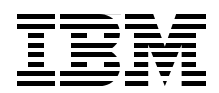

# **Cisco Systems Intelligent Gigabit Ethernet Switch Module for IBM** @server BladeCenter

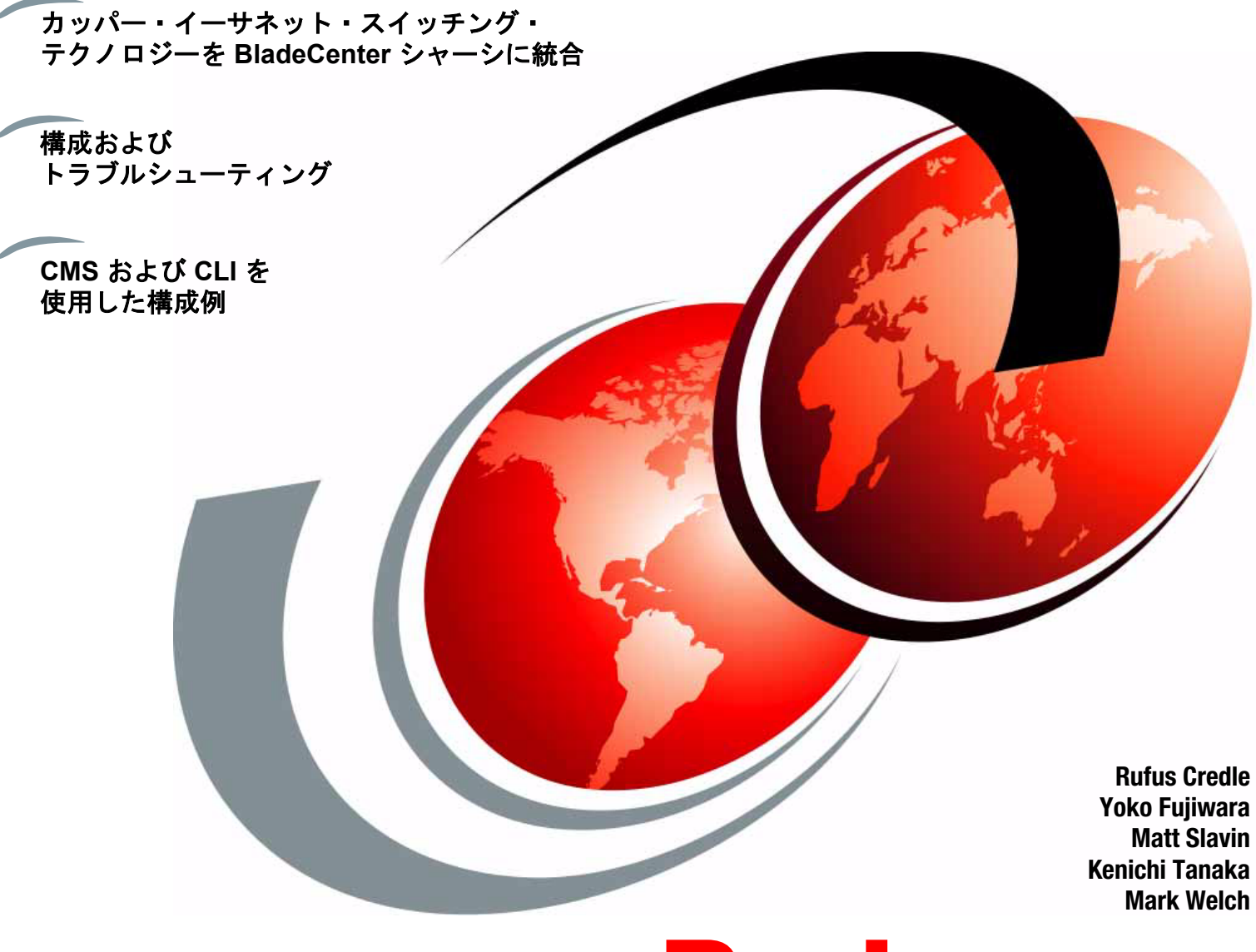

Redpaper

ibm.com/redbooks

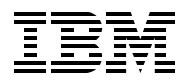

International Technical Support Organization

Cisco Systems Intelligent Gigabit Ethernet Switch Module for IBM @server BladeCenter お願い:本書および本書で紹介する製品をご使用になる前に、『特記事項』(vii ページ)に記載されている情報をお読みください。

本書は、Cisco Systems Intelligent Gigabit Ethernet Switch Module for the IBM @server BladeCenter に適用されます。

IBM 発行のマニュアルに関する情報のページ http://www.ibm.com/jp/manuals/

こちらから、日本語版および英語版のオンライン・ライブラリーをご利用いただけます。また、マニュアル に関するご意見やご感想を、上記ページよりお送りください。今後の参考にさせていただきます。 (URL は、変更になる場合があります)

お客様の環境によっては、資料中の円記号がバックスラッシュと表示されたり、バックスラッシュが円記号 と表示されたりする場合があります。

| 原典: | REDP-3869-00<br>IInternational Technical Support Organization<br>Cisco Systems Intelligent Gigabit Ethernet Switch<br>Module for IBM Eserver BladeCenter |
|-----|----------------------------------------------------------------------------------------------------|
| 発行: | 日本アイ・ビー・エム株式会社                                                                                                    |
| 担当: | ナショナル・ランゲージ・サポート                                                                                                    |

第1刷 2006.7

| <b>特記事項</b>                                                                                                    | •••• vii<br>•••• viii                     |
|----------------------------------------------------------------------------------------------------|-------------------------------------------|
| <b>前書き</b><br>この redbook の執筆チーム.<br>執筆にご協力ください<br>コメントをお寄せください                                                                                                  | •••• ix<br>•••• ix<br>•••• xi<br>•••• xii |
| 第1章 要旨                                                                                                    | ···· 1                                    |
| 第2章 IBM eServer BladeCenter の概要<br>2.1 IBM eServer BladeCenter のアーキテクチャー<br>2.1.1 ミッドプレーン                                                                       |                                           |
| 2.1.2 管理モジュールのイーサネット                                                                                                    | 6                                         |
| <ol> <li>2.1.5 Olgabit Ellernet パス</li> <li>2.2 IBM eServer HS20 のアーキテクチャー</li> <li>2.3 スタンドアロン構成ツール</li> </ol>                                                 |                                           |
| 第3章 Cisco Systems Intelligent Gigabit Ethernet Switch Module                                                                                                    | 11                                        |
| <ul><li>3.1 製品説明</li><li>3.2 提案の価値</li></ul>                                                                                                    | 12                                        |
| 3.3 製品の機能                                                                                                    |                                           |
| 3.3.1 スイッチ管理                                                                                                    | 13                                        |
| 3.3.2 ボート機構                                                                                                    | 14                                        |
| 3.3.5 ハノオーマンへ機能<br>3.3.4 宣長性                                                                                                    | 14                                        |
| 3.3.5 VLAN サポート                                                                                                    |                                           |
| 3.3.6 セキュリティー                                                                                                    |                                           |
| 3.3.7 サービス品質 (QoS) およびサービス・クラス (CoS)                                                                                                    | 16                                        |
| 3.3.8 モニター                                                                                                    | 16                                        |
| 3.3.9 不ットリーク・ゲーフル                                                                                                    | 17                                        |
| 3.3.10 り 小一下される IEEE 不ツ下ワーク 標準                                                                                                    | 1/                                        |
| 第4章 Cisco Systems Intelligent Gigabit Ethernet Switch Module のアーキテクチャー.                                                                                         | 19                                        |
| 4.1 Cisco Systems Intelligent Gigabit Ethernet Switch Module のブロック・ダイアグラム.                                                                                      | 22                                        |
| 第5章 Cisco Systems IGESM の管理とユーザー・オリエンテーション                                                                                                    | 23                                        |
| 5.1 Cisco Systems IGESM のユーザー・インターフェース                                                                                                    | 24                                        |
| 5.1.1 コマンド行インターフェース                                                                                                    |                                           |
| 5.1.2 Cisco Systems Intelligent Gigabit Ethernet Switch Module $\pi - \Delta$                                                                                   |                                           |
| 5.1.5 Cisco Systems Intelligent Gigabit Ethernet Switch Module $\mathcal{O}\mathcal{Y} - \mathcal{V}$                                                           | 39                                        |
| 5.1.5 Cisco Systems Intelligent Gigabit Ethernet Switch Module $\mathcal{O} \land \mathcal{V} \mathcal{T} \cdot \mathcal{Y} \mathcal{Y} \neg \mathcal{Z} \dots$ |                                           |
| 5.2 システム管理に関する考慮事項                                                                                                    | 40                                        |
| 5.2.1 アウト・オブ・バンド管理の定義                                                                                                    | 40                                        |
| 5.2.2 インバンド管理の定義                                                                                                    |                                           |
| 5.2.5 Cisco Systems IGESM への官理トフノイツクのハム                                                                                                    | 41                                        |
| 5.2.5 CiscoWorks LAN Management Solution.                                                                                                    | 53                                        |
| 5.2.6 CiscoView                                                                                                    | 54                                        |

| 5.3 管理パスに関する詳細説明                                                                                                    |                                                                                                    |
|----------------------------------------------------------------------------------------------------|----------------------------------------------------------------------------------------------------|
|                                                                                                    | 56                                                                                                    |
| 5.3.1 管理に関する詳細説明の概要                                                                                                    | 56                                                                                                    |
| 5.3.2 この詳細説明を執筆した理由                                                                                                    | 56                                                                                                    |
| 5.3.3 一般的な管理パスの設計上の考慮事項                                                                                                    | 58                                                                                                    |
| 5.3.4 考慮事項: IGESM の管理に管理モジュールのアップリンクを使用する場合。                                                                                                    | 60                                                                                                    |
| 5.3.5 考慮事項: IGESM アップリンクを使用した IGESM の管理                                                                                                    | 63                                                                                                    |
| 5.3.6 考慮事項:特定の BladeCenter 内に複数の IGESM がある場合                                                                                                    | 64                                                                                                    |
| 5.3.7 シナリオ1 (推奨)                                                                                                    | 66                                                                                                    |
| 5.3.8 シナリオ2 (推奨)                                                                                                    | 67                                                                                                    |
| 5.3.9 シナリオ 3 (推奨)                                                                                                    | 70                                                                                                    |
| 5.3.10 シナリオ4 (考えられる代替案)                                                                                                    | 72                                                                                                    |
| 5.3.11 シナリオ 5 (非推奨)                                                                                                    | 74                                                                                                    |
| 5.3.12 シナリオ6 (非推奨)                                                                                                    | 76                                                                                                    |
| 5.3.13 シナリオ7 (評価テスト環境として使用可能)                                                                                                    | 78                                                                                                    |
|                                                                                                    |                                                                                                    |
| 第6章 IBM eServer BladeCenter システムの初期セットアップ                                                                                                    | 83                                                                                                    |
| 6.1 IBM eServer BladeCenter システム                                                                                                    | 84                                                                                                    |
| 6.1.1 管理モジュールのファームウェア                                                                                                    | 84                                                                                                    |
| 6.1.2 管理モジュールのネットワーク・インターフェース                                                                                                    | 84                                                                                                    |
| 6.1.3 入出力モジュールの管理タスク                                                                                                    | 87                                                                                                    |
| 6.2 ブレード・サーバーの初期構成                                                                                                    | 93                                                                                                    |
| 6.2.1 ファームウェアの更新                                                                                                    | 93                                                                                                    |
| $6.2.2  \vec{x} \leftarrow \nu - \tau + \nu \rho + \nu \lambda \tau + \lambda \tau + \lambda \tau$ | 95                                                                                                    |
| 6.2.3 Broadcom Advanced Control Suite $\mathcal{O} \neq \mathcal{V} \neq \mathcal{V}$                                                                                                    |                                                                                                    |
| 6.3 この例で使用したファームリェアとナハイス・トライハー                                                                                                    | 102                                                                                                    |
| 第1章 Cisco Systems IGESM の構成およびネットワーク統合                                                                                                    | 103                                                                                                    |
| 7.1 構成および統合の概要                                                                                                    | 104                                                                                                    |
| 7.1.1 Cisco Systems スイッチに習熟したユーザー向けの説明                                                                                                    | 104                                                                                                    |
| 7.2 管理ネットワークに関する考慮事項                                                                                                    | 109                                                                                                    |
| 7.3 この章で使用される例の基本構成                                                                                                    | 110                                                                                                    |
| 7.3.1 本書の制作に使用されたハードウェアとソフトウェア                                                                                                    | 110                                                                                                    |
| 7.3.2 事前構成の準備(基本構成情報)                                                                                                    | 111                                                                                                    |
| 7.4 BladeCenter を Cisco インフラストラクチャーに接続するためのガイドライン                                                                                                    | 101                                                                                                    |
|                                                                                                    | 121                                                                                                    |
| 7.4.1 ガイドラインとコメント                                                                                                    | 121                                                                                                    |
| 7.4.1 ガイドラインとコメント<br>7.4.2 構成例に関する予備情報                                                                                                    |                                                                                                    |
| <ul> <li>7.4.1 ガイドラインとコメント</li> <li>7.4.2 構成例に関する予備情報</li> <li>7.5 トポロジーと構成の例</li> </ul>                                                                                                    |                                                                                                    |
| <ul> <li>7.4.1 ガイドラインとコメント</li> <li>7.4.2 構成例に関する予備情報</li> <li>7.5 トポロジーと構成の例</li> <li>7.5.1 トポロジー1: デュアル IGESM、2 つの 6500 に対する 4 ポート・アグリゲー</li> </ul>                                                                                                    | 121<br>121<br>125<br>129<br>ーション                                                                                             |
| <ul> <li>7.4.1 ガイドラインとコメント</li> <li>7.4.2 構成例に関する予備情報</li> <li>7.5 トポロジーと構成の例</li> <li>7.5.1 トポロジー1: デュアル IGESM、2 つの 6500 に対する 4 ポート・アグリゲー</li> </ul>                                                                                                    | 121<br>121<br>125<br>129<br>ーション<br>129                                                                                      |
| <ul> <li>7.4.1 ガイドラインとコメント</li> <li>7.4.2 構成例に関する予備情報</li> <li>7.5 トポロジーと構成の例</li> <li>7.5.1 トポロジー1: デュアル IGESM、2 つの 6500 に対する 4 ポート・アグリゲー</li> <li>7.5.2 トポロジー2: デュアル Cisco Systems IGESM、2 つの 6500 に対する 2 ポート</li> </ul>                                                                                                    | 121<br>121<br>125<br>129<br>ーション<br>129<br>ト・アグ                                                                              |
| <ul> <li>7.4.1 ガイドラインとコメント</li> <li>7.4.2 構成例に関する予備情報</li> <li>7.5 トポロジーと構成の例</li> <li>7.5.1 トポロジー1: デュアル IGESM、2 つの 6500 に対する 4 ポート・アグリゲー</li> <li>7.5.2 トポロジー2: デュアル Cisco Systems IGESM、2 つの 6500 に対する 2 ポート</li> </ul>                                                                                                    | 121<br>121<br>125<br>129<br>ーション<br>129<br>ト・アグ<br>145                                                                       |
| <ul> <li>7.4.1 ガイドラインとコメント</li> <li>7.4.2 構成例に関する予備情報</li> <li>7.5 トポロジーと構成の例</li> <li>7.5.1 トポロジー1: デュアル IGESM、2 つの 6500 に対する 4 ポート・アグリゲー</li> <li>7.5.2 トポロジー2: デュアル Cisco Systems IGESM、2 つの 6500 に対する 2 ポート</li> <li>リゲーション</li> <li>7.5.3 トポロジー3a: デュアル Cisco Systems IGESM、RSPAN を使用した 2 ポート</li> </ul>                                                                                                    | 121<br>121<br>125<br>129<br>-ション<br>129<br>ト・アグ<br>145<br>145                                                                |
| <ul> <li>7.4.1 ガイドラインとコメント</li> <li>7.4.2 構成例に関する予備情報</li> <li>7.5 トポロジーと構成の例.</li> <li>7.5.1 トポロジー1: デュアル IGESM、2 つの 6500 に対する 4 ポート・アグリゲー</li> <li>7.5.2 トポロジー2: デュアル Cisco Systems IGESM、2 つの 6500 に対する 2 ポート</li> <li>リゲーション</li> <li>7.5.3 トポロジー 3a: デュアル Cisco Systems IGESM、RSPAN を使用した 2 ポート</li> </ul>                                                                                                    | 121<br>121<br>125<br>129<br>ーション<br>129<br>ト・アグ<br>145<br>145<br>170                                                         |
| <ul> <li>7.4.1 ガイドラインとコメント</li> <li>7.4.2 構成例に関する予備情報</li> <li>7.5 トポロジーと構成の例</li> <li>7.5.1 トポロジー1: デュアル IGESM、2 つの 6500 に対する 4 ポート・アグリゲー</li> <li>7.5.2 トポロジー2: デュアル Cisco Systems IGESM、2 つの 6500 に対する 2 ポート</li> <li>リゲーション</li> <li>7.5.3 トポロジー3a: デュアル Cisco Systems IGESM、RSPAN を使用した 2 ポート</li> <li>リゲーション</li> <li>7.5.4 トポロジー3b: 直接相互接続の使用を除いてはトポロジー3a と同様</li> </ul>                                                                                                    | 121<br>121<br>125<br>129<br>-ション<br>129<br>ト・アグ<br>145<br>145<br>170<br>186                                                  |
| <ul> <li>7.4.1 ガイドラインとコメント</li> <li>7.4.2 構成例に関する予備情報</li> <li>7.5 トポロジーと構成の例.</li> <li>7.5.1 トポロジー1: デュアル IGESM、2 つの 6500 に対する 4 ポート・アグリゲー</li> <li>7.5.2 トポロジー2: デュアル Cisco Systems IGESM、2 つの 6500 に対する 2 ポート</li> <li>リゲーション</li> <li>7.5.3 トポロジー3a: デュアル Cisco Systems IGESM、RSPAN を使用した 2 ポート</li> <li>リゲーション</li> <li>7.5.4 トポロジー3b: 直接相互接続の使用を除いてはトポロジー3a と同様.</li> <li>7.6 各種ブレード・サーバー構成.</li> </ul>                                                                                                    | 121<br>121<br>125<br>129<br>ーション<br>129<br>ト・アグ<br>145<br>170<br>186<br>199                                                  |
| <ul> <li>7.4.1 ガイドラインとコメント</li> <li>7.4.2 構成例に関する予備情報</li> <li>7.5 トポロジーと構成の例.</li> <li>7.5.1 トポロジー1: デュアル IGESM、2 つの 6500 に対する 4 ポート・アグリゲー</li> <li>7.5.2 トポロジー2: デュアル Cisco Systems IGESM、2 つの 6500 に対する 2 ポート</li> <li>リゲーション</li> <li>7.5.3 トポロジー3a: デュアル Cisco Systems IGESM、RSPAN を使用した 2 ポート</li> <li>リゲーション</li> <li>7.5.4 トポロジー3b: 直接相互接続の使用を除いてはトポロジー3a と同様.</li> <li>7.6 各種ブレード・サーバー構成.</li> <li>7.7 トランク・フェイルオーバー機能の説明と構成.</li> </ul>                                                                                                    | 121<br>121<br>125<br>129<br>ーション<br>129<br>ト・アグ<br>145<br>145<br>145<br>186<br>186<br>189<br>199                             |
| <ul> <li>7.4.1 ガイドラインとコメント</li> <li>7.4.2 構成例に関する予備情報</li> <li>7.5 トポロジーと構成の例.</li> <li>7.5.1 トポロジー1: デュアル IGESM、2 つの 6500 に対する 4 ポート・アグリゲー</li> <li>7.5.2 トポロジー2: デュアル Cisco Systems IGESM、2 つの 6500 に対する 2 ポート</li> <li>リゲーション</li> <li>7.5.3 トポロジー3a: デュアル Cisco Systems IGESM、RSPAN を使用した 2 ポート</li> <li>リゲーション</li> <li>7.5.4 トポロジー3b: 直接相互接続の使用を除いてはトポロジー3a と同様.</li> <li>7.6 各種ブレード・サーバー構成.</li> <li>7.7 トランク・フェイルオーバーの概要</li> </ul>                                                                                                    | 121<br>121<br>125<br>129<br>ーション<br>129<br>ト・アグ<br>145<br>145<br>145<br>145<br>145<br>145<br>170<br>186<br>199<br>203<br>203 |
| <ul> <li>7.4.1 ガイドラインとコメント</li> <li>7.4.2 構成例に関する予備情報</li> <li>7.5 トポロジーと構成の例</li> <li>7.5.1 トポロジー1: デュアル IGESM、2 つの 6500 に対する 4 ポート・アグリゲー</li> <li>7.5.2 トポロジー2: デュアル Cisco Systems IGESM、2 つの 6500 に対する 2 ポート</li> <li>リゲーション</li> <li>7.5.3 トポロジー3a: デュアル Cisco Systems IGESM、RSPAN を使用した 2 ポート</li> <li>リゲーション</li> <li>7.5.4 トポロジー3b: 直接相互接続の使用を除いてはトポロジー3a と同様</li> <li>7.6 各種ブレード・サーバー構成</li> <li>7.7 トランク・フェイルオーバーの概要</li> <li>7.7.2 トランク・フェイルオーバーを使用したトポロジー1の例</li> </ul>                                                                                                    | 121<br>121<br>125<br>129<br>-ション<br>129<br>ト・アグ<br>145<br>145<br>145<br>145<br>145<br>170<br>186<br>199<br>203<br>203        |
| <ul> <li>7.4.1 ガイドラインとコメント</li> <li>7.4.2 構成例に関する予備情報</li> <li>7.5 トポロジーと構成の例.</li> <li>7.5.1 トポロジー1: デュアル IGESM、2 つの 6500 に対する 4 ポート・アグリゲー</li> <li>7.5.2 トポロジー2: デュアル Cisco Systems IGESM、2 つの 6500 に対する 2 ポート</li> <li>リゲーション</li> <li>7.5.3 トポロジー3a: デュアル Cisco Systems IGESM、RSPAN を使用した 2 ポート</li> <li>リゲーション</li> <li>7.5.4 トポロジー3b: 直接相互接続の使用を除いてはトポロジー3a と同様.</li> <li>7.6 各種ブレード・サーバー構成.</li> <li>7.7 トランク・フェイルオーバーの概要</li> <li>7.1 トランク・フェイルオーバーを使用したトポロジー1の例</li> <li>7.3 トランク・フェイルオーバーを使用したトポロジー2の例</li> </ul>                                                                                                    |                                                                                                    |
| <ul> <li>7.4.1 ガイドラインとコメント</li> <li>7.4.2 構成例に関する予備情報</li> <li>7.5 トポロジーと構成の例.</li> <li>7.5.1 トポロジー1: デュアル IGESM、2 つの 6500 に対する 4 ポート・アグリゲー</li> <li>7.5.2 トポロジー2: デュアル Cisco Systems IGESM、2 つの 6500 に対する 2 ポート</li> <li>リゲーション</li> <li>7.5.3 トポロジー 3a: デュアル Cisco Systems IGESM、RSPAN を使用した 2 ポート</li> <li>リゲーション</li> <li>7.5.4 トポロジー 3b: 直接相互接続の使用を除いてはトポロジー 3a と同様.</li> <li>7.6 各種ブレード・サーバー構成.</li> <li>7.7 トランク・フェイルオーバー機能の説明と構成.</li> <li>7.1 トランク・フェイルオーバーを使用したトポロジー 1 の例</li> <li>7.3 トランク・フェイルオーバーを使用したトポロジー 2 の例.</li> <li>7.8 Serial over LAN 機能の説明および構成.</li> </ul>                                                                                                    |                                                                                                    |
| <ul> <li>7.4.1 ガイドラインとコメント</li> <li>7.4.2 構成例に関する予備情報</li> <li>7.5 トポロジーと構成の例.</li> <li>7.5.1 トポロジー1: デュアル IGESM、2 つの 6500 に対する 4 ポート・アグリゲー</li> <li>7.5.2 トポロジー2: デュアル Cisco Systems IGESM、2 つの 6500 に対する 2 ポート</li> <li>リゲーション</li> <li>7.5.3 トポロジー 3a: デュアル Cisco Systems IGESM、RSPAN を使用した 2 ポート</li> <li>リゲーション</li> <li>7.5.4 トポロジー 3b: 直接相互接続の使用を除いてはトポロジー 3a と同様.</li> <li>7.6 各種ブレード・サーバー構成.</li> <li>7.7 トランク・フェイルオーバー機能の説明と構成.</li> <li>7.7.1 トランク・フェイルオーバーを使用したトポロジー1の例.</li> <li>7.7.3 トランク・フェイルオーバーを使用したトポロジー2の例.</li> <li>7.8 Serial over LAN 機能の説明および構成.</li> <li>7.8.1 Serial over LAN の概要.</li> </ul>                                                                                                    |                                                                                                    |

| 第8章 Cisco Systems IGESM のトラブルシューティング                                                      | . 213 |
|-------------------------------------------------------------------------------------------|-------|
| 8.1 基本的な規則と固有の現象                                                                          | 214   |
| 8.1.1 基本的な規則                                                                              | 214   |
| 8.1.2 具体的な問題と解決策                                                                          | 214   |
| 8.2 IGESM のトラブルシューティングの概要                                                                 |       |
| 8.2.1 トラブルシューティングに関する全般的な注意                                                               | 217   |
| 8.2.2 テクニカル・サポートに役立つ情報                                                                    | 218   |
| 8.3 ハードウェアの問題が考えられる場合のトラブルシューティング                                                         | 218   |
| 8.4 ソフトウェアの問題が考えられる場合のトラブルシューティング                                                         | 221   |
| 8.5 構成の問題が考えられる場合のトラブルシューティング                                                             | 221   |
| 8.6 便利な IOS CLI トラブルシューティング・コマンド                                                          | 223   |
| 8.6.1 データの収集                                                                              | 223   |
| 8.6.2 管理                                                                                  | 226   |
| 8.6.3 トラブルシューティング                                                                         | 226   |
|                                                                                           |       |
| 第9章 サービスおよびサポート                                                                           | . 235 |
| 9.1 IBM に連絡する                                                                             | 236   |
| $9.2  \pi \mathcal{V} \mathcal{T} \mathcal{V} \cdot \mathcal{T} \mathcal{T} \mathcal{V} $ |       |
| 9.3 発注について                                                                                |       |
| 9.4 その他のサホート・サイト                                                                          | .237  |
| 付録 トント                                                                                    | 230   |
| ブレード・サーバーの NIC の番号付け                                                                      | · 239 |
| マルチホーム・サーバートでのデフォルト・ゲートウェイの構成                                                             | 240   |
| 「 fá IP アドレス・その 1                                                                         | 241   |
| 重複 IP アドレス・その $2$                                                                         | 242   |
| チーミングソフトウェアの選択項目がキャンセルできない                                                                | 243   |
| Cisco Systems IGESM が switch: プロンプトで停止する                                                  | 244   |
| ブレード・サーバー間を切り替えるためのキー・シーケンス                                                               | 245   |
| ネイティブ VLAN ミスマッチ・メッセージ                                                                    | .245  |
| Cisco Systems IGESM 上での RSPAN の使用                                                         | .246  |
| IGESM からの管理モジュール設定値の検出                                                                    | .246  |
| Redhat tg3 ドライバーに関連して起こりうる問題                                                              | .249  |
| Hyperterm からのコンソールポートアクセスに関する問題                                                           | 249   |
| デフォルトの EtherChannel ロード・バランシングが最適でない場合がある                                                 | .250  |
| <b>IGESM IP</b> アドレス情報の制御                                                                 | .250  |
| A.1 12.1(14) 以降のコードの使用                                                                    | 251   |
| BladeCenter に関するその他のヒント                                                                   | 251   |
|                                                                                           |       |
| 関連資料                                                                                      | . 253 |
| IBM Redbooks                                                                              | .253  |
| その他の資料                                                                                    | .253  |
| オンライン・リソース                                                                                | .254  |
| IBM Redbooks を入手する方法                                                                      | .256  |
| IBM が提供するヘルブ                                                                              | .256  |
| 省略語および頭字語                                                                                 | . 257 |
|                                                                                           | 0 /   |
| 索引                                                                                        | . 259 |

# 特記事項

本書は米国 IBM が提供する製品およびサービスについて作成したものです。

本書に記載の製品、サービス、または機能が日本においては提供されていない場合があります。日本で利用可能な製品、 サービス、および機能については、日本 IBM の営業担当員にお尋ねください。本書で IBM 製品、プログラム、または サービスに言及していても、その IBM 製品、プログラム、またはサービスのみが使用可能であることを意味するもので はありません。これらに代えて、IBM の知的所有権を侵害することのない、機能的に同等の製品、プログラム、または サービスを使用することができます。ただし、IBM 以外の製品とプログラムの操作またはサービスの評価および検証は、 お客様の責任で行っていただきます。

IBM は、本書に記載されている内容に関して特許権(特許出願中のものを含む)を保有している場合があります。本書の提供は、お客様にこれらの特許権について実施権を許諾することを意味するものではありません。実施権についてのお問い合わせは、書面にて下記免先にお送りください。

〒106-0032 東京都港区六本木 3-2-31 IBM World Trade Asia Corporation Licensing

*以下の保証は、国または地域の法律に沿わない場合は、適用されません。*IBM およびその直接または間接の子会社は るするないは、国家には、国家には、その日本では、1000年には、1000年には1000年には1000年には1000年には1000年には1000年には1000年には1000年には1000

この情報には、技術的に不適切な記述や誤植を含む場合があります。本書は定期的に見直され、必要な変更は本書の次 版に組み込まれます。IBM は予告なしに、随時、この文書に記載されている製品またはプログラムに対して、改良また は変更を行うことがあります。

本書において IBM 以外の Web サイトに言及している場合がありますが、便宜のため記載しただけであり、決してそれらの Web サイトを推奨するものではありません。それらの Web サイトにある資料は、この IBM 製品の資料の一部ではありません。それらの Web サイトは、お客様の責任でご使用ください。

IBM は、お客様が提供するいかなる情報も、お客様に対してなんら義務も負うことのない、自ら適切と信ずる方法で、 使用もしくは配布することができるものとします。

IBM 以外の製品に関する情報は、その製品の供給者、出版物、もしくはその他の公に利用可能なソースから入手したものです。IBM は、それらの製品のテストは行っておりません。したがって、他社製品に関する実行性、互換性、またはその他の要求については確証できません。IBM 以外の製品の性能に関する質問は、それらの製品の供給者にお願いしま す。

本書には、日常の業務処理で用いられるデータや報告書の例が含まれています。より具体性を与えるために、それらの 例には、個人、企業、ブランド、あるいは製品などの名前が含まれている場合があります。これらの名称はすべて架空のものであり、名称や住所が類似する企業が実在しているとしても、それは偶然にすぎません。

#### 著作権使用許諾

著作権使用許諾: 本書には、様々なオペレーティング・プラットフォームでのプログラミング手法を例示するサンプル・アプリケーショ ン・プログラムがソース言語で掲載されています。お客様は、サンプル・プログラムが書かれているオペレーティング・ プラットフォームのアプリケーション・プログラミング・インターフェースに準拠したアプリケーション・プログラム の開発、使用、販売、配布を目的として、いかなる形式においても、IBMに対価を支払うことなくこれを複製し、改変 し、配布することができます。このサンプル・プログラムは、あらゆる条件下における完全なテストを経ていません。 従って IBM は、これらのサンプル・プログラムについて信頼性、利便性もしくは機能性があることをほのめかしたり、 保証することはできません。お客様は、IBM のアプリケーション・プログラミング・インターフェースに準拠したアプ リケーション・プログラムの開発、使用、販売、配布を目的として、いかなる形式においても、IBM に対価を支払うこ となくこれを複製し、改変し、配布することができます。

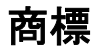

以下は、IBM Corporation の商標です。

| AIX®                       | eServer™        | Redb   |
|----------------------------|-----------------|--------|
| BladeCenter™               | HelpCenter®     | Redb   |
| Domino®                    | HelpWare®       | Serve  |
| Electronic Service Agent™  | ibm.com®        | Think  |
| Enterprise Storage Server® | IBM®            | Tivoli |
| @server®                   | IntelliStation® | Total  |
| eserver®                   | NetVista™       | xSeri  |

Redbooks ( □ ⊐ ) 🧼 ™ Redbooks ™ ServerGuide ™ ThinkPad® Tivoli® TotalStorage® xSeries®

他の会社名、製品名およびサービス名等はそれぞれ各社の商標です。

Java およびすべての Java 関連の商標およびロゴは、Sun Microsystems, Inc. の米国およびその他の国における商標または登録商標です。

Microsoft、Windows、Windows NT および Windows ロゴは、Microsoft Corporation の米国およびその他の国における商標です。

Intel および Intel Inside (ロゴ)は、Intel Corporationの米国およびその他の国における商標です。

Linux は、Linus Torvaldsの米国およびその他の国における商標です。

All other trademarks mentioned in this document or Web site are the property of their respective owners. The use of the word partner does not imply a partnership relationship between Cisco and any other company.

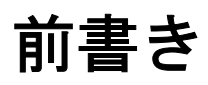

この IBM® Redpaper では、Cisco Systems Intelligent Gigabit Ethernet Switch Module for the IBM @server® BladeCenter™ の位置付けを示し、お客様の既存データ・ネットワークへの シームレスなインターフェースを提供するこの製品が、BladeCenter の提案する価値をどの ように高めるかについて説明します。

本書では、数種類のネットワーク・トポロジーを対象に、Cisco Systems Intelligent Gigabit Ethernet Switch Module の計画、インストール、および構成に役立つ情報を示します。トポロ ジーの例を示して、スイッチ・モジュールをさまざまなネットワークに統合するための方法 をいくつか解説しています。

また、Cisco Systems Intelligent Gigabit Ethernet Switch Module および BladeCenter のアーキテク チャー、および既存の Cisco Data Center で完全な相互運用性を実現する各製品のテクノロ ジーの連携についても説明します。

本書の対象読者としては、既存のネットワークに Cisco Systems Intelligent Gigabit Ethernet Switch Module を正しく統合するために本書を使用する、経験を積んだシステム管理者と ネットワーク管理者を想定しています。

この Redpaper の執筆時点で、Cisco Systems Intelligent Gigabit Ethernet Switch Module は IOS の 12.1(14) バージョンをサポートしています。このスイッチは、12.1(22) バージョンもサポートします。サポートされる IOS の最新バージョンについては、ibm.com® にある次のサポート・サイトをご覧ください。

http://www.ibm.com/servers/eserver/support/bladecenter/index.html

# この redbook の執筆チーム

この redbook は、International Technical Support Organization, San Jose Center、および Cisco San Jose に勤務する、世界中から集まった専門家のチームによって制作されました。

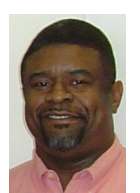

Rufus Credle は、International Technical Support Organization, Raleigh Center に勤務する認定上 級 IT スペシャリスト、認定プロフェッショナル・サーバー・スペシャリストです。研修生 を指揮して、ネットワーク・オペレーティング・システム、ERP ソリューション、音声テ クノロジー、高可用性クラスタリング・ソリューション、Web アプリケーション・サー バー、パーベイシブ・コンピューティング、IBM および OEM の e-business アプリケーショ ンに関する Redbooks™ を制作しています。これらはすべて、IBM eServer™ xSeries® システ ムおよび IBM eServer BladeCenter システムを実行する製品です。Rufus 氏は IBM でのキャリ アの中でさまざまな業務に携わり、業務管理、財務管理、システム・エンジニアリング、営 業とマーケティング、IT サービスなどの分野で活躍しました。セントオーガスティン大学で ビジネス・マネージメントの理学士号を取得しました。Rufus 氏は、IBM に 24 年間勤務して います。

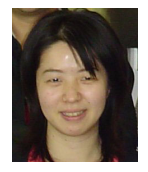

Yoko Fujiwara は、東京の晴海に勤務する、日本 IBM の IBM eServer xSeries 技術支援の主任 IT スペシャリストです。IA サーバーのプレセールス技術支援に 6 年の経験があり、2002 年 の製品販売開始以来 BladeCenter を中心とした職務に携わっています。専門分野はシステム 管理などです。IBM Redbook 「Implementing Systems Management Solutions Using IBM Director」 (SG24-6188) の共著者であり、Cisco Certified System Network Associate などの認定を受けてい ます。

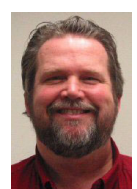

Matt Slavin は、オクラホマ州タルサに勤務するシステム・エンジニアで、Cisco Systems の 戦略的アライアンス・グループの一員として働いています。コンピューターおよびネット ワーキングの業界で 25 年を超える経験があり、いくつかのハイレベル技術支援業務を担当 しました。MCSE、MCNE、CCNA、CCIP などの業界認定を受けています。Matt 氏が現在関 心を持っている分野はインフラストラクチャーの設計およびサポートで、特にワイヤレス・ ネットワーキングとセキュリティーに重点を置いています。

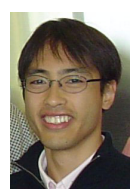

Kenichi Tanaka は、日本 IBM 幕張事業所に勤務する、日本 IBM システムズ・エンジニアリ ングのネットワーク・システム部門に所属する IT スペシャリストです。ネットワーキング に3年の経験があり、ネットワーク製品、設計、および実装に関する技術支援を提供してい ます。専門分野には、Cisco ネットワーキング製品と F5 Networks のロード・バランサーが含 まれます。Cisco Certified Network Professional などの業界認定を受けており、東京都立大学で 電子情報工学の学位を取得しました。

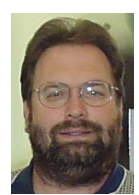

Mark Welch は、ノースカロライナ州 RTP の IBM に勤務する、IBM eServer BladeCenter 開発 グループの主任開発者です。Mark 氏は、IBM ネットワーキング・ハードウェア部門、IBM グローバル・サービス、および IBM eServer xSeries サーバーで 15 年を超えるネットワーキ ング経験があります。専門分野は、ネットワーキングの相互運用性とテストです。フロリ ダ・アトランティック大学でコンピューター・プログラミングの応用理学士号を取得し、 Cisco System Network Associate、Nortel Networks Certified Design Specialist、Nortel Networks Certified Account Specialist などの認定を受けています。

このプロジェクトにご協力いただいた次の方々に感謝いたします。

Margaret Ticknor, Jeanne Tucker, Tamikia Barrow International Technical Support Organization, Raleigh Center

Deanna Polm、Sangam Racherla、Maritza Dubec International Technical Support Organization, San Jose Center

Ishan Sehgal、Worldwide BladeCenter Marketing, IBM Systems and Technology Group IBM RTP

Ed Bowen、主任技術者、Internetworking Alliance IBM RTP

Mauricio Arregoces、技術マーケティング・マネージャー、エンタープライズ・ソリューション設計 Cisco Systems San Jose

Ted Odgers、ビジネス開発、Cisco Systems Strategic Alliance Group Cisco Systems RTP

Glenn Wilkinson、マネージャー、Cisco Systems Strategic Alliance Group Cisco Systems RTP

Anthony Sager、ビジネス開発ディレクター、CTO Cisco Alliance IBM Poughkeepsie

Vinay Gundi、ソフトウェア・エンジニア、エンタープライズ・ソリューション設計 Cisco Systems San Jose

Chris Verne、マネージャー、BladeCenter エコシステム開発、IBM Systems Group IBM RTP

Norm Strole、STSM-BladeCenter 開発 IBM RTP

Mark Allen、エンタープライズ・ソリューション設計 Cisco Systems San Jose Albert Mitchell、技術リーダー、EAG Desktop Switch Business Unit Cisco Systems San Jose Charles Wu、ソフトウェア・エンジニア、EAG Desktop Switch Business Unit Cisco Systems San Jose Edward Suffern、BladeCenter イーサネット・スイッチング IBM RTP Pritesh Patel、マネージャー、ソフトウェア開発、EAG Desktop Switch Business Unit Cisco Systems San Jose Amit Sanyal、製品マーケティング・マネージャー、EAG Desktop Switch Business Unit Cisco Systems San Jose Damon West, IBM PC Institute IBM RTP Chris Durham、BladeCenter 開発、IBM Systems Group IBM RTP Khalid Ansari、ストレージ・ネットワーキング・サポート、LAN/ATM スイッチ・サポート、 BISC チーム IBM RTP Robert Jakes, BISC  $\mathcal{F} - \mathcal{L}$  - (Blade Infrastructure Solutions Center) IBM RTP Kazumasa Norihashi、ネットワーク・システム担当マネージャー、Systems Design Center 日本 IBM Nobukazu Kamei、マネージャー、xSeries 技術支援 日本 IBM Vahid Mehr、ビジネス開発マネージャー、Cisco Systems Strategic Alliance Group Cisco San Jose

Derek Owens、システム・エンジニア、Cisco Systems Strategic Alliance Group Cisco New York

# 執筆にご協力ください

2週間から6週間の研修プログラムに加わりませんか。特定の製品またはソリューションを 扱う IBM Redbook の作成を手伝い、最先端のテクノロジーを実地体験できます。IBM の技術 プロフェッショナル、ビジネス・パートナー、およびお客様と、チームとして協働できま す。

ご協力いただければ、製品の受容性とお客様の満足度の向上につながります。また、IBM 開 発研究所の技術者と技術交流することもできます。生産性と市場性が向上します。

研修プログラムの詳細は、次の URL でプログラムのインデックスをご覧の上、オンライン にてお申し込みください。

ibm.com/redbooks/residencies.html

# コメントをお寄せください

お客様のコメントを大切にしています。

弊社では、Redbooks を可能な限り役に立つものにしていきたいと考えています。当 Redbooks や他の Redbook に関するコメントを、次のいずれかの方法でお送りください。

▶ 次のアドレスにある「Contact us」をクリックして、オンラインの Redbook レビュー・ フォームにアクセスしてください。

ibm.com/redbooks

▶ 次の宛先に、Eメールでコメントをお寄せください。

redbook@us.ibm.com

▶ 次の宛先に、手紙でコメントをお寄せください。

IBM Corporation, International Technical Support Organization Dept. HQ7 Building 662 P.O. Box 12195 Research Triangle Park, NC 27709-2195

1

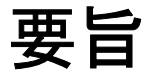

IBM と Cisco は、サーバーおよびネットワーキング・テクノロジーの統合に関連したお客様の要件に対応するために、戦略的アライアンスに力を注いでいます。Cisco Systems Intelligent Gigabit Ethernet Switch Module for IBM @server BladeCenter (Cisco Systems IGESM)は、このアライアンスにおける重要な第一歩です。この BladeCenter スイッチ・モジュールにより、BladeCenter のお客様が、世界クラスである Cisco のカッパー・イーサネット・スイッチング・テクノロジーを BladeCenter シャーシに統合された形でご利用いただけます。さらに、業界に普及している CiscoWorks などの SNMP ベース管理ツールを使用すれば、お客様の既存データ・ネットワークへのシームレスなインターフェースが提供され、BladeCenter の提案する価値が一層高まります。

BladeCenter シャーシに取り付けられた Cisco Systems IGESM は、基本的な L2 スイッチング 機能に加えて、一般的な商品のスイッチング・ソリューションにはない重要な付加価値を提 供します。次のような付加価値があります。

| BackboneFast | レイヤー2ネットワークの迅速なコンバージェンスの支援                                             |
|--------------|------------------------------------------------------------------------|
| UplinkFast   | レイヤー2ネットワークの迅速なコンバージェンスの支援                                             |
| UDLD         | UniDirectional Link Detection、スパンニング・ツリー・プロトコル<br>(STP) のループが生じる可能性を低減 |
| CDP          | Cisco Discovery Protocol (管理およびトラブルシューティングを支援)                         |
| ISL          | VLAN トランキング (Cisco プロプラエタリー )                                          |
| PAgP         | Port Aggregation Protocol (Cisco EtherChannel)                         |
| VTP          | VLAN Trunking Protocol (GVRP に類似 )                                     |
| DTP          | Dynamic Trunking Protocol (トランクのタイプおよび状態の自動ネゴ<br>シエーション)               |
| RADIUS       | スイッチへのアクセスの集中管理制御                                                      |
| TACACS+      | スイッチへのアクセスの集中管理制御                                                      |
| VMPS         | VLAN Management Policy Server (一部の Cisco スイッチの場合のみ)                    |
| PVST+        | Per-VLAN Spanning Tree                                                 |
| 802.1w       | 高速再構成スパンニング・ツリー(802.1D の拡張)                                            |
|              |                                                                        |

それぞれの Cisco Systems IGESM は、14 基のブレード・スロットそれぞれにギガビット / 秒 イーサネット (GbE) 接続を1つずつ提供し、さらに BladeCenter 外部への GbE アップリン ク・インターフェースを4つ提供します。お客様は、1つの BladeCenter に Cisco Systems IGESM を最小1つ、最大4つ取り付けることができます。4つの Cisco Systems IGESM を取 り付けると、お客様は16の GbE アップリンク・インターフェース、および56の GbE 内部 スイッチング機能を使用できます。Cisco Systems IGESM の柔軟性により、お客様のパ フォーマンスと冗長性に関するさまざまな要件に対応できます。

Cisco と IBM は、Cisco Data Center ネットワーク・アーキテクチャーと IBM のオンデマンド 稼働環境の統合について、ベスト・プラクティスのテストと文書化を積極的に行っていま す。これにより、お客様の高可用性、スケーラビリティー、セキュリティー、および管理の 容易性に関する要件が確実に満たされます。IBM Tivoli® および Cisco の管理製品の統合と、 これらのアーキテクチャーの組み合わせによって、運用費用を削減しながら価値の高いソ リューションが実現します。Cisco Systems IGESM は、これらのソリューションに不可欠な 部分です。Cisco Systems IGESM を使用すれば、お客様は世界最大手のサーバーおよびネッ トワーキング企業の支援のもとでソリューションの投資保護を実現できます。

2

# IBM eServer BladeCenter の概要

IBM @server BladeCenter の革新的なモジュラー・テクノロジー、先進的な高密度と高可用 性は、現実に生じるさまざまな問題の解決を支援するための設計です。

サーバーの統合を目指す組織のために、BladeCenter はサーバーを集中化して柔軟性を高め、 保守を容易にし、コストを削減して、人的資源の合理化を実現します。新しい e-commerce アプリケーションと e-business アプリケーションのデプロイを必要としている企業が、柔軟 性、スケーラビリティー、および可用性を保ちながら、処理を高速化できます。ファイルお よび印刷のサービス提供、コラボレーションなどの企業要件を満たすために、BladeCenter は信頼性、柔軟な拡張性、およびコスト効率性を備えた設計になっています。さらに、高可 用性クラスタリングを必要とする計算主体のアプリケーションを実行するお客様は、 BladeCenter を使用すれば高度なスケーラビリティーとパフォーマンスが得られます。

IBM eServer BladeCenter 製品ファミリーは、複数のコンピューティング・リソースをコスト 効率の高い高密度格納装置に統合するモジュラー設計を採用して、次のようなプラット フォームを提供します。

- ▶ 取り付け、配置、および再配置に要する時間が短縮されます。
- ▶ 便利な管理ツールによって、管理コストが削減されます。
- ▶ 最高レベルの可用性と信頼性を発揮します。
- ▶ XpandonDemand スケールアウト機能を備えています。
- ► 1U ソリューションと比較して、スペース所要量と冷却要件が軽減されます。

Cisco Systems Intelligent Gigabit Ethernet Switch Module が BladeCenter 環境で動作するためにど のように設計されているか詳しく知るには、後続の節をお読みになり、BladeCenter のアー キテクチャーを理解してください。BladeCenter とそのコンポーネントについて詳しい情報が 必要な場合は、IBM Redpaper *「The Cutting Edge: IBM @server BladeCenter」*(REDP-3581) をお読みになることをお勧めします。この Redpaper は、次の URL で入手できます。

http://www.redbooks.ibm.com/redpapers/abstracts/redp3581.html

- 図 2-1 に、BladeCenter シャーシ、HS40、HS20、および JS20 を示します。
- ► IBM eServer BladeCenter i

BladeCenterは、アプリケーション・サービス提供、ストレージの柔軟性、および長期に わたる投資保護を実現するために最大限のパフォーマンス、可用性、および管理の容易 性を備えた高密度ブレード・ソリューションです。

► HS40

HS40 は、4 プロセッサーの SMP 機能を必要とする高性能エンタープライズ・アプリ ケーション向けの 4-way ブレード・サーバーです。BladeCenter シャーシは、7 台までの 4-way サーバーをサポートし、ERP およびデータベース・アプリケーションに最適です。

► HS20

IBM の効率的な 2-way ブレード・サーバー設計により、サーバーのパフォーマンスを犠牲にせずに高密度を実現しています。Domino®、Web サーバー、Microsoft® Exchange、ファイルおよび印刷、アプリケーション・サーバーなどに最適です。

► JS20

JS20 は、64 ビット・コンピューティングを必要とするアプリケーション向けの 2-way ブレード・サーバーです。計算主体のアプリケーションとトランザクションの Web サービス提供に最適です。

BladeCenter プラットフォーム用のブレードの開発が進行中です。

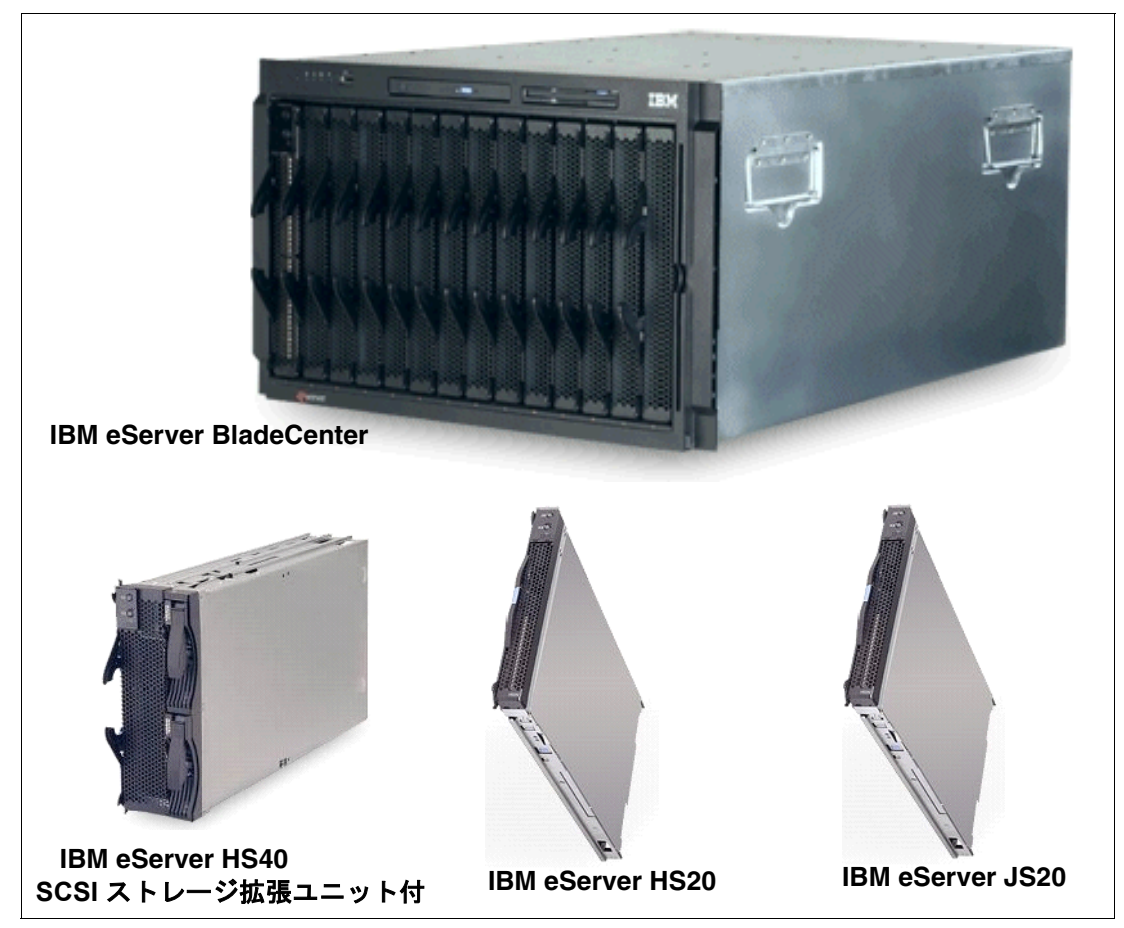

BladeCenter テクノロジーについて詳しくは、次の Web サイトをご覧ください。 http://www.ibm.com/servers/eserver/bladecenter/index.html

#### IBM eServer BladeCenter のストレージ・ソリューション

IBM は、厳しいビジネス要件に対応する、インストールの容易な大容量のテスト済みスト レージ製品を BladeCenter 向けに幅広く提供しています。これにより、次のものを含む広範 囲の IBM TotalStorage® ストレージ・ソリューション製品からお客様に合ったものを選択で きます。

- ▶ ファイバー・チャネル製品および Storage Area Network
- Network Attached Storage
- ► Enterprise Storage Server®

IBM TotalStorage が提供する、お客様固有の要件に合わせて設計された接続性のある保護された完全なストレージ・ソリューションによって、ストレージ環境の管理が容易になり、コストを削減でき、ビジネス効率とビジネスの継続性を高めることができます。

BladeCenter ストレージ・ソリューションについて詳しくは、次の Web サイトをご覧ください。

http://www.pc.ibm.com/us/eserver/xseries/storage.html

#### IBM eServer BladeCenter のシステム管理

BladeCenter への投資からライフ・サイクルを通じて最大限の価値を得るためには、高可用 性と低コストを維持する、合理的で効率的なシステム管理が必要です。

#### 管理の基礎

高い評価を得ている業界標準ベースのワークグループ・ソフトウェアである IBM Director は、xSeries、IntelliStation®、NetVista™、および ThinkPad® の各ハードウェアを対象に広範 囲の管理機能を提供し、コストの削減と生産性の向上に役立ちます。

#### **IBM Director**

IBM Director は、インテリジェント・システム管理のために設計されたハードウェアです。 この製品は業界で最も優れたツールを備えており、可用性の向上、資産のトラッキング、パ フォーマンスの最適化、およびリモート保守機能によって、ユーザーの時間と費用を節約で きます。

# 高度なサーバー管理

次に示す、他にはないソフトウェア・ユーティリティーのコレクションを使用して、高度な サーバー管理を実行し、可用性を最大限に高めることができます。

- Server Plus Pack
- ► Application Workload Manager
- Scalable Systems Manager
- Real-Time Diagnostics
- ► Electronic Service Agent<sup>TM</sup>
- ► Tape Drive Management Assistant

### デプロイメント管理および更新管理

IBM デプロイメント・ツールを使用すれば、サーバーとクライアントの実行準備に伴う面倒な作業を最小限に減らすことができます。次のようなツールがあります。

- ► Remote Deployment Manager
- ► Software Distribution Premium Edition
- ► ServerGuide<sup>TM</sup>
- ► UpdateXpress

BladeCenter のシステム管理について詳しくは、次の Web サイトをご覧ください。 http://www.ibm.com/servers/eserver/xseries/systems management/xseries sm.html

# 2.1 IBM eServer BladeCenter のアーキテクチャー

ここでは、BladeCenter のシャーシとコンポーネントのアーキテクチャー設計について解説 します。

# 2.1.1 ミッドプレーン

図 2-2 では、BladeCenter のミッドプレーンについて説明します。ミッドプレーンには、冗長 機能を提供する 2 つの類似したセクション(上部および下部)があります。プロセッサー・ ブレード(ブレード・サーバー)は、ミッドプレーンの前部に接続されます。その他の主要 コンポーネントはすべて、ミッドプレーンの後部に接続されます。

プロセッサー・ブレードには2つのコネクターがあり、1つはミッドプレーンの上部セクション、もう1つは下部セクションに接続されます。その他のコンポーネントはすべて、1つのセクションのみ(上部または下部)に接続されます。ただし、冗長性のために他方のミッドプレーン・セクションに接続できる、別の対応するコンポーネントが存在します。

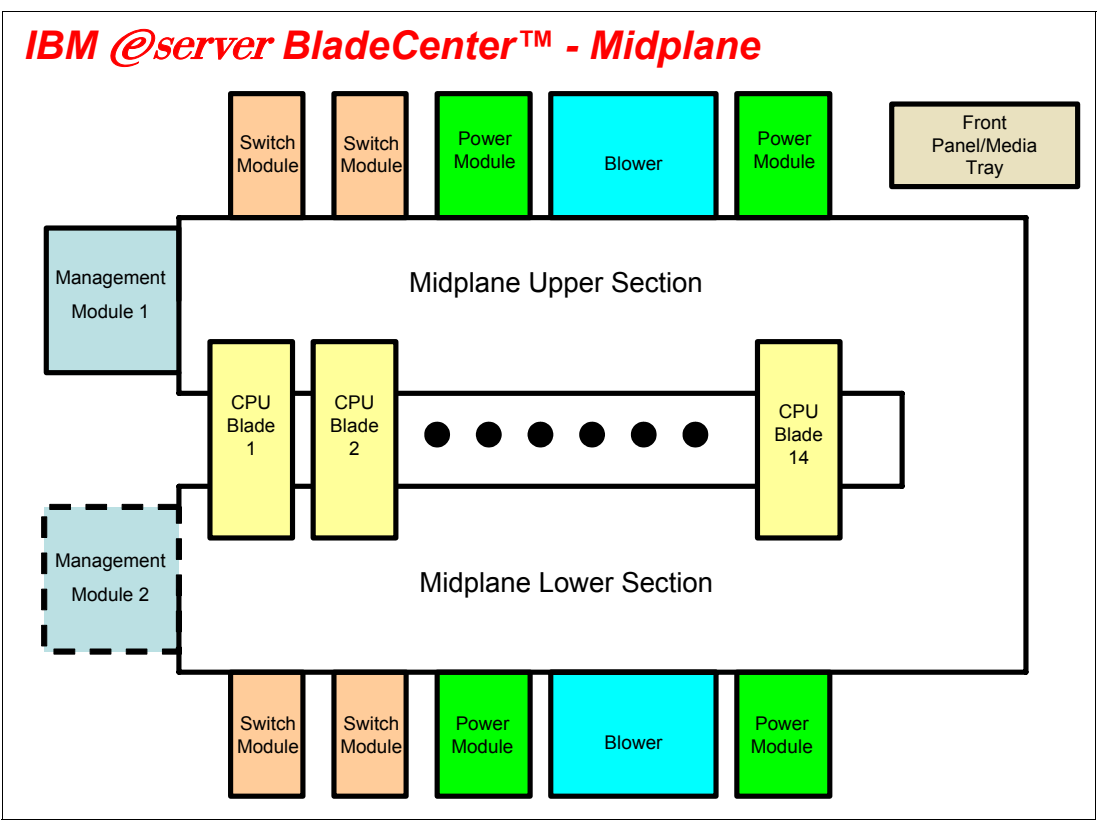

図2-2 ミッドプレーンの図

# 2.1.2 管理モジュールのイーサネット

7ページの図 2-3 では、管理モジュール・インターフェースについて説明します。スイッチ・ モジュールは、100 Mb イーサネット・インターフェースを使用するアクティブ管理モ ジュールによって構成されます。それぞれの管理モジュールには、100 Mb イーサネット・ インターフェースが4つ(それぞれのスイッチ・モジュールごとに1つ)あります。それぞれのスイッチ・モジュールには、100 Mb イーサネット・インターフェースが2つ(それぞれの管理モジュールごとに1つ)あります。次のリストに、具体的なルーティングを示します。

- ▶ 管理モジュール1イーサネット1→スイッチ・モジュール1イーサネット15
- ▶ 管理モジュール1イーサネット2→スイッチ・モジュール2イーサネット15
- ▶ 管理モジュール1イーサネット3→拡張スイッチ・モジュール3イーサネット15
- ▶ 管理モジュール1イーサネット4→拡張スイッチ・モジュール4イーサネット15
- ▶ 管理モジュール2イーサネット1→スイッチ・モジュール1イーサネット16
- ▶ 管理モジュール2イーサネット2→スイッチ・モジュール2イーサネット16
- ▶ 管理モジュール2イーサネット3→拡張スイッチ・モジュール3イーサネット16
- ▶ 管理モジュール2イーサネット4→拡張スイッチ・モジュール4イーサネット16

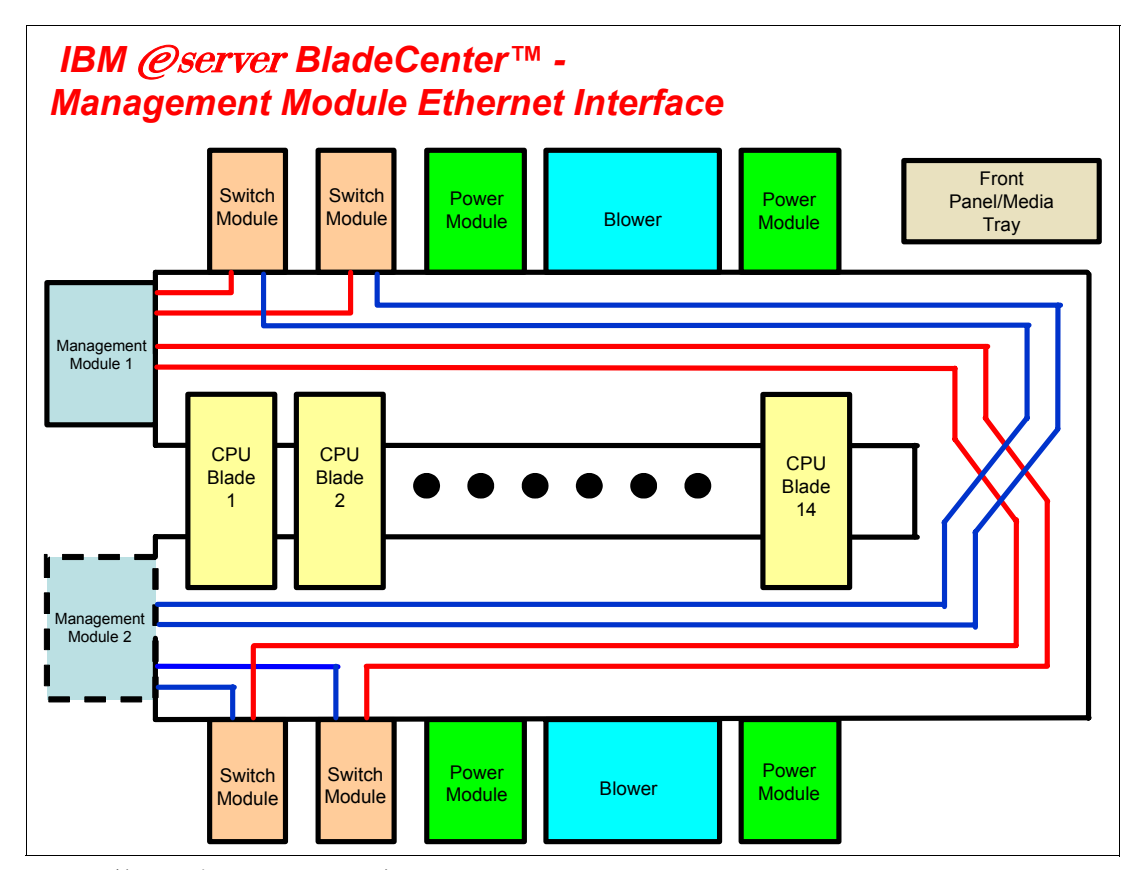

図2-3 管理モジュールのイーサネット・インターフェース

# 2.1.3 Gigabit Ethernet パス

8ページの図 2-4 では、Gigabit Ethernet パスについて説明します。それぞれのプロセッサー・ ブレードに、最小2つ、最大4つの EtherLAN インターフェースがあります。特に、 BladeCenter HS20 プロセッサー・ブレードには、SERDES ベースの Gb イーサネット・イン ターフェースが2つ(それぞれのミッドプレーン・コネクターごとに1つ)あります。ドー ターカードを取り付けた場合は、さらに2つのネットワーク・インターフェースを追加でき ます。それぞれのスイッチ・モジュール(SW モジュール)が、それぞれのプロセッサー・ ブレードから LAN 入力を1つ受信し、入力の合計数は14です。次に、このルーティングの 部分リストを示します。

- ▶ プロセッサー・ブレード1LAN1→ スイッチ・モジュール1入力1
- ▶ プロセッサー・ブレード1 LAN 2 → スイッチ・モジュール 2 入力 1
- ▶ プロセッサー・ブレード1LAN3→ 拡張スイッチ・モジュール3入力1

- ▶ プロセッサー・ブレード1LAN4→ 拡張スイッチ・モジュール4入力1
- ▶ プロセッサー・ブレード2LAN1→ スイッチ・モジュール1入力2
- ▶ プロセッサー・ブレード2LAN2→スイッチ・モジュール2入力2
- ▶ プロセッサー・ブレード2LAN3→ 拡張スイッチ・モジュール3入力2
- ▶ プロセッサー・ブレード2LAN4→ 拡張スイッチ・モジュール4入力2

プロセッサー・ブレード上では、LAN1とLAN2がオンボード SERDES G ビット・イーサ ネット・インターフェースであり、すべてのプロセッサー・ブレードに対してスイッチ・モ ジュール1とスイッチ・モジュール2にそれぞれ配線されます。LAN3とLAN4はそれぞ れ、拡張スイッチ・モジュール3と4に接続し、これはドーターカードが取り付けられてい る場合のみ使用されます。1つ以上のプロセッサー・ブレードにドーターカードを取り付け ない限り、スイッチ・モジュール3と4は必要ありません。さらに、これらのスイッチ・モ ジュールは、プロセッサー・ブレードによって生成されるLANインターフェースと互換で あることが必要です。ファイバー・チャネル・ドーターカードをBladeCenter HS20プロセッ サー・ブレードに取り付ける場合は、スイッチ・モジュール3と4もファイバー・チャネ ル・ベースであることが必要で、残りのBladeCenter HS20プロセッサー・ブレードに取り付

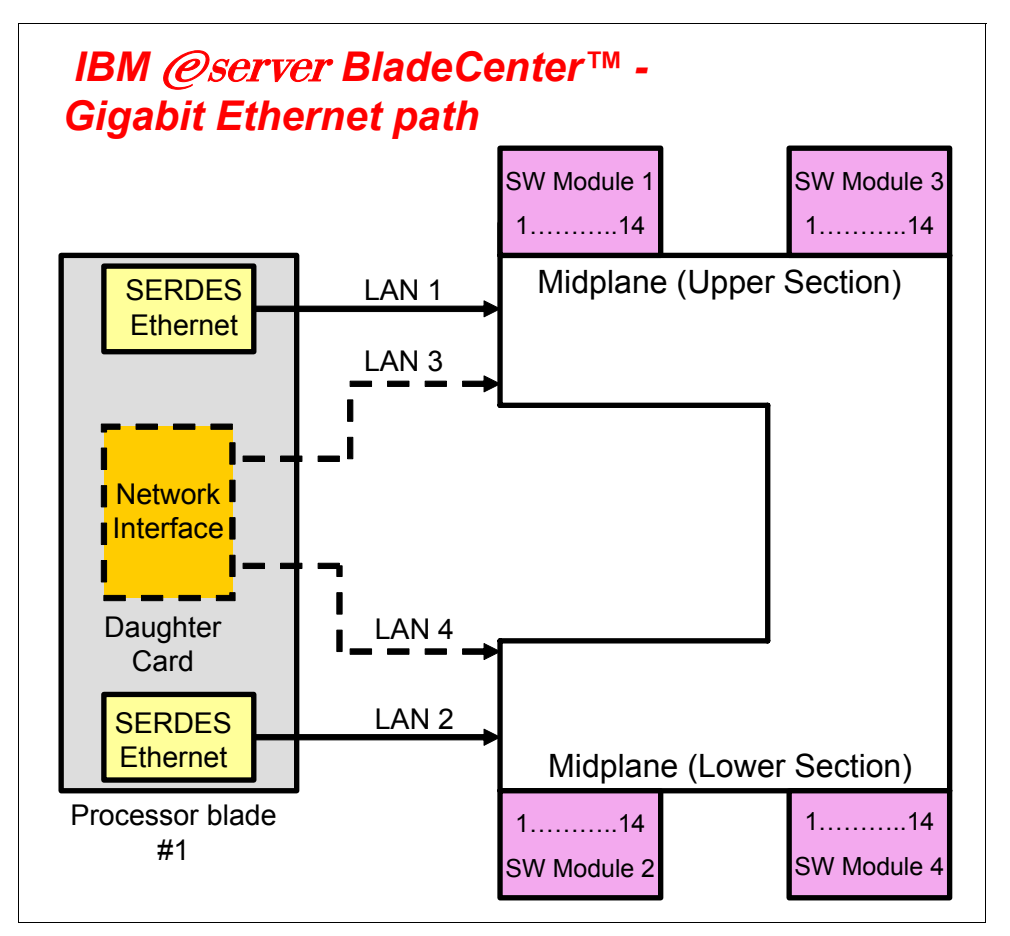

図 2-4 Gigabit Ethernet パス

# 2.2 IBM eServer HS20 のアーキテクチャー

ここでは、IBM @server BladeCenter HS20 のアーキテクチャー設計について説明します。この説明では、標準的なデュアル・プロセッサー・サーバーのブレード設計を単に一例として示します。

BladeCenter HS20 (8678、8832) は、ServerWorks Grand Champion LE (または 4.0 Low End) チップ・セットを使用します。 (9ページの図 2-5 に示す HS20 のアーキテクチャーを参照)

Champion Memory and I/O Controller (CMIC) は、次のものをサポートする入出力バス用のメモリー・コントローラーおよびインターフェースです。

- ▶ 2つの Xeon プロセッサー
- ▶ 2つの DDR-SDRAM メモリー・チャネル

CMIC には、2 つの Champion I/O Bridge (CIOB-X2) チップに対する 2 つの Inter Module Buses (IMB2) があります。CMIC はまた、Thin IMB バスを経由して Champion South Bridge (CSB5) に接続されます。

CSB5 は、次のインターフェースを備えています。

- ▶ PCIバス1つ。8 MBのメモリーを備えた ATI Rage XL ビデオ・コントローラーへの接続 に使用されます。
- ► Low Pin Count (LPC) バス2つ。4 MB EEPROM (POST/BIOS コードを格納) および SIO (SuperI/O) チップへの接続に使用されます。
- ▶ IDE チャネル2つ。内部ストレージをサポートします。
- ▶ USB バス4つ。FDD/CDROM およびキーボード / ビデオへの冗長接続用。

このシステムは、I2C バスに配線された H8S2148 IBM 統合システム管理プロセッサーを使用します。

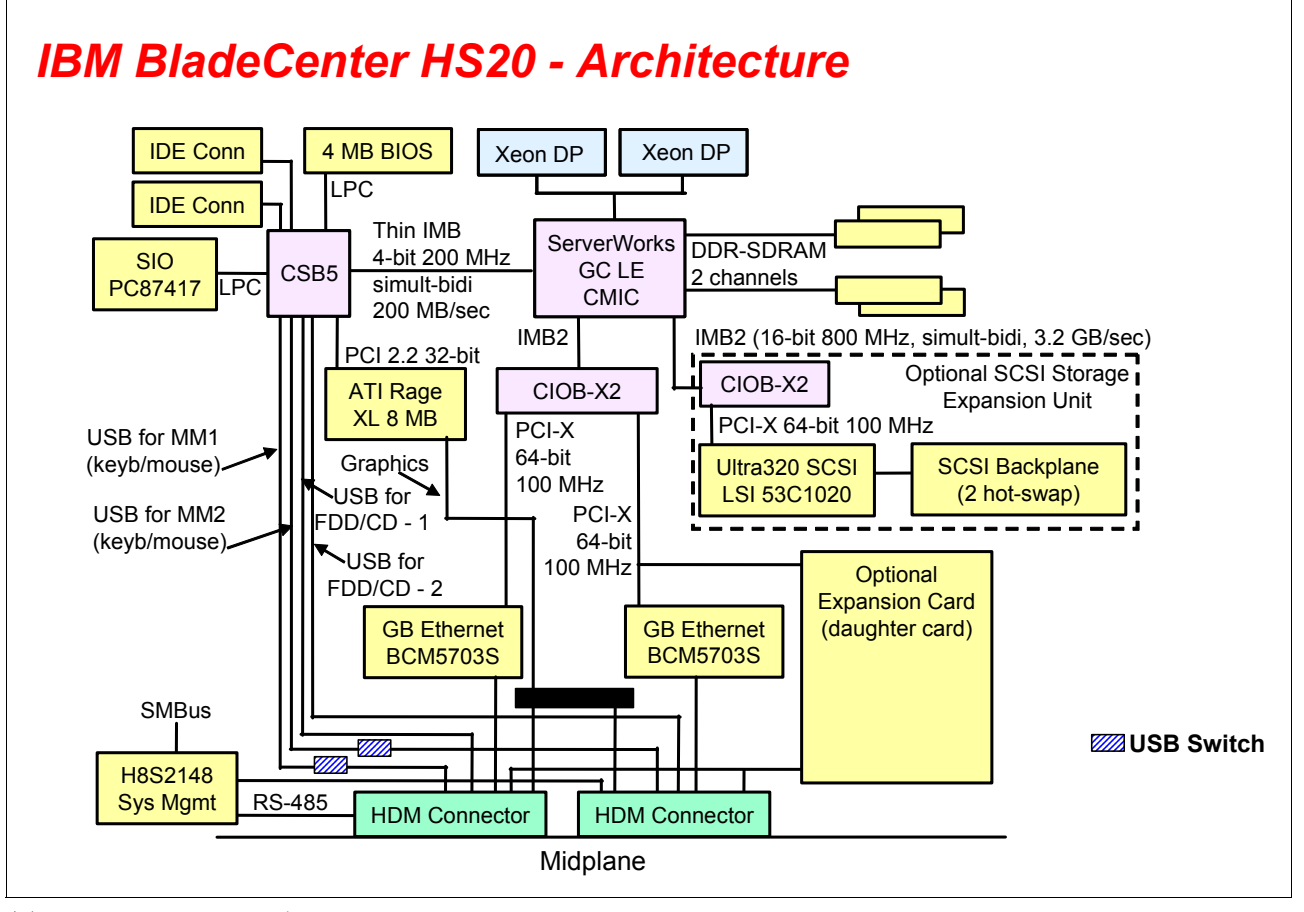

図2-5 HS20 アーキテクチャー

# 2.3 スタンドアロン構成ツール

BladeCenter ハードウェアは、Web ブラウザーや Telnet クライアントなどの標準ソフトウェ アを使用して構成できます。これらのソフトウェアは、主流となっているすべての OS プ ラットフォーム上で使用できます。この構成を可能にするために、管理モジュールと Ethernet Switch Module の両方に組み込まれた Web と ANSI の両インターフェースが活用され ます。Web インターフェースからは、非常に広範囲の機能を備えたツールにアクセスできま す。このツールにはさまざまな構成サブメニューがあり、お客様はその1つ(Switch Tasks) を使用して Ethernet Switch Module をセットアップできます。基本設定 (Ethernet Switch Moduleの IP アドレス、外部ポートの使用可能化など)の構成は、I2C バスを活用して行わ れます。拡張メニューを使用して、モジュールを微調整できます。このためには、Web ブラ ウザーの別のウィンドウを開くか、ANSI インターフェースへの接続を可能にする Java™ ア プレットを実行します(管理システムに Java 2 V1.4 がインストールされている必要があり ます)。この機能を実現するために、BladeCenter バックプレーンを経由して管理モジュール と Ethernet Switch Module を接続する 10/100 Mb 内部リンクが活用されます (管理モジュール の内部ネットワーク・インターフェースのデフォルト静的 IP アドレスは、192.168.70.126 で あることに注意してください)。これらの機能を完備したツールにアクセスするには、Web ブラウザーまたは Telnet クライアントに Ethernet Switch Module 自体の IP を指定します(後 部ベイ1に接続したモジュールのデフォルトは 192.168.70.127 ですが、DHCP ベースのアド レッシングを構成できます)。この拡張機能を使用するには、Ethernet Switch Module の外部 ポート(実動LAN上にある)を経由して管理システムを接続する必要があるので、セキュ リティーに不安が生じる可能性があります。この理由から、お客様は管理モジュール・イン ターフェースの「Switch Tasks」で外部ポート経由の構成制御を使用不可に設定できます。 図 2-6を参照してください。

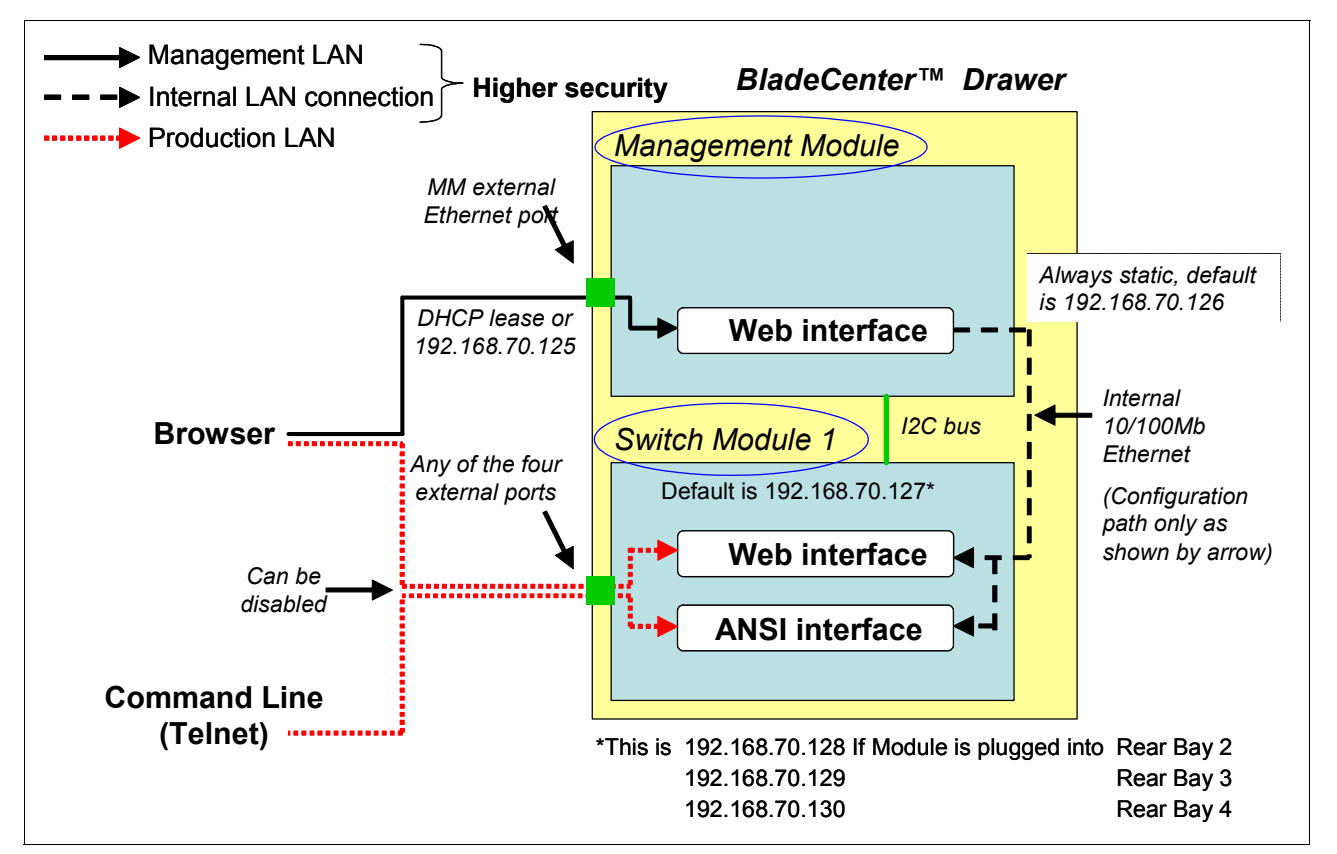

図2-6 スタンドアロン構成ツール

# 3

# **Cisco Systems Intelligent Gigabit Ethernet Switch Module**

この章では、Cisco Systems Intelligent Gigabit Ethernet Switch Module に組み込まれている機能 について説明します。これらの機能により、BladeCenter のお客様は、IBM @server BladeCenter に統合された Cisco の世界最高クラスのイーサネット・スイッチング・テクノロ ジーを利用できます。

# 3.1 製品説明

Cisco Systems Intelligent Gigabit Ethernet Switch Module (図 3-1) は、BladeCenter サーバー・ シャーシにレイヤー2スイッチング機能を提供します。この製品は最大250の仮想LANを 提供するので、ネットワーク・リソース、トラフィック・パターン、および帯域幅に関連し て、さまざまなユーザーを VLAN に割り当てることができます。 また、EtherChannel リンク を自動的に作成するためのトランキング・プロトコル (IEEE 802.1Q) とリンク・アグリゲー ションもサポートします。ポートのセキュリティーにより、特定のポートのみへのアクセス 許可を受けたメディア・アクセス制御(MAC)アドレスのみにトラフィックを制限できま す (Internet Group Management Protocol (IGMP) スヌープ)。BladeCenter シャーシのスイッ チ・モジュール・ベイに、4 つまでの Cisco Systems Intelligent Gigabit Ethernet Switch Module を取り付けることができます。これらのモジュールは、通常操作を中断せずにホット・プラ グによって BladeCenter に接続できます。スイッチは、BladeCenter ミッドプレーン上にある 14 の内部 GbE (ギガビット) インターフェース (サーバー・ポート) を経由してサーバー・ ブレードに接続します。外部通信用に4つの外部カッパー GbE インターフェースが備わって おり、これらのインターフェースは他の Cisco 装置と完全に互換性があります。GbE スイッ チの管理は、BladeCenter 管理モジュールとの通信用の内部 100 Mbps ポート2 つを経由して 行われます。Web ベースまたは Telnet ベースのインターフェースを使用して、診断および Cisco Systems Intelligent Gigabit Ethernet Switch Module と BladeCenter 管理モジュール間の直接 接続が可能です。また、標準の Cisco 管理アプリケーションをすべてサポートします。

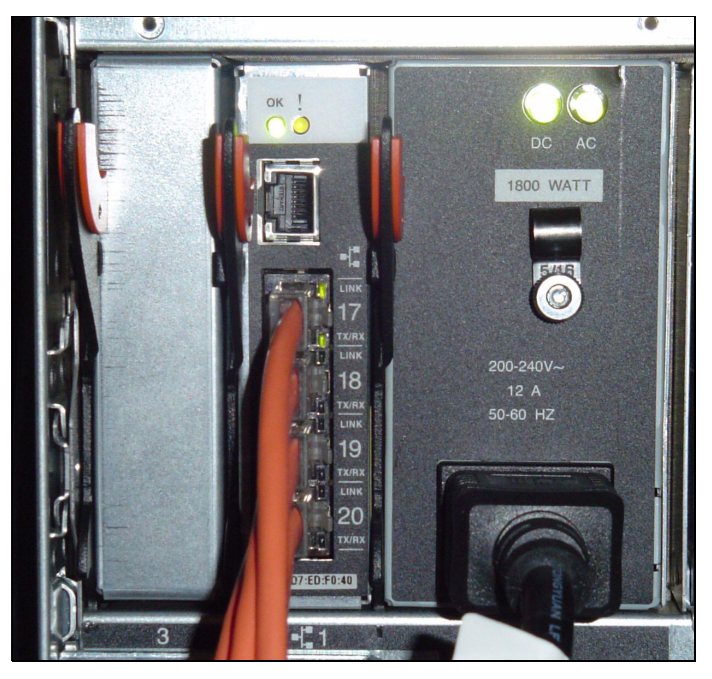

図 3-1 Cisco Systems Intelligent Gigabit Ethernet Switch Module (製品番号13N2281)

# 3.2 提案の価値

Cisco Systems Intelligent Gigabit Ethernet Switch Module が IBM eServer BladeCenter に向いている理由は?次のポイントからその答えは明らかです。

### 製品の長所

この製品には次のような長所があります。

▶ BladeCenter 統合インテリジェント・スイッチ・モジュールは、既存の Cisco Data Center に対して完全な相互運用性を備えています。

- ▶ 業界最先端の Cisco ネットワーキング機能を統合して、データ・センターの複雑さを軽減し、ネットワーキングの管理の容易性を高めます。
- ▶ BladeCenter アライアンス・パートナーのリーダーシップ力を利用して、お客様は最高の 技術を使用した製品を選択できます。

#### 先進的な機構および機能

次に示す先進的な機構および機能を備えています。

- ▶ BladeCenter は Cisco Systems Intelligent Gigabit Ethernet Switch Module とともに提供されます。この製品は、Cisco Catalyst 製品ファミリー全体にわたるレイヤー 2+機能を完備したスイートです。
- ► スイッチ・モジュールは Cisco Internetworking Operating System (IOS) を実行するので、 このスイッチ・モジュールはデータ・センターのネットワーク管理ツールに他の Cisco ネットワーキング・エレメントと同様に表示されます。

#### 競争上の利点

次のような競争上の利点があります。

- ▶ BladeCenterは、イーサネット・スイッチングの完全な統合を実現し、インフラストラク チャーの複雑さを軽減します。
- ► インテリジェントな Gigabit Ethernet スイッチングをシャーシに組み込んで提供している ブレード・ベンダーは、他にはありません。

# 3.3 製品の機能

ここでは、Cisco Systems Intelligent Gigabit Ethernet Switch Module の各機能の具体的な役割 と、サポートされるネットワーク・プロトコルについて説明します。

#### 3.3.1 スイッチ管理

Cisco Systems Intelligent Gigabit Ethernet Switch Module には次のようなスイッチ管理機能があります。

- ► Cisco Discovery Protocol (CDP) バージョン1および2によって、スイッチと他の Cisco ネットワーク・デバイスとの間でネットワーク・トポロジーのディスカバリーとマッピ ングを行います。
- ▶ Network Time Protocol (NTP) によって、外部ソースからの整合したタイム・スタンプを すべてのスイッチに提供します。
- ► Trivial File Transfer Protocol (TFTP) サーバーへ指定されたユニキャスト要求によって、 TFTP サーバーからソフトウェア・アップグレードを取得します。
- ▶ デフォルト構成がフラッシュ・メモリーに格納されているので、最小限のユーザー介入 によってスイッチをネットワークに接続し、トラフィックを転送できます。
- ► Cluster Management Suite (CMS) Web インターフェース・セッションによるインバンド 管理アクセス。
- ▶ 最大 16 の同時 Telnet 接続を経由したインバンド管理アクセスによって、複数のコマンド 行インターフェース (CLI) ベースのセッションをネットワーク上で確立できます。
- ▶ 最大5つの同時暗号化セキュア・シェル(SSH) 接続を経由したインバンド管理アクセスによって、複数のCLIベースのセッションをネットワーク上で確立できます。このオプションは、暗号ソフトウェア・イメージにのみ含まれており、次のWebサイトから入手できます。

http://www.ibm.com/support/us/

▶ SNMP バージョン 1、2c、および 3 の get 要求と set 要求によるインバンド管理アクセス。

#### 3.3.2 ポート機構

次に示す機構は、Cisco Systems Intelligent Gigabit Ethernet Switch Module のポートです。

- ▶ バックボーン、エンド・ステーション、およびサーバーへの 10/100/1000 Mbps 接続用の 外部 1000BASE-T コネクター4つ
- ▶ 内部全二重ギガビット・ポート 14 個(BladeCenter 装置内のブレード・サーバーそれぞ れに1つずつ接続)
- ▶ 管理モジュールに接続する内部全二重 100 Mbps ポート2つ

# 3.3.3 パフォーマンス機能

Cisco Systems Intelligent Gigabit Ethernet Switch Module には次のようなパフォーマンス機能があります。

- ▶ 10/100/1000 ポートの速度の自動検知、およびポートの二重モードの自動ネゴシエーションにより、帯域幅を最適化します。
- ▶ 全二重モードで動作する Gigabit Ethernet ポート上での IEEE 802.3x フロー制御。
- ► Fast EtherChannel および Gigabit EtherChannel により、フォールト・トレランスが強化され、スイッチ、ルーター、およびサーバー間で最大 4 Gbps の帯域幅が得られます。
- ▶ 1530 バイトまでのフレーム・サイズのサポート。
- ▶ ポートごとのブロードキャスト・ストーム制御により、障害のあるエンド・ステーションが、ブロードキャスト・ストームによって全体のシステム・パフォーマンスを低下させることを防ぎます。
- Port Aggregation Protocol (PAgP) および Link Aggregation Control Protocol (LACP) による、 EtherChannel リンクの自動作成。
- ► Internet Group Management Protocol (IGMP) スヌープのサポートにより、IP マルチキャスト・トラフィックのフラッディングを制限します。
- ► Multicast VLAN registration (MVR) は、マルチキャスト VLAN にマルチキャスト・スト リームを継続的に送信する一方で、帯域幅とセキュリティー確保のために加入者 VLAN からストリームを分離します。
- ► IGMP フィルタリングにより、スイッチ・ポート上のホストが所属できるマルチキャスト・グループのセットを制御します。
- ▶ 保護ポート(専用 VLAN エッジ・ポート)オプションにより、トラフィックの転送を同じスイッチ上の指定されたポートに限定します。
- ▶ 動的アドレス学習により、セキュリティーが強化されます。

#### 3.3.4 冗長性

次に、Cisco Systems Intelligent Gigabit Ethernet Switch Module に組み込まれた冗長性機能について説明します。

- ► UniDirectional link detection (UDLD) は、すべてのイーサネット・ポート上で、ポートの 障害によって生じる単一方向リンクを検出して使用不可にします。
- ► IEEE 802.1D スパンニング・ツリー・プロトコル (STP) により、冗長バックボーン接続 が提供され、ループのないネットワークが実現します。

- ► IEEE 802.1s 多重 STP (MSTP) により、複数の VLAN をスパンニング・ツリー・インス タンスにグループ化し、データ・トラフィックとロード・バランシングのために複数の 転送パスを使用できます。
- ► IEEE 802.1w 高速 STP (RSTP) は、ルートおよび指定されたポートを即時に転送状態に 遷移させて、スパンニング・ツリーの迅速なコンバージェンスを実現します。
- Per-VLAN Spanning Tree (PVST)+、Rapid PVST+、および MSTP の各モードで、オプションのスパンニング・ツリー機能が利用できます。

## 3.3.5 VLAN サポート

このスイッチは、250 ポート・ベースの VLAN をサポートし、該当するネットワーク・リ ソース、トラフィック・パターン、および帯域幅に関連した VLAN にユーザーを割り当て ることができます。VLAN サポートの特長は次のとおりです。

- ► スイッチは最大 4094 の VLAN ID をサポートするので、サービス・プロバイダーのネットワークは IEEE 802.1Q 規格によって許される数の VLAN をサポートできます。
- ▶ すべてのポート上で IEEE 802.1Q トランキング・プロトコルを使用して、ネットワークの移動、追加、および変更に対応し、ブロードキャストおよびマルチキャストのトラフィックの管理と制御を行い、ユーザーとネットワーク・リソースのセキュリティーを高めるための VLAN グループを設定してネットワーク・セキュリティーを確保します。
- ▶ VLAN Management Policy Server (VMPS) による動的 VLAN メンバーシップ。
- ► VLAN Trunking Protocol (VTP) プルーニングにより、トラフィックを受信するステーションに向かうリンクのみにフラッディングされるトラフィックを制限して、ネットワーク・トラフィックを削減します。
- Dynamic Trunking Protocol (DTP) により、2つのデバイス間のリンク上でトランキングを ネゴシエーションし、使用するトランキング・カプセル化(802.1Q)のタイプをネゴシ エーションします。
- ▶ 音声 VLAN により、Cisco IP 電話からの音声トラフィック用のサブネットを作成します。
- ► VLAN 1 の最小化により、個々の VLAN トランク・リンク上で VLAN 1 を使用不可に設定でき、スパンニング・ツリーのループやストームのリスクが減ります。

## 3.3.6 セキュリティー

Cisco Systems Intelligent Gigabit Ethernet Switch Module には、次のようなセキュリティー機能 が組み込まれています。

- ▶ ブリッジ・プロトコル・データ単位(BPDU)ガードにより、無効な構成が行われた場合に Port Fast 構成のポートをシャットダウンします。
- ▶ 保護ポート・オプションにより、トラフィックの転送を同じスイッチ上の指定された ポートに限定します。
- ▶ 管理インターフェース、Cluster Management Suite、およびコマンド行インターフェース へのパスワード保護アクセス(読み取り専用および書き込み専用のアクセス)により、 無許可の構成変更を防止します。
- ▶ ポート・セキュリティー・オプションにより、ポートにアクセスできるステーションの MACアドレスを制限および識別します。
- ▶ ポート・セキュリティー・エージングにより、ポート上のセキュア・アドレスのエージング時間を設定できます。
- ▶ マルチレベル・セキュリティーにより、セキュリティー・レベル、通知、および結果の アクションを選択できます。

- ► MAC ベースのポート・レベル・セキュリティーにより、スイッチ・ポートの使用を特定のソース・アドレスのグループに制限し、無許可のステーションからスイッチへのアクセスを防止します。
- ▶ Terminal Access Controller Access Control System Plus (TACACS+)。これは、TACACS サーバーによってネットワーク・セキュリティーを管理するためのプロプラエタリー機能です。
- ► IEEE 802.1X ポート・ベース認証により、無許可のデバイスがネットワークにアクセスで きないようにします。
- ► VLAN の割り当てを指定した IEEE 802.1X ポート・ベース認証により、802.1X の認証を 受けるユーザーを指定の VLAN に制限できます。
- ▶ ポート・セキュリティーを指定した IEEE 802.1X ポート・ベース認証により、ポートを 認証し、すべての MAC アドレス(クライアントのものを含む)を対象にネットワーク・ アクセスを管理できます。
- ▶ 音声 VLAN を指定した IEEE 802.1X ポート・ベース認証により、ポートの許可または無許可の状態に関係なく、音声 VLAN への IP 電話のアクセスを許可できます。
- ▶ ゲスト VLAN を指定した IEEE 802.1X ポート・ベース認証により、802.1X に準拠しない ユーザーに制限付きのサービスを提供できます。
- ▶ 標準および拡張の IP アクセス制御リスト(ACL)による、セキュリティー・ポリシーの 定義。

# 3.3.7 サービス品質(QoS)およびサービス・クラス (CoS)

次に、Cisco Systems Intelligent Gigabit Ethernet Switch Module のサービス品質 (QoS) とサー ビス・クラス (CoS) を示します。

- ▶ 分類
  - IEEE 802.1p サービス・クラス(CoS)は、ギガビット・ポート上で8つの優先キューを使用し、データ・アプリケーション、音声アプリケーション、およびテレフォニー・アプリケーションからのミッション・クリティカルなトラフィックや時間依存トラフィックに優先順位を付けます。
  - IP Differentiated Services Code Point (IP DSCP) と CoS は、ポートごとに優先順位付け を行って、ミッション・クリティカルなアプリケーションのパフォーマンスを保護し ます。
  - ネットワーク・エッジでハイパフォーマンス QoS を実現するためのフロー・ベースのパケット分類(MAC、IP、および TCP/UDP の各ヘッダーの情報に基づく分類)により、ネットワーク・トラフィックのさまざまなタイプに応じてサービス・レベルを差別化でき、ネットワーク内のミッション・クリティカルなトラフィックに優先順位を付けることができます。
  - IEEE 802.1p CoS スケジューリングのサポートにより、優先順位の高い音声トラ フィックを分類し、優先して処理できます。
- ▶ 発信キューの発信ポリシングおよびスケジューリング
  - すべてのスイッチ・ポート上に4つの発信キューがあります。厳密な優先順位と、加 重ラウンドロビン (WRR)の CoS ポリシーをサポートします。

## 3.3.8 モニター

次に、Cisco Systems Intelligent Gigabit Ethernet Switch Module のモニター機能について説明します。

▶ ポートとスイッチの状況を視覚的に表現するスイッチ LED。

- ► Switch Port Analyzer (SPAN) および Remote Switch Port Analyzer (RSPAN) のサポートに よる、ネットワークのローカル・モニターとリモート・モニター。
- ▶ 組み込みリモート・モニター (RMON) エージェントの4つのグループ(ヒストリー、統計、アラーム、およびイベント)による、ネットワーク・モニターおよびトラフィック分析。
- ► MACアドレス通知による、スイッチが学習または除去した MACアドレスのトラッキング。
- ▶ 認証または許可エラー、リソースの問題、およびタイムアウト・イベントに関するシス テム・メッセージをログに記録する SYSLOG 機能。
- ▶ レイヤー2 traceroute による、ソース・デバイスから宛先デバイスまでにパケットがた どった物理パスの識別。

# 3.3.9 ネットワーク・ケーブル

次に、Cisco Systems Intelligent Gigabit Ethernet Switch Module のサポートされるネットワーク・ケーブルのリストを示します。

- ► 10BASE-T:
  - UTP カテゴリー3、4、5(最長 100 メートル)
  - 100 オーム STP (最長 100 メートル)
- ► 100BASE-TX:
  - UTP カテゴリー5(最長 100 メートル)
  - EIA/TIA-568 100 オーム STP (最長 100 メートル)
- ► 1000BASE-T:
  - UTP カテゴリー6(最長100メートル)1GB デバイスの標準
  - UTP カテゴリー 5e(最長 100 メートル)
  - UTP カテゴリー5(最長 100 メートル)
  - EIA/TIA-568B 100 オーム STP (最長 100 メートル)

### 3.3.10 サポートされる IEEE ネットワーク標準

Cisco Systems Intelligent Gigabit Ethernet Switch Module は、次の IEEE 標準をサポートします。

- ▶ IEEE 802.1D スパンニング・ツリー・プロトコル
- ▶ IEEE 802.1p タグ付きパケット
- ▶ IEEE 802.1Q タグ付き VLAN (VLAN が使用可能になっているときにすべてのポート上で フレームのタグ付けを行う)
- ▶ IEEE 802.2 論理リンク制御
- ▶ IEEE 802.3 10BASE-T イーサネット
- ▶ IEEE 802.3u 100BASE-TX ファースト・イーサネット
- ▶ IEEE 802.3x 全二重フロー制御

# 4

# Cisco Systems Intelligent Gigabit Ethernet Switch Module のアーキテクチャー

ここでは、Cisco Systems Intelligent Gigabit Ethernet Switch Module (Cisco Systems IGESM) for the IBM @server BladeCenter のシステム概要について説明します。

まず、Cisco Systems IGESM 自体を中心に説明します。このスイッチはレイヤー2スイッチ で、レイヤー2から4までが可視です。20ページの図 4-1 に、Cisco Systems Intelligent Gigabit Ethernet Switch Module のアーキテクチャー概要を示します。Cisco Systems IGESM に は、ブレード・サーバーに接続する14の内部1Gbpsリンク、およびアップストリーム・ス イッチに接続する4つの外部ギガビット・ポートがあります。スイッチ・モジュールには、 管理モジュールへの100 Mbps 接続が2つ備わっています。Cisco Systems IGESM と管理モ ジュールの間の接続を経由して、Cisco Systems IGESM を管理できます。また、出荷時には キャップでふさがれているコンソール・ポートを使用して、Cisco Systems IGESM を他の Catalyst スイッチと同様に管理することもできます。コンソール・ポートは、コマンド行イ ンターフェース (CLI)を使用してソフトウェアを構成したり、スイッチに関する問題のト ラブルシューティングを行ったりするために、端末または PC を接続できるサービス・ポー トです。

**注**:この Redpaper の制作時点では、コンソール・ポートは IBM によって公式にはサポートされていません。ただし、IBM はテストの完了後にこの機能をサポートする予定です。

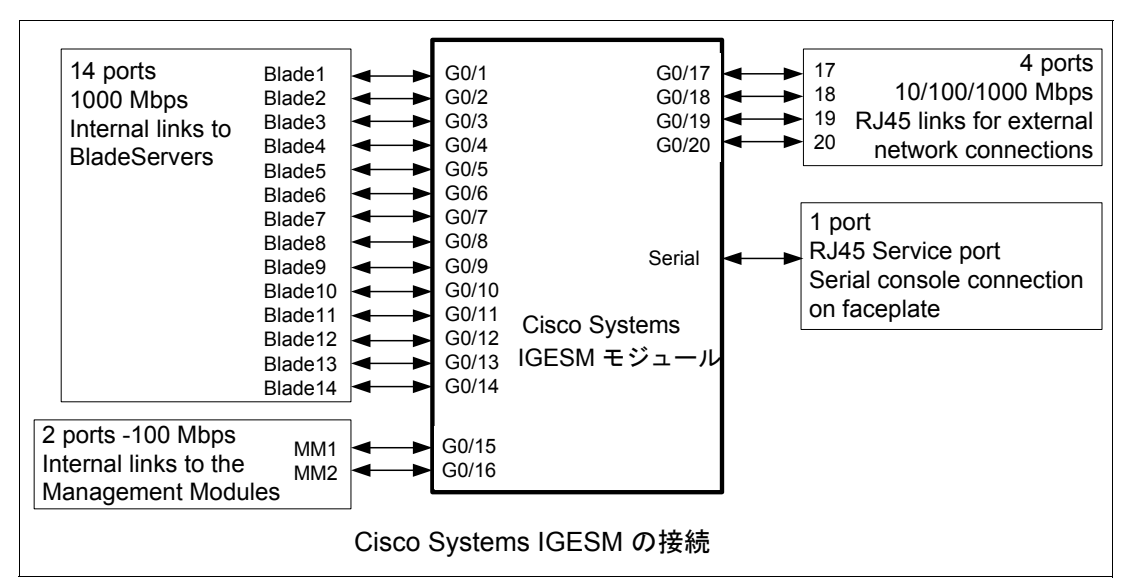

図 4-1 Cisco Systems IGESM のアーキテクチャー概要

次に、BladeCenter シャーシ内で Cisco Systems IGESM をブレード・サーバーに接続する方法 を解説します。図 4-2 は、イーサネット接続のアーキテクチャーを示しています。2 つの Cisco Systems IGESM を BladeCenter シャーシ内に格納できます。それぞれの Cisco Systems IGESM は 4 つのアップリンク・ポートを備え、これらをグループ化して 802.3ad リンク・ア グリゲーションをサポートできます。ブレード・サーバーには 2 つの NIC があり、NIC 1 は Cisco Systems IGESM 1 に接続し、NIC 2 は Cisco Systems IGESM 2 に接続します。ブレード・ サーバーを Cisco Systems IGESM に接続するリンクは、BladeCenter シャーシのバックプレー ン上にあります。Cisco Systems IGESM には、管理モジュールへのリンクが 2 つあります。そ れぞれのリンクは、別々の管理モジュールに接続します。

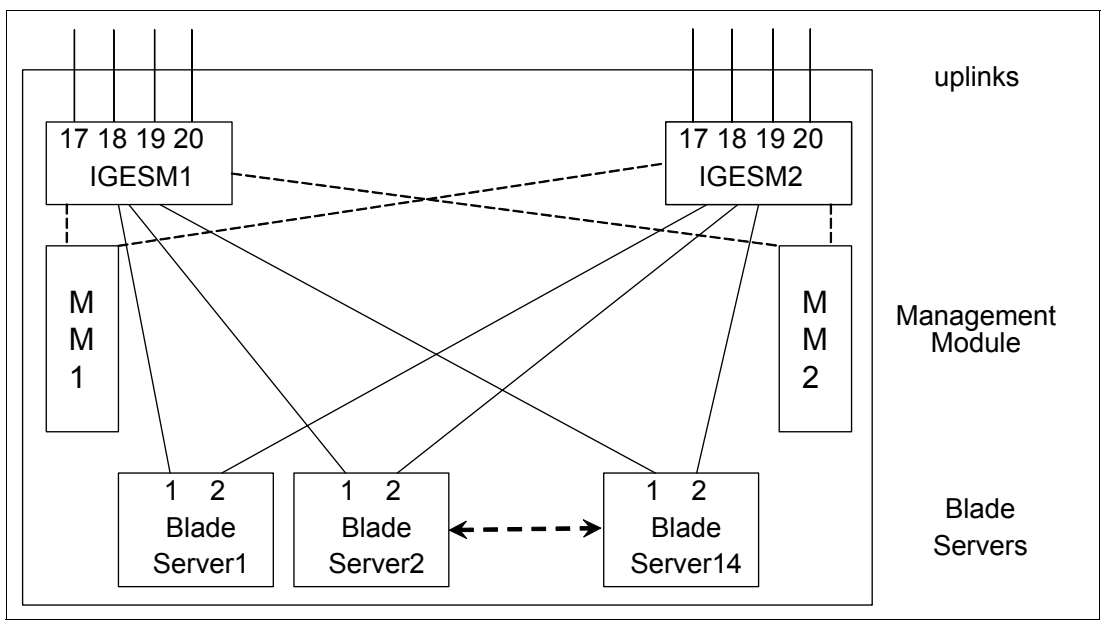

図4-2 イーサネット接続

#### Cisco Systems IGESM 内部のレイヤー 2 トラフィック・フロー

図 4-3 は、Cisco Systems IGESM 内部のレイヤー2トラフィック・フローを示しています。 Cisco Systems IGESM 内にハードコーディングされたフィルターが、外部ポートと管理モ ジュール・ポート間のトラフィックすべてをブロックします。同じ BladeCenter シャーシ内 にある 2 つの Cisco Systems IGESM が、管理モジュール間でレイヤー2フレームを交換しま す。ただし、Cisco Systems IGESM は管理モジュールによって交換される BPDU をブロック します。

この図は、次のことも示しています。

- ► CDP が使用可能になると、同じ BladeCenter シャーシ内にある 2 つの Cisco Systems IGESM は、外部ポートに接続せずに相互のディスカバーを行うことができます。CLI から show cdp neighbors コマンドを実行すれば、相互間の接続を検査できます。
- ▶ 内部ブレード・ポートは、管理モジュール・ポートと同じ VLAN 上にあってはなりません。このことを守らなければ、重複 IP アドレスの問題が生じます。『重複 IP アドレス: その1』(241ページ)、および『重複 IP アドレス:その2』(242ページ)を参照してください。

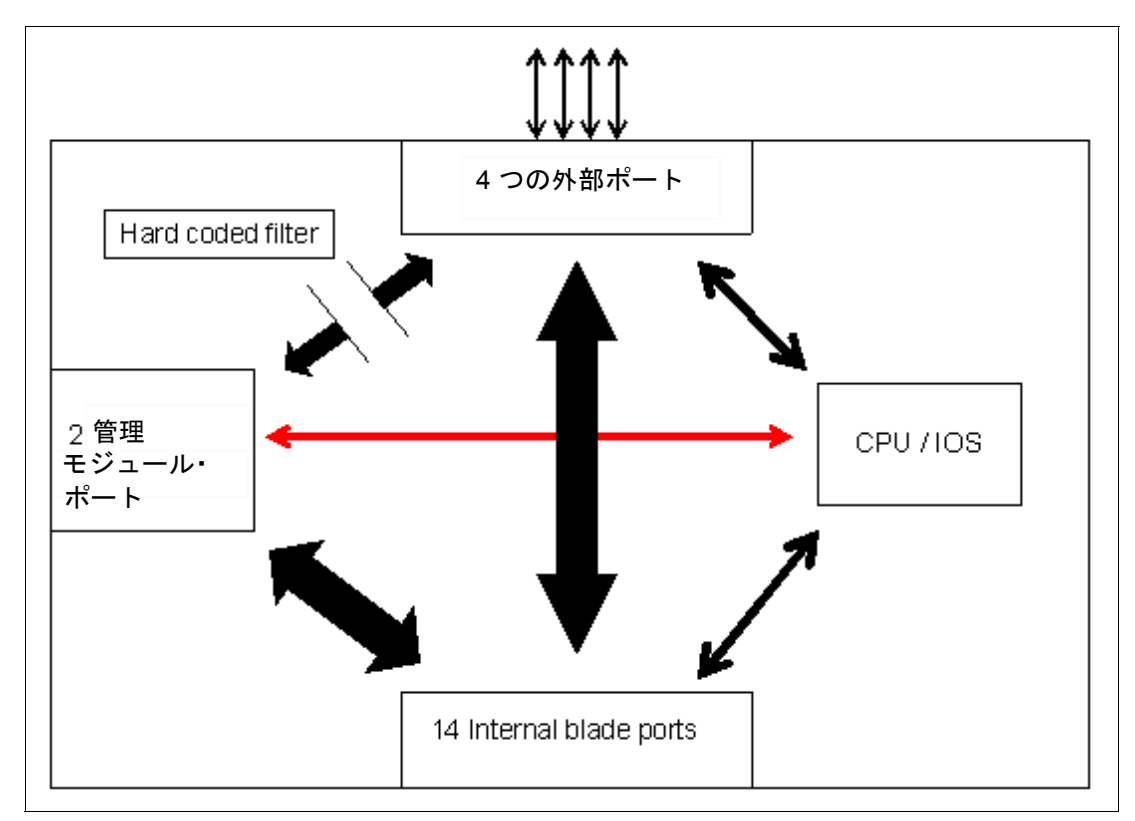

図4-3 Cisco Systems IGESM 内のレイヤー2 フレーム・フロー
# 4.1 Cisco Systems Intelligent Gigabit Ethernet Switch Module のブロック・ダイアグラム

22 ページの図 4-4 は、Cisco Systems Intelligent Gigabit Ethernet Switch Module のブロック・ダイアグラムを示しています。

Cisco Systems IGESM には、スイッチング用の ASIC が 2 つあります。パケット・バッファー 用の 1 MB のオンチップ・キャッシュを備え、12 個の Gigabit Ethernet ポートをサポートしま す。2 つの ASIC は 10 ギガビット・リンクによって相互接続され、これは 22 ページの図 4-4 では 10 Gigabit Ethernet 接続として示されています。

それぞれのスイッチング ASIC には、ブレード・サーバー用の Gigabit Ethernet ポートが 7 つ、外部ポート用のポートが 2 つあります。また、管理モジュールへのポートもあります。 ASIC と管理モジュール間の接続のリンクアップ速度は 100 Mbps です。

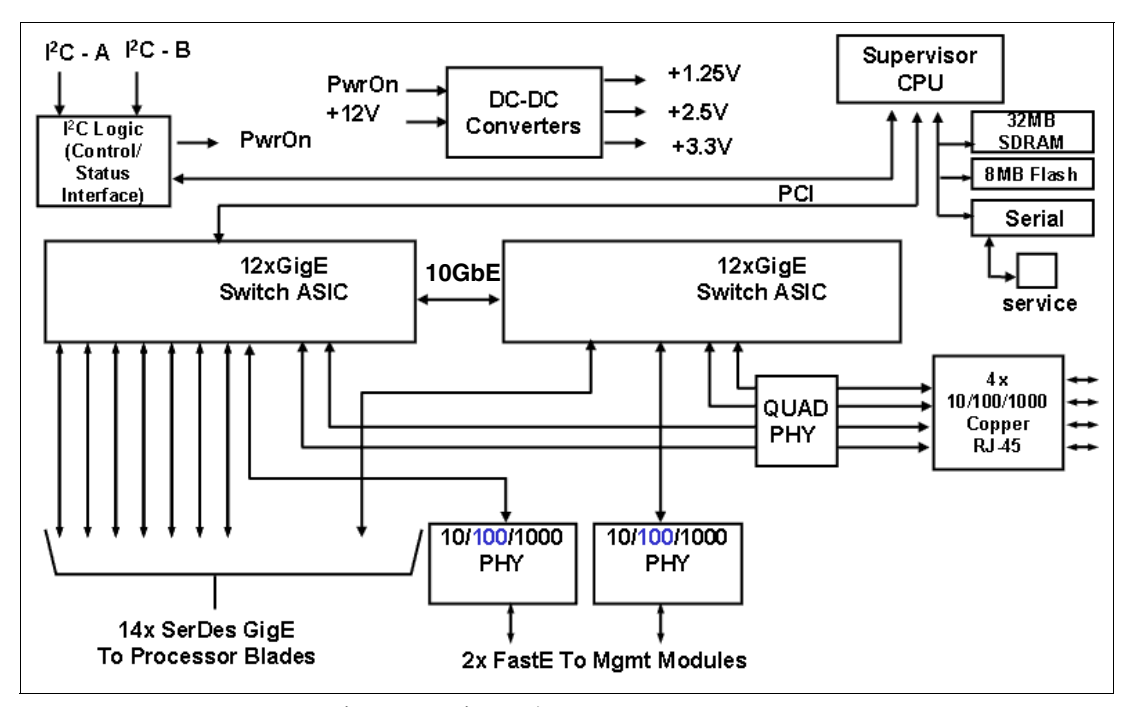

図 4-4 Cisco Systems IGESM ブロック・ダイアグラム

5

# Cisco Systems IGESM の管理と ユーザー・オリエンテーション

この章では、IBM @server BladeCenter 内の Cisco Systems Intelligent Gigabit Ethernet Switch Module (IGESM) の管理と配置に役立つツールとアプリケーションについて説明します。また、IGESM に接続してアクセスするための管理パスと規則についても説明します。

本書ですでに説明したとおり、本書の情報は IOS の 12.1(14) バージョンを実行する 4 ポート・カッパー・ベースの IGESM に適用されます。4 ポート SFP ベースの IGESM、または IGESM 12.1(22) 以上のコードを実行する 4 ポート・カッパー・ベースの IGESM を使用する 場合は、これらのソリューションに該当する資料を参照してください。

# 5.1 Cisco Systems IGESM のユーザー・インターフェース

ここでは、スイッチ・モジュールの管理インターフェース、およびそれぞれのタスクの内容について説明します。

スイッチ・モジュールの構成と管理には、次のインターフェースを使用できます。

▶ コマンド行インターフェース (CLI)

CLI からスイッチおよびスイッチ・クラスター・メンバーの構成とモニターを行うこと ができます。CLI には、リモート管理ステーションから Telnet または SSH 経由でアクセ スできます。また、スイッチ・モジュールのコンソール・ポートに直接接続した管理ス テーション上で、端末エミュレーション・ソフトウェアを使用して CLI にアクセスする こともできます。

CLIを使用すると、必要なそれぞれの構成プロセスをより詳細に設定でき、詳しい結果 が示されます。また、CLIには構成の検査とトラブルシューティングを行うためのさまざ まなコマンドが備わっており、これらのコマンドは Cluster Management Suite GUI では使 用できません。CLIを使用すると、CMS よりも柔軟にスイッチ・モジュールを構成でき ます。CLI はスクリプトに対応しており、実行に必要なオーバーヘッドが小さくて済みま す。

また、Cisco Systems IGESM にはコンソール・ポートが組み込まれています。コンソー ル・ポートは、CLI を使用してソフトウェアを構成したり、スイッチに関する問題のト ラブルシューティングを行ったりするために、端末または PC を接続できるサービス・ ポートです。

注:新品のIGESM上では、コンソール・ポートは小さい金属プレートによって隠されており、コネクターにアクセスするにはこの金属プレートを取り外す必要があります。このプレートは、IGESM背面のポートg0/17のすぐ上にあります。プレートを取り外すには、小型のねじ回しなどの適切な工具を使用してください。

このポートは標準の Cisco コンソール・ケーブル (IGESM には付属していません)を 使用し、接続のデフォルト値は 9600、N、8、および1で、フロー制御は行いません。

▶ Cluster Management Suite (CMS) (IGESM 用の IOS の 12.1(14) バージョンでのみ使用可能)

CMS は、Netscape Communicator や Microsoft Internet Explorer などの Web ブラウザーを使 用して、ネットワーク内のどこからでも起動できるグラフィカル・ユーザー・インター フェースです。CMS はスイッチにインストールされ、リモート管理ステーションに追加 のソフトウェアをインストールする必要はありません。CMS を使用して、スタンドアロ ン・スイッチ、特定のクラスター・メンバー、またはスイッチ・クラスター全体の構成 とモニターを行うことができます。また、ネットワーク・トポロジーを表示してリンク 情報を収集でき、スイッチ・イメージを表示してスイッチ・レベルとポート・レベルの 設定値を変更できます。

CMS は、小規模から中規模の環境でスイッチ・モジュールを管理するために便利です。 CMS を使用すれば、直観的なインターフェースとガイド・モードやウィザードなどの援 助機能によって、セットアップを容易に行うことができます。 表 5-1 に、各インターフェースの特徴を要約します。

|                        | コマンド行インターフェース<br>(CLI)        | Cluster Management Suite (CMS)                                                           |
|------------------------|-------------------------------|------------------------------------------------------------------------------------------|
| インターフェース・<br>タイプ       | テキスト・ベース                      | グラフィカル                                                                                   |
| 利点                     | 詳細さと制御能力                      | 直観的で開始が容易                                                                                |
| アクセス用のインター<br>フェース     | Telnet、SSH                    | Java プラグインを備えた Web<br>ブラウザー                                                              |
| 使用するポート                | Telnet: 23<br>SSH: 22         | HTTP 80(デフォルト)<br>0 から 65535 までの値に変更できま<br>すが、ウェルノウン・ポート(1 か<br>ら 1023)は除外する必要がありま<br>す。 |
| 許可されるセッション<br>番号       | 16(Telnet を使用)、5(SSH を<br>使用) | N/A                                                                                      |
| ネットワーク・トポロ<br>ジー・ビューアー | なし                            | あり                                                                                       |
| スクリプト対応                | あり                            | なし                                                                                       |
| トラブルシューティン<br>グ情報とデバッグ | 完備                            | 限定                                                                                       |

# 5.1.1 コマンド行インターフェース

CLIは、多くのCiscoスイッチのユーザーに幅広く使用されている堅固なインターフェースです。ここでは、103ページの第7章、『Cisco Systems IGESM の構成およびネットワーク統合』で説明するサンプル構成を実行するために役立つ、いくつかの基本的なコマンドについて説明します。また、構成の検査やトラブルシューティングのために便利なコマンドの例も示します。

CLI の各コマンドとその機能の詳しいリストについては、「Cisco Systems Intelligent Gigabit Ethernet Switch Module for the IBM @server BladeCenter System Command Reference」(Cisco Systems Intelligent Gigabit Ethernet Switch Module に付属)を参照してください。この資料はダ ウンロードすることも可能で、本書の巻末にあるオンライン・リソースのリストに含まれて います。

#### CLI へのアクセス

スイッチ・モジュールの CLI にアクセスするには、次の2とおりの方法があります。

- ► Telnet
  - Telnet クライアントから直接アクセスする
  - 管理モジュール Web ブラウザーからセッションを起動する
  - IBM Director からセッションを起動する
- ▶ SSH(拡張暗号ソフトウェア・イメージにのみ含まれる)
  - SSH クライアントから直接アクセスする

図 5-1 は、Microsoft Windows® 2000 Telnet クライアントから Cisco スイッチ・モジュールに 直接アクセスする例です。 User Access Verification

Username: USERID Password: CIGESM#2#

Z 5-1 C:/WINNT/system32/cmd.exe - Telnet 192.168.70.128

# CLI コマンドのモード

Cisco IOS ユーザー・インターフェースには、さまざまなモードがあります。使用可能なコ マンドは、現在使用しているモードによって異なります。表 5-2 では、これらのモードにつ いて説明します。

- ▶ 主なコマンド・モード
- ▶ このモードの機能
- ► モードに応じた表示プロンプト
- ▶ アクセス方法
- ▶ モードを終了する方法

この表に示す例では、ホスト名 Switch を使用します。

表5-2 CLI モード

| モード                  | 機能                                             | プロンプト                    | 開始方法                                                                                                    | 終了方法                                                                                                    |  |  |
|----------------------|------------------------------------------------|--------------------------|----------------------------------------------------------------------------------------------------|----------------------------------------------------------------------------------------------------|--|--|
| ユーザー EXEC            | 限定された特権                                        | Switch>                  | 特権レベル 14 以下のユー<br>ザーのデフォルト。                                                                                                  | <b>logout</b> または <b>quit</b><br>と入力します。                                                                                                    |  |  |
| 特権<br>(使用可能)<br>EXEC | スーパーユー<br>ザー権限                                 | Switch#                  | スイッチ・モジュールのデ<br>フォルト・ユーザー<br>(USERID)のデフォルト設<br>定での権限。<br>ユーザー・モードで Enable<br>と入力します。<br>いずれかの構成モードから戻<br>るときは Ctrl+Z を押します。 | 終了するには<br>disable または exit<br>と入力します。                                                                                                    |  |  |
| グローバル<br>構成          | グローバルな変<br>更、つまりシス<br>テム全体に影響<br>を及ぼす変更の<br>実行 | Switch(config)#          | 特権モードで config<br>terminal と入力します。                                                                                            | 終了して特権 EXEC<br>モードに戻るには、<br>exit または end と入<br>力するか、Ctrl+Z を<br>押します。                                                                                                |  |  |
| インターフェー<br>ス構成       | インターフェー<br>ス固有の構成の<br>セットアップ                   | Switch(config-if)#       | グローバル構成モードで<br>interface_name を入力します。                                                                                        | <ul> <li>終了してグローバル</li> <li>構成モードに戻るに</li> <li>は、exit と入力しま</li> <li>す。</li> <li>終了して特権 EXEC</li> <li>モードに戻るには、</li> <li>Ctrl+Z を押すか end</li> <li>と入力します。</li> </ul> |  |  |
| VLAN<br>構成           | VLAN の構成                                       | Switch(config-vlan<br>)# | グローバル構成モードで vlan<br>#を入力します。                                                                                                 | <ul> <li>終了してグローバル</li> <li>構成モードに戻るに</li> <li>は、exit と入力しま</li> <li>す。</li> <li>終了して特権 EXEC</li> <li>モードに戻るには、</li> <li>Ctrl+Z を押すか end</li> <li>と入力します。</li> </ul> |  |  |

#### CLI の編集

表 5-3 に、キー・ストロークを使用する標準的な編集コマンドを示します。

表5-3 編集キー・ストローク

| 目的              | キー・<br>ストローク |
|-----------------|--------------|
| 1 文字前に戻る        | Ctrl+B       |
| 1 文字先に進む        | Ctrl+F       |
| 1 文字削除する        | Ctrl+D       |
| 1 ワード前に戻る       | ESC+B        |
| 1 ワード先に進む       | ESC+F        |
| 1 ワード削除する       | Ctrl+W       |
| 行の先頭に移動する       | Ctrl+A       |
| 行の末尾に移動する       | Ctrl+E       |
| カーソルから先頭までを削除する | Ctrl+U       |
| カーソルから末尾までを削除する | Ctrl+K       |

# ヘルプの表示

それぞれのコマンド・モードで使用可能なコマンドのリスト、または任意のコマンドに関連 したキーワードと引数のリストを表示するには、表 5-4 に示すコマンドを使用します。

表5-4 ヘルプ・コマンド

| コマンド                                       | 機能                                   |
|--------------------------------------------|--------------------------------------|
| ÉwÉãÉv                                     | 任意のコマンド・モードで、ヘルプ・システムの要旨を表<br>示します。  |
| abbreviated-command-entry?                 | 特定の文字ストリングから始まるコマンドのリストを表示<br>します。   |
| <pre>abbreviated-command-entry + Tab</pre> | 部分的なコマンド名を補完します。                     |
| ?                                          | 特定のコマンド・モードで使用可能なコマンドをすべてリ<br>ストします。 |
| command ?                                  | コマンドに関連したキーワードをリストします。               |
| command keyword ?                          | キーワードに関連した引数をリストします。                 |

#### コマンドの取り消しまたは機能の無効化

前に発行したコマンドのアクションを取り消す場合や、機構または機能を無効にする場合 は、no形式を使用します。たとえば、次のようにインターフェース構成モードで no shutdown を実行すると、インターフェースのシャットダウンが取り消されます。

CIGESM1#configure terminal Enter configuration commands, one per line. End with CNTL/Z. CIGESM1(config)#interface g0/17 CIGESM1(config-if)#no shutdown また、コマンドの再呼び出し(上下の矢印キーを使用)を行い、行の先頭に no を追加する だけで、コマンドを無効にすることができます。

#### 構成の保管

行った構成または変更を保管するには、次の特権 EXEC コマンドを入力します。 Switch# copy running-config startup-config

このコマンドは、フラッシュ・メモリーにある現行構成セットを、始動構成セットとして NVRAM にコピーします。このコマンドを発行しなかった場合、またはコマンドが失敗した 場合は、行った変更の内容はスイッチの次回の再ロード時に失われます。

#### 便利なコマンド

ここでは、構成およびトラブルシューティングに使用される代表的なコマンドの例をいくつ か示します。ここにリストするコマンドはすべて、特権 EXEC モードで実行できます。

#### 現行構成とシステム状況の検査

表 5-5 に示すコマンドは、現行設定値と状況を検査するために役立ちます。

表 5-5 現行構成の検査

| コマンド                  | 目的                                                                                                    |
|-----------------------|----------------------------------------------------------------------------------------------------|
| show version          | ソフトウェアのバージョン、システムのアップタイムなどを検査しま<br>す。                                                                                                    |
| show platform summary | スイッチが取り付けられているベイを表示します。また、すべての<br>ポートの管理に関して管理モジュールがどのように構成されている<br>か、および IGESM の IP アドレスの保存に関する管理モジュールの設<br>定値が「Enabled」または「Disabled」のどちらに設定されているかを<br>表示します。 |
| show running-config   | スイッチ・モジュールの現行構成を検査します。                                                                                                    |
| show interface status | ポート状況を検査します。                                                                                                    |
| show cdp neighbors    | 外部スイッチ間の物理接続を検査します。                                                                                                    |

また、表 5-6 で説明するコマンドを使用して、操作とスイッチの処理を検査することもできます。

表 5-6 操作の検査

| コマンド                                                                           | 目的                        |
|--------------------------------------------------------------------------------|---------------------------|
| show logging                                                                   | システム・ヒストリーを検査します。         |
| <b>terminal monitor</b><br><b>terminal no monitor</b> (端<br>末モニターを使用不可に<br>する) | 端末ウィンドウにスイッチ・メッセージを表示します。 |

#### トラブルシューティング情報の収集

show tech-support コマンドを実行して、トラブルシューティング情報を収集できます。このコマンドは、crashinfo ファイルなどのデータを収集します。このファイルに保管されている情報は、IOS イメージの障害(破損)を引き起こした問題をテクニカル・サポート担当者がデバッグするために役立ちます。また、show version コマンドの結果や、show running-config コマンドの結果などのデータも収集します。

**注:**端末ソフトウェアのロギング機能を使用して、端末ウィンドウの表示内容をファイル に保管できます。ログ・ファイルに *more* 行が出力されないようにするには、次のコマン ドを発行します。

switch#terminal length 0

# 5.1.2 Cisco Systems Intelligent Gigabit Ethernet Switch Module ホーム

スイッチ・モジュールに IP アドレスを割り当てた後、スイッチ・モジュールの Web イン ターフェースである Cisco Systems Intelligent Gigabit Ethernet Switch Module ホームを開くこと ができます。このインターフェースを開くには、スイッチの IP アドレスを Web ブラウザー に入力し、スイッチのユーザー ID とパスワードを入力します。IOS の 12.1(14) バージョンの 場合は、29 ページの図 5-2 に示すようなウィンドウが開きます。

メインペインには、スイッチの IP アドレス、MAC アドレス、およびスイッチ管理をサポー トするその他の情報(ホスト名、シリアル番号、IOS バージョン、アップタイムなど)が表 示されます。

左側のメニューから、Cluster Management Suite を起動したり、診断とモニターのツールを実行したり、ヘルプ・リソースにアクセスしたりすることもできます。

| Close W<br>Close W<br>mthlitomanthliton.<br>C | indow              | Toolkit: Roll over tools below                       |  |  |  |  |  |  |
|-----------------------------------------------|--------------------|------------------------------------------------------|--|--|--|--|--|--|
| HOME                                          | Home: Summary Stat | us                                                   |  |  |  |  |  |  |
| MANAGEMENT SUITE                              | Network Identity   |                                                      |  |  |  |  |  |  |
| TOOLS<br>HELP RESOURCES                       | IP Address         | 192.168.70.127                                       |  |  |  |  |  |  |
|                                               | MAC Address        | 00:0E:D7:EE:14:00                                    |  |  |  |  |  |  |
|                                               | System Details     | System Details                                       |  |  |  |  |  |  |
|                                               | Host Name          | Switch1                                              |  |  |  |  |  |  |
|                                               | System Uptime      | 1 hour, 51 minutes                                   |  |  |  |  |  |  |
|                                               | Serial Number      | FHH0805W03A                                          |  |  |  |  |  |  |
|                                               | Software Version   | 12.1(14)AY                                           |  |  |  |  |  |  |
|                                               | System Contact     |                                                      |  |  |  |  |  |  |
|                                               | System Location    |                                                      |  |  |  |  |  |  |
| Close W                                       | -<br>Indow         | Refresh<br>Copyright (c) 2004 by Cisco Systems, Inc. |  |  |  |  |  |  |

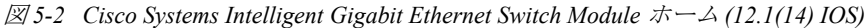

## 5.1.3 Cisco Systems IGESM Cluster Management Suite

CMS の一般的な操作手順については、「Cisco Systems Intelligent Gigabit Ethernet Switch Module for the IBM @server BladeCenter Software Configuration Guide」に説明があります。詳細はオ ンライン・ヘルプに記載されています。CMS の要約情報は、次の URL にあります。

http://www.cisco.com/warp/public/cc/techno/media/lan/ether/sgth/

データ・シートとプレゼンテーションは、次の URL にあります。 http://www.cisco.com/warp/public/cc/techno/media/lan/ether/sgth/prodlit/index.shtml

CMS にアクセスするには、まず 29 ページの 5.1.2、『Cisco Systems Intelligent Gigabit Ethernet Switch Module ホーム』で説明したように、Cisco Systems Intelligent Gigabit Ethernet Switch Module ホームにログオンする必要があります。

CMS は、CIGESM 用の IOS の 12.1(14) バージョンでのみ使用できます。

スイッチ・モジュールのホーム・ページで、「Cluster Management Suite」をクリックしま す。スイッチのユーザー ID とパスワードを入力すると、30 ページの図 5-3 に示すような ウィンドウに進みます。

お願い:このセッションには Java 1.4 プラグインが必要です。必要な場合は、プラグイン をダウンロードしてインストールするためのオプションが表示されます。この例で CMS へのアクセスに使用したシステムは Java 1.4.2\_03 プラグインを実行しており、表示され ました。「Continue」をクリックしたところ、インターフェースにアクセスできました。

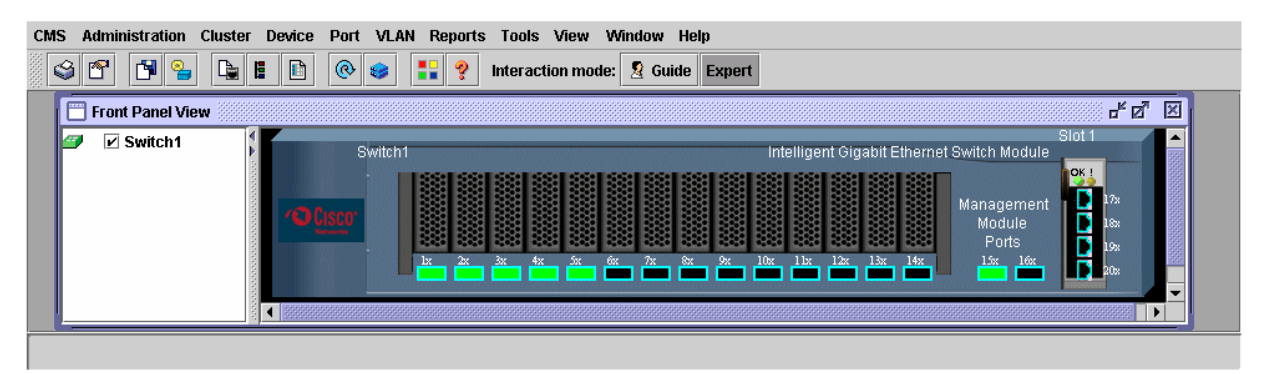

25-3 Cisco Systems Intelligent Gigabit Ethernet Switch Module Cluster Management Suite

CMS のフロント・パネル・ビューでは、次の機能を使用できます。

| メニュー・バー   | 単一のスイッチ、およびスイッチ・クラスターを管理す<br>るためのオプションすべてのリストがあります。                    |
|-----------|------------------------------------------------------------------------|
| ツールバー・ボタン | よく使われるスイッチおよびクラスターの構成オプショ<br>ン、および凡例やオンライン・ヘルプなどの情報ウィン<br>ドウのボタンがあります。 |

ポートおよびデバイスのポップアップ・メニュー

ポートのポップアップ・メニューには、スイッチ・ポー トの構成とモニターに固有のオプションがあり、デバイ スのポップアップ・メニューには、スイッチとクラス ターの構成とモニターに関するオプションがあります。

次の図に、メニュー・バーのオプションを示します。CMS を使用する前に、これらのオプ ションをよく確認しておくことをお勧めします。メニュー・バーのオプションには、次のも のがあります。

- ► CMS(図 5-3)
  - Page Setup
  - Print Preview
  - Print
  - Guide

ExpertPreferences

| CMS Administration Cl | ster Device Port VI | LAN Reports Tools View Window Help                             |
|-----------------------|---------------------|----------------------------------------------------------------|
| Page Setup            | è 🗈 🗈 📀 😆           | Interaction mode: 🙎 Guide Expert                               |
| Print Preview         |                     |                                                                |
| Print Ctrl-P          |                     |                                                                |
| ○ Guide               | Switch1             | Intelligent Gigabit Ethernet Switch Module                     |
| Expert                |                     |                                                                |
| Preferences Ctrl-R    | 4D fustor           | Management 🔮 🕰                                                 |
|                       | References          |                                                                |
|                       |                     | lx 2x 3x 4x 5x 6x 7x 8x 9x 10x 11x 12x 13x 14x 15x 16x 20x 20x |
|                       |                     |                                                                |
|                       |                     |                                                                |

図5-4 CMS メニュー

- ▶ Administration (31 ページの図 5-4)
  - IP Addresses
  - SNMP
  - System Time
  - HTTP Port
  - Users and Passwords
  - Console Baud Rate
  - MAC Addresses
  - ARP
  - Save Configuration
  - Restore Configuration
  - Software Upgrade
  - System Reload
  - Event Notification

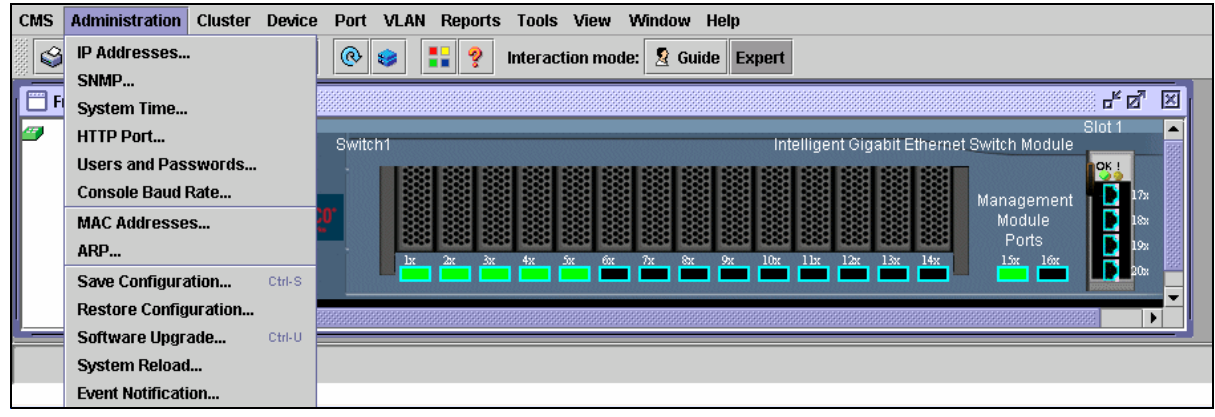

図 5-5 「Administration」 メニュー

- ► Cluster ( 🗵 5-6)
  - Create Cluster

| CMS       | Administration   | Cluster | Device I | Port VLA | N Report | ts Tools | View      | Window  | w Help   |          |               |          |                                                         |        |   |
|-----------|------------------|---------|----------|----------|----------|----------|-----------|---------|----------|----------|---------------|----------|---------------------------------------------------------|--------|---|
| <b>V)</b> | ) 🕾 🖪 🔮          | Create  | Cluster  | و چ      | 1        | Interac  | tion mod  | le: 🧕 ( | Guide Ex | pert     |               |          |                                                         |        |   |
| F         | Front Panel View |         |          |          |          |          |           |         |          |          |               |          |                                                         | © r ⊠  | × |
|           | ☑ Switch1        |         | D Cieco. | Switch1  | c 22t 3  | x 4x     | 500 - 600 | 7x      | 8x 9x    | Intellig | ent Gigabit E | Ethernet | Switch Module<br>Management<br>Module<br>Ports<br>15 16 | Slot 1 |   |

 $\boxtimes$  5-6  $\lceil Cluster \rfloor \neq = = = =$ 

- ► Device ( 🗵 5-7)
  - Host Name
  - STP
  - IGMP Snooping
  - ACL(読み取り書き込みモードでガイド・モードが使用可能)
  - Security Wizard
  - QoS
  - AVVID Wizards

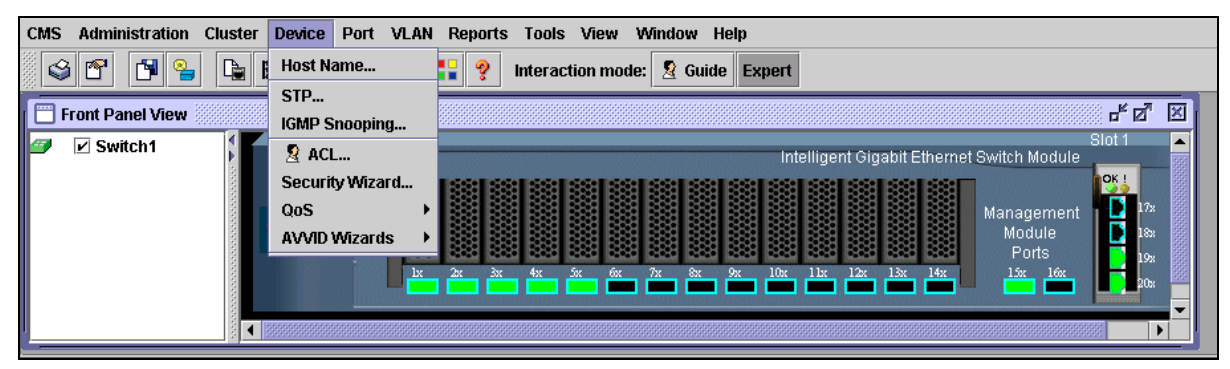

図 5-7 「Device」 メニュー

- ▶ Port ( 🗵 5-8)
  - Port Settings
  - Port Search
  - Port Security
  - EtherChannels
  - SPAN
  - Protected Port
  - Flooding Control

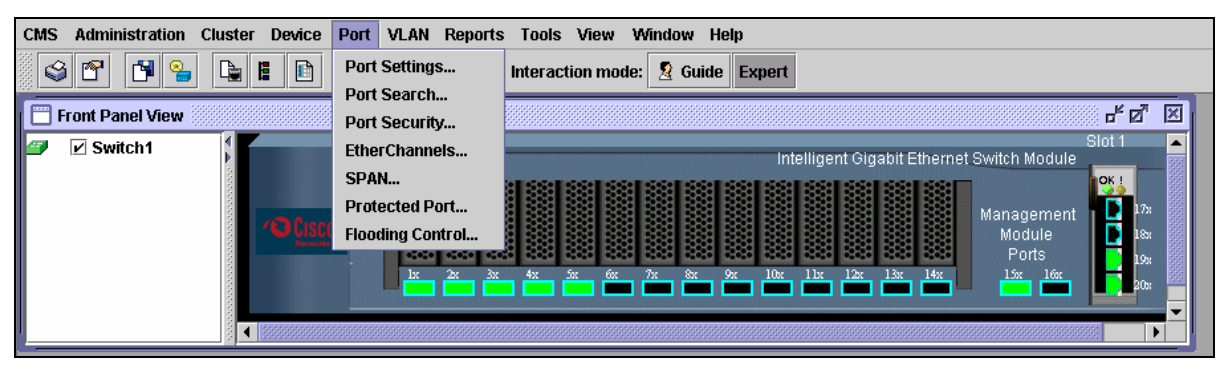

図5-8 「Port」メニュー

- ► VLAN ( 🗵 5-9)
  - VLAN (読み取り書き込みモードでガイド・モードが使用可能)
  - Management VLAN
  - VMPS
  - Voice VLAN

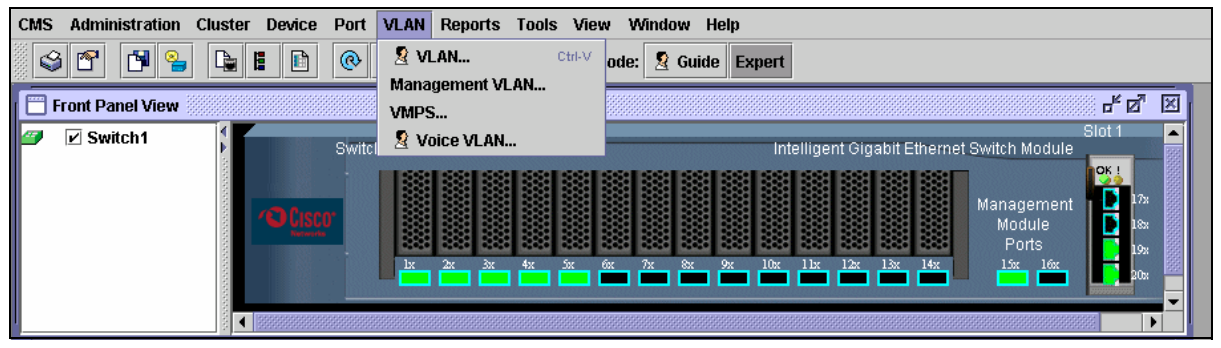

図5-9 「VLAN」メニュー

- ► Reports ( 🗵 5-10)
  - Inventory
  - Port Statistics
  - Bandwidth Graphs
  - Link Graphs
  - Link Reports
  - Multicast
  - Resource Monitor
  - System Messages

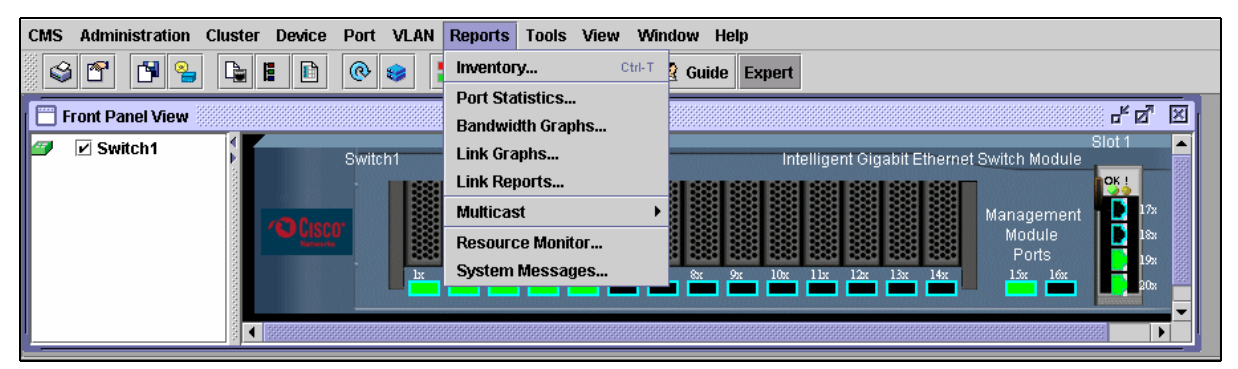

 $\boxtimes 5-10$  [Reports]  $\neq = = = = -$ 

► Tools ( ⊠ 5-11)
 − Ping and Trace

| CMS | Administration  | Cluster | Device Port | VLAN | Reports | Tools  | View    | Windo | w Help  |       |         |            |        |                                                                                          |        |   |
|-----|-----------------|---------|-------------|------|---------|--------|---------|-------|---------|-------|---------|------------|--------|------------------------------------------------------------------------------------------|--------|---|
|     | i 🕾 🖪 捀         |         | 0           | 😂 🚦  | ?       | Ping a | nd Trac | e     | Guide E | xpert |         |            |        |                                                                                          |        |   |
| F   | ront Panel View |         |             |      |         |        |         |       |         |       |         |            |        |                                                                                          | ਼ ° ਕ  | × |
|     | Switch1         |         | Swit        | ch1  |         | 4x 5   | x 6x    | 2×    | Sx 9x   | Inte  | lligent | Gigabit Ei | hernet | Switch Module<br>Management<br>Module<br>Ports<br>15 1 1 1 1 1 1 1 1 1 1 1 1 1 1 1 1 1 1 | Slot 1 |   |

図5-11 「Tools」 メニュー

- View ( 図 5-12)
   − Refresh
  - Front Panel

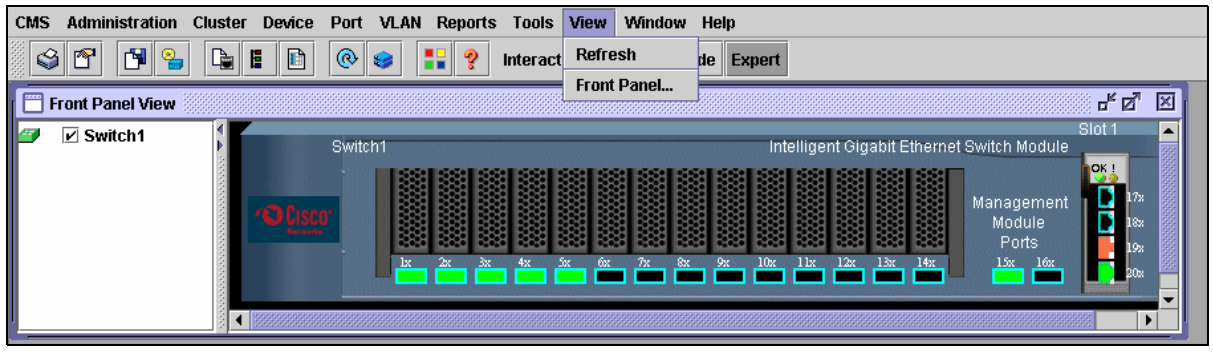

図 5-12 「View」メニュー

▶ Window(図 5-13)
 – フロント・パネル・ビュー

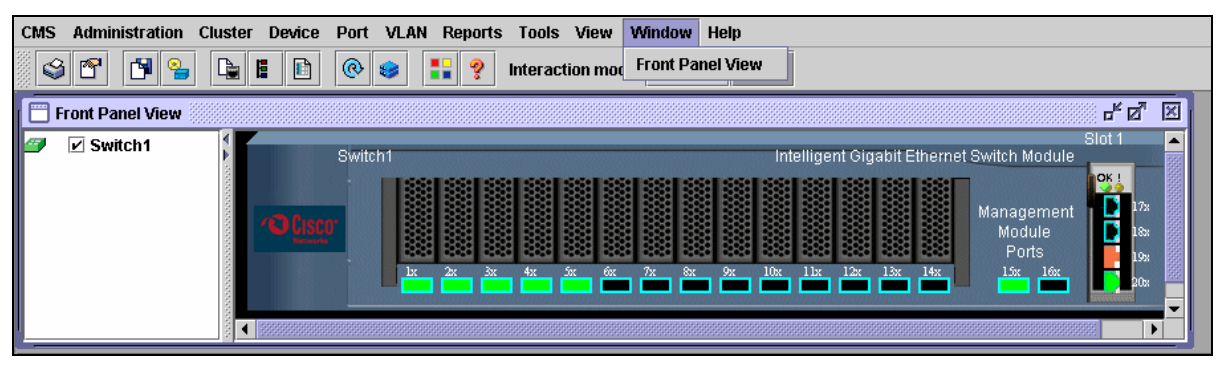

図 5-13 「Window」 メニュー

- ► Help ( 🗵 5-14)
  - Overview
  - What's New?
  - Help For Active Window
  - Contents
  - Legend
  - About

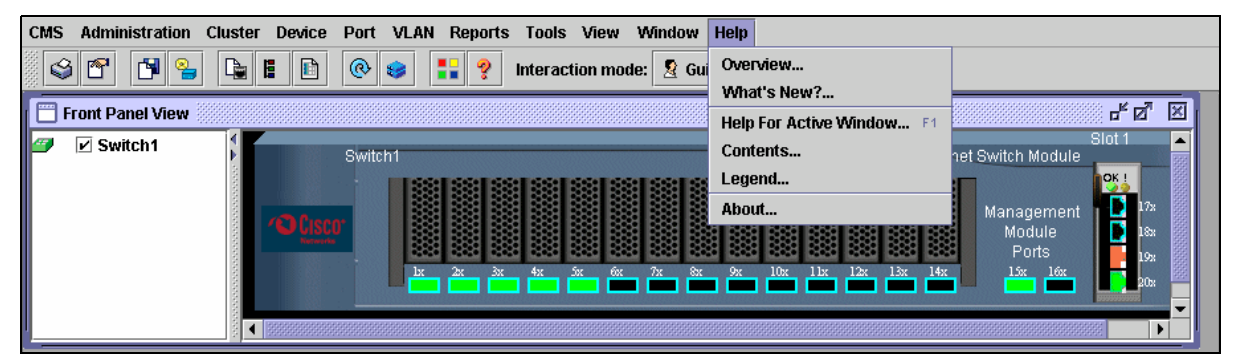

図 5-14 「Help」 メニュー

スイッチ・モジュールを右クリックすると、図 5-15 に示すようなデバイスのポップアッ プ・メニューが開きます。選択したスイッチ・モジュールは、黄色い線で囲まれます。

| CMS Administration Cluster Device Port | VLAN Reports Tools View Window Help                                                                                                    |
|----------------------------------------|----------------------------------------------------------------------------------------------------|
|                                        | Interaction mode: Suide Expert                                                                                                    |
| Front Panel View                       | 도 다 🗵                                                                                                    |
| TopESM1                                | Intelligent Gigabit Ethernet Switch Module<br>Properties<br>1x 2x 3x 4x 5x 6x 7x 8x 9x 10x 11x 12x 13x 14x<br>1x 2x 3x 4x 5x 6x 7x 8x 9x 10x 11x 12x 13x 14x<br>1x 2x 3x 4x 5x 6x 7x 8x 9x 10x 11x 12x 13x 14x<br>1x 2x 3x 4x 5x 6x 7x 8x 9x 10x 11x 12x 13x 14x<br>1x 2x 3x 4x 5x 6x 7x 8x 9x 10x 11x 12x 13x 14x<br>1x 2x 3x 4x 5x 6x 7x 8x 9x 10x 11x 12x 13x 14x<br>1x 2x 3x 4x 5x 6x 7x 8x 9x 10x 11x 12x 13x 14x<br>1x 2x 3x 4x 5x 6x 7x 8x 9x 10x 11x 12x 13x 14x<br>1x 2x 3x 4x 5x 6x 7x 8x 9x 10x 11x 12x 13x 14x<br>1x 2x 3x 4x 5x 6x 7x 8x 9x 10x 11x 12x 13x 14x<br>1x 2x 3x 4x 5x 6x 7x 8x 9x 10x 11x 12x 13x 14x<br>1x 2x 3x 4x 5x 6x 7x 8x 9x 10x 11x 12x 13x 14x<br>1x 2x 3x 4x 5x 6x 7x 8x 9x 10x 11x 12x 13x 14x<br>1x 1x 1x 1x 1x 1x 1x 1x 1x 1x 1x 1x 1x 1 |

図5-15 デバイスのポップアップ・メニュー

ポップアップ・メニューから次の各項目を選択すると、スイッチ・モジュールの設定値とパフォーマンス・データを確認および構成できます。

- ► Host Name ( 🗵 5-16)
- ▶ Bandwidth Graphs (36 ページの図 5-17)
- ▶ Properties (36 ページの図 5-18)

| 🔲 Host Name 🖉 🖉 🗵            |
|------------------------------|
| Devices                      |
| Host Name: Switch1 💌         |
| New Host Name                |
|                              |
| OK Apply Refresh Cancel Help |
|                              |

図 5-16 デバイスのポップアップ・メニュー: Host Name

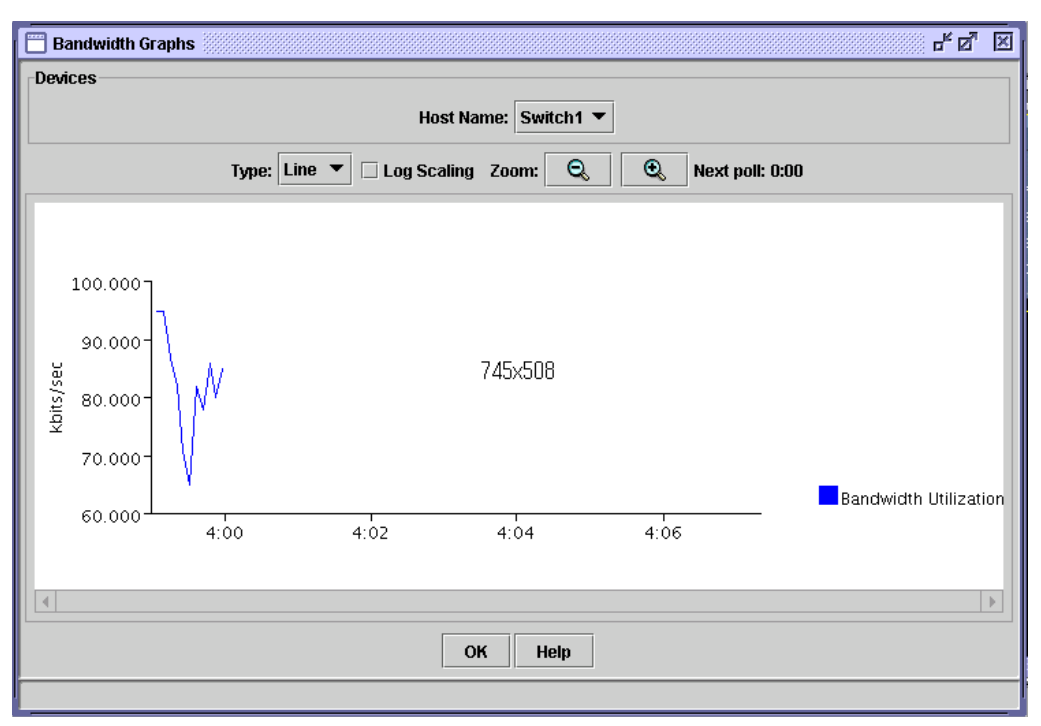

図 5-17 デバイスのポップアップ・メニュー: Bandwidth Graphs

| Device Properties                         | · 도 고 고        |  |  |
|-------------------------------------------|----------------|--|--|
| Cluster Information                       |                |  |  |
| Command Switch IP Address: 192.168.70.128 |                |  |  |
| Cluster Name:                             | NewCluster     |  |  |
| Device Information                        |                |  |  |
| Host Name:                                | Switch1        |  |  |
| Device Type:                              | OS-CIGESM-18   |  |  |
| Device IP Address: 10.1.1.127             |                |  |  |
| Software Version                          | n: 12.1(14)AY  |  |  |
| MAC Address:                              | 000e.d7ee.1400 |  |  |
| ОК                                        |                |  |  |
|                                           |                |  |  |

図5-18 デバイスのポップアップ・メニュー: Device Properties

図 5-19 に示すようなポートのアイコンを右クリックすると、ポートのポップアップ・メニューが開きます。Shift または Ctrl を使用して複数のポートを選択すると、これらのポートを同時に構成できます。また、ポップアップ・メニューから「Select All Ports」を使用して、すべてのポートを選択することもできます。選択したポートは、黄色い線で囲まれます。

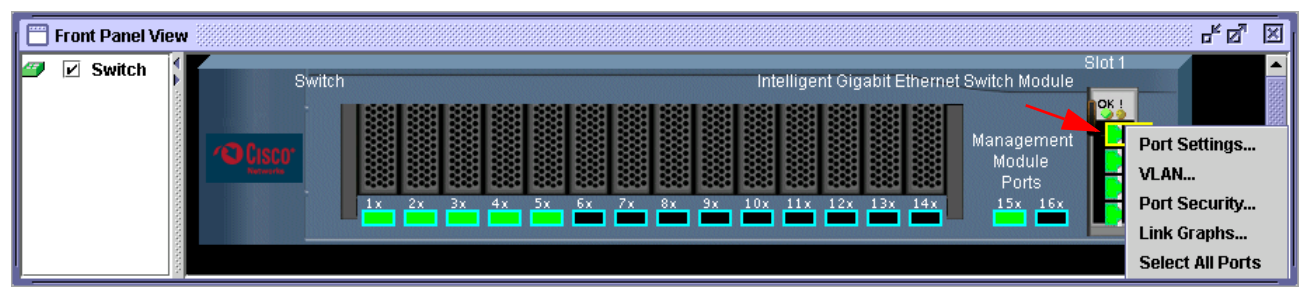

図5-19 ポートのポップアップ・メニュー

ポップアップ・メニューから、次のメニュー項目を表示および構成できます。

- ► Port Settings ( 🗵 5-20)
- ▶ VLAN (38 ページの図 5-21)
- ▶ Port Security (38 ページの図 5-22)
- ▶ Link Graphs (38 ページの図 5-23)

| 📅 Modify Port Settings 📰 🖉 🗵 |                     |  |
|------------------------------|---------------------|--|
| Host Name:                   | TopESM1             |  |
| Interface:                   | GigabitEthernet0/17 |  |
| Description:                 | extern1             |  |
| Status:                      | enable 🔻            |  |
| Duplex:                      | auto 🔻              |  |
| Speed:                       | 1000 🔻              |  |
| PortFast                     | disable 🔻           |  |
| Flow Ctrl (Receive):         | off 🔹               |  |
| Flow Ctrl (Send):            | desired 🔻           |  |
| ОК                           | Cancel Help         |  |

| Modify Port Mode                   | - 5 ° °      |
|------------------------------------|--------------|
| Device:                            | TopESM1      |
| Port:                              | Gi0/17       |
| Description:                       | extern1      |
| Administrative Mode:               | 802.1Q Trunk |
| Administrative Encapsulation:      | 802.1Q       |
| Operating Mode:                    | 802.1Q Trunk |
| Operating Encapsulation:           | 802.1Q       |
| Static-Access VLAN [1-4094]:       | 1            |
| Trunk-Allowed VLANs [all, 1-4094]: | ALL          |
| Pruning VLANs[none, [2-1001]]:     | 2-1001       |
| Native VLAN:                       | 1            |
| OK Cancel He                       | elp          |
|                                    |              |

図5-21 ポートのポップアップ・メニュー: VLAN

| Port Security | r 0. X                |
|---------------|-----------------------|
| Devices       |                       |
|               | Host Name: 💌          |
| ОК Арр        | y Refresh Cancel Help |
|               |                       |

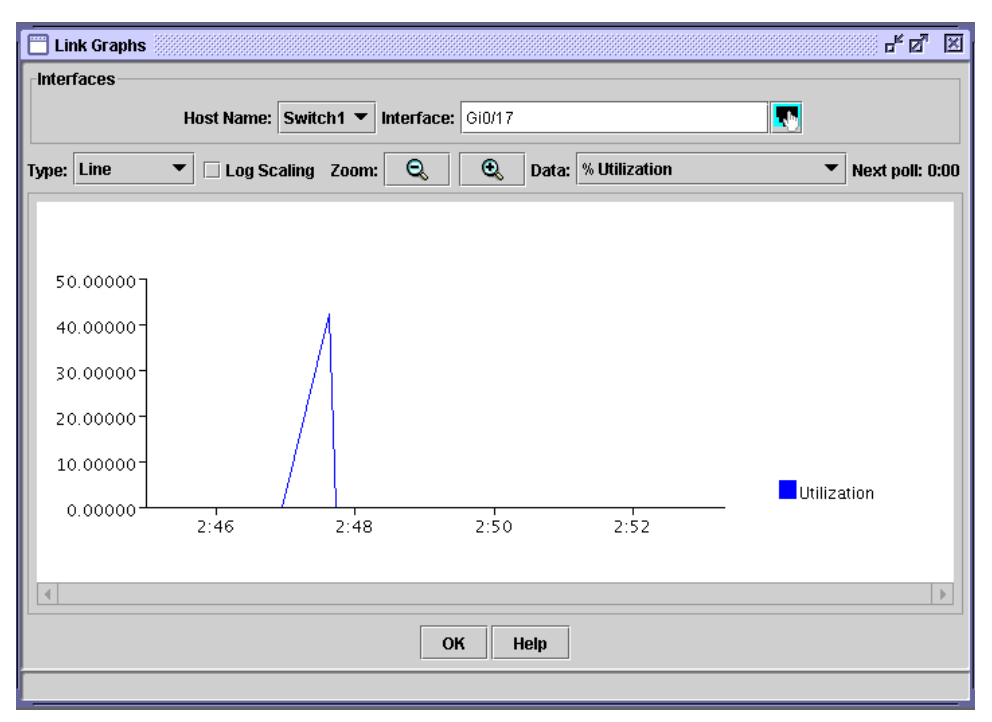

図5-23 ポートのポップアップ・メニュー: Link Graphs

# 5.1.4 Cisco Systems Intelligent Gigabit Ethernet Switch Module のツール

スイッチ管理ホーム・ページで「Tools」をクリックすると、図 5-24 に示すようなウィンド ウが表示されます。このウィンドウを使用して、スイッチへの Telnet セッションを開始した り、モニター情報やトラブルシューティング情報を入手したりできます。「Tools」ウィンド ウには次のメニューがあります。

| Telnet          | スイッチ・モジュールへの Telnet セッションを開きます。                                                                                            |
|-----------------|----------------------------------------------------------------------------------------------------|
| Extended Ping   | ping ダイアログを開きます。このダイアログでは、拡張 ping を発行<br>できます。このツールは、スイッチ・モジュールと別のスイッチとの<br>間の接続についてトラブルシューティングを行う際に便利です。                  |
| Diagnostic Log  | システム・メッセージ・ログからの出力を表示し、特権 EXEC コマ<br>ンドをデバッグします。                                                                           |
| Monitor Switch  | コマンドのリストを指定した特権モードでコマンド行インター<br>フェースを開きます。このメニューを使用すれば、CLI コマンドをよ<br>り柔軟な方法で対話式に発行できます。0から15までのさまざまな特<br>権レベルを選択することもできます。 |
| Show Interfaces | show the interfaces CLI コマンドを発行します。このコマンドは、<br>すべてのインターフェースの状況と構成を表示し、トラブルシュー<br>ティングに便利です。                                |

| Close V<br>Close Systems<br>antilitionantilition<br>C | Vindow                              | И-18                                                            | Toolkit: Roll over tools below            |
|-------------------------------------------------------|-------------------------------------|-----------------------------------------------------------------|-------------------------------------------|
| HOME<br>CLUSTER<br>MANAGEMENT SUITE<br>TOOLS          | Tools<br>Connection Tools<br>Telnet | Extended Ping                                                   | Connectivity Test                         |
| HELP RESOURCES                                        | Monitoring Tools Diagnostic Log     | Monitor Switch - at level 0.1.2.3.4.5.6.7.8.9.10.11.12.13.14.15 | Show Interfaces                           |
| Close V                                               | Vindow                              |                                                                 | Copyright (c) 2004 by Cisco Systems, Inc. |

 $\boxtimes$  5-24 Cisco Systems Intelligent Gigabit Ethernet Switch Module OY - N

# 5.1.5 Cisco Systems Intelligent Gigabit Ethernet Switch Module のヘルプ・リ ソース

「Help Resources」メニュー(図 5-25)にアクセスすると、他のヘルプ・リソースと製品資料のリンクが表示されます。

| Cisco Systems                                                 | Close Wind | ow Toolkit: Roll over tools below 🕼 🖆                                         |
|---------------------------------------------------------------|------------|-------------------------------------------------------------------------------|
| HOME<br>CLUSTER<br>MANAGEMENT SUIT<br>TOOLS<br>HELP RESOURCES | Έ.         | Help Resources IBM.com www.ibm.com Product Documentation Switch Documentation |
|                                                               | Close Wind | Refresh                                                                       |

図 5-25 Cisco Systems Intelligent Gigabit Ethernet Switch Module のヘルプ・リソース

# 5.2 システム管理に関する考慮事項

ここでは、Cisco Systems IGESM のシステム管理機能の一部、およびシステム管理ツールについて解説します。IGESM の管理パスに関する考慮事項の詳しい説明については、56 ページの 5.3、『管理パスに関する詳細説明』を参照してください。

重要:実際に BladeCenter 内の IGESM を適切に管理するためには、BladeCenter 内の管理 モジュールの適切な管理も必要です。つまり、管理モジュールのいくつかの設定値、およ び必要な IGESM 構成設定値を理解し、適切に構成しなければ、IGESM を正しく配置す ることは事実上不可能です。

# 5.2.1 アウト・オブ・バンド管理の定義

すべてのデバイスに対して(物理的に)分離した管理インターフェースを用意し、管理トラ フィックのみを伝送することがよく行われます。この方式はアウト・オブ・バンド管理 と呼ばれ、別個のイーサネット接続を使用する場合や、完全に異なる物理接続(コンソー ル・ポートなど)を使用する場合があります。管理モジュールを経由したイーサネット・ ベースのアウト・オブ・バンド管理のために BladeCenter を構成する方法について詳しくは、 60 ページの 5.3.4、『考慮事項: IGESM の管理に管理モジュールのアップリンクを使用する 場合』を参照してください。

イーサネット・スイッチを管理するほかに、ブラウザーを使用して管理モジュールにログオ ンすることによって、BladeCenter内のブレード・サーバーすべてを管理することもできま す。BladeCenter内では、サーバー管理トラフィック(通常はサーバー・コンソール・アクセ ス)は別個のバスを経由して流れます。このバスは I2C バスで、BladeCenterのデータ・トラ フィック・バスとは常に分離されています。

BladeCenter は少なくとも1つの管理モジュールとともに出荷され、外部イーサネット・インターフェースをサポートします。デフォルトでは、このインターフェースを使用してブ

レード・サーバー、イーサネット・スイッチ、および管理モジュール自体の管理が行われま す。IGESM はこのパス経由で管理することも、専用の外部アップリンクによって管理する こともできます。(これらの管理パスの規則に関する詳しい説明は、56ページの 5.3、『管理 パスに関する詳細説明』を参照してください)

デフォルトでは、イーサネット内部スイッチ管理ポートは VLAN1に配置されます。通常、 セキュリティー上の理由から VLAN1は使用しないように Cisco は勧告していますが、管理 目的で VLAN1を使用することはよくあります。また、ブレード・サーバー・インター フェースのいずれかによって共用されていない VLANに、IGESM 用の管理インターフェー スを配置することも非常に重要です。

**重要:**IGESM 管理 VLAN を使用するようにブレード・サーバーを構成すると、予期しない重複 IP アドレスが報告される可能性があります。これは、管理モジュールが内部接続上のデバイスのプロキシーとして動作しようとするために起こります。77 ページの図 5-51 に、この詳しい説明があります。

# 5.2.2 インバンド管理の定義

お客様によっては、2 つ目の操作モードであるインバンド管理を使用することがありま す。この場合、管理トラフィックはデータ・トラフィック・パスを経由して移動します (IGESM アップリンク)。

BladeCenter スイッチがインバンド管理用に構成されている場合でも、BladeCenter 管理モジュールの内部インターフェースに接続したスイッチの内部ポート構成は、同じ管理 VLAN に配置されるように自動的に変更されます。このため、予期しない結果が生じることがあります。(インバンド管理の構成について詳しくは、63ページの 5.3.5、『考慮事項: IGESM アップリンクを使用した IGESM の管理』を参照してください。)インバンド管理を構成すると、他のクライアント/サーバー・トラフィックと限られた帯域幅を共用する必要が生じます。適切に管理しなければ、ブロードキャスト・トラフィックによって管理モジュールの CPU に過大な負担がかかり、そのために他の重大な問題が生じる可能性があります。

#### 5.2.3 Cisco Systems IGESM への管理トラフィックのパス

ここでは、Cisco Systems IGESM に接続して管理するためのさまざまな方法について説明します。次の説明でいう管理トラフィックには、管理ワークステーションと Cisco Systems IGESM の間の HTTP、Telnet、TFTP、および SNMP ベースのトラフィックが含まれます。詳しくは、56 ページの 5.3、『管理パスに関する詳細説明』を参照してください。

42 ページの図 5-26 は、Cisco Systems IGESM に接続する際に使用できる最も一般的なパスを示しています。

#### パスの要約

パス1と2は、Cisco Systems IGESM への従来型のアウト・オブ・バンド管理パスとして分類されます(管理トラフィックがデータ・トラフィックと同じ物理接続を使用しないので、アウト・オブ・バンドと呼ばれます)。

パス3と4は、Cisco Systems IGESM への従来型のインバンド管理パスとして分類されます。

パス5は、場合によってはアウト・オブ・バンド管理の1形式として分類され、端末サー バーを経由して管理ネットワークまたは経路指定された実動ネットワークに接続されること も、接続されないこともあります。

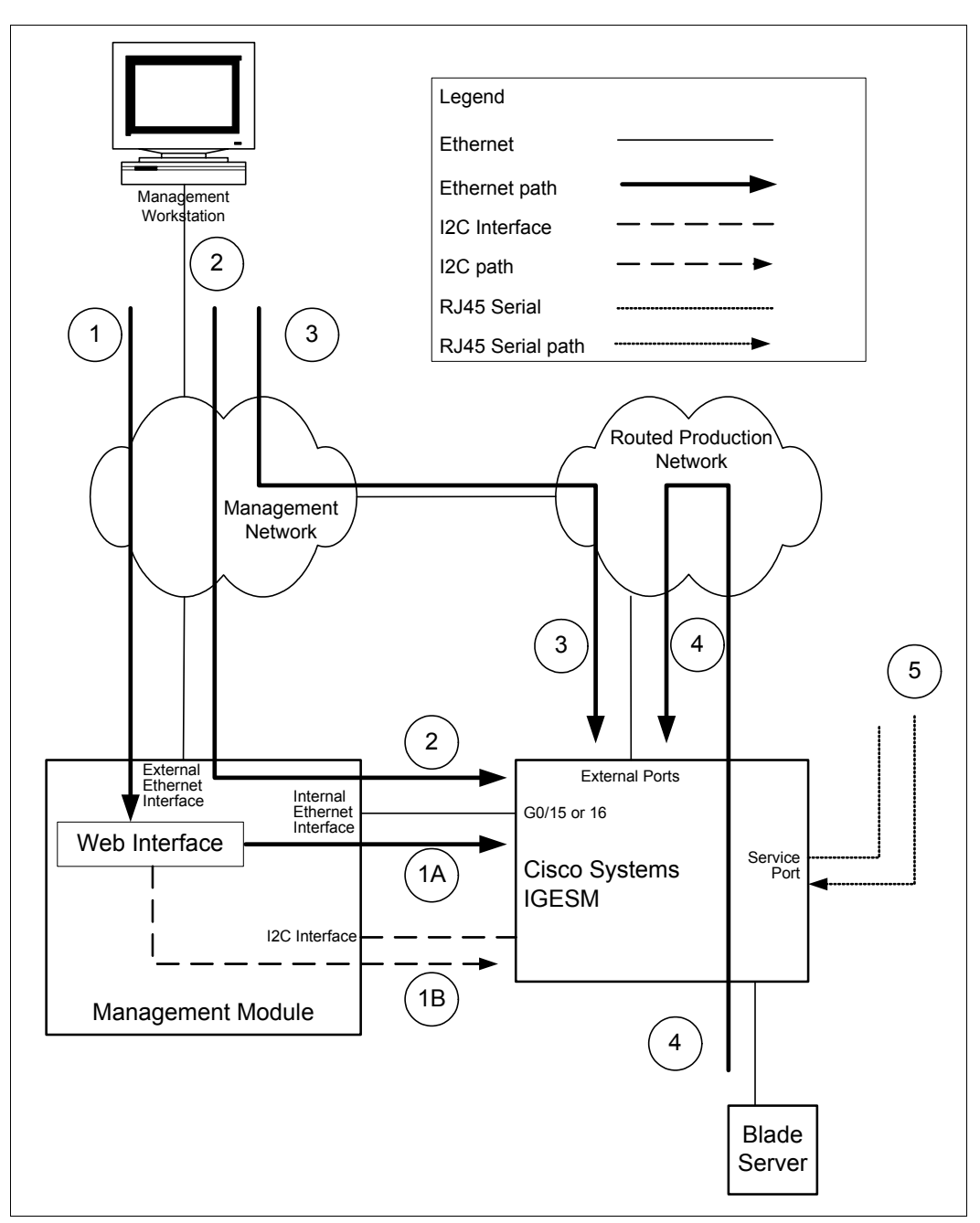

図 5-26 Cisco Systems IGESM への管理パス

#### パス1の詳細

パス1は、いずれかの管理ワークステーションから、管理ネットワークを通り、管理モジュールの外部イーサネット・インターフェースを経由して管理モジュールに至ります。 (管理ワークステーションは、管理モジュールの外部 IP アドレスを直接ブラウザーに指定します。) Web インターフェースを経由して管理モジュールに接続した後、Cisco Systems IGESM を実際に管理するためにパス1は2つの方向に分かれることがあります。

#### *パス* 1A

このパスは、管理モジュール内の Web ベースのインターフェースから使用できる一部の ツールによって使用されるパスです(たとえば、管理モジュールのインターフェースから IGESM への Telnet セッションまたは HTTP セッションを起動するツールなど)。ツールの起 動後、管理モジュールは外部管理ネットワークから Cisco Systems IGESM への単なるパスス ルーとして機能し、パスは管理モジュールと Cisco Systems IGESM の間のイーサネット接続 を経由するので、実質的にはパス2になります。このパスが機能するためには、Cisco Systems IGESM の管理 IP アドレスが、管理モジュールの内部および外部の両イーサネット・ インターフェース上で使用されているものと同じ IP サブネット内にあることが必要です。

管理モジュールを経由したアウト・オブ・バンド管理のために BladeCenter を構成する方法 について詳しくは、60ページの 5.3.4、『考慮事項: IGESM の管理に管理モジュールのアッ プリンクを使用する場合』を参照してください。

#### *パス 1B*

これは、管理モジュールが特定のタスクのために Cisco Systems IGESM (および BladeCenter の他コンポーネント)と通信するために使用する、非常に特別なパス (I2C インターフェー ス)です。これは通常のデータ・パスには*含まれず、*管理モジュールから BladeCenter 内の他コンポーネント、およびパス IB の特定のケースでは Cisco Systems IGESM への非常に特別な命令のみに使用されます。技術的な観点からは、このパスは Cisco Systems IGESM に対して管理モジュールが特定の操作を行うときに使用されます (たとえば、Cisco Systems IGESM の IP アドレスの設定、または Cisco Systems IGESM のデフォルト値へのリセット)。 通常、HTTP、Telnet、または Cisco Systems IGESM に対する ping テストに関連したものを除く、管理モジュール Web ベース・インターフェースの Cisco Systems IGESM 管理ツールは、 すべてパス IB に含まれます。パス IB は、Cisco Systems IGESM 上で設定されている管 理IP アドレスに関係なく使用できることに注意してください。

#### パス2の詳細

パス2は、管理ネットワーク上のいずれかの管理ワークステーションから Cisco Systems IGESM へのパスで、この接続のパススルーとして管理モジュールを使用します。(管理 ワークステーションは、Cisco Systems IGESM の管理 IP アドレスを Web、Telnet、SNMP な どのアプリケーションに直接指定します。)この場合、Cisco Systems IGESM と管理ワークス テーション間の管理トラフィックは、管理ネットワークを通り、管理モジュールを経由し て、管理モジュールと Cisco Systems IGESM の間の内部イーサネット・ネットワークに至り ます(戻りパスも同じ)。パス1A の場合と同様に、このパスが機能するためには、Cisco Systems IGESM の管理 IP アドレスが、管理モジュールの内部および外部の両イーサネット・ インターフェース上で使用されているものと同じ IP サブネット内にあることが必要です。

管理モジュールを経由したアウト・オブ・バンド管理のために BladeCenter を構成する方法 について詳しくは、60ページの 5.3.4、『考慮事項: IGESM の管理に管理モジュールのアッ プリンクを使用する場合』を参照してください。

#### パス3の詳細

パス3は、管理ネットワークと経路指定された実動ネットワークの間の接続を使用して、 Cisco Systems IGESM と管理ワークステーションの間でトラフィックを伝送します。(管理 ワークステーションは、Cisco Systems IGESM の外部で使用可能な管理 IP アドレスを Web、 Telnet、SNMP などのアプリケーションに直接指定します。)この場合、管理モジュールは Cisco Systems IGESM の管理の目的では完全にバイパスされ、管理トラフィックは Cisco Systems IGESM の外部 GigE 接続を両方向に流れます。

Cisco Systems IGESM にパス 3 を経由してアクセスするには、管理モジュールの「advanced management」Webページで、「External ports」を「Enabled」に設定し、「Management over all ports」を「Enabled」に設定する必要があります。これらのいずれかが使用不可に 設定されている場合、パス 3 は機能しません。

このシナリオでは、Cisco Systems IGESM の IP アドレスは、管理モジュールによって使用される IP アドレスとは別の IP サブネット上にあることが*必要*です。これら(管理モジュール と Cisco Systems IGESM)が同じ IP サブネット上にある場合、管理モジュールは Cisco Systems IGESM のプロキシーとして動作しようとするため、ネットワークに混乱が生じる可 能性があります。また、Cisco Systems IGESM 上の管理 VLAN をデフォルトの VLAN1 以外 のものに変更することもお勧めします。これは、外部接続を経由した Cisco Systems IGESM へのアクセスに使用される IP サブネットを含む VLAN にあることが必要です。たとえば、 Cisco Systems IGESM の管理 IP アドレスが 10.200.200.X(24 ビット・マスク)である場合、 使用する Cisco Systems IGESM の管理 VLAN は、10.200.200.X サブネットワークのトラ フィックを、経路指定された実動ネットワークに伝送する必要があります。

Cisco Systems IGESM の管理 VLAN を変更するには、次の手順で行います。

- 1. Cisco Systems IGESM 上で新規 VLAN を作成します (vlan XX)。
- 2. 新規 VLAN へのインターフェースを作成します (interface vlan XX)。
- 3. 新規 VLAN インターフェース上で no shut を実行します。

その後、この新規の管理 VLAN をアップリンク接続に追加し(switchport trunk allowed vlan yy,zz,XX...)、経路指定された実動ネットワークに追加する必要があります。Cisco Systems IGESM 上の管理 VLAN インターフェースの実際の管理 IP アドレスを変更する方法 としては、管理モジュールの Web インターフェースを使用することをお勧めします(Cisco Systems IGESM は管理モジュールによって使用されるサブネットとは異なる IP サブネット 上にありますが)。Cisco Systems IGESM 上で直接 IP アドレスを変更すると、239 ページの付録 A、『ヒント』に示すような問題が生じます。

インバンド管理のために BladeCenter を構成する方法について詳しくは、63 ページの 5.3.5、 『考慮事項: IGESM アップリンクを使用した IGESM の管理』を参照してください。

#### パス4の詳細

ブレード・サーバーは Cisco Systems IGESM にアクセスするステーションであると説明しま したが、パス4は、経路指定された実動ネットワーク上にあるほぼすべてのデバイスが、経 路指定された実動ネットワークから Cisco Systems IGESM にアクセスできることを示してい ます。(管理ワークステーションとして機能するデバイスは、Cisco Systems IGESM の外部 で使用可能な管理 IP アドレスを Web、Telnet、SNMP などのアプリケーションに直接指定し ます。)ほとんどの場合(72ページのシナリオ4を除く)、ブレード・サーバーが Cisco Systems IGESM に接続するためには、まず Cisco Systems IGESM をパススルーし、経路指定 された実動ネットワークに入り、その後 Cisco Systems IGESM の IP アドレスを含むサブネッ トに戻る経路をたどる必要があります。ブレード・サーバーが、Cisco Systems IGESM の管 理 IP アドレスに使用されるものと同じ IP サブネット /VLAN 上に配置されることはあまり ないので、この点に注意することが重要です。(分離の理由については、239ページの付録 A、『ヒント』を参照してください)

また、パス3の場合と同様に、Cisco Systems IGESM にパス4を経由してアクセスするには、 管理モジュールの「advanced management」Webページで、「External ports」を 「Enabled」に設定し、「Management over all ports」を「Enabled」に設定する必要があり ます。これらのいずれかが使用不可に設定されている場合、パス4は機能しません。

パス3について説明したことと同じ IP サブネットと管理 VLAN に関する規則が、パス4に も適用されます。

インバンド管理のために BladeCenter を構成する方法については、63 ページの 5.3.5、『考慮 事項:IGESM アップリンクを使用した IGESM の管理』を参照してください。

#### パス5の詳細

パス5は、Cisco Systems IGESM のフェース・プレートにある サービス・ポート (RJ45 シ リアル・コンソール接続)を使用します。パス1Bの場合と同様に、このパスは Cisco Systems IGESM の管理 IP アドレスとは独立しています。また、パス5の使用は管理モジュー ルの設定値とも完全に独立しています。この接続は、シリアル・ポートを備えた PC を直接 接続する単純な方法で行うこともでき (9600、N、8、および1、フロー制御なし)、応用的 な方法として、IP ネットワークに接続したターミナル・サーバーにサービスポートを接続 する方法も可能です (Cisco Systems IGESM サービス・ポート経由の管理を遠隔地から実行 するという目的に使用できます)。

この接続の正しい使用法を確認するには、『Hyperterm からのコンソールポートアクセスに 関する問題』(249ページ)を参照してください。

#### 特定の管理パスのために行う構成の影響

これまでに説明した特定のパスを使用するための構成を行うには、他の使用可能なパスに及ぼす影響を考慮した選択が必要です。

たとえば、インバンド・アクセス用の構成(前述のパス3または4)では、パス1Aと2が 使用できなくなります。逆に、パス1Aまたはパス2専用の構成では、パス3または4が使 用できなくなります。

パス 1B とパス 5 は、これらの選択とはほぼ無関係で、アウト・オブ・バンド・パス (パス 1 と 2) またはインバンド・パス (パス 3 と 4) を選択する場合に必要な構成選択の影響は 受けません。

56 ページの 5.3、『管理パスに関する詳細説明』では、IGESM の望ましい管理パスの選択と 管理について詳しく説明しています。

最後に1つ注意点があります。管理モジュールと Cisco Systems IGESM をインバンド管理用 に構成し、管理モジュールの内部イーサネット・インターフェースを Cisco Systems IGESM によって使用されている IP サブネットに設定した場合、管理モジュールを Cisco Systems IGESM によって実際に管理できるように見えますが、事実は異なります。Cisco Systems IGESM には特定のハードコーディングされたフィルターが備わっており、アップストリー ム・ポート (g0/17 から 20) のいずれかから入るトラフィックが管理モジュール方向のポー ト (g0/15 から 16) から出ることと、その逆を禁止しています。(これにより、予期しない スパンニング・ツリー・ループも防止されます。)管理モジュールの管理は、管理モジュー ルの外部イーサネット・インターフェース経由でのみ行うことができます。

#### 5.2.4 Cisco Cluster Management Suite

Cisco Cluster Management Suite (CMS) は、IGESM 用 IOS の 12.1(14) バージョンで使用でき る、BladeCenter スイッチに組み込まれた Web ベースのネットワーク管理ソフトウェアで、 小規模から中規模の企業および事業所のネットワーク向けに設計されています。このソフト ウェアは、繰り返しが多く時間のかかるネットワーク管理タスクを単純化し、モニターおよ びトラブルシューティング用のツールを提供して、多数のスイッチの配置と構成にかかる時 間を短縮できます。

Cisco CMS ソフトウェアは、BladeCenter Cisco スイッチ(IOS の 12.1(14) バージョンを実行) に組み込まれており、各種混合した Cisco スイッチを単一の GUI 画面で管理できます。Cisco スイッチ・クラスタリング・テクノロジーにより、ユーザーは任意の標準 Web ブラウザー を使用して Cisco CMS にアクセスし、これらのスイッチを物理的な隣接性に関係なく 16 台 まで一度に管理できます。

詳しい情報は、次の URL にあります。

http://www.cisco.com/en/US/products/hw/switches/ps628/products\_data\_sheet09186a00800913ce.h
tml

#### Cisco CMS ソフトウェアに当てはまらないこと

Cluster Management Suite のクラスターという用語は、ときどき違うものを意味していると 誤解されることがあります。このソフトウェアの場合、クラスターという用語は、スイッチ を単に管理のために単一の GUI 画面にまとめて表示することを意味しています。データ・ パスの可用性を高めるためのサーバーのクラスタリングやスイッチのクラスタリン グとは関係なく、単にスイッチを管理するための手段です。

サーバーのクラスタリングは、サーバー上でクラスタリング・ソフトウェアを使用して実現 でき、データ・パスの高可用性は、適切なネットワーク設計と、トランク・フェイルオー バーや NIC チーミングなどの機能を使用して実現できます。

#### 新規クラスターの作成

新規クラスターを作成するには、次の手順で行います。

- 1. 管理サブネット上のスイッチに IP アドレスを割り当てます。これは、管理モジュールを 使用して行うことができます。87ページの図 6-4を参照してください。
- クラスタリング・ソフトウェアを実行する他のスイッチに、このスイッチを接続します。 これは直接接続でなくても構いません。CMSはデフォルトで3ホップ先までのデバイス を管理します。ホップ・カウントは、メニュー・バーから「Cluster」→「Hop Count」 で、1から7までに調整できます。
- 3. 「Cluster」  $\rightarrow$  「Create Cluster」を選択します (図 5-27)。

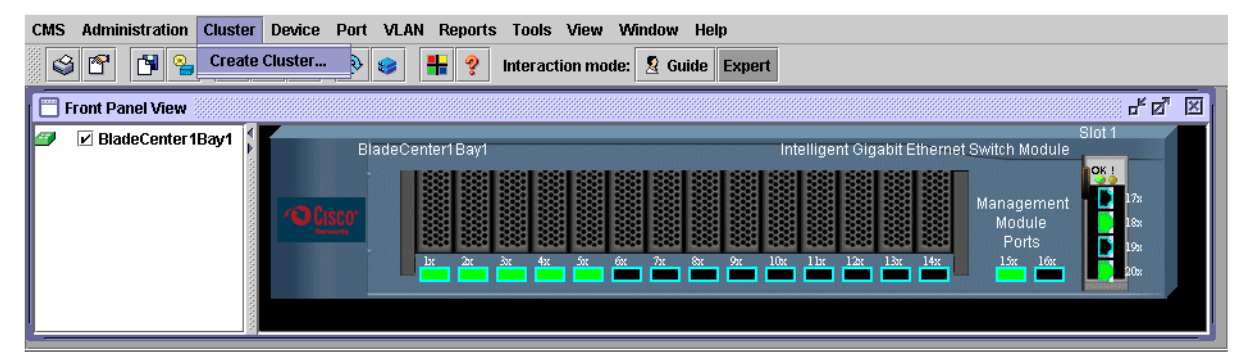

図 5-27 Cisco Cluster Management Suite のウィンドウ

- Create Cluster」ウィンドウに、コマンド・スイッチ番号を入力します。この番号は、 ネットワーク内に存在する他のどのコマンド・スイッチ番号とも異なっている必要があ ります(図 5-28)。
- 5. 新規クラスター名を入力します。この例では、RedpaperClusterを使用しました。
- 6. **「OK」**をクリックします。

| Create Cluster                               | 5° 10° 10° 10° 10° 10° 10° 10° 10° 10° 10 |  |  |  |
|----------------------------------------------|-------------------------------------------|--|--|--|
| New Cluster Command Switch: BladeCenter1Bay1 |                                           |  |  |  |
| Command Switch Number: 0                     |                                           |  |  |  |
| New Cluster Name:                            | RedpaperCluster                           |  |  |  |
| OK Cancel Help                               |                                           |  |  |  |
| Original value:                              |                                           |  |  |  |

図 5-28 「Create Cluster」 ウィンドウ

コマンド・スイッチが作成された後、フロント・パネル・ビュー(図 5-29)に、クラス ターと、クラスター内のスイッチすべてのホスト名が表示されます。

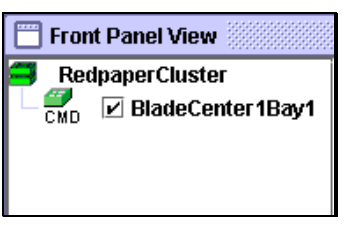

図5-29 フロント・パネル・ビュー

#### クラスターへの追加

クラスターにデバイスを追加するには、次の手順で行います。

1. メニュー・バーの「Cluster」  $\rightarrow$  「Add To Cluster」を選択します (図 5-30)。

| CMS Administration | Cluster Device Port VLAN F | eports Tools View Window Help                              |
|--------------------|----------------------------|------------------------------------------------------------|
| s 🕈 🖪 💁            | Delete Cluster             | 💱 🛃 🕂 💡 Interaction mode: 🙎 Guide Expert                   |
| Front Panel View   | Add To Cluster             |                                                            |
| RedpaperCluster    | Standby Command Switches   | Command Switch - 192,168,70,127 Slot 1                     |
| Endecent           | Hop Count                  | ter1 Bay1 Intelligent Gigabit Ethernet Switch Module       |
|                    |                            | Management                                                 |
|                    |                            | Module Data                                                |
|                    | i Li                       | lx 2x 3x 4x 5x 6x 7x 8x 9x 10x 11x 12x 13x 14x 15x 16x 20x |
|                    |                            |                                                            |
| l                  | 100                        |                                                            |

図 5-30 Cisco Cluster Management Suite のウィンドウ

2. 「Current Candidates」リスト(図 5-31)から、クラスターに追加するスイッチを選択しま す。リストにあるスイッチをすべて選択するには、「Select All」をクリックします。

| 🗖 Add To Cluster                     | ь <sup>,</sup> Б <u>,</u> | × |
|--------------------------------------|---------------------------|---|
| Current Candidates                   | Add To Cluster            |   |
| BladeCenter 1Bay2                    |                           |   |
| BladeCenter2Bay1<br>BladeCenter2Bay2 | Add 🔿                     |   |
|                                      | Remove                    |   |
| Select All                           | Select All                |   |
| Password                             |                           |   |
| OK Apply                             | Refresh Cancel Help       |   |
|                                      |                           |   |

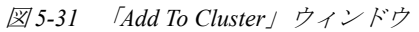

3. 「Add」をクリックして、選択項目を「Add To Cluster」リストに移動します。

このリストからスイッチを除去するには、スイッチを選択して「Remove」をクリックします。リストからスイッチをすべて除去するには、「Select All」をクリックし、「Remove」をクリックします。

**注**:ポップアップ・メニューからこのウィンドウを要求した場合は、ウィンドウが開いたときに、選択したデバイスが「Add To Cluster」リストに表示されます。

4. スイッチにパスワードが構成されている場合は、「Password」フィールドにパスワードを 入力します。

**注:**メンバー・スイッチに異なるパスワードが設定されている場合は、同じパスワードを使用するグループごとにこれらのスイッチを追加する必要があります。

- 5. 「OK」をクリックします。パスワードが必須の場合にパスワードを入力していなければ、 入力するようにプロンプトが出されます。
- メニュー・バーから、「Administration」→「Save Configuration」を選択して、変更内容 を不揮発性メモリーに保管します。スイッチのリセットまたは電源オフを行う前に、変 更内容が不揮発メモリーに保管されるまで約1分待ちます。

デバイスが正常に追加されると、そのラベルが緑色に変わります(図 5-32)。

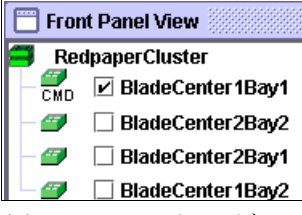

図5-32 フロント・パネル・ビュー

 フロント・パネル・ビューに表示するデバイスのボックスをクリックします(図 5-33)。 CMSはデバイスを照会し、表示します。表示順序は再配列できます。このためには、 ボックスのチェック・マークを外し、上から下の順にデバイスを表示したい順序でボッ クスをクリックします。

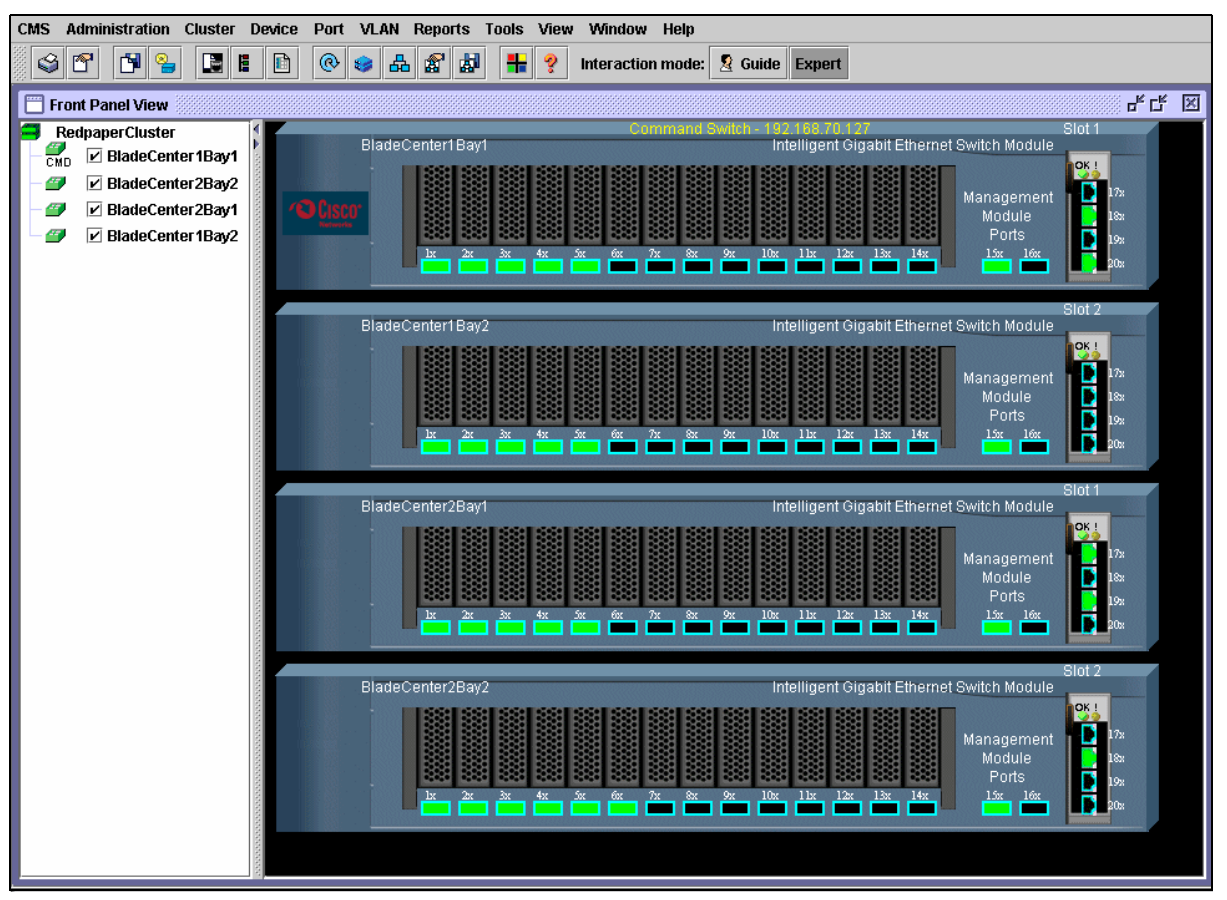

図 5-33 Cisco Cluster Management Suite のウィンドウ

8. これで、クラスター内の任意のデバイスを管理できます。このためには、スイッチのグ ラフィックをクリックしてからメニュー・バーのタスクをクリックするか、メニュー・ バーのタスクを選択してからデバイスのホスト名を選択します(図 5-34)。この例では、 VLANを選択しました。

|             |             |              | Host     | Name: Bla                 | deCenter2                | Bay2 🔻                    |         |         |       |
|-------------|-------------|--------------|----------|---------------------------|--------------------------|---------------------------|---------|---------|-------|
| Configure   | Ports (     | Configure VT | P Config | jure Vl <mark>Blad</mark> | eCenter 1B<br>eCenter 2B | ay1<br>ay2                |         |         |       |
| L           | .ocal Devic | e: BladeCen  | ter2Bay2 | Blad<br>Blad              | eCenter2B<br>eCenter1B   | ay1 <sub>/ic</sub><br>ay2 | e: None |         | -     |
| Local Ports |             |              |          |                           | Remote Ports             |                           |         |         |       |
| Interface   | Descript    | Adminis      | Operati  | VLANs                     | Interface                | Descript                  | Adminis | Operati | VLANs |
| Gi0/1       | blade1      | 802.1Q       | 802.1Q   | 2-4094                    |                          |                           |         |         |       |
| Gi0/2       | blade2      | 802.1Q       | 802.1Q   | 2-4094                    |                          |                           |         |         |       |
| Gi0/3       | blade3      | 802.1Q       | 802.1Q   | 2-4094                    |                          |                           |         |         |       |
| Gi0/4       | blade4      | 802.1Q       | 802.1Q   | 2-4094                    |                          |                           |         |         |       |
| Gi0/5       | blade5      | 802.1Q       | 802.1Q   | 2-4094                    |                          |                           |         |         |       |
| Gi0/6       | blade6      | 802.1Q       | 802.1Q   | 2-4094                    |                          |                           |         |         |       |
| Fotal Rows  | s: 20       |              |          |                           | Modif                    | Íy                        |         |         |       |

図 5-34 「VLAN Devices」 ウィンドウ

# クラスター・トポロジー・ビュー

クラスターを作成した後、グラフィカル表現でクラスターを表示できます。メニュー・バーの「**Topology」**アイコンをクリックして、トポロジーを表示します(図 5-35 を参照)。

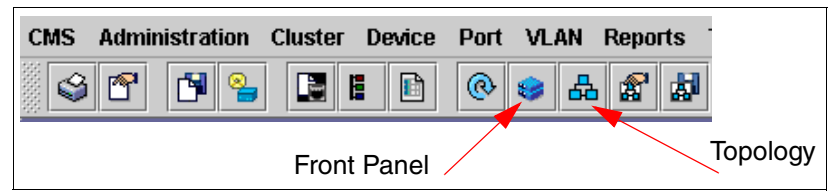

図5-35 アイコン・バー

注:フロント・パネル・ビューに戻るには、「Front Panel」アイコンをクリックします。

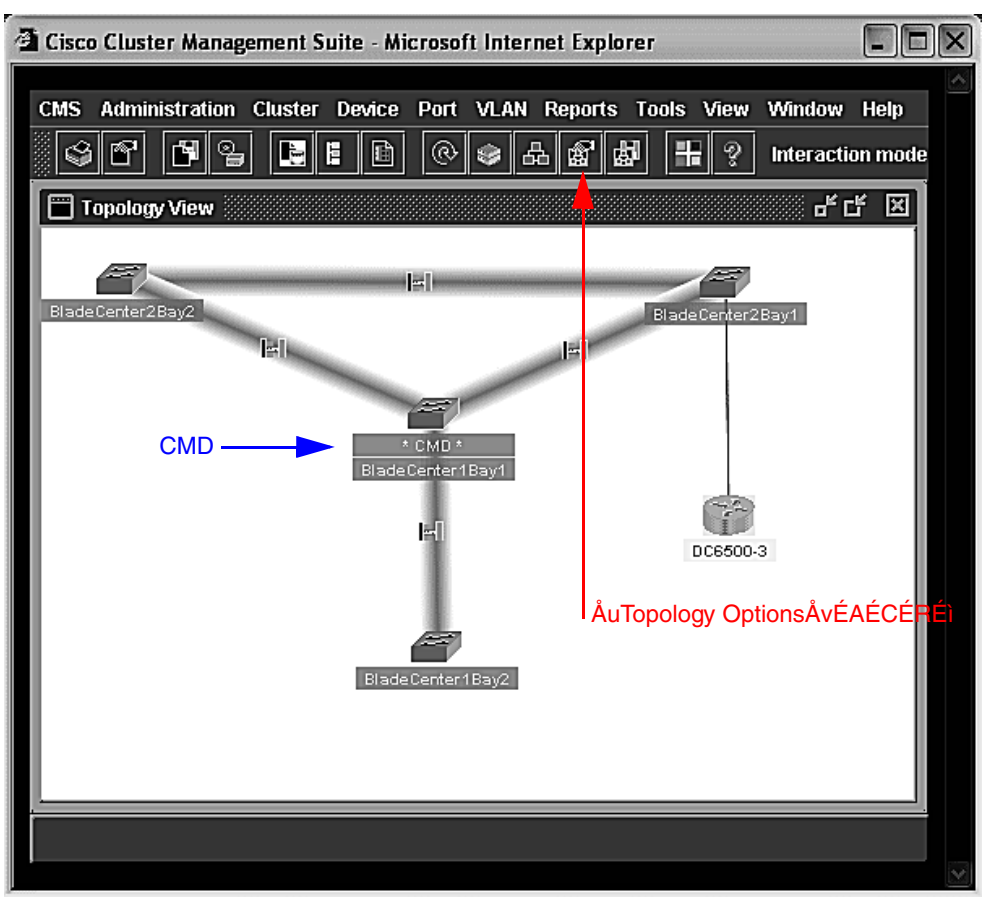

「Topology」アイコンをクリックすると、図 5-36 に示すようなウィンドウが表示されます。

図 5-36 「Topology View」 ウィンドウ

コマンド・スイッチとクラスター・メンバーからなるネットワーク・マップが表示され、コ マンド・スイッチには「CMD」というラベルが付いています。このビューには、クラスター 候補、隣接デバイス、隣接クラスター、およびノードとリンクの情報も表示されることがあ ります。図 5-36 は、次のようなセットアップの一例のスナップショットです。

- ▶ BladeCenter1Bay1は、コマンド・スイッチ(CMD)です。BladeCenter2Bay1および BladeCenter2Bay2への直接外部接続があります。
- ▶ BladeCenter1Bay1は、管理モジュールを経由して BladeCenter1Bay2 に接続されています。
- ▶ BladeCenter2Bay1 と BladeCenter2Bay2 は、管理モジュールを経由して相互に接続されています。
- ▶ 6500 スイッチは、BladeCenter2Bay1 に接続されています。6500 はクラスターのメンバーではなく、隣接デバイスです。

トポロジー・ビューの内容は、「Topology Options」ウィンドウで選択したオプションによっ て異なります。アイコン・バーの「Topology Options」アイコンをクリックすれば(または、 「View」 → 「Topology Options」をクリック)、ネットワーク・トポロジーの情報を追加でき ます。 これにより、図 5-37 に示すようなウィンドウが開きます。この図では、選択可能なフィル ター・オプションがすべて使用可能に設定されている点に注意してください。

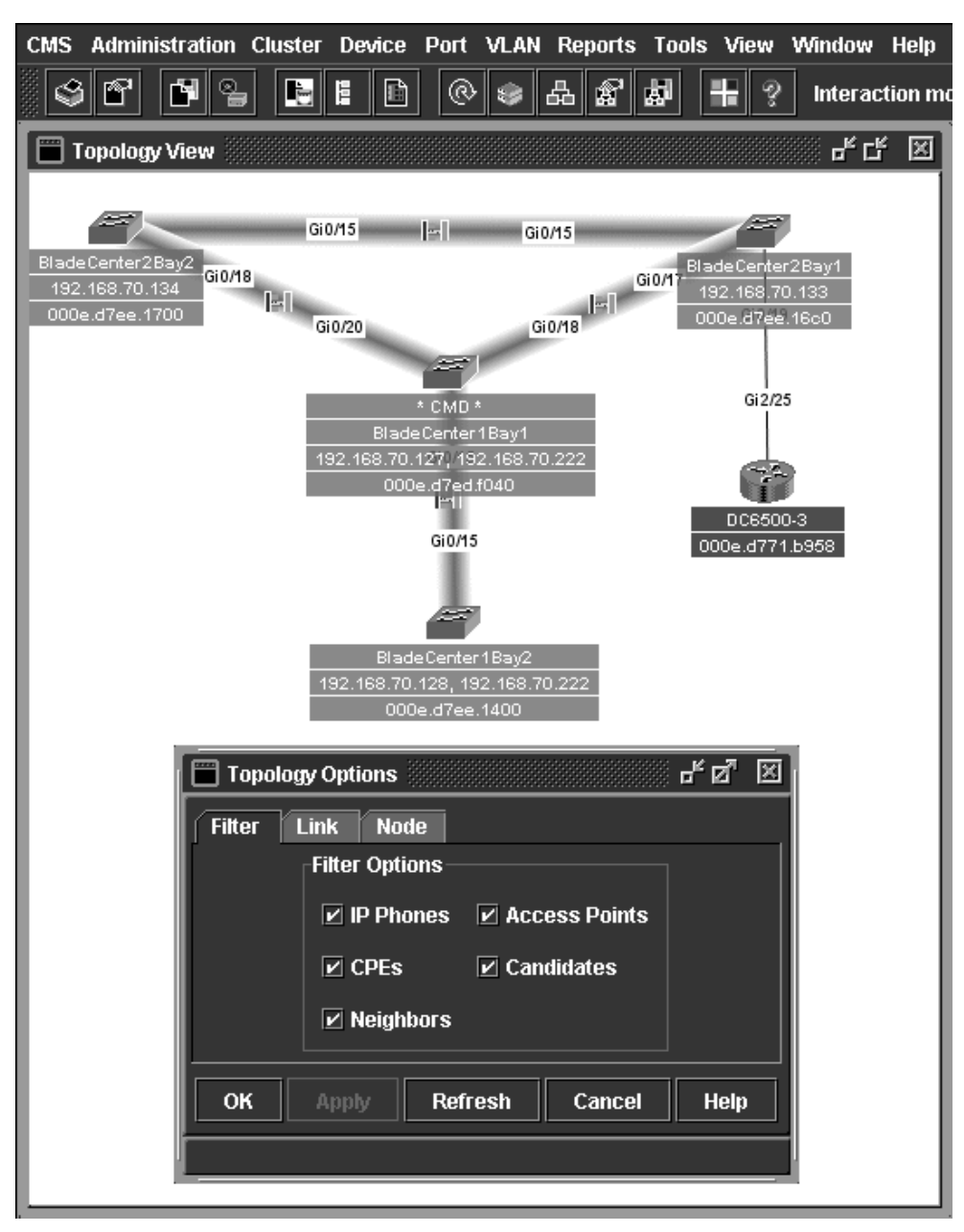

図 5-37 「Topology View」 ウィンドウ

デバイスを右クリックすると、管理用の選択項目があるポップアップ・ウィンドウが開きます(図 5-38)。

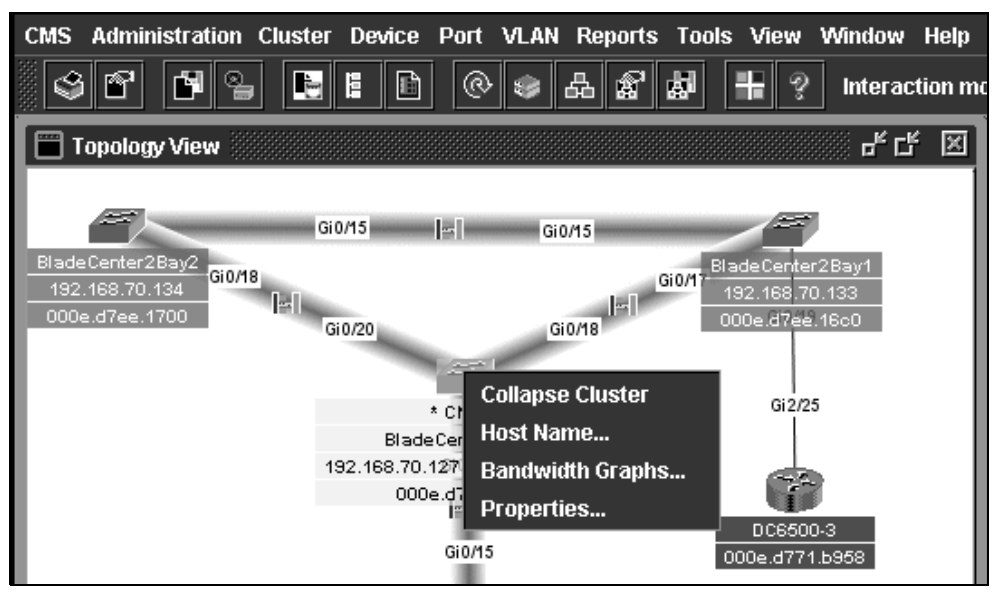

図5-38 トポロジー・ビュー

*リンク*を右クリックすると、管理用の選択項目があるポップアップ・ウィンドウが開きます(図 5-39)。

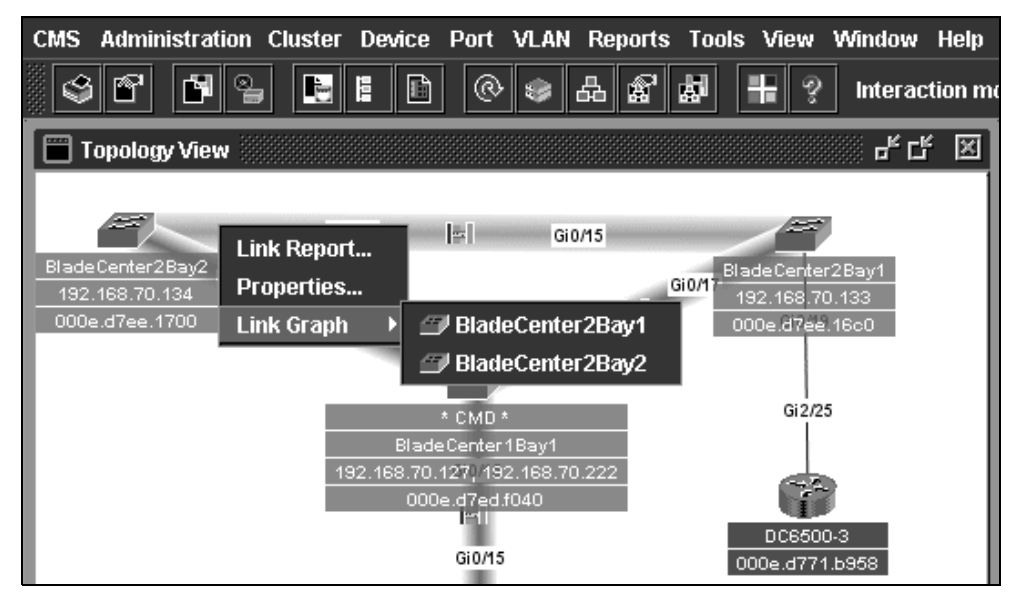

図 5-39 「Topology View」 ウィンドウ

# 5.2.5 CiscoWorks LAN Management Solution

CiscoWorks LAN Management Solution (LMS) は、ネットワークを管理するネットワーク・オ ペレーターを支援する、基本から拡張までのデバイス管理アプリケーションの基礎を提供し ます。このソリューションには CiscoView、CiscoWorks Resource Manager Essentials、および CiscoWorks Campus Manager が含まれ、IGESM を対象にこれらのアプリケーションすべての 使用がサポートされています。 本書では、CiscoWorks LAN Management Solution のコンポーネントである CiscoView 5.5 について説明します。このアプリケーションの幅広いテストは行っていませんが、ネットワーク内の IGESM のモニターと管理にこのアプリケーションを使用できることを例示します。

CiscoWorks LAN Management Solution (LMS) について詳しくは、次の URL にアクセスしてください。

http://www.cisco.com/en/US/products/sw/cscowork/ps2425/index.html

#### 5.2.6 CiscoView

CiscoView は、Web ベースのデバイス管理アプリケーションで、幅広い Cisco インターネットワーキング製品を対象に、動的な状況情報、モニター情報、および構成情報を提供します。CiscoView はデバイス・シャーシの物理ビューを表示し、モジュールとポートの状況の一覧を色分けして示します。モニター機能は、パフォーマンスなどの統計を表示します。必要なセキュリティー特権が付与されていれば、構成機能を使用してデバイスに広範囲の変更を加えることができます。

この Redpaper に記載したトポロジーと構成を開発およびテストする際には、CiscoView バー ジョン 5.5 を使用し、スイッチング・デバイスへのアクセスと管理のために Cisco Systems Intelligent Gigabit Ethernet Switch Module 用の最新デバイス・パッケージをロードしました。

デバイス・パッケージは、次の Web サイトからダウンロードできます。

http://www.cisco.com/cgi-bin/tablebuild.pl/cview50

ファイル名(本書の執筆時点での)は、cigesm.cv50.v1-1.zipです。

注:この情報にアクセスするには、Cisco Connection Online (CCO) のユーザー ID とパス ワードが必要です。CCO ID は、次のページにアクセスして登録を行うことによって取得 できます。

http://tools.cisco.com/RPF/register/register.do

注: CiscoWorks Resource Manager Essentials と CiscoWorks Campus Manager も Cisco Systems Intelligent Gigabit Ethernet Switch Module に対してサポートされていますが、本書の制作時 点ではテストされていませんでした。IGESM のサポートに必要な IDU をダウンロードす るためのリンクは、次の URL にあります。

http://www.cisco.com/kobayashi/sw-center/cw2000/lan-planner.shtml

- ► それぞれのモジュールごとのアプリケーション・レベル更新に含まれる、バージョン 10以上の IDU が IGESM をサポートします。
- ▶ CiscoWorks をサポートする IGESM の最低コードは 12.1(14)AY1 です。

#### **CiscoWorks Resource Manager Essentials**

Resource Manager Essentials は、Cisco スイッチ、アクセス・サーバー、およびルーター用の ネットワーク管理ソリューションを提供する、Web ベース・アプリケーションのスイートで す。Resource Manager Essentials のブラウザー・インターフェースを使用すれば、ネットワー クのアップタイムに不可欠な情報に容易にアクセスでき、時間のかかる管理タスクが単純化 されます。

Resource Manager Essentials の内容は次のとおりです。

- Inventory Manager
- Change Audit
- Device Configuration Manager

- Software Image Manager
- Availability Manager
- Syslog Analyzer
- Cisco Management Connection

#### **CiscoWorks Campus Manager**

運用時の使用に対応するように設計された Campus Manager は、複雑な物理インフラストラ クチャーや論理インフラストラクチャーを構成、管理、および把握するためのレイヤー2 ツールを備えています。

Campus Manager を使用して、管理者はネットワークの関係を容易に変更、モニター、および制御できるので、ビジネスに不可欠な拡張ネットワーク・サービスをユーザーと顧客に提供する作業が効率化されます。

### 5.2.7 IBM Director および Remote Deployment Manager

IBM は、BladeCenterの日常的な操作を効率的に管理するために役立つ、次の2つのソフトウェア製品を提供しています。

- ► IBM Director。これは、IBM の Intel® ベース・サーバーすべてのお客様を対象に無料で提供されています。
- ▶ Remote Deployment Manager (RDM)。これは有料でお客様に提供されます。RDM は IBM Director に統合されており、この製品は RDM の前提条件です。

IBM ソフトウェア管理ツールは、BladeCenter の配置と管理を簡単、迅速に行えるように設計されていますが、これらのツールを使用しないこともできます。この場合は、管理モジュール Web インターフェースを使用します(標準の Web ブラウザーから使用可能)。その後、標準のインストール方式(たとえば、CD からブートしてセットアップを実行するか、無人ネットワーク・インストールを行う)を使用して、ブレード・サーバーにオペレーティング・システムをデプロイできます。

BladeCenter のストラテジーを完全に実装するために、ブレードの管理とデプロイには IBM Director と Remote Deployment Manager (RDM) を両方とも使用することをお勧めします。

IBM Director の機能の中でも、ハードウェア管理は特に優れています。IBM Director は、 Service Location Protocol (SLP) と呼ばれる特殊なプロトコルを使用して、BladeCenter 管理 モジュールと直接対話します。これにより、BladeCenter シャーシおよび取り付け済みのブ レードを IBM Director データベースに登録することが可能です。BladeCenter を IBM Director に登録した後、シャーシとブレードを Director コンソールから管理できます。したがって、 管理モジュール Web インターフェースから使用できるアクションを Director コンソールから 実行できます (ブレードのリモート・コンソール・リダイレクトなど、いくつかの機能を除 く)。たとえば、ブレードの電源オン/オフ、ハードウェア構成などのアクションを実行でき ます。また、シャーシから発生するイベントが通知されます (ハードウェア・ヘルス、ア ラート、ブレードの挿入など)。

これとは対照的に、RDM は新規システム上で最初からオペレーティング・システムをデプ ロイする役割を担います。RDM は Preboot Execution Environment (PXE) プロトコルを使用し ます。これはネットワーク・アダプターの標準機能で、マシンの BIOS によるサポートも必 要とします。PXE プロトコルを使用して、インストール対象のサーバーはネットワークから ブートし、RDM サーバーがオペレーティング・システム OS (Microsoft オペレーティング・ システムの場合は DOS、Linux® の場合は Linux) のインストールを開始するための基本環 境を提供します。前提条件の1つは動的ホスト構成プロトコル (DHCP) サーバーです。こ れは、RDM サーバーとして使用されているものと同じサーバー上になくても構いません。 IBM Director を使用すれば、Tivoli、HP OpenView、Microsoft SMS、CA Unicenter、BMC、および NetIQ との上位統合によって、既存のエンタープライズ管理構造を最大限に活用できます。

詳しくは、次の Web サイトをご覧ください。 http://www.redbooks.ibm.com/redpapers/pdfs/redp3776.pdf

http://www.ibm.com/servers/eserver/xseries/systems\_management/xseries\_sm.html

# 5.3 管理パスに関する詳細説明

ここでは、Cisco Systems IGESM と管理モジュールの相互作用、および IGESM への管理接続の安定性を確保するために必要な規則について詳しく説明します。

### 5.3.1 管理に関する詳細説明の概要

この詳細説明の目的は、推奨されるパスを明らかにすることです。特に、IBM BladeCenter 内の Cisco Systems IGESM に伝送され、これを通過するさまざまなタイプのトラフィックに 対する管理パスを示します。7 とおりの考えられるシナリオの例を示し、いくつかの設計を 推奨する理由、およびいくつかを推奨しない理由を詳しく説明します。

注意点として、ここでの説明は、執筆時点で有効であったことです。コードやハードウェア の将来の改訂によって、ここで定義した操作が変更されることがあり、この節の一部または 全体が無効になる可能性があります。

参考のため、この節の内容は、IOS 改訂 12.1(14)AY4 を実行する IGESM 型式番号 13N2286 (これは管理モジュールによって報告される番号ですが、13N2281 とも呼ばれます)を基準 として検証されました。使用された管理モジュールは、日付 7-22-04、改訂 16 のファーム ウェア・リリース BRET67D を実行するモデル 02R1606 です。

#### 5.3.2 この詳細説明を執筆した理由

BladeCenterの設計により、IGESM を管理するために使用できるパスは2とおりあります (管理モジュールのアップリンク・ポート経由、または IGESM のアップリンク・ポート経 由)。IGESM と管理モジュールの間には常に内部リンクが存在するため、設計によっては予 期しない結果が生じることがあり、IGESM の管理 VLAN インターフェースに対して無秩序 な接続が行われる可能性があります。

さらに具体的に説明すると、IGESM は常に自身と管理モジュールの間でパスを提供しよう とし、管理モジュールは常に IGESM の管理 IP アドレス(およびその内部 IP サブネット上 にある、その他いくつかの IP アドレス)のプロキシーとして機能しようとすることが原因 で、設計によっては問題が生じます。最終的な結果として、管理モジュールは、その内部サ ブネット上で管理する IP アドレスに対する、アップリンク・ポート上での ARP 要求に応答 します(これには、管理モジュールの ethl インターフェース、および BladeCenter 内の各ス イッチ・ベイの IP アドレスが含まれます)。

管理モジュールのアップリンクと IGESM のアップリンクが同じ VLAN 上の同じ IP サブ ネットに配置されていて、IGESM に対する「External management over all ports」が 「Enabled」に設定されている場合(管理モジュールの機能設定)、管理モジュールと IGESM の両方が IGESM の IP アドレスに対する ARP 要求に応答しようとします。この条件下では、 管理モジュールの ARP 応答がアップストリーム・デバイスに受け入れられると、IGESM 管 理トラフィックは管理モジュールを通過しようとしますが、管理モジュールは IGESM に実 際にトラフィックを渡す場合も渡さない場合もあります。また、ARP はブロードキャスト・ ベースなので、IGESM は管理モジュールの応答を認識し、自身の IP アドレスを所有してい ることを公表する Gratuitous ARP を発信します。管理モジュールはこれを認識して同じよう に応答を返し、IGESM の IP アドレスを所有するアップストリーム・ネットワーク上で ARP の競合が起こります。

以降この節では主に、こうした問題を回避して、管理接続の安定性が確保されるように IGESM をインフラストラクチャーに統合する方法を説明します。

注:これらの問題はすべて、BladeCenterからのアップストリーム外部ネットワーク上で 起こります。

IP サブネットのプロキシーとなる管理モジュールは、別の(内部の)影響も及ぼします。ブ レード・サーバーが IGESM の管理インターフェースによって使用されている IP サブネット と VLAN に配置されている場合、ブレード・サーバーは IP インターフェースの起動にほぼ 確実に失敗します。これは、ほとんどの OS が IP インターフェースの起動時にまず、固有 の IP アドレスを探すための ARP 要求を発信するからです(すでにそのアドレスが他に使用 されていないことを確認するため)。ブレード・サーバーが、IGESM の管理 VLAN に使用さ れているものと同じ VLAN/IP サブネット上に存在する場合、管理モジュールはこの ARP 要 求に応答を返し、ブレード・サーバーの OS は TCP スタックをシャットダウンします。これ は、重複する IP アドレスがネットワーク上にすでに存在すると見なされるからです。

この内部の問題に関してさらに重大と考えられる点は、ブレード・サーバーがすでに稼働中 の場合に、管理モジュールと IGESM が同じ VLAN に配置されると、通常ブレード・サー バーはリブートされるまで正常に動作を続けることです。ブレード・サーバーは再起動する と、その IP アドレスを所有するものが存在するかどうかの確認を再試行し、管理モジュー ルがブレード・サーバーからの初期 ARP に応答すると確認は失敗します。(ブレード・ サーバーは、自身の IP アドレスに対するこの ARP 応答を認識し、すでにその IP アドレス が他に所有されていると見なします)

ブレード・サーバーを IGESM 管理インターフェースと同じ VLAN に配置するために起こる 最後の問題は、特定のケースで(管理モジュールが同じ IP サブネットも使用している場 合)、一部のユーザー・データ・トラフィックが IGESM のアップリンク・ポートを正しく 経由せずに、管理モジュールを通過しようと実際に試みることです(これは失敗します)。

**ヒント:**こうした内部問題が起こらないようにする最も良い方法は、IGESM 上で管理インターフェース VLAN として定義されている VLAN からブレード・サーバーを分離することです。

ここで説明するシナリオのために、次の3種類のトラフィックを定義します。

▶ データ・トラフィック

これは、実動ネットワークから IGESM のアップリンク・ポートを経由して伝送され、 BladeCenter 内に取り付けられているブレード・サーバーを出入りするユーザー・データ です。

▶ 管理モジュール・トラフィック

これは、管理モジュールとの間でやり取りされる管理トラフィックで、管理モジュールへのアクセスのために管理モジュールのアップリンク・ポートを経由して伝送されます。

▶ IGESM トラフィック

これは、IGESM の管理のために IGESM との間でやり取りされる管理トラフィックで、 管理モジュールのアップリンク接続を経由するか、IGESM のアップリンク接続を経由し て伝送されます。

IGESM はポート g0/15 と 16 のシャットダウンを許可しませんが(常に稼働するようにハー ドコーディング済み)、接続の相手側(MM ETH1 インターフェース)を使用不可に設定で
きます。これにより、管理モジュールから BladeCenter 内のデバイスへの内部イーサネット 接続が すべて使用不可になります。これは、ポートをシャットダウンするのでなく、イン バウンド内部要求への応答を停止するからです。このことは、他の Ethernet Switch Module や SAN モジュールすべて、さらに管理モジュールからブレード・サーバーへの Serial over LAN 接続(構成されている場合)にも当てはまります。このようにイーサネット・アクセス が完全に失われるため、ETH1 インターフェースを使用不可にする方法は、たとえば BladeCenter 内の他のデバイスに対する内部イーサネット管理アクセス、または Serial over LAN が必要ない場合など、非常に限定された状況でしか役に立たず、したがって通常はお 勧めしません。

## 5.3.3 一般的な管理パスの設計上の考慮事項

インバンド管理とアウト・オブ・バンド管理の概念については、すでに説明しました。次 に、これらのパスに関連した Cisco Systems IGESM と従来型のスタンドアロン Cisco スイッ チの微妙な違いについて詳しく説明します。

従来型の Cisco スイッチは、管理目的の接続を2とおりの方法で行います。

- ► コンソール・ポート経由(アウト・オブ・バンド)
- ▶ ネットワーク接続経由(インバンド)

BladeCenter 内の Cisco Systems IGESM には、3 とおりの接続方法があります。

- ► コンソール・ポート経由(アウト・オブ・バンド)。
- ▶ 管理モジュールを通る内部ネットワーク接続経由。これは、トラフィックの伝送にネットワーク接続を使用しますが、データ・パス・ネットワーク接続は使用しません。これは IGESM のデフォルトのネットワーク・ベース管理パスで、図 5-40 に示されているパス1と2です。
- ▶ 外部アップリンク・ネットワーク接続経由(インバンド)。これは、図 5-40 に示されているパス3と4です。

これは小さな違いに見えるかもしれませんが、実際にはとても重要です。これらのパスの違いと、どちらか1つを使用するように構成する(両方を同時に使用するように構成する ことはできません)方法を理解することは、IGESMを実稼働環境に正しく配置するため に不可欠です。

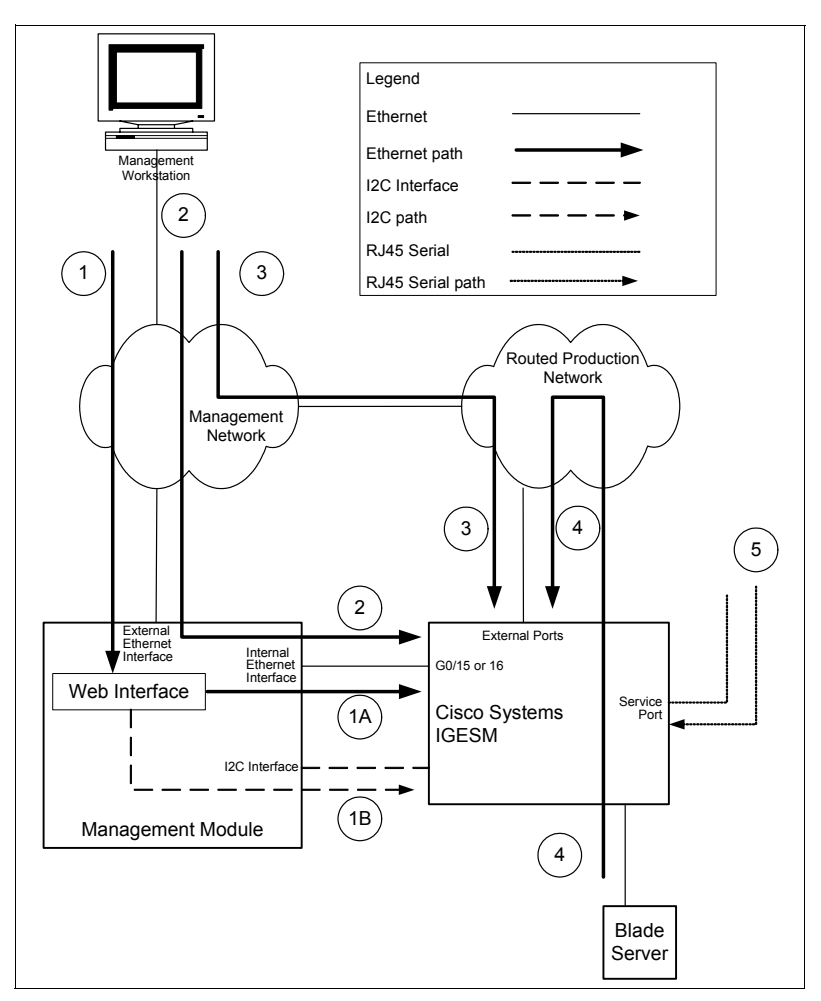

図5-40 管理パスのフロー

前述のとおり、これら2つのネットワーク・ベース管理パスの重要な性質は、使用するパス の選択が二者択一であることです。管理モジュール・アップリンク(シナリオ1、2、およ び場合によっては7に示すもの)、またはIGESM自身のアップリンク(シナリオ3および4 に示すもの)を経由してIGESMを管理するように、明示的に構成する必要があります。両 方のパスを同時に使用するようにIGESM管理を構成すると、通常はIGESMに接続しよう とする際に接続が断続的になる問題が生じます。シナリオ5および6は、両方のパスを同時 に使用可能に設定して構成した場合の不適切な構成例を示しています。

**注:**これらのシナリオの説明は、66ページから始まります。

ここで最初に説明する、IGESM を管理するためのおそらく最も単純なアプローチは、管理 モジュールのアップリンク・ポートを使用して IGESM を管理することです(59ページの 図 5-40 のパス1と2)。この接続は、この節のシナリオ1、2、および7に例示されており、 またこの後でさらに詳しく説明します。配置が容易なので、IGESM 自身のアップリンクに よって IGESM を管理するよりも、管理モジュールのアップリンクを使用して IGESM を管理する方法が望ましく、シナリオ1と2は両方ともお客様の要件に応じて同等に推 奨されます。

すでに説明したとおり、2番目のアプローチは、IGESM を自身の外部アップリンク接続 G0/17から20経由で管理することです(59ページの図 5-40のパス3と4)。この接続はシナ リオ3から6に例示されており、この後で詳しく説明します。 重要な注意点として、シナリオ3から6はすべて、IGESM 自体のアップリンク・ポートを 経由して IGESM を管理する例を示しており、このパスを使用する場合にはシナリオ3と4 のみが推奨されます。IGESM アップリンク管理を使用する場合にはシナリオ3の選択が推奨 されますが、シナリオ4も実行可能なオプションと考えられます。

シナリオ5と6は、IGESMアップリンクを使用して IGESM を管理する際に設計によって起こりうる問題を示すことだけを目的に記載したもので、したがって推奨されるソリューションではありません。

要約すると、この選択の過程では、望ましい管理パスを選択し、正しく動作するように適切に構成する必要があります。すでに説明したとおり、IGESMのアップリンクを使用して IGESMを管理する(シナリオ3と4)よりも、管理モジュールのアップリンクを使用して IGESMを管理する(シナリオ1と2)方法が推奨されます。ただし、シナリオ3と4は、真のインバンド管理を必要とするユーザーには確実に役立つオプションです。

管理モジュールのアップリンクを経由した管理の構成に関する規則は、60ページの 5.3.4、 『考慮事項: IGESM の管理に管理モジュールのアップリンクを使用する場合』に示されてい ます。

IGESM のアップリンクを経由した管理の構成に関する規則は、その後の 63 ページの 5.3.5、 『考慮事項: IGESM アップリンクを使用した IGESM の管理』に示されています。

#### VLAN のベスト・プラクティス

ここで説明している他のさまざまな推奨事項には、VLANの使用法と分離に関するいくつかのベスト・プラクティスが密接に関連しています。

機能するであろう VLAN の使用法はいろいろと考えられますが(たとえば、すべてを単一の VLAN ネットワークに配置するなど)、これらは良い設計でしょうか。堅固なセキュリティー、予測可能なトラフィック・フロー、高可用性は考慮しているでしょうか。この点を 念頭に置き、堅固でセキュアなネットワークを設計する際には、いくつかの事項に常に注意 する必要があります(IGESM に関係するものに限らず、すべての設計で)。

- ▶ 通常、管理トラフィックまたはデータ・トラフィックの伝送には VLAN 1 を使用しない ようにします。
- ▶ 管理トラフィックとデータ・トラフィックを同じ VLAN 内で伝送しないようにします。
- ▶ 管理用の VLAN の使用は、その VLAN を使用する必要があるポートのみに限定します。 不要なリンクから、その VLAN をプルーニングなどの方法でブロックします。
- ▶ トランクの相手側で必要な VLAN のみをトランク上で伝送し、その他すべての VLAN を プルーニングまたはブロックします。

これらの推奨事項の根拠について詳しくは、次の URL にある「Virtual LAN Security Best Practices」資料を参照してください。

http://www.cisco.com/en/US/products/hw/switches/ps708/products white paper09186a008013159f.shtml

## 5.3.4 考慮事項: IGESM の管理に管理モジュールのアップリンクを使用する場合

シナリオ1、2、および7(7は後述する特殊なケースです)は、BladeCenter内のIGESMへの管理パスを提供するために管理モジュールのアップリンクを使用する場合の情報を示しています。

**注**:これらのシナリオの説明は、66ページから始まります。

シナリオ1と2でこのパスを使用するには、次の4つの基本的な考慮事項に注意する必要があります。

1. IGESM アップリンク経由での管理を使用不可に設定します。

管理モジュールの「External management over all ports」を必ず「Disabled」に設定します。 これにより、管理インターフェース VLAN の IP アドレスに対する、ポート 15 および 16 以外からの ARP 要求に IGESM が応答しなくなります。代わりに、管理モジュールは IGESM への MAC アドレスを尋ねる要求に対してプロキシーとして機能し、すべての管 理トラフィックは管理モジュールを通ってポート G0/15(また、冗長管理モジュールが アクティブの場合は G0/16)経由で IGESM に流れます。

2. ブレード・サーバー側のすべてのポートから IGESM 管理 VLAN を分離します。

IGESM と管理モジュールの間で使用される VLAN が、BladeCenter シャーシ内のいずれ かのブレード・サーバーによって使用されないようにします。これが必要である理由は、 管理モジュールが内部 IGESM 管理 VLAN 上のデバイスのプロキシーとして機能できる ため、この管理 VLAN に配置されているいずれかのデバイス(ブレード・サーバーな ど)に対して管理モジュールがプロキシーとなる可能性があるからです。最終的に、 IGESM 管理インターフェース VLAN と同じ VLAN と IP サブネット上に配置されている ブレード・サーバーが、重複 IP アドレスを認識することになります(管理モジュール が、そのサブネット上のデバイスへのパスであると公表しようとするため)。

3. IGESM 管理 VLAN を IGESM アップストリーム接続からブロックします。

管理 VLAN インターフェース上で IGESM によって使用される VLAN が、IGESM のアッ プリンクによって伝送されないようにします。管理モジュール経由で IGESM を管理する 際にこのパスをブロックしなければ、IGESM への接続が断続的になる可能性がありま す。シナリオ1の場合(物理的に分離された管理ネットワークとデータ・ネットワー ク)、このことは問題にならないと考えられます。シナリオ2の場合は、IGESM アップリ ンクによって伝送されないように IGESM 管理インターフェース VLAN を除去すること が不可欠です。

4. IP サブネットの選択が正しいことを確認します。

IGESM によって使用される IP サブネットが、管理モジュール上で自身の IP アドレスに 使用されるサブネットと同じであることを確認してください。これは、管理モジュール のアップリンクを使用して IGESM を管理するシナリオの場合には絶対に必要です。

これら4つの規則を守ることによって、IGESM がお客様の管理ネットワークに直接接続されている場合と同じように、管理モジュールのアップリンク・ポート経由で IGESM の管理 とアクセスを正しく行うことができます。つまり、まず管理モジュールに接続してからその 後で IGESM に接続する必要はなく、実際に Telnet またはブラウザーのセッションに IGESM の IP アドレスを直接指定し、他の Cisco スイッチの場合と同様に IGESM に直接接続(管理 モジュールを通るパスを経由して)できます。

管理モジュールを使用して IGESM への管理パスを提供する場合に、混乱しやすい点の1つ は、IGESM 管理トラフィックのフローが管理モジュールを経由して IGESM に到達するため に、管理モジュールのポートに接続されたアップストリーム・スイッチのポート上で定義さ れる VLAN が、IGESM 上のインターフェース VLAN と同じでなくても構わないという点 です。(図 5-41 を参照してください)

この理由は、管理 VLAN インターフェースが IGESM 上で定義されていても、この VLAN は 常に管理モジュール側のポート(G0/15 と g0/16)を経由して、トランク上のネイティブ VLAN として伝送されるからです。これは、g0/15 と g0/16 が 802.1Q トランクとしてハード コーディングされており、管理 VLAN インターフェースが常にネイティブ VLAN に割り当 てられるためです。したがって、この VLAN はタグなしであり、管理モジュールにそのよう に認識されます。

IGESM 方向の管理モジュールのインターフェース(ETH1)には、これは単純なアクセス・ リンクと見なされ、IGESM 上でその VLAN が何と呼ばれていても関係ありません。これ は、このインターフェースが単にネイティブ VLAN 上で伝送されるタグなしパケットを探 し、そのパケットを受信するからです。その後、これらのパケットはアップストリーム・ス イッチに面する ETH0 インターフェースから発信されます。

異なる VLAN を使用した場合でも接続は機能しますが、これは非常に紛らわしいので、通常は IGESM (interface vlan X) と、管理モジュールに接続したスイッチ上のアップストリーム・ポート (switchport access vlan X) の両方で、同じ VLAN を定義することをお勧めします。

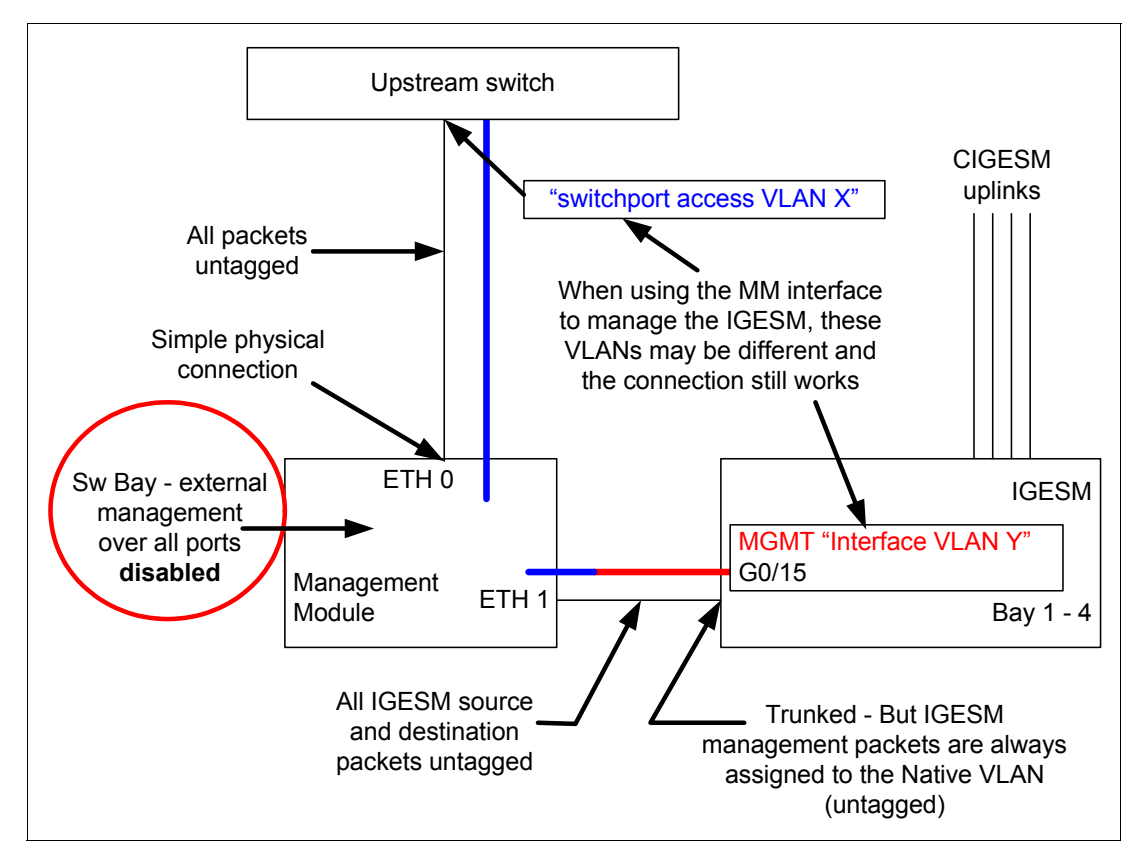

図 5-41 管理モジュール経由の IGESM への管理パスに関する考慮事項

この規則には1つ例外があります。IGESMの初期評価期間中に、簡単な単一のVLANネットワークをテスト目的でセットアップすることがよくあります。この節のシナリオ7では、このアプローチの可能性と影響について説明します。

話題は少し異なりますが、次のような疑問点が生じるかもしれません。タグなしデータを管 理モジュールに伝送することのみが目的ならば、ポート g0/15 と g0/16 はどうしてトランク としてハードコーディングされているのか?どうして、混乱が生じないように単純なアクセ ス・リンクとしてハードコーディングされていないのか?

1 つの理由は、BladeCenter が Serial over LAN (SoL) という機能をサポートしていることで す。この機能を使用して、ユーザーは管理モジュールに Telnet でログインしてから、特殊な VLAN 上で IGESM を経由して個々のブレード・サーバーに接続できます。SoL VLAN は IGESM の管理 VLAN と別個であることが必要なので(フローを分離するため)、SoL を使用 する場合は、2 つの VLAN の伝送を管理モジュールと IGESM の間のリンクによって行う必 要があります。複数の VLAN を単一の物理リンク上で伝送しながら、フローの分離を保つた めには、トランク接続(この場合は 802.1Q)を使用するしか方法がありません。SoL を使用 する場合、IGESM 管理トラフィックは常にネイティブ VLAN(タグなし)上にあり、一方 で SoL VLAN はそれとは別の VLAN(タグ付き)になります。

## 5.3.5 考慮事項: IGESM アップリンクを使用した IGESM の管理

この節のシナリオ3から6では、IGESMのアップリンクを使用して BladeCenter 内の IGESM への管理パスを提供する方法を説明します。IGESM の管理に IGESM アップリンクを使用する実稼働環境では、シナリオ3と4のみが推奨されることに注意してください。シナリオ5 と6は、IGESMの管理に IGESM アップリンク・ポートを使用する場合に生じる可能性がある問題を示すためだけに記載してあります。

IGESM アップリンク・ポートを使用して IGESM を管理するには、次の5つの基本的な考慮 事項に注意する必要があります。

1. IGESM アップリンク経由での管理を使用可能に設定します。

管理モジュールの「External management over all ports」を必ず「Enabled」に設定してくだ さい。これにより IGESM は、管理インターフェース VLAN の IP アドレスに対する、 アップリンク・ポートからの ARP 要求に応答できます。

2. ブレード・サーバー方向のすべてのポートから IGESM 管理 VLAN を分離します。

IGESM が管理のために使用する VLAN が、BladeCenter シャーシ内のいずれかのブレー ド・サーバーによって使用されていないことを確認してください。これは、ブレード・ サーバーに対する管理モジュールのプロキシーの問題を避けるために必要です。IGESM 自身のアップリンク(管理モジュールのアップリンクでなく)を経由して IGESM を管理 する場合には、このことはあまり問題になりませんが、それでもこの規則を守ることを お勧めします。(この規則の例外は、シナリオ4で説明します)

3. IGESM 管理 VLAN の伝送は IGESM アップリンク上で行います。

IGESM が管理 VLAN として使用する VLAN が、IGESM からアップストリーム・スイッ チ(複数の場合もある) へのアップリンクのうち少なくとも1つによって伝送されるよ うにします。これは、EtherChannel バンドルによって伝送される場合や、802.1Q トラン クの一部として伝送される場合、または単純な アクセス・タイプの接続として伝送され る場合があります。

4. IGESM 管理 VLAN が管理モジュールのアップストリーム VLAN と同じでないようにします。

IGESM によって管理 VLAN インターフェース上で使用される VLAN が、管理モジュー ル側で管理モジュールへのアップストリーム接続に使用される VLAN と同じにならない ようにしてください。ここでは IGESM 自身のアップリンクを使用して IGESM を管理し ようとしているので、IGESM 管理インターフェースの VLAN は、管理モジュールのサ ポートに使用される VLAN と分離する必要があります。

5. IP サブネットの選択が正しいことを確認します。

IGESM によって使用される IP サブネットが、管理モジュール上で自身の IP アドレスに 対して定義されたサブネットと*異なる*ことを確認してください。ステップ3の場合と同 様に、IGESM 自身のアップリンクを使用して IGESM を管理しようとしているので、管 理モジュールへの IGESM 管理パスを分離することが重要です。管理モジュールと IGESM の間で IP サブネットが異なっていれば、この分離は完全になります。

これら5つの規則を守ることによって、IGESM 自身のアップリンク(g0/17 から20)を経由 して IGESM の管理とアクセスを正しく行うことができます。

図 5-42 は、IGESM を管理するために IGESM アップリンクを使用する場合の重要な属性を 示しています。この場合、IGESM 管理 VLAN に割り当てられた VLAN はアップリンクに よって伝送されますが、ポート g0/15 または 16 を経由して管理モジュールに伝送されるの で、BladeCenter の動作に影響を及ぼす可能性があります。この内部リンクが使用されるこ とと、管理モジュールが BladeCenter 内のデバイスのプロキシーとして動作しようとするこ とが、IGESM の管理に IGESM アップリンクを使用する場合にシナリオ 3 と 4 のみが実現性 のあるオプションと考えられる主な理由です。

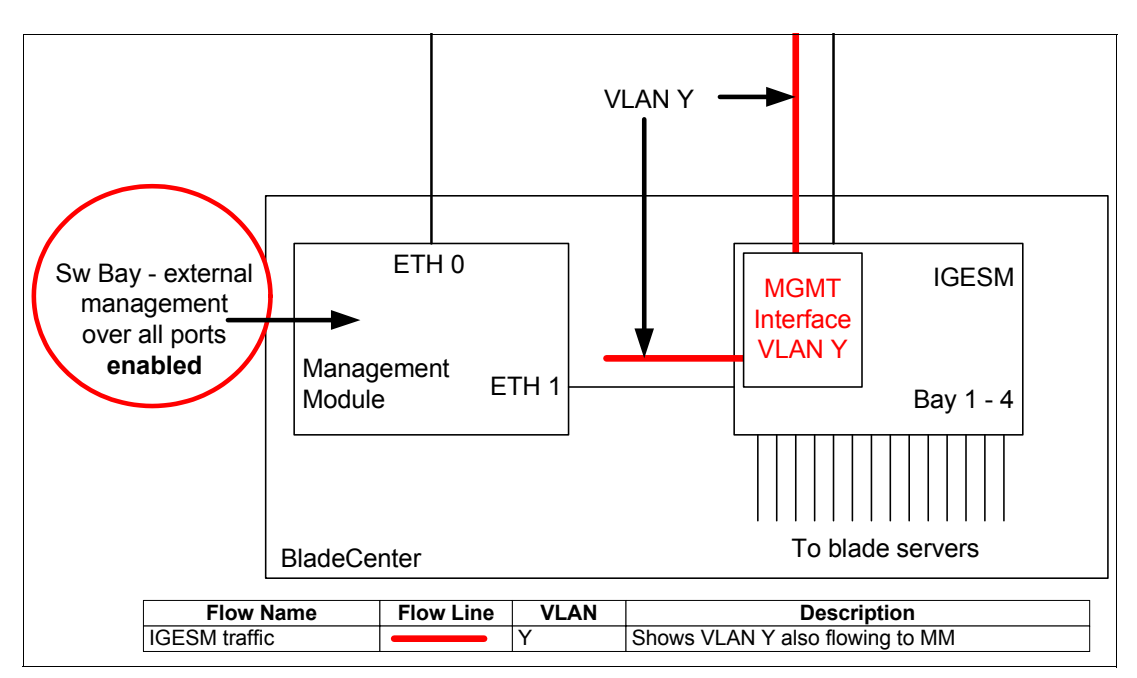

図 5-42 IGESM アップリンクと管理モジュールへの内部リンクを経由した管理の考察

## 5.3.6 考慮事項: 特定の BladeCenter 内に複数の IGESM がある場合

BladeCenter シャーシに複数の IGESM を取り付ける場合、最も一般的な(推奨される)アプ ローチは、IGESM を管理モジュールのアップリンク経由、または IGESM のアップリンク経 由のどちらで管理するかに関係なく、すべての IGESM を同じ IP サブネット内の同じ管理 VLAN に配置することです。この単純なアプローチを順守すれば、本書で説明する推奨シナ リオを正しく動作させることができます。

ユーザーは、IGESM を異なる管理 VLAN に配置したい場合があります。たとえば、異なる グループがいくつかの IGESM を管理し、これらのグループが BladeCenter 内の各 IGESM 間 で VLAN の分離を必要とする場合などです。これを実行することは簡単に見えますが、実際 には予期しないエラー・メッセージが IGESM 上で生成される結果になる可能性がありま す。

単一シャーシ内の IGESM を異なる管理 VLAN に配置する場合の問題は、管理モジュールが それぞれの IGESM<sup>1</sup> に接続し、それぞれの IGESM が常にポート g0/15 と g0/16 上の管理 VLAN をネイティブ VLAN にするために、異なる管理 VLAN が存在すると、それぞれの IGESM がネイティブ VLAN のミスマッチに関する問題をそれぞれのログとコンソール・ ポートに報告することです。

<sup>&</sup>lt;sup>1</sup> アップリンク・ポートからのトラフィックが g0/15 と 16 を流れないようにブロックするハード・フィルターは、 一方の IGESM から発信されて管理モジュールを通り、シャーシ内の他方の IGESM に移動するパケットには影響を 及ぼしません。

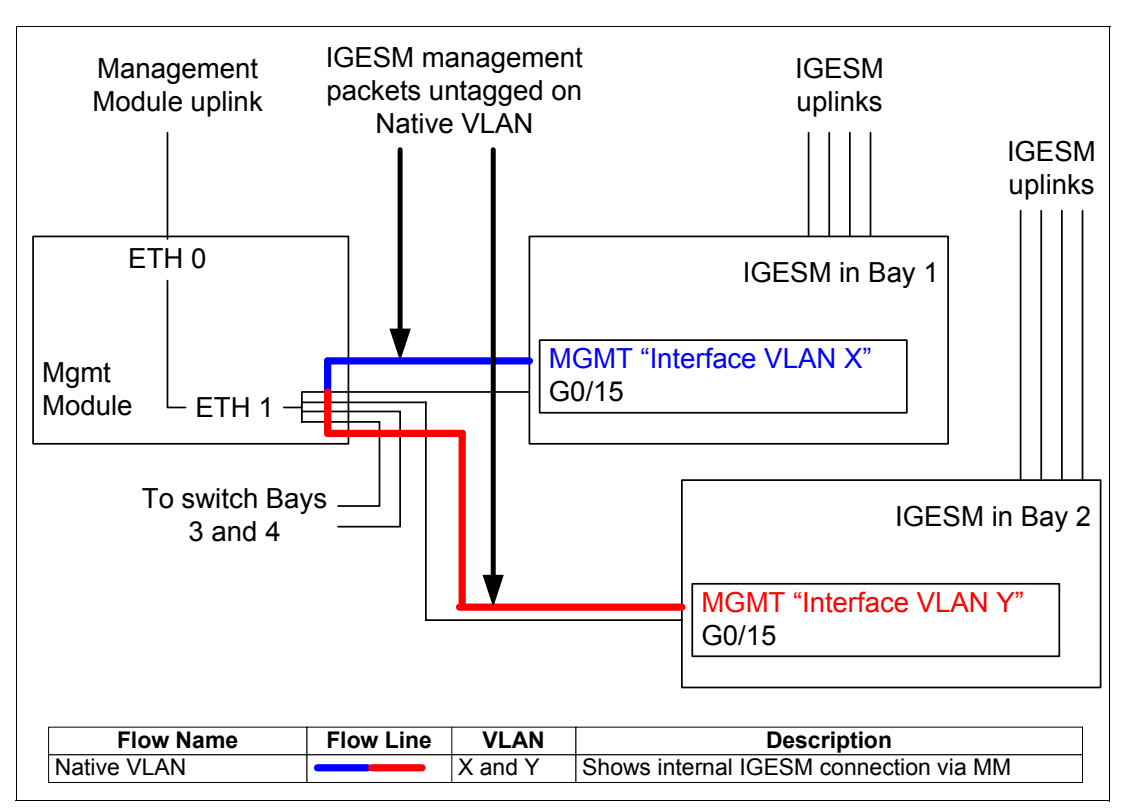

図 5-43 異なる IGESM 上で異なる管理 VLAN を使用する場合の考察

同じ BladeCenter 内にあるそれぞれの IGESM を異なる管理 VLAN に配置する必要がある場合は、管理モジュール方向のポート (g0/15 と g0/16) 上で CDP をオフにすることによって、 ネイティブ VLAN のミスマッチ・メッセージを停止できます。このためには、これら2つの ポートに対してコマンド no cdp enable を実行します。

ネイティブ VLAN のミスマッチ・メッセージが IGESM に表示されるその他の理由として は、IGESM とその接続先のアップストリーム・スイッチとの間でネイティブ VLAN のミス マッチが生じている場合があります。図 5-43 で解説した問題は、同じ BladeCenter 内の異な る IGESM 上で異なる管理 VLAN の使用を試みた場合に固有のものです。すべての IGESM を同じ VLAN に配置しているときに、ネイティブ VLAN のミスマッチ・メッセージが表示 される場合は、問題は他のところにあり、標準のトラブルシューティング手法を使用して解 決する必要があります。

ここから、さまざまなシナリオを紹介します。

## 5.3.7 シナリオ1(推奨)

- ▶ 管理モジュールのアップリンクを使用した IGESM の管理
- ▶ 物理的に分離した管理ネットワークとデータ・ネットワーク

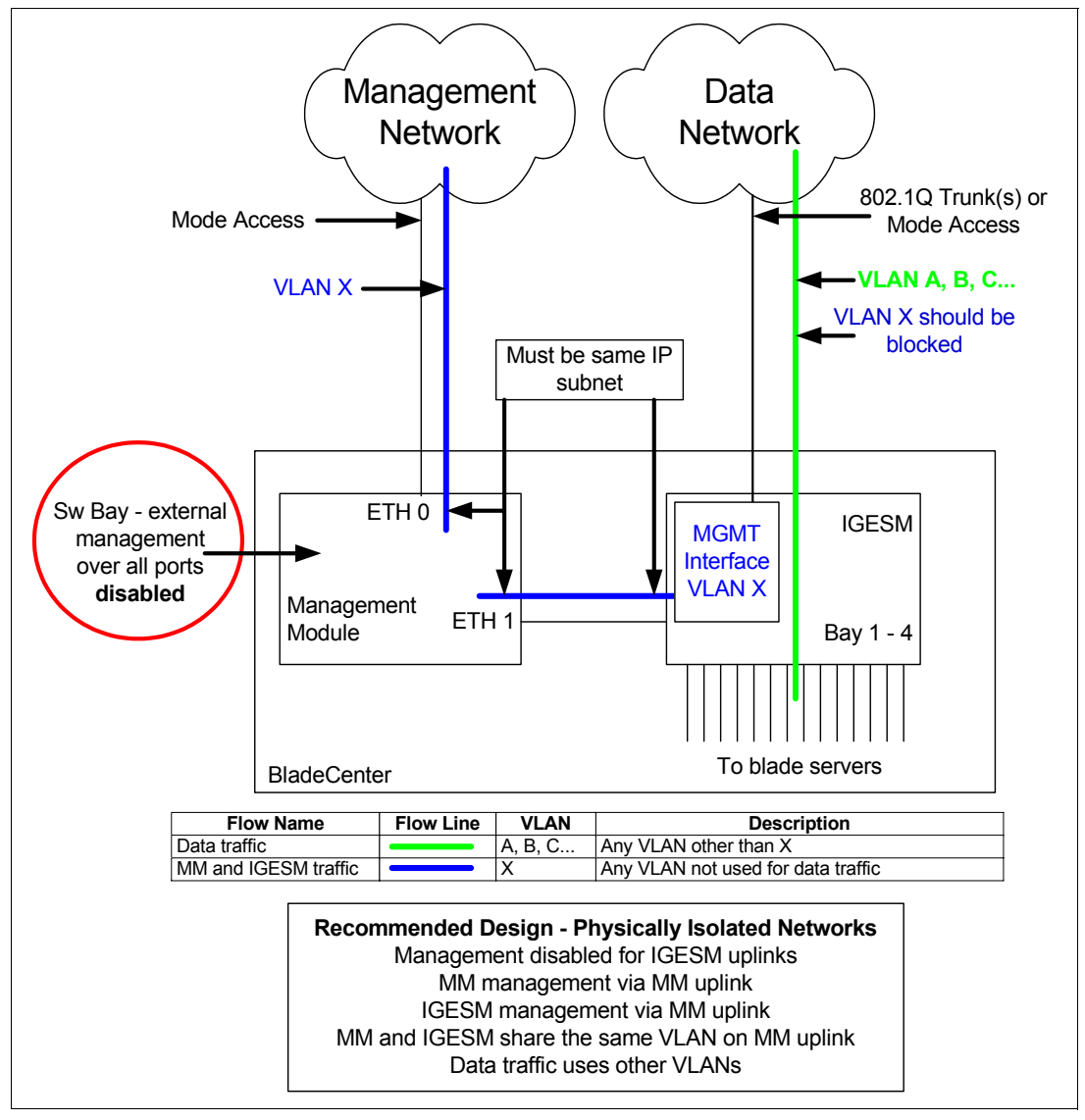

図 5-44 シナリオ1:物理的に分離した管理ネットワークとデータ・ネットワーク。管理モジュールが パスを提供する

このシナリオの規則については、60ページの 5.3.4、『考慮事項: IGESM の管理に管理モジュールのアップリンクを使用する場合』を参照してください。

シナリオ1と2は、すべての管理トラフィックが管理モジュールのアップリンク・ポートを 使用し、このトラフィックをデータ・トラフィックから分離しているので、最も配置および サポートしやすい設計です。この設計では、IGESM 自身のアップリンク・ポートを経由し て IGESM を管理しないので、アップリンク・ポート上で IGESM を管理するための機能は 使用不可に設定する 必要があります。このためには、それぞれの IGESM ごとに、管理モ ジュールの「advanced management」セクションで「External management over all ports」の設 定値を「Disabled」に変更します。

この構成が正しく動作するためには、IGESMによって使用される IP アドレスが、管理モジュールによって使用されるものと同じ IP サブネット内にあることが必要です。

この物理的に分離された管理ネットワークとデータ・ネットワークからなる環境では、 IGESM アップリンク上で管理 VLAN をブロックすることは必須ではありませんが、このよ うにすれば、もし2つのアップストリーム・ネットワークが物理的に併合されたときに問題 を防止できます。このシナリオは、物理的に分離されたネットワーク(それぞれのネット ワークごとにスイッチとルーターが異なる)を対象としていること注意してください。シナ リオ2に示すような、論理的に分離されたネットワーク(共用のスイッチとルーターが、 データおよび管理のトラフィックを VLAN によって分離している)を正しく動作させるた めには、IGESM アップリンクを通らないように管理 VLAN をブロックする 必要がありま す。

アップストリーム・ネットワークは物理的に分離されていますが、ブレード・サーバーの通信に使用される VLAN は、管理モジュールおよび IGESM によって使用される VLAN とは異なることが 必要です。77ページの図 5-51 は、この分離が必要である理由を示しています。

## 5.3.8 シナリオ2(推奨)

- ▶ 管理モジュールのアップリンクを使用した IGESM の管理
- ▶ 共通の管理ネットワークとデータ・ネットワーク

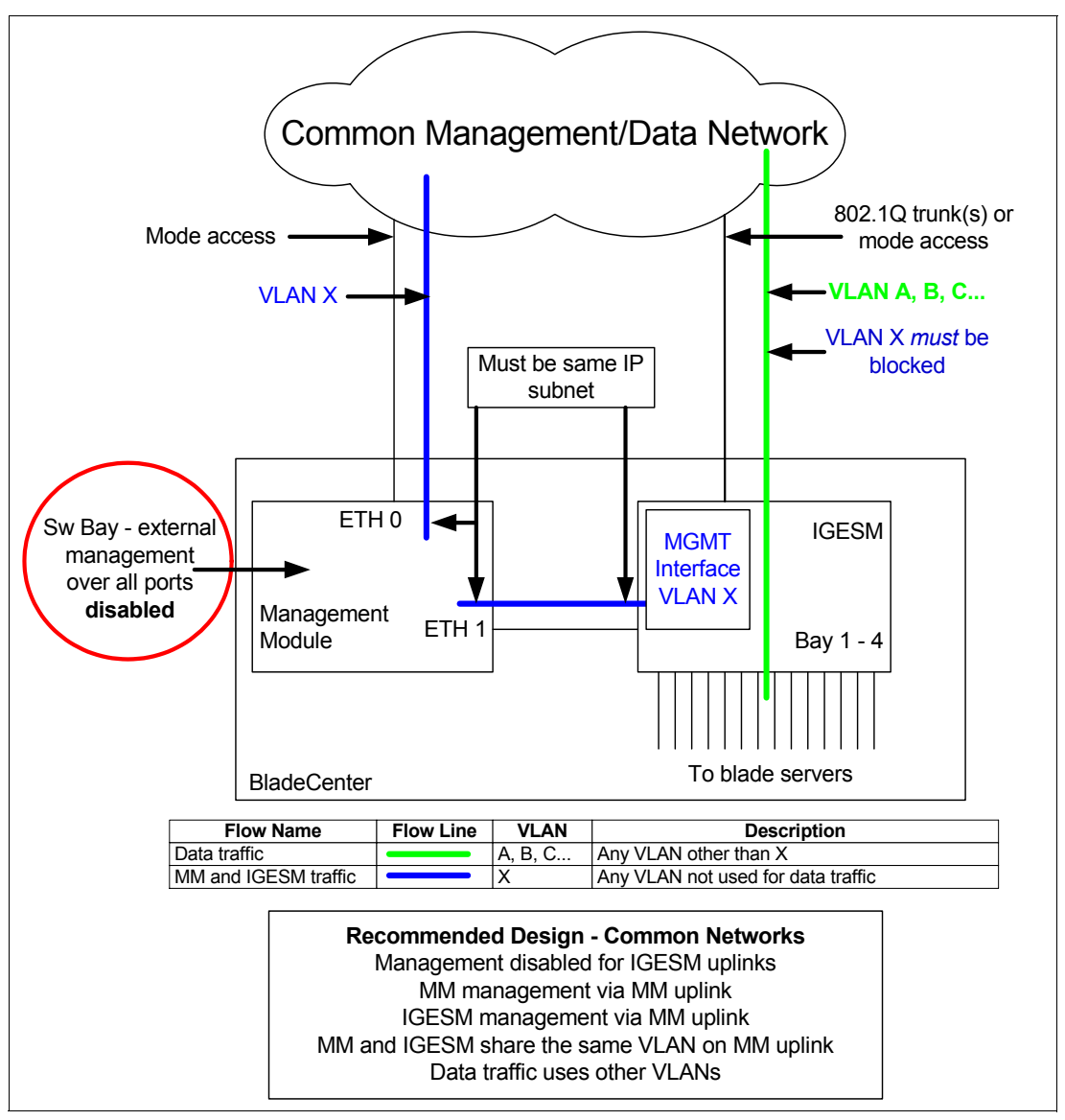

図 5-45 シナリオ 2: 物理的に共通する管理ネットワークとデータ・ネットワーク。管理モジュールが パスを提供する

このシナリオの規則については、60ページの 5.3.4、『考慮事項: IGESM の管理に管理モジュールのアップリンクを使用する場合』を参照してください。

シナリオ1で説明したように、この設計は、すべての管理トラフィックが管理モジュールの アップリンク・ポートを使用し、このトラフィックをデータ・トラフィックから分離してい るので、最も簡単に配置およびサポートできる設計の1つです。この設計では、IGESM 自身 のアップリンク・ポートを経由して IGESM を管理しないので、アップリンク・ポート上で IGESM を管理するための機能は使用不可に設定する必要があります(このためには、それ ぞれの IGESM ごとに、管理モジュールの「advanced management」セクションで「External management over all ports」の設定値を「Disabled」に変更します)。

IGESM 上の管理インターフェース VLAN の選択は重要です。この VLAN は、いずれかのブレード・サーバーとの間でトラフィックをやり取りするために使用される VLAN に設定しては*なりません*。

管理モジュールのアップリンク・ポートに接続されるアップストリーム・スイッチ上での VLAN 設定も、このシャーシ内のブレード・サーバーによって使用されない VLAN のいず れかにすることができます。ただし、IGESM 上の管理 VLAN と同じ VLAN に設定すれば、 混乱を避けるために役立ちます。(この規則の例外は、シナリオ7を参照してください)

シナリオ1の場合と同様に、この構成が正しく動作するためには、IGESMによって使用される IP アドレスが、管理モジュールによって使用されるものと同じ IP サブネット内にあることが必要です。

シナリオ1とシナリオ2の重要な違いの1つは、このシナリオではアップストリーム・ネットワークが共通インフラストラクチャーであるため、VLANの分離に頼ってトラフィック・タイプの分離を実現している点です。このためには、IGESMとそのアップストリーム・スイッチの間のアップリンクを通らないようにVLANXをブロックする必要があります。このブロックを行わないと、IGESMを管理する際に接続が断続的になる問題が発生する可能性があります。

## 5.3.9 シナリオ3(推奨)

- ▶ IGESM アップリンクを使用した IGESM の管理
- ▶ IGESM、管理モジュール、およびデータのトラフィックはそれぞれの VLAN に分離

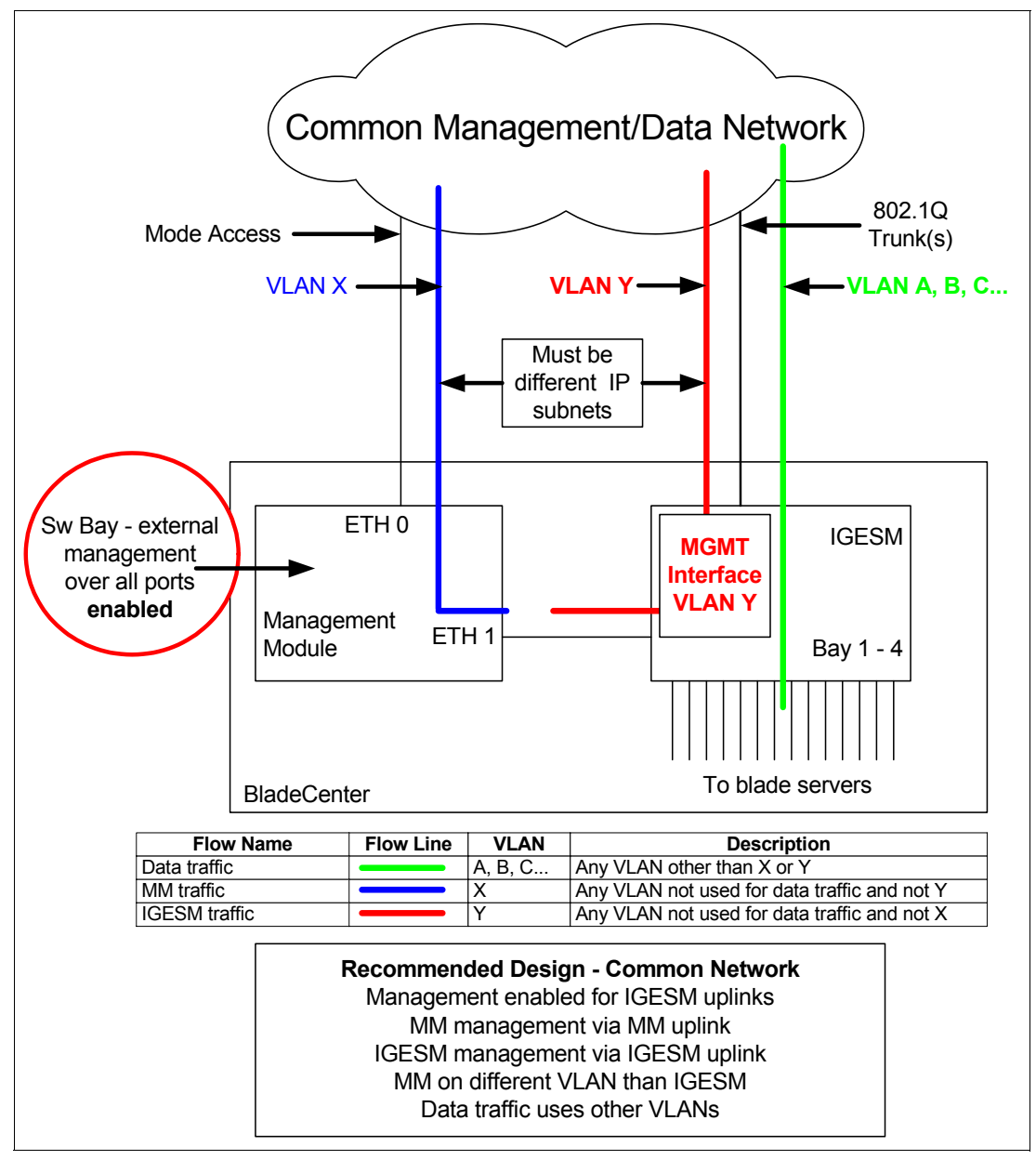

図 5-46 シナリオ 3: 物理的に共通の管理ネットワークとデータ・ネットワーク。IGESM アップリンク が IGESM 管理パスを提供する

このシナリオの規則については、63 ページの 5.3.5、『考慮事項: IGESM アップリンクを使用した IGESM の管理』を参照してください。

シナリオ3は、IGESMの管理にIGESMアップリンクを使用する場合に推奨される設計で す。この設計では、IGESM自身のアップリンク・ポートを経由してIGESMを管理するの で、IGESMのアップリンク・ポート上でIGESMを管理する機能を使用可能に設定する*必 要があります*。(それぞれのIGESMごとに、管理モジュールの「advanced management」セ クションで「External management over all ports」の設定値を「Enabled」にする必要がありま す) 最も重要な点は、それぞれの管理パス(IGESM および管理モジュールの)が分離した VLAN 上にあり、したがって分離した IP サブネット上にあることと、ブレード・サーバー へのデータ・トラフィックに使用されるパスが、これらの VLAN をどちらも使用しないこ とです。

これはユーザー・トラフィックと管理トラフィックを分離するというネットワーク設計のベスト・プラクティスに従っており、管理モジュールが IGESM にプロキシー・サポートを提供しようとすることを防止している(VLAN と IP サブネットの分離によって)ので完全に安定しており、十分推奨されます。

IGESM とアップストリーム・ネットワークの間のリンクは、この例では 802.1Q トランクと して示されていることに注意してください。このトラフィック分離の要件を満たす方法は、 他にもあります。たとえば、VLAN Y を IGESM ポート g0/17 上の単一のアクセス・リンク に配置し、IGESM ポート g0/18、19、または 20 の任意の組み合わせで構成される 802.1Q ト ランク・ポートに VLAN A、B、C などを配置します。これにより、最終的に管理 VLAN を ブレード・サーバーの VLAN から分離する要件が同じように満たされるので、この構成は 機能します。

ただし、IGESMの管理インターフェースに冗長性がないため、この方法はあまり実用的で はありません。ポートg0/17 がダウン状態になると、IGESM への管理接続が失われます。よ り論理的なアプローチとしては、IGESM からのアップリンクによって1つまたは2つの EtherChannel バンドルを作成し、これらを802.1Qトランクとして構成して、必要なすべて の VLAN(管理 VLAN とブレード・サーバー VLANの両方)を伝送します。

最後に1つ注意点があります。IGESM と管理モジュールの間の赤い線は、技術上、VLAN Y が実際には管理モジュールに伝送されている(リンク上のネイティブ VLAN によって)こ とを改めて示すためのものです。このシナリオでは、そのことは問題になりません。これ は、管理モジュール上の IP サブネットが、IGESM 管理インターフェース (VLAN Y) 上で使 用されているものとは異なるため、管理モジュールが VLAN Y 上のデバイスのプロキシー として動作しようとする可能性がないからです(管理モジュールは自身の IP サブネット上 にあるデバイスのみのプロキシーになるため)。

## 5.3.10 シナリオ4 (考えられる代替案)

- ▶ IGESM アップリンクを使用した IGESM の管理
- ▶ IGESM トラフィックとデータ・トラフィックの VLAN は共通

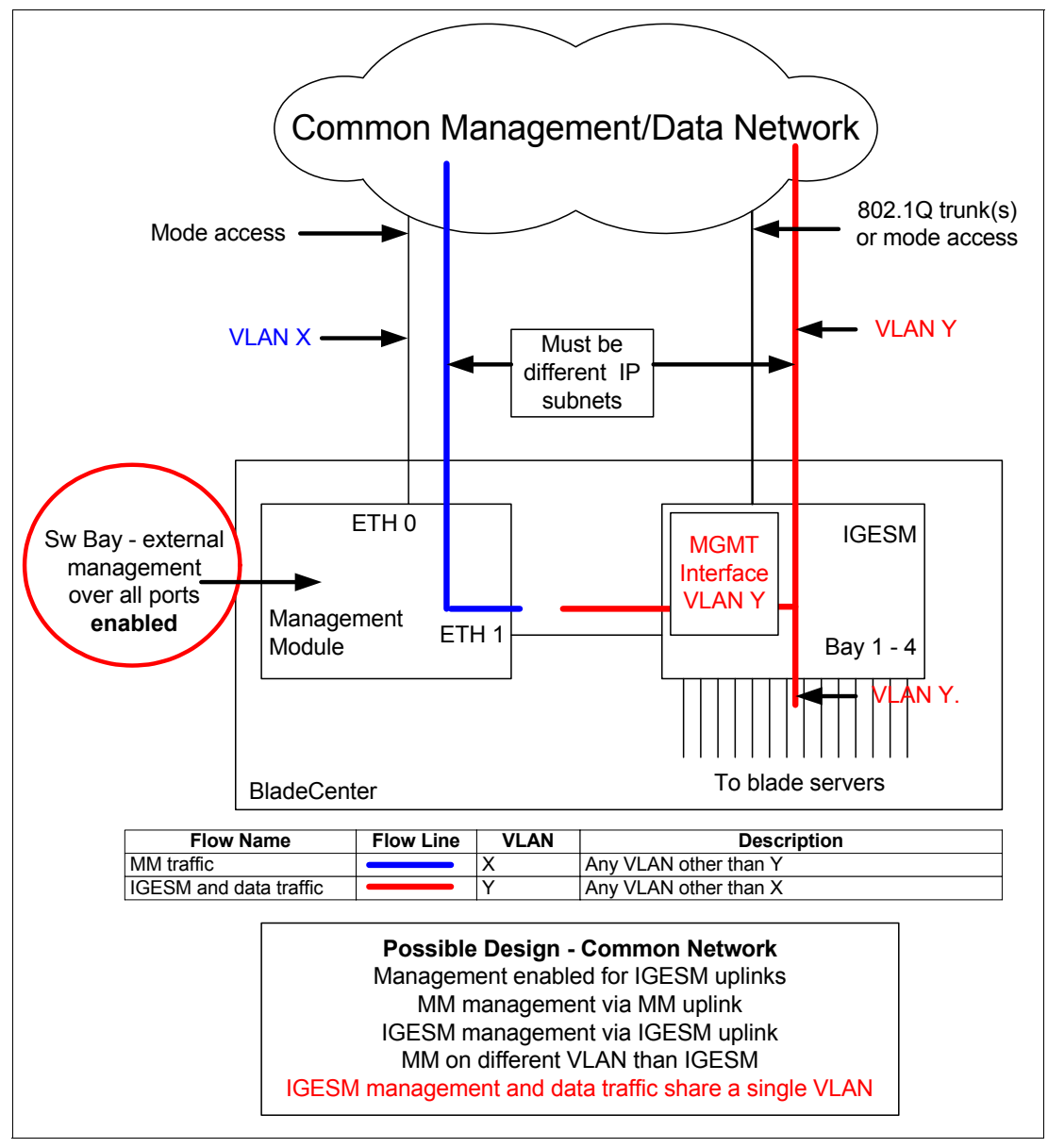

図 5-47 シナリオ 4: 物理的に共通の管理ネットワークとデータ・ネットワーク。IGESM アップリンク が IGESM 管理パスを提供する

このシナリオの規則については、63 ページの 5.3.5、『考慮事項: IGESM アップリンクを使用した IGESM の管理』を参照してください。

シナリオ4では、管理 VLAN はブレード・サーバーと IGESM の両方によって共用されま す。管理モジュール上の IP サブネット(ETH0 と ETH1 の両方の)が、IGESM とブレード・ サーバーによって使用される IP サブネットとは異なっている限り(これらが別々の VLAN であれば、そのようにする必要があります)、この設計は機能します。

何らかの理由で、この設計のブレード・サーバーが管理モジュールと同じ IP サブネットに 配置された場合(異なる VLAN 内にあるにもかかわらず)は、ブレード・サーバーがネッ トワーク上のデバイスに接続する際に問題が生じる可能性が高くなります。これは、管理モジュールが IP ARP 要求(ブレード・サーバーから発信され、内部接続を経由して管理モジュールに至る)のプロキシーとして動作しようとするからで、ブレード・サーバー自身の IP アドレスに重複が生じたり、デフォルト・ゲートウェイの MAC アドレスが誤っていたりする可能性があり、接続の確立に失敗する結果になります。

この設計についてもう1つ考えられる欠点は、ネットワーク設計のベスト・プラクティスで はデータ・トラフィックと管理トラフィックに分離した VLAN を使用するように勧められ ているにもかかわらず、ここでは VLAN Y でデータ・トラフィックと管理トラフィックを 混合している点です。こうした問題から、IGESM アップリンクを管理に使用する場合はシ ナリオ3が推奨されますが、シナリオ4も必要に応じて代替として使用できます。

## 5.3.11 シナリオ 5 (非推奨)

- ▶ IGESM アップリンクを使用した IGESM の管理
- ▶ IGESM と管理モジュールのトラフィックの VLAN は共通

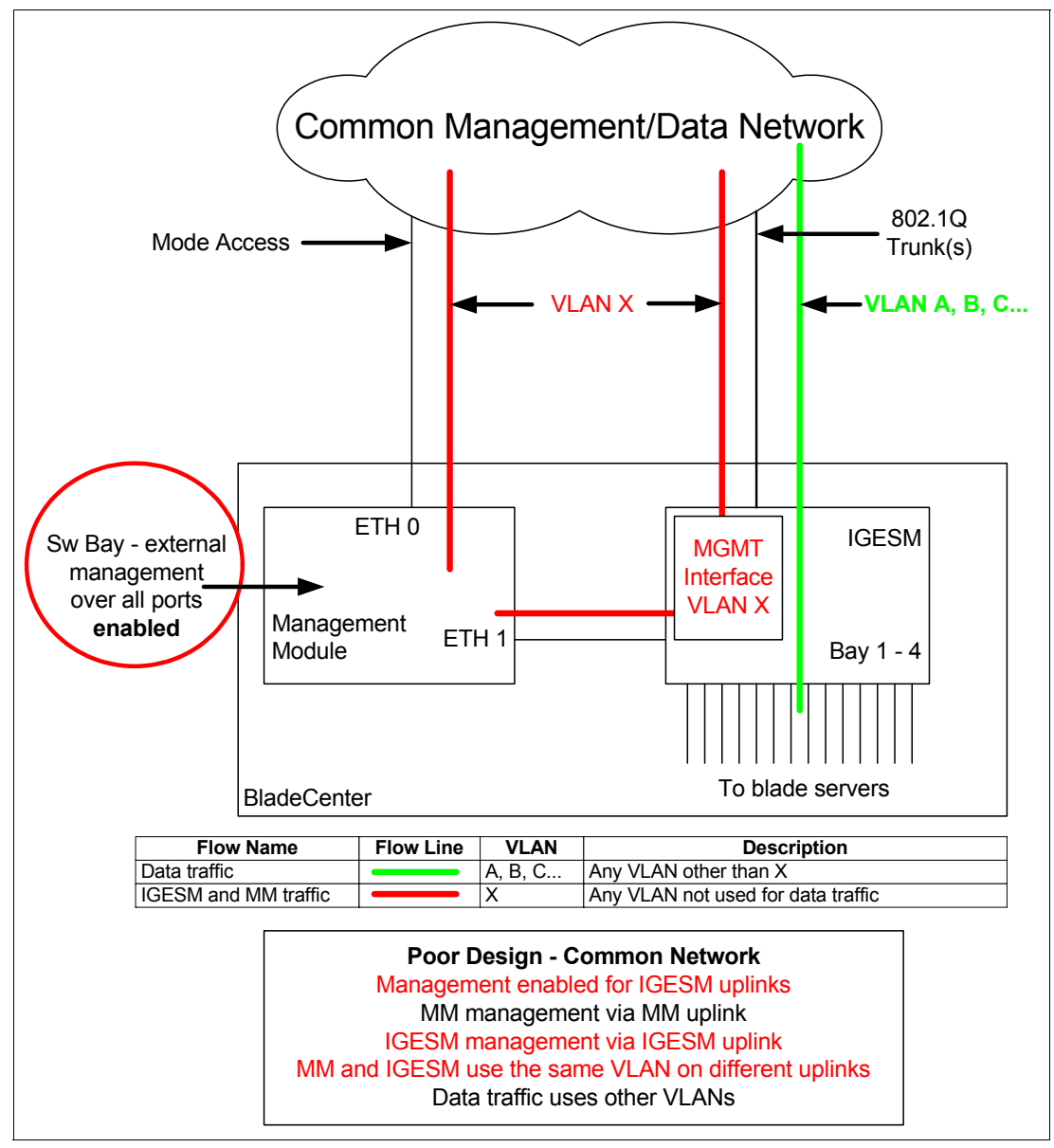

図 5-48 シナリオ 5: 物理的に共通の管理ネットワークとデータ・ネットワーク。管理モジュールの アップリンクと IGESM のアップリンクが IGESM 管理パスを提供する

シナリオ5では、IGESM上のアップリンク・ポートを使用してIGESMを管理し、管理モジュールのアップリンク・ポートを使用して管理モジュールを管理しようと試みますが、これらを同じVLANに配置し、場合によっては同じIPサブネットに配置します。

この設計では、管理モジュールと IGESM の両方が IGESM の IP アドレスの制御を争ったと きに(それぞれが IGESM の IP アドレスに対する Gratuitous ARP をアップストリーム・ネッ トワークに向けて発信するために)、IGESM への最適なパスに関してアップストリーム・デ バイスに混乱が生じる可能性があります。この設計は、成功するときと失敗するときがあり ます。アップストリーム・デバイスが、IGESM 宛てのパケットをそのアップリンク経由で IGESM に直接送信する場合(成功)もあれば、管理モジュールに送信する場合もあり (Gratuitous ARP が競合している間に)、このとき管理モジュールはこのデータを IGESM に 渡すことも渡さないこともあります(失敗)。図 5-49 に、こうした問題の例を示します。

この設計の結果は予期できず制御できないので、この設計は推奨されません。

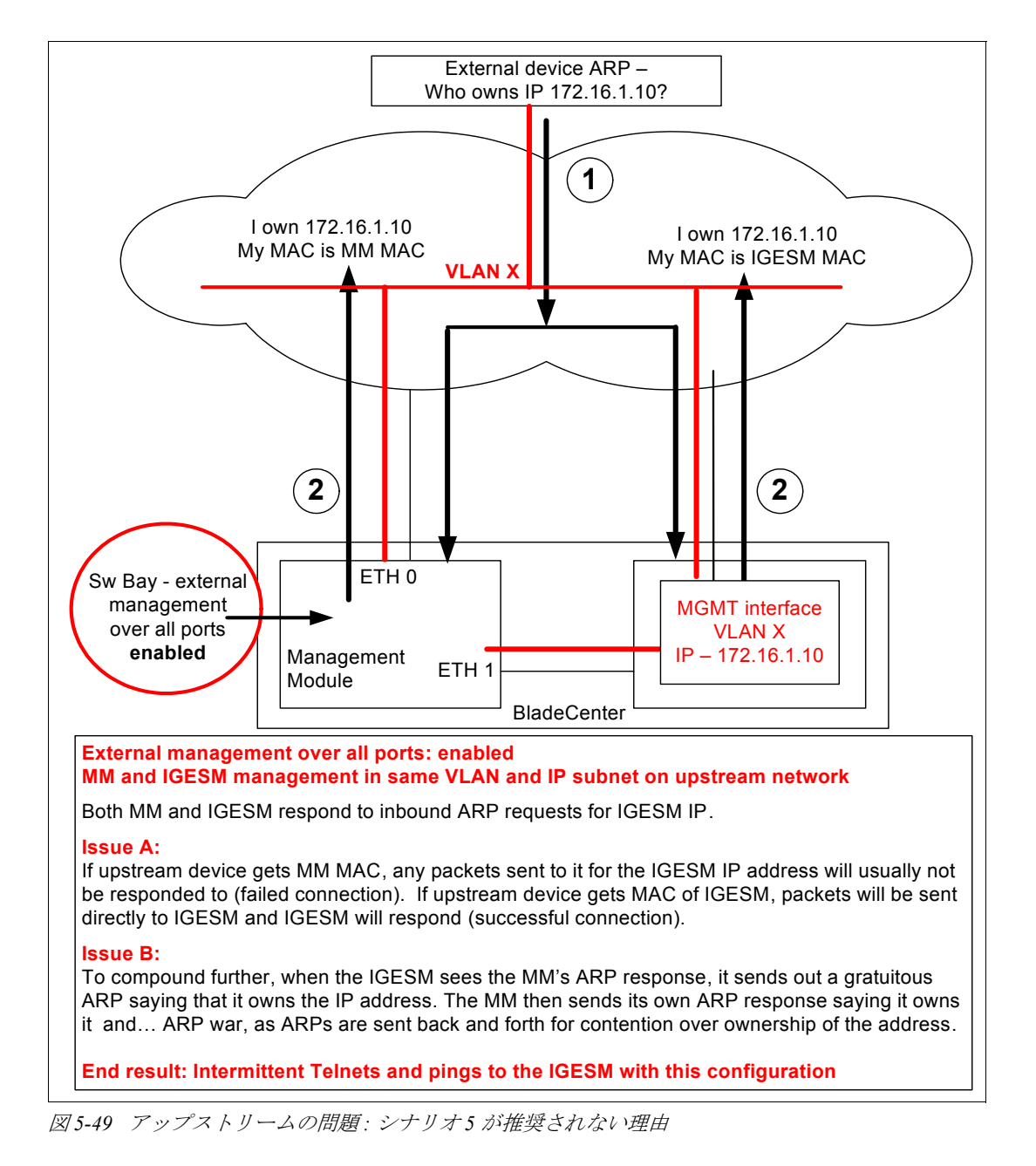

## 5.3.12 シナリオ 6(非推奨)

- ▶ IGESM アップリンクを使用した IGESM の管理
- ▶ IGESM、管理モジュール、およびデータのトラフィックの VLAN はすべて共通

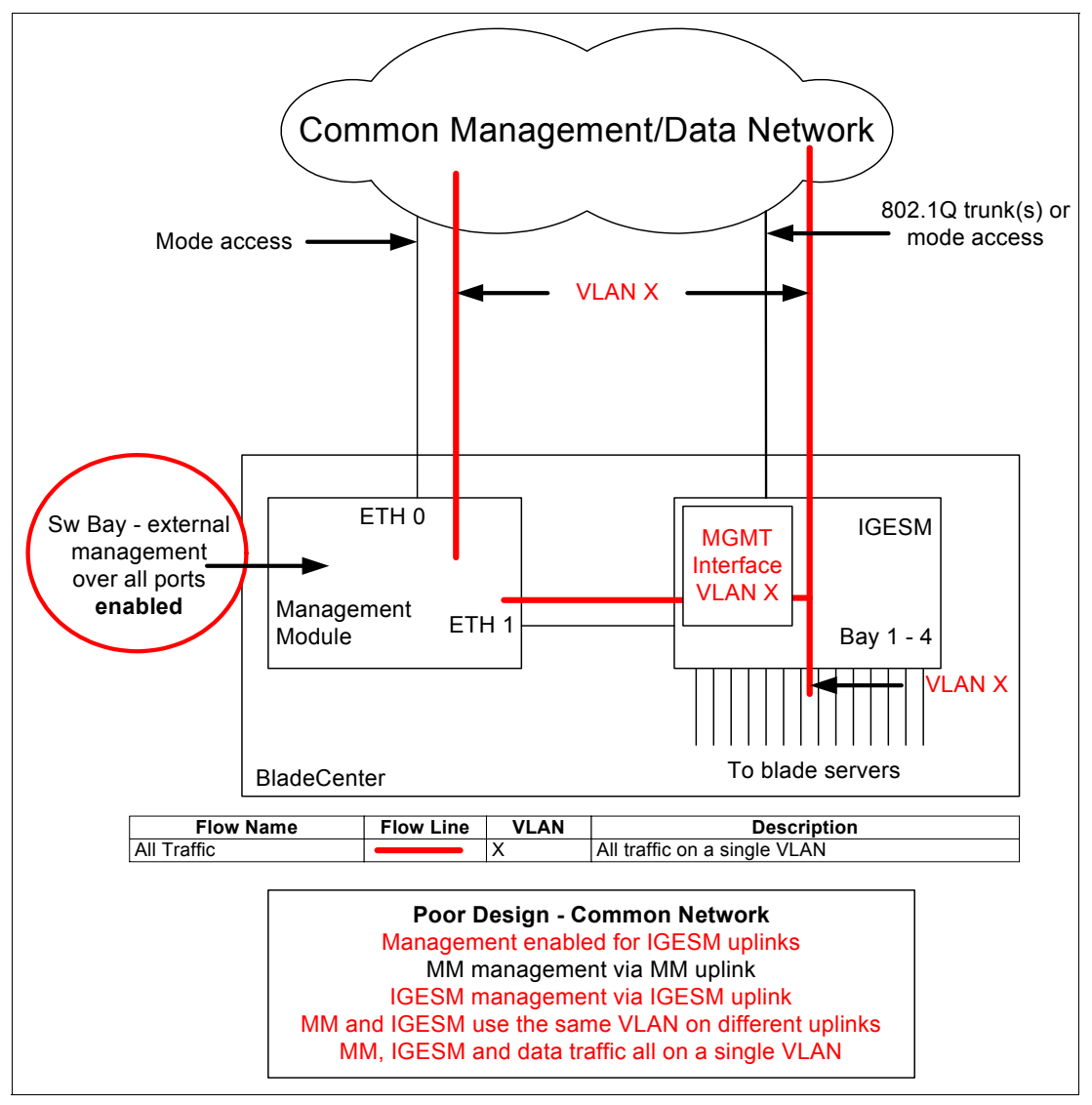

図 5-50 シナリオ 6: 物理的に共通の管理ネットワークとデータ・ネットワーク。管理モジュールの アップリンクと IGESM のアップリンクが IGESM 管理パスを提供する

シナリオ6は、考えられる最悪の設計です。問題はシナリオ5(75ページの図 5-49)で 説明したとおりですが、すべてのトラフィックを単一のVLAN/IPサブネット上で伝送する ため、データ・トラフィックと管理トラフィックの混合も生じます。さらに、ブレード・ サーバーは管理モジュールと共通のVLANを共用し、たいていは IPサブネットも共用する ので、管理モジュールが BladeCenter内のブレード・サーバーのプロキシーとして動作しよ うとする可能性があり、そのために正しい接続に失敗します(77ページの図 5-51)。

ここで説明した問題が起こる可能性を考えると、この設計は推奨されず、ほぼ確実に BladeCenterの動作不良を引き起こします。

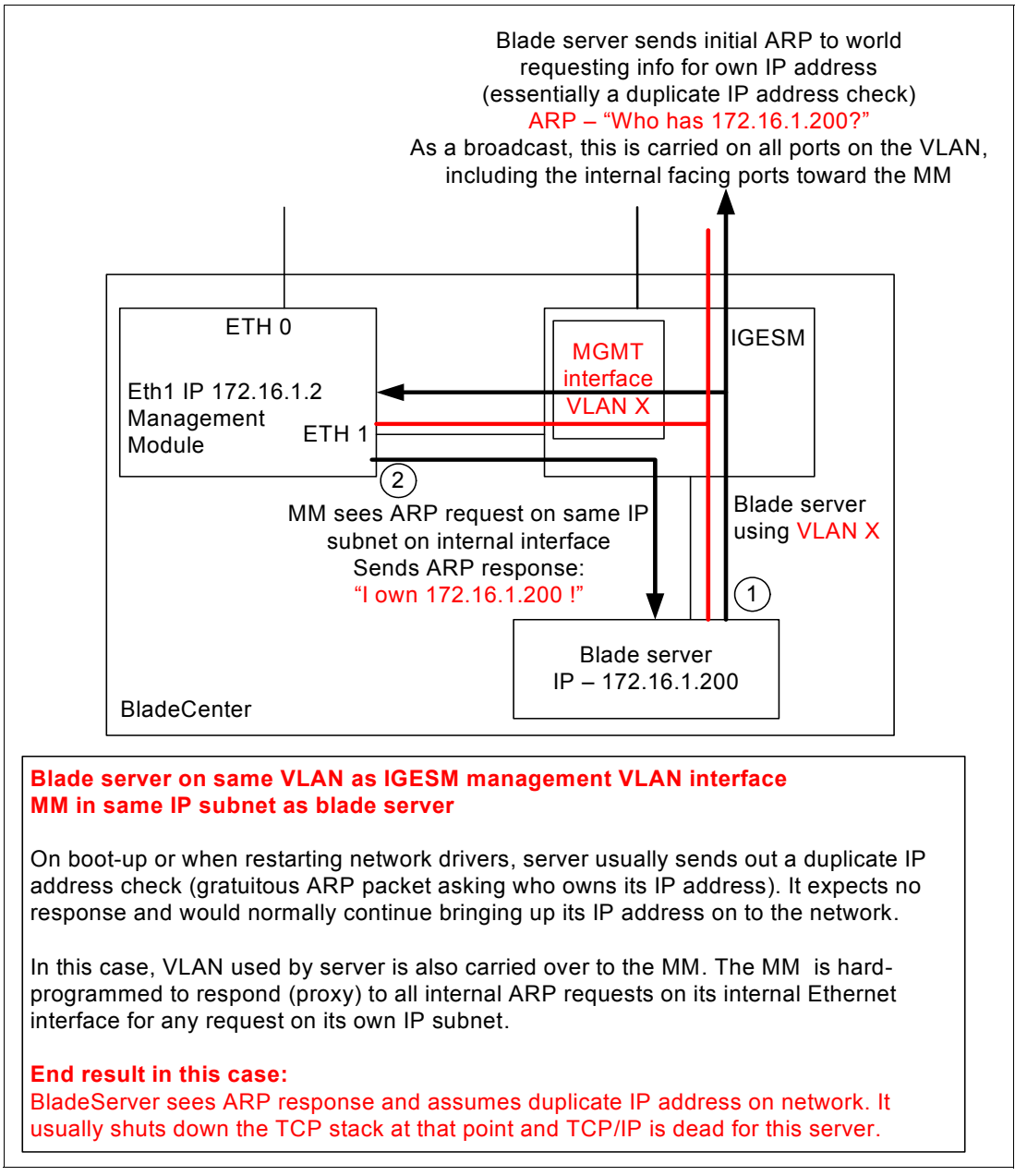

図5-51 内部 IP 所有権の問題。シナリオ5の問題と合わせ、シナリオ6は推奨されない

## 5.3.13 シナリオ7(評価テスト環境として使用可能)

- ▶ 管理モジュールのアップリンクを使用した IGESM の管理
- ▶ 管理モジュールおよびデータのトラフィックの VLAN はすべて共通
- ▶ IGESM は内部では異なる VLAN 上にあるが、管理モジュールのアップリンク VLAN を 管理のために共用

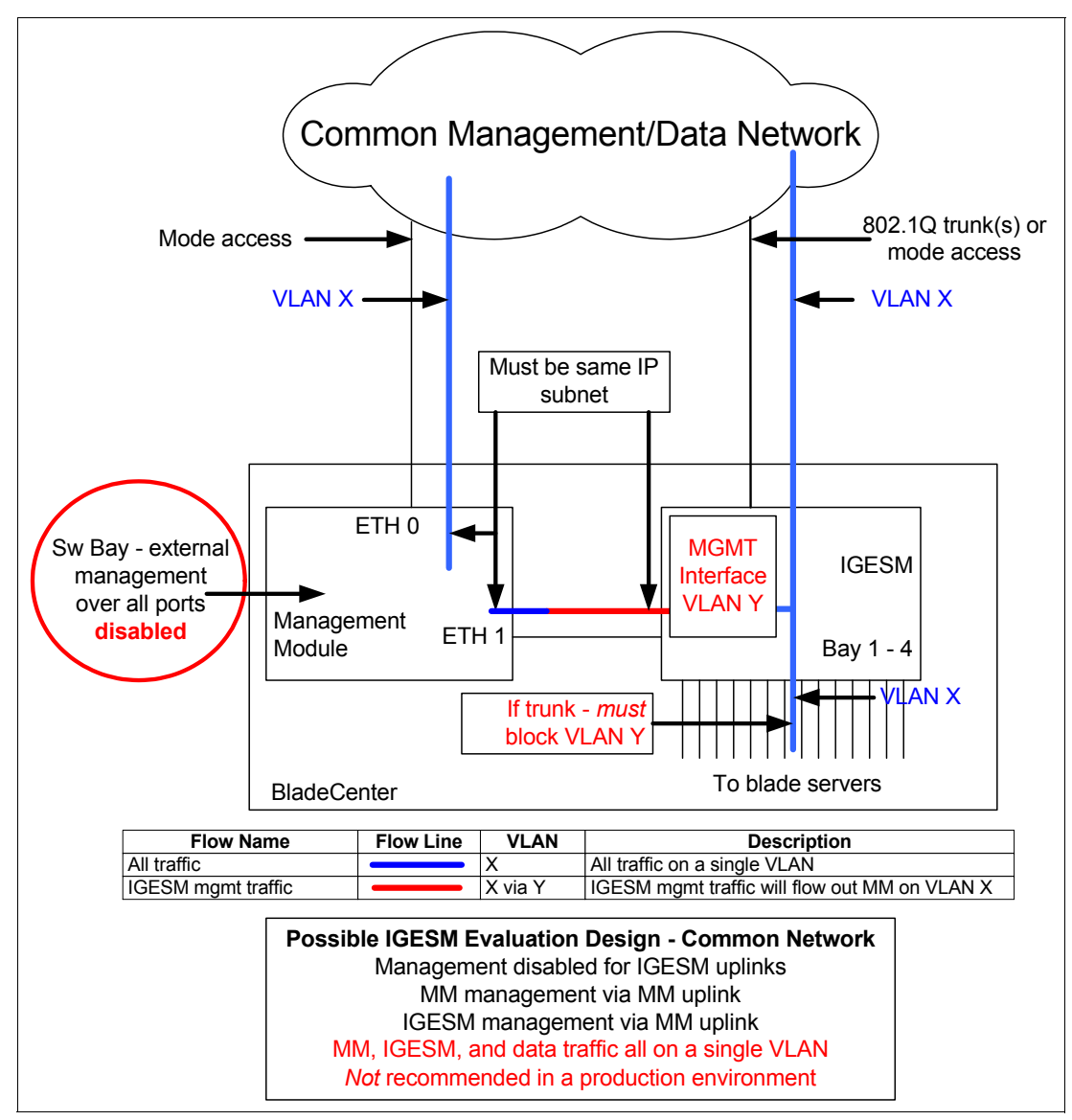

図 5-52 シナリオ 7: テスト環境のみ。管理モジュールのアップリンクが IGESM 管理パスを提供する

注:この構成には、既知の注意点があります。ブレード・サーバー側のポート(g0/1から 14)がトランクを構成している場合は、これらのトランク・ポートから IGESM の管理 VLAN Y をブロックする必要があります。ブレード・サーバー方向のポート上で VLAN Y をブロックしなければ、ブレード・サーバーから IGESM の IP アドレスへの ping 要求が 失敗し、またブレード・サーバーから IGESM への Telnet が断続的に失敗する可能性があ ります。ただし、ブレード・サーバー方向のポートがアクセス用に設定されている場合 (また、Y 以外の VLAN の場合)、この注意点は該当しません。 このシナリオの基本的な規則については、60ページの 5.3.4、『考慮事項: IGESM の管理に 管理モジュールのアップリンクを使用する場合』を参照してください。このシナリオは、次 に説明する規則のいくつかに違反しますが、それでも評価目的には利用できます。

前述のとおり、このシナリオは単一の VLAN テスト・ネットワーク上で IGESM を評価する ために役立つ場合があります。ただし、すべてのトラフィックに同じ VLAN を共用するの で、実稼働環境での使用は推奨されません。

この設計について、重要な点が2つあります。

- ► IGESM と管理モジュールが IGESM IP アドレスの管理に関して競合する(IGESM の IP アドレスの制御権に対する ARP の競合)ことを防ぐため、IGESM アップリンク経由で の管理は使用不可に設定する必要があります。この環境では、管理モジュールのみが IGESM への管理パスを提供するようにします。
- ▶ 管理モジュールと IGESM によって使用される IP サブネットは、同じであることが必要です。

IGESM のデフォルトでは、管理 VLAN インターフェースは VLAN 1 で、ブレード・サー バーに向かうポートおよびアップリンクは、デフォルトで VLAN 2 になることがよくありま す(リンクの相手側の構成によって異なる)。

テスト環境でよく使用されるアプローチの1つは、すべてのトラフィックを VLAN1に配置 することです。すべてのトラフィックを単一の VLAN(特に VLAN1)に配置することはベ スト・プラクティスに反しますが、限定されたテスト環境には適している場合があります。 この種のテスト環境の要件によっては、最初に IGESM 用の管理 VLAN を新規に作成し、次 に IGESM の管理インターフェースを新規に作成した VLAN に変更してから、ブレード・ サーバーとアップリンク方向のポートを VLAN1 に配置する必要があります。

次の手順は、VLAN 1 をすべてのユーザー・トラフィックおよび管理トラフィックに使用 し、管理モジュールに接続するための IGESM 内部 VLAN として VLAN 4000 を使用するテ スト環境をセットアップする場合の例です。VLAN 4000 は、例示目的にのみ選択された ものです。

#### シナリオ7の構成手順の概要

- 1. IGESM の管理インターフェース VLAN を変更します。
- 2. IGESM のアップリンク方向のポートを変更します。
- 3. IGESM のブレード・サーバー方向のポートを変更します。

#### IGESM の管理インターフェース VLAN の変更

ポート g0/15 と g0/16 経由でトラフィックを伝送するために IGESM によって使用される VLAN を変更するには、最初のステップとして新規 VLAN を作成します。この例では、この VLAN をこの IGESM 内で他の用途に割り当て ないようにする必要があります。VLAN の作 成後、新規 VLAN を使用する管理インターフェースを新規に作成する必要があります。イン ターフェースの新規作成後、この新規インターフェースに対して no shutdown を実行する と、IGESM の IP アドレスがこの新規インターフェースに移動し、g0/15 と 16 のリンク上に ある管理 VLAN (ネイティブ VLAN) がこの新規 VLAN に自動的に変更されます。

構文の上では、IGESM の管理 VLAN の変更は次のように行われます。

conf t

IGESM を構成モードにします。

vlan 4000

管理に使用する新規 VLAN を作成します。

この例では、VLAN 4000 を使用しました。これは単なる例です。どの VLAN を選択する場合にも、この IGESM 内でその VLAN を他の用途に使用してはなりません(このシナリオ特有の制限)。

#### interface vlan 4000

新規 VLAN に基づいて、管理インターフェースを新規に作成します。

#### no shutdown

新規の管理 VLAN を起動します。

以前の VLAN インターフェースから IP アドレスを移動します。

以前の VLAN インターフェースをシャットダウンします。

ネイティブ VLAN をポート g0/15 と 16 から 4000 に変更します。

```
g0/15 と 16 上で伝送される VLAN のリストに VLAN 4000 を追加します。
```

end

構成モードを終了します。

write

構成を NVRAM に保管します。

BladeCenter 内に複数の IGESM が存在する場合は、このシャーシ内の IGESM すべてが、同 じ管理 VLAN を使用する準備ができるまでネイティブ VLAN のミスマッチ・メッセージの 報告を開始します。詳しくは、64 ページの 5.3.6、『考慮事項:特定の BladeCenter 内に複数の IGESM がある場合』を参照してください。

#### IGESM のアップリンク方向のポートの変更

このテスト・ネットワークの目標はすべてを単一の VLAN に配置することで、これを最も 簡単に実現する方法は、使用中のアップリンク・ポートをアクセス・モードに設定し、アク セス VLAN をこの目的の VLAN に設定することです。この接続の相手側を適切に構成する 必要があります。また、使用する単一の VLAN としてネイティブ VLAN を設定して、この 接続をトランク・タイプの接続にすることもできます。アップリンク上でトランクを使用す る場合は、このトランクから IGESM 管理 VLAN をブロックする 必要があります。この VLAN を伝送するアップリンク・ポート(g0/17 から g0/20)上で、次のコマンドを使用しま す。

conf t

IGESM を構成モードにします。

interface g0/17

これは、使用するすべてのアップリンク上で実行する必要があります。複数のアップリンクを使用している場合、このステップではそのことを考慮に入れる必要があります。

switchport mode access

ポートをアクセス用に設定します。前述のように、このリンクの相手側も適切に構成す る必要があります。

#### switchport access VLAN 1

アップリンク・ポート(複数の場合もある)VLAN1用に設定します。

end

構成モードを終了します。

write

構成を NVRAM に保管します。

#### IGESM のブレード・サーバー方向のポートの変更

前述のこのシナリオの目標に基づいて、ブレード・サーバーのポート (g0/1 から 14) も VLAN 1 に配置する必要があります。次に、先頭のスロット 1 のブレード・サーバーをアク セス VLAN 1 に配置する例を示します。

conf t

IGESM を構成モードにします。

interface g0/1

このテストに使用するブレード・サーバー方向のポートすべてに対して実行する必要が あります。

switchport mode access

ポートをアクセス用に設定します。

switchport access VLAN 1

ブレード・サーバー方向のポート(複数の場合もある)を VLAN 1 用に設定します。

end

構成モードを終了します。

write

構成を NVRAM に保管します。

ブレード・サーバーに向かうポートをトランクのままにする場合は、IGESM の管理 VLAN をこのトランクからブロックする必要があります。詳しくは、この節の最初に説明した注意 点を参照してください。

**重要:**このシナリオの中ですでに説明したとおり、ユーザー・トラフィックと管理トラフィックの両方を伝送するために単一の VLAN を使用することはベスト・プラクティスとは考えられず、このような設計を実動ネットワーク内で使用することは推奨されません。

# 6

## IBM eServer BladeCenter システムの初期セットアップ

この章では、ネットワーク・トポロジーと構成されるハードウェアについて解説し、Cisco Systems Intelligent Gigabit Ethernet Switch Module (IGESM) for the IBM @server BladeCenter の 実装に役立つテスト済みの作動可能な構成を示します。

本書ですでに説明したとおり、本書の情報は IOS の 12.1(14) バージョンを実行する 4 ポート・カッパー・ベースの IGESM に適用されます。4 ポート・ファイバー・ベースの IGESM、 または IGESM 12.1(22) 以上のコードを実行する 4 ポート銅線ベースの IGESM を使用する場合は、これらのソリューションに該当する資料を参照してください。

## 6.1 IBM eServer BladeCenter システム

ここでは、BladeCenterを操作するための準備について段階を追って説明します。

## 6.1.1 管理モジュールのファームウェア

BladeCenter に必要なハードウェアを取り付けた後、IBM eServer BladeCenter - 管理モジュール・ファームウェア更新バージョン 1.10 以降を使用して、管理モジュールを更新する必要があります。次の Web サイトにアクセスして、ファームウェアを入手します。

http://www.ibm.com/pc/support/site.wss/document.do?lndocid=MIGR-54939

または、次の Web サイトで最新バージョンを検索します。

http://www.ibm.com/servers/eserver/support/xseries/index.html

readme ファイルに記載されている、インストールとセットアップの手順のとおりに行いま す。.pkt 拡張子の付いたファイルのみをインストールする必要があります。インストール後、 管理モジュールを再始動する必要があります、図 6-1 を参照してください。

| Choose file                       |                |                 |   |          | ? 🛛    |
|-----------------------------------|----------------|-----------------|---|----------|--------|
| Look in:                          | C MM59D        |                 | • | ← 🗈 💣 📰• |        |
| My Recent<br>Documents<br>Desktop | cnetbrus.pkt   |                 |   |          |        |
| My Documents                      |                |                 |   |          |        |
| My Computer                       |                |                 |   |          |        |
| My Network                        | File name:     | cnetbrus        |   | •        | Open   |
| Places                            | Files of type: | All Files (*.*) |   |          | Cancel |

図6-1 管理モジュールのファームウェア更新ファイル

## 6.1.2 管理モジュールのネットワーク・インターフェース

ここでは、管理モジュールの外部および内部のネットワーク・インターフェースを構成して、管理サブネット上に配置します。外部ネットワーク・インターフェースの IP アドレスは、BladeCenter 外部のネットワークに所属します。このアドレスは、外部デバイスから管理 モジュールに接続するために使用されます。

#### 管理モジュールへの物理接続の確立

管理モジュールの管理は、モジュールの前面にある外部 10/100 Mbps イーサネット・ポート を経由して行う必要があります。管理モジュールへの物理接続を確立するには、次のいずれ かの方法を使用します。

- ▶ カテゴリー3、4、5、またはそれ以上の対より線(シールドなし)(UTP)ストレート・ ケーブルを使用して、管理モジュールのイーサネット・ポートを、アクセス可能な管理 ステーションのあるネットワーク内のスイッチに接続する。
- ▶ カテゴリー3、4、5、またはそれ以上のクロスケーブルを使用して、管理ステーション (PC、ラップトップ)を管理モジュールの外部イーサネット・ポートに直接接続する。

## 管理モジュール Web インターフェースへのアクセス

管理モジュールへの物理接続を確立した後、管理モジュールと同じサブネット内で使用可能な IP アドレスを指定して、管理ステーションを構成します。デフォルトでは、サブネットは 192.168.70.0/24 です。管理モジュールを管理するには、主に次の 2 つの方法を使用できます。

- ▶ HTTP Web インターフェース
- IBM Director

本書では、管理モジュール Web インターフェースを使用した管理モジュールの初期構成と スイッチ・モジュール構成の例を示します。

管理モジュールに対する管理セッションを確立し、初期スイッチ・モジュール設定値を構成 するには、次の手順で行います。

- 1. Web ブラウザーを開き、構成済み IP アドレスを使用して管理モジュールに接続します。 管理モジュールの外部インターフェースのデフォルト IP アドレスは、192.168.70.125 で す。内部インターフェースのデフォルト IP アドレスは 192.168.70.126 である点に注意し てください。
- 2. ユーザー ID とパスワードを入力します。デフォルトは USERID と PASSWORD です(大 / 小 文字の区別があり、文字 O の代わりにゼロ)。「OK」をクリックします。
- 3. 初期ウィンドウで、「Continue」をクリックして管理セッションにアクセスします。

IBM BladeCenter Documentation CD に収録されている「*BladeCenter Management Module User's Guide」*を参照することもできます。

#### 管理モジュールのネットワーク・インターフェースの構成

管理モジュール Web インターフェースにアクセスした後、外部および内部のネットワーク・ インターフェースを構成できます。BladeCenter 管理モジュール Web インターフェースから、 「MMControl」→「Network Interfaces」をクリックします。

|                                        | BladeCenter Manage                                   | ment Module                                                  | <u>@</u> server         |     |
|----------------------------------------|------------------------------------------------------|--------------------------------------------------------------|-------------------------|-----|
| Bay 1: WMN315734255                    | External Network Inte                                | erface (eth0) 🥝                                              |                         |     |
| Monitors<br>System Status<br>Event Log | Interface: Enabled<br>DHCP Disabled                  | Use static IP configuratio                                   | on 💌                    |     |
| LEDs<br>Hardware VPD<br>Firmware VPD   | *** Currently the static<br>*** This static configur | IP configuartion is activation is activation is shown below. | ve for this interface.  |     |
| Power/Restart<br>On Demand             | Hostname BC1-MGM                                     | Т-В                                                          |                         |     |
| Remote Control                         | Static IP Configuratio                               | n                                                            |                         |     |
| Firmware Opdate<br>Configuration       | IP address                                           | 192.168.70.131                                               |                         |     |
| Serial Over LAN                        | Subnet mask                                          | 255.255.255.0                                                |                         |     |
| TI/O Module Tasks<br>Power/Restart     | Gateway address                                      | 0.0.0.0                                                      |                         |     |
| Management<br>Firmware Update          | Advanced Ethernet Setu                               | p IP Configuratio                                            | n Assigned by DHCP Serv | /er |
| MM Control                             |                                                      |                                                              |                         |     |

図 6-2 管理モジュールの「External Network Interface」 ウィンドウ

BladeCenter 管理モジュールのデフォルトの IP アドレスは、192.168.70.125 です。管理ネット ワークに複数の BladeCenter が存在する場合は、外部ネットワーク・インターフェース (eth0) を変更する必要があります。変更しなければ、IP アドレスの競合が発生するため、 管理モジュールにアクセスできなくなります。図 6-2 では、外部インターフェースを同じデ フォルト管理サブネットに配置し、固有の IP アドレスを使用して構成しました。

外部インターフェースを構成した後、別の固有の IP アドレスを使用して内部インター フェースを構成する必要があります。内部ネットワーク・インターフェース(ethl)(図 6-3) の目的は、イーサネット・リンク経由で BladeCenter デバイスと通信することです。内部イ ンターフェースを外部インターフェースと同じネットワークに構成しなければ、管理モ ジュールからスイッチ・モジュールへの IP 接続ができなくなるので注意してください。

| ▼MM Control<br>Constal Sattings        |                          |                                           |
|----------------------------------------|--------------------------|-------------------------------------------|
| Login Profiles<br>Alerts               | Internal Network Inter   | face (eth1) 🙎                             |
| Port Assignments<br>Network Interfaces | Interface Enabled        | ¥                                         |
| Network Protocols<br>Security          | *** This network interfa | ce always uses a static IP configuration. |
| Configuration File<br>Firmware Update  | Static IP Configuration  | 1                                         |
| Restore Defaults                       | IP address               | 192.168.70.132                            |
| Restart MM                             | Subnet mask              | 255.255.255.0                             |
| Log Off                                | Gateway address          | 0.0.0.0                                   |

図 6-3 管理モジュールの「Internal Network Interface」 ウィンドウ

ページの一番下にある「Save」をクリックします。変更を実装するためには、管理モジュー ルを再始動する必要があります。

## 6.1.3 入出力モジュールの管理タスク

ここでは、Cisco Systems IGESM をセットアップし、構成します。

#### IGESM のセットアップと構成

IGESM は、シャーシの背面にある 4 つの BladeCenter スイッチ・ベイのいずれかに取り付け ることができます。ベイ 1 は、ブレード HS20 のイーサネット・ネットワーク・インター フェース・コントローラー (NIC) のいずれかに接続します。ベイ 2 は、その他のイーサ ネット NIC に接続します。それぞれの NIC は、スイッチのいずれか 1 つだけに接続するギガ ビット全二重リンクです。HS40 の場合は、標準として合計 4 つの NIC を装備しており、2 つの NIC が 1 つのスイッチにリンクします。Gigabit Ethernet 拡張カードをブレードに取り付 ける場合は、ベイ 3 またはベイ 4 のスイッチが必要です。このカードは、ブレードに2 つの NIC を追加します。一方の NIC はベイ 3 へ、他方の NIC はベイ 4 への専用ギガビット全二重 リンクを備えています。ベイ 1 の Cisco Systems Intelligent Gigabit Ethernet Switch Module を管 理するには、BladeCenter 管理モジュールから「I/O Module Tasks」→「Management」をク リックします。図 6-4 に示すようなウィンドウが開きます。

| IIV.                                                                                                    | BladeCenter Management Module                                                                                                    |
|----------------------------------------------------------------------------------------------------|----------------------------------------------------------------------------------------------------|
| Bay 1: WMN315734255                                                                                                    | Bay 1 (Ethernet SM) <sup>*</sup> 🥝                                                                                                    |
| <ul> <li>Monitors</li> <li>System Status<br/>Event Log<br/>LEDs</li> <li>Hardware VPD</li> <li>Firmware VPD</li> <li>Blade Tasks</li> <li>Power/Restart</li> <li>Remote Control</li> <li>Firmware Update</li> <li>Configuration</li> <li>I/O Module Tasks</li> <li>Power/Restart</li> <li>Management</li> <li>Firmware Update</li> </ul> | Current IP Configuration         Configuration method:       Static         IP address:       192.168.70.127         Subnet mask:       255.255.255.0         Gateway address:       0.0.0         New Static IP Configuration         Status:       Enabled         To change the IP configuration for this switch module, fill in the following fields and click "Save" This will save and enable the new IP configuration.         IP address       192.168.70.127         Subnet mask       255.255.255.0 |
| MM Control<br>General Settings<br>Login Profiles<br>Alerts<br>Network Interfaces<br>Network Protocols                                                                                                    | Gateway address 0.0.0.0<br>Advanced Management                                                                                                    |

図 6-4 I/O Module Tasks: Management (Bay 1 Ethernet SM)」 ウィンドウ

管理モジュールの場合と同様に、スイッチには固有の IP アドレスが必要で、アウト・オ ブ・バンド管理の場合は管理モジュールと同じサブネット上にあることが必要です(40 ペー ジの 5.2.1、『アウト・オブ・バンド管理の定義』)。他のネットワークへの接続が必要な場合 は、ゲートウェイ・アドレスを入力します。インバンド管理(41 ページの 5.2.2、『インバン ド管理の定義』)を行う場合、IP アドレスは管理モジュールと異なるサブネット内にあるこ とが必要です。また、インバンド管理を構成する際には、スイッチ上で構成される VLAN が 確実に IGESM のアップリンクによって伝送されるようにする必要があります。

インバンド(IGESMのアップリンク経由でIGESMを管理)またはアウト・オブ・バンド (管理モジュールのアップリンク経由でIGESMを管理)の選択と構成について詳しくは、 56ページの 5.3、『管理パスに関する詳細説明』を参照してください。 これらの変更を即時に適用するには、「Save」をクリックします。リブートまたはリセット は不要です。

## 管理モジュールからの IGESM アップリンク・ポートの使用可能化

ここでは、Cisco Systems Intelligent Gigabit Ethernet Switch Module のイーサネット・ポートを BladeCenter 管理モジュールから使用可能に設定します。87 ページの図 6-4 に示す「I/O Module Tasks」→「Management (Bay 1 Ethernet SM)」ウィンドウで、「Advanced Management」をクリックします。必要な場合は、「Advanced Setup」セクションまでスク ロールダウンします。データをスイッチから送信するためには、少なくとも「External ports」 を「Enabled」に設定する必要があります (図 6-5)。変更を即時に適用するには、「Save」を クリックします。

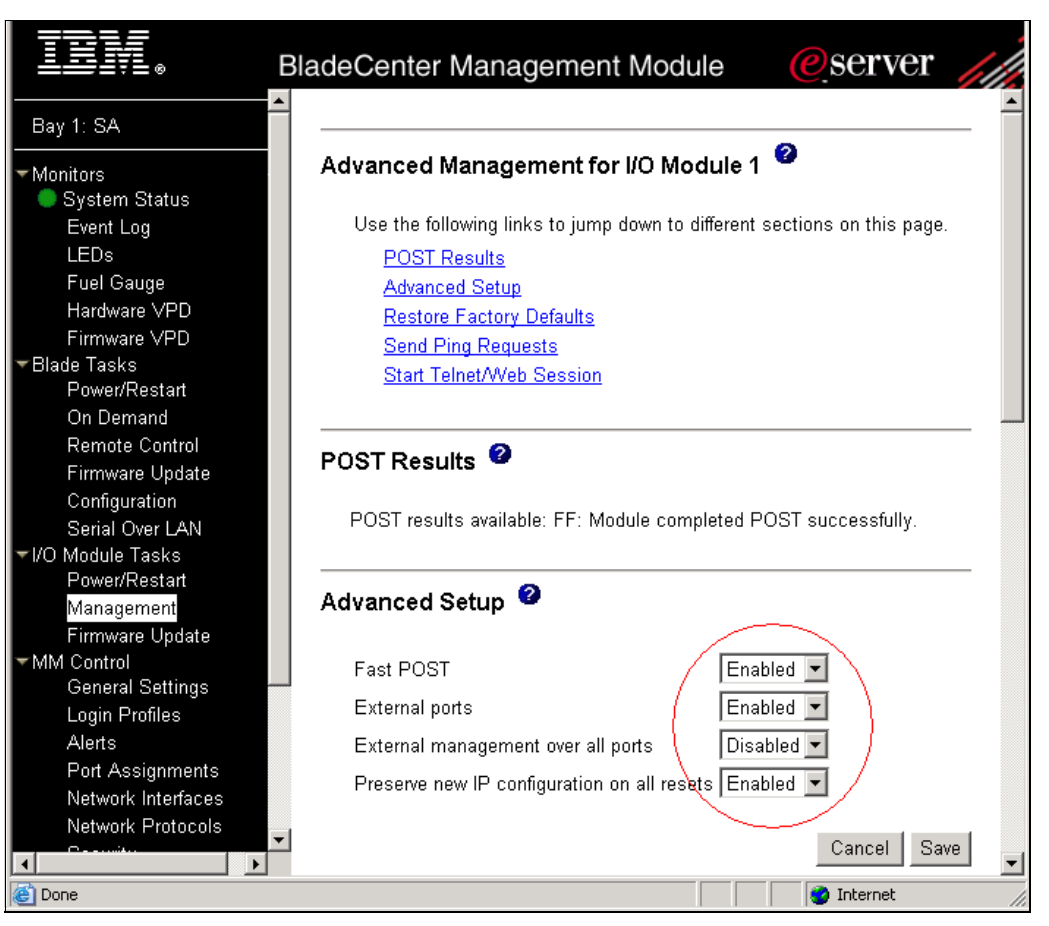

Z 6-5 I/O Module Tasks: Management - Advanced Setup

この例では、「Advanced Setup」の「External Management over all ports」を除くすべてのオプ ションを使用可能に設定しました。次のリストを検討して、使用可能にする必要がある項目 を判別してください。

Fast POST

このモジュールの高速 POST を使用可能または使用不可に設定するには、このフィール ドを使用します。高速 POST を使用可能に設定すると、メモリー診断がバイパスされま す。使用不可に設定すると、メモリー診断が POST 中に実行されます。

#### External ports

この入出力モジュールの外部ポートを使用可能または使用不可に設定するには、この フィールドを使用します。外部ポートを使用不可に設定すると、トラフィックがこれら のポートを通過できなくなります。

このフィールドを「Disabled」に設定した場合は、ポート g0/17 から 20 に対して no shutdown を実行すると、「Shutdown not allowed」などのエラー・メッセージが表示されます。

#### External management over all ports

このモジュールの外部からの構成管理を使用可能または使用不可に設定するには、この フィールドを使用します。このフィールドを「Disabled」に設定すると、管理モジュール のポートのみをこのモジュールの構成の変更に使用できます(つまり、アウト・オブ・ バンド管理)。このフィールドを「Enabled」に設定すると、すべてのポート(内部、外 部、および管理モジュールのポートを含む)を管理に使用でき、この場合はいくつかの 規則に従う必要があります。

この設定値を使用して IGESM 管理パスを定義する方法について詳しくは、56 ページの 5.3、『管理パスに関する詳細説明』を参照してください。

#### Preserve new IP configuration on all resets

モジュールの出荷時のデフォルト値が復元された場合、または管理モジュール以外の ソースからリセットが開始された場合に、ユーザー定義のIP構成を保持するかどうか指 定するには、このフィールドを使用します。このフィールドを「Enabled」に設定する場 合は、このスイッチの管理モジュール設定の中で、このスイッチ・モジュールに対して 有効なIP構成が入力されていることを確認してください。このフィールドを「Disabled」 に設定した場合は、スイッチの出荷時のデフォルト値が復元されたとき、または管理モ ジュール以外のソースによってスイッチのリセットが開始されたときに、出荷時のデ フォルトIP構成がアクティブになります。この場合は、管理モジュールに保管されてい る IGESM のユーザー定義 IP構成は使用されません。

この値を「Disabled」に設定すると、IGESM は NVRAM に保管された IP 情報を以降の IGESM のリブート時に使用するようになりますが、管理モジュールのリブート時には、 管理モジュールが持っている IGESM の IP アドレスが引き続き IGESM に適用されるので 注意してください。このため、IGESM を再ロードするときに、管理モジュールの再ロー ド時とは異なる IP 情報が使用されないように、この設定値は「Enabled」のままにする ことを強くお勧めします。

この設定値を「Disabled」として有効に使用するには、管理モジュールの IGESM 設定に 保管されている情報を、IGESM の NVRAM に保管されている情報と同じにする必要があ ります。これにより、管理モジュールまたは IGESM のどちらが再ロードされても関係な く、正しい IP 情報が IGESM 上で使用されます。

#### IGESM ファームウェアのダウンロード

ここでは、スイッチ・モジュールの最新バージョンのファームウェアをロードします。

#### Cisco スイッチ・ソフトウェアのレベルの判別

Cisco スイッチ・モジュールを BladeCenter 装置に取り付けた後、最新の Cisco スイッチ・オ ペレーティング・システムがモジュールにインストールされていることを確認してくださ い。スイッチ・モジュールにインストールされている Cisco スイッチ・オペレーティング・ システム・ソフトウェアのレベルを判別するには、次の手順で行います。

- 1. IGESM コマンドラインインターフェースにログオンします。
- 2. show version コマンドを実行します。
- 3. 現行リビジョンについて、戻されたバージョン情報を確認します。

このプロジェクトの大部分では、Cisco Systems IGESM ファームウェアのビルド 12.1 [14] AY を使用しました。

#### 最新レベルのスイッチ・ソフトウェアの入手

IBM から入手可能な最新レベルの Cisco スイッチ・オペレーティング・システム・ソフト ウェアを判別するには、次の手順で行います。

- 1. http://www.ibm.com/pc/support/site.wss/ にアクセスします。
- 2. **[Downloads and drivers]** をクリックします。
- 「Downloads and drivers」ウィンドウの「Quick path」フィールドに、スイッチ・マシンの 型式番号を入力し(たとえば、8832-21x)、「Go」をクリックします。結果ウィンドウが 開き、入手可能な最新ソフトウェアのリンクのリストが表示されます。
- show version コマンドからメモを取っておいたソフトウェアのレベルを、入手可能なソフトウェアの最新レベルと比較します。2つのソフトウェア・レベルが一致しない場合は、Webから最新レベルをダウンロードし、ご使用のスイッチにインストールします。

#### スイッチ・ソフトウェアのアップグレード

スイッチ・ソフトウェアのアップグレードは、TFTP サーバー・アプリケーションを使用し て行います。通常、このソフトウェアはオペレーティング・システムのもとでアプリケー ションとして実行されます。ご使用のサーバーにこのソフトウェアがインストールされてい ることを確認した後、IBM Web サイトから TFTP サーバー上のディレクトリーにソフトウェ ア・イメージをダウンロードします。TFTP サーバーを使用可能に設定し、デフォルト・ ディレクトリーをイメージがある場所に設定してください。

TFTP サーバーからスイッチにソフトウェア・イメージ・ファイルを転送するには、管理モジュールから Telnet セッションを確立する必要があります。接続が確立されていることを確認するには、TFTP サーバーを ping します。3 つのネットワーク・エンティティー(TFTP サーバー、管理モジュール、およびスイッチの IP アドレス)がすべて同じサブネット上にある場合に、Telnet セッションは最適に実行されます。そうでなければ、ルーターを使用する必要があります。管理モジュールのグラフィカル・インターフェースを使用して、管理モジュールの外部ネットワーク・インターフェース(eth0) と Cisco Systems Intelligent Gigabit Ethernet Switch Module の IP アドレスを構成し、これらを TFTP サーバーと同じサブネット上に配置してください。

### TFTP サーバーのインストール

ここでは、ファームウェアを Cisco Systems Intelligent Gigabit Ethernet Switch Module に転送す る方法を説明します。数種類の優れた製品が WWW 上で入手できるので、本書でいずれか特 定の TFTP 製品の使用を推奨することはありません。ただし、例を示すために本書では SolarWinds TFTP を使用します。SolarWinds の TFTP サーバーは、Microsoft の Windows 95、 98、NT、ME、2000、および XP の各オペレーティング・システム上で稼働します。

SolarWinds TFTP は、次の Web サイトから入手しました。 http://www.solarwinds.net/Tools/Free tools/TFTP Server/

「TRY NOW」をクリックし、このページにあるフォームに入力します。ダウンロードした ファイルを実行してコードをインストールし、マシンをリブートします。デフォルト構成で は、インストール先のマシンからファイルを転送することができません。次の手順で、 SolarWinds を構成します。

1. **[File]** → **[Configure]**  $\mathcal{E}$   $\mathcal{E}$ 

| 🔁 TFTP Server                   |                        |
|---------------------------------|------------------------|
| <u>File T</u> ools <u>H</u> elp |                        |
| <u>C</u> onfigure               | rWinds.Net TFTP Server |
| Clear <u>L</u> og               |                        |
| E <u>×</u> it                   |                        |
|                                 |                        |
|                                 |                        |
|                                 |                        |
|                                 |                        |
|                                 |                        |
|                                 |                        |
| d:\Files                        | 171.71.188.82          |

図6-6 「TFTP Server」 ウィンドウ

2. TFTP ルート・ディレクトリーを、更新する Cisco スイッチ・ファームウェアの場所に変更します(図 6-7)。

| 🄁 TFTP Serve  | er Configuratic    | n            |                 | ×       |
|---------------|--------------------|--------------|-----------------|---------|
| TFTP Root D   | irectory Securi    | y Advanced S | ecurity Auto-Cl | ose Log |
| d: [DATA      | ۲.<br>۱            |              |                 |         |
|               |                    |              |                 |         |
| cigesm-i6q412 | 2-tar.121-14.ay.ta | ar           |                 |         |
|               | ок                 | Cancel       | Help            |         |

図6-7 スイッチ・ファームウェアの場所

3. 「Security」タブをクリックし、TFTP サーバーの設定を「Transmit and Receive files」に 変更します。「OK」をクリックして保管します。これで、TFTP サーバーが稼働します。

| TFTP Root Directory Security Advanced Security Auto-Close Log                                                                                    |
|----------------------------------------------------------------------------------------------------|
|                                                                                                    |
| The TFTP Server can be configured to allow receiving of files<br>only, transmitting of files only, or allow both, transmitting and<br>receiving. |
| C Receive only                                                                                                    |
| C Transmit only                                                                                                    |
| <ul> <li>Transmit and Receive files</li> </ul>                                                                                                   |
|                                                                                                    |
|                                                                                                    |
|                                                                                                    |
| OK Cancel Help                                                                                                    |

図 6-8 「TFTP Server Configuration」 ウィンドウの「Security」 タブ

## コードのアップグレード

Telnet セッションを開始するには、次の手順で説明するように、管理モジュールのグラフィ カル・インターフェースを使用します。また、外部スイッチ・ポート上でのリモート管理が 使用可能に設定されている場合は、接続されたワークステーションの DOS プロンプトから 次のようにして Telnet セッションを開きます。

- 1. 『管理モジュール Web インターフェースへのアクセス』(85 ページ) で説明したように、 管理モジュール Web インターフェースにアクセスしてログオンします。
- 2. 「I/O Module Tasks」メニューから、「Management」をクリックします。「BladeCenter Management Module」ウィンドウが開きます。
- 3. スイッチが存在するベイの「Advanced Management」をクリックします。
- 4. Telnet セッションを開始するには、「Start Telnet Session」をクリックします。

**注**:このアプリケーションを実行するには Java 1.4 プラグインが必要です。インストールされていない場合は、インターネット接続が使用可能ならばプラグインがダウンロードされます。インターネット・セッションが使用可能でない場合は、プラグインを別途ダウンロードし、インストールしてください。

スイッチ・ソフトウェアをアップグレードするには、次の手順で行います。

- 1. ユーザー ID とパスワードを入力します。ユーザー ID と初期パスワードが割り当てられ ていない場合は、デフォルトのユーザー ID (USERID)を「User ID」フィールドに入力し、 デフォルトのパスワード (PASSWORD、ここで O はゼロ)を「Password」フィールドに入力 して、Enter を押します。
- 2. CLIを使用して、次のコマンドを入力し、Enterを押します。

archive download-sw tftp://xxxx/yyyy

(*xxxx* は TFTP サーバーの IP アドレス、*yyyy* はダウンロードするイメージ、たとえば cigesm-i6q4l2-tar.121-14.ay.tar)

3. ダウンロードが正常に行われると、次のようなメッセージが表示されます。

New software image installed in flash:/cigesm-i6q412-mz.121-14.AY Configuring system to use new image...done.

4. ダウンロードが完了したら、CLI プロンプトに reload と入力して Enter を押し、y と入力して Enter を押します。

## 6.2 ブレード・サーバーの初期構成

ここでは、IBM eServer BladeCenter HS20 を操作するための準備を行います。

## 6.2.1 ファームウェアの更新

BladeCenter HS20のファームウェアを更新するには、主に2とおりの方法があります。

▶ 更新ディスケット

ファームウェア・ディスケット・イメージをダウンロードします。更新ディスケットを 作成し、これを使用して HS20 をブートします。更新はそれぞれのファームウェアごとに 1 つずつ実行する必要があります。

► UpdateXpress CD

IBM UpdateXpress を使用すれば、サーバー・ファームウェアを効率よく容易に更新でき ます。UpdateXpress は自動開始プログラムを収録した CD で、このプログラムを使用して システム・ファームウェアと Windows デバイス・ドライバーを CD に定義された最新レ ベルに維持できます。UpdateXpress は、現在適用されているデバイス・ドライバーと ファームウェアのレベルを自動的に検出して表示します。その後、特定のアップグレー ドを選択するか、UpdateXpress がアップグレードの必要なものとして検出した項目すべ てを自動的に更新するかを指定できます。

#### UpdateXpress

この例では、IBM UpdateXpress バージョン 3.03 を使用して、HS20 サーバーのファームウェ ア更新を実行しています。UpdateXpress V3.03 を入手するには、次の Web サイトにアクセス してください。

http://www.ibm.com/pc/support/site.wss/document.do?lndocid=MIGR-53046

注:更新は必要に応じてリリースされるので、UpdateXpress CD は構成の時点で最新レベルの更新を常に提供するとは限りません。このことは、ファームウェアとデバイス・ドライバーの両方に当てはまります。UpdateXpress CD より後にリリースされた更新については、次の IBM Support Web サイトを確認してください。

http://www.ibm.com/servers/eserver/support/xseries/index.html

#### 始めに

出荷時のままのシステムでない限り、IBM UpdateXpress を開始する前にシステムをバック アップする必要があります。IBM UpdateXpress CD は DOS 始動可能(ブート可能)CD で、 この CD を使用してシステムを始動できます。また、ハード・ディスクからサーバーを始動 し、サーバーの始動後に CD 上のファイルにアクセスすることもできます。

システムの更新は、必ず次の順序で行ってください。

- 1. デバイス・ドライバーを更新します。(ハード・ディスクから始動し、IBM UpdateXpress CD にアクセスします)
- 2. ファームウェアを更新します。(UpdateXpress CD から始動します)

ファームウェアを更新する前に、ご使用のサーバーが正常に再始動できることを確認してください。
注:この例では、出荷時のままの HS20 システムを使用しました。このため、最初に ファームウェアを HS20 サーバーにアップロードしました。HS20 にそれぞれのオペレー ティング・システムをロードした後、UpdateXpress を起動し、サポートされるデバイス・ ドライバーを使用してオペレーティング・システムを更新しました。

#### ファームウェアの更新

ここでは、サポートされるサーバー HS20 Type 8832 のファームウェアを更新する作業を行います。このファームウェアを更新するには、次の手順で行います。

1. UpdateXpress CD からシステムを始動します。

**注**: 始動可能 CD モードでは、「Help」ボタンは使用できません。オンライン・ヘルプ を表示するには、UpdateXpress CD の ¥help¥Xpress ディレクトリーにアクセスしてく ださい。

インストール済みのファームウェア・コンポーネントすべてが表示されます。更新または検証の必要なファームウェア・コンポーネントが存在する場合は、自動的に選択されます。ファームウェアが CD にあるファームウェアと同レベルの場合、そのファームウェアのチェック・ボックスは外されます。

**注:**「Firmware Update」ウィンドウには 60 秒のカウントダウン・タイマーが表示され ます。タイマーがゼロに達すると、選択済みのファームウェア・コンポーネントが自 動的に更新されます。タイマーを停止するには、いずれかのキーを押してください。

- 2. 更新するファームウェア・コンポーネントを選択または選択解除します。
- 3. 「Apply Update」をクリックします。
- 4. UpdateXpress CD を CD-ROM ドライブから取り出します。その後、サーバーを再始動します。

UpdateXpress がサーバーのファームウェアの更新を完了した後などは、管理モジュール Web インターフェースの「Monitors」→「Firmware VPD」を選択して、現行ファームウェア・ レベルを確認する必要があります。95 ページの図 6-9 に示すようなウィンドウが開きます。

# TEM

#### BladeCenter Management Module

#### Bay 1: WMN315795789

#### Blade Server Firmware VPD

| Monitors           |
|--------------------|
| 🌕 System Status    |
| Event Log          |
| LEDs               |
| Hardware VPD       |
| Firmware VPD       |
| Blade Tasks        |
| Power/Restart      |
| On Demand          |
| Remote Control     |
| Firmware Update    |
| Configuration      |
| Serial Over LAN    |
| 1/O Module Tasks   |
| Power/Restart      |
| Management         |
| Firmware Update    |
| MM Control         |
| General Settings   |
| Login Profiles     |
| Alerts             |
| Port Assignments   |
| Network Interfaces |
| Network Protocols  |
| Security           |
| Configuration File |
| Firmware Update    |
| Restore Defaults   |
| Restart MM         |
|                    |

Log Off

| Bay(s) | Name            | Firmware Type          | Build ID  | Released   | Revision |
|--------|-----------------|------------------------|-----------|------------|----------|
| 1      | SN#ZJ1TS73BC148 | BIOS                   | BSE117AUS | 02/24/2004 | 1.04     |
|        |                 | Diagnostics            | BSYT13AUS | 02/11/2004 | 1.02     |
|        |                 | Blade sys. mgmt. proc. | BR8T30A   | n/a        | 30       |
| 2      | SN#ZJ1TS73A913Y | BIOS                   | BSE117AUS | 02/24/2004 | 1.04     |
|        |                 | Diagnostics            | BSYT13AUS | 02/11/2004 | 1.02     |
|        |                 | Blade sys. mgmt. proc. | BR8T30A   | n/a        | 30       |
| 3      | SN#ZJ1TS73BB103 | BIOS                   | BSE117AUS | 02/24/2004 | 1.04     |
|        |                 | Diagnostics            | BSYT13AUS | 02/11/2004 | 1.02     |
|        |                 | Blade sys. mgmt. proc. | BR8T30A   | n/a        | 30       |
| 4      | SN#ZJ1TS73A8132 | BIOS                   | BSE117AUS | 02/24/2004 | 1.04     |
|        |                 | Diagnostics            | BSYT13AUS | 02/11/2004 | 1.02     |
|        |                 | Blade sys. mgmt. proc. | BR8T30A   | n/a        | 30       |

I/O Module Firmware VPD

| Bay | Туре        | Firmware Type      | Build ID   | Released   | Revision |
|-----|-------------|--------------------|------------|------------|----------|
| 1   | Ethernet SM | Boot ROM           | BRCSMB12.1 | 01/15/2004 | 14E      |
|     |             | Main Application 1 | BRCSMI12.1 | 03/22/2004 | 14AY     |

#### Management Module Firmware VPD

| Bay | Name         | Firmware Type    | Build ID | File Name    | Released | Revision |
|-----|--------------|------------------|----------|--------------|----------|----------|
| 1   | WMN315795789 | Main application | BRET59D  | CNETMNUS.PKT | 03-19-04 | 16       |
|     |              | Boot ROM         | BRBR59D  | CNETBRUS.PKT | 03-19-04 | 16       |
|     |              | Remote control   | BRRG59D  | CNETRGUS.PKT | 03-19-04 | 16       |
| 2   | Redundant MM | Main application | BRET59D  | CNETMNUS.PKT | 03-19-04 | 16       |
|     |              | Boot ROM         | BRBR59D  | CNETBRUS.PKT | 03-19-04 | 16       |
|     |              | Remote control   | BRRG59D  | CNETRGUS.PKT | 03-19-04 | 16       |

図 6-9 「BladeCenter Firmware VPD」 ウィンドウ

# 6.2.2 オペレーティング・システム

ここでは、BladeCenter HS20 のために使用するオペレーティング・システムの準備をします。

## Microsoft Windows 2000 Server インストール CD の作成

Microsoft Windows 2000 Server または Advanced Server をインストールするには、Service Pack 3 以降が組み込まれた市販バージョンが必要です。ただし、ユーザーまたはユーザーの顧客 がコーポレート契約を結んでいる場合は、CD 更新を受け取ると、最新の Service Pack が組 み込まれた Windows 2000 Server CD が提供されます。詳しくは、Microsoft の窓口に問い合わ せてください。Microsoft Windows 2000 Server オペレーティング・システムの初期のバージョンは、BladeCenter HS20 にはロードできません。これは、このオペレーティング・システム のビルドに USB ドライバーのサポートが組み込まれていなかったからです。この問題を解 決するために、本書の例では Service Pack 3 以降を組み込んだブート可能な Windows 2000 Server CD を作成しました。これらのサービス・パックには、HS20 のロードに必要な USB

ドライバーが組み込まれています。Service Pack 3 を含むブート可能 CD-ROM を作成するには、次の手順で行います。

Windows 2000 マシン上で、サービス・パックをダウンロードし、/x オプションを指定して(例:W2Ksp3.exe/x)サービス・パックを d:¥images¥sp3¥ などのディレクトリーに解凍します。これにより、サービス・パックがインストールされずに解凍されます。このマシンから、新規 CD-ROM イメージを作成することが必要なので注意してください。イメージは次の URL からダウンロードしました。

http://www.microsoft.com/windows2000/downloads/servicepacks/sp3/sp3lang.asp

- Windows 2000 CD の i386 ディレクトリーを、CD 書き込み機能のあるマシンの d:¥images¥bootcd¥i386 ディレクトリーにコピーします。
- 3. /s オプションを指定して、d:¥images¥bootcd¥ ディレクトリーに対してサービス・パック を適用します。次のコマンドを使用しました。

d:¥images¥sp3¥update¥update /s:d:¥images¥bootcd

- 適切なアプリケーションを使用して、Windows 2000 インストール CD-ROM からブート・ セクターを抽出します。いくつかの CD 書き込みアプリケーションにこの機能がありま す。
- 5. CD 書き込み機能のあるマシンの d:¥images¥bootsect¥ ディレクトリーにブート・セクター をコピーします。
- 次のファイルが d:¥images¥bootcd¥ ディレクトリーにあることを確認します。存在しない ファイルは、オリジナルの CD-ROM から d:¥images¥bootcd ディレクトリーにコピーする 必要があります。
  - CDROM\_NT.5<sub>°</sub>
  - CDROM\_IA.5、CDROM\_IS.5、または CDROM\_IP.5。これは、Windows 2000 のバー ジョン (Advanced、Standard、または Professional) によって異なります。
  - CDROMSP3.TST<sub>o</sub>
  - オプションで、ファイル Autorun.inf、Read1st.me、readme.doc、および setup.exe をオ リジナルの CD-ROM からコピーします。
- 7. ブート可能 CD-ROM の作成が可能な CD ライター・ソフトウェアを使用します。
- CD ライター・アプリケーションの設定は次のものを使用します。使用する CD ライ ター・アプリケーションによっては、これらの設定の呼び方が少し異なるか、まったく 存在しない場合があります。
  - ロード・セグメントを07C0に設定します。
  - セクター・カウントを4に設定します。
  - エミュレーション・モードをエミュレーションなしに設定します。
  - Joliet 拡張を使用可能に設定します。
  - CD フォーマットをモード1に設定します。
  - ファイル/ディレクトリーの長さを ISO レベル2 に設定します。
  - ファイル・システムを ISO9660 に設定します。
  - 記録方式としてディスク・アット・ワンスを選択します。
  - d:¥images¥bootsect¥ にあるブート・セクター・ファイルを選択します。
- 9. CD-ROM を書き込んでディスクをファイナライズします。

#### UpdateXpress を使用した Windows 2000 デバイス・ドライバーのインス トール

デバイス・ドライバーを BladeCenter HS20 にインストールするには、主に次のような方式があります。

▶ 更新ディスケットまたはインストーラー・アプリケーション。

ディスケット・イメージをダウンロードし、更新ディスケットを作成するか、インス トーラー・アプリケーションをダウンロードし、インストールを実行します。それぞれ のデバイス・ドライバーごとに、インストールを行う必要があります。

► UpdateXpress CD<sub>o</sub>

UpdateXpress V3.3 は、前にファームウェアのために使用しましたが、Windows Server 2003、Windows 2000 Server、または Windows NT® 4.0 を実行するサポート対象のサー バーのデバイス・ドライバーを更新するためにも使用できます。93 ページの 6.2.1、『ファームウェアの更新』を参照してください。

ここでは、UpdateXpress V3.3 を使用して、サポート対象のサーバー (Windows Advanced Server 2000 を実行する HS20 Type 8832) のデバイス・ドライバーを更新します。

デバイス・ドライバーを更新するには、次の手順で行います。

- 1. システムを始動します。
- 2. UpdateXpress CD を CD-ROM ドライブに挿入します。

**注**: CD-ROM が UpdateXpress を自動的に始動しない場合は、DOS を使用して CD の UpdateXpress ディレクトリーまでナビゲートし、launch.exe を実行してください。

UpdateXpress は、検出したサポート対象のデバイス・ドライバーをすべて表示します。 デバイス・ドライバーを更新する必要がない場合は選択不可として表示され、更新す る必要がある場合はチェック・マーク付きの項目として表示されます。UpdateXpress によって検出されたインストール済みデバイス・ドライバーのバージョンが CD上の バージョンと同レベルの場合は、チェック・マークのないチェック・ボックスがその デバイス・ドライバーに対して表示されます。

- 3. 特定のデバイス・ドライバーのチェック・ボックスを選択するか、チェック・マークを 外します。
- 4. 「Apply Update」をクリックします。 選択したデバイス・ドライバーが更新されます。
- 5. 開いたファイルをすべて保管し、開いたソフトウェアをすべて閉じます。
- 6. システムを再始動します。

#### Microsoft Windows 2000 Broadcom ドライバーのインストール

Windows 2000 には、Broadcom Ethernet NIC の実行に必要なドライバーが付属していません。 NIC を使用可能にするには、ドライバーを更新する必要があります。

ご使用の Microsoft Windows 2000 システム用の Broadcom NetXtreme Gigabit Ethernet ドライ バーを入手するには、次の URL にアクセスします。

http://www.ibm.com/pc/support/site.wss/document.do?lndocid=MIGR-43815

本書の例では、この Web サイトから BCM570x ベースのサーバーおよびアダプター用の Broadcom NetXtreme Gigabit Ethernet ソフトウェア CD バージョン 7.0.5 を入手しました。ご 使用のオペレーティング・システム環境をセットアップするには、バージョン 7.0.5 以降を 入手する必要があります。このバージョンは、次のマシンをサポートします。

- ▶ BladeCenter HS20 Type 8678 (すべて)
- ► IntelliStation E Pro 6216 (すべて)、6226 (すべて)
- ▶ IntelliStation Z Pro 6221 (すべて)
- ▶ IntelliStation M Pro 6219(すべて)
- ▶ xSeries 205 8480 (すべて)
- ▶ xSeries 225 8647 (すべて)
- ▶ xSeries 235 8671 (すべて)
- ▶ xSeries 255 8685 (すべて)
- ▶ xSeries 305 8673 (すべて)
- ▶ xSeries 335 8676 ( すべて )、8830 ( すべて )
- ▶ xSeries 440 8687 (すべて)

注:本書の例では、BladeCenter HS20 Type 8832 を使用しています。このタイプはサポート対象のマシンのリストにはありませんが、IBM サポートの検索エンジンによって、 BCM570x ベースのサーバーおよびアダプター用 Broadcom NetXtreme Gigabit Ethernet ソフトウェア CD バージョン 7.0.5 の場所が指示されました。ドライバーをロードしたところ、エラーを出さずに正常に機能しました。

# Red Hat Linux AS 2.1 Broadcom ドライバーのインストール

ここでは、Red Hat Linux AS 2.1 をインストールします。オペレーティング・システムのロード後、ネットワーク・ドライバーは即時に機能しました。ただし、最新の Linux 用 Broadcom デバイス・ドライバーをダウンロードし、例 6-1 の指示のとおりに行ってインストールしました。最新の Broadcom デバイス・ドライバーは、次の URL から入手しました。

http://www.ibm.com/pc/support/site.wss/document.do?lndocid=MIGR-54186

例 6-1 HS20 用 Broadcom デバイス・ドライバーの RPM インストール

```
[root@localhost root]# mount /dev/sda /mnt/floppy
[root@localhost root]# ls -al /mnt/floppy
total 285
                                   7168 Dec 31 1969 .
drwxr-xr-x
            2 root
                       root
            4 root
                       root
                                   4096 Apr 13 16:22 ..
drwxr-xr-x
            1 root
                       root
                                 279887 Jan 6 20:06 basplnx-6.2.1-1.src.i386.rpm
-rwxr-xr-x
[root@localhost root]#
[root@localhost root]# cp /mnt/floppy/basplnx-6.2.1-1.src.i386.rpm /tmp
[root@localhost root]#
[root@localhost root]# cd /tmp
[root@localhost tmp]# rpm -ivh basplnx-6.2.1-1.src.i386.rpm
                          1:basplnx
[root@localhost tmp]#
[root@localhost tmp]# cd /usr/src/redhat/
[root@localhost redhat]#
[root@localhost redhat]# rpm -bb ./SPECS/basplnx.spec
Executing(%prep): /bin/sh -e /var/tmp/rpm-tmp.4397
                         0 2004-01-06 12:05:14 ./
drwxr-xr-x root/root
                       5648 2004-01-06 12:05:13 ./basp.4.gz
-rw-r--r-- root/root
-rwxr-xr-x root/root 26544 2004-01-06 12:05:13 ./baspcfg
-rw-r--r- root/root 1921 2004-01-06 12:05:13 ./baspcfg.8.gz
-rw-r--r-- root/root
                      2240 2004-01-06 12:05:13 ./bcmtype.h
-rw-r--r-- root/root
                      6913 2004-01-06 12:05:13 ./b]f.c
                      1312 2004-01-06 12:05:13 ./blfcore.h
-rw-r--r-- root/root
                       53116 2004-01-06 12:05:13 ./blfcore.o
-rw-r--r-- root/root
-rw-r--r-- root/root
                       122 2004-01-06 12:05:13 ./blfopt.h
                        1795 2004-01-06 12:05:13 ./blfver.h
-rw-r--r-- root/root
```

| -rw-rr                                                                                                  | root/root   | 4622      | 2004-01-06   | 12:05:14   | ./Makefile                                              |
|----------------------------------------------------------------------------------------------------|-------------|-----------|--------------|------------|---------------------------------------------------------|
| drwxr-xr-x                                                                                              | root/root   | 0         | 2004-01-06   | 12:05:09   | ./nice-2.2.16/                                          |
| -rw-rr                                                                                                  | root/root   | 77592     | 2004-01-06   | 12:05:14   | /nice-2.2.16/3c59x.c                                    |
| -rw-rr                                                                                                  | root/root   | 79140     | 2004-01-06   | 12:05:14   | ./nice-2.2.16/acenic.c                                  |
| -rw-rr                                                                                                  | root/root   | 73926     | 2004-01-06   | 12:05:14   | ./nice-2.2.16/eepro100.c                                |
| -rw-rr                                                                                                  | root/root   | 430585    | 2004-01-06   | 12:05:14   | /nice-2.2.16/acenic firmware.h                          |
| -rw-rr                                                                                                  | root/root   | 14528     | 2004-01-06   | 12:05:14   | /nice-2.2.16/acenic_h                                   |
| drwxr-xr-x                                                                                              | root/root   | 0_110_0   | 2004-01-06   | 12.05.09   | /nice-2 4 16/                                           |
| -rw-rr                                                                                                  | root/root   | 101644    | 2004_01_06   | 12.05.05   | /nice = 2.4.16/3c59x c                                  |
| -rw-rr                                                                                                  | root/root   | 70105     | 2004-01-00   | 12.05.14   | $/nice_2 4 16/eenro100 c$                               |
| -rw-rr                                                                                                  | root/root   | 6194      | 2004-01-00   | 12.05.14   | /nicert h                                               |
| -1-11                                                                                                   | noot/noot   | 60702     | 2004-01-00   | 12.05.13   |                                                         |
| -1w-11                                                                                                  | root/root   | 11512     | 2004-01-00   | 12:05:15   | /pal.c                                                  |
| -1-11                                                                                                   | noot/noot   | 22076     | 2004-01-00   | 12.05.13   | /pai.ii                                                 |
| -rw-rr                                                                                                  | root/root   | 11222     | 2004-01-00   | 12:05:15   | /release tot                                            |
| -rw-rr                                                                                                  | root/root   | 11322     | 2004-01-06   | 12:05:13   | ./release.txt                                           |
| urwxr-xr-x                                                                                              | root/root   | 0         | 2004-01-06   | 12:05:09   | ./scripts/                                              |
| -rwxr-xr-x                                                                                              | root/root   | 2/22      | 2004-01-06   | 12:05:14   | ./scripts/basp                                          |
| -rwxr-xr-x                                                                                              | root/root   | 3332      | 2004-01-06   | 12:05:14   | ./scripts/baspteam                                      |
| -rwxr-xr-x                                                                                              | root/root   | 3924      | 2004-01-06   | 12:05:14   | ./scripts/baspit                                        |
| -rwxr-xr-x                                                                                              | root/root   | 2/29      | 2004-01-06   | 12:05:14   | ./scripts/team-sample                                   |
| -rwxr-xr-x                                                                                              | root/root   | 2723      | 2004-01-06   | 12:05:14   | ./scripts/team-gec                                      |
| -rwxr-xr-x                                                                                              | root/root   | 2859      | 2004-01-06   | 12:05:14   | ./scripts/team-vlan                                     |
| drwxr-xr-x                                                                                              | root/root   | 0         | 2004-01-06   | 12:05:14   | ./                                                      |
| -rw-rr                                                                                                  | root/root   | 5648      | 2004-01-06   | 12:05:13   | ./basp.4.gz                                             |
| -rwxr-xr-x                                                                                              | root/root   | 26544     | 2004-01-06   | 12:05:13   | ./baspcfg                                               |
| -rw-rr                                                                                                  | root/root   | 1921      | 2004-01-06   | 12:05:13   | ./baspcfg.8.gz                                          |
| -rw-rr                                                                                                  | root/root   | 2240      | 2004-01-06   | 12:05:13   | ./bcmtype.h                                             |
| -rw-rr                                                                                                  | root/root   | 6913      | 2004-01-06   | 12:05:13   | ./blf.c                                                 |
| -rw-rr                                                                                                  | root/root   | 1312      | 2004-01-06   | 12:05:13   | ./blfcore.h                                             |
| -rw-rr                                                                                                  | root/root   | 53116     | 2004-01-06   | 12:05:13   | ./blfcore.o                                             |
| -rw-rr                                                                                                  | root/root   | 122       | 2004-01-06   | 12:05:13   | ./blfopt.h                                              |
| -rw-rr                                                                                                  | root/root   | 1795      | 2004-01-06   | 12:05:13   | ./blfver.h                                              |
| -rw-rr                                                                                                  | root/root   | 4622      | 2004-01-06   | 12:05:14   | ./Makefile                                              |
| drwxr-xr-x                                                                                              | root/root   | 0         | 2004-01-06   | 12:05:09   | /nice-2.2.16/                                           |
| -rw-rr                                                                                                  | root/root   | 77592     | 2004-01-06   | 12:05:14   | /nice-2.2.16/3c59x.c                                    |
| -rw-rr                                                                                                  | root/root   | 79140     | 2004-01-06   | 12.05.14   | /nice-2 2 16/acenic c                                   |
| -rw-rr                                                                                                  | root/root   | 73926     | 2004_01_06   | 12.05.14   | $/nice_2 2 16/eenro100 c$                               |
| -rw-rr                                                                                                  | root/root   | /30585    | 2004-01-00   | 12.05.14   | $/nice - 2 \cdot 2 \cdot 16/acenic firmware h$          |
| -1-11                                                                                                   | noot/noot   | 1/1520    | 2004-01-00   | 12.05.14   | /nice 2.2.16/aconic h                                   |
| -1w-11                                                                                                  | noot/noot   | 14520     | 2004-01-00   | 12.05.00   | /nice 2 / 16/                                           |
|                                                                                                    | root/root   | 101644    | 2004-01-00   | 12:05:09   | /mice-2.4.10/                                           |
| -rw-rr                                                                                                  | root/root   | 70105     | 2004-01-00   | 12:00:14   | /mice-2.4.10/30398.0                                    |
| - r·w- r· r·                                                                                            | root/root   | /9195     | 2004-01-06   | 12:05:14   | ./mice-2.4.10/eepro100.c                                |
| -rw-rr                                                                                                  | root/root   | 0194      | 2004-01-06   | 12:05:13   | ./nicext.n                                              |
| -rw-rr                                                                                                  | root/root   | 60/92     | 2004-01-06   | 12:05:13   | ./pal.c                                                 |
| -rw-rr                                                                                                  | root/root   | 11513     | 2004-01-06   | 12:05:13   | ./pal.h                                                 |
| -rw-rr                                                                                                  | root/root   | 22076     | 2004-01-06   | 12:05:13   | ./readme.txt                                            |
| -rw-rr                                                                                                  | root/root   | 11322     | 2004-01-06   | 12:05:13   | ./release.txt                                           |
| drwxr-xr-x                                                                                              | root/root   | 0         | 2004-01-06   | 12:05:09   | ./scripts/                                              |
| -rwxr-xr-x                                                                                              | root/root   | 2722      | 2004-01-06   | 12:05:14   | ./scripts/basp                                          |
| -rwxr-xr-x                                                                                              | root/root   | 3332      | 2004-01-06   | 12:05:14   | ./scripts/baspteam                                      |
| -rwxr-xr-x                                                                                              | root/root   | 3924      | 2004-01-06   | 12:05:14   | ./scripts/baspif                                        |
| -rwxr-xr-x                                                                                              | root/root   | 2729      | 2004-01-06   | 12:05:14   | ./scripts/team-sample                                   |
| -rwxr-xr-x                                                                                              | root/root   | 2723      | 2004-01-06   | 12:05:14   | ./scripts/team-gec                                      |
| -rwxr-xr-x                                                                                              | root/root   | 2859      | 2004-01-06   | 12:05:14   | ./scripts/team-vlan                                     |
| Executing(%                                                                                             | ¦build): /b | in/sh -e  | /var/tmp/rpr | n-tmp.4397 | , .                                                     |
| gcc -DLINUX -D KERNEL -DMODULE -I/lib/modules/2.4.9-e.24smp/build/include -Wall -Wstrict-prototypes -02 |             |           |              |            |                                                         |
| -c blf.c                                                                                                |             |           |              |            |                                                         |
| qcc -DLINII)                                                                                            | (-D KERNF   | L -DMODI  | ULE -I/lib/r | modules/2. | 4.9-e.24smp/build/include -Wall -Wstrict-prototypes -02 |
| -c pal.c                                                                                                |             |           |              |            |                                                         |
| ld -r -0 +                                                                                              | hasp.o.hlf  | o nal o h | lfcore.o     |            |                                                         |
|                                                                                                    |             |           |              |            |                                                         |

```
Executing(%install): /bin/sh -e /var/tmp/rpm-tmp.67022
mkdir -p /var/tmp/basplnx-buildroot/dev
mknod /var/tmp/basplnx-buildroot/dev/basp c 0 0
mkdir -p /var/tmp/basplnx-buildroot/usr/bin
cp -f baspcfg /var/tmp/basplnx-buildroot/usr/bin
mkdir -p /var/tmp/basplnx-buildroot/etc/init.d
cp -f scripts/basp /var/tmp/basplnx-buildroot/etc/init.d
mkdir -p /var/tmp/basplnx-buildroot/etc/basp/samples
cp -f scripts/baspteam /var/tmp/basplnx-buildroot/etc/basp
cp -f scripts/baspif /var/tmp/basplnx-buildroot/etc/basp
cp -f scripts/team-sample /var/tmp/basplnx-buildroot/etc/basp/samples
cp -f scripts/team-gec /var/tmp/basplnx-buildroot/etc/basp/samples
cp -f scripts/team-vlan /var/tmp/basplnx-buildroot/etc/basp/samples
mkdir -p /var/tmp/basplnx-buildroot/usr/src/nice-2.2.16
cp -f nice-2.2.16/* /var/tmp/basplnx-buildroot/usr/src/nice-2.2.16
cp -f nicext.h /var/tmp/basplnx-buildroot/usr/src/nice-2.2.16
mkdir -p /var/tmp/basplnx-buildroot/usr/src/nice-2.4.16
cp -f nice-2.4.16/* /var/tmp/basplnx-buildroot/usr/src/nice-2.4.16
cp -f nicext.h /var/tmp/basplnx-buildroot/usr/src/nice-2.4.16
mkdir -p /var/tmp/basplnx-buildroot/usr/share/man/man4
cp -f basp.4.gz /var/tmp/basplnx-buildroot/usr/share/man/man4
mkdir -p /var/tmp/basplnx-buildroot/usr/share/man/man8
cp -f baspcfg.8.gz /var/tmp/basplnx-buildroot/usr/share/man/man8
mkdir -p /var/tmp/basplnx-buildroot/lib/modules/`uname -r`/kernel/net/basp
cp -f basp.o /var/tmp/basplnx-buildroot/lib/modules/`uname -r`/kernel/net/basp
mkdir -p /var/tmp/basplnx-buildroot/lib/modules/`uname -r`/build/include/linux
cp -f nicext.h /var/tmp/basplnx-buildroot/lib/modules/`uname -r`/build/include/linux
Processing files: basplnx-6.2.1-1
Executing(%doc): /bin/sh -e /var/tmp/rpm-tmp.67022
Finding Provides: (using /usr/lib/rpm/find-provides)...
Finding Requires: (using /usr/lib/rpm/find-requires)...
PreReq: /bin/sh /bin/sh /bin/sh rpmlib(PayloadFilesHavePrefix) <= 4.0-1 rpmlib(CompressedFileNames) <= 3.0.4-1
Requires(interp): /bin/sh /bin/sh /bin/sh
Requires(rpmlib): rpmlib(PayloadFilesHavePrefix) <= 4.0-1 rpmlib(CompressedFileNames) <= 3.0.4-1</pre>
Requires(post): /bin/sh
Requires(preun): /bin/sh
Requires(postun): /bin/sh
Requires: ld-linux.so.2 libc.so.6 /bin/sh libc.so.6(GLIBC 2.0) libc.so.6(GLIBC 2.1) libc.so.6(GLIBC 2.1.3)
Wrote: /usr/src/redhat/RPMS/i386/basplnx-6.2.1-1.i386.rpm
Executing(%clean): /bin/sh -e /var/tmp/rpm-tmp.3526
[root@localhost redhat]# rpm -ivh RPMS/i386/basplnx-6.2.1-1.i386.rpm
Preparing...
                           1:basplnx
[root@localhost redhat]#
```

# 6.2.3 Broadcom Advanced Control Suite のインストール

ネットワーク・インターフェース・カード (NIC) チーミングは、IBM eServer サーバーに高 可用性とフォールト・トレランスを提供する方式の1つです。この例では、Broadcom Advanced Server Program (BASP)を使用して、ロード・バランシング、フォールト・トレラ ンス、および VLAN タグ付けとともにチーミング機能を実装します。

NIC チーミングを使用可能にするには、HS20 上で Broadcom Advanced Control Suite アプリ ケーションを使用する必要があります。このプログラムはドライバーと一緒に含まれてお り、次の URL からダウンロードできます。

http://www.ibm.com/pc/support/site.wss/document.do?lndocid=MIGR-43815

スイートをインストールするには、次の手順で行います。

 Broadcom Advanced Control Suite アプリケーション・ファイルを解凍した場所まで移動し ます(デフォルトは C:¥Drivers¥BcomXXX、ここで XXX はコード・レベル)。Launch.exe を実行します。101ページの図 6-10 に示すようなウィンドウが表示されます。

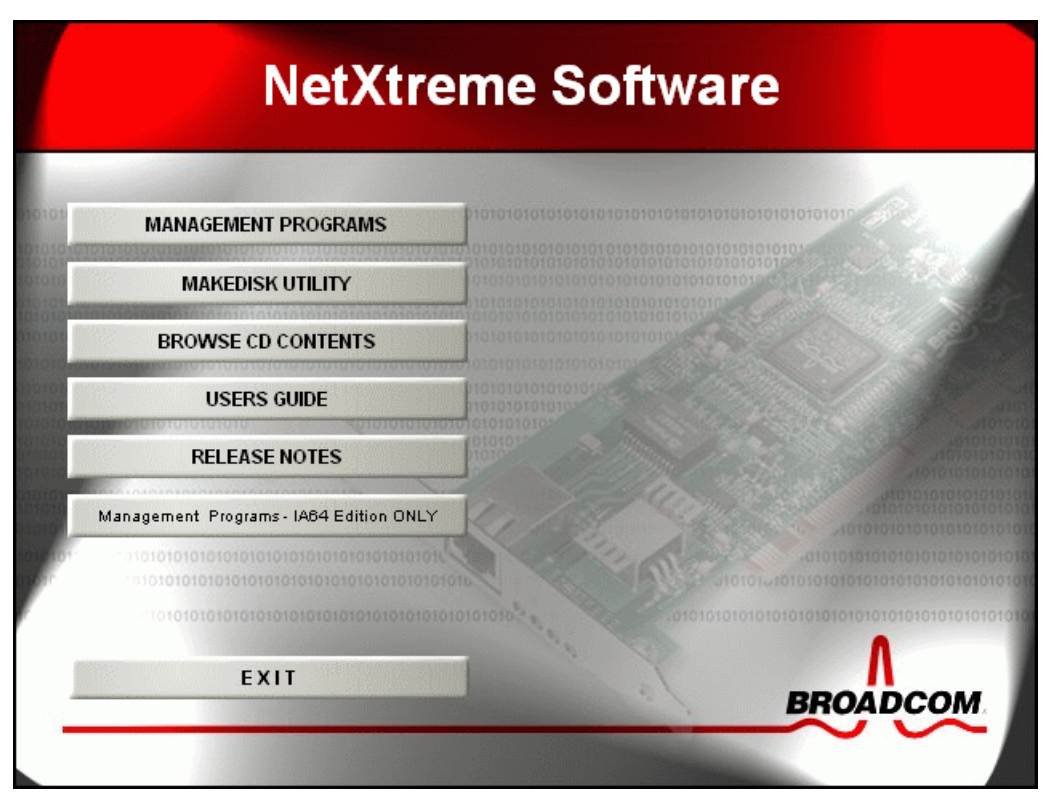

図 6-10 Broadcom 選択ウィンドウ

2. 「MANAGEMENT PROGRAMS」をクリックします。図 6-11 のようなウィンドウが開き ます。

| Broadcom Management Programs Setup                                                                               |                                                                                                    |  |  |  |  |  |
|----------------------------------------------------------------------------------------------------|----------------------------------------------------------------------------------------------------|--|--|--|--|--|
| Select Features<br>Choose the features Setup will install.                                                       |                                                                                                    |  |  |  |  |  |
| Select the features you want to install, and clear the features<br>Control Suite<br>BASP<br>SNMP<br>CIM Provider | res you do not want to install.<br>Description<br>This component will install the<br>Broadcom Advanced Server<br>Program |  |  |  |  |  |
| Space Required on C: 12404 K<br>Space Available on C: 490504 K<br>InstallShield                                  | k Next > Cancel                                                                                                    |  |  |  |  |  |

図 6-11 「Select Features」 ウィンドウ

3. 「Control Suite」と「BASP」を選択します。「Next」をクリックして先に進み、「Finish」 をクリックします。

# 6.3 この例で使用したファームウェアとデバイス・ドライバー

この例では、次のファームウェアとドライバーを環境に適用しました。

- ▶ IBM eServer BladeCenter 管理モジュール:
  - 管理モジュール・ファームウェア更新バージョン 1.10
- ▶ BladeCenter HS20(8832) ファームウェア
  - BladeCenter HS20 (Type 8832) フラッシュ BIOS 更新バージョン 1.04
  - BladeCenter HS20 (Type 8678、8832) ブレード・サーバー統合システム管理プロセッサーのファームウェア更新バージョン 1.04
  - Broadcom NetXtreme ファームウェア・レベル 3.21
- ► Cisco Systems Intelligent Gigabit Ethernet Switch Module ファームウェア:
  - Cisco Systems IGESM ファームウェア・ビルド・レベル 12.1 [14] AY
- ▶ Windows 2000 Advanced Server 用 BladeCenter HS20(8832) デバイス・ドライバー:
  - Broadcom NetXtreme デバイス・ドライバー 7.33.00
  - Broadcom Advanced Server Program 7.12.01
  - Broadcom Advanced Control Suite 7.0.8

(すべて、BCM570x ベースのサーバーおよびアダプター用 Broadcom NetXtreme Gigabit Ethernet ソフトウェア CD バージョン 7.0.5 に含まれる)

- ▶ Red Hat Linux AS 2.1 用 BladeCenter HS20(8832) デバイス・ドライバー:
  - Broadcom BCM5700 Linux ドライバー・バージョン 7.1.22
  - Linux 用 Broadcom Advanced Server Program (BASP) ドライバー・バージョン 6.2.1

7

# Cisco Systems IGESM の構成 およびネットワーク統合

この章では、組み込みの Cisco Systems Intelligent Gigabit Ethernet Switch Module (Cisco Systems IGESM) を使用して、IBM @server BladeCenter をデータ・センター・タイプの環境に組み入れる、数種類のシナリオの構成について解説します。Cisco コマンド行インターフェース (CLI) と Cluster Management Suite (該当する場合)の両方を使用する構成の例を示します。

この章の主な目的は、次の2つです。

- ▶ 数種類のトポロジーの例とステップバイステップの構成手順を示します。
- ▶ ブレード・サーバーをこれらのトポロジーに組み込む方法について、例を挙げて説明します。

全般的に、ここに示すブレード・サーバーの構成は、単に*可能な*構成のオプションと考えてください。

たとえば、4 種類の接続技法を使用する4 台のブレード・サーバーなどが例に示されていて も、1 つの BladeCenter 内でこれらの構成をすべて一度に行うことを承認するものではあり ません。これらは、可能なオプションのいくつかを示す構成例としてのみ提供されていま す。

ほとんどの設計と同様に、常にシンプルを心掛けることが成功の秘訣です。

本書ですでに説明したとおり、本書の情報は IOS の 12.1(14) バージョンを実行する 4 ポート 銅線ベースの IGESM に適用されます。4 ポート SFP ベースの IGESM、または IGESM 12.1(22) 以上のコードを実行する 4 ポート銅線ベースの IGESM を使用する場合は、これら のソリューションに該当する資料を参照してください。

# 7.1 構成および統合の概要

本書で説明する Cisco Systems IGESM モジュールは、標準ベースのレイヤー2スイッチで、 レイヤー2から4の情報に基づいた QoS 機能を備え、Cisco Systems Internet Operating System (IOS)を使用します。このモジュールは、BladeCenter 内での使用に専用化されたホット・ プラグ可能モジュールで、従来の Cisco スイッチに関連した機能のほとんどを備えていま す。

# 7.1.1 Cisco Systems スイッチに習熟したユーザー向けの説明

この節は、IOS を使用する Cisco スイッチに習熟したユーザーを対象としています。Cisco Systems IGESM は、Enhanced Image (EI) ソフトウェアを実行する Cisco 2950 スイッチに備 わっている機能セットをベースとしていますが、Cisco Systems IGESM とスタンドアロンの 2950 には*いくつかの違いがあります*。この理由は主に、BladeCenter に組み込まれるとい う性質、および管理モジュールとの相互作用です。

次に、これらの相違点のいくつかについて解説します。

## Cisco Systems IGESM のポートには特定の役割が指定されており、役割は 変更できない

図 7-1 と 105 ページの図 7-2 は、IBM BladeCenter 内の Cisco Systems IGESM に対する 2 種類 のポート接続の例を示しています。その後、各種のポート固有の役割と制約事項について説 明します。

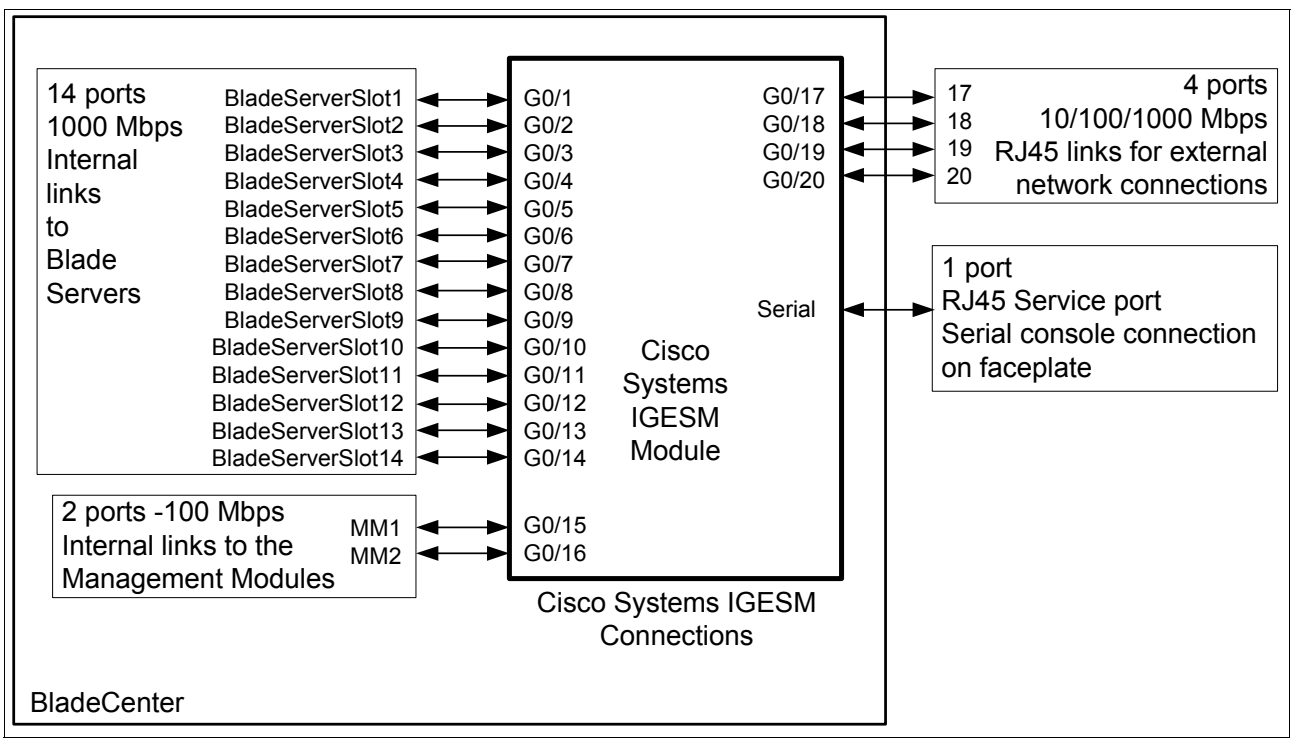

図 7-1 Cisco Systems IGESM 上での接続

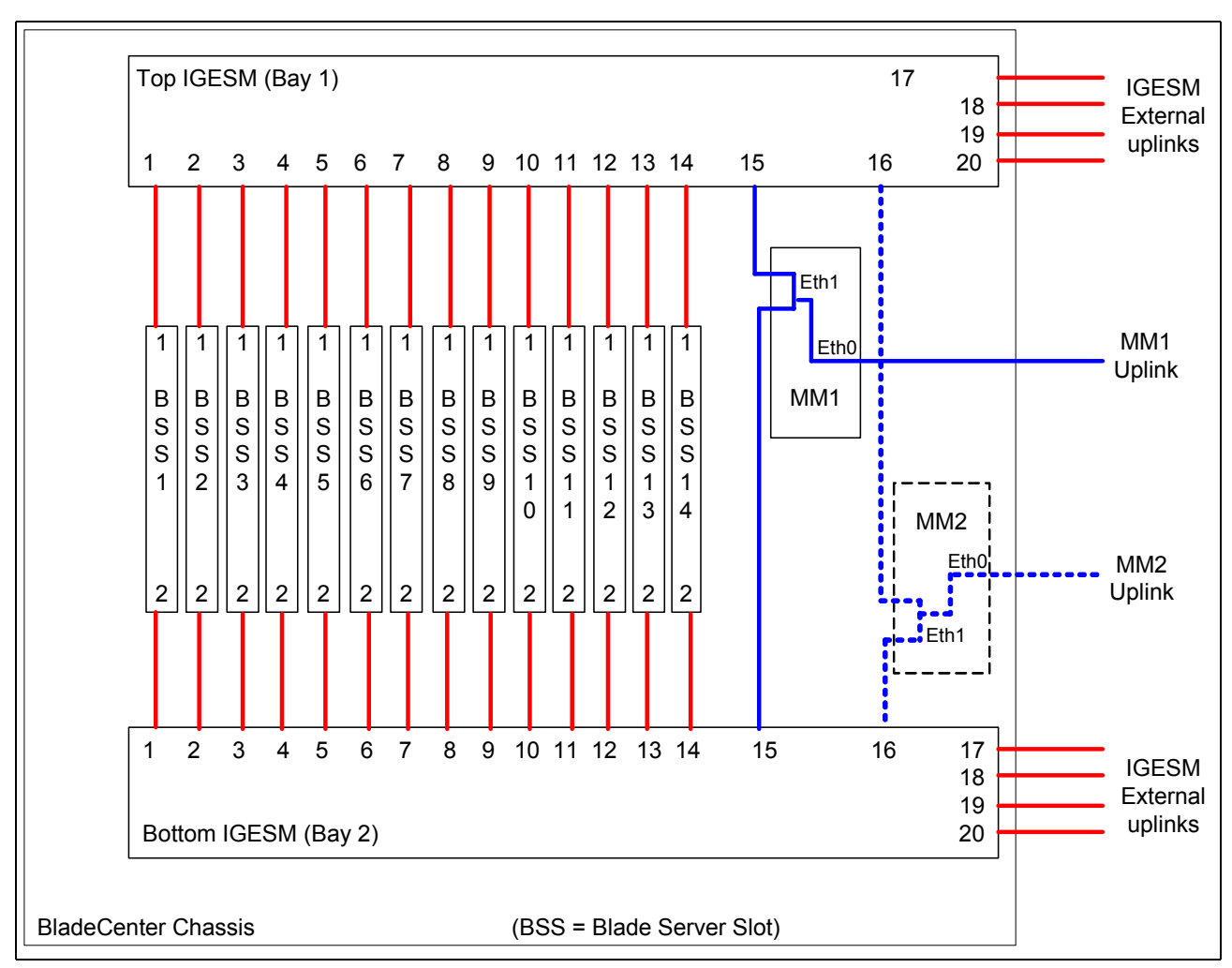

図 7-2 BladeCenter 内でのポート接続の全体図

ポート G0/1 から G0/14: それぞれ、ブレード・サーバーのスロット 1 から 14 に接続します。

▶ ブレード・サーバーに接続するポートの事前設定デフォルト値は、次のとおりです (ポート g0/1 から g0/14 を含み、示されているものは g0/1 の場合)。

description blade1 switchport access vlan 2 switchport trunk native vlan 2 switchport trunk allowed vlan 2-4094 switchport mode trunk spanning-tree portfast trunk spanning-tree bpdufilter enable

- ▶ 自動ネゴシエーションにハードコーディング済みですが、ブレード・サーバーに対しては 1000/全二重のみをサポートします。この設定は現時点では変更できませんが、コードの将来の改訂により、これらのポートをネゴシエーションなし条件に設定し、リンクを強制的に 1000/全二重にする機能がサポートされる可能性があります。
- ▶ ポートはデフォルトでトランク・リンク (switchport mode trunk) として動作し、VLAN 2 から 4094 を伝送します (switchport trunk allowed vlan 2-4094)。

これらのデフォルト(trunk port with native VLAN 2)に変更を加えなければ、特別なソフトウェア(たとえば、この章で後述する BASP チーミング・ソフトウェア)を使用せずにサーバーがこのポートに接続されたとき、サーバーは VLAN 2 上に配置されます。別

の VLAN を使用するには、BASP ソフトウェアを使用してブレード・サーバー側で VLAN を割り当てるか、Cisco Systems IGESM 上のポートを変更してアクセス・ポートに し(switchport mode access)、アクセス VLAN を目的の VLAN に設定します (switchport access vlan x)。また、デフォルト VLAN をトランクのままにし、ネイ ティブ VLAN を他の値に変更することによって、デフォルト VLAN を変更することもで きます。

- ▶ ブレード・サーバーのポートに対して、Portfast および BPDU フィルターがデフォルトで 使用可能に設定されます。Portfast と BPDU フィルターは、ユーザーが使用不可に設定で きます。
- ▶ ブレード・サーバーのポートすべてに、その機能と一致したデフォルト記述が提供されています。

ポート G0/15 から G0/16: それぞれ、管理モジュール1と2に接続します。

▶ 管理モジュールに接続するポートの事前設定デフォルト値は、次のとおりです(ポートg0/15とg0/16を含み、示されているものはg0/15の場合)。

description mgmt1 switchport trunk allowed vlan 1 switchport mode trunk switchport nonegotiate spanning-tree cost 100

- ▶ 速度は 100 全二重にハードコーディング済みで、変更できません。
- ▶ ポートの管理シャットダウンを行うことはできません。
  - これは、BladeCenter 管理モジュールへのリンクが管理者の不注意によってダウン状態にならないように、設計によって決められています。
  - これらのポートのどちらか一方(g0/15 または g0/16)のみが一度にアクティブになる 点に注意してください(アクティブな管理モジュールはどの時点でもただ1つ)。ほ とんどの場合は、管理モジュール1に接続するポート15がアクティブ・ポートで、 ポート16は次のように表示されます。

GigabitEthernet0/16 is down, line protocol is down (notconnect)

- ▶ この g0/16 の状況は、第2の管理モジュールがアクティブであるというイベント通知を Cisco Systems IGESM が受け取ったときに限って up/up に変更されます。
- ▶ 両方のポートがトランクとしてハードコーディング済みで、アクセス・ポートに設定することはできません。
- ▶ 管理 VLAN (デフォルトは VLAN 1) は、ポート g0/15 および g0/16 上では常にスパンニ ング・ツリー転送状態にあります。これは、Cisco Systems IGESM と管理モジュールとの 間の通信を確保するためです。その他の VLAN はすべて、ループが検出された場合は STP によってブロック状態になる可能性があります。

アップリンク・ポート (g0/17 から 20) のいずれかに入ったパケットが管理モジュール・ ポート (g0/5 から 16) の方向に抜けること、およびその逆を防止する隠しフィルター (管理者が表示または制御できない)が存在することに注意してください。これにより、 パケットが無限ループに入らないようになります (スパンニング・ツリー・ループの防止)。

スパンニング・ツリー・ポートのコストは、デフォルトで100に設定されます(前述の 非管理 VLAN のみに影響)。この値はユーザーが変更できますが、予期しない STP ブ ロックが発生する可能性があるので、変更しないことをお勧めします。

▶ ポートg0/15とg0/16のVLAN特性の変更は、管理VLANの変更によってのみ可能です。 別の管理VLANをアクティブにするとき(たとえば、新規VLANを作成し、新規VLAN インターフェースを作成してから、no shutを実行する)、ポートg0/15とg0/16はこの VLANを自動的にネイティブVLANにし、これらのポートのトランク・リンクを通過で きるようにします (switchport trunk allowed vlan X)。これは設計によって決まっており、 これら2つのポートのネイティブ VLAN 設定を制御する方法はこれだけです。

ポート G0/17 から G0/20: それぞれ、外部ポート 17 から 20 に接続します。

▶ 外部接続に向かうポートの事前設定デフォルト値は、次のとおりです(ポートg0/17からg0/20を含み、示されているものはポートg0/17の場合)。

description extern1 switchport trunk native vlan 2

► これらのポートのデフォルトは、新規 BladeCenter の場合は shutdown です。これらの ポートを初めて起動する場合は、管理モジュール Web インターフェースを使用し、「I/O tasks」、「Advanced settings」のもとで「External Ports」を「Enabled」に設定する必要があ ります。

管理モジュールを使用してこれらのポートを使用可能に設定しなければ、no shutdown を実行しようとしたときに、% Shutdown not allowed on this interface というエラー・ メッセージが表示されます。このメッセージが出ないようにするには、管理モジュール にログインし、それぞれの IGESM ごとに「Advanced Settings」に進んで、「External ports」を「Enabled」に設定する必要があります。

▶ デフォルトのネイティブ VLAN は2に設定されます。

RJ45 サービス・ポート:

- ► これは、ほとんどの Cisco 製品に備わっている標準の RJ45 シリアル・コンソール・ポートです。
  - デフォルト設定値:9600、N、8、1
  - 最高 115,200 bps までの速度をサポート
- ▶ 初期の出荷時には、キャップ・プレートがコンソール・ポートの RJ45 ジャックに取り付けられており、ケーブルを挿入する前にこのプレートを取り外す必要があります。このキャップは、担当者以外がこのポートにイーサネット・ケーブルを接続する可能性を減らすためのものです。

このポートの使用上起こりうる問題と予備手段については、『Hyperterm からのコンソー ルポートアクセスに関する問題』(249ページ)を参照してください。

**重要**:前に示したデフォルトのポート設定値は、Cisco Systems IGESM 上で write erase/reload を実行した後に作成されます。default int コマンドを config term モー ドで使用しても、ここに示したような結果は得られず、デフォルトに設定されるポー トからすべての構成が完全に除去されるので注意してください。この違いにより、 default int コマンドは Cisco Systems IGESM 上では注意して使用する必要がありま す。

#### write erase 後のデフォルト値は他のほとんどの Cisco スイッチと異なる

前述のとおり、Cisco Systems IGESM によって使用されるデフォルト・インターフェース値 は、他のほとんどの Cisco スイッチとは異なります。前に示したインターフェースのデフォ ルト値のほかに、Cisco Systems IGESM によって使用される標準的でない Cisco デフォルト 値のいくつかを次のリストに示します。

- ▶ SNMPのデフォルト値:
  - snmp-server community public RO
  - snmp-server community private RW

- ► ほとんどの Cisco スイッチのデフォルト値は、単一の VLAN (VLAN1) です。Cisco Systems IGESM には、次の 2 つのデフォルト VLAN があります。
  - 管理 VLAN 1
  - 操作 VLAN 2

本書の別の個所で説明したとおり、デフォルトではブレード・サーバー・ポートから VLAN1が除去されています。これは、ブレード・サーバーと Cisco Systems IGESM の 管理 VLAN の間で分離を維持するために重要です。

このことが重要である理由について詳しくは、56ページの5.3、『管理パスに関する 詳細説明』を参照してください。

- ▶ スパンニング・ツリーのデフォルト設定値:
  - spanning-tree mode rapid-pvst

Rapid-PVST は、レイヤー2ネットワークの問題から迅速にリカバリーするために 802.1w を実装しています。この同じ高速リカバリーを実行するために、802.1w より 前では追加のコマンドを多数実行する必要がありましたが、その必要はなくなりまし た。

- no spanning-tree optimize bpdu transmission
- spanning-tree extend system-id
- ▶ デフォルト・ユーザー(ユーザー名は USERID、パスワードは PASSWORD で、Oの代わりに数字のゼロ)が作成されます。
  - username USERID privilege 15 secret 5 \$1\$7/1C\$.lbXvHc5lyBHDzAZ9WpfT0

#### 管理 VLAN の IP アドレス情報は write erase 時に失われない

管理モジュールの特定の機能(入出力モジュールの「Advanced Setup」にある)を使用可能 に設定すると、その直接の効果として、Cisco Systems IGESM がクリアされた後(write erase/reload または GUI を使用して)、BladeCenter 管理モジュールはその Cisco Systems IGESM に関して現在保管されている IP 情報を提供するようになります。この目的は、管理 モジュールから Cisco Systems IGESM へのアクセスを常に確保することです。このアクショ ン (Cisco Systems IGESM にデフォルト・アドレスを提供する、または提供しない)は、管 理モジュール Web インターフェースから部分的に制御できます(「Preserve new IP configuration on all resets」という機能を使用可能または使用不可に設定する方法について詳 しくは、『IGESM IP アドレス情報の制御』(250ページ)を参照してください)。

また、この設定を使用不可に変更する場合は、IGESM 自身のアップリンクを経由して IGESM を管理する予定であることが前提になります。この理由について詳しくは、63 ペー ジの 5.3.5、『考慮事項: IGESM アップリンクを使用した IGESM の管理』を参照してください。

新規 BladeCenter に対して管理モジュールが提供するデフォルトの Cisco Systems IGESM IP アドレッシングは、次のとおりです。

- ► スイッチ・ベイ 1: 192.168.70.127/24
- ► スイッチ・ベイ 2: 192.168.70.128/24
- ► スイッチ・ベイ 3: 192.168.70.129/24
- ► スイッチ・ベイ 4: 192.168.70.130/24

BladeCenter 内で相互作用が生じるため、通常は Cisco Systems IGESM 上で管理 IP アドレス を直接変更することはお勧めしません。代わりに、必ず管理モジュールの Web ベース GUI を使用して変更するようにしてください。

特に、Cisco Systems IGESM の CLI を使用してアドレスを同じサブネット上の別のアドレス に変更すると、重複する IP アドレスが実際には存在しないにもかかわらず報告される状態 が発生することがあります。これは、Cisco Systems IGESM の内部ポートからその IP サブ ネット上のいずれかのアドレスに対して出されたアドレス解決プロトコル (ARP)要求に、 管理モジュールが応答するために起こります。この状態が発生しないようにするには、Cisco Systems IGESM の IP アドレスの変更を必ず管理モジュール GUI から行ってください。詳し くは、239 ページの付録 A、『ヒント』を参照してください。

管理モジュール GUI の使用法については、84 ページの 6.1.2、『管理モジュールのネット ワーク・インターフェース』を参照してください。

# 7.2 管理ネットワークに関する考慮事項

ここでは、BladeCenter に関する非常に重要なトピックである、管理 VLAN の選択と BladeCenter 内での使用について解説します。

BladeCenter には管理 VLAN に関する具体的な要件がいくつかありますが、まず管理トラフィックに適した VLAN を選択することの重要さと、この選択にネイティブ VLAN が果たす役割について、あらかじめ全般的に理解しておくと役に立ちます。管理 VLAN とネイティブ VLAN の選択に関する分かりやすい解説については、「Best Practices」資料の「Switch Management Interface and Native VLAN」の節を参照してください(このためには、Cisco のユーザー ID とパスワードが必要です)。この資料は、次の URL で入手できます。

http://www.cisco.com/en/US/partner/products/hw/switches/ps700/products\_white\_paper09186a008
01b49a4.shtml

BladeCenter 内で IGESM を使用する際の管理ネットワークの構成について具体的な情報を入手するには、56ページの 5.3、『管理パスに関する詳細説明』を参照してください。

#### BladeCenter 特有の観点から見た管理 VLAN

BladeCenter に関する説明では、管理 VLAN はそれぞれの Cisco Systems IGESM 上にあるただ1つのアクティブ VLAN インターフェース (デフォルトは VLAN 1)を指し、スイッチを 管理するために可能な方法の1つとして IP 経由での接続に使用されます。この同じ管理 VLAN は、Cisco Systems IGESM のポートg0/15とg0/16に直接結合され、これによって Cisco Systems IGESM を管理モジュールに接続します。

管理モジュールには特定の役割があり、その役割の1つは、Cisco Systems IGESM を管理するために管理モジュール経由で Cisco Systems IGESM に接続できるようにすることです。この役割の副次作用として、管理モジュールは Cisco Systems IGESM への内部接続上で、現行サブネット内にあるすべてのアドレスに対する ARP 要求に応答します (Cisco Systems IGESM のプロキシーとして動作する)。ブレード・サーバーが同じ VLAN 上の同じ IP サブネット内にある場合は、自身のアドレスを所有するものが存在しないことをブレード・サーバーが確認する際に、管理モジュールがブレード・サーバーの ARP に応答し、結果として通常は重複 IP アドレスが報告されます。詳しくは、76 ページの 5.3.12、『シナリオ 6 (非推奨)』を参照してください。

もう1つの副次作用は、DHCP クライアントとして稼働するブレード・サーバーが IGESM 管理 VLAN に配置されたときに発生します。ほとんどの場合、DHCP サーバーが IP アドレ スをクライアントに発行する前に、そのアドレスがすでに使用中かどうか検査する Gratuitous ARP を送信します。管理モジュールがこの Gratuitous ARP を内部インターフェー ス上で検出すると、そのアドレスを所有していると応答し(サブネットのプロキシーとして 動作しているため)、DHCP サーバーはそのアドレスに使用中のマークを付け、別の IP アド レスの使用を試みます(同じ結果になります)。結果として、DHCP プールが使い尽くされ、 サブネット上で使用可能な IP アドレスがなくなります。 内部管理ネットワークの設計によって生じるさらにもう1つの副次作用は、管理モジュール が少なくとも一部のパケットのブリッジとなることです。(Cisco Systems IGESM 上で show cdp neighbor コマンドを実行すると、実際には管理モジュール経由のブリッジ接続であっ ても、他の Cisco Systems IGESM が直接接続されているものとして示されます)

このことを念頭に置いて、次に示す1つの単純な規則を守ることを強くお勧めします。

BladeCenter 内のブレード・サーバーは、Cisco Systems IGESM によって使用され ている管理 VLAN から常に分離すること。

このために、Cisco Systems IGESM のデフォルト構成では VLAN 1 がブレード・サーバー・ ポートから分離されています。ただしこの構成は、VLAN 1 をブレード・サーバー・ポート に単に追加することは禁止していません。

管理 VLAN のデフォルト VLAN は1なので、前述の規則に基づいて、ブレード・サーバー を VLAN 1 に配置しないでください。

管理 VLAN を1以外のものに変更する場合は(新規 VLAN を作成して、その新規 VLAN へのインターフェースを作成し、新規インターフェースに対して no shutdown を実行する)、 ブレード・サーバーをこの新規 VLAN に配置 しないでください。

管理 VLAN とネイティブ VLAN の選択に関する前述の「Best Practices」資料には、管理ト ラフィックとユーザー・トラフィックの分離を保つ理由が他にもいくつか示されています が、それらを差し置いても BladeCenter の要件は、これらのネットワーク(管理 VLAN と、 ブレード・サーバーによって使用される VLAN)の分離を保つ必要がある重大な理由である といえます。

#### Cisco Systems IGESM を管理するためのパス

BladeCenter 内の Cisco Systems IGESM を管理するために使用できるさまざまなパスについて は、56 ページの 5.3、『管理パスに関する詳細説明』を参照してください。

# 7.3 この章で使用される例の基本構成

この環境で使用できる構成の組み合わせを具体的に説明する前に、本書の制作時に使用され た構成と操作の基本をいくつか説明する必要があります。

### 7.3.1 本書の制作に使用されたハードウェアとソフトウェア

次に、本書の制作時に使用されたハードウェアとソフトウェアのリストを示します。6500 と そのコンポーネントの選択は、高可用性とハイパフォーマンスを最も重視する、ミッショ ン・クリティカルなデータ・センター環境に BladeCenter を配置することを想定して行われ たことに注意してください。

#### IBM eServer BladeCenter の構成

BladeCenter の構成は次のとおりです。

- ▶ それぞれ次のものを装備する、2つの IBM eServer BladeCenter シャーシ(8677-1xx)
  - BladeCenter シャーシごとに 5 つの HS20 (8832-21x)
    - 2 つの 2.8 Ghz CPU (#73P5983) アップグレード
    - 1 つの 40 GB ハード・ディスク (#48P7063)
    - 2 つの 256 MB DIMM および 2 つの 1 GB DIMM (#33L5039) アップグレード

- 1 つの Gigabit Ethernet 拡張カード(#73P9030)(この章の制作時には不使用)
- BladeCenter シャーシごとに 4 つの 1800 ワット・パワー・サプライ (#13N0570) アッ プグレード
- 2 つの Cisco Systems Intelligent Gigabit Ethernet Switch Module (#13N2281)
- 2 つの BladeCenter 管理モジュール (#48P7055)

#### **Cisco Systems Intelligent Gigabit Ethernet Switch Module**

次のコードを実行する、2 つの Cisco Systems IGESM を使用します。

- ▶ IOS バージョン: 12.1(14)AY
  - イメージ名: cigesm-i6q412-mz.121-14.AY.bin

```
本書の最新の更新時点で利用可能なコードの現行改訂は、12.1(14)AY4 です。最新のバグ
修正がすべて適用され、新機能が利用可能になるように、この改訂、またはこれより新
しい改訂をインストールすることを強くお勧めします。
```

#### Cisco Catalyst 6500 スイッチのハードウェアとソフトウェア

それぞれ次のものを備えた、2 つの Cisco Catalyst 6509 を使用します。

▶ IOS バージョン: 12.2(17d)SXB

イメージ名: s72033-jk9sv-mz.122-17d.SXB.bin

- ▶ スロット2のモジュール:48 CEF72048ポート10/100/1000mbイーサネット
  - 型式番号: WS-X6748-GE-TX
    - ハードウェア:1.4
    - ファームウェア: 12.2(14r)S5
    - ソフトウェア: 12.2(17d)SXB
  - サブモジュール: Centralized Forwarding Card WS-F6700-CFC (Hw 2.0)
- ▶ スロット5のモジュール: Supervisor Engine 720
  - 型式番号: WS-SUP720-BASE
    - ハードウェア:2.1
    - ファームウェア: 7.7(1)
    - ソフトウェア: 12.2(17d)SXB
  - サブモジュール: Policy Feature Card 3 WS-F6K-PFC3A (Hw 1.1)
  - サブモジュール: MSFC3 ドーターボード WS-SUP720 (Hw 1.2)
- ▶ スロット6のモジュール: CEF7204ポート 10 Gigabit Ethernet
  - 型式番号: WS-X6704-10GE
    - ハードウェア:1.2
    - ファームウェア: 12.2(14r)S5
    - ソフトウェア: 12.2(17d)SXB
  - サブモジュール: Centralized Forwarding Card WS-F6700-CFC (Hw 1.1)
  - 2つの 10GBASE-LR XENPAK モジュール
- ▶ 1 つの DS-CAC-2500W パワー・サプライ
- ▶ 1つの WS-C6K-9SLOT-FAN2 ファン・トレイ

#### 7.3.2 事前構成の準備(基本構成情報)

すべての構成とテストは、クリーン・システム上で行われました。Cisco Systems IGESM および 6500 の場合は、装置を出荷時のデフォルト値に復元するために、CLI インターフェー

ス・コマンド write erase を使用し、vlan.dat ファイルを削除し、スイッチに対して reload を実行しました。

**重要:**前述の操作を実行すると、ここに示したデバイスの構成データがすべて失われるため、実動システム上で行った場合はネットワークのダウン時間が発生します。これらのコマンドをここに記載した目的は、本書のためのテストを研究所で開始する前に行った準備作業を紹介することのみです。

**重要**:実動ネットワーク内で作業する場合は、発行するコマンドの影響を必ず理解してお いてください。コマンドの動作を完全に理解していなければ、ネットワークがダウン状態 になる可能性があります。

注:使用可能な機能とコマンド構文は、コードのバージョンによって異なることがありま す。本書は、前述したコードの改訂からの機能と構文を使用して制作されたので、他の改 訂とは異なっている場合があります。当該製品に使用できる機能とコマンドの完全な最新 リストについては、IBM または Cisco の Web サイトをご覧ください。

#### すべての例に共通する基本構成オプション

ここでは、すべての例に共通して設定される構成オプションのいくつかをリストします。こ れらはデモンストレーションのみを目的としており、個々のユーザーの環境では同じものを 使用できる場合もできない場合もあります。

すべての構成例では、次に示す VLAN からいくつかを組み合わせて構成します。VLAN 2、10、15、20、25、30、35、40、45、および 50

次に示すブレード・サーバーに、VLAN が次のように配置されます(正確な番号と配置は、 それぞれの例のトランキングや SLB チーミングなどによって異なります)。

- ► BladeServer1: VLAN 10、15、20、25
- ► BladeServer2: VLAN 10、20
- BladeServer3: VLAN 30
- ► BladeServer4: VLAN 35、40、45、50

注:ここで選択されている VLAN は、デモンストレーションのみを目的としており、 個々のユーザーのネットワークには存在する場合もしない場合もあります。

すべての構成で、VLAN 2 が g0/15 および g0/16 を除くすべてのトランク・リンクのネイ ティブ VLAN である(ネイティブ VLAN にはタグが付かない)ことを前提としています (これは、Cisco Systems IGESM のデフォルトです)。

すべての構成で、トランクによって伝送される VLAN は、必要なもののみに限られている ことを前提としています(これはセキュリティー上推奨されます)。

ここに示した構成はすべて、6500-1 を強制的にすべての VLAN のスパンニング・ツリー・ ルートにしています。既存のネットワーク上で、目的のスイッチ(VLAN のロード・バラン シングを行っている場合は複数のスイッチ)がすでにルートとして構成されていることがよ くあります。ルート・ブリッジの正しい選択方法を理解していることは非常に重要で、Cisco Systems IGESM をルート・ブリッジにすることはお勧め しません。Cisco Systems IGESM が ルート・ブリッジになると、レイヤー2ネットワーク内のデータ・フローが最適でなくなる 可能性があります。

#### Cisco Systems IGESM の基本構成

構成を消去した後、例の構成に合うように Cisco Systems IGESM1 と Cisco Systems IGESM2 を準備するために必要な作業は、次に示す 2 つだけです。

- ► config term モードで、それぞれの Cisco Systems IGESM に正しいホスト名を追加します。
  - Cisco Systems IGESM1 に対して: hostname CIGESM1
  - Cisco Systems IGESM2 に対して: hostname CIGESM2
- ▶ それぞれのサーバーを IBMLAB VTP ドメインに配置します。
  - それぞれの Cisco Systems IGESM に対して: vtp domain IBMLAB

新品の BladeCenter の場合は、管理モジュールに接続し、それぞれの IGESM ごとに「I/O module tasks」の「Advanced Settings」に進み、少なくとも一度は「External Ports」を「Enable」(デフォルトは「Disabled」)に設定する必要があります。

#### 管理モジュール Web インターフェースの使用

管理モジュール Web インターフェースを使用して、Cisco Systems IGESM の外部ポートを初めて使用可能に設定するには、次の手順で行います。

- ベイ1の管理モジュールの外部 IP アドレス(デフォルトは 192.168.70.125)をブラウ ザーに指定し、次の信用証明情報を使用してログオンします。ID= USERID、Password = PASSWORD (ここで、パスワードの中の0は数字のゼロ)
- 2. ウィンドウの左側の「I/O module tasks」の下で、「Management」をクリックします。
- 3. ウィンドウの右側で、「Bay 1」を選択し、「Advanced Management」を選択します。
- 4. ウィンドウの右側にある「Advanced Setup」の下で、「External Ports」を「Enable」に変更 し、「Save」をクリックします。
- 5. 他の Cisco Systems IGESM に対して手順を繰り返します。

#### Cat 6500 の基本構成

それぞれの例では、Cisco Systems IGESM の構成は消去されており、それぞれの例を開始す る前に基本構成が適用されました。6500 の場合は、スイッチは出荷時のデフォルト値にリ セットされました。その後、すでに存在する Cisco ネットワークをシミュレートするために、 次の構成が適用されました(前述のとおり、これは単なる例であり、ユーザーの実動ネット ワークとは異なると考えられます)。

この基本構成については、次のようにいくつか注意点があります。

- ▶ VLAN2は両方のスイッチに事前に追加済みです。
- ▶ VLAN 10、15、20、25、20、25、40、45、および 50 がすでに作成済みです。
- ▶ 外部スイッチ上で ping 可能なポイントを提供する目的で、L3 インターフェースがそれ ぞれの VLAN(10、15、20 など)ごとに作成済みです。
- ▶ ブレード・サーバーには通常、少なくとも1つのデフォルト・ゲートウェイがあります。 使用するデフォルト・ゲートウェイの数の選択はユーザーの任意ですが(このことについて詳しくは、『マルチホーム・サーバー上でのデフォルト・ゲートウェイの構成』 (240ページ)を参照)、この構成ではデフォルト・ゲートウェイ・アドレスに Hot Standby Router Protocol(HSRP)を使用する必要があります。これは、デフォルト・ゲートウェイを指示するブレード・サーバーの高可用性を保つために役立ちます。この例で

は、デフォルト・ゲートウェイは 6500 上に配置され、他のネットワークへのパスがブ レード・サーバーに常に存在するように、両方の 6500 上で HSRP が構成されています。

- ▶ 6500-1の基本構成に使用される IP アドレスは、次のとおりです。
  - 6500-1、VLAN 10アドレス: 10.1.10.251/24 HSRPアドレス: 10.1.10.254/24
  - 6500-1、VLAN 15 アドレス: 10.1.15.251/24 HSRP アドレス: 10.1.15.254/24
  - 6500-1、VLAN 20アドレス: 10.1.20.251/24 HSRPアドレス: 10.1.20.254/24
  - 6500-1、VLAN 25 アドレス: 10.1.25.251/24 HSRP アドレス: 10.1.25.254/24
  - 6500-1、VLAN 30アドレス: 10.1.30.251/24 HSRPアドレス: 10.1.30.254/24
  - 6500-1、VLAN 35 アドレス: 10.1.35.251/24 HSRP アドレス: 10.1.35.254/24
  - 6500-1、VLAN 40 アドレス: 10.1.40.251/24 HSRP アドレス: 10.1.40.254/24
  - 6500-1、VLAN 45 アドレス: 10.1.45.251/24 HSRP アドレス: 10.1.45.254/24
  - 6500-1、VLAN 50アドレス: 10.1.50.251/24 HSRPアドレス: 10.1.50.254/24
- ▶ 6500-3の基本構成に使用される IP アドレスは、次のとおりです。
  - 6500-3、VLAN 10アドレス: 10.1.10.253/24 HSRPアドレス: 10.1.10.254/24
  - 6500-3、VLAN 15 アドレス: 10.1.15.253/24 HSRP アドレス: 10.1.15.254/24
  - 6500-3、VLAN 20アドレス: 10.1.20.253/24 HSRPアドレス: 10.1.20.254/24
  - 6500-3、VLAN 25 アドレス: 10.1.25.253/24 HSRP アドレス: 10.1.25.254/24
  - 6500-3、VLAN 30アドレス:10.1.30.253/24 HSRPアドレス:10.1.30.254/24
  - 6500-3、VLAN 35 アドレス: 10.1.35.253/24 HSRP アドレス: 10.1.35.254/24
  - 6500-3、VLAN 40 アドレス: 10.1.40.253/24 HSRP アドレス: 10.1.40.254/24
  - 6500-3、VLAN 45 アドレス: 10.1.45.253/24 HSRP アドレス: 10.1.45.254/24

- 6500-3、VLAN 50アドレス: 10.1.50.253/24

HSRPアドレス: 10.1.50.254/24

- ► この例では、基本構成の一部として、6500-1という名前のスイッチが強制的に1次ルート・スイッチになります。このためには、spanning-tree vlan X,Y,Z root primary コマンドを実行します。ただし、X、Y、およびZは、スイッチ上で使用される VLAN です。6500-3 は、spanning-tree vlan X,Y,Z root secondary として構成されます。
- ▶ VTP ドメイン名は、基本構成の一部として IBMLAB に設定されます。データ・センター 全体で同じ VTP ドメイン・ネームを使用することをお勧めします。また、基本構成の一 部として、両方の 6500 が VTP 透過モードに設定されます。

#### 6500-1 の基本構成

例 7-1 は、6500-1 の実行構成を簡略に示したリストで、それぞれの例に使用される基本構成 を示しています。次の例で使用されている基本インターフェースすべてに対して、no shutdown コマンドが発行されていることに注意してください。

例 7-1 6500-1 の基本構成

```
hostname DC6500-1
1
vtp domain IBMLAB
vtp mode transparent
Т
spanning-tree mode rapid-pvst
spanning-tree vlan 1-2,10,15,20,25,30,35,40,45,50 priority 8192
!
enable password ese
!
vlan 2
I.
vlan 10
name Web
!
vlan 15
name User
1
vlan 20
name Application
!
vlan 25
name Backup
!
vlan 30,35,40,45,50
L
interface Port-channel1
 switchport
 switchport trunk encapsulation dot1q
 switchport trunk allowed vlan 1,2,10,15,20,25,30,35,40,45,50
 switchport mode trunk
 switchport nonegotiate
!
interface TenGigabitEthernet6/1
 no ip address
 switchport
 switchport trunk encapsulation dot1q
 switchport trunk allowed vlan 1,2,10,15,20,25,30,35,40,45,50
 switchport mode trunk
 switchport nonegotiate
 channel-group 1 mode active
```

```
no shutdown
Т
interface TenGigabitEthernet6/2
 no ip address
 switchport
 switchport trunk encapsulation dot1q
 switchport trunk allowed vlan 1,2,10,15,20,25,30,35,40,45,50
 switchport mode trunk
 switchport nonegotiate
 channel-group 1 mode active
no shutdown
I
interface Vlan1
 ip address 192.168.70.1 255.255.255.0
no ip redirects
no shutdown
!
interface Vlan10
 ip address 10.1.10.251 255.255.255.0
 no ip redirects
 no ip proxy-arp
 arp timeout 200
 standby 1 ip 10.1.10.254
 standby 1 timers 1 3
 standby 1 priority 110
 standby 1 preempt delay minimum 60
 standby 1 authentication cisco
 no shutdown
Т
interface Vlan15
 ip address 10.1.15.251 255.255.255.0
 no ip redirects
 no ip proxy-arp
 arp timeout 200
 standby 1 ip 10.1.15.254
 standby 1 timers 1 3
 standby 1 priority 110
 standby 1 preempt delay minimum 60
 standby 1 authentication cisco
 no shutdown
Т
interface Vlan20
 ip address 10.1.20.251 255.255.255.0
 no ip redirects
 no ip proxy-arp
 arp timeout 200
 standby 1 ip 10.1.20.254
 standby 1 timers 1 3
 standby 1 priority 110
 standby 1 preempt delay minimum 60
 standby 1 authentication cisco
 no shutdown
Т
interface Vlan25
 ip address 10.1.25.251 255.255.255.0
 no ip redirects
 no ip proxy-arp
 arp timeout 200
 standby 1 ip 10.1.25.254
 standby 1 timers 1 3
```

```
standby 1 priority 110
standby 1 preempt delay minimum 60
 standby 1 authentication cisco
no shutdown
!
interface Vlan30
ip address 10.1.30.251 255.255.255.0
no ip redirects
 no ip proxy-arp
arp timeout 200
 standby 1 ip 10.1.30.254
 standby 1 timers 1 3
standby 1 priority 110
standby 1 preempt delay minimum 60
 standby 1 authentication cisco
no shutdown
!
interface Vlan35
ip address 10.1.35.251 255.255.255.0
 no ip redirects
 no ip proxy-arp
arp timeout 200
standby 1 ip 10.1.35.254
 standby 1 timers 1 3
 standby 1 priority 110
standby 1 preempt delay minimum 60
 standby 1 authentication cisco
no shutdown
Т
interface Vlan40
ip address 10.1.40.251 255.255.255.0
no ip redirects
no ip proxy-arp
arp timeout 200
 standby 1 ip 10.1.40.254
 standby 1 timers 1 3
standby 1 priority 110
 standby 1 preempt delay minimum 60
standby 1 authentication cisco
no shutdown
!
interface Vlan45
ip address 10.1.45.251 255.255.255.0
no ip redirects
no ip proxy-arp
arp timeout 200
 standby 1 ip 10.1.45.254
 standby 1 timers 1 3
 standby 1 priority 110
 standby 1 preempt delay minimum 60
 standby 1 authentication cisco
no shutdown
Т
interface Vlan50
ip address 10.1.50.251 255.255.255.0
 no ip redirects
 no ip proxy-arp
arp timeout 200
 standby 1 ip 10.1.50.254
 standby 1 timers 1 3
```

```
standby 1 priority 110
standby 1 preempt delay minimum 60
standby 1 authentication cisco
no shutdown
!
line vty 0 4
password ese
login
!
```

#### 6500-3 の基本構成

例 7-2 は、6500-3 の実行構成を簡略に示したリストで、それぞれの例に使用される基本構成 を示しています。次の例で使用されている基本インターフェースすべてに対して、no shutdown コマンドが発行されていることに注意してください。

例 7-2 6500-3 の基本構成

```
hostname DC6500-3
Т
vtp domain IBMLAB
vtp mode transparent
!
spanning-tree mode rapid-pvst
spanning-tree vlan 1-2,10,15,20,25,30,35,40,45,50 priority 28672
I
enable password ese
!
vlan 2
!
vlan 10
name Web
!
vlan 15
name User
!
vlan 20
 name Application
1
vlan 25
 name Backup
!
vlan 30,35,40,45,50
Т
interface Port-channel1
 switchport
 switchport trunk encapsulation dotlq
 switchport trunk allowed vlan 1,2,10,15,20,25,30,35,40,45,50
 switchport mode trunk
 switchport nonegotiate
!
!
interface TenGigabitEthernet6/1
no ip address
 switchport
 switchport trunk encapsulation dot1q
 switchport trunk allowed vlan 1,2,10,15,20,25,30,35,40,45,50
 switchport mode trunk
 switchport nonegotiate
 channel-group 1 mode active
no shutdown
```

```
!
interface TenGigabitEthernet6/2
 no ip address
 switchport
 switchport trunk encapsulation dot1q
 switchport trunk allowed vlan 1,2,10,15,20,25,30,35,40,45,50
 switchport mode trunk
 switchport nonegotiate
 channel-group 1 mode active
no shutdown
I
interface Vlan1
 ip address 192.168.70.3 255.255.255.0
 no ip redirects
no shutdown
!
interface Vlan10
 ip address 10.1.10.253 255.255.255.0
 no ip redirects
 no ip proxy-arp
 arp timeout 200
 standby 1 ip 10.1.10.254
 standby 1 timers 1 3
 standby 1 priority 110
 standby 1 preempt delay minimum 60
 standby 1 authentication cisco
 no shutdown
Т
interface Vlan15
 ip address 10.1.15.253 255.255.255.0
 no ip redirects
 no ip proxy-arp
 arp timeout 200
 standby 1 ip 10.1.15.254
 standby 1 timers 1 3
 standby 1 priority 110
 standby 1 preempt delay minimum 60
 standby 1 authentication cisco
no shutdown
I
interface Vlan20
 ip address 10.1.20.253 255.255.255.0
 no ip redirects
 no ip proxy-arp
 arp timeout 200
 standby 1 ip 10.1.20.254
 standby 1 timers 1 3
 standby 1 priority 110
 standby 1 preempt delay minimum 60
 standby 1 authentication cisco
no shutdown
I
interface Vlan25
 ip address 10.1.25.253 255.255.255.0
 no ip redirects
 no ip proxy-arp
 arp timeout 200
 standby 1 ip 10.1.25.254
```

standby 1 timers 1 3

```
standby 1 priority 110
 standby 1 preempt delay minimum 60
 standby 1 authentication cisco
no shutdown
Т
interface Vlan30
 ip address 10.1.30.253 255.255.255.0
 no ip redirects
 no ip proxy-arp
 arp timeout 200
 standby 1 ip 10.1.30.254
 standby 1 timers 1 3
 standby 1 priority 110
 standby 1 preempt delay minimum 60
 standby 1 authentication cisco
no shutdown
Т
interface Vlan35
 ip address 10.1.35.253 255.255.255.0
 no ip redirects
 no ip proxy-arp
 arp timeout 200
 standby 1 ip 10.1.35.254
 standby 1 timers 1 3
 standby 1 priority 110
 standby 1 preempt delay minimum 60
 standby 1 authentication cisco
no shutdown
Т
interface Vlan40
 ip address 10.1.40.253 255.255.255.0
 no ip redirects
 no ip proxy-arp
 arp timeout 200
 standby 1 ip 10.1.40.254
 standby 1 timers 1 3
 standby 1 priority 110
 standby 1 preempt delay minimum 60
 standby 1 authentication cisco
no shutdown
I
interface Vlan45
 ip address 10.1.45.253 255.255.255.0
 no ip redirects
 no ip proxy-arp
 arp timeout 200
 standby 1 ip 10.1.45.254
 standby 1 timers 1 3
 standby 1 priority 110
 standby 1 preempt delay minimum 60
 standby 1 authentication cisco
no shutdown
Т
interface Vlan50
 ip address 10.1.50.253 255.255.255.0
 no ip redirects
 no ip proxy-arp
 arp timeout 200
 standby 1 ip 10.1.50.254
 standby 1 timers 1 3
```

standby 1 priority 110
standby 1 preempt delay minimum 60
standby 1 authentication cisco
no shutdown
line vty 0 4
password ese
login
!

# 7.4 BladeCenter を Cisco インフラストラクチャーに接続するためのガイドライン

ここでは、BladeCenter を Cisco インフラストラクチャーに接続する際に考慮することについて説明します。初期構成を変更する前に、この節全体をよくお読みになることを強くお勧めします。また、239 ページの付録 A、『ヒント』、および 56 ページの 5.3、『管理パスに関する詳細説明』も検討することをお勧めします。

この章で説明するトポロジーは、*ネイティブ*・モードで稼働する Cisco 6500 で構成される 外部インフラストラクチャーに BladeCenter を接続する場合を示しています(6500 のすべて の制御に IOS を使用)。6500 には他にも可能なコード構成があります(たとえば、IOS と CatOS の両方を実行するハイブリッド・モード)。プラットフォームの選択とコードの選択 にはさまざまな可能性がありますが、データ・センター環境での使用に最適なオプションと して、ネイティブ・モードの 6500 が選択されました。

**重要**:次のリンクには、CatOS と IOS の比較に関する情報があり、さらに本書で使用しているさまざまなコマンドの各種構文が示されています。このリンクは、CatOS ベースのスイッチに接続する BladeCenter を配置しようとしているユーザーに役立ちます。

http://www.cisco.com/en/US/products/hw/switches/ps708/products\_white\_paper09186a00800c84
41.shtml

IBM と Cisco の両方から、データ・センターのアーキテクチャーに関するいくつかの優れた 資料、および 「Best Practices」ガイドが提供されています。Cisco データ・センター・インフ ラストラクチャーへの統合に関するさまざまな資料と説明を見つけるには、次の Web サイ トが便利です。

http://www.cisco.com/go/datacenter

さらに支援が必要な場合は、次の Web サイトにある「6500 IOS Best Practices」ガイドをご覧 ください(CCO ID が必要)。

http://www.cisco.com/en/US/partner/products/hw/switches/ps700/products\_white\_paper09186a008
01b49a4.shtml

# 7.4.1 ガイドラインとコメント

次に、この章の例で使用される各種 BladeCenter コンポーネントに関連したコメントと推奨 事項を示します。

## ケーブル・タイプの選択(クロスまたはストレート)

Cisco Systems IGESM と外部 Cisco スイッチの間で使用するケーブル・タイプの選択(クロ スまたはストレート)は重要です。本書の制作時に、研究所ではストレート・ケーブルとク ロスケーブルの両方とも正しく機能することが確認されましたが、場合によっては(リンク 速度 / 全二重の特性をハードコーディングする場合など)クロスケーブルしか機能しないこともあります。このため、Cisco Systems IGESM とアップストリーム・スイッチの間ではクロスケーブルを使用することを強くお勧めします。こうすれば、考えられるすべての条件下でこのリンクが常に確実に機能します。

注:特定のアップストリーム・モジュールを使用して IGESM に接続する際に、自動 MDIx 機能がクロスケーブルまたはそれ以外のどちらかに応じた構成を正しく行わず、ス トレート・ケーブルのみが機能するという報告がありました。このシナリオに該当する場 合は、ストレート・ケーブルを使用して構いません。この問題については、現時点ではま だ調査中です。この問題に関する最新情報については、IBM サポートにお問い合わせくだ さい。

#### 速度/二重モードの選択

ポートの速度と二重モードについて、自動ネゴシエーションを行うか、設定済みの値を強制 するかの判断は、たびたび議論になることです。研究所のテスト結果では、Cisco Systems IGESM は外部 Cisco スイッチに接続する際にリンクのネゴシエーションを正しく行うこと ができました。特に、ギガビット接続の場合は、自動ネゴシエーションを使用することを強 くお勧めします。

**重要:** Cisco Systems IGESM を外部スイッチに 100 Mb の速度で接続することもできますが、実稼働環境では、可能なかぎり最高のスループットが得られるように 1000BaseT 接続の使用を強くお勧めします(データ・センター環境に適したすべての Cisco プラットフォーム上で使用可能)。

### トランクおよびアグリゲーションという用語の使用

業界用語や頭字語は、よく混乱の原因になります。このような用語の1つが、 トランクま たは トランキングという語です。いくつかのテクノロジーを表すためにこの同じ用語が使 用されていますが、最も一般的な意味は、パフォーマンスと信頼性を高めるためにリンクを 束ねることと、複数の VLAN を単一の接続上で伝送することです。このように混乱を招くも う1つの用語は、アグリゲーションまたは リンク・アグリゲーションという用語です。

この章の説明ではすべて、これらの用語の次に示す IEEE 定義に従います。

- トランクまたはトランキング:単一の接続上で複数のVLANを伝送すること。接続は 単一リンクの場合もあれば、リンクのグループがアグリゲートされてリンク・アグリ ゲーション・グループを形成する場合もあります。VLANトランキングのIEEE仕様は 802.1Qです。
- ► アグリゲーションまたはリンク・アグリゲーション:スループットの向上または信頼性の強化、あるいはその両方の目的で、複数の物理リンクを1つの論理リンクに束ねること。リンク・アグリゲーションは、Cisco関連では EtherChannel と呼ばれることがよくあります。リンク・アグリゲーションの IEEE 仕様は 802.3ad です(現在は 802.3-2002の一部)。

## ネイティブ VLAN という用語の使用

*ネイティブ VLAN* という用語は、802.1Q トランク内の単一、指定済み、タグなしの VLAN を表すためにこの章全体で使用されます。802.1Q 仕様はこの用語を定義していませんが、ト ランク上でのタグなし VLAN の概念はこの仕様の中で定義されています。Cisco は、特に 802.1Q タグ付けを解釈できないデバイスとの後方互換性を提供することによって、このリ ンク経由で少なくとも何らかの通信を可能にする VLAN を表すために、この用語を採用し ています。 多くの Cisco ネットワークでは、802.1Q トランク接続に対してこのネイティブ VLAN がデ フォルトで VLAN 1 に設定されることがよくあります。ネイティブ VLAN を使用する場合 は、トランク・リンクの両側が同じネイティブ VLAN の使用に合意していることが重要で す。Cisco Systems IGESM は、ブレード・サーバーと外部接続すべてをデフォルトでネイ ティブ VLAN 2 に設定しますが、その他の Cisco スイッチのほとんどは、ネイティブ VLAN を VLAN 1 に設定することに注意してください。ネイティブ VLAN のミスマッチ・メッ セージが表示されないようにするには、このことを考慮する必要があります。

#### リンク・アグリゲーション(EtherChannel)のサポート

Cisco Systems IGESM は Port Aggregation Protocol (PAgP) をサポートしますが、Cisco Systems IGESM と Cisco デバイスの間でリンク・アグリゲーションを実行する方式として は、IEEE 標準である Link Aggregation Control Protocol (LACP) が推奨されます。使用する外 部 Cisco スイッチが LACP をサポートしない場合は (6500 の場合、LACP サポートは IOS バージョン 12.1(13)E から開始されました)、LACP をサポートする新しいコードにスイッチ をアップグレードするか、PAgP または静的アグリゲーションの使用を選択できます。 (PAgP と静的アグリゲーションの使用については、この章では説明していませんが、両方と も IGESM によってサポートされます)

必要な機能セットが提供されているかどうか、使用する Cisco IOS の改訂のリリース・ノートを必ず確認することをお勧めします。

本書の例では、それぞれの 6500 内で単一のモジュールを使用して、LACP チャネル経由で それぞれのモジュールを接続しています。これは単に本書での便宜のために行われているこ とであり、実際にはこのアグリゲーションを複数の 6500 モジュールに分割して、単一のモ ジュールに障害が起こった場合の可用性を高めることを強くお勧めします。

**重要:**アグリゲーション・スイッチ(本書では 6500-1 と 6500-3)を接続するリンクは、 ネットワークの動作と正常性のためにきわめて重要です。このため、すでに説明したとお り、これら2つのスイッチ間のリンクは複数のモジュールにわたって分割する必要があ ります。これにより、いずれかのシャーシ内で単一のモジュールに障害が起こっても、こ のリンク全体がダウン状態にならなくなります。

アグリゲーション・グループの一部であるポートは、同じ特性を備えている*必要があります*(速度、二重モード、トランク設定、同じ VLAN の伝送)。異なる特性を備えたポートを 使用すると、Cisco Systems IGESM と Cisco スイッチの間でアグリゲーションの形成に失敗 するなど、予期しない問題が生じます。

リンク・アグリゲーションの使用法を示すこの章の例は、レイヤー2リンク・アグリゲー ションのみに関するものです。

アグリゲートされたリンク上でトラフィックのロード・バランシング方法を制御するための オプションは、いくつか存在します。ここでは、デフォルトのロード・バランシングの使用 を前提としています。

EtherChannel ロード・バランシングをデフォルト以外のものに変更する手順については、 『デフォルトの EtherChannel ロード・バランシングが最適でない場合がある』(250ページ) を参照してください。

## スパンニング・ツリー

Cisco Systems IGESM は、現行のスパンニング・ツリー IEEE 標準(たとえば、802.1D、 802.1s、802.1w)のほかに、Cisco オリジナルのスパンニング・ツリーの拡張(PVST+)を サポートして、スイッチまたはリンクの障害発生時に迅速なコンバージェンスを可能にして います。現在は、最大 64 のスパンニング・ツリー・インスタンスがサポートされています。 前述のとおり、Cisco Systems IGESM のデフォルトは *Rapid-PVST* と呼ばれるもので、これ は Cisco オリジナルの拡張(UplinkFast や BackboneFast など)の代わりに 802.1w を使用し て、リンクまたはスイッチのダウン状態からの迅速なリカバリーを実現しています。

本書の制作時には、デフォルトのデータのフローが STP の許可したデフォルト・パス以外 の望ましいパスになるように、STP ポート・コストに変更を加える必要がときどき生じまし た。STP ポート・コストについて簡単に説明すると、本書で使用したコードのバージョンに 対しては次の値を適用しました。

- ▶ 単一の1 Gbps リンクに対するデフォルト STP コスト:4
- ▶ デュアル1 Gbps EtherChannel (2 Gbps) リンクに対するデフォルト STP コスト:3
- ▶ クワッド1 Gbps EtherChannel (4 Gbps) リンクに対するデフォルト STP コスト:3
- ▶ 単一の 10 Gbps リンクに対するデフォルト STP コスト:2
- ▶ デュアル 10 Gbps EtherChannel (20 Gbps) リンクに対するデフォルト STP コスト:1

スパンニング・ツリーの詳細、およびその動作と構成については、次の資料を参照してくだ さい。

http://www.cisco.com/en/US/products/hw/switches/ps628/products\_configuration\_guide\_chapter0
9186a00801a6baa.html

#### BladeCenter HS20 NIC チーミングの考慮事項

NIC チーミングは、Single Point of Failure を解消してハイパフォーマンスやフォールト・トレランスを得るために使用されるサーバー・ベースのテクノロジーです。チーミングにより、同じサーバー内の物理 NIC を1つの仮想アダプター(または複数の仮想アダプター)に論理的にグループ化できます。

Broadcom Advanced Server Program (BASP) は3種類のチーミングをサポートします。 BladeCenter HS20 NIC は、*Smart Load Balancing* (SLB、または Server Load Balancing とも 呼ばれる) および SLB Auto-Fallback Disable という BASP チーミングのみをサポートします。 HS40 はこれらをサポートでき、さらにリンク・アグリゲーションに関連して他の2つのオ プションをサポートできると考えられますが (HS20 はそれぞれの IGESM に単一の NIC を 提供しますが、HS40 はそれぞれの IGESM に2つの NIC を提供するため)、本書の制作時に は HS40 を使用したテストは行われませんでした。

#### IP アドレッシングと MAC アドレッシング

SLB チームの作成時に、仮想アダプター上で IP アドレスが構成され、チーム・メンバーの物理 NIC 上では構成されません。

SLB チーミングは、アクティブ/アクティブとアクティブ/スタンバイの両方の構成をサ ポートします。どちらの構成でも、仮想チームの MAC アドレスとして、ただ1つのアク ティブ NIC の MAC アドレスがすべての ARP 要求への応答に使用されます。このことは、す べてのトラフィックの受信に1つの NIC が使用されることを意味します。アクティブ/アク ティブ構成では、チーム MAC アドレスとして使用する NIC MAC アドレスを指定すること はできません。これはチーミング・ドライバーによって決定され、本書のためのテスト中に は NIC の1つに固定されませんでした。つまり、着信トラフィックに使用されるパスがアク ティブ/アクティブ構成では変更される可能性があります。アクティブ/スタンバイの場合 は、着信トラフィックは常にアクティブ NIC によって伝送されます。パケットを伝送するた めに、アクティブ/アクティブ・モードでは両方の NIC を使用できますが、アクティブ/ス タンバイ構成ではアクティブ NIC のみを使用できます。

#### フォールト・トレランス

アクティブ/アクティブ・チーム内のいずれかのアクティブ・アダプター上でリンクが失わ れた場合は、負荷分散が再評価され、残りのチーム・メンバーに再度割り当てられます。ア クティブ/スタンバイ・チームの場合は、アクティブ・アダプターがダウン状態になるとス タンバイ・アダプターがアクティブになります。この場合は、既存のアプリケーション・ セッションが維持されます。フェイルオーバー時には、ダウン状態になった NIC と通信する エンドポイントに、SLB チームの他のメンバーから指定 ARP が送信されます。この ARP に は、チーム MAC アドレスがソース・アドレスとして含まれています。

BASP は、NIC のリンクダウンによってリンク消失を検出します。BladeCenter の範囲外での リンク消失(たとえば、IGESM とアップリンク・スイッチの間)の場合は、IOS 12.1(14)AY4 以上のトランク・フェイルオーバー機能を使用する必要があります。(この機 能について詳しくは、203 ページの7.7、『トランク・フェイルオーバー機能の説明と構成』 を参照してください)トランク・フェイルオーバーを実装しない場合は、エンドツーエンド 接続のフォールト・トレランスを確保するため、物理的な高可用性が得られるようにアップ リンクを構成する必要があります。この例は、この章のトポロジー2に示します。

#### ロード・バランシング

アクティブ/アクティブ構成では、アウトバウンド・トラフィックのロード・バランシング が可能です。これは、ただ1つのアクティブ NICの MAC が ARP 要求に応答し、着信トラ フィックは常にその MAC に送られるからです。構成例のテストを行ったところ、システム がサーバーと同じ VLAN にあって、経路指定されたネットワークにない場合は、ロード・ バランシングが機能することが分かりました。これは、ロード・バランシングがターゲット MAC アドレスに基づいて行われることを示しています。MAC アドレスに基づくロード・バ ランシングは、サーバーが同じレイヤー2ネットワーク内で他のシステムと通信する場合に 有用です。ただし、他のシステムがレイヤー2ネットワークより外にある場合(ルーターの 向こう側)、サーバーはデフォルト・ゲートウェイとして設定されたルーターを経由してシ ステムと通信する必要があります。これらのリモート・システムとの通信時には、サーバー はすべてのトラフィックをルーターに送信し、このルーターがトラフィックをシステムに送 信します。これらのシステムに向かうトラフィックはすべて、ロード・バランシング・チー ム内の同じ NIC を使用して伝送され、MAC アドレスに基づくアルゴリズムを使用する場合 にロード・バランシングは行われません。ロード・バランシングが必要な場合は、このこと を念頭に置いてネットワーク構成を検討することを強くお勧めします。

#### IEEE 802.1q タグ付き VLAN

BASP が提供するもう1つの機能は、IEEE 802.1q タグ付き VLAN サポート(トランキング)です。この機能自体は、実際には SLB の一部ではなく、複数の VLAN を単一の物理 NIC、 またはチームに構成された仮想アダプターに割り当てるために使用されます。これにより、 1 つの物理 NIC 上で複数のレイヤー3インターフェースを構成でき、トラフィックをタイプ ごとに互いに分離できます。ブレード・サーバー・レベルで VLAN を使用すれば、適切なセ キュリティーとサービス品質(QoS)ポリシーを施行するためにも役立ちます。また、この 機能を使用する際には、NIC に接続した Cisco Systems IGESM ポートをトランク・ポートと して構成し、VLAN を適切に構成する必要があります。さらに、最高のパフォーマンスを維 持するためには、BASP 仮想アダプター上で構成される 8 つの VLAN ごとに、64 MB のシス テム・メモリーがサーバーに必要なので注意してください。

BASP NIC チーミングについて詳しくは、BACS オンライン・ヘルプ、および「BCM570X Broadcom NetXtreme Gigabit Ethernet Teaming」ホワイト・ペーパーを参照してください。この資料は、次の URL で入手できます。

http://www.broadcom.com/collateral/wp/570X-WP100-R.pdf

**重要:**ここまでの説明の一部は、BASP 7.12.01(本書執筆時の最新リリース)を使用する 特定の環境でのテストに基づく「現状のまま」の情報を含んでおり、異なる環境や将来 のソフトウェア・リリースでは異なる場合があります。

#### 7.4.2 構成例に関する予備情報

具体的な構成例を説明する前に、この章の構成すべての基礎となるいくつかのことを説明す る必要があります。

#### この章に示す例に関する注意点

**重要:**ここに示す例は、目的のタスクを完了するためのステップとコマンドです。実動ス イッチには、これらのコマンドと競合する構成コマンドがすでに設定されている可能性 があります。外部スイッチと Cisco Systems IGESM の構成担当者は、変更内容とその結果 を完全に理解している必要があります。コマンドを完全に理解していなければ、ネット ワークがダウン状態になる可能性があります。

ここに示す例では、レイヤー2ネットワークが存在し、BladeCenter をこのレイヤー2ネットワークに接続しようとしていることを前提とします。必要に応じて、STP によってブロックされるポートに関するコメントが記されています。

この例では、ネットワーク・アーキテクチャーの設計には立ち入らず、特定の特性を備えた Cisco インフラストラクチャーに対する BladeCenter のインターフェースの詳細に重点を置き ます。適切なネットワーク設計と階層化アーキテクチャー・アプローチの必要性と効果につ いて、管理者が理解していることが前提です。

BladeCenter は、1 つから 4 つまでの Cisco Systems IGESM をサポートします。この章の例ではすべて、2 つの IGESM を使用します。

#### この章で使用される構成シーケンス

これらの例の制作時には、次に示す基本的な手順に従いました。

- 1. 構成するリンクをシャットダウンする、または配線を切断する (127 ページの表 7-1)。
- 2. 外部スイッチを構成する。
  - 必要な VLAN を構成する。
  - 必要なアグリゲーション・リンクを構成する。
  - 必要な VLAN トランキング・オプションを構成する。
  - 構成を NVRAM に保管する。
  - 次の外部スイッチに対して手順を繰り返す。
- 3. Cisco Systems IGESM を構成する。
  - 必要な VLAN を構成する。
  - 必要なアグリゲーション・リンクを構成する。
  - 必要な VLAN トランキング・オプションを構成する。
  - 必要なアクセス・リンクを構成する。
  - 構成を NVRAM に保管する。
  - 次の Cisco Systems IGESM に対して手順を繰り返す。
- 4. サーバー・ブレード上のブレード・サーバー・ポートを構成する。
  - 必要なチーミングまたは SLB、あるいはその両方を構成する。
  - 必要な VLAN/ トランキングを構成する。
  - 必要なアクセス・リンクを構成する。
  - 必要な IP アドレスを構成する。
  - 次のブレード・サーバーに対して手順を繰り返す。
- 5. ステップ1で使用不可にしたリンクを再度使用可能にする、または再配線する (128ページの表 7-2)。
- 6. 構成が正しく動作していることを確認する。

#### それぞれの例ごとに実行する切断手順の概要

初期構成を実行するとき、またはスパンニング・ツリーに影響を及ぼす可能性がある変更を 既存構成に加えるときには(リンク・アグリゲーションの変更など)、構成を変更する前に、 接続を切断(またはシャットダウン)することをお勧めします。こうすれば、構成を追加し たり変更したりする処理に伴って、一時的なスパンニング・ツリー・ループや、ネットワー クのダウン状態が発生する可能性が減ります。 表 7-1 に、接続を使用不可にするための3とおりの基本的なオプションを示します。ユー ザーの状況に最も適合するものを選択してください。たとえば、構成を実行する際に物理的 に装置のある場所にいない場合は、ケーブルを物理的に切断するオプションは適していませ ん。

表 7-1 事前構成ステップ:構成するリンクを使用不可にする

| 説明とコメント                                                                           | CLI を使用                                                                                                    | 管理モジュール Web インター<br>フェースを使用                                                                                                    | CMS ユーザー・インター<br>フェースを使用                                                                                                    |
|-----------------------------------------------------------------------------------|----------------------------------------------------------------------------------------------------|----------------------------------------------------------------------------------------------------|----------------------------------------------------------------------------------------------------|
| オプション1:外部<br>Cisco Systems<br>IGESM インター<br>フェースを使用不<br>可にします。                    | CLI インターフェースから実<br>行します。単一ポートを使用<br>不可にする場合:<br>config t<br>interface g0/17<br>shutdown<br>end<br>g0/17 から g0/20 までの範囲の<br>ポートを使用不可にする<br>場合:<br>config t<br>interface range g0/17 - 20<br>shutdown<br>end<br>他の Cisco Systems IGESM に<br>対して手順を繰り返します。 | <ul> <li>管理モジュール Web インター<br/>フェースから次の手順で行い<br/>ます。</li> <li>ウィンドウの左側の「I/O<br/>module tasks」の下で、<br/>「Management」をクリッ<br/>クします。</li> <li>右側にある「Bay 1」を選<br/>択し、「Advanced<br/>Management」を選択しま<br/>す。</li> <li>右側にある「Advanced<br/>Setup」の下で、「External<br/>Ports」を「Disable」に変<br/>更し、「Save」をクリック<br/>します。</li> <li>他の Cisco Systems IGESM に<br/>対して手順を繰り返します。</li> </ul> | CMS インターフェースから<br>次の手順で行います。<br>1. 上部メニュー・バーの<br>「Port」→「Port Settings」<br>をクリックします。<br>2. Ctrl キーを押したまま、<br>ポート Gi0/17 から Gi0/20<br>をクリックします。<br>3. 「Modify」をクリックし<br>ます。<br>4. 「Status」の隣にある<br>「disable」を選択します。<br>5. 「OK」をクリックしま<br>す。<br>6. 「Apply」をクリックしま<br>す。<br>他の Cisco Systems IGESM に<br>対して手順を繰り返します。 |
| オプション2:外部<br>スイッチ上でイン<br>ターフェースを使<br>用不可にします。                                     | 使用可能モードから実行しま<br>す。単一ポートを使用不可に<br>する場合:<br>config t<br>interface g2/25<br>shutdown<br>end                                                                                                    | N/A                                                                                                    | N/A                                                                                                    |
|                                                                                   | g2/25 から g2/28 までの範囲の<br>ポートを使用不可にする<br>場合:<br>config t<br>interface range g2/25 - 28<br>shutdown<br>end<br>他の外部スイッチに対して手<br>順を繰り返します。                                                                                                    |                                                                                                    |                                                                                                    |
| オプション 3:<br>Cisco Systems<br>IGESM または外部<br>スイッチのどちら<br>かから接続ケーブ<br>ルを引き抜きま<br>す。 | N/A                                                                                                    | N/A                                                                                                    | N/A                                                                                                    |

# それぞれの例ごとに実行する再接続手順の概要

表 7-2 に、接続の両側の構成が完了した後で実行する手順を示します。これは、127ページの表 7-1 で使用した手順の逆です。

表 7-2 構成後の手順:デバイスの再接続

| 説明とコメント                                                                                                    | CLI を使用                                                                                                    | 管理モジュール Web インター<br>フェースを使用                                                                                                    | CMS ユーザー・インター<br>フェースを使用                                                                                                    |
|----------------------------------------------------------------------------------------------------|----------------------------------------------------------------------------------------------------|----------------------------------------------------------------------------------------------------|----------------------------------------------------------------------------------------------------|
| オプション 1:<br>Cisco Systems<br>IGESM インター<br>フェースを再度使<br>用可能にします。                                                           | CLI インターフェースから次<br>の手順で行います。<br>単一ポートを使用可能にする<br>場合:<br>config t<br>interface g0/17<br>no shutdown<br>end<br>g0/17 から g0/20 までの範囲の<br>ポートを使用可能にする<br>場合:<br>config t<br>interface range g0/17 - 20<br>no shutdown<br>end<br>他の Cisco Systems IGESM に<br>対して手順を繰り返します。 | <ul> <li>管理モジュール Web インターフェースから次の手順で行います。</li> <li>1. ウィンドウの左側の「I/O module tasks」の下で、「Management」をクリックします。</li> <li>2. 右側にある「Bay 1」を選択し、「Advanced Management」を選択します。</li> <li>3. 右側にある「Advanced Setup」の下で、「External Ports」を「Enable」に変更し、「Save」をクリックします。</li> <li>他の Cisco Systems IGESM に対して手順を繰り返します。</li> </ul> | CMS インターフェースから<br>次の手順で行います。<br>1. 上部ツールバーの<br>「Port」→「Port Settings」<br>をクリックします。<br>2. キーボードの Ctrl キーを<br>押したまま、ポート<br>Gi0/17 から Gi0/20 をク<br>リックします。<br>3. 「Modify」をクリックしま<br>す。<br>4. 「Status」の隣の下矢印を<br>クリックして、「enable」<br>を選択します。<br>5. 「OK」をクリックします。<br>6. 「Apply」をクリックしま<br>す。<br>他の Cisco Systems IGESM に<br>対して手順を繰り返します。 |
| オプション2:外部<br>スイッチ上でイン<br>ターフェースを再<br>度す。ただし、新し<br>い 6500 コードの<br>場合は、インター<br>フェはなくポート・<br>チャネルに対行する<br>必要が生じること<br>があります。 | 使用可能モードから次の手順<br>で行います。<br>単一ポートを使用可能にする<br>場合:<br>config t<br>interface g2/25<br>no shutdown<br>end<br>g2/25 から g2/28 までの範囲の<br>ポートを使用可能にする<br>場合:<br>config t<br>interface range g2/25 - 28<br>no shutdown<br>end<br>他の外部スイッチに対して手<br>順を繰り返します。                     | N/A                                                                                                    | N/A                                                                                                    |
| オプション 3: それ<br>ぞれのポートに<br>ケーブルを再接続<br>します。                                                                                | N/A                                                                                                    | N/A                                                                                                    | N/A                                                                                                    |

# 7.5 トポロジーと構成の例

ここでは、数種類のトポロジーを示し、これらのトポロジーを選択する理由と、ステップバ イステップの構成オプションを説明します。

## 7.5.1 トポロジー 1: デュアル IGESM、2 つの 6500 に対する 4 ポート・アグリ ゲーション

この例(131ページの図 7-3)では、BladeCenter 内のブレード・サーバーと IGESM 上で実 行されるオペレーティング・システムと機能の構成によっては、2 つの Cisco Systems IGESM を使用する場合に BladeCenter から引き出すことができる最大限のパフォーマンス、 および冗長性が得られます。ここでは、2 つの Cisco Systems IGESM を使用します。それぞ れ、4 つのポートすべてが LACP によって単一のリンクにアグリゲートされ、それぞれ別個 の Cisco スイッチに接続します。この構成では、スパンニング・ツリー・ブロック状態にな るポートはありません。これは、それぞれの Cisco Systems IGESM がレイヤー2 ネットワー クに対してただ1 つの(ただし、アグリゲートされた)接続を行うからです。

重要:このトポロジーは、ブレード・サーバー NIC に対する高可用性を必要とする環境で はお勧めしません。これは、全アップリンク・スイッチまたはアグリゲーション・ス イッチの障害発生時に接続が失われる可能性があり、ブレード・サーバー NIC がこの アップストリームでの障害を Cisco Systems IGESM 経由でセンスできないからです (NIC チーミングまたはトランク・フェイルオーバーを使用しなければ)。この設計を使用して 高可用性を得るには、サーバー上で NIC チーミング (BASP ソフトウェアが提供する) を使用し、IGESM 上でトランク・フェイルオーバー (12.1(14)AY4 以上が提供する)を使 用します。この章では、さまざまな形式の NIC チーミングを示しますが、トランク・ フェイルオーバーは示しません。トランク・フェイルオーバーの説明、および実装方法に ついては、203 ページの 7.7、『トランク・フェイルオーバー機能の説明と構成』を参照し てください。

#### このトポロジーにブレード・サーバーを接続するための構成

**重要**:この章に示すブレード・サーバーの構成は、トポロジーの説明には含まれません。 サーバーをこのトポロジーに接続するために可能ないくつかの方法を理解するための参 考として、ここに示す構成を使用してください。これらの例は、ブレード・サーバーを構 成するために必要な方法とは解釈*しないでください*。ある特定のサーバー接続例を確認 することのみが目的の場合は、その特定の例および関連した Cisco Systems IGESM のアッ プストリーム接続を検討し、その他のブレード・サーバー構成は無視して構いません。

次のリストに、この例のブレード・サーバー構成(131ページの図 7-3 を参照)を示します。

▶ BladeServer1: 802.1Q トランク・リンクによって複数の VLAN を NIC に伝送する。

この構成は、複数の VLAN がブレード・サーバー内の個々の NIC にアクセスできるよう にする方法を示すものです。NIC ごとに複数の VLAN を使用して、トラフィック・タイ プを互いに分離する方法の1つを例示しています。

Broadcom チーミング・ソフトウェアが必要ですが、冗長性は使用されません。

▶ BladeServer2: 個別の接続を経由した、アクセス・ポートから NIC への接続。

この接続は、それぞれの NIC を標準アクセス・リンクとして使用する方法を示すもので す。(ブレード・サーバーの観点からは、VLAN、トランキング、または冗長性は使用さ れません。)これは、従来はほとんどのサーバーを接続する標準的な方法だったもので、 単純で効率的ですが、柔軟性はあまりありません。
この構成は、Windows 2000 に備わっているストック・ネットワーク構成ツールを使用して行います。チーミング・ソフトウェアは使用しません。

トランク・フェイルオーバーに適した NIC チーミングの例は、ここには示しません。この ためには、同じ VLAN をブレード・サーバー上の両方の NIC に伝送する必要があります。 トランク・フェイルオーバーの使用に適した例については、トポロジー2の例にある、サー バー3と4のブレード・サーバー構成を参照してください。

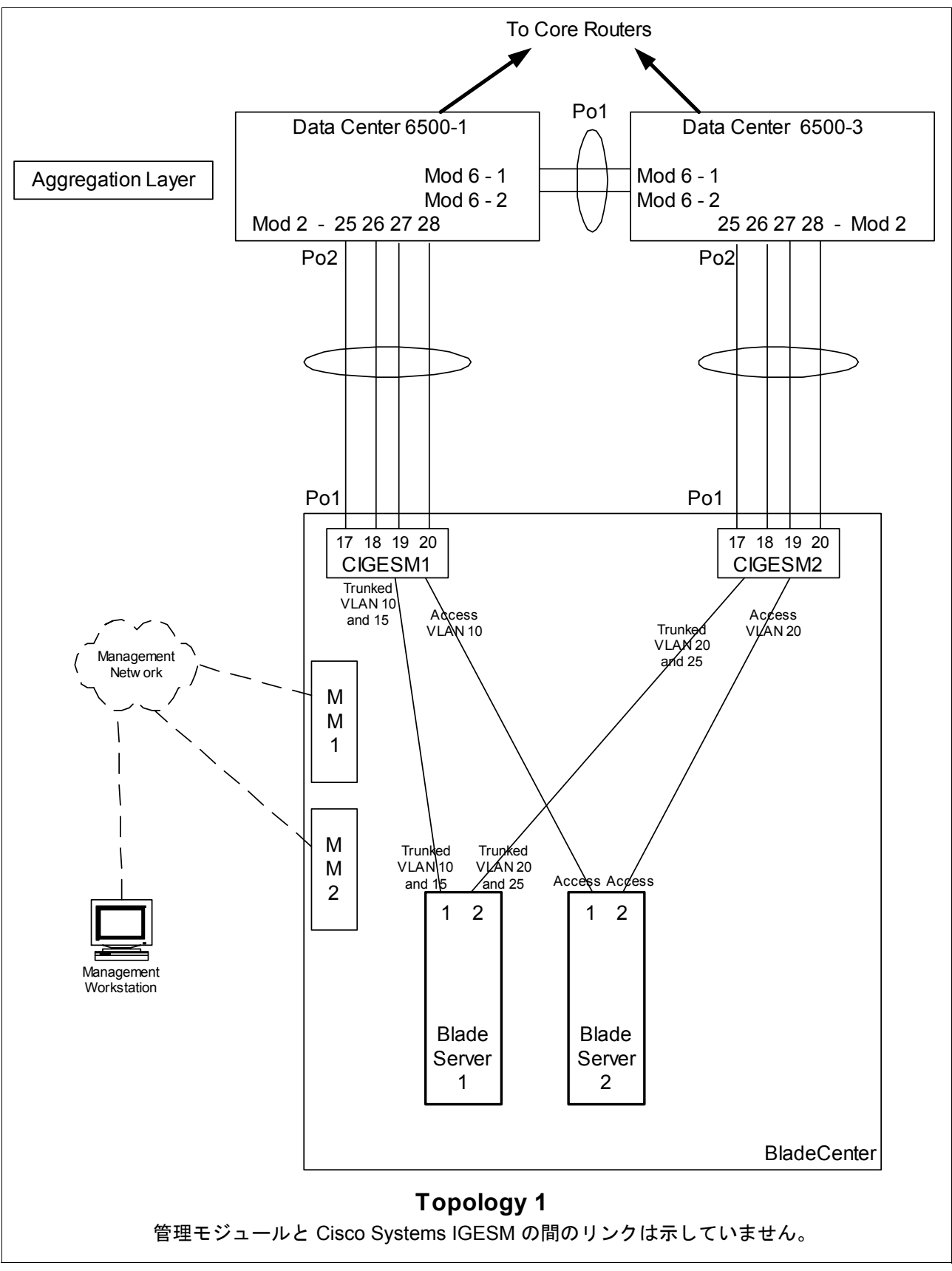

図7-3 トポロジー1

### ステップ1:リンクをダウン状態にする

構成に変更を加える前に、リンクを使用不可にする必要があります(127ページの表 7-1)。

### ステップ 2: 外部スイッチの構成

この例では、次のことを前提としています。

- ▶ 6500の構成の大部分は、基本構成に含まれています(『Cat 6500の基本構成』(113ページ)を参照)。これは、本書の目的が、一般的な Cisco デバイスではなく BladeCenter コンポーネントを構成する方法を説明することであるからです。ここでは特に、BladeCenter に接続する 6500 ポートの構成を中心に説明します。
- ▶ VLAN 2 は、6500 上で基本構成の一部としてすでに作成済みです。
- ▶ 基本構成の一部として VTP ドメインがすでに命名済みで、透過に設定されています。
- ▶ 基本構成の一部として、スパンニング・ツリー・ルート・コマンドがすでに設定済みです(6500-1を1次ルート、6500-3を2次ルートにする)。
- ▶ ユーザーはすでにスイッチにログオンしており、スイッチは使用可能モードです。
- ▶ コマンドは示されたとおりの順序で実行されます。
- ▶ Cisco Systems IGESM への接続に使用される 6500 内の Cisco スイッチ・モジュールは 1000Base-T をベースとしており、ポートは 1 Gbps 全二重のままにします。
- ▶ 6500間のアグリゲーション・リンクが基本構成の一部としてすでに作成済みで、必要な VLAN(たとえば、2、10、15、20)を伝送しています。

表 7-3 外部スイッチの構成

| 説明とコメント                                                                                                    | 6500-1 上での手順                                                                                                    | 6500-3 上での手順                                                                                                    |  |  |
|----------------------------------------------------------------------------------------------------|----------------------------------------------------------------------------------------------------|----------------------------------------------------------------------------------------------------|--|--|
| ステップ 2.1: リンク・アグ<br>リグーションを作成しま<br>す。これは、6500 とそれぞれ<br>の Cisco Systems IGESM の間<br>のポート・チャネル用です。<br>インターフェースに説明を付<br>けるようにすることを常にお<br>勧めします。個々のポートと<br>ポート・チャネルの両方に対<br>して、適所に spanning-tree<br>guard root が追加されてい<br>ることに注意してください。               | config t<br>int range g2/25 - 28<br>switchport<br>spanning-tree guard root<br>description To-BladeCenter CIGESM1<br>channel-group 2 mode active<br>これにより、Port-Channel2 という名前<br>の論理インターフェースが作成され、イ<br>ンターフェース g2/25 から g2/28 がこのイ<br>ンターフェースに配置されます。                                                                         | config t<br>int range g2/25 - 28<br>switchport<br>spanning-tree guard root<br>description To-BladeCenter CIGESM2<br>channel-group 2 mode active<br>これにより、 <i>Port-Channel2</i> という名前<br>の論理インターフェースが作成され、イ<br>ンターフェース g2/25 から g2/28 がこの<br>インターフェースに配置されます。                                                                                            |  |  |
| ステップ 2.2: 新規に作成し<br>たポート・チャネル上で<br>VLAN およびトランキング<br>のオプションを構成しま<br>す。<br>必要な VLAN はすべて基本<br>構成の一部として作成済み<br>で、その時点で IP アドレス<br>が追加済みです。このステッ<br>プでは、ステップ 2.1 で作成<br>した、アグリゲートされたリ<br>ンクを 802.1Q トランクとし<br>てセットアップし、必要な<br>VLAN が伝送されるようにし<br>ます。 | <pre>int port-channel 2 description EtherChannel to CIGESM1 switchport trunk encapsulation dot1q switchport trunk native vlan 2 switchport trunk allowed vlan 2,10,15 switchport mode trunk spanning-tree guard root end 注:6500-1 と Cisco Systems IGESM の間の ポート・チャネル・インターフェース上 でルート・ガードを構成することによ り、ネットワークの安定性を確保できま す。</pre> | int port-channel 2<br>description EtherChannel to CIGESM2<br>switchport trunk encapsulation dot1q<br>switchport trunk native vlan 2<br>switchport trunk allowed vlan 2,20,25<br>switchport mode trunk<br>spanning-tree guard root<br>end<br>お願い: 6500-3 と Cisco Systems IGESM<br>の間のポート・チャネル・インター<br>フェース上でルート・ガードを構成する<br>ことにより、ネットワークの安定性を確<br>保できます。 |  |  |

| 説明とコメント                                        | 6500-1 上での手順                       | 6500-3 上での手順                       |
|------------------------------------------------|------------------------------------|------------------------------------|
| ステップ 2.3: <i>構成を</i><br><i>NVRAM に保管します</i> 。ª | copy running-config startup-config | copy running-config startup-config |

a. 構成を保管しないと、保管する前にスイッチを再始動した場合に、ネットワークのダウン状態が発生する可能性があります。(最後に保管を行ってからの変更内容はすべて失われます)

### ステップ 3: Cisco Systems IGESM の構成

ここでは、この例の Cisco Systems IGESM を構成するために必要な一連のアクションについて、段階を追って説明します。主に、ベイ1の Cisco Systems IGESM を構成する部分と、ベイ2の Cisco Systems IGESM を構成する部分の2つに分かれています。

この例に示す両方の Cisco Systems IGESM 構成について、次のことが前提になっています。

- ▶ ユーザーはすでに Cisco Systems IGESM にログオンしており、スイッチは使用可能モードになっています(または CMS にログインし、その GUI を使用している)。
- ▶ コマンドは示されたとおりの順序で実行されます。
- ► Cisco Systems IGESM は、『Cisco Systems IGESM の基本構成』(113 ページ)に示すとおりの基本構成から開始されます。
- ▶ ブレード・サーバー上で使用されているオペレーティング・システムは Windows 2000 で す。ブレード・サーバー上でどちらのポートが「第1」と見なされ、どちらのポートが 「第2」と見なされるかはいくつかの要因に依存し、使用されているオペレーティング・ システムも少なからず関係しているので、このことは重要です。ブレード・サーバーの 接続名と、その名前を得る方法については、239ページの付録 A、『ヒント』を参照して ください。
- ▶ BladeServer1 上では、Broadcom BASP ソフトウェアによるトランキング(ロード・バランシングではない)を両方のポートが使用します。第1のポートは VLAN 10と15 用に構成され、第2のポートは VLAN 20と25 用に構成されます。
- ▶ BladeServer2 上では、Cisco Systems IGESM のポート設定によって、両方のポートが単純 なアクセス・リンクになり、それぞれ VLAN 10 と 20 に配置されます。

#### ステップ3.1: 第1 の Cisco Systems IGESM(CIGESM1)の構成

表 7-4 では、CIGESM1 を構成するための手順を説明し、CLI と CMS の両方のコマンドを示します。

重要: Cisco Systems IGESM 上でサポートされる CMS の現行バージョンでは、トランクに 配置される VLAN を完全に制御する機能に制限があります。許可するように設定してい なくても、トランクには常に VLAN 1 と、1001 から 1005 が含まれます。このため、実動 構成のトランク上で許可される VLAN を制御しようとしている場合、この機能の使用は 適さない場合があります。

表 7-4 CIGESM1 の構成

| 説明とコメント                                                                                                    | CIGEMS1 に対する IOS CLI から<br>のアクション                                                                                                    | CIGEMS1 に対する CMS からのアクション                                                                                                    |
|----------------------------------------------------------------------------------------------------|----------------------------------------------------------------------------------------------------|----------------------------------------------------------------------------------------------------|
| ステップ 3.1.1: CIGESM1 に<br>対して必要な VLAN を構成<br>します。<br>VLAN 10 と 15 を作成し、名<br>前を付けます。                                                                                                    | 使用可能モードから実行します。<br>config t<br>vlan 10<br>name Web<br>vlan 15<br>name User                                                                                                    | CMS インターフェース内で、次の手順で行い<br>ます。<br>1. 上部ツールバーの「VLAN」→「VLAN」<br>をクリックします。<br>2. 「Configure VLANs」タブをクリックしま<br>す。<br>3. 「Create」をクリックします。<br>4. 「VLAN ID」フィールドに 10 と入力しま<br>す。<br>5. 「VLAN Name」フィールドに Web と入力し<br>ます。<br>6. 「OK」をクリックします。<br>7. 「Create」をクリックします。<br>8. 「VLAN ID」フィールドに 25 と入力しま<br>す。<br>9. 「VLAN Name」フィールドに User と入力<br>します。<br>10. 「OK」をクリックします。<br>11. 「Apply」をクリックします。<br>12. 「Refresh」をクリックして新規 VLAN を表<br>示します。                                                                                                    |
| ステップ 3.1.2: 6500-1 への<br>リンク・アグリゲーショ<br>ンを構成します。<br>この例では、LACP を使用し<br>てアグリゲーションを構成し<br>ます。<br>CMS を使用してポート・<br>チャネルに名前を割り当てる<br>方法はないと考えられるの<br>で、注意してください。                                  | int range g0/17 - 20<br>description To-6500-1<br>channel-group 1 mode active<br>これにより、 <i>Port-Channell</i> とい<br>う名前の論理インターフェースが<br>作成され、インターフェース<br>g0/17 から g0/20 がこのインター<br>フェースに配置されます。               | <ol> <li>上部ツールバーの「Port」→<br/>「EtherChannels」をクリックします。</li> <li>「Create」をクリックします。</li> <li>ポート Gi0/17 から Gi0/20 までの隣にある<br/>チェック・ボックスを選択します。</li> <li>「Group [1-6]」フィールドに1と入力して、<br/>使用するポート・チャネルを選択します。</li> <li>「OK」をクリックします。</li> <li>「Apply」または「OK」をクリックします。</li> </ol>                                                                                                    |
| ステップ 3.1.3: 6500-1 への<br>802.1Q トランキングを構<br>成し、許可される VLAN を<br>追加します。個々の VLAN<br>を許可する行では、番号とコ<br>ンマの間にスペースを入れる<br>ことはできないので注意して<br>ください。<br>また、デフォルトでは VLAN<br>2 がこれらのポートのネイ<br>ティブ VLAN です。 | int port-channel 1<br>description<br>EtherChannel-To-6500-1<br>switchport trunk native vlan 2<br>switchport trunk allowed vlan<br>2,10,15<br>switchport mode trunk<br>注:VLAN 番号は、コマンドと同<br>じ行に指定する必要があります。 | <ol> <li>上部ツールバーの「VLAN」→「VLAN」<br/>をクリックします。</li> <li>Ctrl キーを押したまま、ポート Gi0/17 から<br/>Gi0/20 をクリックします。</li> <li>「Modify」をクリックします。</li> <li>「Trunk-Allowed VLAN」フィールドに<br/>2,10,15 と入力します。</li> <li>「Trunk-Allowed VLAN」フィールドだ<br/>2,10,15 と入力します。</li> <li>「Native VLAN」フィールドが 2 に設定され<br/>ていることを確認します。</li> <li>「OK」をクリックします。</li> <li>「OK」をクリックします。</li> <li>重要: CMS の現行バージョンの制限によ<br/>り、許可される VLAN には常に VLAN 1 と<br/>1001 から 1005 が含まれます。このため、<br/>6500 側の設定値とミスマッチが生じる可能<br/>性があり、その結果としてアグリゲーショ<br/>ンがダウン状態になることがあります。現<br/>時点で唯一の解決策は、CLI にアクセスし、<br/>このステップの CLI セクションに示した適<br/>切な設定値を指定して switchport trunk<br/>allowed vlan を実行することです。</li> </ol> |

| 説明とコメント                                                                                                    | CIGEMS1 に対する IOS CLI から<br>のアクション                                                                                                 | CIGEMS1 に対する CMS からのアクション                                                                                                    |
|----------------------------------------------------------------------------------------------------|----------------------------------------------------------------------------------------------------|----------------------------------------------------------------------------------------------------|
| ステップ 3.1.4: BladeServer1<br>への 802.1Q トランキング<br>を構成し、許可される<br>VLAN を追加します。この<br>Cisco Systems IGESM の場合<br>は、ポートg0/1<br>(BladeServer1 の第1の NIC に<br>接続する)のみのトランキン<br>グを行います。BladeServer2<br>の第1の NIC は、アクセス・<br>リンクになります(次のス<br>テップを参照)。 | int g0/1<br>switchport trunk allowed vlan<br>2,10,15<br>本書の中では VLAN 番号が折り返<br>されている場合がありますが、コ<br>マンドと同じ行に入力する必要が<br>あるので注意してください。 | <ol> <li>上部ツールバーの「VLAN」→「VLAN」<br/>をクリックします。</li> <li>ポート Gi0/1 をクリックします。</li> <li>「Modify」をクリックします。</li> <li>「Trunk-Allowed VLAN」フィールドに<br/>2,10,15 と入力します。</li> <li>「Trunk-Allowed VLAN」フィールドに<br/>2,10,15 と入力します。</li> <li>「OK」をクリックします。</li> <li>「Apply」または「OK」をクリックします。</li> <li>「Apply」または「OK」をクリックします。</li> <li>エテップ 3.1.3 で説明したように、CMS<br/>の現行バージョンの制限により、許可される</li> <li>VLAN には常に VLAN 1 と 1001 から 1005 が含<br/>まれます。このため、ブレード・サーバー側<br/>の設定値とのミスマッチが生じる可能性があ<br/>り、その結果としてトランクが期待どおり動<br/>作しないことがあります。現時点で唯一の解決<br/>策は、CLI にアクセスし、このステップの CLI<br/>セクションに示した適切な設定値を指定して</li> <li>switchport trunk allowed vlan を実行するこ<br/>とです。</li> </ol> |
| ステップ 3.1.5: <i>BladeServer2</i><br><i>へのアクセス・リンクを</i><br><i>構成し、アクセスVLANを</i><br><i>設定します</i> 。この Cisco<br>Systems IGESM の場合は、<br>ポート g0/2 (BladeServer2 の<br>第1のNIC に接続する)のみ<br>がアクセス・リンクになりま<br>す。                                     | int g0/2<br>switchport mode access<br>switchport access vlan 10<br>end<br>これにより、BladeServer2の第1<br>のNICがVLAN 10に配置されま<br>す。       | <ol> <li>上部メニュー・バーの「VLAN」→<br/>「VLAN」をクリックします。</li> <li>ポートGi0/2をクリックします。</li> <li>「Modify」をクリックします。</li> <li>「Administrative Mode」フィールドの<br/>「Static Access」を選択します。</li> <li>「Static-Access VLAN」フィールドに10と<br/>入力します。</li> <li>「OK」をクリックします。</li> <li>「OK」をクリックします。</li> </ol>                                                                                                    |
| ステップ 3.1.6: <i>Cisco Systems</i><br><i>IGESM の構成を NVRAM</i><br><i>に保管します</i> 。このステッ<br>プを実行しなければ、<br>BladeCenter の電源をオフに<br>した場合、または Cisco<br>Systems IGESM をその他の方<br>法で再始動した場合に、<br>Cisco Systems IGESM に対す<br>る変更がすべて失われます。            | copy running-config<br>startup-config                                                                                             | <ol> <li>上部ツールバーの「Administration」→<br/>「Save Configuration」をクリックします。</li> <li>「Source」は「Running Configuration」に設<br/>定されたままにします。</li> <li>「Destination」は「Startup Configuration」<br/>を選択します。</li> <li>「Save」をクリックします。</li> </ol>                                                                                                    |

### ステップ3.2: 第2のCisco Systems IGESM(CIGESM2)の構成

表 7-5 では、CIGESM2 を構成するために使用されるステップバイステップの手順を説明し、 CLI と CMS の両方のコマンドを示します。

重要: Cisco Systems IGESM 上でサポートされる CMS の現行バージョンでは、トランクに 配置される VLAN を完全に制御する機能に制限があります。許可するように設定してい なくても、トランクには常に VLAN 1 と、1001 から 1005 が含まれます。このため、実動 構成のトランク上で許可される VLAN を制御しようとしている場合、この機能の使用は 適さない場合があります。

表 7-5 CIGESM2 の構成

| 説明とコメント                                                                                 | CIGEMS2 に対する IOS CLI からの<br>アクション                                                                                                    | CIGEMS2 に対する CMS からの<br>アクション                                                                                                    |
|-----------------------------------------------------------------------------------------|----------------------------------------------------------------------------------------------------|----------------------------------------------------------------------------------------------------|
| ステップ3.2.1: CIGESM2 に対し<br>て必要なVLAN を構成します。<br>VLAN 20 と 25 を作成し、名前を<br>付けます。            | 使用可能モードから次の手順で行いま<br>す。<br>config t<br>vlan 20<br>name Application<br>vlan 25<br>name Backup                                                                                                 | CMS インターフェースから次の手順で<br>行います。<br>1. 上部メニュー・バーの「VLAN」→<br>「VLAN」をクリックします。<br>2. 「Configure VLANs」タブをクリッ<br>クします。<br>3. 「Create」をクリックします。<br>4. 「VLAN ID」フィールドに 20 と入<br>力します。<br>5. 「VLAN Name」フィールドに 20 と入<br>力します。<br>5. 「VLAN Name」フィールドに 20 と入<br>力します。<br>5. 「VLAN Name」フィールドに 20 と入<br>力します。<br>5. 「VLAN Name」フィールドに 20 と入<br>力します。<br>6. 「OK」をクリックします。<br>7. 「Create」をクリックします。<br>8. 「VLAN ID」フィールドに 25 と入<br>力します。<br>9. 「VLAN Name」フィールドに User<br>と入力します。<br>10. 「OK」をクリックします。<br>11. 「Apply」をクリックします。<br>12. 「Refresh」をクリックして新規に<br>作成した VLAN を表示します。 |
| ステップ 3.2.2: 6500-3 へのリン<br>ク・アグリゲーションを構成<br>します。<br>この例では、LACP を使用してア<br>グリゲーションを構成します。 | int range g0/17 - 20<br>description To-6500-3<br>channel-group 1 mode active<br>これにより、 <i>Port-Channel1</i> という名<br>前の論理インターフェースが作成さ<br>れ、インターフェース g0/17 から g0/20<br>がこのインターフェースに配置されま<br>す。 | <ol> <li>上部メニュー・バーの「Port」→<br/>「EtherChannels」をクリックしま<br/>す。</li> <li>「Create」をクリックします。</li> <li>ポート Gi0/17 から Gi0/20 までの隣<br/>にあるチェック・ボックスを選択<br/>します。</li> <li>「Group [1-6]」フィールドに1と入<br/>力して、使用するポート・チャネ<br/>ルを選択します。</li> <li>「OK」をクリックします。</li> <li>「Apply」または「OK」をクリック<br/>します。</li> </ol>                                                                                                    |

| 説明とコメント                                                                                                    | CIGEMS2 に対する IOS CLI からの<br>アクション                                                                                                    | CIGEMS2 に対する CMS からの<br>アクション                                                                                                    |
|----------------------------------------------------------------------------------------------------|----------------------------------------------------------------------------------------------------|----------------------------------------------------------------------------------------------------|
| ステップ 3.2.3: 6500-3 への<br>802.10 トランキングを構成し<br>ます。<br>個々の VLAN を許可する行では、<br>番号とコンマの間にスペースを<br>入れることはできないので注意<br>してください。(この例の中では<br>折り返されている場合がありま<br>すが、コマンドと同じ行に入力<br>する必要があります)<br>また、デフォルトでは VLAN 2 が<br>これらのポートのネイティブ<br>VLAN です。                            | <pre>int port-channel 1 description EtherChannel-To-6500-3 switchport trunk native vlan 2 switchport trunk allowed vlan 2,20,25 switchport mode trunk (この例の中では VLAN 番号が折り返 されている場合がありますが、コマン ドと同じ行に入力する必要がありま す)</pre> | <ol> <li>上部メニュー・バーの「VLAN」→<br/>「VLAN」をクリックします。</li> <li>Ctrl キーを押したまま、ポート<br/>Gi0/17 から Gi0/20 をクリックしま<br/>す。</li> <li>「Modify」をクリックします。</li> <li>「Trunk-Allowed VLAN」フィール<br/>ドに 2,20,25 と入力します。</li> <li>「Trunk-Allowed VLAN」フィール<br/>ドに 2,20,25 と入力します。</li> <li>「Native VLAN」フィールドが 2 に<br/>設定されていることを確認します。</li> <li>「OK」をクリックします。</li> <li>「OK」をクリックします。</li> <li>「Apply」または「OK」をクリック<br/>します。</li> <li>重要: CMS の現行バージョンの制限に<br/>より、許可される VLAN には常に</li> <li>VLAN 1 と 1001 から 1005 が含まれま<br/>す。このため、6500 側の設定値とミス<br/>マッチが生じる可能性があり、その結<br/>果としてアグリゲーションがダウン状<br/>態になることがあります。現時点で唯<br/>一の解決策は、CLI にアクセスし、こ<br/>のステップの CLI セクションに示した<br/>適切な設定値を指定して switchport<br/>trunk allowed vlan コマンドを実行す<br/>ることです。</li> </ol> |
| ステップ 3.2.4: <i>CIGESM2 に接続</i><br><i>する BladeServer1 への 802.1Q</i><br><i>トランキングを構成します</i> 。<br>この Cisco Systems IGESM の場合<br>は、ポート g0/1 (BladeServer1 の<br>第 2 の NIC に接続する) のみの<br>トランキングを行います。<br>BladeServer2 の第 2 の NIC は、ア<br>クセス・リンクになります (次<br>のステップを参照)。 | int g0/1<br>switchport trunk allowed vlan<br>2,20,25<br>本書の中では VLAN 番号が折り返され<br>ている場合がありますが、コマンドと<br>同じ行に入力する必要があるので注意<br>してください。                                                                                      | <ol> <li>上部メニュー・バーの「VLAN」→<br/>「VLAN」をクリックします。</li> <li>ポート Gi0/1 をクリックします。</li> <li>「Modify」をクリックします。</li> <li>「Trunk-Allowed VLAN」フィール<br/>ドに 2,20,25 と入力します。</li> <li>「Trunk-Allowed VLAN」フィール<br/>ドに 2,20,25 と入力します。</li> <li>「OK」をクリックします。</li> <li>「Apply」または「OK」をクリック<br/>します。</li> <li>重要:ステップ 3.1.3 で説明したよう<br/>に、CMS の現行バージョンの制限によ<br/>り、許可される VLAN には常に VLAN<br/>1 と 1001 から 1005 が含まれます。こ<br/>のため、ブレード・サーバー側の設定<br/>値とのミスマッチが生じる可能性があ<br/>り、その結果としてトランクが期待ど<br/>おり動作しないことがあります。現時<br/>点で唯一の解決策は、CLI にアクセス<br/>し、このステップの CLI セクションに<br/>示した適切な設定値を指定して</li> <li>switchport trunk allowed vlan コマン<br/>ドを実行することです。</li> </ol>                                                                                     |

| 説明とコメント                                                                                                    | CIGEMS2 に対する IOS CLI からの<br>アクション                                                                                          | CIGEMS2 に対する CMS からの<br>アクション                                                                                                    |  |  |
|----------------------------------------------------------------------------------------------------|----------------------------------------------------------------------------------------------------|----------------------------------------------------------------------------------------------------|--|--|
| ステップ 3.2.5: <i>ブレード・サー</i><br><i>バーの CIGESM2 へのアクセ</i><br><i>ス・リンクを構成します</i> 。<br>この Cisco Systems IGESM の場合<br>は、ポート g0/2 (BladeServer2 の<br>第 2 の NIC に接続する) のみが<br>アクセス・リンクになります。                                    | int g0/2<br>switchport mode access<br>switchport access vlan 20<br>end<br>これにより、BladeServer2の第2の<br>NIC が VLAN 20 に配置されます。 | <ol> <li>上部メニュー・バーの「VLAN」→<br/>「VLAN」をクリックします。</li> <li>ポート Gi0/2 をクリックします。</li> <li>「Modify」をクリックします。</li> <li>「Administrative Mode」フィールドの「Static Access」を選択します。</li> <li>「Static-Access VLAN」フィールドに 20 と入力します。</li> <li>「OK」をクリックします。</li> <li>「Apply」または「OK」をクリックします。</li> </ol> |  |  |
| ステップ 3.2.6: <i>Cisco Systems</i><br><i>IGESM の構成を NVRAM に保<br/>管します</i> 。<br>このステップを実行しなければ、<br>BladeCenter の電源をオフにした<br>場合、または Cisco Systems<br>IGESM をその他の方法で再始動<br>した場合に、Cisco Systems<br>IGESM に対する変更がすべて失<br>われます。 | copy running-config startup-config                                                                                         | <ol> <li>上部メニュー・バーの<br/>「Administration」→「Save<br/>Configuration」をクリックします。</li> <li>「Source」は「Running<br/>Configuration」に設定されたまま<br/>にします。</li> <li>「Destination」は「Startup<br/>Configuration」を選択します。</li> <li>「Save」をクリックします。</li> </ol>                                            |  |  |

# ステップ 4: ブレード・サーバー上のインターフェースの構成

ここでは、この例に使用するブレード・サーバーを構成するために必要なアクションのリス トを示します。

この例では、次のことを前提としています。

- ブレード・サーバー上で使用されているオペレーティング・システムは Windows 2000 で す。ブレード・サーバー上でどちらのポートが「第1」と見なされ、どちらのポートが 「第2」と見なされるかはいくつかの要因に依存し、使用されているオペレーティング・ システムも少なからず関係しているので、このことは重要です。ブレード・サーバーの 接続名と、その名前を得る方法については、239ページの付録 A、『ヒント』を参照して ください。
- ▶ ユーザーは管理者または同等なユーザーとして Windows 2000 にすでにログオンしています。管理モジュール上で KVM インターフェースを使用する構成の場合にブレード・サーバーを選択する方法については、239 ページの付録 A、『ヒント』を参照してください。
- ▶ コマンドは示されたとおりの順序で実行されます。
- ▶ BladeServer1: Cisco Systems IGESM へのトランク接続。
  - Broadcom Advanced Server Program (BASP、または Broadcom Advanced Control Suite と 呼ばれる) ソフトウェアが BladeServer1 にインストール済みです。BladeServer1 は、 BASP ソフトウェアを使用して VLAN 10、15、20、および 25 に対応する論理イン ターフェースを作成し、すべての IP 構成はこれらの論理インターフェースに対して 実行されます (物理インターフェースに対してではなく)。
  - 両方のポートが、Broadcom BASP ソフトウェアによるトランキングを使用します(一方、ロード・バランシングは使用しません)。第1のポートは VLAN 10 および 15 用 に構成され、第2のポートは VLAN 20 および 25 用に構成されます。

- 次の IP アドレスを使用します(24 ビット・マスク)。

第1のポート、VLAN 10から CIGESM1 へ10.1.10.1 (デフォルト・ゲートウェイ= 10.1.10.254) 第1のポート、VLAN 15から CIGESM1 へ10.1.15.1 第2のポート、VLAN 20から CIGESM2 へ10.1.20.1 第2のポート、VLAN 25から CIGESM2 へ10.1.25.1

複数のデフォルト・ゲートウェイを使用する(たとえば、それぞれの VLAN に1つ、 または複数の VLAN に1つ)かどうかの選択は、ユーザーの任意であることに注意 してください。マルチホーム・システム上でのデフォルト・ゲートウェイについて は、239 ページの付録 A、『ヒント』を参照してください。

- ▶ BladeServer2: Cisco Systems IGESM へのアクセス・リンク接続。
  - どちらのポートも BASP ソフトウェアを使用せず、すべての構成がインターフェース に対して直接実行されます。
  - Cisco Systems IGESM のポート設定によって、両方のポートが単純なアクセス・リンクになり、それぞれ VLAN 10 と 20 に配置されます。
  - 次の IP アドレスを使用します(24 ビット・マスク)。

第1のポート、CIGESM1 ~10.1.10.2(デフォルト・ゲートウェイ = 10.1.10.254) 第2のポート、CIGESM2 ~10.1.20.2

複数のデフォルト・ゲートウェイを使用する(たとえば、それぞれの VLAN に1つ) かどうかの選択は、ユーザーの任意であることに注意してください。マルチホーム・ システム上でのデフォルト・ゲートウェイについては、239 ページの付録 A、『ヒン ト』を参照してください。

#### BladeServer1 を構成するためのステップバイステップの手順

表 7-6 に、BladeServerl を構成するためのステップバイステップの手順を示します。

表 7-6 複数の VLAN を使用する 802.1Q トランク用の BladeServer1 の構成

| 説明とコメント                                                                                                    | BladeServer1 上での手順<br>両方のイーサネット・ポート上で VLAN を使用する BASP                                                                                                    |
|----------------------------------------------------------------------------------------------------|----------------------------------------------------------------------------------------------------|
| ステップ 4.1.1: <i>BASP ソフトウェアを起<br/>動します</i> 。<br>このステップは、必要なソフトウェアがす<br>でにインストールされていることを前提と<br>しています。                                                                                                    | ►「スタート」→「プログラム」→「Broadcom」→「Broadcom<br>Advanced Control Suite」をクリックします。<br>これは、ソフトウェアのデフォルト・インストールを使用したことを<br>前提としています。また、ウィンドウ右下隅の時計の近くにあるアイ<br>コン(「Control Suite」というラベルの付いたアイコンが見つかるまで<br>カーソルを動かします)、またはコントロール・パネルにあるアイコン<br>を使用して、このソフトウェアを起動することもできます。                                                                                                    |
| ステップ4.1.2: それぞれ単一のインター<br>フェースを含む2 つのチームを作成<br>し、名前を付けます。<br>このプロセスは、SLBを構成する場合と同<br>じように見えるかもしれませんが、実際に<br>は異なります。これは、それぞれのチーム<br>に含まれる NIC はただ1つで、VLAN を割<br>り当てるためだけにチームを作成している<br>からです(これにより、インターフェース<br>を 802.1Q トランク・インターフェースに<br>L ます) | <ol> <li>ツールバーの「Tools」→「Create a Team」をクリックします。</li> <li>「name」フィールドに ToCIGESM1 と入力し、「Next」をクリックします。</li> <li>注:「Team Type」はデフォルト値のままにしてください(Smart Load Balance and Fail Over)。</li> <li>ウィンドウ左側の一番上にある NIC を選択し、上にある右向きの 矢印をクリックして、この NIC を「Load Balance Members」に追加 します。</li> <li>「Finish」をクリックします。</li> <li>第 2 の NIC に対してステップ 4.1.2 を繰り返し、チームに ToCIGESM2 と いちを 前を付けます</li> </ol> |

| 説明とコメント                                                                                                    | BladeServer1 上での手順<br>両方のイーサネット・ポート上で VLAN を使用する BASP                                                                                                    |
|----------------------------------------------------------------------------------------------------|----------------------------------------------------------------------------------------------------|
| ステップ 4.1.3a: <i>チーム CIGESM1 に必要<br/>な VLAN を作成します</i> 。<br>CIGESM1 に接続するチームに VLAN 10 と<br>15 を作成し、名前を付けます。                                                                                                    | <ol> <li>ツールバーの「Tools」→「Configure a Team」をクリックします。</li> <li>「ToCIGESM1」を選択し、「OK」をクリックします。</li> <li>ウィンドウ右側にある「Add VLAN」ボタンをクリックします。</li> <li>「VLAN ID」フィールドに、10と入力します。</li> <li>「VLAN Name」フィールドに、VLAN10-WEBと入力します。</li> <li>「VLAN Name」フィールドに、VLAN10-WEBと入力します。</li> <li>名前は記述的にする必要がありますが、任意の名前を指定できます。<br/>また、「Untagged VLAN」というラベルの付いたボックスはクリア<br/>されたままにしてください。</li> <li>「OK」をクリックしてこの VLAN を作成します。</li> <li>このチームの第2の VLAN に対して、ステップ 4.1.3a を繰り返します。</li> <li>「VLAN ID」を15 に設定し、VLAN15-USER という名前を付けます。</li> </ol>         |
| ステップ 4.1.3b: <i>チーム CIGESM2 に必要<br/>な VLAN を作成します。</i><br>CIGESM2 に接続するチームに VLAN 20 と<br>25 を作成し、名前を付けます。                                                                                                    | <ol> <li>ツールバーの「Tools」→「Configure a Team」をクリックします。</li> <li>「ToCIGESM2」を選択し、「OK」をクリックします。</li> <li>ウィンドウ右側にある「Add VLAN」ボタンをクリックします。</li> <li>「VLAN ID」フィールドに、20 と入力します。</li> <li>「VLAN Name」フィールドに、VLAN20-APPS と入力します。</li> <li>「VLAN Name」フィールドに、VLAN20-APPS と入力します。</li> <li>名前は記述的にする必要がありますが、任意の名前を指定できます。<br/>また、「Untagged VLAN」というラベルの付いたボックスはクリア<br/>されたままにしてください。</li> <li>「OK」をクリックしてこの VLAN を作成します。</li> <li>このチームの第2の VLAN に対して、ステップ 4.1.3b を繰り返します。</li> <li>「VLAN ID」を 25 に設定し、VLAN25-BACKUP という名前を付けます。</li> </ol> |
| <ul> <li>ステップ 4.1.4: 行った変更を BASP に保<br/>管します。</li> <li>このステップでは、Windows 2000 内で次の<br/>4 つの新規論理インターフェースを作成します。</li> <li>ToCIGESM1/VLAN10-WEB</li> <li>ToCIGESM1/VLAN15-USER</li> <li>ToCIGESM2/VLAN20-APPS</li> <li>ToCIGESM2/VLAN25-BACKUP</li> <li>注:「Apply」または「OK」をクリックせずに BASP プログラムを終了すると、構成変更が失われます。</li> </ul> | <ol> <li>メイン BASP ウィンドウの「Apply」をクリックします。</li> <li>ネットワーク接続の一時的な中断についての警告が出されたら、<br/>「Yes」ボタンをクリックします。</li> <li>この時点で、BASP ソフトウェアは Windows 2000 ネットワーキングに<br/>使用される新規論理インターフェースを作成します。</li> </ol>                                                                                                    |

| 説明とコメント                                                                                                    | BladeServer1 上での手順<br>両方のイーサネット・ポート上で VLAN を使用する BASP                                                                                                    |
|----------------------------------------------------------------------------------------------------|----------------------------------------------------------------------------------------------------|
| ステップ 4.1.5: それぞれの VLAN 上で必<br>要な IP アドレスを構成します。<br>このステップでは、IP アドレッシング情報<br>を追加する方法をユーザーが知っているこ<br>とが前提となります。<br>使用されるデフォルト・ゲートウェイは、<br>6500 の基本 HSRP 構成の一部であることに<br>注意してください。<br>また、実動システム上では、通常は1つ以<br>上の DNS サーバーを構成します。これはこ<br>の環境の一部としては含まれていません<br>が、ほとんどの実動ネットワークに組み込<br>む必要があります。<br>このステップでは、IP アドレッシングを物<br>理インターフェースに直接適用することは<br>サポートされません。 | <ol> <li>Windows で、「スタート」→「設定」→「ネットワークとダイヤル<br/>アップ接続」をクリックします。<br/>元の物理ネットワーク・インターフェースとともに、4つの新しく<br/>作成した論理インターフェースが表示されます。</li> <li>ToCIGESM1/VLAN10-WEB インターフェースを選択し、IP アドレ<br/>スを次のように構成します。         <ul> <li>IP アドレス:10.1.10.1</li> <li>マスク:255.255.0</li> <li>デフォルト・ゲートウェイ:10.1.10.254</li> </ul> </li> <li>ToCIGESM1/VLAN15-USER インターフェースを選択し、IP アドレスを次のように構成します。         <ul> <li>IP アドレス:10.1.15.1</li> <li>マスク:255.255.255.0</li> </ul> </li> <li>ToCIGESM1/VLAN15-USER インターフェースを選択し、IP アドレスを次のように構成します。         <ul> <li>IP アドレス:10.1.15.1</li> <li>マスク:255.255.255.0</li> </ul> </li> <li>ToCIGESM1/VLAN20-APPS インターフェースを選択し、IP アドレスを次のように構成します。         <ul> <li>IP アドレス:10.1.20.1</li> <li>マスク:255.255.255.0</li> </ul> </li> <li>ToCIGESM1/VLAN25-BACKUP インターフェースを選択し、IP アドレスを次のように構成します。         <ul> <li>IP アドレス:10.1.25.1</li> <li>マスク:255.255.255.0</li> </ul> </li> </ol> |

### BladeServer2 を構成するためのステップバイステップの手順

表 7-7 に、BladeServer2 を構成するためのステップバイステップの手順を示します。

表 7-7 標準インターフェース接続用の BladeServer2 の構成

| 説明とコメント                                                                                                    | BladeServer2 上での手順<br>BASP ソフトウェアを使用せず、両方の Eth ポート上で物理アクセス・<br>リンクを使用                                                                                                    |
|----------------------------------------------------------------------------------------------------|----------------------------------------------------------------------------------------------------|
| ステップ4.2.1: 必要なインターフェース<br>上でIP アドレスを直接構成します。<br>このステップでは、IP アドレッシング情報<br>を追加する方法をユーザーが知っているこ<br>とが前提となります。<br>使用されるデフォルト・ゲートウェイは、<br>6500の基本 HSRP 構成の一部であることに<br>注意してください。<br>また、実動システム上では、通常は1つ以<br>上の DNS サーバーを構成します。これはこ<br>の環境の一部としては含まれていません<br>が、ほとんどの実動ネットワークに組み込<br>む必要があります。 | <ul> <li>この手順は、2つの NIC を備えたスタンドアロン・サーバーの構成と<br/>異なる点はありません。</li> <li>1. 「Local Area Connection」インターフェースを選択し、IP アドレス<br/>を次のように構成します。 <ul> <li>IP アドレス: 10.1.10.2</li> <li>マスク: 255.255.255.0</li> <li>デフォルト・ゲートウェイ: 10.1.10.254</li> </ul> </li> <li>2. 「Local Area Connection 2」インターフェースを選択し、IP アドレ<br/>スを次のように構成します。 <ul> <li>IP アドレス: 10.1.20.2</li> <li>マスク: 255.255.255.0</li> </ul> </li> </ul> |

## ステップ 5: デバイスの再接続

これは、接続を完全に動作させるために行う最後のステップです。この手順は、ステップ1 で使用したすべての手順の逆です。リンクを再確立する方法について詳しくは、128ページ の表 7-2 を参照してください。

# ステップ 6: 構成の検証

ここでは、正しく要求どおりの動作が行われることを検証するためのオプションを示します。

#### ブレード・サーバーの正しい動作の検証

BladeServer1 上でチーミングと VLAN の構成が適切に行われているかどうか、BASP アプリケーションを検討します(図 7-4 を参照)。この例では、BladeServer2 に BASP 構成は存在しません(図 7-5 を参照)。

| 🔍 Broadcom Advanced Control Suite 2                                             |               |                   |             |            |           |
|---------------------------------------------------------------------------------|---------------|-------------------|-------------|------------|-----------|
| File View Tools Help                                                            |               |                   |             |            |           |
| Name                                                                            | Driver Status | MAC Address       | Link Status | IP Address | Speed     |
| 🖃 🔄 Network Interfaces(Summary)                                                 |               |                   |             |            |           |
| E 🛗 ToCIGESM1                                                                   |               |                   |             |            |           |
| 🛛 🕀 🔄 Virtual Adapters                                                          |               |                   |             |            |           |
| VLAN10-WEB ([0007] BASP Virtual Adapter)                                        | Loaded        | 06206BB5DE3C      | Up          | 10.1.10.1  | 1000 Mbps |
| VLAN15-USER ([0008] BASP Virtual Adapter #2)                                    | Loaded        | 06206BB5DE3C      | Up          | 10.1.15.1  | 1000 Mbps |
| 🖻 🔄 Primary Adapters                                                            |               |                   |             |            |           |
| 🛄 📆 (0005) Broadcom NetXtreme Gigabit Fiber WOL                                 | Loaded        | 06206BB5DE3C      | Up          |            | 1000 Mbps |
| E 🛗 ToCIGESM2                                                                   |               |                   |             |            |           |
| 📮 🔄 Virtual Adapters                                                            |               |                   |             |            |           |
|                                                                                 | Loaded        | 00096BB5DE3D      | Up          | 10.1.20.1  | 1000 Mbps |
| 🖳 💑 VLAN25-BACKUP ([0010] BASP Virtual Adapter #4)                              | Loaded        | 00096BB5DE3D      | Up          | 10.1.25.1  | 1000 Mbps |
| 🖻 🔄 Primary Adapters                                                            |               |                   |             |            |           |
| 🛄 📆 (0006) Broadcom NetXtreme Gigabit Fiber WOL #2                              | Loaded        | 00096BB5DE3D      | Up          |            | 1000 Mbps |
| J                                                                               |               |                   |             |            |           |
|                                                                                 | Help          | 🗖 Enable Trau la  |             |            |           |
| BROADCOM.                                                                       | nop           | le chaple ridy to | on          |            |           |
| Click on any device at left pane for detail information or press 'F1' for help. |               |                   |             |            | 1.        |

図 7-4 BladeServer1 の BASP 構成

| File       View       Tools       Help       Link       Status       IP       Address       Speed         Name       Driver       Status       MAC       Address       Link       Status       IP       Address       Speed         Network       Interfaces(Summary)       Image: Speed       000968857028       Up       10.1.10.2       1000       Mbps         Image: Speed       Image: Speed       000968857029       Up       10.1.20.2       1000       Mbps         Image: Speed       Image: Speed       Ima                                                                                                    | 💐 Broadcom Advanced Control Suite 2                                                                                                    |                  |                              |                 |                        | _ 🗆 🗙                  |
|----------------------------------------------------------------------------------------------------|----------------------------------------------------------------------------------------------------|------------------|------------------------------|-----------------|------------------------|------------------------|
| Name       Driver Status       MAC Address       Link Status       IP Address       Speed         Image: Network Interfaces(Summary)       Image: Network Interfaces(Summary)       Image: Network Interfaces(Summary)       Image: Network Interfaces(Summary)       Image: Network Interfaces(Summary)       Image: Network Interfaces(Summary)       Image: Network Interfaces(Summary)         Image: Network Interfaces(Summary)       Image: Network Interfaces(Summary)       Image: Network Interfaces(S | File View Tools Help                                                                                                    |                  |                              |                 |                        |                        |
|                                                                                                    | Name                                                                                                    | Driver Status    | MAC Address                  | Link Status     | IP Address             | Speed                  |
|                                                                                                    | Network Interfaces(Summary)      DOUS) Broadcom NetXtreme Gigabit Fiber WOL      DOUS) Broadcom NetXtreme Gigabit Fiber WOL #2      DOUS) Broadcom NetXtreme Gigabit Fiber WOL #2 | Loaded<br>Loaded | 000968857028<br>000968857029 | Uр<br>Uр        | 10.1.10.2<br>10.1.20.2 | 1000 Mbps<br>1000 Mbps |
|                                                                                                    | BROADCOM. OK Cancel Ap                                                                                                    | ply              | Help 🔽 E                     | inable Tray Ico | on                     |                        |

図7-5 BladeServer2のBASP 構成 (BASP は BladeServer2 では使用されない)

Windows 2000 ネットワーキング・ツールを使用して、論理ネットワークと物理ネットワークを確認します。143 ページの図 7-6 と 143 ページの図 7-7 は、BladeServer1 と BladeServer2 を示しています。

| 🔁 Network and Dial-up Connection    | 5         |         |                                         | _ 🗆 ×    |
|-------------------------------------|-----------|---------|-----------------------------------------|----------|
| File Edit View Favorites Tools      | Advanc    | ed Help |                                         | <b>1</b> |
| 🗧 Back 👻 🌩 👻 🔂 🖓 Search             | E Folders | S 🖉 🦉 🤋 | 2 X 10   III+                           |          |
| Address 違 Network and Dial-up Conne | ctions    |         |                                         | ▼ 🖓 😡    |
| Name 🛆                              | Туре      | Status  | Device Name                             | Owner    |
| Make New Connection                 |           |         |                                         |          |
| Local Area Connection               | LAN       | Enabled | Broadcom NetXtreme Gigabit Fiber WOL    | System   |
| Helphane Local Area Connection 2    | LAN       | Enabled | Broadcom NetXtreme Gigabit Fiber WOL #2 | System   |
| Hereit ToCIGESM1/VLAN10-WEB         | LAN       | Enabled | BASP Virtual Adapter                    | System   |
| Hereit ToCIGESM1/VLAN15-USER        | LAN       | Enabled | BASP Virtual Adapter #2                 | System   |
| Hereit TocigesM2/VLAN20-APPS        | LAN       | Enabled | BASP Virtual Adapter #3                 | System   |
| ToCIGESM2/VLAN25-BACKUP             | LAN       | Enabled | BASP Virtual Adapter #4                 | System   |
| 7 object(s)                         |           |         |                                         |          |

図 7-6 BladeServer1 の物理インターフェースと論理インターフェースを示す Windows 2000 ネットワー キング

| 📴 Network and Dial-up Co  | nnections    |            |                                         |           |
|---------------------------|--------------|------------|-----------------------------------------|-----------|
| File Edit View Favorite   | s Tools      | Advanced H | Help                                    | <b>11</b> |
| 🖛 Back 🔻 🔿 👻 🔯            | Search 🖻     | Folders 🌀  | 喧 № × ∞  囲•                             |           |
| Address 🖻 Network and Dia | -up Connecti | ons        |                                         | ▼ @Go     |
| Name 🛆                    | Туре         | Status     | Device Name                             | Owner     |
| 📴 Make New Connection     |              |            |                                         |           |
| 🕹 Local Area Connection   | LAN          | Enabled    | Broadcom NetXtreme Gigabit Fiber WOL    | System    |
| Here Connection 2         | LAN          | Enabled    | Broadcom NetXtreme Gigabit Fiber WOL #2 | System    |
|                           |              |            |                                         |           |
| 3 object(s)               |              |            |                                         |           |

図7-7 BladeServer2 の物理インターフェースのみを示すWindows 2000 ネットワーキング

CMD プロンプトから(「スタート」→「ファイル名を指定して実行」→ cmd → 「OK」)、 ipconfig コマンドを実行し、それぞれのブレード・サーバー上で適切なインターフェース に正しい IP 構成が指定されていることを確認します(これらが逆になっていないことを確 認してください。つまり、名前が変更されていないとすると、*Local Area Connection* に必 要な IP アドレスが、*Local Area Connection 2* という名前の接続に対して指定されていない か調べます)。チームに構成されたインターフェースの場合は、ipconfig によって報告される IP アドレスが、予想される論理インターフェース上のものであることを確認します。

さまざまなボックスから ping テストを実行します。

次に示すテストは、同じ VLAN 上のブレード・サーバー間の接続をテストします。ping は該 当する Cisco Systems IGESM まで進むだけで、他のブレード・サーバーに戻ります(アグリ ゲーション・スイッチまでは進みません)。

- ▶ BladeServer1 から 10.1.10.2 (BladeServer2 の VLAN 10 接続) への ping
- ▶ BladeServer1 から 10.1.20.2(BladeServer2 の VLAN 20 接続)への ping

次に示すとおり、Cisco Systems IGESM を経由して 6500 に至る接続をテストします。

- ▶ BladeServer1 から 10.1.10.254 (6500 上の HSRP アドレス) への ping
- ▶ BladeServer1 から 10.1.15.254 (6500 上の HSRP アドレス) への ping
- ▶ BladeServer1 から 10.1.20.254 (6500 上の HSRP アドレス) への ping
- ▶ BladeServer1 から 10.1.25.254 (6500 上の HSRP アドレス) への ping
- ▶ BladeServer2 から 10.1.10.254(6500 上の HSRP アドレス)への ping
- ▶ BladeServer2 から 10.1.20.254(6500 上の HSRP アドレス)への ping

この時点で、ここに示したとおりに ping を実行できることが必要です。これらのアドレスを ping できない場合は、前述の構成検査に異常がなければ、次の節に進んでこの構成に含まれ る他のコンポーネントを検査してください。

注:この構成では(この例に示す)、Cisco Systems IGESM の管理 VLAN を直接 ping する ことはできません。これは、管理 VLAN がブレード・サーバーとは異なる VLAN 上にあ るからです。また、いくつかの理由から、Cisco Systems IGESM によって使用されている 管理 VLAN と同じ VLAN にブレード・サーバーを配置しないことを強くお勧めします。

#### Cisco Systems IGESM での正しい動作の確認

次のコマンドを使用して、Cisco Systems IGESM の構成を確認してください。

- ▶ 正しいスイッチを使用していることを確認するには、show platform summary コマンド を使用します(現在使用しているスロットが表示されます。例:スロット1=CIGESM1、 スロット2=CIGESM2)。
- ▶ show run コマンドを実行して、ここまでのステップで入力した目的の構成と一致していることを確認します。
- ► show logging コマンドを実行して、予期しないエラーが発生しなかったかどうか調べます。
- ► CIGESM1 および CIGESM2 上で、show int g0/1 status コマンドを実行します。次のように表示されることを確認します。

status - connected および vlan - trunk

► CIGESM1 上で、show int g0/2 status コマンドを実行して、次のように表示されることを確認します。

status - connected および vlan - 10

► CIGESM2 上で、show int g0/2 status コマンドを実行して、次のように表示されることを確認します。

status - connected および vlan -20

▶ show interface trunk module 0 コマンドを実行し、正しい出力が得られることを確認し ます(両方の Cisco Systems IGESM に対する出力が同様であることが必要です)。

| Port<br>GiO/1<br>GiO/2               | Mode<br>on<br>off    | Encapsulation<br>802.1q<br>802.1q              | Status<br>trunking<br>not-trunking                           | Native vlan<br>2<br>2                    |
|--------------------------------------|----------------------|------------------------------------------------|--------------------------------------------------------------|------------------------------------------|
| Gi0/17<br>Gi0/18<br>Gi0/19<br>Gi0/20 | on<br>on<br>on<br>on | 802.lq<br>802.lq<br>802.lq<br>802.lq<br>802.lq | trunk-inbndl<br>trunk-inbndl<br>trunk-inbndl<br>trunk-inbndl | 2 (Po1)<br>2 (Po1)<br>2 (Po1)<br>2 (Po1) |

► コマンド show etherchannel summary を実行して、正しい出力が得られることを確認します(両方の Cisco Systems IGESM に対する出力が同様であることが必要です)。

Flags: D - down P - in port-channel
I - stand-alone s - suspended
H - Hot-standby (LACP only)
R - Layer3 S - Layer2
u - unsuitable for bundling
U - in use f - failed to allocate aggregator
d - default port
Number of channel-groups in use: 1
Number of aggregators: 1
Group Port-channel Protocol Ports

|   | +       | +    | +                      |            |           |  |
|---|---------|------|------------------------|------------|-----------|--|
| 1 | Po1(SU) | LACP | Gi0/17(P)<br>Gi0/20(P) | Gi0/18(Pd) | Gi0/19(P) |  |

► コマンド show etherchannel 1 port-channel を実行して、正しい出力が得られることを 確認します(両方の Cisco Systems IGESM に対する出力が同様であることが必要です)。

```
Port-channels in the group:
                  -------
Port-channel: Po1 (Primary Aggregator)
_____
Age of the Port-channel = 01d:05h:15m:50s
Logical slot/port = 1/0 Number of ports = 4
HotStandBy port = null
Port state = Port-channel Ag-Inuse
                   = LACP
Protocol
Ports in the Port-channel:
Index Load Port EC state
                                          No of bits

        00
        Gi0/17
        Active
        0

        00
        Gi0/18
        Active
        0

        00
        Gi0/19
        Active
        0

  0
  0
  0
  0
        00
               Gi0/20 Active 0
```

▶ show cdp neighbors コマンドの出力を確認します。この表示は次のようになっている必要があります(CIGESM2の場合はデバイス ID が異なる)。Cisco Systems IGESM は、管理モジュール・インターフェースを介して相互を認識できることに注意してください。

Capability Codes: R - Router, T - Trans Bridge, B - Source Route Bridge<br/>S - Switch, H - Host, I - IGMP, r - Repeater, P - PhoneDevice IDLocal IntrfceHoldtmeCapabilityPlatformPortIDDC6500-1Gig 0/20179R S IWS-C6506Gig 2/28DC6500-1Gig 0/19179R S IWS-C6506Gig 2/27DC6500-1Gig 0/18179R S IWS-C6506Gig 2/26DC6500-1Gig 0/18179R S IWS-C6506Gig 2/26DC6500-1Gig 0/17179R S IWS-C6506Gig 2/25CIGESM2Gig 0/15141S IOS-CIGESM-Gig 0/15

#### 外部スイッチ上での正しい動作の確認(6500-1 および 6500-3)

次に、6500の正しい構成と動作の確認に使用できるコマンドをいくつか示します。

Cisco Systems IGESM について前述したものと同じコマンドのセットを実行できます。当然、 出力に多少の違いはありますが、ポートのチャネルとトランクが適切に設定されていて、正 しい VLAN を伝送していることを確認できます。また、管理ダウン状態のポートについても 注意してください。次のアドレスを ping できることが必要です。

- ▶ BladeServer1 𝔍 10.1.10.1 へ𝔍 ping
- ► BladeServer1 𝒴 10.1.15.1 ¬𝒴 ping
- ► BladeServer1 Ø 10.1.20.1 への ping
- ► BladeServer1 𝔍 10.1.25.1 へ𝗘 ping
- ► BladeServer2 𝒴 10.1.10.2 ¬𝒴 ping
- ▶ BladeServer2  $\mathcal{O}$  10.1.20.2  $\frown \mathcal{O}$  ping

# 7.5.2 トポロジー 2: デュアル Cisco Systems IGESM、2 つの 6500 に対する 2 ポート・アグリゲーション

この例(148ページの図 7-8を参照)では、BladeCenterからのアップリンクが2つのアグリ ゲーション・スイッチ間で分割されます。このトポロジーは典型的な高可用性構成で、アグ リゲーション・スイッチまたはチャネル・リンクのいずれか1つが失われても、NICチーミ ング/トランク・フェイルオーバーの構成に関係なく、トラフィックは失われません。 BladeCenter Cisco Systems IGESM はスパンニング・ツリーに参加し、両方の Cisco Systems IGESM の EtherChannel ポート 19 と 20 がブロッキングに関与します(6500-1 がスパンニング・ツリーのルートであることが前提)。

それでも、NIC チーミング / トランク・フェイルオーバーを構成しない場合に高可用性が問題になるケースが1つあります。それは、単一の Cisco Systems IGESM からのアップリンク が両方ともダウン状態になり、Cisco Systems IGESM 自体はダウン状態にならなかった場合 です。このケースでは、ブレード・サーバーがアップストリームの障害を検出できず、問題 が発生します。NIC チーミングとトランク・フェイルオーバーを使用すれば、この問題は起 こらなくなります。

このトポロジーは、NIC チーミングを使用しない場合、または実行できない場合(たとえば、ブレード・サーバーに接続するそれぞれの NIC 上で異なる VLAN が必要な場合)にお勧めします。

### このトポロジーにブレード・サーバーを接続するための構成

**重要**: この章に示すブレード・サーバーの構成は、必ずしもトポロジーの説明には含まれ るとは限りませんが、代わりにこの節にこれらの構成を示します。この説明は、サー バーをこのトポロジーに接続するために可能ないくつかの方法を理解するための参考と して使用してください。これらの例は、ブレード・サーバーを構成するために必要な*唯* 一の方法とは解釈しないでください。ある特定のサーバー接続例を確認することのみ が目的の場合は、その特定の例および関連した Cisco Systems IGESM のアップストリーム 接続のみを検討し、その他のブレード・サーバー構成は無視して構いません。

次に、この例のブレード・サーバー構成(148ページの図 7-8を参照)を示します。

▶ BladeServer1: 802.1Q トランク・リンクによって複数の VLAN を NIC に伝送する。

この構成は、複数の VLAN がブレード・サーバー内の個々の NIC にアクセスできるよう にする方法を示すものです。NIC ごとに複数の VLAN を使用して、トラフィック・タイ プを互いに分離する方法の1つを例示しています。

Broadcom チーミング・ソフトウェアが必要ですが、冗長性は使用されません。

▶ BladeServer2: 個別の接続を経由した、アクセス・ポートから NIC への接続。

この構成は、それぞれの NIC を標準アクセス・リンクとして使用する方法を示すもので す(VLAN、トランキング、または冗長性は、ブレード・サーバーの観点からは使用さ れません)。これは、従来はほとんどのサーバーを接続する標準的な方法だったもので、 単純で効率的ですが、柔軟性はあまりありません。

この構成は、Windows 2000 に備わっているストック・ネットワーク構成ツールを使用して行います (チーミング・ソフトウェアは使用しません)。

▶ BladeServer3: SLB/ チーム接続を経由した、アクセス・ポートから NIC への接続。

この構成は、他のアップストリーム・ネットワーク(Cisco Systems IGESM)には単一の アクセス NIC として認識されるように、複数の NIC を使用する方法を示すものです。 NIC を結合するためにチーミング・ドライバーを使用しますが、特殊な VLAN 構成は使 用しません。Cisco Systems IGESM の観点からは、両方の接続は静的 VLAN が割り当てら れた単純なアクセス・ポートとして構成されます。

- この構成は、Broadcom チーミング・ソフトウェアを使用してリンクのバインドと平 衡化を行います。Cisco Systems IGESM は、チームに構成されたポートが配置される 先の VLAN を設定します(このサーバーに接続する両方の Cisco Systems IGESM に対 して、同じ VLAN を設定する必要があります)。
- この章に示す BladeServer3 の例は、アクティブ / アクティブ、または Server Load Balancing と呼ばれる機能を使用しているため、両方のインターフェースがトラ

フィックを同時に伝送できます。この逆がアクティブ/スタンバイ(ここには示しま せん)です。これはホット・スタンバイとも呼ばれ、リンクの一方のみが一度に稼働 します。

▶ BladeServer4: チーム /SLB 接続上で複数の VLAN をサーバーに伝送する 802.1Q トラン ク・リンク。

この構成は、単一の NIC として認識されるように複数の NIC を使用しながら、この単一 の論理 NIC 上で複数の VLAN を使用する方法を示すものです。この構成では、チーミン グ・ドライバーを使用して NIC を結合し、目的の VLAN を作成します。Cisco Systems IGESM の観点からは、両方の接続がトランク・ポートとして構成され、共通の VLAN の セットを伝送します(このサーバーの4つの論理 NIC に接続する両方の Cisco Systems IGESM ポートに対して、同じ VLAN を構成する必要があります)。

- この例では、Broadcom チーミング・ソフトウェアを使用してリンクのバインドと平 衡化を行い、本書に例示するさまざまな VLAN を代表する論理インターフェースを 作成します。
- この章に示す BladeServer4 の例は、アクティブ / アクティブ、または Server Load Balancing と呼ばれる機能を使用しているため、両方のインターフェースがトラ フィックを同時に伝送できます。この逆がアクティブ / スタンバイ (ここには示しま せん)です。これはホット・スタンバイとも呼ばれ、リンクの一方のみが一度に稼働 します。

**重要**: ブレード・サーバー3と4の可用性を最大限にするためには、トランク・フェイル オーバーも構成する必要があります(この例には示しません)。トランク・フェイルオー バー機能の構成の詳細と要件については、203ページの7.7、『トランク・フェイルオー バー機能の説明と構成』を参照してください。

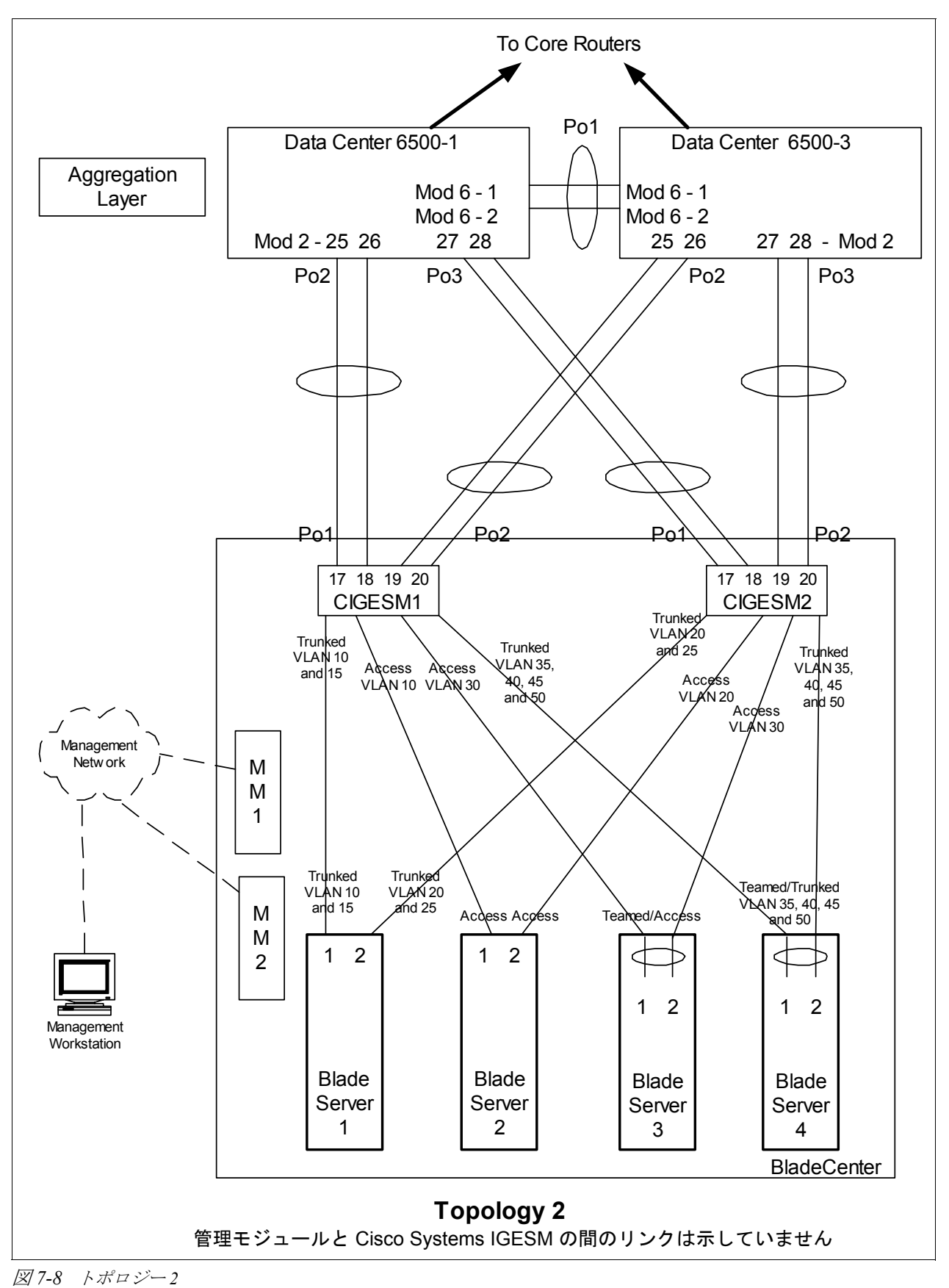

### ステップ1:リンクをダウン状態にする

構成変更を行う前に、必ずリンクを使用不可にすることをお勧めします。必要な手順については、127ページの表 7-1 を参照してください。

### ステップ 2: 外部スイッチの構成

この例では、次のことを前提としています。

- ▶ 6500の構成の大部分は、基本構成に含まれています(『Cat 6500の基本構成』(113ページ)を参照)。これは、本書の目的が、一般的な Cisco デバイスではなく BladeCenter コンポーネントを構成する方法を説明することであるからです。ここでは特に、BladeCenter に接続する 6500 ポートの構成方法を中心に説明します。
- ▶ VLAN 2 は、6500 上で基本構成の一部としてすでに作成済みです。
- ▶ 基本構成の一部として VTP ドメインがすでに命名済みで、透過に設定されています。
- ▶ 基本構成の一部として、スパンニング・ツリー・ルート・コマンドがすでに設定済みです(6500-1を1次ルート、6500-3を2次ルートにする)。
- ▶ ユーザーはすでにスイッチにログオンしており、スイッチは使用可能モードです。
- ▶ コマンドは示されたとおりの順序で実行されます。
- ▶ Cisco Systems IGESM への接続に使用される 6500 内の Cisco スイッチ・モジュールは 1000Base-T をベースとしており、ポートは 1Gbps 全二重のままにします。
- ▶ 6500間のアグリゲーション・リンクが基本構成の一部としてすでに作成済みで、必要な VLAN(たとえば、2、10、15、20)を伝送しています。

表 7-8 外部スイッチの構成

| 説明とコメント                                                                                                    | 6500-1 上での手順                                                                                                    | 6500-3 上での手順                                                                                                    |
|----------------------------------------------------------------------------------------------------|----------------------------------------------------------------------------------------------------|----------------------------------------------------------------------------------------------------|
| ステップ 2.1: 6500 から<br>Cisco Systems IGESM への<br>リンク・アグリゲーショ<br>ンを構成します。<br>これは、6500 とそれぞれの<br>Cisco Systems IGESM の間の<br>ポート・チャネル用です。イ<br>ンターフェースに説明を付<br>けるようにすることを常に<br>お勧めします。また、個々の | config t<br>int range g2/25 -26<br>switchport<br>spanning-tree guard root<br>description to-BladeCenter CIGESM1<br>channel-group 2 mode active<br>これにより、Port-Channel2 という名前<br>の論理インターフェースが作成され、イ<br>ンターフェース g2/25 と g2/26 がこのイン<br>ターフェースに配置されます。 | config t<br>int range g2/25 -26<br>switchport<br>spanning-tree guard root<br>description to-BladeCenter CIGESM1<br>channel-group 2 mode active<br>これにより、Port-Channel2 という名前<br>の論理インターフェースが作成され、イ<br>ンターフェース g2/25 と g2/26 がこのイ<br>ンターフェースに配置されます。 |
| ボートとボート・チャネル<br>の両方に対して、適所に<br>spanning-tree guard root<br>が追加されていることに注<br>意してください。                                                                                                    | int range g2/27 - 28<br>switchport<br>spanning-tree guard root<br>description to-BladeCenter CIGESM2<br>channel-group 3 mode active<br>これにより、Port-Channel3 という名前<br>の論理インターフェースが作成され、イ<br>ンターフェース g2/27 と g2/28 がこのイン<br>ターフェースに配置されます。            | int range g2/27 - 28<br>switchport<br>spanning-tree guard root<br>description to-BladeCenter CIGESM2<br>channel-group 3 mode active<br>これにより、Port-Channel3 という名前<br>の論理インターフェースが作成され、イ<br>ンターフェース g2/27 と g2/28 がこのイ<br>ンターフェースに配置されます。            |

| 説明とコメント                                                                                                    | 6500-1 上での手順                                                                                                    | 6500-3 上での手順                                                                                                    |
|----------------------------------------------------------------------------------------------------|----------------------------------------------------------------------------------------------------|----------------------------------------------------------------------------------------------------|
| ステップ 2.2: VLAN とトラ<br>ンキングのオプションを<br>構成します。<br>必要な VLAN はすべて基本<br>構成の一部として作成済み<br>で、その時点で IP アドレス<br>が追加済みです。このステッ<br>プでは、ステップ 2.1 で作成<br>した アグリゲートされた | int port-channel 2<br>description EtherChannel to CIGESM1<br>switchport trunk encapsulation dot1q<br>switchport trunk native vlan 2<br>switchport trunk allowed vlan<br>2,10,15,30,35,40,45,50<br>switchport mode trunk<br>spanning-tree guard root        | int port-channel 2<br>description EtherChannel to CIGESM1<br>switchport trunk encapsulation dot1q<br>switchport trunk native vlan 2<br>switchport trunk allowed vlan<br>2,10,15,30,35,40,45,50<br>switchport mode trunk<br>spanning-tree guard root        |
| リンクを 802.1Q トランクと<br>してセットアップし、必要<br>な VLAN が伝送されるよう<br>にします。<br>それぞれのアグリゲーショ                                                                          | 注:6500 と Cisco Systems IGESM の間の<br>ポート・チャネル・インターフェース上<br>でルート・ガードを構成することによ<br>り、ネットワークの安定性を確保できま<br>す。                                                                                                    | <b>注:6500</b> と Cisco Systems IGESM の間の<br>ポート・チャネル・インターフェース上<br>でルート・ガードを構成することによ<br>り、ネットワークの安定性を確保できま<br>す。                                                                                                    |
| ンに異なる VLAN が配置さ<br>れていることに注意してく<br>ださい。前述のとおり、<br>VLAN を制御することがセ<br>キュリティーのために推奨<br>されます(ただし、ネット<br>ワーク管理者の作業量が増<br>えることがあります)。                        | int port-channel 3<br>description EtherChannel to CIGESM2<br>switchport trunk encapsulation dot1q<br>switchport trunk native vlan 2<br>switchport trunk allowed vlan<br>2,20,25,30,35,40,45,50<br>switchport mode trunk<br>spanning-tree guard root<br>end | int port-channel 3<br>description EtherChannel to CIGESM2<br>switchport trunk encapsulation dot1q<br>switchport trunk native vlan 2<br>switchport trunk allowed vlan<br>2,20,25,30,35,40,45,50<br>switchport mode trunk<br>spanning-tree guard root<br>end |
| ステップ23: <i>構成を</i><br>NVRAM に保管します。<br>注:構成を保管しなければ、<br>保管の前にスイッチを再始<br>動した場合に、ネットワー<br>クのダウン状態が発生する<br>可能性があります(最後に<br>保管を行ってからの変更は<br>すべて失われます)。     | copy running-config startup-config                                                                                                    | copy running-config startup-config                                                                                                    |

## ステップ 3: Cisco Systems IGESM の構成

ここでは、この例の Cisco Systems IGESM を構成するために必要な一連のアクションについて、段階を追って説明します。主に、ベイ1の Cisco Systems IGESM を構成する部分と、ベイ2の Cisco Systems IGESM を構成する部分の2つに分かれています。

この例に示す両方の Cisco Systems IGESM 構成について、次のことが前提になっています。

- ▶ ユーザーはすでに Cisco Systems IGESM にログオンしており、スイッチは使用可能モードになっています(または CMS にログオンし、その GUI を使用している)。
- ▶ コマンドは示されたとおりの順序で実行されます。
- ► Cisco Systems IGESM は、『Cisco Systems IGESM の基本構成』(113 ページ)の例に示す とおりの基本構成から開始されます。
- ▶ ブレード・サーバー上で使用されているオペレーティング・システムは Windows 2000 で す。ブレード・サーバー上でどちらのポートが第1と見なされ、どちらのポートが第2 と見なされるかはいくつかの要因に依存し、使用されているオペレーティング・システ ムも少なからず関係しているので、このことは重要です。ブレード・サーバーの接続名

と、その名前を得る方法については、239ページの付録 A、『ヒント』を参照してください。

- ▶ BladeServer1 上では、Broadcom BASP ソフトウェアによるトランキング(ロード・バランシングではない)を両方のポートが使用します。第1のポートは VLAN 10と15 用に構成され、第2のポートは VLAN 20と25 用に構成されます。
- ▶ BladeServer2 上では、Cisco Systems IGESM のポート設定によって、両方のポートが単純 なアクセス・リンクになり、それぞれ VLAN 10 と 20 に配置されます。
- ▶ BladeServer3 上では、両方のポートが Broadcom BASP ソフトウェアによってチームに構成され、OS には単一の論理リンクとして認識されます。これらのポートは、このサーバーへの Cisco Systems IGESM のポートで構成されているとおり、アクセス VLAN 30 を使用します。
- ▶ BladeServer4 では、両方のポートが Broadcom BASP ソフトウェアによってチームに構成 され、OS には単一の論理リンクとして認識されます。これらのポートは、802.1Q トラ ンキングを使用して VLAN 35、40、45、および 50 をサポートします。

#### ステップ3.1: 第1 の Cisco Systems IGESM (CIGESM1) の構成

表 7-9 では、CIGESM1 を構成するために使用されるステップバイステップの手順を説明し、 CLI と CMS の両方のコマンドを示します。

重要: Cisco Systems IGESM 上でサポートされる CMS の現行バージョンでは、トランクに 配置される VLAN を完全に制御する機能に制限があります。許可するように設定してい なくても、トランクには常に VLAN 1 と、1001 から 1005 が含まれます。この制限がある ため、実動構成のトランク上で許可される VLAN を制御しようとしている場合、この機 能の使用は適さない場合があります。

表 7-9 CIGESM1 の構成

| 説明とコメント                                                                                                    | CIGEMS1 に対する IOS CLI からの<br>アクション                                                                                                    | CIGEMS1 に対する CMS からの<br>アクション                                                                                                    |
|----------------------------------------------------------------------------------------------------|----------------------------------------------------------------------------------------------------|----------------------------------------------------------------------------------------------------|
| ステップ 3.1.1: CIGESMI に対し<br>て必要な VLAN を構成します。<br>VLAN 10、15、30、35、40、45、<br>および 50 を作成します(このデ<br>モンストレーションでは、VLAN<br>10 と 15 のみに名前を付けます)。                                  | 使用可能モードから次の手順で行いま<br>す。<br>config t<br>vlan 10<br>name Web<br>vlan 15<br>name User<br>vlan 30,35,40,45,50<br>VLAN 番号とコンマの間に <i>スペース</i><br>を入れないことに注意してくださ<br>い。                                                                                                    | CMS インターフェースから次の手順で<br>行います。<br>1. 上部メニュー・バーの「VLAN」→<br>「VLAN」をクリックします。<br>2. 「Configure VLANs」タブをクリッ<br>クします。<br>3. 「Create」をクリックします。<br>4. 「VLAN ID」フィールドに 10 と入<br>力します。<br>5. 「VLAN Name」フィールドに Web<br>と入力します。<br>6. 「OK」をクリックします。<br>7. 「Create」をクリックします。<br>8. 「VLAN ID」フィールドに 15 と入<br>力します。<br>9. 「VLAN Name」フィールドに User<br>と入力します。<br>10. 「OK」をクリックします。<br>11. 「Create」をクリックします。<br>12. 「VLAN ID」フィールドに 30 と入<br>力します(名前のフィールドはデ<br>フォルトのままにします)。<br>13. 「OK」をクリックします。<br>14. 前の 3 つのステップを繰り返して、<br>VLAN 35、40、45、および 50 を作<br>成します。<br>15. 「Apply」をクリックします。<br>16. 「Refresh」をクリックして新規に<br>作成した VLAN を表示します。 |
| ステップ 3.1.2: 6500 へのリン<br>ク・アグリゲーションを構成<br>します。<br>この例では、LACP を使用してア<br>グリゲーションを構成します。<br>ポート g0/17 と g0/18 は 6500-1 に<br>接続します。<br>ポート g0/19 と g0/20 は 6500-3 に<br>接続します。 | <pre>int range g0/17 -18 description To-6500-1 channel-group 1 mode active これにより、Port-Channel1 という名 前の論理インターフェースが作成さ れ、インターフェース g0/17 と g0/18 が このインターフェースに配置されま す。 int range g0/19 - 20 description To-6500-3 channel-group 2 mode active これにより、Port-Channel2 という名 前の論理インターフェースが作成さ れ、インターフェース g0/19 と g0/20 が このインターフェースに配置されま す。</pre> | <ol> <li>上部メニュー・バーの「Port」→<br/>「EtherChannels」をクリックしま<br/>す。</li> <li>「Create」をクリックします。</li> <li>ポートGi0/17とGi0/18の隣にある<br/>チェック・ボックスを選択します。</li> <li>「Group [1-6]」フィールドに1と入<br/>力して、使用するポート・チャネ<br/>ルを選択します。</li> <li>「OK」をクリックします。</li> <li>「Create」をクリックします。</li> <li>「Create」をクリックします。</li> <li>「Group [1-6]」フィールドに2と入<br/>力して、使用するポート・チャネ<br/>ルを選択します。</li> <li>「Group [1-6]」フィールドに2と入<br/>力して、使用するポート・チャネ<br/>ルを選択します。</li> <li>「Group [1-6]」フィールドに2と入<br/>力して、使用するポート・チャネ<br/>ルを選択します。</li> <li>「OK」をクリックします。</li> <li>「Apply」または「OK」をクリック<br/>します。</li> </ol>                                                  |

| 説明とコメント                                                                                                    | CIGEMS1 に対する IOS CLI からの<br>アクション                                                                                                    | CIGEMS1 に対する CMS からの<br>アクション                                                                                                    |
|----------------------------------------------------------------------------------------------------|----------------------------------------------------------------------------------------------------|----------------------------------------------------------------------------------------------------|
| ステップ3.1.3:6500 への802.1Q<br>トランキングを構成し、許可<br>される VLAN を追加します。<br>個々の VLAN を許可する行では、<br>番号とコンマの間にスペースを<br>入れることはできないので注意<br>してください。<br>また、デフォルトでは VLAN 2 が<br>これらのポートのネイティブ<br>VLAN です。 | <pre>int port-channel 1 description EtherChannel-To-6500-1 switchport trunk native vlan 2 switchport trunk allowed vlan 2,10,15,30,35,40,45,50 switchport mode trunk 本書の中では VLAN 番号が折り返され ている場合がありますが、コマンドと 同じ行に入力する必要があるので注意 してください。 int port-channel 2 description EtherChannel-To-6500-3 switchport trunk native vlan 2 switchport trunk allowed vlan 2,10,15,30,35,40,45,50 switchport mode trunk </pre> | <ol> <li>上部メニュー・バーの「VLAN」→<br/>「VLAN」をクリックします。</li> <li>「pol」をクリックします。</li> <li>「Modify」をクリックします。</li> <li>「Modify」をクリックします。</li> <li>「Trunk-Allowed VLAN」フィール<br/>ドに 2,10,15,30,35,40,45,50 と入<br/>力します。</li> <li>「OK」をクリックします。</li> <li>「Apply」または「OK」をクリック<br/>します。</li> <li>「Apply」または「OK」をクリック<br/>します。</li> <li>po2 に対してこの手順を繰り返します。</li> <li>重要: CMS の現行バージョンの制限に<br/>より、許可される VLAN には常に</li> <li>VLAN 1 と 1001 から 1005 が含まれま<br/>す。このため、6500 側の設定値とミス<br/>マッチが生じる可能性があり、その結<br/>果としてアグリゲーションがダウン状<br/>態になることがあります。現時点で唯<br/>一の解決策は、CLI にアクセスし、こ<br/>のステップの CLI セクションに示した<br/>適切な設定値を指定して switchport<br/>trunk allowed vlan コマンドを実行す<br/>ることです。</li> </ol>                                                                                                    |
| ステップ 3.1.4: BladeServer1 へ<br>の802.1Q トランキングを構成<br>し、許可される VLAN を追加<br>します。                                                                                                    | <pre>int g0/1 switchport trunk allowed vlan 2,10,15  本書の中では VLAN 番号が折り返され ている場合がありますが、コマンドと 同じ行に入力する必要があるので注意 してください。  これにより、VLAN 2、10、および 15 が BladeServer1 の第1の NIC に到達で きます。</pre>                                                                                                    | <ol> <li>上部メニュー・バーの「VLAN」→<br/>「VLAN」をクリックします。</li> <li>ポートGi0/1をクリックします。</li> <li>ボートGi0/1をクリックします。</li> <li>「Modify」をクリックします。</li> <li>「Trunk-Allowed VLAN」フィールドに2,10,15と入力します。</li> <li>「Trunk-Allowed VLAN」フィールドに2,10,15と入力します。</li> <li>「GK」をクリックします。</li> <li>「GK」をクリックします。</li> <li>「Apply」または「OK」をクリックします。</li> <li>「Apply」または「OK」をクリック」</li> <li>「Apply」または「OK」をクリック」</li> <li>「Apply」または「OK」をクリック」</li> <li>「Apply」または「OK」をクリック」</li> <li>「Apply」をクリック」</li> <li>「Apply」または「OK」をクリック」</li> <li>「Apply」または「OK」をクリック」</li> <li>「Apply」または「OK」をクリック」</li> <li>「Apply」または「OK」をクリック」</li> <li>「Apply」をクリック」</li> <li>「Apply」または「OK」をクリック」</li> <li>「Apply」をクリック」</li> <li>「Apply」をクリック」</li> <li>「Apply」をクリック」</li> <li>「Apply」はないまた。</li> <li>「Apply」を含むする</li> <li>「Apply」を含むする</li></ol> |

| 説明とコメント                                                                                                    | CIGEMS1 に対する IOS CLI からの<br>アクション                                                                                                    | CIGEMS1 に対する CMS からの<br>アクション                                                                                                    |
|----------------------------------------------------------------------------------------------------|----------------------------------------------------------------------------------------------------|----------------------------------------------------------------------------------------------------|
| ステップ 3.1.5: <i>BladeServer2 へ</i><br><i>のアクセス・リンクを構成</i><br><i>し、アクセス VLAN を設定し</i><br>ます。                                                                                                    | int g0/2<br>switchport mode access<br>switchport access vlan 10<br>これにより、BladeServer2の第1の<br>NIC が VLAN 10 に配置されます。                            | <ol> <li>上部メニュー・バーの「VLAN」→<br/>「VLAN」をクリックします。</li> <li>ポート Gi0/2 をクリックします。</li> <li>「Modify」をクリックします。</li> <li>「Administrative Mode」フィールドの「Static Access」を選択します。</li> <li>「Static Access VLAN」フィールドに10 と入力します。</li> <li>「OK」をクリックします。</li> <li>「Apply」または「OK」をクリックします。</li> </ol>                                                                                                    |
| ステップ 3.1.6: <i>BladeServer3 へ</i><br><i>のアクセス・リンクを構成</i><br><i>し、アクセス VLAN を設定し</i><br>ます。                                                                                                    | int g0/3<br>switchport mode access<br>switchport access vlan 30<br>これにより、BladeServer3の第1の<br>NIC が VLAN 30 に配置されます。                            | <ol> <li>上部メニュー・バーの「VLAN」→<br/>「VLAN」をクリックします。</li> <li>ポート Gi0/3 をクリックします。</li> <li>「Modify」をクリックします。</li> <li>「Administrative Mode」フィールドの「Static Access」を選択します。</li> <li>「Static Access VLAN」フィールドに 30 と入力します。</li> <li>「OK」をクリックします。</li> <li>「Apply」または「OK」をクリックします。</li> </ol>                                                                                                    |
| ステップ 3.1.7: BladeServer4 へ<br>の802.10 トランキングを構成<br>し、許可される VLAN を追加<br>します。                                                                                                    | int g0/4<br>switchport trunk allowed vlan<br>2,35,40,45,50<br>end<br>本書の中では VLAN 番号が折り返され<br>ている場合がありますが、コマンドと<br>同じ行に入力する必要があるので注意<br>してください。 | 1. 上部メニュー・バーの「VLAN」→<br>「VLAN」をクリックします。<br>2. ポート Gi0/4 をクリックします。<br>3. 「Modify」をクリックします。<br>4. 「Trunk-Allowed VLAN」フィール<br>ドに 2,35,40,45,50 と入力します。<br>5. 「OK」をクリックします。<br>6. 「Apply」または「OK」をクリック<br>します。<br><b>重要</b> :ステップ 3.1.3 で説明したよう<br>に、CMS の現行バージョンの制限によ<br>り、許可される VLAN には常に VLAN<br>1 と 1001 から 1005 が含まれます。こ<br>のため、ブレード・サーバー側の設定<br>値とのミスマッチが生じる可能性があ<br>り、その結果としてトランクが期待ど<br>おり動作しないことがあります。現時<br>点で唯一の解決策は、CLI にアクセス<br>し、このステップの CLI セクションに<br>示した適切な設定値を指定して<br>switchport trunk allowed vlan コマン<br>ドを実行することです。 |
| ステップ 3.1.8: <i>Cisco Systems</i><br><i>IGESM の構成をNVRAM に保管します。</i><br>このステップを実行しなければ、<br>BladeCenter の電源をオフにした<br>場合、または Cisco Systems<br>IGESM をその他の方法で再始動<br>した場合に、Cisco Systems<br>IGESM に対する変更がすべて失われます。 | copy running-config startup-config                                                                                                    | <ol> <li>上部メニュー・バーの<br/>「Administration」→「Save<br/>Configuration」をクリックします。</li> <li>「Source」は「Running<br/>Configuration」に設定されたまま<br/>にします。</li> <li>「Destination」は「Startup<br/>Configuration」を選択します。</li> <li>「Save」をクリックします。</li> </ol>                                                                                                    |

#### ステップ3.2: 第2のCisco Systems IGESM(CIGESM2)の構成

表 7-10 では、CIGESM2 を構成するために使用されるステップバイステップの手順を説明 し、CLI と CMS の両方のコマンドを示します。

**重要:** Cisco Systems IGESM 上でサポートされる CMS の現行バージョンでは、トランクに 配置される VLAN を完全に制御する機能に制限があります。許可するように設定してい なくても、トランクには常に VLAN 1 と、1001 から 1005 が含まれます。この制限がある ため、実動構成のトランク上で許可される VLAN を制御しようとしている場合、この機 能の使用は適さない場合があります。

表 7-10 CIGESM2 の構成

| 説明とコメント                                                                                                    | CIGEMS2 に対する IOS CLI からの<br>アクション                                                                                                    | CIGEMS2 に対する CMS からの<br>アクション                                                                                                    |
|----------------------------------------------------------------------------------------------------|----------------------------------------------------------------------------------------------------|----------------------------------------------------------------------------------------------------|
| ステップ3.2.1: CIGESM2 に対し<br>て必要なVLAN を構成します。<br>VLAN 20、25、30、35、40、45、<br>および 50 を作成します(このデ<br>モンストレーションでは、VLAN<br>20 と 25 のみに名前を付けます)。 | 使用可能モードから次の手順で行いま<br>す。<br>config t<br>vlan 20<br>name Application<br>vlan 25<br>name Backup<br>vlan 30,35,40,45,50<br>VLAN 番号とコンマの間にスペースを<br>入れないことに注意してください。 | CMS インターフェースから次の手順で<br>行います。<br>1. 上部メニュー・バーの「VLAN」→<br>「VLAN」をクリックします。<br>2. 「Configure VLANs」タブをクリッ<br>クします。<br>3. 「Create」をクリックします。<br>4. 「VLAN ID」フィールドに 20 と入<br>力します。<br>5. 「VLAN Name」フィールドに<br>Application と入力します。<br>6. 「OK」をクリックします。<br>7. 「Create」をクリックします。<br>8. 「VLAN ID」フィールドに 25 と入<br>力します。<br>9. 「VLAN Name」フィールドに 25 と入<br>力します。<br>9. 「VLAN Name」フィールドに<br>Backup と入力します。<br>10. 「OK」をクリックします。<br>11. 「Create」をクリックします。<br>12. 「VLAN ID」フィールドに 30 と入<br>力します(名前のフィールドはデ<br>フォルトのままにします)。<br>13. 「OK」をクリックします。<br>14. 前の 3 つのステップを繰り返して、<br>VLAN 35、40、45、および 50 を作<br>成します。<br>15. 「Apply」をクリックします。<br>16. 「Refresh」をクリックして新規に<br>作成した VLAN を表示します。 |

| 説明とコメント                                                                                                    | CIGEMS2 に対する IOS CLI からの<br>アクション                                                                                                    | CIGEMS2 に対する CMS からの<br>アクション                                                                                                    |
|----------------------------------------------------------------------------------------------------|----------------------------------------------------------------------------------------------------|----------------------------------------------------------------------------------------------------|
| ステップ 3.2.2: 6500 へのリン<br>ク・アグリゲーションを構成<br>します。<br>この例では、LACP を使用してア<br>グリゲーションを構成します。<br>ポート g0/17 と g0/18 は 6500-1 に<br>接続します。<br>ポート g0/19 と g0/20 は 6500-3 に<br>接続します。             | <pre>int range g0/17 -18 description To-6500-1 channel-group 1 mode active     これにより、Port-Channel1 という名     前の論理インターフェースが作成さ     れ、インターフェース g0/17 と g0/18 が     このインターフェースに配置されま     す。     int range g0/19 - 20 description To-6500-3 channel-group 2 mode active     これにより、Port-Channel2 という名     前の論理インターフェース g0/19 と g0/20 が     このインターフェースに配置されま     す。</pre>                                                                            | <ol> <li>上部メニュー・バーの「Port」→<br/>「EtherChannels」をクリックしま<br/>す。</li> <li>「Create」をクリックします。</li> <li>ポートGi0/17 とGi0/18 の隣にある<br/>チェック・ボックスを選択します。</li> <li>「Group [1-6]」フィールドに1と入<br/>力して、使用するポート・チャネ<br/>ルを選択します。</li> <li>「OK」をクリックします。</li> <li>「Create」をクリックします。</li> <li>「Create」をクリックします。</li> <li>「Group [1-6]」フィールドに2と入<br/>力して、使用するポート・チャネ<br/>ルを選択します。</li> <li>「Group [1-6]」フィールドに2と入<br/>力して、使用するポート・チャネ<br/>ルを選択します。</li> <li>「Group [1-6]」フィールドに2と入<br/>力して、使用するポート・チャネ<br/>ルを選択します。</li> <li>「OK」をクリックします。</li> <li>「Apply」または「OK」をクリック<br/>します。</li> </ol>                                                                |
| ステップ3.2.3:6500 への802.1Q<br>トランキングを構成し、許可<br>される VLAN を追加します。<br>個々の VLAN を許可する行では、<br>番号とコンマの間にスペースを<br>入れることはできないので注意<br>してください。<br>また、デフォルトでは VLAN 2 が<br>これらのポートのネイティブ<br>VLAN です。 | int port-channel 1<br>description EtherChannel-To-6500-1<br>switchport trunk native vlan 2<br>switchport trunk allowed vlan<br>2,20,25,30,35,40,45,50<br>switchport mode trunk<br>本書の中では VLAN 番号が折り返され<br>ている場合がありますが、コマンドと<br>同じ行に入力する必要があるので注意<br>してください。<br>int port-channel 2<br>description EtherChannel-To-6500-3<br>switchport trunk native vlan 2<br>switchport trunk allowed vlan<br>2,20,25,30,35,40,45,50<br>switchport mode trunk | <ol> <li>上部メニュー・バーの「VLAN」→<br/>「VLAN」をクリックします。</li> <li>「pol」をクリックします。</li> <li>「Modify」をクリックします。</li> <li>「Modify」をクリックします。</li> <li>「Trunk-Allowed VLAN」フィール<br/>ドに 2,20,25,30,35,40,45,50 と入<br/>力します。</li> <li>「OK」をクリックします。</li> <li>「Apply」または「OK」をクリック<br/>します。</li> <li>po2 に対してこの手順を繰り返しま<br/>す。</li> <li>エ要: CMS の現行バージョンの制限に<br/>より、許可される VLAN には常に</li> <li>VLAN 1 と 1001 から 1005 が含まれま<br/>す。このため、6500 側の設定値とミス<br/>マッチが生じる可能性があり、その結<br/>果としてアグリゲーションがダウン状<br/>態になることがあります。現時点で唯<br/>ーの解決策は、CLI にアクセスし、こ<br/>のステップの CLI セクションに示した<br/>適切な設定値を指定して switchport</li> <li>trunk allowed vlan コマンドを実行す<br/>ることです。</li> </ol> |

| 説明とコメント                                                                                     | CIGEMS2 に対する IOS CLI からの<br>アクション                                                                                                    | CIGEMS2 に対する CMS からの<br>アクション                                                                                                    |
|---------------------------------------------------------------------------------------------|----------------------------------------------------------------------------------------------------|----------------------------------------------------------------------------------------------------|
| ステップ 3.2.4: BladeServer1 へ<br>の 802.1Q トランキングを構成<br>し、許可される VLAN を追加<br>します。                | int g0/1<br>switchport trunk allowed vlan<br>2,20,25<br>本書の中では VLAN 番号が折り返され<br>ている場合がありますが、コマンドと<br>同じ行に入力する必要があるので注意<br>してください。<br>これにより、VLAN 2、20、および 25<br>が BladeServer1 の第2の NIC に到達で<br>きます。 | <ol> <li>上部メニュー・バーの「VLAN」→<br/>「VLAN」をクリックします。</li> <li>ポートGi0/1をクリックします。</li> <li>「Modify」をクリックします。</li> <li>「Trunk-Allowed VLAN」フィールドに2,20,25 と入力します。</li> <li>「OK」をクリックします。</li> <li>「OK」をクリックします。</li> <li>「Apply」または「OK」をクリックします。</li> <li>「Apply」または「OK」をクリックします。</li> <li>「Apply」または「OK」をクリックします。</li> <li>エ要:ステップ 3.1.3 で説明したように、CMSの現行バージョンの制限により、許可される VLAN には常に VLAN<br/>1と1001から1005が含まれます。このため、ブレード・サーバー側の設定値とのミスマッチが生じる可能性があり、その結果としてトランクが期待どおり動作しないことがあります。現時点で唯一の解決策は、CLI にアクセスし、このステップの CLI セクションに示した適切な設定値を指定して<br/>switchport trunk allowed vlan コマンドを実行することです。</li> </ol> |
| ステップ 3.2.5: BladeServer2 へ<br><i>のアクセス・リンクを構成</i><br><i>し、アクセス VLAN を設定し</i><br><i>ます</i> 。 | int g0/2<br>switchport mode access<br>switchport access vlan 20<br>これにより、BladeServer2の第2の<br>NICが VLAN 20に配置されます。                                                                                   | <ol> <li>上部メニュー・バーの「VLAN」→<br/>「VLAN」をクリックします。</li> <li>ポート Gi0/2 をクリックします。</li> <li>「Modify」をクリックします。</li> <li>「Administrative Mode」フィールドの「Static Access」を選択します。</li> <li>「Static-Access VLAN」フィールドに20 と入力します。</li> <li>「OK」をクリックします。</li> <li>「OK」をクリックします。</li> <li>「Apply」または「OK」をクリックします。</li> </ol>                                                                                                    |
| ステップ 3.2.6: BladeServer3 へ<br>のアクセス・リンクを構成<br>し、アクセス VLAN を設定し<br>ます。                       | int g0/3<br>switchport mode access<br>switchport access vlan 30<br>これにより、BladeServer3 の第2の<br>NIC が VLAN 30 に配置されます。                                                                                | <ol> <li>上部メニュー・バーの「VLAN」→<br/>「VLAN」をクリックします。</li> <li>ポート Gi0/3 をクリックします。</li> <li>「Modify」をクリックします。</li> <li>「Administrative Mode」フィールドの「Static Access」を選択します。</li> <li>「Static-Access VLAN」フィールドに30 と入力します。</li> <li>「OK」をクリックします。</li> <li>「Apply」または「OK」をクリックします。</li> </ol>                                                                                                    |

| 説明とコメント                                                                                                    | CIGEMS2 に対する IOS CLI からの<br>アクション                                                                                                    | CIGEMS2 に対する CMS からの<br>アクション                                                                                                    |
|----------------------------------------------------------------------------------------------------|----------------------------------------------------------------------------------------------------|----------------------------------------------------------------------------------------------------|
| ステップ 3.2.7: BladeServer4 へ<br>の 802.1Q トランキングを構成<br>し、許可される VLAN を追加<br>します。                                                                                                    | int g0/4<br>switchport trunk allowed vlan<br>2,35,40,45,50<br>end<br>本書の中では VLAN 番号が折り返され<br>ている場合がありますが、コマンドと<br>同じ行に入力する必要があるので注意<br>してください。<br>これにより、VLAN 2、35、40、45、<br>および 50 が BladeServer4 の第2の NIC<br>に到達できます。 | <ol> <li>上部メニュー・バーの「VLAN」→<br/>「VLAN」をクリックします。</li> <li>ポートGi0/4をクリックします。</li> <li>『Modify」をクリックします。</li> <li>「Trunk-Allowed VLAN」フィール<br/>ドに2,35,40,45,50と入力します。</li> <li>「Trunk-Allowed VLAN」フィール<br/>ドに2,35,40,45,50と入力します。</li> <li>「OK」をクリックします。</li> <li>「Apply」または「OK」をクリック<br/>します。</li> <li>重要:ステップ 3.1.3 で説明したよう<br/>に、CMS の現行バージョンの制限によ<br/>り、許可される VLAN には常に VLAN<br/>1と 1001 から 1005 が含まれます。こ<br/>のため、ブレード・サーバー側の設定<br/>値とのミスマッチが生じる可能性があ<br/>り、その結果としてトランクが期待ど<br/>おり動作しないことがあります。現時<br/>点で唯一の解決策は、CLI にアクセス<br/>し、このステップの CLI セクションに<br/>示した適切な設定値を指定して</li> <li>switchport trunk allowed vlan コマン<br/>ドを実行することです。</li> </ol> |
| ステップ 3.2.8: <i>Cisco Systems</i><br><i>IGESM の構成を NVRAM に保<br/>管します</i> 。<br>このステップを実行しなければ、<br>BladeCenter の電源をオフにした<br>場合、または Cisco Systems<br>IGESM をその他の方法で再始動<br>した場合に、Cisco Systems<br>IGESM に対する変更がすべて失<br>われます。 | copy running-config startup-config                                                                                                    | <ol> <li>上部メニュー・バーの<br/>「Administration」→「Save<br/>Configuration」をクリックします。</li> <li>「Source」は「Running<br/>Configuration」に設定されたまま<br/>にします。</li> <li>「Destination」は「Startup<br/>Configuration」を選択します。</li> <li>「Save」をクリックします。</li> </ol>                                                                                                    |

## ステップ 4: ブレード・サーバー上のインターフェースの構成

ここでは、この例に使用するブレード・サーバーを構成するために必要な一連のアクションについて、段階を追って説明します。

この例では、次のことを前提としています。

- ブレード・サーバー上で使用されているオペレーティング・システムは Windows 2000 で す。ブレード・サーバー上でどちらのポートが「第1」と見なされ、どちらのポートが 「第2」と見なされるかはいくつかの要因に依存し、使用されているオペレーティング・ システムも少なからず関係しているので、このことは重要です。ブレード・サーバーの 接続名と、その名前を得る方法については、239ページの付録 A、『ヒント』を参照して ください。
- ▶ ユーザーは管理者または同等なユーザーとして Windows 2000 にすでにログオンしています。管理モジュール上で KVM インターフェースを使用する構成の場合にブレード・サーバーを選択する方法については、239ページの付録 A、『ヒント』を参照してください。
- ▶ コマンドは示されたとおりの順序で実行されます。

- ▶ BladeServer1: Cisco Systems IGESM へのトランク接続。
  - Broadcom Advanced Server Program (BASP、または Broadcom Advanced Control Suite と 呼ばれる) ソフトウェアが BladeServer1 にインストール済みです。BladeServer1 は、 BASP ソフトウェアを使用して VLAN 10、15、20、および 25 に対応する論理イン ターフェースを作成し、すべての IP 構成はこれらの論理インターフェースに対して 実行されます (物理インターフェースに対してではなく)。
  - 両方のポートが、Broadcom BASP ソフトウェアによるトランキングを使用します(一方、ロード・バランシングは使用しません)。第1のポートは VLAN 10 および 15 用 に構成され、第2のポートは VLAN 20 および 25 用に構成されます。
  - 次の IP アドレスを使用します (24 ビット・マスク)。

| 第1のポート、 | VLAN 10 から CIGESM1 へ10.1.10.1(デフォルト・ゲートウェ |
|---------|-------------------------------------------|
|         | $\checkmark = 10.1.10.254)$               |
| 第1のポート、 | VLAN 15 から CIGESM1 〜10.1.15.1             |
| 第2のポート、 | VLAN 20 から CIGESM2 〜10.1.20.1             |
| 第2のポート、 | VLAN 25 から CIGESM2 〜10.1.25.1             |
|         |                                           |

複数のデフォルト・ゲートウェイを使用する(たとえば、それぞれの VLAN に1つ、 または複数の VLAN に1つ)かどうかの選択は、ユーザーの任意であることに注意 してください。マルチホーム・システム上でのデフォルト・ゲートウェイについて は、239 ページの付録 A、『ヒント』を参照してください。

- ▶ BladeServer2: Cisco Systems IGESM へのアクセス・リンク接続。
  - とちらのポートも BASP ソフトウェアを使用せず、すべての構成がインターフェース に対して直接実行されます。
  - Cisco Systems IGESM のポート設定によって、両方のポートが単純なアクセス・リンクになり、それぞれ VLAN 10 と 20 に配置されます。
  - 次の IP アドレスを使用します(24 ビット・マスク)。

第1のポート、CIGESM1へ:10.1.10.2(デフォルト・ゲートウェイ=10.1.10.254) 第2のポート、CIGESM2へ:10.1.20.2

複数のデフォルト・ゲートウェイを使用する(たとえば、それぞれの VLAN に1つ) かどうかの選択は、ユーザーの任意であることに注意してください。マルチホーム・ システム上でのデフォルト・ゲートウェイについては、239 ページの付録 A、『ヒン ト』を参照してください。

- ▶ BladeServer3 の場合: Server Load Balancing (SLB) アクセス接続。
  - Broadcom Advanced Server Program (BASP、または Broadcom Advanced Control Suite と呼ばれる) ソフトウェアが BladeServer3 にインストール済みです。BladeServer3 はBASP ソフトウェアを使用して、単一のチームに構成された論理インターフェースをVLAN 30 用に作成し、IP 構成はこの単一の論理インターフェースに対して実行されます(物理インターフェースに対してではなく)。
  - この論理ポートは、CIGESM1(ポートg0/3)とCIGESM2(ポートg0/3)の両方に接続し、それぞれのCisco Systems IGESMのアクセス・ポート設定を使用してVLAN 30に配置されます。すべてのIP構成は、この単一の論理インターフェースに対して実行されます(物理インターフェースに対してではなく)。
  - 次の IP アドレスを使用します(24 ビット・マスク)。

BASP 論理ポート、CIGESM1 へ: 10.1.30.3 (デフォルト・ゲートウェイ = 10.1.30.254)

- ▶ BladeServer4 の場合 : Server Load Balancing (SLB) トランク接続。
  - Broadcom Advanced Server Program (BASP、または Broadcom Advanced Control Suite と 呼ばれる) ソフトウェアが BladeServer4 にインストール済みです。BladeServer4 は BASP ソフトウェアを使用して、単一のチームに構成されたエレメントを作成しま

す。さらにこれを使用して、BladeServer4上で使用されるそれぞれの VLAN (VLAN 35、40、45、および 50) ごとに1 つずつ、4 つの論理インターフェースが作成されます。また、すべての IP 構成はこれら4 つの論理インターフェースに対して実行されます (物理インターフェースに対してではなく)。

- この論理ポートは、CIGESM1(ポートg0/4)とCIGESM2(ポートg0/4)の両方に接続し、それぞれのCisco Systems IGESMのポート設定によってLAN 35、40、45、および50を使用します。
- 次の IP アドレスを使用します (24 ビット・マスク)。

| 第1のポート、   | CIGESM1 への VLAN 10: 10.1.35.4 (デフォルト・ゲートウェイ |
|-----------|---------------------------------------------|
|           | = 10.1.35.254)                              |
| 第1のポート、   | CIGESM1 への VLAN 15: 10.1.40.4               |
| 第2のポート、   | CIGESM2 への VLAN 20: 10.1.45.4               |
| 第2のポート、   | CIGESM2 への VLAN 25: 10.1.50.4               |
| 物のデフォルト・タ | ゲートウェイを使用する(たとうげ それぞれの VI AN に 1 つ          |

複数のデフォルト・ゲートウェイを使用する(たとえば、それぞれの VLAN に1つ、 または複数の VLAN に1つ)かどうかの選択は、ユーザーの任意であることに注意 してください。マルチホーム・システム上でのデフォルト・ゲートウェイについて は、239ページの付録 A、『ヒント』を参照してください。

#### BladeServer1 を構成するためのステップバイステップの手順

表 7-11 に、BladeServer1 を構成するためのステップバイステップの手順を示します。

| 説明とコメント                                                                                                    | BladeServer1 上での手順<br>両方のイーサネット・ポート上で VLAN を使用する BASP                                                                                                    |
|----------------------------------------------------------------------------------------------------|----------------------------------------------------------------------------------------------------|
| ステップ 4.1.1: <i>BASP ソフトウェアを起動します</i> 。<br>このステップは、必要なソフトウェアがすでにインストールされていることを前提としています。                                                                                                    | 「スタート」→「プログラム」→「Broadcom」→「Broadcom Advanced<br>Control Suite」をクリックします。<br>これは、ソフトウェアのデフォルト・インストールを使用したことを<br>前提としています。また、ウィンドウ右下隅の時計の近くにあるアイ<br>コン (「Control Suite」というラベルの付いたアイコンが見つかるまで<br>カーソルを動かします)、またはコントロール・パネルにあるアイコン<br>を使用して、このソフトウェアを起動することもできます。                                                                                                    |
| ステップ 4.1.2: それぞれ単一のインター<br>フェースを含む2 つのチームを作成<br>し、名前を付けます。<br>このプロセスは、SLBを構成する場合と同<br>じように見えるかもしれませんが、実際に<br>は異なります。これは、それぞれのチーム<br>に含まれる NIC はただ1つで、VLAN を割<br>り当てるためだけにチームを作成している<br>からです(これにより、インターフェース<br>を 802.1Q トランク・インターフェースに<br>します)。 | <ol> <li>ツールバーの「Tools」→「Create a Team」をクリックします。</li> <li>「name」フィールドに ToCIGESM1 と入力し、「Next」をクリックします。</li> <li>注:「Team Type」はデフォルト値のままにしてください(Smart Load Balance and Fail Over)。</li> <li>ウィンドウ左側の一番上にある NIC を選択し、上にある右向きの 矢印をクリックして、この NIC を「Load Balance Members」に追加します。</li> <li>「Finish」をクリックします。</li> <li>第 2 の NIC に対してステップ 4.1.2 を繰り返し、チームに ToCIGESM2 という名前を付けます。</li> </ol>                               |
| ステップ 4.1.3a: <i>チーム CIGESM1 に必要 な VLAN を作成します</i> 。<br>CIGESM1 に接続するチームに VLAN 10 と<br>15 を作成し、名前を付けます。                                                                                                    | <ol> <li>ツールバーの「Tools」→「Configure a Team」をクリックします。</li> <li>「ToCIGESM1」を選択し、「OK」をクリックします。</li> <li>ウィンドウ右側にある「Add VLAN」ボタンをクリックします。</li> <li>「VLAN ID」フィールドに、10 と入力します。</li> <li>「VLAN Name」フィールドに、VLAN10-WEB と入力します。</li> <li>名前は記述的にする必要がありますが、任意の名前を指定できます。また、「Untagged VLAN」というラベルの付いたボックスはクリアされたままにしてください。</li> <li>「OK」をクリックしてこの VLAN を作成します。</li> <li>このチームの第2の VLAN に対して、ステップ 4.1.3a を繰り返します。</li> </ol> |

表 7-11 複数の VLAN を使用する 802.1Q トランク用の BladeServer1 の構成

| 説明とコメント                                                                                                    | BladeServer1 上での手順<br>両方のイーサネット・ポート上で VLAN を使用する BASP                                                                                                    |
|----------------------------------------------------------------------------------------------------|----------------------------------------------------------------------------------------------------|
| ステップ 4.1.3b: <i>チーム CIGESM2 に必要<br/>な VLAN を作成します。</i><br>CIGESM2 に接続するチームに VLAN 20 と<br>25 を作成し、名前を付けます。                                                                                                    | <ol> <li>ツールバーの「Tools」→「Configure a Team」をクリックします。</li> <li>「ToCIGESM2」を選択し、「OK」をクリックします。</li> <li>ウィンドウ右側にある「Add VLAN」ボタンをクリックします。</li> <li>「VLAN ID」フィールドに、20 と入力します。</li> <li>「VLAN Name」フィールドに、VLAN20-APPS と入力します。</li> <li>「VLAN Name」フィールドに、VLAN20-APPS と入力します。</li> <li>名前は記述的にする必要がありますが、任意の名前を指定できます。また、「Untagged VLAN」というラベルの付いたボックスはクリアされたままにしてください。</li> <li>「OK」をクリックしてこの VLAN を作成します。</li> <li>「OK」をクリックしてこの VLAN を作成します。</li> <li>「VLAN ID」を 25 に設定し、VLAN25-BACKUP という名前を付けます。</li> </ol>                                                                                                    |
| <ul> <li>ステップ 4.1.4: 行った変更を BASP に保<br/>管します。</li> <li>このステップでは、Windows 2000 内で次の<br/>4 つの新規論理インターフェースを作成します。</li> <li>ToCIGESM1/VLAN10-WEB</li> <li>ToCIGESM1/VLAN15-USER</li> <li>ToCIGESM2/VLAN20-APPS</li> <li>ToCIGESM2/VLAN25-BACKUP</li> <li>注:「Apply」または「OK」をクリックせずに BASP プログラムを終了すると、構成変更が失われます。</li> </ul>                                    | <ol> <li>メイン BASP ウィンドウの「Apply」をクリックします。</li> <li>ネットワーク接続の一時的な中断についての警告が出されたら、<br/>「Yes」ボタンをクリックします。</li> <li>この時点で、BASP ソフトウェアは Windows 2000 ネットワーキングに<br/>使用される新規論理インターフェースを作成します。</li> </ol>                                                                                                    |
| ステップ 4.1.5: それぞれの VLAN 上で必<br>要な IP アドレスを構成します。<br>このステップでは、IP アドレッシング情報<br>を追加する方法をユーザーが知っているこ<br>とが前提となります。<br>使用されるデフォルト・ゲートウェイは、<br>6500 の基本 HSRP 構成の一部であることに<br>注意してください。<br>また、実動システム上では、通常は1つ以<br>上の DNS サーバーを構成します。これはこ<br>の環境の一部としては含まれていません<br>が、ほとんどの実動ネットワークに組み込<br>む必要があります。<br>このステップでは、IP アドレッシングを物<br>理インターフェースに直接適用することは<br>サポートされません。 | <ol> <li>Windows で、「スタート」→「設定」→「ネットワークとダイヤル<br/>アップ接続」をクリックします。<br/>元の物理ネットワーク・インターフェースとともに、4 つの新しく<br/>作成した論理インターフェースが表示されます。</li> <li>ToCIGESM1/VLAN10-WEB インターフェースを選択し、IP アドレ<br/>スを次のように構成します。         <ul> <li>IP アドレス:10.1.10.1</li> <li>マスク:255.255.0</li> <li>デフォルト・ゲートウェイ:10.1.10.254</li> </ul> </li> <li>ToCIGESM1/VLAN15-USER インターフェースを選択し、IP アドレスを次のように構成します。         <ul> <li>IP アドレス:10.1.15.1</li> <li>マスク:255.255.255.0</li> </ul> </li> <li>ToCIGESM1/VLAN15-USER インターフェースを選択し、IP アドレスを次のように構成します。         <ul> <li>IP アドレス:10.1.15.1</li> <li>マスク:255.255.255.0</li> </ul> </li> <li>ToCIGESM1/VLAN20-APPS インターフェースを選択し、IP アドレスを次のように構成します。         <ul> <li>IP アドレス:10.1.20.1</li> <li>マスク:255.255.255.0</li> </ul> </li> <li>ToCIGESM1/VLAN25-BACKUP インターフェースを選択し、IP アドレスを次のように構成します。         <ul> <li>IP アドレス:10.1.25.1</li> <li>マスク:255.255.255.0</li> </ul> </li> </ol> |

### BladeServer2 を構成するためのステップバイステップの手順

表 7-12 に、BladeServer2 を構成するためのステップバイステップの手順を示します。

表 7-12 標準インターフェース接続用の BladeServer2 の構成

| 説明とコメント                                                                                                    | BladeServer2 上での手順<br>BASP ソフトウェアを使用せず、両方のイーサネット・ポート上で物<br>理アクセス・リンクを使用                                                                                                    |
|----------------------------------------------------------------------------------------------------|----------------------------------------------------------------------------------------------------|
| ステップ 4.2.1: 必要なインターフェース<br>上でIP アドレスを直接構成します。<br>このステップでは、IP アドレッシング情報<br>を追加する方法をユーザーが知っているこ<br>とが前提となります。<br>使用されるデフォルト・ゲートウェイは、<br>6500 の基本 HSRP 構成の一部であることに<br>注意してください。<br>また、実動システム上では、通常は1つ以<br>上の DNS サーバーを構成します。これはこ<br>の環境の一部としては含まれていません<br>が、ほとんどの実動ネットワークに組み込<br>む必要があります。 | <ul> <li>この手順は、2 つの NIC を備えたスタンドアロン・サーバーの構成と異なる点はありません。</li> <li>1. 「Local Area Connection」インターフェースを選択し、IP アドレスを次のように構成します。 <ul> <li>IP アドレス:10.1.10.2</li> <li>マスク:255.255.0</li> <li>デフォルト・ゲートウェイ:10.1.10.254</li> </ul> </li> <li>2. 「Local Area Connection 2」インターフェースを構成し、IP アドレスを次のように構成します。 <ul> <li>IP アドレス:10.1.20.2</li> <li>マスク:255.255.255.0</li> </ul> </li> </ul> |

### BladeServer3 を構成するためのステップバイステップの手順

表 7-13 に、BladeServer3 を構成するためのステップバイステップの手順を示します。

表 7-13 単一の VLAN を使用するアクセス・リンク用の BladeServer3 の構成 (SLB を使用)

| 説明とコメント                                                                                | BladeServer3 上での手順<br>両方のイーサネット・ポート上で SLB のために VLAN を使用する<br>BASP                                                                                                    |
|----------------------------------------------------------------------------------------|----------------------------------------------------------------------------------------------------|
| ステップ 4.3.1: <i>BASP ソフトウェアを起動します</i> 。<br>このステップは、必要なソフトウェアがすでにインストールされていることを前提としています。 | 「スタート」→「プログラム」→「Broadcom」→「Broadcom Advanced<br>Control Suite」をクリックします。<br>これは、ソフトウェアのデフォルト・インストールを使用したことを<br>前提としています。また、ウィンドウ右下隅の時計の近くにあるアイ<br>コン(「Control Suite」というラベルの付いたアイコンが見つかるまで<br>カーソルを動かします)を使用してこのソフトウェアを起動すること<br>もできます。                            |
| ステップ 4.3.2: <i>両方の NIC を使用して</i><br><i>チームを作成します</i> 。                                 | <ol> <li>ツールバーの「Tools」→「Create a Team」をクリックします。</li> <li>「name」フィールドに ToBoth-VLAN30 と入力し、「Next」をクリックします。</li> <li>注:「Team Type」はデフォルト値のままにしてください(Smart</li> </ol>                                                                                                |
|                                                                                        | <ol> <li>Load Balance and Fail Over)。</li> <li>ウィンドウ左側の先頭にある NIC を選択し、上にある右向きの矢 印をクリックして、この NIC を「Load Balance Members」に追加 します。</li> <li>ウィンドウ左側の2番目にある NIC を選択し、上にある右向きの 矢印をクリックして、この NIC を「Load Balance Members」に追 加します。</li> <li>「Finish」をクリックします。</li> </ol> |

| 説明とコメント                                                                                                    | BladeServer3 上での手順<br>両方のイーサネット・ポート上で SLB のために VLAN を使用する<br>BASP                                                                                                    |
|----------------------------------------------------------------------------------------------------|----------------------------------------------------------------------------------------------------|
| ステップ 4.3.4: 行った変更を BASP に保<br>管します。<br>このステップでは、Windows 2000 内で次に<br>示す単一の新規論理インターフェースを作<br>成します。<br>▶ ToBoth-VLAN30<br>注:「Apply」または「OK」をクリックせ<br>ずに BASP プログラムを終了すると、構成<br>変更が失われます。                                                                                                    | <ol> <li>メイン BASP ウィンドウの「Apply」をクリックします。</li> <li>ネットワーク接続の一時的な中断についての警告が出されたら、<br/>「Yes」ボタンをクリックします。</li> <li>この時点で、BASP ソフトウェアは Windows 2000 ネットワーキングに<br/>使用される新規論理インターフェースを作成します。</li> </ol>                                                                                                |
| ステップ 4.3.5: それぞれの VLAN 上で必<br>要な IP アドレスを構成します。<br>このステップでは、IP アドレッシング情報<br>を追加する方法をユーザーが知っているこ<br>とが前提となります。<br>使用されるデフォルト・ゲートウェイは、<br>6500 の基本 HSRP 構成の一部であることに<br>注意してください。<br>また、実動システム上では、通常は1つ以<br>上の DNS サーバーを構成します。これはこ<br>の環境の一部としては含まれていません<br>が、ほとんどの実動ネットワークに組み込<br>む必要があります。<br>このステップでは、IP アドレッシングを物<br>理インターフェースに直接適用することは<br>サポートされません。 | <ol> <li>Windowsで、「スタート」→「設定」→「ネットワークとダイヤル<br/>アップ接続」をクリックします。<br/>元の物理ネットワーク・インターフェースとともに、新規の論理イ<br/>ンターフェースが表示されます。</li> <li>ToCIGESM1/ToBoth-VLAN30 インターフェースを選択し、IP アド<br/>レスを次のように構成します。</li> <li>IP アドレス:10.1.30.3</li> <li>マスク:255.255.255.0</li> <li>デフォルト・ゲートウェイ:10.1.30.254</li> </ol> |

## BladeServer4 を構成するためのステップバイステップの手順

表 7-14 に、BladeServer4 を構成するためのステップバイステップの手順を示します。

| 表 7-14 複 | 数の VLAN と SL | B を使用する 802 | 10 トランク用のBlad | leServer4 の構成 |
|----------|--------------|-------------|---------------|---------------|
|----------|--------------|-------------|---------------|---------------|

| 説明とコメント                                                                               | BladeServer4 上での手順<br>両方のイーサネット・ポート上でチーミングと VLAN を使用する<br>BASP                                                                                                    |
|---------------------------------------------------------------------------------------|----------------------------------------------------------------------------------------------------|
| ステップ 4.4.1: <i>BASP ソフトウェアを起動します。</i><br>このステップは、必要なソフトウェアがすでにインストールされていることを前提としています。 | 「スタート」→「プログラム」→「Broadcom」→「Broadcom Advanced<br>Control Suite」をクリックします。<br>これは、ソフトウェアのデフォルト・インストールを使用したことを<br>前提としています。また、ウィンドウ右下隅の時計の近くにあるアイ<br>コン(「Control Suite」というラベルの付いたアイコンが見つかるまで<br>カーソルを動かします)を使用してこのソフトウェアを起動すること<br>もできます。                                                                                            |
| ステップ 4.4.2: <i>チームを作成し、名前を</i><br>付けます。                                               | <ol> <li>ツールバーの「Tools」→「Create a Team」をクリックします。</li> <li>「name」フィールドに ToBoth-Trunked と入力し、「Next」をクリックします。</li> <li>ウィンドウ左側の先頭にある NIC を選択し、上にある右向きの矢印をクリックして、この NIC を「Load Balance Members」に追加します。</li> <li>ウィンドウ左側の2番目にある NIC を選択し、上にある右向きの矢印をクリックして、この NIC を「Load Balance Members」に追加します。</li> <li>「Finish」をクリックします。</li> </ol> |

| 説明とコメント                                                                                                    | BladeServer4 上での手順<br>両方のイーサネット・ポート上でチーミングと VLAN を使用する<br>BASP                                                                                                    |
|----------------------------------------------------------------------------------------------------|----------------------------------------------------------------------------------------------------|
| ステップ 4.4.3: <i>チーム ToBoth-Trunked に<br/>必要な VLAN を作成します。</i><br>チーム ToBoth-Trunked のために VLAN 35、<br>40、45、および 50 を作成し、名前を付け<br>ます。                                                                                                    | <ol> <li>ツールバーの「Tools」→「Configure a Team」をクリックします。<br/>存在するチームはただ1つなので、BASP ソフトウェアは「Team<br/>Configuration」ページに直接進みます。</li> <li>ウィンドウ右側にある「Add VLAN」ボタンをクリックします。</li> <li>「VLAN ID」フィールドに、35 と入力します。</li> <li>「VLAN Name」フィールドに、VLAN35 と入力します。</li> <li>「VLAN Name」フィールドに、VLAN35 と入力します。</li> <li>「VLAN Name」フィールドに、VLAN35 と入力します。</li> <li>第た、「Untagged VLAN」というラベルの付いたボックスはクリアされたままにしてください。</li> <li>「OK」をクリックしてこの VLAN を作成します。</li> <li>このチームの残りの VLAN に対して、ステップ 4.4.3a を繰り返します。</li> <li>「VLAN ID」を 40 に設定し、VLAN40 という名前を付けます。</li> <li>「VLAN ID」を 45 に設定し、VLAN45 という名前を付けます。</li> <li>「VLAN ID」を 50 に設定し、VLAN50 という名前を付けます。</li> </ol>                                                                                                    |
| <ul> <li>ステップ 4.4.4: 行った変更を BASP に保<br/>管します。</li> <li>このステップでは、Windows 2000 内で次の<br/>4 つの新規論理インターフェースを作成し<br/>ます。</li> <li>ToBoth-Trunked/VLAN35</li> <li>ToBoth-Trunked/VLAN40</li> <li>ToBoth-Trunked/VLAN45</li> <li>ToBoth-Trunked/VLAN50</li> <li>注:「Apply」または「OK」をクリックせ<br/>ずに BASP プログラムを終了すると、構成<br/>変更が失われます。</li> </ul>                  | <ol> <li>メイン BASP ウィンドウの「Apply」をクリックします。</li> <li>ネットワーク接続の一時的な中断についての警告が出されたら、<br/>「Yes」ボタンをクリックします。</li> <li>この時点で、BASP ソフトウェアは Windows 2000 ネットワーキングに<br/>使用される新規論理インターフェースを作成します。</li> </ol>                                                                                                    |
| ステップ 4.5.5: それぞれの VLAN 上で必要な IP アドレスを構成します。<br>このステップでは、IP アドレッシング情報<br>を追加する方法をユーザーが知っているこ<br>とが前提となります。<br>使用されるデフォルト・ゲートウェイは、<br>6500 の基本 HSRP 構成の一部であることに<br>注意してください。<br>また、実動システム上では、通常は1つ以<br>上の DNS サーバーを構成します。これはこ<br>の環境の一部としては含まれていません<br>が、ほとんどの実動ネットワークに組み込<br>む必要があります。<br>このステップでは、IP アドレッシングを物<br>理インターフェースに直接適用することは<br>サポートされません。 | <ol> <li>Windows で、「スタート」→「設定」→「ネットワークとダイヤル<br/>アップ接続」をクリックします。<br/>元の物理ネットワーク・インターフェースとともに、4つの新しく<br/>作成した論理インターフェースが表示されます。</li> <li>ToBoth-Trunked/VLAN35 インターフェースを選択し、IP アドレス<br/>を次のように構成します。         <ul> <li>IP アドレス: 10.1.35.4</li> <li>マスク: 255.255.255.0</li> <li>デフォルト・ゲートウェイ: 10.1.35.254</li> </ul> </li> <li>ToBoth-Trunked/VLAN40 インターフェースを選択し、IP アドレス<br/>を次のように構成します。         <ul> <li>IP アドレス: 10.1.40.4</li> <li>マスク: 255.255.255.0</li> </ul> </li> <li>IP アドレス: 10.1.40.4</li> <li>マスク: 255.255.255.0</li> <li>ToBoth-Trunked/VLAN45 インターフェースを選択し、IP アドレス<br/>を次のように構成します。         <ul> <li>IP アドレス: 10.1.40.4</li> <li>マスク: 255.255.255.0</li> </ul> </li> <li>ToBoth-Trunked/VLAN45 インターフェースを選択し、IP アドレス<br/>を次のように構成します。         <ul> <li>IP アドレス: 10.1.45.4</li> <li>マスク: 255.255.255.0</li> </ul> </li> <li>ToBoth-Trunked/VLAN50 インターフェースを選択し、IP アドレス<br/>を次のように構成します。         <ul> <li>IP アドレス: 10.1.45.4</li> <li>マスク: 255.255.255.0</li> </ul> </li> <li>ToBoth-Trunked/VLAN50 インターフェースを選択し、IP アドレス<br/>を次のように構成します。         <ul> <li>IP アドレス: 10.1.50.4</li> <li>マスク: 255.255.255.0</li> </ul> </li></ol> |

## ステップ 5: デバイスの再接続

これは、接続を完全に動作させるために行う最後のステップです。この手順は、ステップ1 で使用したすべての手順の逆です。リンクを再確立する方法について詳しくは、128ページ の表 7-2 を参照してください。

### ステップ 6:構成の検証

ここでは、正しく要求どおりの動作が行われることを検証するためのオプションを示します。

### ブレード・サーバーの正しい動作の検証

BladeServer1、3、および4上でチーミングとVLANの必要な構成が行われているかどうか、 BASP アプリケーションを検討します(165ページの図 7-9、166ページの図 7-11、および 166ページの図 7-12を参照)。VLAN が存在していて、正しいチームに所属していることを 確認します。BladeServer2 に BASP 構成は存在しません(165ページの図 7-10を参照)。

| 👯 Broadcom Advanced Control Suite 2                                             |               |                   |             |            |           |
|---------------------------------------------------------------------------------|---------------|-------------------|-------------|------------|-----------|
| File View Tools Help                                                            |               |                   |             |            |           |
| Name                                                                            | Driver Status | MAC Address       | Link Status | IP Address | Speed     |
| 🖃 🔄 Network Interfaces(Summary)                                                 |               |                   |             |            |           |
| 📄 🌐 🛗 ToCIGESM1                                                                 |               |                   |             |            |           |
| 📄 🔄 Virtual Adapters                                                            |               |                   |             |            |           |
| 🚽 🛃 VLAN10-WEB ([0007] BASP Virtual Adapter)                                    | Loaded        | 06206BB5DE3C      | Up          | 10.1.10.1  | 1000 Mbps |
| VLAN15-USER ([0008] BASP Virtual Adapter #2)                                    | Loaded        | 06206BB5DE3C      | Up          | 10.1.15.1  | 1000 Mbps |
| 🖹 🔄 Primary Adapters                                                            |               |                   |             |            |           |
| 📲 🛄 [0005] Broadcom NetXtreme Gigabit Fiber WOL                                 | Loaded        | 06206BB5DE3C      | Up          |            | 1000 Mbps |
| 🖹 🛱 ToCIGESM2                                                                   |               |                   |             |            |           |
| 📄 🔄 Virtual Adapters                                                            |               |                   |             |            |           |
| 🚽 🛃 VLAN20-APPS ([0009] BASP Virtual Adapter #3)                                | Loaded        | 00096BB5DE3D      | Up          | 10.1.20.1  | 1000 Mbps |
| 🖳 💑 VLAN25-BACKUP ([0010] BASP Virtual Adapter #4)                              | Loaded        | 00096BB5DE3D      | Up          | 10.1.25.1  | 1000 Mbps |
| 📄 🔄 Primary Adapters                                                            |               |                   |             |            |           |
| 🛄 🛄 [0006] Broadcom NetXtreme Gigabit Fiber WOL #2                              | Loaded        | 00096BB5DE3D      | Up          |            | 1000 Mbps |
| J                                                                               |               |                   |             |            |           |
|                                                                                 | Hole I        |                   |             |            |           |
| BROADCOM. Cancer Appy                                                           | Heib          | I▲ chable tray to | on          |            |           |
| Click on any device at left pane for detail information or press 'F1' for help. |               |                   |             |            | 11.       |

図 7-9 BladeServer1 の BASP 構成

| 🔍 Broadcom Advanced Control Suite 2                                                                                           |                  |                              |             |                        | <u>_     ×</u>         |  |  |
|----------------------------------------------------------------------------------------------------|------------------|------------------------------|-------------|------------------------|------------------------|--|--|
| File View Tools Help                                                                                                    |                  |                              |             |                        |                        |  |  |
| Name                                                                                                    | Driver Status    | MAC Address                  | Link Status | IP Address             | Speed                  |  |  |
| Network Interfaces(Summary)     1005] Broadcom NetXtreme Gigabit Fiber WOL     10006] Broadcom NetXtreme Gigabit Fiber WOL #2 | Loaded<br>Loaded | 000968857028<br>000968857029 | Uр<br>Uр    | 10.1.10.2<br>10.1.20.2 | 1000 Mbps<br>1000 Mbps |  |  |
| BROADCOM. OK Cancel Apply Help I Enable Tray Icon                                                                             |                  |                              |             |                        |                        |  |  |
| Click on any device at left pane for detail information or press 'F1' for help.                                               |                  |                              |             |                        |                        |  |  |

図7-10 BladeServer2のBASP 構成 (BASP はBladeServer2 では使用されない)
| 👯 Broadcom Advanced Control Suite 2                                         |               |              |             |            |           |
|-----------------------------------------------------------------------------|---------------|--------------|-------------|------------|-----------|
| File View Tools Help                                                        |               |              |             |            |           |
| Name                                                                        | Driver Status | MAC Address  | Link Status | IP Address | Speed     |
| 🖃 🔄 Network Interfaces(Summary)                                             |               |              |             |            |           |
| 🖹 🗇 🛗 toBothVLAN                                                            |               |              |             |            |           |
| 🖹 🚍 Virtual Adapters                                                        |               |              |             |            |           |
| toBothVLAN ([0007] BASP Virtual Adapter)                                    | Loaded        | 00096BB5B08B | Up          | 10.1.30.3  | 1000 Mbps |
| 🖻 🔄 Primary Adapters                                                        |               |              |             |            |           |
| 📲 📆 (0005) Broadcom NetXtreme Gigabit Fiber WOL                             | Loaded        | 00096BB5B08A | Up          |            | 1000 Mbps |
| 🛄 🛄 [0006] Broadcom NetXtreme Gigabit Fiber WOL #2                          | Loaded        | 00096BB5B08B | Up          |            | 1000 Mbps |
| DK     Cancel     Apply     Help     Enable Tray Icon                       |               |              |             |            |           |
| Click on any device at left pane for detail information or press 'F1' for h | elp.          |              |             |            | 11.       |

図 7-11 BladeServer3 の BASP 構成

| 👯 Broadcom Advanced Control Suite 2                                         |               |              |             |            |           |
|-----------------------------------------------------------------------------|---------------|--------------|-------------|------------|-----------|
| File View Tools Help                                                        |               |              |             |            |           |
| Name                                                                        | Driver Status | MAC Address  | Link Status | IP Address | Speed     |
| ⊡                                                                           |               |              |             |            |           |
| ⊡ 🛗 toBothVLAN30                                                            |               |              |             |            |           |
| 🖹 🖨 Virtual Adapters                                                        |               |              |             |            |           |
| toBothVLAN30 ([0007] BASP Virtual Adapter)                                  | Loaded        | 00096BB5B08B | Up          | 10.1.30.3  | 1000 Mbps |
| 🖹 🔄 Primary Adapters                                                        |               |              |             |            |           |
| 📆 [0005] Broadcom NetXtreme Gigabit Fiber WOL                               | Loaded        | 00096BB5B08A | Up          |            | 1000 Mbps |
| 🛄 [0006] Broadcom NetXtreme Gigabit Fiber WOL #2                            | Loaded        | 00096BB5B08B | Up          |            | 1000 Mbps |
| BROADCOM. OK Cancel Apply Help I Enable Tray Icon                           |               |              |             |            |           |
| Click on any device at left pane for detail information or press 'F1' for h | elp.          |              |             |            | 11.       |

図 7-12 BladeServer4 の BASP 構成

Windows 2000 ネットワーキング・ツールを使用して、論理ネットワークと物理ネットワークを確認します。次の図は、BladeServer 1、2、3、および4を示しています。

| 🔁 Network and Dial-up Connections            | 5                                                                                                    |         |                                         | _ 🗆 ×  |  |
|----------------------------------------------|----------------------------------------------------------------------------------------------------|---------|-----------------------------------------|--------|--|
| File Edit View Favorites Tools Advanced Help |                                                                                                    |         |                                         |        |  |
| 🗧 Back 👻 🔿 👻 🔂 🎯 Search 🔮                    | $\leftarrow_{Back} \star \Rightarrow \star \textcircled{a} & \textcircled{Q}Search & \textcircled{H}Folders & \textcircled{G} & \textcircled{H} & \textcircled{Q} & \textcircled{H} & \textcircled{H} $ |         |                                         |        |  |
| Address 違 Network and Dial-up Conne          | ctions                                                                                                    |         |                                         | ▼ @Go  |  |
| Name 🛆                                       | Туре                                                                                                    | Status  | Device Name                             | Owner  |  |
| Make New Connection                          |                                                                                                    |         |                                         |        |  |
| Local Area Connection                        | LAN                                                                                                    | Enabled | Broadcom NetXtreme Gigabit Fiber WOL    | System |  |
| Local Area Connection 2                      | LAN                                                                                                    | Enabled | Broadcom NetXtreme Gigabit Fiber WOL #2 | System |  |
| Hereit ToCIGESM1/VLAN10-WEB                  | LAN                                                                                                    | Enabled | BASP Virtual Adapter                    | System |  |
| Hereit ToCIGESM1/VLAN15-USER                 | LAN                                                                                                    | Enabled | BASP Virtual Adapter #2                 | System |  |
| Hereit TocigesM2/VLAN20-APPS                 | LAN                                                                                                    | Enabled | BASP Virtual Adapter #3                 | System |  |
| ToCIGESM2/VLAN25-BACKUP                      | LAN                                                                                                    | Enabled | BASP Virtual Adapter #4                 | System |  |
| 7 object(s)                                  |                                                                                                    |         |                                         | li.    |  |

図7-13 BladeServer1 の物理インターフェースと論理インターフェースを示すWindows 2000 ネット ワーキング

| 📴 Network and Dial-up Cor  | nnections    |            |                                         |        |
|----------------------------|--------------|------------|-----------------------------------------|--------|
| File Edit View Favorite    | s Tools      | Advanced H | Help                                    |        |
| 🖛 Back 🔻 🔿 👻 🔯             | Search 🖻     | Folders 🔇  | ¶≊ ¶≤ X 10   ⊞•                         |        |
| Address 😰 Network and Dial | -up Connecti | ions       |                                         | ▼ @Go  |
| Name 🛆                     | Туре         | Status     | Device Name                             | Owner  |
| 📴 Make New Connection      |              |            |                                         |        |
| 🕹 Local Area Connection    | LAN          | Enabled    | Broadcom NetXtreme Gigabit Fiber WOL    | System |
| Heliocal Area Connection 2 | LAN          | Enabled    | Broadcom NetXtreme Gigabit Fiber WOL #2 | System |
|                            |              |            |                                         |        |
| 3 object(s)                |              |            |                                         | 1.     |

図7-14 BladeServer2の物理インターフェースのみを示すWindows 2000 ネットワーキング

| 🔁 Network and Dial-up Con   | nectior | 15       |                                         |        |
|-----------------------------|---------|----------|-----------------------------------------|--------|
| File Edit View Favorites    | Tools   | Advanced | Help                                    | 1      |
| 🖛 Back 🔻 🔿 👻 🔂              | Search  | Folders  | 3 R X 10 I II-                          |        |
| Address 🖻 Network and Dial- | up Conn | ections  |                                         | ▼ 🔗 Go |
| Name 🛆                      | Туре    | Status   | Device Name                             | Owner  |
| 📴 Make New Connection       |         |          |                                         |        |
| Local Area Connection       | LAN     | Enabled  | Broadcom NetXtreme Gigabit Fiber WOL    | System |
| Local Area Connection 2     | LAN     | Enabled  | Broadcom NetXtreme Gigabit Fiber WOL #2 | System |
| 👍 toBothVLAN30              | LAN     | Enabled  | BASP Virtual Adapter                    | System |
| ]                           |         |          |                                         |        |
| 4 object(s)                 |         |          |                                         | 11.    |

図7-15 BladeServer3 の物理インターフェースのみを示す Windows 2000 ネットワーキング

| 📴 Network and Dial-up Con                           | nections                                                                                                    |         |                                         |        |  |  |
|-----------------------------------------------------|----------------------------------------------------------------------------------------------------|---------|-----------------------------------------|--------|--|--|
| File Edit View Favorites                            | File Edit View Favorites Tools Advanced Help                                                                                                    |         |                                         |        |  |  |
| $\leftarrow$ Back $\prec \Rightarrow \prec \boxdot$ | $ = \operatorname{Back} \star \to \star \textcircled{a} \ \textcircled{Q} \operatorname{Search} \ \textcircled{B} \operatorname{Folders} \ \textcircled{G} \ \operatornamewithlimits{Partial} \ \textcircled{G} \ \swarrow \ \swarrow \ \textcircled{G} \ \end{matrix} \qquad \qquad \qquad \qquad \qquad \qquad \qquad \qquad \qquad \qquad \qquad \qquad \qquad \qquad \qquad \qquad \qquad \qquad$ |         |                                         |        |  |  |
| Address 😰 Network and Dial-                         | up Connecti                                                                                                    | ons     |                                         | ▼ 🔗 Go |  |  |
| Name 🛆                                              | Туре                                                                                                    | Status  | Device Name                             | Owner  |  |  |
| 📴 Make New Connection                               |                                                                                                    |         |                                         |        |  |  |
| Local Area Connection                               | LAN                                                                                                    | Enabled | Broadcom NetXtreme Gigabit Fiber WOL    | System |  |  |
| Local Area Connection 2                             | LAN                                                                                                    | Enabled | Broadcom NetXtreme Gigabit Fiber WOL #2 | System |  |  |
| 🚽 ToBoth-Trunked/VLAN35                             | LAN                                                                                                    | Enabled | BASP Virtual Adapter                    | System |  |  |
| 👍 ToBoth-Trunked/VLAN40                             | LAN                                                                                                    | Enabled | BASP Virtual Adapter #2                 | System |  |  |
| 🚽 ToBoth-Trunked/VLAN45                             | LAN                                                                                                    | Enabled | BASP Virtual Adapter #3                 | System |  |  |
| Hereit ToBoth-Trunked/VLAN50                        | LAN                                                                                                    | Enabled | BASP Virtual Adapter #4                 | System |  |  |
| 7 object(s)                                         |                                                                                                    |         |                                         | 1.     |  |  |

図7-16 BladeServer4 の物理インターフェースのみを示す Windows 2000 ネットワーキング

CMD プロンプトから(「スタート」→「ファイル名を指定して実行」→ cmd → 「OK」)、 ipconfig コマンドを実行し、それぞれのブレード・サーバー上で適切なインターフェース に正しい IP 構成が指定されていることを確認します(これらが逆になっていないことを確 認してください。つまり、名前が変更されていないとすると、*Local Area Connection* に必要 な IP アドレスが、*Local Area Connection 2* という名前の接続に対して指定されていないか調 べます)。チームに構成されたインターフェースの場合は、ipconfig によって報告される IP アドレスが、予想される論理インターフェース上のものであることを確認します。

さまざまなボックスから ping テストを実行します。

次に示すテストは、同じ VLAN 上のブレード・サーバー間の接続をテストします。 ping は該 当する Cisco Systems IGESM まで進むだけで、他のブレード・サーバーに戻ります(アグリ ゲーション・スイッチまでは進みません)。

- ▶ BladeServer1 から 10.1.10.2 (BladeServer2 の VLAN 10 接続) への ping
- ▶ BladeServer1 から 10.1.20.2 (BladeServer2 の VLAN 20 接続) への ping

次に示すとおり、Cisco Systems IGESM を経由して 6500 に至る接続をテストします。

- ▶ BladeServer1 から 10.1.10.254 (6500 上の HSRP アドレス) への ping
- ▶ BladeServer1 から 10.1.15.254 (6500 上の HSRP アドレス) への ping
- ▶ BladeServer1 から 10.1.20.254(6500 上の HSRP アドレス)への ping
- ▶ BladeServer1 から 10.1.25.254 (6500 上の HSRP アドレス) への ping
- ▶ BladeServer2 から 10.1.10.254 (6500 上の HSRP アドレス) への ping
- ▶ BladeServer2 から 10.1.20.254 (6500 上の HSRP アドレス) への ping
- ▶ BladeServer3 から 10.1.30.254 (6500 上の HSRP アドレス) への ping
- ▶ BladeServer4 から 10.1.35.254 (6500 上の HSRP アドレス) への ping
- ▶ BladeServer4 から 10.1.40.254 (6500 上の HSRP アドレス) への ping
- ▶ BladeServer4 から 10.1.45.254 (6500 上の HSRP アドレス) への ping
- ▶ BladeServer4 から 10.1.50.254 (6500 上の HSRP アドレス) への ping

この時点で、ここに示したとおりに ping を実行できることが必要です。これらのアドレスを ping できない場合は、前述の構成検査に異常がなければ、次の節に進んでこの構成に含まれ る他のコンポーネントを検査してください。

この時点で、SLB を実行するサーバー(BladeServer3 および BladeServer4)上でリンクのダ ウンを試すこともできます。目的のブレード・サーバーから、サブネットの該当する HSRP アドレスへの連続 ping(-t オプション)を開始し、Cisco Systems IGESM に進んで、どちら か一方の Cisco Systems IGESM 上で G0/3 と G0/4 のシャットダウンを試行します(両方の g0/3 ポートまたは両方の g0/4 ポートを同時にダウン状態にしないでください。このように すると、関連したブレード・サーバーがすべての接続を失うからで、これは SLB 接続の ポートをすべて強制終了した場合に予期される動作です)。1 つか 2 つの ping が失われるこ とがありますが、全般的には g0/3 または g0/4 のどちらをダウン状態にしても関係なく ping が継続する必要があります。

この構成では(この例に示す)、Cisco Systems IGESM 上の管理 VLAN を ping することはで きません。これは、管理 VLAN がブレード・サーバーとは異なる VLAN 上にあるからです。 また、いくつかの理由から、Cisco Systems IGESM によって使用されている管理 VLAN と同 じ VLAN にブレード・サーバーを配置しないことを強くお勧めします。

#### Cisco Systems IGESM での正しい動作の確認

次のコマンドを使用して、Cisco Systems IGESM の構成を確認してください。

正しいスイッチを使用していることを確認するには、**show platform summary** コマンドを使用します(現在使用しているスロットが表示されます。例:スロット1=CIGESM1、スロット2=CIGESM2)。

show run コマンドを実行して、ここまでのステップで入力した目的の構成と一致している ことを確認します。

show logging コマンドを実行して、予期しないエラーが発生しなかったかどうか調べます。

CIGESM1 上での作業:

- ► show int g0/1 status を実行します。status connected および vlan trunk が表示されます。
- ▶ show int g0/2 status を実行します。status connected および vlan 10 が表示されます。

- ▶ show int g0/3 status を実行します。status connected および vlan -30 が表示されます。
- ► show int g0/4 status を実行します。status connected および vlan trunk が表示されます。

CIGESM2 上での作業:

- ► show int g0/1 status を実行します。status connected および vlan trunk が表示されます。
- ▶ show int g0/2 status を実行します。 status connected および vlan -20 が表示されます。
- ▶ show int g0/3 status を実行します。status connected および vlan -30 が表示されます。
- ► show int g0/4 status を実行します。status connected および vlan trunk が表示されます。

**show interface trunk module 0** コマンドを実行し、正しい出力が得られることを確認しま す(両方の Cisco Systems IGESM に対する出力が*同様*であることが必要です)。

| Port   | Mode | Encapsulation | Status       | Native vlan |
|--------|------|---------------|--------------|-------------|
| Gi0/1  | on   | 802.1q        | trunking     | 2           |
| Gi0/2  | off  | 802.1q        | not-trunking | 2           |
| GiO/3  | off  | 802.1q        | not-trunking | 2           |
| GiO/4  | on   | 802.1q        | trunking     | 2           |
| •      |      |               |              |             |
| •      |      |               |              |             |
| •      |      |               |              |             |
| Gi0/17 | on   | 802.1q        | trunk-inbndl | 2 (Po1)     |
| Gi0/18 | on   | 802.1q        | trunk-inbndl | 2 (Po1)     |
| Gi0/19 | on   | 802.1q        | trunk-inbndl | 2 (Po2)     |
| Gi0/20 | on   | 802.1q        | trunk-inbndl | 2 (Po2)     |
|        |      |               |              |             |

**show etherchannel summary** コマンドを実行して、正しい出力が得られることを確認します (両方の Cisco Systems IGESM に対する出力が*同様*であることが必要です)。

Flags: D - down P - in port-channel I - stand-alone s - suspended H - Hot-standby (LACP only) R - Layer3 S - Layer2 u - unsuitable for bundling U - in use f - failed to allocate aggregator d - default port Number of channel-groups in use: 2 Number of aggregators: 2 Group Port-channel Protocol Ports 
 Po1(SU)
 LACP
 Gi0/17(Pd)
 Gi0/18(P)

 Po2(SU)
 LACP
 Gi0/19(Pd)
 Gi0/20(P)
 1 2

**show etherchannel 1 port-channel** コマンドを実行して、正しい出力が得られることを確認します(両方の Cisco Systems IGESM に対する出力が*同様*であることが必要です)。 port-channel 2 に対して手順を繰り返します。

```
Port-channels in the group:

Port-channel: Po1 (Primary Aggregator)

------

Age of the Port-channel = 00d:03h:36m:48s

Logical slot/port = 1/0 Number of ports = 2

HotStandBy port = null

Port state = Port-channel Ag-Inuse

Protocol = LACP
```

| Ports | in the | Port-chann | nel:     |   |       |      |
|-------|--------|------------|----------|---|-------|------|
| Index | Load   | Port       | EC state |   | No of | bits |
|       | .+     | .++        |          |   | .+    |      |
| 0     | 00     | Gi0/17     | Active   | 0 |       |      |
| 0     | 00     | Gi0/18     | Active   | 0 |       |      |

**show cdp neighbors** コマンドの出力を確認します。この表示は次のようになっている必要が あります (CIGESM2 の場合はデバイス ID が異なる)。Cisco Systems IGESM は、管理モ ジュール・インターフェースを介して相互を認識できることに注意してください。

Capability Codes: R - Router, T - Trans Bridge, B - Source Route Bridge S - Switch, H - Host, I - IGMP, r - Repeater, P - Phone

| Device ID | Local Intrfce | Holdtme | Capability | Platform  | Port ID   |
|-----------|---------------|---------|------------|-----------|-----------|
| DC6500-1  | Gig 0/18      | 127     | RSI        | WS-C6506  | Gig 2/26  |
| DC6500-1  | Gig 0/17      | 127     | RSI        | WS-C6506  | Gig 2/25  |
| DC6500-3  | Gig 0/20      | 177     | RSI        | WS-C6506  | Gig 2/26  |
| DC6500-3  | Gig 0/19      | 177     | RSI        | WS-C6506  | Gig 2/25  |
| CIGESM2   | Gig 0/15      | 159     | S I        | OS-CIGESM | -Gig 0/15 |

#### 外部スイッチ上での正しい動作の確認(6500-1 および 6500-3)

ここでは、6500の正しい構成と動作の確認に使用できるコマンドをいくつか示します。

基本的には、Cisco Systems IGESM について前述したものと同じコマンドのセットを実行で きます。当然、出力に多少の違いはありますが、ポートのチャネルとトランクが適切に設定 されていて、正しい VLAN を伝送していることを確認できます。また、管理ダウン状態の ポートについても注意してください。

次のアドレスを ping できることが必要です。

- BladeServer1  $\mathcal{O}$  10.1.10.1  $\frown \mathcal{O}$  ping
- ▶ BladeServer1 Ø 10.1.15.1 への ping
- ▶ BladeServer1 𝔍 10.1.20.1 へ𝔍 ping
- ▶ BladeServer1 𝔍 10.1.25.1 へ𝔍 ping
- ▶ BladeServer2  $\mathcal{O}$  10.1.10.2  $\frown \mathcal{O}$  ping
- ▶ BladeServer2  $\mathcal{O}$  10.1.20.2  $\frown \mathcal{O}$  ping
- ► BladeServer3 𝒫 10.1.30.3 へ𝒫 ping
- ► BladeServer4 𝔍 10.1.35.4 へ𝔍 ping
- ▶ BladeServer4  $\mathcal{O}$  10.1.40.4  $\frown \mathcal{O}$  ping
- ► BladeServer4 𝒯 10.1.45.4 へ𝒴 ping
- ► BladeServer4 𝒯 10.1.50.4 へ𝒴 ping

この時点で、冗長性を検査することもできます。このためには、ネットワークのさまざまな エレメントをダウン状態にして(リンクまたはデバイス、またはその両方)、ネットワーク が期待どおり動作するかどうか確認します。

# 7.5.3 トポロジー 3a: デュアル Cisco Systems IGESM、RSPAN を使用した 2 ポート・アグリゲーション

このトポロジー(174ページの図 7-18)はトポロジー2と類似していますが、それぞれの Cisco Systems IGESM 上に専用 RSPAN ポートを設けるオプションを示しています。この設計 の欠点は、スパンニング・ツリー・コストによって2つの EtherChannel アップリンクが転送 状態になったとき、EtherChannel アップリンクの1つに障害が起こると、標準を上回るオー バー・サブスクリプションが発生し、パフォーマンスに影響する可能性があることです。

トポロジー2の場合と同様に、このトポロジーでも高可用性が問題になるケースが1つあります。それは、単一の Cisco Systems IGESM からのアップリンクがすべてダウン状態にな

り、Cisco Systems IGESM 自体はダウン状態にならなかった場合です。このケースでは、ブレード・サーバー NIC がアップストリームの障害を検出できず、問題が発生します。正しく 構成された NIC チーミングとトランク・フェイルオーバーを使用すれば、この問題は解決 します。

#### このトポロジー例の RSPAN に関する簡単な説明

**重要:** RSPAN の使用に関しては特有の規則があります。これらの規則を守らなければ、予 期せず望ましくない結果が生じる可能性があります。RSPAN のガイドラインと使用法は、 次のロケーションで確認できます。

http://www.cisco.com/en/US/products/hw/switches/ps708/products\_configuration\_guide\_chapt
er09186a008007f323.html

http://www.cisco.com/en/US/products/hw/switches/ps628/products\_configuration\_guide\_chapt
er09186a00801a6ba9.html

**重要:**ここで説明する、このトポロジーのためにテストされた RSPAN リフレクター・ ポートは、Cisco Systems IGESM に備わっている 4 つの外部ポートの 1 つです。未使用の ブレード・サーバー・ポート (たとえば、g0/14) をリフレクター・ポートの役割に使用 することも可能ですが、ブレード・サーバーを接続していた内部ポートを使用すると予 期せず望ましくない動作が発生する可能性があるので、最大限に注意する必要がありま す。本書のためのテストはすべて、外部ポート (g0/17 から g0/20) の 1 つをリフレク ター・ポートとして使用して行われました。

**重要:**すでに説明したとおり、環境に実装する前に RSPAN を理解しておくことが重要で す。よく見過ごされる重要な点の1つとして、RSPAN 用に使用される VLAN は、 BladeCenter 内のブレード・サーバー・ポートから削除/除去する必要があります。

注:「Cisco Systems Intelligent Gigabit Ethernet Switch Module for the IBM @server BladeCenter Software Configuration Guide」(Cisco Systems Intelligent Gigabit Ethernet Switch Module に付属)は、現時点では Cisco Systems IGESM 上で RSPAN を構成する正しい手順 を反映していません(少なくとも、RSPAN セッションの宛先として使用される VLAN 上 で remote-span を実行するステップを説明していません)。この資料はレビュー中で、正 しい手順を反映して近日中に更新される予定です。これと同じことが、2950 上での RSPAN の使用に関して現在入手可能な Cisco 資料にも当てはまります。

**重要**:本書の制作時に行われた、Cisco Systems IGESM 上での RSPAN のテストにより、 バージョン 12.1(14)AY のコードを使用すると問題が生じる可能性があることが分かりま した(予期しないワイヤー速度トラフィック・ストリーミング)。この問題は、バージョ ン 12.1(14)AY1 以上では解決されました。RSPAN を 12.1(14)AY コードと組み合わせて使 用しないことを強くお勧めします。すでに RSPAN が構成済みで、12.1(14)AY に関連した ストリーミング・データの問題が生じている場合は、RSPAN を使用するモニター・セッ ションを削除すれば、この状態が解消します(config term モードで、コマンド no monitor session x を実行。ただし x は、RSPAN 用に構成されたモニター・セッション 番号)。

この例では、単純な RSPAN を実行して、BladeServerl への最初の接続上でやり取りされる トラフィックすべてを VLAN 500 にリダイレクトし、ポート・チャネル・リンクを経由して 6500-1 に伝送し、トラフィックはそこからポート g2/2 に接続されたスニファーに送信されます。

172 ページの図 7-17 は、この例に示す RSPAN 構成で生じるフローを示しています。

1つ注意点として、リフレクター・ポートの役割を果たす g0/19 には、ケーブルが接続されていません。リフレクター・ポートの役割は、モニター対象のポートからトラフィックを取り出し、RSPAN VLAN(この例では VLAN 500)に送ることができるように、内部ループバックとして機能することです。その後、このトラフィックはネットワーク内の別の場所にあるリモート・モニター・デバイスに移送されます。

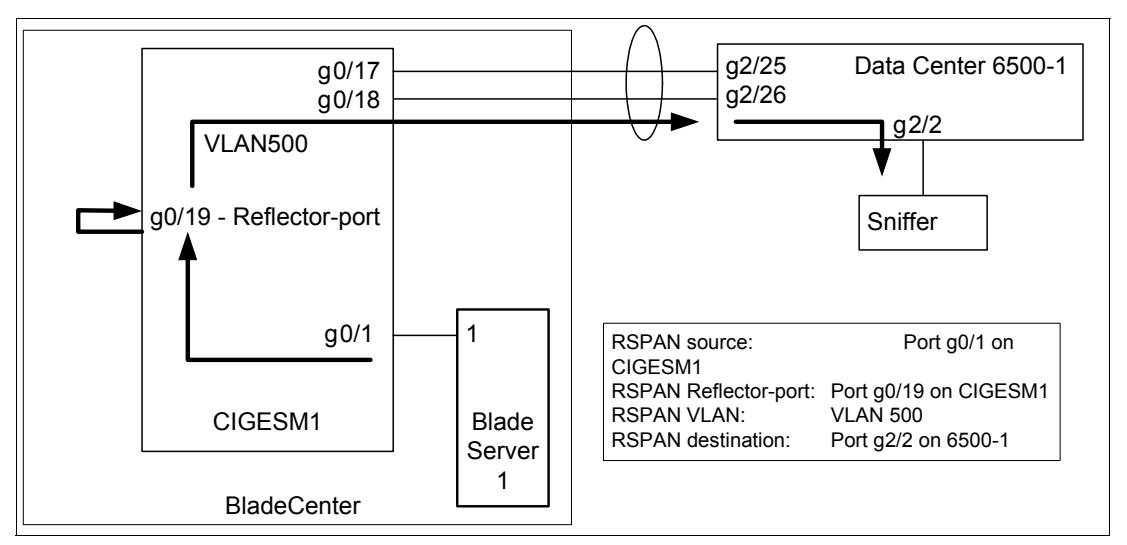

図7-17 この例の目的のRSPAN データ・フロー

### このトポロジーにブレード・サーバーを接続するための構成

**重要**:この章に示すブレード・サーバーの構成は、トポロジーの説明には含まれません が、代わりにこの節にこれらの構成を示します。この説明は、サーバーをこのトポロ ジーに接続するために可能ないくつかの方法を理解するための参考として使用してくだ さい。これらの例は、ブレード・サーバーを構成するために必要な方法とは解釈しない でください。ある特定のサーバー接続例を確認することのみが目的の場合は、その特定 の例および関連した Cisco Systems IGESM のアップストリーム接続のみを検討して、その 他のブレード・サーバー構成は無視して構いません。

次のリストに、この例のブレード・サーバー構成(174ページの図 7-18 を参照)を示します。

▶ BladeServer1: 802.1Q トランク・リンクによって複数の VLAN を NIC に伝送する。

この構成は、複数の VLAN がブレード・サーバー内の個々の NIC にアクセスできるよう にする方法を示すものです。NIC ごとに複数の VLAN を使用して、トラフィック・タイ プを互いに分離する方法の1つを例示しています。

Broadcom チーミング・ソフトウェアが必要ですが、冗長性は使用されません。

▶ BladeServer2: 個別の接続を経由した、アクセス・ポートから NIC への接続。

この構成は、それぞれの NIC を標準アクセス・リンクとして使用する方法を示すもので す(VLAN、トランキング、または冗長性は、ブレード・サーバーの観点からは使用さ れません)。これは、従来はほとんどのサーバーを接続する標準的な方法だったもので、 単純で効率的ですが、柔軟性はあまりありません。 この構成は、Windows 2000 に備わっているストック・ネットワーク構成ツールを使用して行います (チーミング・ソフトウェアは使用しません)。

- ▶ BladeServer3: SLB/チーム接続を経由した、アクセス・ポートから NIC への接続。
  - この構成は、他のアップストリーム・ネットワーク(Cisco Systems IGESM)には単一の アクセス NIC として認識されるように、複数の NIC を使用する方法を示すものです。 NIC を結合するためにチーミング・ドライバーを使用しますが、特殊な VLAN 構成は使 用しません。Cisco Systems IGESM の観点からは、両方の接続は静的 VLAN が割り当てら れた単純なアクセス・ポートとして構成されます。
  - この構成は、Broadcom チーミング・ソフトウェアを使用して、リンクのバインドと 平衡化を行います。チームに構成されたポートが配置される先の VLAN は、Cisco Systems IGESM が設定します(これは、このサーバーに接続する両方の Cisco Systems IGESM ポートについて同じであることが必要です)。
  - この章に示す BladeServer3 の例は、アクティブ / アクティブ、または Server Load Balancing と呼ばれる機能を使用しているため、両方のインターフェースがトラ フィックを同時に伝送できます。この逆がアクティブ / スタンバイ (ここには示しま せん)です。これはホット・スタンバイとも呼ばれ、リンクの一方のみが一度に稼働 します。
- ▶ BladeServer4: チーム /SLB 接続上で複数の VLAN をサーバーに伝送する 802.1Q トラン ク・リンク。

この構成は、単一のNICとして認識されるように複数のNICを使用しながら、この単一 の論理NIC上で複数のVLANを使用する方法を示すものです。この構成では、チーミン グ・ドライバーを使用してNICを結合し、目的のVLANを作成します。Cisco Systems IGESMの観点からは、両方の接続がトランク・ポートとして構成され、共通のVLANの セットを伝送します(このサーバーの4つの論理NICに接続する両方のCisco Systems IGESMポートに対して、同じVLANを構成する必要があります)。

- この例では、Broadcom チーミング・ソフトウェアを使用してリンクのバインドと平 衡化を行い、本書に例示するさまざまな VLAN を代表する論理インターフェースを 作成します。
- この章に示す BladeServer4 の例は、アクティブ / アクティブ、または Server Load Balancing と呼ばれる機能を使用しているため、両方のインターフェースがトラ フィックを同時に伝送できます。この逆がアクティブ / スタンバイ (ここには示しま せん)です。これはホット・スタンバイとも呼ばれ、リンクの一方のみが一度に稼働 します。

**重要**: ブレード・サーバー3と4の可用性を最大限にするためには、トランク・フェイル オーバーも構成する必要があります(この例には示しません)。トランク・フェイルオー バー機能の構成の詳細と要件については、203ページの7.7、『トランク・フェイルオー バー機能の説明と構成』を参照してください。

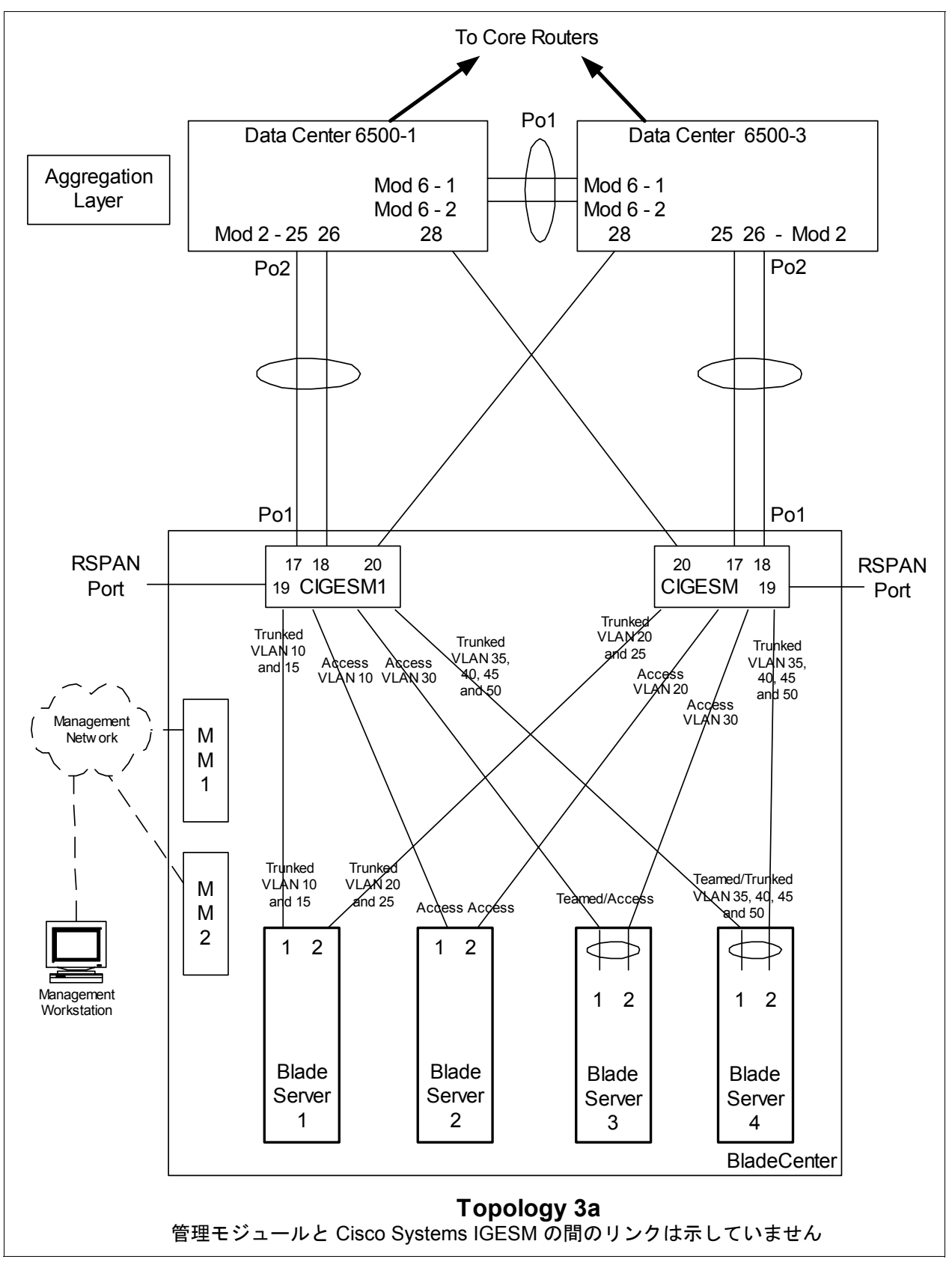

図7-18 トポロジー3a: デュアル Cisco Systems IGESM、RSPAN を使用した2 ポート・アグリゲーション

# ステップ1:リンクをダウン状態にする

構成変更を行う前に、必ずリンクを使用不可にすることをお勧めします。必要な手順については、127ページの表 7-1 を参照してください。

## ステップ 2: 外部スイッチの構成

この例では、次のことを前提としています。

- ▶ 6500の構成の大部分は、基本構成に含まれています(『Cat 6500の基本構成』(113ページ)を参照)。これは、本書の目的が、一般的な Cisco デバイスではなく BladeCenter コンポーネントを構成する方法を説明することであるからです。ここでは特に、BladeCenter に接続する 6500 ポートの構成方法を中心に説明します。
- ▶ VLAN 2 は、6500 上で基本構成の一部としてすでに作成済みです。
- ▶ 基本構成の一部として VTP ドメインがすでに命名済みで、透過に設定されています。
- ▶ 基本構成の一部として、スパンニング・ツリー・ルート・コマンドがすでに設定済みです(6500-1を1次ルート、6500-3を2次ルートにする)。
- ▶ ユーザーはすでにスイッチにログオンしており、スイッチは使用可能モードです。
- ▶ コマンドは示されたとおりの順序で実行されます。
- ▶ Cisco Systems IGESM への接続に使用される 6500 内の Cisco スイッチ・モジュールは 1000Base-T をベースとしており、ポートは 1Gbps 全二重のままにします。
- ▶ 6500間のアグリゲーション・リンクが基本構成の一部としてすでに作成済みで、必要な VLAN(たとえば、2、10、15、20)を伝送しています。

表 7-15 外部スイッチの構成

| 説明とコメント                                                                                             | 6500-1 上での手順                                                                                                    | 6500-3 上での手順                                                                                                    |
|----------------------------------------------------------------------------------------------------|----------------------------------------------------------------------------------------------------|----------------------------------------------------------------------------------------------------|
| ステップ 2.1: 6500 から<br>Cisco Systems IGESM への<br>リンク・アグリゲーショ<br>ンと単一リンクを構成し<br>ます。<br>これは、6500 とそれぞれの | config t<br>int range g2/25 -26<br>switchport<br>spanning-tree guard root<br>description to-BladeCenter CIGESM1<br>channel-group 2 mode active | config t<br>int range g2/25 -26<br>switchport<br>spanning-tree guard root<br>description to-BladeCenter CIGESM2<br>channel-group 2 mode active |
| Cisco Systems IGESM の間の<br>ポート・チャネル用です。イ<br>ンターフェースに説明を付<br>けるようにすることを常に<br>お勧めします。また、個々の           | これにより、 <i>Port-Channel2</i> という名前<br>の論理インターフェースが作成され、イ<br>ンターフェース g2/25 と g2/26 がこのイン<br>ターフェースに配置されます。                                       | これにより、 <i>Port-Channel2</i> という名前<br>の論理インターフェースが作成され、イ<br>ンターフェース g2/25 と g2/26 がこのイ<br>ンターフェースに配置されます。                                       |
| ホートとホート・ナヤネル<br>の両方に対して、適所に<br>Spanning-Tree guard root が追<br>加されていることに注意し<br>てください。                | int g2/28<br>switchport<br>spanning-tree guard root<br>description to-BladeCenter CIGESM2                                                      | int g2/28<br>switchport<br>spanning-tree guard root<br>description to-BladeCenter CIGESM1                                                      |

| 説明とコメント                                                                                                    | 6500-1 上での手順                                                                                                    | 6500-3 上での手順                                                                                                    |
|----------------------------------------------------------------------------------------------------|----------------------------------------------------------------------------------------------------|----------------------------------------------------------------------------------------------------|
| ステップ 2.2: VLAN とトラ<br>ンキングのオプションを<br>構成します。<br>必要な VLAN はすべて基本<br>構成の一部として作成済み<br>で、その時点で IP アドレス<br>が追加済みです。このステッ<br>プでは、ステップ 2.1 で作成<br>した、アグリゲートされた<br>リンクを 802.1Q トランクと<br>してセットアップし、必要                                                                                                    | int port-channel 2<br>description EtherChannel to CIGESM1<br>switchport trunk encapsulation dot1q<br>switchport trunk native vlan 2<br>switchport trunk allowed vlan<br>2,10,15,30,35,40,45,50,500<br>switchport mode trunk<br>spanning-tree guard root<br>注:6500 と Cisco Systems IGESM の間の<br>ポート・チャネル・インターフェース上 | int port-channel 2<br>description EtherChannel to CIGESM2<br>switchport trunk encapsulation dotlq<br>switchport trunk native vlan 2<br>switchport trunk allowed vlan<br>2,20,25,30,35,40,45,50<br>switchport mode trunk<br>spanning-tree guard root<br>注:6500 と Cisco Systems IGESM の間の<br>ポート・チャネル・インターフェース上 |
| な VLAN が伝送されるよう<br>にします。<br>それぞれのアグリゲーショ<br>ンに異なる VLAN が配置さ                                                                                                    | でルート・ガードを構成することにより、ネットワークの安定性を確保できます。                                                                                                    | でルート・ガードを構成することによ<br>り、ネットワークの安定性を確保できま<br>す。                                                                                                    |
| れていることに注意してく<br>ださい。前述のとおり、<br>VLANを制御することがセ<br>キュリティーのために推奨<br>されます(ただし、ネット                                                                                                    | また、前記の許可される VLAN への<br>VLAN 500 の追加は、RSPAN のデモンス<br>トレーションをサポートするために<br>6500-1 上でのみ行われています。                                                                                                    | int g2/28<br>description Trunk to CIGESM1<br>switchport trunk encapsulation dot1q<br>switchport trunk native vlan 2<br>switchport trunk allowed vlan                                                                                                    |
| ワーク管理者の作業量が増<br>えることがあります)。                                                                                                    | int g2/28<br>description Trunk to CIGESM2<br>switchport trunk encapsulation dot1q<br>switchport trunk native vlan 2<br>switchport trunk allowed vlan<br>2,10,15,20,25,30,35,40,45,50<br>switchport mode trunk<br>spanning-tree guard root                                                                         | 2,10,15,20,25,30,35,40,45,50<br>switchport mode trunk<br>spanning-tree guard root<br>end                                                                                                    |
| ステップ 2.3: CIGESM1 上<br>で定義した RSPAN VLAN                                                                                                    | vlan 500<br>remote-span                                                                                                    | この例では、CIGESM1 から 6500-1 への<br>RSPAN のみを示しています。                                                                                                    |
| をサポートするための構<br>成。<br>テスト目的で、CIGESM1の<br>ポートg0/1 (ステップ3で定                                                                                                    | monitor session 5 source remote vlan<br>500                                                                                                    |                                                                                                    |
| 我される)へのトラフィッ     クを取り込むスニファーが     コンク に配置されます     コンク     ローク     ロー | interface g2/2                                                                                                    |                                                                                                    |
|                                                                                                    | <b>int g2/2</b><br><b>no shutdown</b><br><b>end</b><br>前記の2つの monitor コマンドは、本書<br>では折り返されていますが、それぞれ<br>個々の行に入力する必要があります。                                                                                                    |                                                                                                    |
|                                                                                                    | VLAN 500 を RSPAN VLAN として使用す<br>る設定は、この後のステップで<br>CIGESM1 に対して定義されます。VLAN<br>の選択、使用する <i>セッション</i> の選択、<br>および宛先ポートとしての g2/2 の選択<br>は、すべて任意です。                                                                                                    |                                                                                                    |

| 説明とコメント                                                                                                    | 6500-1 上での手順                       | 6500-3 上での手順                       |
|----------------------------------------------------------------------------------------------------|------------------------------------|------------------------------------|
| ステップ 2.4: <i>構成を</i><br>NVRAM に保管します。<br>注:構成を保管しなければ、<br>保管の前にスイッチを再始<br>動した場合に、ネットワー<br>クのダウン状態が発生する<br>可能性があります(最後に<br>保管を行ってからの変更は<br>すべて失われます)。 | copy running-config startup-config | copy running-config startup-config |

## ステップ 3: Cisco Systems IGESM の構成

ここでは、この例の Cisco Systems IGESM を構成するために必要な一連のアクションについて、段階を追って説明します。主に、ベイ1の Cisco Systems IGESM を構成する部分と、ベイ2の Cisco Systems IGESM を構成する部分の2つに分かれています。

この例に示す両方の Cisco Systems IGESM 構成について、次のことが前提になっています。

- ▶ ユーザーはすでに Cisco Systems IGESM にログオンしており、スイッチは使用可能モードになっています(または CMS にログオンし、その GUI を使用している)。
- ▶ コマンドは示されたとおりの順序で実行されます。
- ► Cisco Systems IGESM は、『Cisco Systems IGESM の基本構成』(113 ページ)の例に示す とおりの基本構成から開始されます。
- ▶ ブレード・サーバー上で使用されているオペレーティング・システムは Windows 2000 で す。ブレード・サーバー上でどちらのポートが「第1」と見なされ、どちらのポートが 「第2」と見なされるかはいくつかの要因に依存し、使用されているオペレーティング・ システムも少なからず関係しているので、このことは重要です。ブレード・サーバーの 接続名と、その名前を得る方法については、239ページの付録 A、『ヒント』を参照して ください。
- ▶ BladeServer1 上では、Broadcom BASP ソフトウェアによるトランキング(ロード・バランシングではない)を両方のポートが使用します。第1のポートは VLAN 10と15 用に構成され、第2のポートは VLAN 20と25 用に構成されます。
- ▶ BladeServer2 上では、Cisco Systems IGESM のポート設定によって、両方のポートが単純 なアクセス・リンクになり、それぞれ VLAN 10 と 20 に配置されます。
- ▶ BladeServer3 上では、両方のポートが Broadcom BASP ソフトウェアによってチームに構成され、OS には単一の論理リンクとして認識されます。これらのポートは、このサーバーへの Cisco Systems IGESM のポートで構成されているとおり、アクセス VLAN 30 を使用します。
- ▶ BladeServer4 では、両方のポートが Broadcom BASP ソフトウェアによってチームに構成 され、OS には単一の論理リンクとして認識されます。これらのポートは、802.1Q トラ ンキングを使用して VLAN 35、40、45、および 50 をサポートします。

#### ステップ3.1: 第1 の Cisco Systems IGESM(CIGESM1)の構成

178 ページの図 7-16 では、CIGESM1 を構成するために使用されるステップバイステップの 手順を説明し、CLI と CMS の両方のコマンドを示します。 **重要:** Cisco Systems IGESM 上でサポートされる CMS の現行バージョンでは、トランクに 配置される VLAN を完全に制御する機能に制限があります。許可するように設定してい なくても、トランクには常に VLAN 1 と、1001 から 1005 が含まれます。この制限がある ため、実動構成のトランク上で許可される VLAN を制御しようとしている場合、この機 能の使用は適さない場合があります。

表 7-16 CIGESM1 の構成

| 説明とコメント                                                                                                    | CIGEMS1 に対する IOS CLI からの<br>アクション                                                                                                    | CIGEMS1 に対する CMS からの<br>アクション                                                                                                    |
|----------------------------------------------------------------------------------------------------|----------------------------------------------------------------------------------------------------|----------------------------------------------------------------------------------------------------|
| ステップ3.1.1: CIGESM1 に対し<br>て必要なVLAN を構成します。<br>VLAN 10、15、30、35、40、45、<br>および50 を作成します(このデ<br>モンストレーションでは、VLAN<br>10 と 15 のみに名前を付けます)。 | 使用可能モードから次の手順で行いま<br>す。<br>config t<br>vlan 10<br>name Web<br>vlan 15<br>name User<br>vlan 30,35,40,45,50<br>VLAN 番号とコンマの間にスペースを<br>入れないことに注意してください。                                        | CMS インターフェースから次の手順で行います。 <ol> <li>上部ツールバーの「VLAN」→「VLAN」をクリックします。</li> <li>「Configure VLANs」タブをクリックします。</li> <li>「Configure VLANs」タブをクリックします。</li> <li>「Create」をクリックします。</li> <li>「VLAN ID」フィールドに10と入力します。</li> <li>「VLAN Name」フィールドにWebと入力します。</li> <li>「VLAN Name」フィールドにWebと入力します。</li> <li>「OK」をクリックします。</li> <li>「VLAN ID」フィールドに15と入力します。</li> <li>「VLAN Name」フィールドにUserと入力します。</li> <li>「VLAN Name」フィールドにUserと入力します。</li> <li>「VLAN Name」フィールドに30と入力します。</li> <li>「VLAN ID」フィールドに30と入力します(名前のフィールドはデフォルトのままにします)。</li> <li>「OK」をクリックします。</li> <li>「OK」をクリックします。</li> <li>「OK」をクリックします。</li> <li>「Foreate」をクリックします。</li> <li>「OK」をクリックします。</li> <li>「Foreate」をクリックします。</li> <li>「OK」をクリックします。</li> <li>「Foreate」をクリックします。</li> <li>「OK」をクリックします。</li> </ol> |
| ステップ 3.1.2: 6500-1 へのリン<br>ク・アグリゲーションを構成<br>します。<br>この例では、LACP を使用してア<br>グリゲーションを構成します。<br>ポート g0/17 と g0/18 は 6500-1 に<br>接続します。     | int range g0/17 -18<br>description To-6500-1<br>channel-group 1 mode active<br>これにより、 <i>Port-Channel1</i> という名<br>前の論理インターフェースが作成さ<br>れ、インターフェース g0/17 と g0/18 が<br>このインターフェースに配置されま<br>す。 | <ol> <li>上部ツールバーの「Port」→<br/>「EtherChannels」をクリックしま<br/>す。</li> <li>「Create」をクリックします。</li> <li>ポート Gi0/17 と Gi0/18 の隣にある<br/>チェック・ボックスを選択します。</li> <li>「Group [1-6]」フィールドに1と入<br/>力して、使用するポート・チャネ<br/>ルを選択します。</li> <li>「OK」をクリックします。</li> <li>「Apply」または「OK」をクリック<br/>します。</li> </ol>                                                                                                    |

| 説明とコメント                                                                                                    | CIGEMS1 に対する IOS CLI からの<br>アクション                                                                                                    | CIGEMS1 に対する CMS からの<br>アクション                                                                                                    |
|----------------------------------------------------------------------------------------------------|----------------------------------------------------------------------------------------------------|----------------------------------------------------------------------------------------------------|
| ステップ 3.1.3: 6500 への 802.1Q<br>トランキングを構成し、<br>EtherChannel と単一トラン<br>ク・リンクの両方に許可され<br>る VLAN を追加します。<br>個々の VLAN を許可する行では、<br>番号とコンマの間にスペースを<br>入れることはできないので注意<br>してください。<br>また、デフォルトでは VLAN 2 が<br>これらのポートのネイティブ<br>VLAN です。 | int port-channel 1<br>description EtherChannel-To-6500-1<br>switchport trunk native vlan 2<br>switchport trunk allowed vlan<br>2,10,15,30,35,40,45,50,500<br>switchport mode trunk<br>本書の中では VLAN 番号が折り返され<br>ている場合がありますが、コマンドと<br>同じ行に入力する必要があるので注意<br>してください。<br>前に示したように許可される VLAN に<br>VLAN 500 を追加する目的は、RSPAN<br>トラフィックを Cisco Systems IGESM<br>から 6500 に伝送することです。VLAN<br>500 は任意選択です。<br>int g0/20<br>description Trunk-to-6500-3<br>switchport trunk native vlan 2<br>switchport trunk allowed vlan<br>2,10,15,30,35,40,45,50<br>switchport mode trunk | <ol> <li>上部ツールバーの「VLAN」→<br/>「VLAN」をクリックします。</li> <li>「pol」をクリックします。</li> <li>「Modify」をクリックします。</li> <li>「Trunk-Allowed VLAN」フィール<br/>ドに 2,10,15,30,35,40,45,50,500<br/>と入力します。</li> <li>「OK」をクリックします。</li> <li>「Apply」または「OK」をクリックします。</li> <li>「Apply」または「OK」をクリックします。</li> <li>「Apply」または「OK」をクリックします。</li> <li>エ部メニュー・バーの「Port」→<br/>「Port Settings」をクリックします。</li> <li>スクロールダウンして、ポート<br/>gi0/20 を強調表示します。</li> <li>「Modify」をクリックします。</li> <li>スクロールダウンして、ポート<br/>gi0/20 を強調表示します。</li> <li>「Modify」をクリックします。</li> <li>第明を Trunk-to-6500-3 に変更しま<br/>す。</li> <li>上部ツールバーの「VLAN」→<br/>「VLAN」をクリックします。</li> <li>「g0/20」をクリックします。</li> <li>「g0/20」をクリックします。</li> <li>「Modify」をクリックします。</li> <li>「Native VLAN」フィールドが 2 に<br/>設定されていることを確認します。</li> <li>「OK」をクリックします。</li> <li>「Native VLAN」フィールドが 2 に<br/>設定されていることを確認します。</li> <li>「OK」をクリックします。</li> <li>「Apply」または「OK」をクリック<br/>します。</li> <li>エールドが 2 に<br/>設定されていることを確認します。</li> <li>「Apply」または「OK」をクリック<br/>します。</li> <li>「Apply」または「OK」をクリック<br/>します。</li> <li>「Apply」または「OK」をクリック<br/>します。</li> <li>エのため、6500側の設定値とミス<br/>マッチが生じる可能性があり、その結<br/>果としてアグリゲーションがダウン状<br/>態になることがあります。現時点で唯<br/>一の解決策は、CLIにアクセスし、こ<br/>のステップの CLI セクションに示した<br/>適切な設定値を指定して switchport<br/>trunk allowed vlan コマンドを実行す<br/>ることです。</li> </ol> |

| 説明とコメント                                                                     | CIGEMS1 に対する IOS CLI からの<br>アクション                                                                                                    | CIGEMS1 に対する CMS からの<br>アクション                                                                                                    |
|-----------------------------------------------------------------------------|----------------------------------------------------------------------------------------------------|----------------------------------------------------------------------------------------------------|
| ステップ 3.1.4: CIGESM1 のポー<br>> g0/19 i x y f a RSPAN の構                       | <ul> <li>RSPAN VLAN を作成し、RSPAN をサポートするように設定します。</li> <li>vlan 500</li> <li>remote-span</li> <li>モニターするポート (この例ではg0/1)を構成し、リフレクター・ポートの機能を実行するポート (g0/19)を設定します。</li> <li>monitor session 1 source interface g0/1</li> <li>monitor session 1 destination</li> <li>remote vlan 500 reflector-port g0/19</li> <li>前記の 2 つの monitor コマンドは、それぞれ単一の行に入力する必要があります。</li> <li><b>重要</b>: RSPAN が使用するリモート</li> <li>VLAN は、Cisco Systems IGESM 上の他のアクセス・ポートによって使用されていたり、Cisco Systems IGESM 上で管理 VLAN として定義されていたりしてはなりません。このトポロジー例の最初に説明した、RSPAN のセットアップに関する規則を確認してください。</li> </ul> | CMS は、現時点では RSPAN の構成を<br>サポートしません。RSPAN の構成には<br>CLI を使用してください。                                                                                                    |
| ステップ 3.1.5: BladeServer1 へ<br>の802.1Q トランキングを構成<br>し、許可される VLAN を追加<br>します。 | <pre>int g0/1 switchport trunk allowed vlan 2,10,15  本書の中では VLAN 番号が折り返され ている場合がありますが、コマンドと 同じ行に入力する必要があるので注意 してください。  これにより、VLAN 2、10、および 15 が BladeServer1 の第 1 の NIC に到達で きます。</pre>                                                                                                    | <ol> <li>上部メニュー・バーの「VLAN」→<br/>「VLAN」をクリックします。</li> <li>ポートGi0/1をクリックします。</li> <li>『Modify』をクリックします。</li> <li>「Trunk-Allowed VLAN」フィール<br/>ドに2,10,15と入力します。</li> <li>「Trunk-Allowed VLAN」フィール<br/>ドに2,10,15と入力します。</li> <li>「OK」をクリックします。</li> <li>「Apply」または「OK」をクリック<br/>します。</li> <li>重要:ステップ 3.1.3 で説明したよう<br/>に、CMS の現行バージョンの制限によ<br/>り、許可される VLAN には常に VLAN<br/>1と1001から1005が含まれます。こ<br/>のため、ブレード・サーバー側の設定<br/>値とのミスマッチが生じる可能性があ<br/>り、その結果としてトランクが期待ど<br/>おり動作しないことがあります。現時<br/>点で唯一の解決策は、CLIにアクセス<br/>し、このステップのCLIセクションに<br/>示した適切な設定値を指定して</li> <li>witchport trunk allowed vlan コマン<br/>ドを実行することです。</li> </ol> |

| 説明とコメント                                                                                                    | CIGEMS1 に対する IOS CLI からの<br>アクション                                                                                                    | CIGEMS1 に対する CMS からの<br>アクション                                                                                                    |
|----------------------------------------------------------------------------------------------------|----------------------------------------------------------------------------------------------------|----------------------------------------------------------------------------------------------------|
| ステップ 3.1.6: <i>BladeServer2 へ</i><br><i>のアクセス・リンクを構成</i><br><i>し、アクセス VLAN を設定し</i><br>ます。                                                                                                    | int g0/2<br>switchport mode access<br>switchport access vlan 10<br>これにより、BladeServer2の第1の<br>NIC が VLAN 10 に配置されます。                            | <ol> <li>上部ツールバーの「VLAN」→<br/>「VLAN」をクリックします。</li> <li>ポート Gi0/2 をクリックします。</li> <li>「Modify」をクリックします。</li> <li>「Administrative Mode」フィールドの「Static Access」を選択します。</li> <li>「Static-Access VLAN」フィールドに10 と入力します。</li> <li>「OK」をクリックします。</li> <li>「Apply」または「OK」をクリックします。</li> </ol>                                                                                                    |
| ステップ 3.1.7: BladeServer3 へ<br>のアクセス・リンクを構成<br>し、アクセス VLAN を設定し<br>ます。                                                                                                    | int g0/3<br>switchport mode access<br>switchport access vlan 30<br>これにより、BladeServer3の第1の<br>NIC が VLAN 30 に配置されます。                            | <ol> <li>上部ツールバーの「VLAN」→<br/>「VLAN」をクリックします。</li> <li>ポート Gi0/3 をクリックします。</li> <li>「Modify」をクリックします。</li> <li>「Administrative Mode」フィールドの「Static Access」を選択します。</li> <li>「Static-Access VLAN」フィールドに 30 と入力します。</li> <li>「OK」をクリックします。</li> <li>「OK」をクリックします。</li> <li>「Apply」または「OK」をクリックします。</li> </ol>                                                                                                    |
| ステップ 3.1.8: BladeServer4 へ<br>の802.1Q トランキングを構成<br>し、許可される VLAN を追加<br>します。                                                                                                    | int g0/4<br>switchport trunk allowed vlan<br>2,35,40,45,50<br>end<br>本書の中では VLAN 番号が折り返され<br>ている場合がありますが、コマンドと<br>同じ行に入力する必要があるので注意<br>してください。 | <ol> <li>上部ツールバーの「VLAN」→<br/>「VLAN」をクリックします。</li> <li>ポート Gi0/4 をクリックします。</li> <li>パート Gi0/4 をクリックします。</li> <li>「Trunk-Allowed VLAN」フィール<br/>ドに 2,35,40,45,50 と入力します。</li> <li>「Trunk-Allowed VLAN」フィール<br/>ドに 2,35,40,45,50 と入力します。</li> <li>「OK」をクリックします。</li> <li>「Apply」または「OK」をクリック<br/>します。</li> <li>重要:ステップ 3.1.3 で説明したよう<br/>に、CMS の現行バージョンの制限によ<br/>り、許可される VLAN には常に VLAN<br/>1 と 1001 から 1005 が含まれます。こ<br/>のため、ブレード・サーバー側の設定<br/>値とのミスマッチが生じる可能性があ<br/>り、その結果としてトランクが期待ど<br/>おり動作しないことがあります。現時<br/>点で唯一の解決策は、CLI にアクセス<br/>し、このステップの CLI セクションに<br/>示した適切な設定値を指定して</li> <li>witchport trunk allowed vlan コマン<br/>ドを実行することです。</li> </ol> |
| ステップ 3.1.9: Cisco Systems<br>IGESM の構成をNVRAM に保<br>管します。<br>このステップを実行しなければ、<br>BladeCenter の電源をオフにした<br>場合、または Cisco Systems<br>IGESM をその他の方法で再始動<br>した場合に、Cisco Systems<br>IGESM に対する変更がすべて失<br>われます。 | copy running-config startup-config                                                                                                    | <ol> <li>上部ツールバーの<br/>「Administration」→「Save<br/>Configuration」をクリックします。</li> <li>「Source」は「Running<br/>Configuration」に設定されたまま<br/>にします。</li> <li>「Destination」は「Startup<br/>Configuration」を選択します。</li> <li>「Save」をクリックします。</li> </ol>                                                                                                    |

#### ステップ3.2: 第2のCisco Systems IGESM(CIGESM2)の構成

表 7-17 では、CIGESM2 を構成するために使用されるステップバイステップの手順を説明 し、CLI と CMS の両方のコマンドを示します。

**重要:** Cisco Systems IGESM 上でサポートされる CMS の現行バージョンでは、トランクに 配置される VLAN を完全に制御する機能に制限があります。許可するように設定してい なくても、トランクには常に VLAN 1 と、1001 から 1005 が含まれます。この制限がある ため、実動構成のトランク上で許可される VLAN を制御しようとしている場合、この機 能の使用は適さない場合があります。

表 7-17 CIGESM2 の構成

| 説明とコメント                                                                                                    | CIGEMS2 に対する IOS CLI からの<br>アクション                                                                                                    | CIGEMS2 に対する CMS からの<br>アクション                                                                                                    |
|----------------------------------------------------------------------------------------------------|----------------------------------------------------------------------------------------------------|----------------------------------------------------------------------------------------------------|
| ステップ 3.2.1: CIGESM2 に対し<br>て必要な VLAN を構成します。<br>VLAN 20、25、30、35、40、45、<br>および 50 を作成します(このデ<br>モンストレーションでは、VLAN<br>20 と 25 のみに名前を付けます)。 | 使用可能モードから次の手順で行いま<br>す。<br>config t<br>vlan 20<br>name Application<br>vlan 25<br>name Backup<br>vlan 30,35,40,45,50<br>VLAN 番号とコンマの間にスペースを<br>入れないことに注意してください。                                                   | CMS インターフェースから次の手順で<br>行います。<br>1. 上部ツールバーの「VLAN」→<br>「VLAN」をクリックします。<br>2. 「Configure VLANs」タブをクリッ<br>クします。<br>3. 「Create」をクリックします。<br>4. 「VLAN ID」フィールドに 20 と入<br>力します。<br>5. 「VLAN Name」フィールドに 20 と入<br>力します。<br>5. 「VLAN Name」フィールドに<br>Application と入力します。<br>6. 「OK」をクリックします。<br>7. 「Create」をクリックします。<br>8. 「VLAN ID」フィールドに 25 と入<br>力します。<br>9. 「VLAN Name」フィールドに<br>Backup と入力します。<br>10. 「OK」をクリックします。<br>11. 「Create」をクリックします。<br>12. 「VLAN ID」フィールドに 30 と入<br>力します (名前のフィールドはデ<br>フォルトのままにします)。<br>13. 「OK」をクリックします。<br>14. 前の 3 つのステップを繰り返して、<br>VLAN 35、40、45、および 50 を作<br>成します。<br>15. 「Apply」をクリックします。<br>16. 「Refresh」をクリックして新規に<br>作成した VLAN を表示します。 |
| ステップ 3.2.2: 6500-3 へのリン<br>ク・アグリゲーションを構成<br>します。<br>この例では、LACP を使用してア<br>グリゲーションを構成します。<br>ポートg0/17 とg0/18 は 6500-3 に<br>接続します。          | <b>int range g0/17 -18</b><br><b>description To-6500-3</b><br><b>channel-group 1 mode active</b><br>これにより、 <i>Port-Channell</i> という名<br>前の論理インターフェースが作成さ<br>れ、インターフェース g0/17 と g0/18 が<br>このインターフェースに配置されま<br>す。 | <ol> <li>上部ツールバーの「Port」→         「EtherChannels」をクリックしま         す。</li> <li>「Create」をクリックします。</li> <li>ポート Gi0/17 と Gi0/18 の隣にある         チェック・ボックスを選択します。</li> <li>「Group [1-6]」フィールドに1と入         カして、使用するポート・チャネ         ルを選択します。</li> <li>「OK」をクリックします。</li> <li>「Apply」または「OK」をクリック         します。</li> </ol>                                                                                                    |

| 説明とコメント                                                                                                    | CIGEMS2 に対する IOS CLI からの<br>アクション                                                                                                    | CIGEMS2 に対する CMS からの<br>アクション                                                                                                    |
|----------------------------------------------------------------------------------------------------|----------------------------------------------------------------------------------------------------|----------------------------------------------------------------------------------------------------|
| ステップ 3.2.3: 6500 への802.1Q<br>トランキングを構成し、<br>EtherChannel と単一トラン<br>ク・リンクの両方に許可され<br>るVLAN を追加します。<br>個々のVLAN を許可する行では、<br>番号とコンマの間にスペースを<br>入れることはできないので注意<br>してください。<br>また、デフォルトではVLAN 2 が<br>これらのポートのネイティブ<br>VLAN です。<br>単一リンクのコストを<br>EtherChannel のルート・コストよ<br>り高い値に変更することによっ<br>て、最適なフローを強制する必<br>要があるので注意してください。<br>この構成では、6500-1 と 6500-3<br>へのルート・コストは両方とも<br>等しい (4) ので、最適なフロー<br>(6500-3 への) を保証するため<br>に、0/20 を 8 に設定します。これ<br>により、デフォルト・フローが<br>6500-3 への高帯域幅リンクに強<br>制されます。<br>お願い: CMS の場合は、ポート<br>全体ではなく VLAN に対する<br>STP ポート・コストの指定のみ<br>が可能です。VLAN ごとにこの設<br>定を行うことは面倒な作業です。<br>このため、STP ポート・コスト<br>を制御する手段としては CLI の<br>方が適していると考えられます。 | int port-channel 1<br>description EtherChannel-To-6500-3<br>switchport trunk native vlan 2<br>switchport trunk allowed vlan<br>2,20,25,30,35,40,45,50<br>switchport mode trunk<br>本書の中では VLAN 番号が折り返され<br>ている場合がありますが、コマンドと<br>同じ行に入力する必要があるので注意<br>してください。<br>int g0/20<br>description Trunk-to-6500-1<br>switchport trunk native vlan 2<br>switchport trunk allowed vlan<br>2,20,25,30,35,40,45,50<br>switchport mode trunk<br>spanning-tree cost 8 | <ol> <li>上部ツールバーの「VLAN」→<br/>「VLAN」をクリックします。</li> <li>「pol」をクリックします。</li> <li>「Modify」をクリックします。</li> <li>「Trunk-Allowed VLAN」フィール<br/>ドに 2,20,25,30,35,40,45,50 と入<br/>力します。</li> <li>「OK」をクリックします。</li> <li>「Apply」または「OK」をクリック<br/>します。</li> <li>「Apply」または「OK」をクリック<br/>します。</li> <li>上部ツールバーの「Port」→<br/>「Port Settings」をクリックします。</li> <li>スクロールダウンして、ポート<br/>gi0/20 を強調表示します。</li> <li>「Modify」をクリックします。</li> <li>スクロールグウンして、ポート<br/>gi0/20 を強調表示します。</li> <li>「Modify」をクリックします。</li> <li>このしいバーの「VLAN」→<br/>「VLAN」をクリックします。</li> <li>「g0/20」をクリックします。</li> <li>「g0/20」をクリックします。</li> <li>「g0/20」をクリックします。</li> <li>「g0/20」をクリックします。</li> <li>「Souther Allowed VLAN」フィール<br/>ドに 2,20,25,30,35,40,45,50 と入<br/>力します。</li> <li>「Native VLAN」フィールドが 2 に<br/>設定されていることを確認します。</li> <li>「OK」をクリックします。</li> <li>「Apply」または「OK」をクリック<br/>します。</li> <li>「Apply」または「OK」をクリック<br/>します。</li> <li>「OK」をクリックします。</li> <li>「OK」をクリックします。</li> <li>「DII から 1005 が含まれま</li> <li>このため、6500 側の設定値とミス<br/>マッチが生じる可能性があり、その結<br/>果としてアグリゲーションがダウン状<br/>態になることがあります。現時点で唯<br/>一の解決策は、CLIにアクセスし、こ<br/>のステップの CLI セクションに示した<br/>適切な設定値を指定して switchport<br/>trunk allowed vlan コマンドを実行す<br/>ることです。</li> </ol> |
| ステップ 3.2.4: CIGESM2 に対し<br>てRSPAN を構成します。                                                                                                    | このトポロジーの場合、RSPAN リフ<br>レクター・ポートをそれぞれの Cisco<br>Systems IGESM 専用にしていますが、<br>CIGESM1 上での使用例のみを示しま<br>す。CIGESM2 に対しては RSPAN コマ<br>ンドは実行しません。                                                                                                    | N/A                                                                                                    |

| 説明とコメント                                                                             | CIGEMS2 に対する IOS CLI からの<br>アクション                                                                                                    | CIGEMS2 に対する CMS からの<br>アクション                                                                                                    |
|-------------------------------------------------------------------------------------|----------------------------------------------------------------------------------------------------|----------------------------------------------------------------------------------------------------|
| ステップ 3.2.5: BladeServer1 へ<br>の 802.1Q トランキングを構成<br>し、許可される VLAN を追加<br>します。        | <pre>int g0/1 switchport trunk allowed vlan 2,20,25  本書の中では VLAN 番号が折り返され ている場合がありますが、コマンドと 同じ行に入力する必要があるので注意 してください。  これにより、VLAN 2、20、および 25 が BladeServer1 の第 2 の NIC に到達で きます。</pre> | <ol> <li>上部メニュー・バーの「VLAN」→<br/>「VLAN」をクリックします。</li> <li>ポートGi0/1をクリックします。</li> <li>「Modify」をクリックします。</li> <li>「Trunk-Allowed VLAN」フィールドに2,20,25 と入力します。</li> <li>「OK」をクリックします。</li> <li>「OK」をクリックします。</li> <li>「Apply」または「OK」をクリックします。</li> <li>「Apply」または「OK」をクリックします。</li> <li>「Apply」または「OK」をクリックします。</li> <li>エデップ 3.1.3 で説明したように、CMSの現行バージョンの制限により、許可される VLAN には常に VLAN<br/>1と1001から1005が含まれます。このため、ブレード・サーバー側の設定値とのミスマッチが生じる可能性があり、その結果としてトランクが期待どおり動作しないことがあります。現時点で唯一の解決策は、CLI にアクセスし、このステップの CLI セクションに示した適切な設定値を指定して<br/>switchport trunk allowed vlan コマンドを実行することです。</li> </ol> |
| ステップ 3.2.6: BladeServer2 へ<br><i>のアクセス・リンクを構成</i><br><i>し、アクセス VLAN を設定し</i><br>ます。 | int g0/2<br>switchport mode access<br>switchport access vlan 20<br>これにより、BladeServer2の第2の<br>NICが VLAN 20 に配置されます。                                                                      | <ol> <li>上部メニュー・バーの「VLAN」→<br/>「VLAN」をクリックします。</li> <li>ポートGi0/2をクリックします。</li> <li>「Modify」をクリックします。</li> <li>「Administrative Mode」フィールドの「Static Access」を選択します。</li> <li>「Static-Access VLAN」フィールドに20と入力します。</li> <li>「OK」をクリックします。</li> <li>「OK」をクリックします。</li> <li>「Apply」または「OK」をクリックします。</li> </ol>                                                                                                    |
| ステップ 3.2.7: BladeServer3 へ<br>のアクセス・リンクを構成<br>し、アクセス VLAN を設定し<br>ます。               | int g0/3<br>switchport mode access<br>switchport access vlan 30<br>これにより、BladeServer3 の第2の<br>NIC が VLAN 30 に配置されます。                                                                    | <ol> <li>上部メニュー・バーの「VLAN」→<br/>「VLAN」をクリックします。</li> <li>ポート Gi0/3 をクリックします。</li> <li>「Modify」をクリックします。</li> <li>「Administrative Mode」フィールドの「Static Access」を選択します。</li> <li>「Static-Access VLAN」フィールドに30 と入力します。</li> <li>「OK」をクリックします。</li> <li>「Apply」または「OK」をクリックします。</li> </ol>                                                                                                    |

| 説明とコメント                                                                                                    | CIGEMS2 に対する IOS CLI からの<br>アクション                                                                                                    | CIGEMS2 に対する CMS からの<br>アクション                                                                                                    |
|----------------------------------------------------------------------------------------------------|----------------------------------------------------------------------------------------------------|----------------------------------------------------------------------------------------------------|
| ステップ 3.2.8: BladeServer4 へ<br>の 802.1Q トランキングを構成<br>し、許可される VLAN を追加<br>します。                                                                                                    | <pre>int g0/4 switchport trunk allowed vlan 2,35,40,45,50 end  本書の中では VLAN 番号が折り返され ている場合がありますが、コマンドと 同じ行に入力する必要があるので注意 してください。  これにより、VLAN 2、35、40、45、 および 50 が BladeServer4 の第2の NIC に到達できます。</pre> | <ol> <li>上部メニュー・バーの「VLAN」→<br/>「VLAN」をクリックします。</li> <li>ポートGi0/4をクリックします。</li> <li>『Modify」をクリックします。</li> <li>「Trunk-Allowed VLAN」フィール<br/>ドに2,35,40,45,50と入力します。</li> <li>「Trunk-Allowed VLAN」フィール<br/>ドに2,35,40,45,50と入力します。</li> <li>「OK」をクリックします。</li> <li>「Apply」または「OK」をクリック<br/>します。</li> <li>重要:ステップ 3.1.3 で説明したよう<br/>に、CMS の現行バージョンの制限によ<br/>り、許可される VLAN には常に VLAN<br/>1と 1001 から 1005 が含まれます。こ<br/>のため、ブレード・サーバー側の設定<br/>値とのミスマッチが生じる可能性があ<br/>り、その結果としてトランクが期待ど<br/>おり動作しないことがあります。現時<br/>点で唯一の解決策は、CLI にアクセス<br/>し、このステップの CLI セクションに<br/>示した適切な設定値を指定して<br/>switchport trunk allowed vlan コマン<br/>ドを実行することです。</li> </ol> |
| ステップ 3.2.9: <i>Cisco Systems</i><br><i>IGESM の構成を NVRAM に保<br/>管します</i> 。<br>このステップを実行しなければ、<br>BladeCenter の電源をオフにした<br>場合、または Cisco Systems<br>IGESM をその他の方法で再始動<br>した場合に、Cisco Systems<br>IGESM に対する変更がすべて失<br>われます。 | copy running-config startup-config                                                                                                    | <ol> <li>上部メニュー・バーの<br/>「Administration」→「Save<br/>Configuration」をクリックします。</li> <li>「Source」は「Running<br/>Configuration」に設定されたまま<br/>にします。</li> <li>「Destination」は「Startup<br/>Configuration」を選択します。</li> <li>「Save」をクリックします。</li> </ol>                                                                                                    |

# ステップ 4: ブレード・サーバー上のインターフェースの構成

ここに示すブレード・サーバー構成は、トポロジー2と同一です。このトポロジーにアクセ スするためにブレード・サーバーを構成する方法については、『ステップ 4: ブレード・サー バー上のインターフェースの構成』(158 ページ)を参照してください。

# ステップ 5: デバイスの再接続

これは、接続を完全に動作させるために行う最後のステップです。この手順は、ステップ1 で使用したすべての手順の逆です。リンクを再確立する方法について詳しくは、128ページ の表 7-2 を参照してください。

## ステップ 6: 構成の検証

このステップは、EtherChannel の数が少ないことと、RSPAN が追加されていることを除いては、トポロジー2の検証ときわめて類似しています。詳しくは、『ステップ 6: 構成の検証』(165 ページ)を参照してください。

#### RSPAN セッションの検証の簡単な要約

CIGESM1 上で、コマンド show monitor を実行し、構成が正しいかどうか出力を検討しま す。

| Session 1        |                         |
|------------------|-------------------------|
|                  |                         |
| Туре             | : Remote Source Session |
| Source Ports     | :                       |
| Both             | : Gi0/1                 |
| Reflector Port   | : Gi0/19                |
| Dest RSPAN VLAN: | 500                     |

6500-1 上で、コマンド show monitor を実行し、構成が正しいかどうか出力を検討します。

```
Session 5
-----
Type : Remote Destination Session
Source RSPAN VLAN : 500
Destination Ports : Gi2/2
```

スニファーまたはその他のネットワーク・モニターを 6500-1 のポート g2/2 に接続し、 BladeServer 1 から vlan 10 のデフォルト・ゲートウェイへの連続 ping を開始して(ping 10.1.10.254 -t)、これらの ping をスニファーによって取り込むことができるかどうか確認 します。

規則および SPAN と RSPAN の構成方法について詳しく知るには、次の資料を参照してください。

http://www.cisco.com/en/US/products/hw/switches/ps628/products\_configuration\_guide\_chapter0
9186a00801a6ba9.html

http://www.cisco.com/en/US/products/hw/switches/ps708/products\_configuration\_guide\_chapter0
9186a008007f323.html

## 7.5.4 トポロジー 3b: 直接相互接続の使用を除いてはトポロジー 3a と同様

このトポロジー(187 ページの図 7-19)はトポロジー 3a と同様ですが、2 つの Cisco Systems IGESM 間の直接接続によって冗長性が提供される点が異なります。この例では、それぞれ の Cisco Systems IGESM を他の Cisco Systems IGESM に対するアグリゲーション・スイッチ へのバックアップ・パスとして使用するので、Cisco Systems IGESM から 6500 への1 次アッ プリンクのいずれかに障害が起こった場合にトラフィックを正しく受け渡すことができるよ うに、それぞれの Cisco Systems IGESM (およびこれらのアップリンク)にすべての VLAN を組み込む必要があります。

トポロジー 3a の利点は、1 次ルート・スイッチに障害が起こった場合に、トラフィックが 2 次ルート・スイッチに直接切り替わることです。トポロジー 3b の利点は、配線作業の一部 を省くことができ、アップストリーム・スイッチ上で必要なポートの数が少ないことです。 最適なトラフィック・パスの観点から見ると、専用 RSPAN ポートが必要な場合は 3a のトポ ロジーが推奨されます。

このため、ここに示す例は可能な方法としてのみ紹介するもので、あまりお勧めしません。

**重要:** RSPAN を環境に実装する前に、RSPAN の使用規則を理解しておくことが重要です。 RSPAN の正しい使用法を理解していなければ、予期せず望ましくない結果が生じる可能 性があります。RSPAN の配置に取りかかる前に、170 ページの 7.5.3、『トポロジー 3a: デュアル Cisco Systems IGESM、RSPAN を使用した 2 ポート・アグリゲーション』の情報 を確認してください。

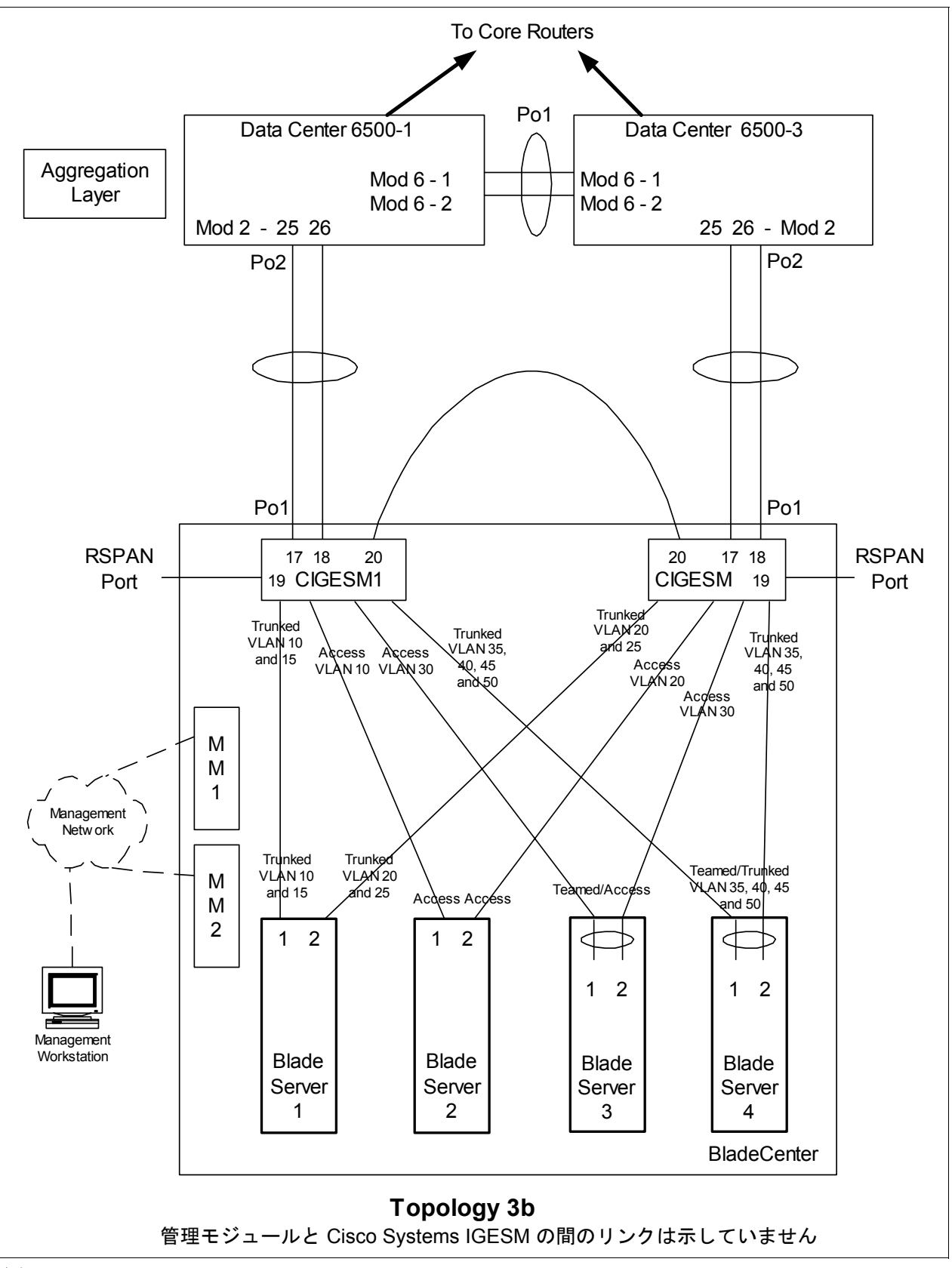

図7-19 トポロジー3b: デュアル Cisco Systems IGESM、相互リンクと RSPAN を使用した2 ポート・アグリゲーション

# ステップ1:リンクをダウン状態にする

構成変更を行う前に、必ずリンクを使用不可にすることをお勧めします。必要な手順については、127ページの表 7-1 を参照してください。

#### ステップ 2: 外部スイッチの構成

この例では、次のことを前提としています。

- ▶ 6500の構成の大部分は、基本構成に含まれています(『Cat 6500の基本構成』(113ページ)を参照)。これは、本書の目的が、一般的な Cisco デバイスではなく BladeCenter コンポーネントを構成する方法を説明することであるからです。ここでは特に、BladeCenter に接続する 6500 ポートの構成方法を中心に説明します。
- ▶ VLAN2は、6500上で基本構成の一部としてすでに作成済みです。
- ▶ 基本構成の一部として VTP ドメインがすでに命名済みで、透過に設定されています。
- ▶ 基本構成の一部として、スパンニング・ツリー・ルート・コマンドがすでに設定済みです(6500-1を1次ルート、6500-3を2次ルートにする)。
- ▶ ユーザーはすでにスイッチにログオンしており、スイッチは使用可能モードです。
- ▶ コマンドは示されたとおりの順序で実行されます。
- ▶ Cisco Systems IGESM への接続に使用される 6500 内の Cisco スイッチ・モジュールは 1000Base-T をベースとしており、ポートは 1Gbps 全二重のままにします。
- ▶ 6500間のアグリゲーション・リンクが基本構成の一部としてすでに作成済みで、必要な VLAN(たとえば、2、10、15、20)を伝送しています。

表 7-18 外部スイッチの構成

| 説明とコメント                                                                                                    | 6500-1 上での手順                                                                                                    | 6500-3 上での手順                                                                                                    |
|----------------------------------------------------------------------------------------------------|----------------------------------------------------------------------------------------------------|----------------------------------------------------------------------------------------------------|
| ステップ 2.1: 6500 から<br>Cisco Systems IGESM への<br>リンク・アグリゲーショ<br>ンと単一リンクを構成し<br>ます。<br>これは、6500 とそれぞれの                                                                               | config t<br>int range g2/25 -26<br>switchport<br>spanning-tree guard root<br>description to-BladeCenter CIGESM1<br>channel-group 2 mode active | config t<br>int range g2/25 -26<br>switchport<br>spanning-tree guard root<br>description to-BladeCenter CIGESM2<br>channel-group 2 mode active |
| Cisco Systems IGESM の間の<br>ポート・チャネル用です。イ<br>ンターフェースに説明を付<br>けるようにすることを常に<br>お勧めします。また、個々の<br>ポートとポート・チャネル<br>の両方に対して、適所に<br>Spanning-Tree guard root が追<br>加されていることに注意し<br>てください。 | これにより、 <i>Port-Channel2</i> という名前<br>の論理インターフェースが作成され、イ<br>ンターフェース g2/25 と g2/26 がこのイン<br>ターフェースに配置されます。                                       | これにより、 <i>Port-Channel2</i> という名前<br>の論理インターフェースが作成され、イ<br>ンターフェース g2/25 と g2/26 がこのイ<br>ンターフェースに配置されます。                                       |

| 説明とコメント                                                                                                    | 6500-1 上での手順                                                                                                    | 6500-3 上での手順                                                                                                    |
|----------------------------------------------------------------------------------------------------|----------------------------------------------------------------------------------------------------|----------------------------------------------------------------------------------------------------|
| ステップ 2.2: <i>VLAN とトラ</i><br>ンキングのオプションを<br>構成します。<br>必要な VLAN はすべて基本<br>構成の一部として作成済み<br>で、その時点で IP アドレス<br>が追加済みです。このステッ<br>プでは、ステップ 2.1 で作成<br>した アグリゲートされた                                                                             | int port-channel 2<br>description EtherChannel to CIGESM1<br>switchport trunk encapsulation dot1q<br>switchport trunk native vlan 2<br>switchport trunk allowed vlan<br>2,10,15,20,25,30,35,40,45,50,500<br>switchport mode trunk<br>spanning-tree guard root | int port-channel 2<br>description EtherChannel to CIGESM2<br>switchport trunk encapsulation dot1q<br>switchport trunk native vlan 2<br>switchport trunk allowed vlan<br>2,10,15,20,25,30,35,40,45,50<br>switchport mode trunk<br>spanning-tree guard root |
| リンクを 802.1Q トランクと<br>してセットアップし、必要<br>な VLAN が伝送されるよう<br>にします。<br>6500 のいずれかと Cisco<br>Systems IGESM の間でアップ<br>リンクの 1 つに今後障害が<br>起こった場合に対処するた<br>めに、両方の Cisco Systems<br>IGESM 上で VLAN すべて<br>(VLAN 500 を除く)を伝送<br>する必要があることに注意<br>してください。 | 注:6500 と Cisco Systems IGESM の間の<br>ポート・チャネル・インターフェース上<br>でルート・ガードを構成することによ<br>り、ネットワークの安定性を確保できま<br>す。<br>また、前記の許可される VLAN への<br>VLAN 500 の追加は、RSPAN のデモンス<br>トレーションをサポートするために<br>6500-1 上でのみ行われています。                                                        | <b>注:6500</b> と Cisco Systems IGESM の間の<br>ポート・チャネル・インターフェース上<br>でルート・ガードを構成することによ<br>り、ネットワークの安定性を確保できま<br>す。                                                                                                    |
| ステップ 2.3: CIGESM1 上<br>で定義した RSPAN VLAN                                                                                                    | vlan 500<br>remote-span                                                                                                    | この例では、CIGESM1 から 6500-1 への<br>RSPAN のみを示しています。                                                                                                    |
| <i>をサポートするための構成</i> 。<br>テスト目的で、CIGESM1の<br>ポートg0/1 (ステップ3で定<br>義される) へのトラフィッ<br>クを取り込むスニファーが                                                                                                    | monitor session 5 source remote vlan<br>500<br>monitor session 5 destination<br>interface g2/2                                                                                                    |                                                                                                    |
| g2/2 に凹回されてます。                                                                                                    | int g2/2<br>no shutdown                                                                                                    |                                                                                                    |
|                                                                                                    | end<br>前記の2つの monitor コマンドは、本書<br>では折り返されていますが、それぞれ<br>個々の行に入力する必要があります。                                                                                                    |                                                                                                    |
|                                                                                                    | VLAN 500 を RSPAN VLAN として使用す<br>る設定は、この後のステップで<br>CIGESM1 に対して定義されます。VLAN<br>の選択、使用する <i>セッション</i> の選択、<br>および宛先ポートとしての g2/2 の選択<br>は、すべて任意です。                                                                                                    |                                                                                                    |
| ステップ 2.4: <i>構成を</i><br>NVRAM に保管します。<br>注:構成を保管しなければ、<br>保管の前にスイッチを再始<br>動した場合に、ネットワー<br>クのダウン状態が発生する<br>可能性があります(最後に<br>保管を行ってからの変更は<br>すべて失われます)。                                                                                      | copy running-config startup-config                                                                                                    | copy running-config startup-config                                                                                                    |

## ステップ 3: Cisco Systems IGESM の構成

ここでは、この例の Cisco Systems IGESM を構成するために必要な一連のアクションについて、段階を追って説明します。主に、ベイ1の Cisco Systems IGESM を構成する部分と、ベイ2の Cisco Systems IGESM を構成する部分の2つに分かれています。

この例に示す両方の Cisco Systems IGESM 構成について、次のことが前提になっています。

- ▶ ユーザーはすでに Cisco Systems IGESM にログオンしており、スイッチは使用可能モードになっています(または CMS にログオンし、その GUI を使用している)。
- ▶ コマンドは示されたとおりの順序で実行されます。
- ► Cisco Systems IGESM は、『Cisco Systems IGESM の基本構成』(113 ページ)の例に示す とおりの基本構成から開始されます。
- ▶ ブレード・サーバー上で使用されているオペレーティング・システムは Windows 2000 で す。ブレード・サーバー上でどちらのポートが「第1」と見なされ、どちらのポートが 「第2」と見なされるかはいくつかの要因に依存し、使用されているオペレーティング・ システムも少なからず関係しているので、このことは重要です。ブレード・サーバーの 接続名と、その名前を得る方法については、239ページの付録 A、『ヒント』を参照して ください。
- ▶ BladeServer1 上では、Broadcom BASP ソフトウェアによるトランキング(ロード・バランシングではない)を両方のポートが使用します。第1のポートは VLAN 10と15 用に構成され、第2のポートは VLAN 20と25 用に構成されます。
- ▶ BladeServer2 上では、Cisco Systems IGESM のポート設定によって、両方のポートが単純 なアクセス・リンクになり、それぞれ VLAN 10 と 20 に配置されます。
- ▶ BladeServer3 上では、両方のポートが Broadcom BASP ソフトウェアによってチームに構成され、OS には単一の論理リンクとして認識されます。これらのポートは、このサーバーへの Cisco Systems IGESM のポートで構成されているとおり、アクセス VLAN 30 を使用します。
- ▶ BladeServer4 では、両方のポートが Broadcom BASP ソフトウェアによってチームに構成 され、OS には単一の論理リンクとして認識されます。これらのポートは、802.1Q トラ ンキングを使用して VLAN 35、40、45、および 50 をサポートします。

#### ステップ3.1: 第1 の Cisco Systems IGESM (CIGESM1) の構成

191 ページの表 7-19 では、CIGESM1 を構成するために使用されるステップバイステップの 手順を説明し、CLI と CMS の両方のコマンドを示します。

重要: Cisco Systems IGESM 上でサポートされる CMS の現行バージョンでは、トランクに 配置される VLAN を完全に制御する機能に制限があります。許可するように設定してい なくても、トランクには常に VLAN 1 と、1001 から 1005 が含まれます。この制限がある ため、実動構成のトランク上で許可される VLAN を制御しようとしている場合、この機 能の使用は適さない場合があります。

表 7-19 CIGESM1 の構成

| 説明とコメント                                                                                                    | CIGEMS1 に対する IOS CLI からの<br>アクション                                                                                                    | CIGEMS1 に対する CMS からの<br>アクション                                                                                                    |
|----------------------------------------------------------------------------------------------------|----------------------------------------------------------------------------------------------------|----------------------------------------------------------------------------------------------------|
| ステップ 3.1.1: CIGESM1 に対し<br>て必要な VLAN を構成します。<br>VLAN 10、15、20、25、30、35、<br>40、45、および 50 を作成します。<br>6500 へのアップリンクのいずれ<br>かに障害が起こった場合に、い<br>ずれかの VLAN のトラフィック<br>をこの Cisco Systems IGESM 経由<br>に切り替えることができるよう<br>に、ここでは両方の Cisco<br>Systems IGESM 上で使用される<br>VLAN すべてを作成することに<br>注意してください。 | 使用可能モードから次の手順で行いま<br>す。<br>config t<br>vlan 10<br>name Web<br>vlan 15<br>name User<br>vlan 20<br>name Application<br>vlan 25<br>name Backup<br>vlan 30,35,40,45,50<br>VLAN 番号とコンマの間にスペースを<br>入れないことに注意してください。 | <pre>CMS インターフェースから次の手順で<br/>行います。 1. 上部メニュー・バーの「VLAN」→<br/>「VLAN」をクリックします。 2. 「Configure VLANs」タブをクリッ<br/>クします。 3. 「Create」をクリックします。 4. 「VLAN ID」フィールドに 10 と入<br/>力します。 5. 「VLAN Name」フィールドに 10 と入<br/>力します。 6. 「OK」をクリックします。 7. 「Create」をクリックします。 8. 「VLAN ID」フィールドに 15 と入<br/>力します。 9. 「VLAN Name」フィールドに User<br/>と入力します。 10. 「OK」をクリックします。 11. 「Create」をクリックします。 12. 「VLAN Name」フィールドに 20 と入<br/>力します。 13. 「VLAN Name」フィールドに 20 と入<br/>力します。 13. 「VLAN Name」フィールドに 20 と入<br/>力します。 13. 「VLAN Name」フィールドに<br/>Application と入力します。 14. 「OK」をクリックします。 15. 「Create」をクリックします。 15. 「Create」をクリックします。 16. 「VLAN ID」フィールドに 25 と入<br/>力します。 17. 「VLAN Name」フィールドに 25 と入<br/>力します。 18. 「OK」をクリックします。 19. 「Create」をクリックします。 19. 「Create」をクリックします。 10. 「OK」をクリックします。 10. 「OK」をクリックします。 10. 「OK」をクリックします。 10. 「OK」をクリックします。 11. 「Create」をクリックします。 12. 「NLAN ID」フィールドに 30 と入<br/>力します(名前のフィールドはデ<br/>フォルトのままにします)。 21. 「OK」をクリックします。 22. 前の 3 つのステップを繰り返して、<br/>VLAN 35、40、45、および 50 を作<br/>成します。 23. 「Apply」をクリックして新規に<br/>作成した VLAN を表示します。 24. 「Refresh」をクリックして新規に</pre> |
| ステップ 3.1.2: 6500-1 へのリン<br>ク・アグリグーションを構成<br>します。<br>この例では、LACP を使用してア<br>グリゲーションを構成します。<br>ポートg0/17 とg0/18 は 6500-1 に<br>接続します。                                                                                                    | int range g0/17 -18<br>description To-6500-1<br>channel-group 1 mode active<br>これにより、 <i>Port-Channel1</i> という名<br>前の論理インターフェースが作成さ<br>れ、インターフェース g0/17 と g0/18 が<br>このインターフェースに配置されま<br>す。                   | <ol> <li>上部メニュー・バーの「Port」→<br/>「EtherChannels」をクリックしま<br/>す。</li> <li>「Create」をクリックします。</li> <li>ポート Gi0/17 と Gi0/18 の隣にある<br/>チェック・ボックスを選択します。</li> <li>「Group [1-6]」フィールドに1と入<br/>力して、使用するポート・チャネ<br/>ルを選択します。</li> <li>「OK」をクリックします。</li> <li>「Apply」または「OK」をクリック<br/>します。</li> </ol>                                                                                                    |

| 説明とコメント                                                                                                    | CIGEMS1 に対する IOS CLI からの<br>アクション                                                                                                    | CIGEMS1 に対する CMS からの<br>アクション                                                                                                    |
|----------------------------------------------------------------------------------------------------|----------------------------------------------------------------------------------------------------|----------------------------------------------------------------------------------------------------|
| ステップ3.1.3: 6500 への802.1Q<br>トランキングを構成し、<br>EtherChannel と単一トラン<br>ク・リンクの両方に許可され<br>るVLAN を追加します。<br>個々のVLAN を許可する行では、<br>番号とコンマの間にスペースを<br>入れることはできないので注意<br>してください。<br>また、デフォルトでは VLAN 2 が<br>これらのポートのネイティブ<br>VLAN です。 | int port-channel 1<br>description EtherChannel-To-6500-1<br>switchport trunk native vlan 2<br>switchport trunk allowed vlan<br>2,10,15,20,25,30,35,40,45,50,500<br>switchport mode trunk<br>本書の中では VLAN 番号が折り返され<br>ている場合がありますが、コマンドと<br>同じ行に入力する必要があるので注意<br>してください。<br>前に示したように許可される VLAN に<br>VLAN 500 を追加する目的は、RSPAN<br>トラフィックを Cisco Systems IGESM<br>から 6500 に伝送することです。VLAN<br>500 は任意選択です。<br>int g0/20<br>description Trunk-to-CIGESM-2<br>switchport trunk native vlan 2<br>switchport trunk allowed vlan<br>2,10,15,20,25,30,35,40,45,50<br>switchport mode trunk<br>本書の中では VLAN 番号が折り返され<br>ている場合がありますが、コマンドと<br>同じ行に入力する必要があるので注意<br>してください。 | <ol> <li>上部メニュー・バーの「VLAN」→<br/>「VLAN」をクリックします。</li> <li>「pol」をクリックします。</li> <li>「Trunk-Allowed VLAN」フィール<br/>ドに2,10,15,30,35,40,45,50,500<br/>と入力します。</li> <li>「Trunk-Allowed VLAN」フィール<br/>ドに2,10,15,30,35,40,45,50,500<br/>と入力します。</li> <li>「Apply」または「OK」をクリック<br/>します。</li> <li>上部メニュー・バーの「Port」→<br/>「Port Settings」をクリックします。</li> <li>スクロールダウンして、ポート<br/>gi0/20 を強調表示します。</li> <li>「Modify」をクリックします。</li> <li>スクロールダウンして、ポート<br/>gi0/20 を強調表示します。</li> <li>「Modify」をクリックします。</li> <li>ニスクロールダウンして、ポート<br/>gi0/20 を強調表示します。</li> <li>「Modify」をクリックします。</li> <li>「Modify」をクリックします。</li> <li>「g0/20」をクリックします。</li> <li>「g0/20」をクリックします。</li> <li>「fortsetings」でクリックします。</li> <li>「fortsetings」でクリックします。</li> <li>「Trunk-Allowed VLAN」フィール<br/>ドに<br/>2,10,15,20,25,30,35,40,45,50 と<br/>入力します。</li> <li>「Native VLAN」フィールドが 2 に<br/>設定されていることを確認します。</li> <li>「OK」をクリックします。</li> <li>「Apply」または「OK」をクリック<br/>します。</li> <li>重要: CMS の現行バージョンの制限に<br/>より、許可される VLAN には常に</li> <li>VLAN 1 と 1001 から 1005 が含まれま<br/>す。このため、6500 側の設定値とミス<br/>マッチが生じる可能性があり、その結<br/>果としてアグリゲーションがダウン状<br/>態になることがあります。現時点で唯<br/>一の解決策は、CLI にアクセスし、こ<br/>のステップの CLI セクションに示した<br/>適切な設定値を指定して switchport<br/>trunk allowed vlan コマンドを実行す<br/>ることです。</li> </ol> |

| 説明とコメント                                                                                                    | CIGEMS1 に対する IOS CLI からの<br>アクション                                                                                                    | CIGEMS1 に対する CMS からの<br>アクション                                                                                                    |  |  |
|----------------------------------------------------------------------------------------------------|----------------------------------------------------------------------------------------------------|----------------------------------------------------------------------------------------------------|--|--|
| ステップ 3.1.4: CIGESM1 のポー<br>k g0/19 ic 対する RSPAN の構 成。 RSPAN をいくつかの方法で構成 して、単一ポート、複数のポー ト、あるいは VLAN からのトラ フィックも取り込むことができ ます。このステップでは、可能な すべての方法を説明するのでは なく、具体例を1つ示します。こ の例では、ポートg0/1上でやり 取りされるトラフィックをすべ て取り込み、6500-1 のポート g2/2 に接続されたスニファーに 取り込んで表示できるようにし ます。Cisco Systems IGESM の ポートg0/19 が、この例のリフレ クター・ポートとして使用され ます。6500-1 に必要なコマンド は、175 ページの表 7-15 に示し てあります。 重要: リリース 12.1(14)AY を実 行する Cisco Systems IGESM 上で は、RSPAN の使用はお勧めしま せん。このリリースには RSPAN に関する問題があり、ネット ワーク通信が中断する可能性が あります。この問題について詳し くは、239 ページの付録 A、『ヒ ント』を参照してください。 | <ul> <li>RSPAN VLAN を作成し、RSPAN をサ<br/>ポートするように設定します。</li> <li>vlan 500<br/>remote-span</li> <li>モニターするポート (この例では<br/>g0/1) を構成し、リフレクター・ポー<br/>トの機能を実行するポート (g0/19) を<br/>設定します。</li> <li>monitor session 1 source interface<br/>g0/1</li> <li>monitor session 1 destination<br/>remote vlan 500 reflector-port<br/>g0/19</li> <li>前記の 2 つの monitor コマンドは、そ<br/>れぞれ単一の行に入力する必要があり<br/>ます。</li> <li>重要: RSPAN が使用するリモート<br/>VLAN は、Cisco Systems IGESM 上の他<br/>のアクセス・ポートによって使用され<br/>ていたり、Cisco Systems IGESM 上で管<br/>理 VLAN として定義されていたりして<br/>はなりません。このトポロジー例の最<br/>初に説明した、RSPAN のセットアッ<br/>プに関する規則を確認してください。</li> </ul> | CMS は、現時点では RSPAN の構成を<br>サポートしません。RSPAN の構成には<br>CLI を使用してください。                                                                                                    |  |  |
| ステップ 3.1.5: BladeServer1 へ<br>の 802.1Q トランキングを構成<br>し、許可される VLAN を追加<br>します。                                                                                                    | int g0/1<br>switchport trunk allowed vlan<br>2,10,15<br>本書の中では VLAN 番号が折り返され<br>ている場合がありますが、コマンドと<br>同じ行に入力する必要があるので注意<br>してください。<br>これにより、VLAN 2、10、および 15<br>が BladeServer1 の第 1 の NIC に到達で<br>きます。                                                                                                    | <ol> <li>上部ツールバーの「VLAN」→<br/>「VLAN」をクリックします。</li> <li>ポート Gi0/1 をクリックします。</li> <li>「Modify」をクリックします。</li> <li>「Trunk-Allowed VLAN」フィール<br/>ドに2,10,15 と入力します。</li> <li>「Trunk-Allowed VLAN」フィール<br/>ドに2,10,15 と入力します。</li> <li>「OK」をクリックします。</li> <li>「Apply」または「OK」をクリック<br/>します。</li> <li>重要:ステップ 3.1.3 で説明したよう<br/>に、CMS の現行バージョンの制限によ<br/>り、許可される VLAN には常に VLAN<br/>1と 1001 から 1005 が含まれます。こ<br/>のため、ブレード・サーバー側の設定<br/>値とのミスマッチが生じる可能性があ<br/>り、その結果としてトランクが期待ど<br/>おり動作しないことがあります。現時<br/>点で唯一の解決策は、CLI にアクセス<br/>し、このステップの CLI セクションに<br/>示した適切な設定値を指定して</li> <li>witchport trunk allowed vlan コマン<br/>ドを実行することです。</li> </ol> |  |  |

| 説明とコメント                                                                                                    | CIGEMS1 に対する IOS CLI からの<br>アクション                                                                                                    | CIGEMS1 に対する CMS からの<br>アクション                                                                                                    |  |  |
|----------------------------------------------------------------------------------------------------|----------------------------------------------------------------------------------------------------|----------------------------------------------------------------------------------------------------|--|--|
| ステップ 3.1.6: BladeServer2 へ<br><i>のアクセス・リンクを構成</i><br><i>し、アクセス VLAN を設定し</i><br>ます。                                                                                                    | int g0/2<br>switchport mode access<br>switchport access vlan 10<br>これにより、BladeServer2の第1の<br>NIC が VLAN 10 に配置されます。                            | <ol> <li>上部ツールバーの「VLAN」→<br/>「VLAN」をクリックします。</li> <li>ポート Gi0/2 をクリックします。</li> <li>「Modify」をクリックします。</li> <li>「Administrative Mode」フィールドの「Static Access」を選択します。</li> <li>「Static-Access VLAN」フィールドに10 と入力します。</li> <li>「OK」をクリックします。</li> <li>「Apply」または「OK」をクリックします。</li> </ol>                                                                                                    |  |  |
| ステップ 3.1.7: BladeServer3 へ<br><i>のアクセス・リンクを構成</i><br><i>し、アクセス VLAN を設定し</i><br>ます。                                                                                                    | int g0/3<br>switchport mode access<br>switchport access vlan 30<br>これにより、BladeServer3の第1の<br>NIC が VLAN 30 に配置されます。                            | <ol> <li>上部メニュー・バーの「VLAN」→<br/>「VLAN」をクリックします。</li> <li>ポート Gi0/3 をクリックします。</li> <li>「Modify」をクリックします。</li> <li>「Administrative Mode」フィールドの「Static Access」を選択します。</li> <li>「Static-Access VLAN」フィールドに 30 と入力します。</li> <li>「OK」をクリックします。</li> <li>「Apply」または「OK」をクリックします。</li> </ol>                                                                                                    |  |  |
| ステップ 3.1.8: BladeServer4 へ<br>の802.10 トランキングを構成<br>し、許可される VLAN を追加<br>します。                                                                                                    | int g0/4<br>switchport trunk allowed vlan<br>2,35,40,45,50<br>end<br>本書の中では VLAN 番号が折り返され<br>ている場合がありますが、コマンドと<br>同じ行に入力する必要があるので注意<br>してください。 | 1. 上部メニュー・バーの「VLAN」→<br>「VLAN」をクリックします。<br>2. ポート Gi0/4 をクリックします。<br>3. 「Modify」をクリックします。<br>4. 「Trunk-Allowed VLAN」フィール<br>ドに 2,35,40,45,50 と入力します。<br>5. 「OK」をクリックします。<br>6. 「Apply」または「OK」をクリック<br>します。<br><b>重要</b> :ステップ 3.1.3 で説明したよう<br>に、CMS の現行バージョンの制限によ<br>り、許可される VLAN には常に VLAN<br>1 と 1001 から 1005 が含まれます。こ<br>のため、ブレード・サーバー側の設定<br>値とのミスマッチが生じる可能性があ<br>り、その結果としてトランクが期待ど<br>おり動作しないことがあります。現時<br>点で唯一の解決策は、CLI にアクセス<br>し、このステップの CLI セクションに<br>示した適切な設定値を指定して<br>switchport trunk allowed vlan コマン<br>ドを実行することです。 |  |  |
| ステップ 3.1.9: Cisco Systems<br>IGESM の構成をNVRAM に保<br>管します。<br>このステップを実行しなければ、<br>BladeCenter の電源をオフにした<br>場合、または Cisco Systems<br>IGESM をその他の方法で再始動<br>した場合に、Cisco Systems<br>IGESM に対する変更がすべて失<br>われます。 | copy running-config startup-config                                                                                                    | <ol> <li>上部メニュー・バーの<br/>「Administration」→「Save<br/>Configuration」をクリックします。</li> <li>「Source」は「Running<br/>Configuration」に設定されたまま<br/>にします。</li> <li>「Destination」は「Startup<br/>Configuration」を選択します。</li> <li>「Save」をクリックします。</li> </ol>                                                                                                    |  |  |

#### ステップ3.2: 第2のCisco Systems IGESM(CIGESM2)の構成

表 7-20 では、CIGESM2 を構成するために使用されるステップバイステップの手順を説明 し、CLI と CMS の両方のコマンドを示します。

**重要:** Cisco Systems IGESM 上でサポートされる CMS の現行バージョンでは、トランクに 配置される VLAN を完全に制御する機能に制限があります。許可するように設定してい なくても、トランクには常に VLAN 1 と、1001 から 1005 が含まれます。この制限がある ため、実動構成のトランク上で許可される VLAN を制御しようとしている場合、この機 能の使用は適さない場合があります。

表 7-20 CIGESM2 の構成

| 説明とコメント                                                                                                    | CIGEMS2 に対する IOS CLI からの<br>アクション                                                                                                    | CIGEMS2 に対する CMS からの<br>アクション                                                                                                    |
|----------------------------------------------------------------------------------------------------|----------------------------------------------------------------------------------------------------|----------------------------------------------------------------------------------------------------|
| ステップ 3.2.1: CIGESM2 に対し<br>て必要な VLAN を構成します。<br>VLAN 10、15、20、25、30、35、<br>40、45、および 50 を作成します。<br>6500 へのアップリンクのいずれ<br>かに障害が起こった場合に、い<br>ずれかの VLAN のトラフィック<br>をこの Cisco Systems IGESM 経由<br>に切り替えることができるよう<br>に、ここでは両方の Cisco<br>Systems IGESM 上で使用される<br>VLAN すべてを作成することに<br>注意してください。 | 使用可能モードから次の手順で行いま<br>す。<br>config t<br>vlan 10<br>name Web<br>vlan 15<br>name User<br>vlan 20<br>name Application<br>vlan 25<br>name Backup<br>vlan 30,35,40,45,50<br>VLAN 番号とコンマの間にスペースを<br>入れないことに注意してください。 | <pre>CMS インターフェースから次の手順で<br/>行います。 1. 上部メニュー・バーの「VLAN」→<br/>「VLAN」をクリックします。 2. 「Configure VLANs」タブをクリッ<br/>クします。 3. 「Create」をクリックします。 4. 「VLAN ID」フィールドに 10 と入<br/>力します。 5. 「VLAN Name」フィールドに 10 と入<br/>力します。 6. 「OK」をクリックします。 7. 「Create」をクリックします。 8. 「VLAN ID」フィールドに 15 と入<br/>力します。 9. 「VLAN Name」フィールドに User<br/>と入力します。 10. 「OK」をクリックします。 11. 「Create」をクリックします。 12. 「VLAN Name」フィールドに User<br/>と入力します。 13. 「VLAN ID」フィールドに 20 と入<br/>力します。 13. 「VLAN ID」フィールドに 20 と入<br/>力します。 13. 「VLAN Name」フィールドに<br/>Application と入力します。 14. 「OK」をクリックします。 15. 「Create」をクリックします。 16. 「VLAN ID」フィールドに 25 と入<br/>力します。 17. 「VLAN Name」フィールドに 25 と入<br/>力します。 18. 「OK」をクリックします。 19. 「Create」をクリックします。 19. 「Create」をクリックします。 10. 「VLAN ID」フィールドに 30 と入<br/>力します(名前のフィールドはデ<br/>フォルトのままにします)。 21. 「OK」をクリックします。 22. 前の 3 つのステップを繰り返して、<br/>VLAN 35、40、45、および 50 を作<br/>成します。 23. 「Apply」をクリックして新規に<br/>作成した VLAN を表示します。 24. 「Refresh」をクリックして新規に<br/>作成した VLAN を表示します。 25. 「Create」をクリックして新規に<br/>作成した VLAN を表示します。 25. 「Create」をクリックして新規に</pre> |

| 説明とコメント                                                                                                    | CIGEMS2 に対する IOS CLI からの<br>アクション                                                                                                    | CIGEMS2 に対する CMS からの<br>アクション                                                                                                    |
|----------------------------------------------------------------------------------------------------|----------------------------------------------------------------------------------------------------|----------------------------------------------------------------------------------------------------|
| ステップ 3.2.2: 6500-3 へのリン<br>ク・アグリゲーションを構成<br>します。<br>この例では、LACP を使用してア<br>グリゲーションを構成します。<br>ポート g0/17 と g0/18 は 6500-3 に<br>接続します。                                                                                                    | <b>int range g0/17 -18</b><br><b>description To-6500-3</b><br><b>channel-group 1 mode active</b><br>これにより、 <i>Port-Channel1</i> という名<br>前の論理インターフェースが作成さ<br>れ、インターフェース g0/17 と g0/18 が<br>このインターフェースに配置されま<br>す。                                                                                                    | <ol> <li>上部メニュー・バーの「Port」→<br/>「EtherChannels」をクリックしま<br/>す。</li> <li>「Create」をクリックします。</li> <li>ポート Gi0/17 と Gi0/18 の隣にある<br/>チェック・ボックスを選択します。</li> <li>「Group [1-6]」フィールドに1と入<br/>力して、使用するポート・チャネ<br/>ルを選択します。</li> <li>「OK」をクリックします。</li> <li>「Apply」または「OK」をクリック<br/>します。</li> </ol>                                                                                                    |
| ステップ 3.2.3: 6500 への 802.1Q<br>トランキングを構成し、<br>Ether Channel と単一トラン<br>ク・リンクの両方に許可され<br>る VLAN を追加します。<br>個々の VLAN を許可する行では、<br>番号とコンマの間にスペースを<br>入れることはできないので注意<br>してください。<br>また、デフォルトでは VLAN 2 が<br>これらのポートのネイティブ<br>VLAN です。<br>この構成では、トポロジー 3a の<br>場合とは異なり、スパンニング・<br>ツリーを強制する必要はないこ<br>とに注意してください。これは、<br>6500-3 に向かうデフォルト・パ<br>スが望ましいパスになるからで<br>す (6500-1 へのコストは 7)。 | int port-channel 1<br>description EtherChannel-To-6500-3<br>switchport trunk native vlan 2<br>switchport trunk allowed vlan<br>2,10,15,20,25,30,35,40,45,50<br>switchport mode trunk<br>本書の中では VLAN 番号が折り返され<br>ている場合がありますが、コマンドと<br>同じ行に入力する必要があるので注意<br>してください。<br>int g0/20<br>description Trunk-to-CIGESM1<br>switchport trunk native vlan 2<br>switchport trunk allowed vlan<br>2,10,15,20,25,30,35,40,45,50<br>switchport mode trunk<br>本書の中では VLAN 番号が折り返され<br>ている場合がありますが、コマンドと<br>同じ行に入力する必要があるので注意<br>してください。 | <ol> <li>上部メニュー・バーの「VLAN」→<br/>「VLAN」をクリックします。</li> <li>「pol」をクリックします。</li> <li>「Trunk-Allowed VLAN」フィール<br/>ドに</li> <li>2,10,15,20,25,30,35,40,45,50 と<br/>入力します。</li> <li>「OK」をクリックします。</li> <li>「Apply」または「OK」をクリックします。</li> <li>「Apply」または「OK」をクリックします。</li> <li>「Apply」または「OK」をクリックします。</li> <li>「Apply」または「OK」をクリックします。</li> <li>スクロールダウンして、ポート<br/>gi0/20 を強調表示します。</li> <li>「Modify」をクリックします。</li> <li>スクロールダウンして、ポート<br/>gi0/20 を強調表示します。</li> <li>「Modify」をクリックします。</li> <li>ニスクロールダウンして、ポート<br/>gi0/20 を強調表示します。</li> <li>「Modify」をクリックします。</li> <li>「Modify」をクリックします。</li> <li>「II. 上部メニュー・バーの「VLAN」→<br/>「VLAN」をクリックします。</li> <li>「g0/20」をクリックします。</li> <li>「G0/20」をクリックします。</li> <li>「Trunk-Allowed VLAN」フィール<br/>ドに<br/>2,10,15,20,25,30,35,40,45,50 と<br/>入力します。</li> <li>「Native VLAN」フィールドが 2 に<br/>設定されていることを確認します。</li> <li>「OK」をクリックします。</li> <li>「Apply」または「OK」をクリック<br/>します。</li> <li>エのため、G500 側の設定値とミス<br/>マッチが生じる可能性があり、その結<br/>果としてアグリゲーションがダウン状<br/>態になることがあります。現時点で唯<br/>一の解決策は、CLIにアクセスし、こ<br/>のステップの CLI セクションに示した<br/>適切な設定値を指定して switchport<br/>trunk allowed vlan コマンドを実行す<br/>ることです。</li> </ol> |

| 説明とコメント                                                                      | CIGEMS2 に対する IOS CLI からの<br>アクション                                                                                                    | CIGEMS2 に対する CMS からの<br>アクション                                                                                                    |  |  |
|------------------------------------------------------------------------------|----------------------------------------------------------------------------------------------------|----------------------------------------------------------------------------------------------------|--|--|
| ステップ 3.2.4: CIGESM2 に対し<br>てRSPAN を構成します。                                    | このトポロジーの場合、RSPAN リフ<br>レクター・ポートをそれぞれの Cisco<br>Systems IGESM 専用にしていますが、<br>CIGESM1 上での使用例のみを示しま<br>す。CIGESM2 に対しては RSPAN コマ<br>ンドは実行しません。                                               | N/A                                                                                                    |  |  |
| ステップ 3.2.5: BladeServer1 へ<br>の 802.1Q トランキングを構成<br>し、許可される VLAN を追加<br>します。 | <pre>int g0/1 switchport trunk allowed vlan 2,20,25  本書の中では VLAN 番号が折り返され ている場合がありますが、コマンドと 同じ行に入力する必要があるので注意 してください。  これにより、VLAN 2、20、および 25 が BladeServer1 の第 2 の NIC に到達で きます。</pre> | <ol> <li>上部メニュー・バーの「VLAN」→<br/>「VLAN」をクリックします。</li> <li>ポート Gi0/1 をクリックします。</li> <li>「Modify」をクリックします。</li> <li>「Trunk-Allowed VLAN」フィール<br/>ドに 2,20,25 と入力します。</li> <li>「Trunk-Allowed VLAN」フィール<br/>ドに 2,20,25 と入力します。</li> <li>「OK」をクリックします。</li> <li>「Apply」または「OK」をクリック<br/>します。</li> <li>重要:ステップ 3.1.3 で説明したよう<br/>に、CMS の現行バージョンの制限によ<br/>り、許可される VLAN には常に VLAN<br/>1 と 1001 から 1005 が含まれます。こ<br/>のため、ブレード・サーバー側の設定<br/>値とのミスマッチが生じる可能性があ<br/>り、その結果としてトランクが期待ど<br/>おり動作しないことがあります。現時<br/>点で唯一の解決策は、CLI にアクセス<br/>し、このステップの CLI セクションに<br/>示した適切な設定値を指定して</li> <li>switchport trunk allowed vlan コマン<br/>ドを実行することです。</li> </ol> |  |  |
| ステップ 3.2.6: BladeServer2 へ<br>のアクセス・リンクを構成<br>し、アクセス VLAN を設定し<br>ます。        | int g0/2<br>switchport mode access<br>switchport access vlan 20<br>これにより、BladeServer2の第2の<br>NIC が VLAN 20 に配置されます。                                                                     | <ol> <li>上部メニュー・バーの「VLAN」→<br/>「VLAN」をクリックします。</li> <li>ポート Gi0/2 をクリックします。</li> <li>「Modify」をクリックします。</li> <li>「Administrative Mode」フィールドの「Static Access」を選択します。</li> <li>「Static Access VLAN」フィールドに20 と入力します。</li> <li>「OK」をクリックします。</li> <li>「Apply」または「OK」をクリックします。</li> </ol>                                                                                                    |  |  |
| ステップ 3.2.7: BladeServer3 へ<br>のアクセス・リンクを構成<br>し、アクセス VLAN を設定し<br>ます。        | int g0/3<br>switchport mode access<br>switchport access vlan 30<br>これにより、BladeServer3の第2の<br>NIC が VLAN 30 に配置されます。                                                                     | <ol> <li>上部メニュー・バーの「VLAN」→<br/>「VLAN」をクリックします。</li> <li>ポート Gi0/3 をクリックします。</li> <li>「Modify」をクリックします。</li> <li>「Administrative Mode」フィールドの「Static Access」を選択します。</li> <li>「Static-Access VLAN」フィールドに30 と入力します。</li> <li>「OK」をクリックします。</li> <li>「OK」をクリックします。</li> <li>「Apply」または「OK」をクリックします。</li> </ol>                                                                                                    |  |  |

| 説明とコメント                                                                                                    | CIGEMS2 に対する IOS CLI からの<br>アクション                                                                                                    | CIGEMS2 に対する CMS からの<br>アクション                                                                                                    |  |  |
|----------------------------------------------------------------------------------------------------|----------------------------------------------------------------------------------------------------|----------------------------------------------------------------------------------------------------|--|--|
| ステップ 3.2.8: BladeServer4 へ<br>の802.1Q トランキングを構成<br>し、許可される VLAN を追加<br>します。                                                                                                    | int g0/4<br>switchport trunk allowed vlan<br>2,35,40,45,50<br>end<br>本書の中では VLAN 番号が折り返され<br>ている場合がありますが、コマンドと<br>同じ行に入力する必要があるので注意<br>してください。<br>これにより、VLAN 2、35、40、45、<br>および 50 が BladeServer4 の第2のNIC<br>に到達できます。 | <ol> <li>上部メニュー・バーの「VLAN」→<br/>「VLAN」をクリックします。</li> <li>ポートGi0/4をクリックします。</li> <li>「Modify」をクリックします。</li> <li>「Trunk-Allowed VLAN」フィール<br/>ドに2,35,40,45,50と入力します。</li> <li>「Trunk-Allowed VLAN」フィール<br/>ドに2,35,40,45,50と入力します。</li> <li>「OK」をクリックします。</li> <li>「Apply」または「OK」をクリック<br/>します。</li> <li>重要:ステップ 3.1.3 で説明したよう<br/>に、CMSの現行バージョンの制限によ<br/>り、許可される VLAN には常に VLAN<br/>1と 1001 から 1005 が含まれます。こ<br/>のため、ブレード・サーバー側の設定<br/>値とのミスマッチが生じる可能性があ<br/>り、その結果としてトランクが期待ど<br/>おり動作しないことがあります。現時<br/>点で唯一の解決策は、CLI にアクセス<br/>し、このステップの CLI セクションに<br/>示した適切な設定値を指定して</li> <li>switchport trunk allowed vlan コマン<br/>ドを実行することです。</li> </ol> |  |  |
| ステップ 3.2.9: Cisco Systems<br>IGESM の構成をNVRAM に保<br>管します。<br>このステップを実行しなければ、<br>BladeCenter の電源をオフにした<br>場合、または Cisco Systems<br>IGESM をその他の方法で再始動<br>した場合に、Cisco Systems<br>IGESM に対する変更がすべて失<br>われます。 | copy running-config startup-config                                                                                                    | <ol> <li>上部メニュー・バーの<br/>「Administration」→「Save<br/>Configuration」をクリックします。</li> <li>「Source」は「Running<br/>Configuration」に設定されたまま<br/>にします。</li> <li>「Destination」は「Startup<br/>Configuration」を選択します。</li> <li>「Save」をクリックします。</li> </ol>                                                                                                    |  |  |

# ステップ 4: ブレード・サーバー上のインターフェースの構成

ここに示すブレード・サーバー構成は、トポロジー2と同一です。このトポロジーにアクセ スするためにブレード・サーバーを構成する方法については、『ステップ 4: ブレード・サー バー上のインターフェースの構成』(158 ページ)を参照してください。

# ステップ 5: デバイスの再接続

これは、接続を完全に動作させるために行う最後のステップです。この手順は、ステップ1 で使用したすべての手順の逆です。リンクを再確立する方法について詳しくは、128ページ の表 7-2 を参照してください。

## ステップ 6: 構成の検証

ここでは、トポロジー 3a の検証とほぼ同じことを行いますが、フェイルオーバー・パスが Cisco Systems IGESM を通るという点が異なります。詳しくは、『ステップ 6: 構成の検証』 (185 ページ)を参照してください。

# 7.6 各種ブレード・サーバー構成

ここでは、この章でこれまでに説明しなかった数種類のブレード・サーバー構成を示しま す。203 ページの7.7、『トランク・フェイルオーバー機能の説明と構成』の説明のとおりに トランク・フェイルオーバーも構成する場合を除き、SLBを使用する構成(アクティブ/ア クティブまたはアクティブ/スタンバイ)をトポロジー1で使用することはお勧めしません (129 ページの7.5.1、『トポロジー1: デュアル IGESM、2 つの 6500 に対する4 ポート・アグ リゲーション』の説明に注記したとおり)。

#### BladeCenter HS20 Windows 2000 上でのアクティブ / スタンバイ SLB チーミング

ここでは、Windows 2000 環境の BladeCenter HS20 上でアクティブ / スタンバイ SLB チーミングを構成するために使用する手順を示します。

構成手順は、前の例の BladeServer3 に使用したアクティブ / アクティブ構成とほぼ同じで、 NIC の 1 つをチーム内のスタンバイ・メンバーとして構成することだけが異なります。

アクティブ / スタンバイ SLB チームを作成するには、162 ページの表 7-13 のステップ 4.3.1 から始めます。ステップ 4.3.2 で「Load Balance Members」に NIC を追加した後、もう1つの NIC を強調表示し、下にある矢印ボタンをクリックして「Standby Member」に追加します。これにより、図 7-20 に示すようなウィンドウが開きます。「Finish」をクリックし、ステップ 4.4.3 とそれ以降のステップに進みます。BACS アプリケーションを使用して構成を検証する際には、200 ページの図 7-21 に示すようなウィンドウが開きます。それぞれの「Primary Adapters」グループと「Standby Adapters」グループに、NIC が1つずつ割り当てられていることを確認してください。

| New Team Configuration            |                                                                     | × |
|-----------------------------------|---------------------------------------------------------------------|---|
| Member Assignment for Team : test | <br>                                                                |   |
| Available Adapters                | Load Balance Members<br>[0005] Broadcom NetXtreme Gigabit Fiber WOL |   |
|                                   |                                                                     |   |
|                                   | Standhu Member                                                      |   |
|                                   | [0006] Broadcom NetXtreme Gigabit Fiber W                           |   |
|                                   | <br>< <u>B</u> ack Finish Cancel                                    | _ |

図7-20 アクティブ/スタンバイ SLB チームの構成

| 🔍 Broadcom Advanced Control Suite 2                                                |               |              |             |            |           |  |
|------------------------------------------------------------------------------------|---------------|--------------|-------------|------------|-----------|--|
| File View Tools Help                                                               |               |              |             |            |           |  |
| Name                                                                               | Driver Status | MAC Address  | Link Status | IP Address | Speed     |  |
| Network Interfaces(Summary)                                                        |               |              |             |            |           |  |
| LoBoth-VLAN30 ([0007] BASP Virtual Adapter)     G     G     Timary Adapters        | Loaded        | 00096BB5AF64 | Up          | 10.1.30.3  | 1000 Mbps |  |
| 10005] Broadcom NetXtreme Gigabit Fiber WOL                                        | Loaded        | 00096BB5AF64 | Up          |            | 1000 Mbps |  |
| 🛄 📆 [0006] Broadcom NetXtreme Gigabit Fiber WOL #2                                 | Loaded        | 00096BB5AF65 | Up          |            | 1000 Mbps |  |
| BROADCOM. OK Cancel Apply Help I Enable Tray Icon                                  |               |              |             |            |           |  |
| Click on any device at left pane for detail information or press 'F1' for help. // |               |              |             |            |           |  |

図7-21 アクティブ/スタンバイ SLB チームの検証

### Red Hat Linux 環境の BladeCenter HS20 上での SLB アクティブ / アク ティブ・チーミング

ここでは、Red Hat AS 2.1 を実行する BladeCenter HS20 上のアクセス・ポートとして、Cisco Systems IGESM に接続するための SLB チームを作成する方法を示します。次に一例として説明する構成は、基本的には前のトポロジー例の BladeServer3 と同じ構成です(この例で使用 される IP アドレスを除いて)。

- ▶ サーバーは BASP ソフトウェアを使用して、単一のチームに構成された論理インター フェースを VLAN 30 用に作成し、IP 構成はこの単一の論理インターフェースに対して実 行されます(物理インターフェースに対してではなく)。
- ► この論理ポートは、CIGESM1 と CIGESM2 の両方に接続し、各 Cisco Systems IGESM の アクセス・ポート設定によって、それぞれ VLAN 30 に配置されます。すべての IP 構成 は、この単一の論理インターフェースに対して実行されます(物理インターフェースに 対してではなく)。
- ▶ 次の IP アドレスを使用します(24 ビット・マスク)。

BASP 論理ポート、CIGESM1 へ: 10.1.30.11 (デフォルト・ゲートウェイ = 10.1.30.254)

BACS を使用して Linux 上でチームを作成するには、構成スクリプトを使用してチーミング 設定値を構成する必要があります。構成スクリプトを作成するには、/etc/basp/samples ディレ クトリーから /etc/basp ディレクトリーにサンプル・スクリプトをコピーし、これをテンプ レートとして使用してください。構成スクリプト名には接頭部として「team-」を付ける必要 があります。構成スクリプトを作成した後、初回は% /etc/init.d/basp start を使用して チームを手動で開始します。詳しい手順については、BACS の readme ファイルを参照してく ださい。

team-sample ファイルを /etc/basp/sample ディレクトリーからコピーし、team-toBothVLAN と いう名前を付けます。ファイルを次のように変更します。変更または追加される項目は、 *赤* のイタリック体 で示してあります。

TEAM\_ID=0 TEAM\_TYPE=0 TEAM\_NAME=*toBothVLAN* 

# 1st physical interface in the team
TEAM\_PAO\_NAME=eth0
TEAM PAO ROLE=0

# 2nd physical interface in the team TEAM\_PA1\_NAME=eth1 TEAM\_PA1\_ROLE=0

# 3rd physical interface in the team
#TEAM\_PA2\_NAME=eth2
#TEAM\_PA2\_ROLE=0

# 1st virtual interface in the team
TEAM\_VAO\_NAME=sw0
TEAM\_VAO\_VLAN=0
TEAM\_VAO\_IP=10.1.30.3
TEAM\_VAO\_NETMASK=255.255.255.0

# Optional default gateway
# One default gateway is usually specified for the system and it should be
# reachable from one network interface
TEAM VAO GW=10.1.30.254

#### Red Hat Linux 環境の BladeCenter HS20 上での 802.1Q トランク・リンク

ここでは、Red Hat AS 2.1 を実行する BladeCenter HS20 上で、802.1Q トランク・リンクを経 由して複数の VLAN を受信するために、BACS を構成して NIC を設定する方法を示します。 次に一例として説明する構成は、基本的にはこの章で前のトポロジー例に使用した BladeServer1 と同じ構成です(IP アドレスを除いては)。この構成では、次のことを前提とし ました。

- ▶ BladeServer1は、BASPソフトウェアを使用してVLAN 10、15、20、および25に対応する論理インターフェースを作成し、すべてのIP構成はこれらの論理インターフェースに対して実行されます(物理インターフェースに対してではなく)。
- ▶ 両方のポートが、Broadcom BASP ソフトウェアによるトランキングを使用します(ロード・バランシングは使用しません)。第1のポートは VLAN 10 と 15 用に構成され、第2のポートは VLAN 20 と 25 用に構成されます。

第1のポート、VLAN 10から CIGESM1 ~10.1.10.11(デフォルト・ゲートウェイ = 10.1.10.254) 第1のポート、VLAN 15から CIGESM1 ~10.1.15.11

第2のポート、VLAN 20から CIGESM2 ~10.1.20.11

第2のポート、VLAN 25から CIGESM2 ~10.1.25.11

複数のデフォルト・ゲートウェイを使用する(たとえば、それぞれの VLAN に1つ、または複数の VLAN に1つ)かどうかの選択は、ユーザーの任意であることに注意してください。マルチホーム・システム上でのデフォルト・ゲートウェイについては、239ページの付録 A、『ヒント』を参照してください。

/etc/basp/sample ディレクトリーにある team-VLAN のコピーを 2 つ作成し、それぞれ team-toCIGESM1 および team-toCIGESM2 という名前を付けます。2 つのチームを作成する際 には、それぞれのチームごとに構成スクリプトを作成する必要があります。ファイルを次の ように変更します。変更または追加される項目は、赤のイタリック体で示してあります。

► team-toCIGESM1

TEAM\_ID=0 TEAM\_TYPE=0 TEAM\_NAME=*toCIGESM1* 

# 1st physical interface in the team TEAM\_PAO\_NAME=eth0 TEAM\_PAO\_ROLE=0

# 2nd physical interface in the team
#TEAM\_PA1\_NAME=eth1
#TEAM\_PA1\_ROLE=0

# 3rd physical interface in the team
#TEAM\_PA2\_NAME=eth2
#TEAM\_PA2\_ROLE=0

# 1st virtual interface in the team
TEAM\_VAO\_NAME=sw0
TEAM\_VAO\_VLAN=10
TEAM\_VAO\_IP=10.1.10.11
TEAM\_VAO\_NETMASK=255.255.255.0

# 2nd virtual interface in the team
TEAM\_VA1\_NAME=sw1
TEAM\_VA1\_VLAN=15
TEAM\_VA1\_IP=10.1.15.11
TEAM\_VA1\_NETMASK=255.255.255.0

# Optional default gateway
# One default gateway is usually specified for the system and it should be
# reachable from one network interface
TEAM\_VA0\_GW=10.1.10.254
#TEAM\_VA1\_GW=

team-toCIGESM2

TEAM\_ID=1 TEAM\_TYPE=0 TEAM\_NAME=*toCIGESM2* 

# 1st physical interface in the team
TEAM\_PA0\_NAME=eth1
TEAM\_PA0\_ROLE=0

# 2nd physical interface in the team
#TEAM\_PA1\_NAME=eth1
#TEAM\_PA1\_ROLE=0

# 3rd physical interface in the team
#TEAM\_PA2\_NAME=eth2
#TEAM\_PA2\_ROLE=0

# 1st virtual interface in the team
TEAM\_VAO\_NAME=sw2
TEAM\_VAO\_VLAN=20
TEAM\_VAO\_IP=10.1.20.11
TEAM\_VAO\_NETMASK=255.255.255.0

# 2nd virtual interface in the team
TEAM\_VA1\_NAME=sw3
TEAM\_VA1\_VLAN=25
TEAM\_VA1\_IP=10.1.25.11
TEAM\_VA1\_NETMASK=255.255.255.0

# Optional default gateway
# One default gateway is usually specified for the system and it should be
# reachable from one network interface
#TEAM\_VA0\_GW=
#TEAM\_VA1\_GW=

## 7.7 トランク・フェイルオーバー機能の説明と構成

ここでは、トランク・フェイルオーバー機能(IGESM 用の 12.1(14)AY4 以上の IOS で使用 可能)について説明し、構成例をいくつか示します。

トランク・フェイルオーバーの操作と構成について詳しくは、「IGESM Software Configuration Guide」を参照してください(リンクは本書で後述するオンライン・ リソースの項にあります)。

#### 7.7.1 トランク・フェイルオーバーの概要

トランク・フェイルオーバー機能(リンク状態トラッキング、およびレイヤー2トランク・ フェイルオーバーとも呼ばれます)は、12.1(14)AY4 IOS 以降の IGESM 上で使用可能です。

トランク・フェイルオーバーの目的は、NIC チーミング・ソフトウェア(2つの物理 NIC を OS に対して単一の論理 NIC に結合する)を実行するサーバーが、IGESM からのアップリン ク・ポートがダウン状態になったことを認識できるようにすることです。これにより、この 条件下でトラフィックが消失することを防止できます。

トランク・フェイルオーバーの機能は、構成されたアップストリーム・ポートがダウン状態 になったときに、構成されたブレード・サーバーに直接接続したポートをシャットダウンす ることです。構成されたグループ内のアップストリーム・リンクがすべてダウン状態になっ たときに、この機能はダウンストリーム・ポートを err-disable 状態(ダウン)にすることに よって、シャットダウンを行います。

ほとんどの場合、NIC チーミングを実行しているブレード・サーバーに接続した BladeCenter 内で、すべての CIGESM に対してトランク・フェイルオーバーを構成する必要 があります。

#### これらの機能を使用して高可用性を確保するために重要な規則

どのようなネットワーク設計の場合にも、高可用性(HA)を実際に得るためには、十分な 検討が必要です。次に、さまざまな障害のシナリオで接続性の維持を図るために重要な設計 上の考慮事項をいくつか示します。

- ► NIC チーミングをトランク・フェイルオーバーと組み合わせて正しく機能させるには、 適切なフェイルオーバーが行われるように CIGESM 間での外部 L2 接続が必要です(こ れは、同じ L2 ネットワーク /VLAN 上にある 2 つのアップストリーム・スイッチ間の接 続です)。本書に示す設計では、IGESM の両方のアップリンク接続上、および 6500-1 と 6500-3 の間で、ブレード・サーバーによって使用される VLAN を伝送することによって これを実現しています。
- ▶ トランク・フェイルオーバーと NIC チーミングを組み合わせて効果的な HA を提供する ためには、これらの例の 6500-1 と 6500-3 が何らかの HSRP を実行している必要があり、 ブレード・サーバーはこの HSRP アドレスをデフォルト・ゲートウェイとして使用する 必要があります。HSRP を使用せず、6500-1 のみがアップストリームのデフォルト・ゲー トウェイ・アドレスを制御している場合は、6500-1 がダウン状態になると、トランク・ フェイルオーバーはアップストリームの障害を検出してダウンストリーム接続をドロッ プします。NIC チーミングはこのことを検出し、他の NIC に切り替えて、パケットを 6500-3 に送信しますが、6500-3 はデフォルト・ゲートウェイに到達できないため、パ ケットをドロップします。

204 ページの図 7-22 に、NIC チーミングとトランク・フェイルオーバーのいくつかの属性を 示します。ブレード・サーバー内の NIC の障害、IGESM とブレード・サーバー間のリンク の障害、および IGESM のハード障害(リンクダウン条件を引き起こす)はすべて、トラン ク・フェイルオーバーの補助なしに NIC チーミングによって検出できることに注意してく ださい。トランク・フェイルオーバーは、IGESM とアップストリーム・スイッチの間のリ ンクに障害が発生した場合に作動します(IGESM へのリンクダウン条件を引き起こす、 アップストリーム・スイッチのハード障害を含む)。

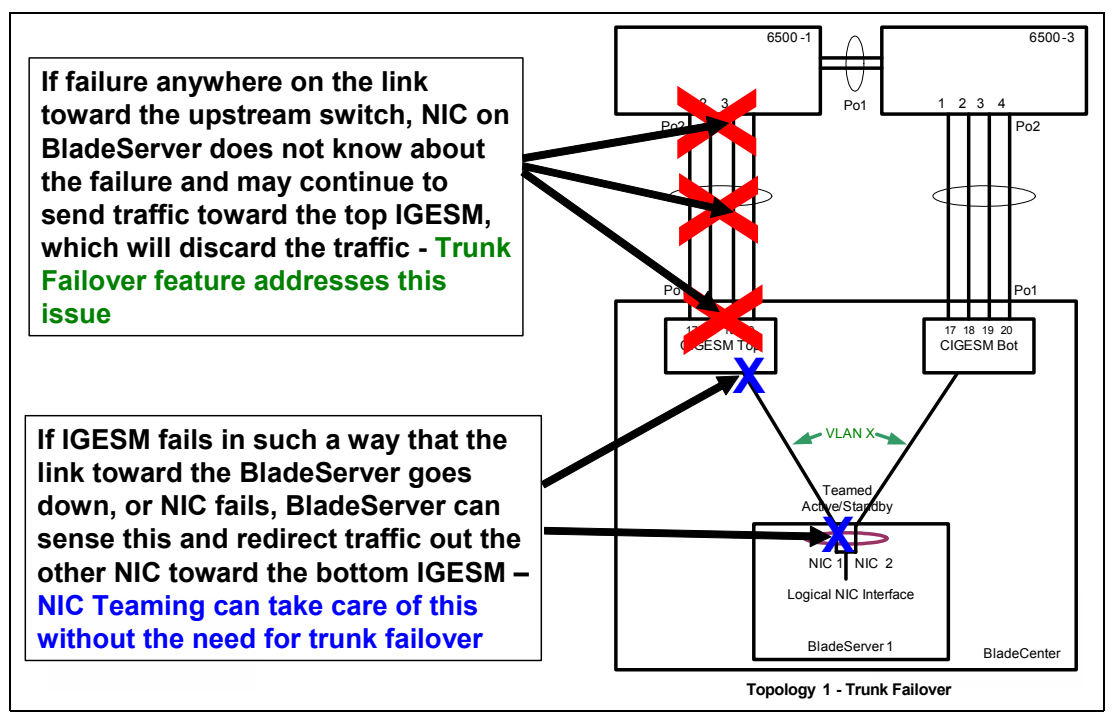

図7-22 トランク・フェイルオーバーによって保護できる障害

#### トランク・フェイルオーバー構成の概要

トランク・フェイルオーバーをサポートするには、IGESM 上で2種類の link state コマンド が必要です。

1. グローバル・コマンド(リンク状態グループを使用可能に設定し、2つまでのグループ がサポートされる)。

link state track X

(X=1または2)

2. インターフェース・コマンド (ポートをグループに割り当てる)。

link state group X {upstream | downstream}

upstream コマンドと downstream コマンドの配置に関する規則は、次のとおりです。

- *upstream* コマンドは、外部アップリンク (g0/17 から g0/20)、または外部アップリン ク上の論理インターフェース (Etherchannel)のみに配置できます。
- 通常、upstream コマンドは Etherchannel ポートに配置します (int poX)。
- EtherChannel アップリンクを使用しない場合、*upstream* コマンドは物理ポート (G0/17 から 20)のみに配置します。
- Downstream コマンドは、g0/1からg0/14のみに配置できます。
- downstream コマンドの配置は個々の環境によって異なりますが、すべてのブレード・サーバーが NIC チーミングを使用する場合は、すべての内部ポート(G0/1 から14)が「downstream」コマンドを受信します。

次に示す3つ目のタイプのコマンドは、トランク・フェイルオーバー構成の状況を検査する ために使用できます。

show link state group detail

アップストリームおよびダウンストリームに割り当てられたポート、および構成されたトラ ンク・フェイルオーバー・グループの状況を表示します。

**重要:**トランク・フェイルオーバー機能の構成は IGESM CLI からのみ実行でき、CMS から構成したりモニターしたりすることはできません。

## 7.7.2 トランク・フェイルオーバーを使用したトポロジー1の例

図 7-23 は、トポロジー1 でのトランク・フェイルオーバーと NIC チーミングの使用を論理 的に図示したものです。

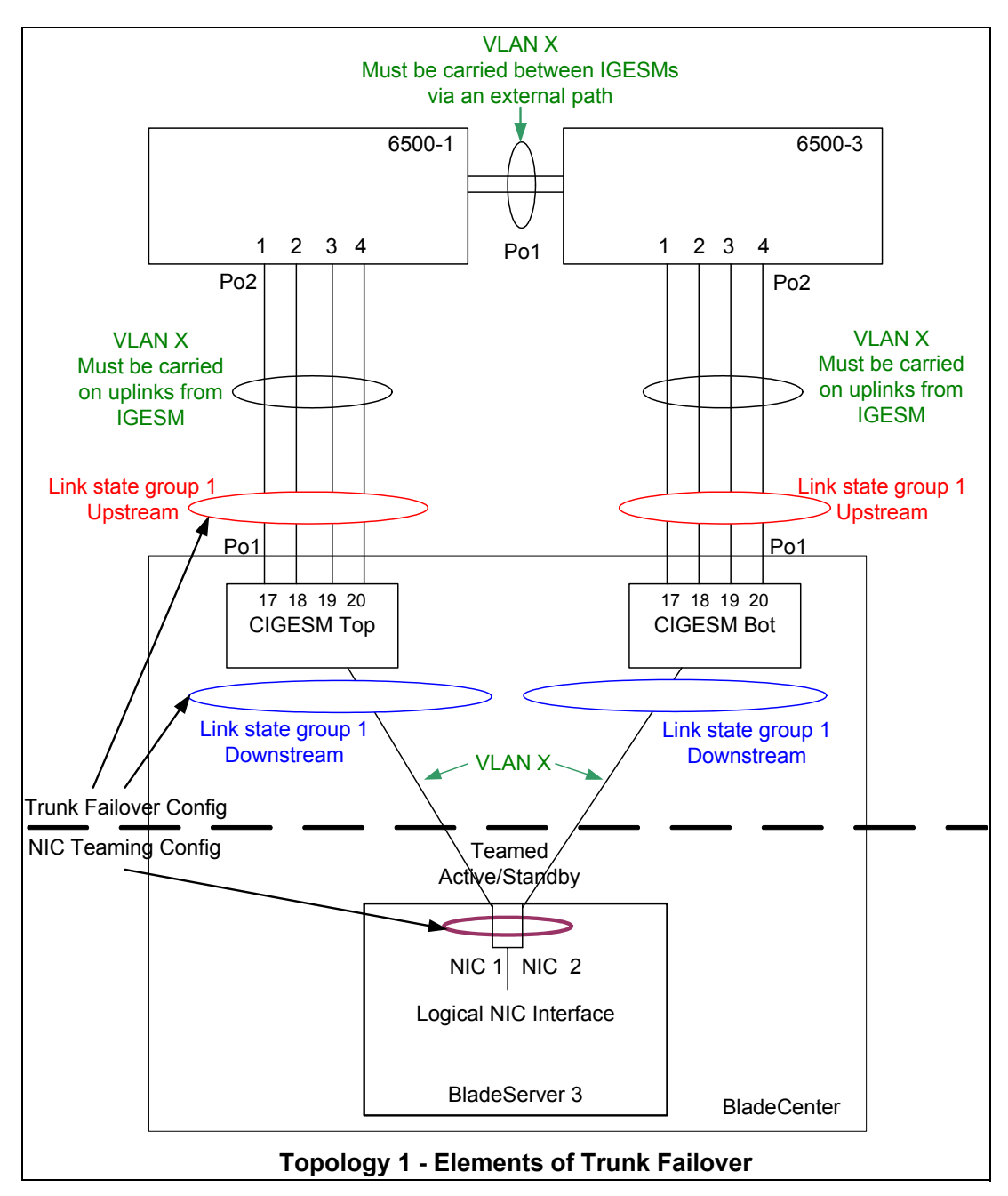

図7-23 トポロジー1-トランク・フェイルオーバーのエレメント

この図 7-23 に示した例では、それぞれの IGESM 上で単一のリンク状態グループ (グループ 1) が使用されています。この設計では、Pol の4 つのポートがすべてダウン状態になった場 合、トランク・フェイルオーバーが操作を引き継ぎ、内部のダウンストリームに定義された ポートをシャットダウンします。これにより、NIC チーミングにアップストリームの障害が 警告され、この時点で NIC チーミングは他の IGESM に切り替わります。

この例では、チームに構成された NIC に対して単一の VLAN が示されています。チームに 構成された NIC に対し、複数の VLAN を伝送することも可能です。複数の VLAN が必要な 場合は、6500-1 と 6500-3 の間の Po1 のほかに、両方の NIC およびすべての外部アップリン クにすべての VLAN を伝送する必要があります。

#### トポロジー1のトランク・フェイルオーバーの例を構成する手順

- 1. グローバル・コマンドを構成します。
- 2. アップストリーム・ポートまたは Etherchannel (poX) を構成します。
- 3. ダウンストリーム・ポートを構成します。

アップストリームの前にダウンストリームを構成すると、アップストリームが構成 されるまでダウンストリーム・ポートがダウン状態になります。

#### トポロジー1のトランク・フェイルオーバー構成の例

CIGESM1# configure terminal CIGESM1(config)# link state track 1 CIGESM1(config)# interface pol CIGESM1(config-if)# link state group 1 upstream CIGESM1(config-if)# interface gi0/3 CIGESM1(config-if)# link state group 1 downstream CIGESM1(config-if)# end CIGESM1# write

#### 現行トランク・フェイルオーバー操作の表示

トランク・フェイルオーバーの作動状況を表示するには、show link state group コマンドを使用 します。 CIGESM1#show link state group detail Link State Group: 1 Status: Enabled, Up Upstream Interfaces : Pol(Up) Downstream Interfaces : GiO/3(Up)

Link State Group: 2 Status: Disabled, Down Upstream Interfaces : Downstream Interfaces :

(Up):Interface up (Dwn):Interface Down (Dis):Interface disabled

この例では、Pol 上の4つのポートがすべてダウン状態になると、Gi0/3 が err-disable (ダウン) に設定され、この時点で NIC チーミングが障害をセンスし、トラフィックを他の NIC に切り替えることができます。

前に示した例では、IGESM が1つしか構成されていないことに注意してください。ほとんどの実稼働環境では、両方の IGESM 上でトランク・フェイルオーバーを構成する必要があります。

#### 7.7.3 トランク・フェイルオーバーを使用したトポロジー2の例

206 ページの図 7-23 は、トポロジー 2 でのトランク・フェイルオーバーと NIC チーミング の使用を論理的に図示したものです。

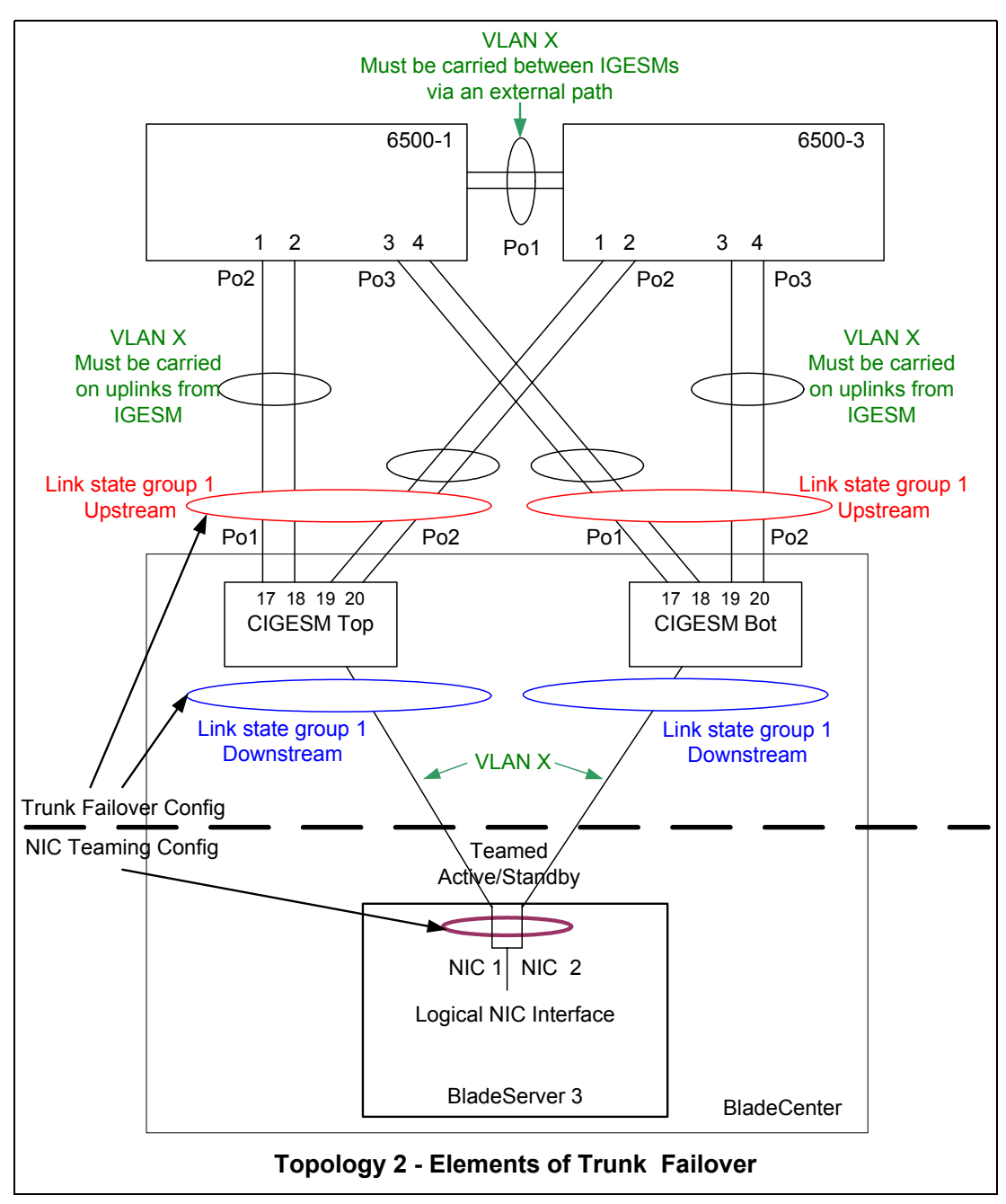

図7-24 トポロジー2-トランク・フェイルオーバーのエレメント

この 206 ページの図 7-23 に示した例では、それぞれの IGESM 上で単一のリンク状態グループ (グループ 1) が使用されています。この設計では、Pol の 2 つのポートがダウン状態に なると、スパンニング・ツリーは Po2 を非ブロックにします。Pol と Po2 の両方がダウン状態になると、トランク・フェイルオーバーが操作を引き継ぎ、内部のダウンストリームに定義されたポートをシャットダウンします。これにより、NIC チーミングにアップストリーム の障害が警告され、この時点でチーミングは他の IGESM に切り替わります。

この例では、チームに構成された NIC に対して単一の VLAN が示されています。チームに 構成された NIC に対し、複数の VLAN を伝送することも可能です。複数の VLAN が必要な 場合は、6500-1 と 6500-3 の間の Po1 のほかに、両方の NIC およびすべての外部アップリン クにすべての VLAN を伝送する必要があります。

#### トポロジー2のトランク・フェイルオーバーの例を構成する手順

- 1. グローバル・コマンドを構成します。
- 2. アップストリーム・ポートまたは Etherchannel (poX) を構成します。
- 3. ダウンストリーム・ポートを構成します。

アップストリームの前にダウンストリームを構成すると、アップストリームが構成 されるまでダウンストリーム・ポートがダウン状態になります。

#### トポロジー1のトランク・フェイルオーバー構成の例

CIGESM1# configure terminal CIGESM1(config)# link state track 1 CIGESM1(config)# interface range po1 - 2 CIGESM1(config-if)# link state group 1 upstream CIGESM1(config-if)# interface gi0/3 CIGESM1(config-if)# link state group 1 downstream CIGESM1(config-if)# end CIGESM1# write

#### 現行トランク・フェイルオーバー操作の表示

トランク・フェイルオーバーの作動状況を表示するには、show link state group コマンド を使用します。

CIGESM1#show link state group detail Link State Group: 1 Status: Enabled, Up Upstream Interfaces : Pol(Up) Po2(Up) Downstream Interfaces : Gi0/3(Up) Link State Group: 2 Status: Disabled, Down Upstream Interfaces : Downstream Interfaces :

(Up):Interface up (Dwn):Interface Down (Dis):Interface disabled

この例では、Pol または Po2 のみがダウン状態になった場合、スパンニング・ツリーは必要 に応じて他方のリンクを非ブロックにします。Pol および Po2 の両方がダウン状態になった 場合に限り、Gi0/3 が err-disable(ダウン)に設定され、この時点で NIC チーミングが障害 をセンスし、トラフィックを他の NIC に切り替えることができます。

前に示した例では、IGESM が1つしか構成されていないことに注意してください。ほとんどの実稼働環境では、両方の IGESM 上でトランク・フェイルオーバーを構成する必要があります。

### 7.8 Serial over LAN 機能の説明および構成

ここでは、BladeCenter の Serial over LAN 機能を簡単に紹介し、いくつかの規則について説 明し、SoL のために IGESM を構成する例を示します。

Serial over LAN を使用するには、管理モジュール、IGESM、および場合によっては ブレード・サーバーのBIOS とオペレーティング・システムを構成する必要があり ます (ブレード・サーバーのモデルによって異なります)。Serial over LAN 操作の詳 しい説明と、SoL のエレメントすべての構成については、SoL の構成ガイドを参照 してください (リンクは本書で後述するオンライン・リソースの項にあります)。

#### 7.8.1 Serial over LAN の概要

Serial over LAN (SoL) を使用すると、管理モジュールから特殊な VLAN を経由してブレード・サーバーに至る特殊接続を経由してブレード・サーバーにアクセスできます。この接続は、ブレード・サーバーへのテキスト・ベースのみのインターフェースを提供する目的で行われます。

前述のとおり、Serial over LAN の詳しい説明については、SoL の構成ガイドを参照 してください(リンクは本書で後述するオンライン・リソースの項にあります)。

#### Serial over LAN に関する一般的な規則

- ▶ 一部のオペレーティング・システムは SoL をサポートしません。
  - W2K Server はサポートされません。
  - HS シリーズ上では、ほとんどの Linux と Windows Server 2003 がサポートされます。
  - JS20上では、AIX®およびLinux がサポートされます。
- ► 一部のブレード・サーバー・モデルでは、OS と BIOS の構成手順を行う必要があります (たとえば、Linux または Windows Server 2003 を実行する HS20)。詳しくは、IBM の SoL 構成ガイドを参照してください。
- ▶ オリジナルのHS 20 (モデル 8678) など、一部のブレード・サーバー・モデルはサポートされません。
- ▶ JS20は、OSの初期インストールのために SoL を必要とします。
  - JS20 には KVM インターフェースがありません。
  - OSのインストール後は、イーサネット・インターフェースを使用して JS20 を管理できます。
- ▶ HS シリーズには KVM インターフェースが組み込まれているので、SoL はオプションです。
- ▶ 一部のサーバー・ブレード上では、ファームウェアのアップグレードが必要です。たと えば、JS20 上で IGESM に SoL を使用するには、Broadcom ファームウェア 2.30 以上が必 要です。このファームウェアは、次の URL で入手できます。

http://www.ibm.com/pc/support/site.wss/document.do?lndocid=MIGR-56012

▶ すべてのファームウェア(管理モジュール、IGESM、およびブレード・サーバー用)と OSドライバーを最新リリースにアップグレードすることをお勧めします。

http://www.ibm.com/servers/eserver/support/bladecenter/chassis/downloadinghwonly.html

#### IGESM に対して使用する SoL VLAN を選択するための具体的な規則

▶ VLAN ID は1から4094の間であることが必要です。

重要:本書の制作時に入手可能な版の Serial over LAN 構成ガイドには、この最大が 1001 に制限されていると記載されていますが、これは誤りです。

- 1002 から 1005 の SoL VLAN ID は使用できません (IGESM によって予約済み)。
- 1005 より大きな番号の VLAN を使用するには、VTP 透過モード(IGESM のデフォルト)にする必要があります。

- ► VLAN 1 と 2 は両方とも IGESM のデフォルト VLAN であり、特に変更しない限りは SoL VLAN に使用してはなりません。
- ► この VLAN は、ブレード・サーバーと IGESM アップリンク・ポートの間でユーザー・ データを伝送するために使用される VLAN であってはなりません。
- ► この VLAN は、IGESM と管理モジュールの間の管理 VLAN であってはなりません。 IGESM から管理モジュールへのトラフィック用のデフォルト VLAN は VLAN 1 ですが、 これはユーザーが変更できます。
- ► この VLAN は、管理モジュール上で SoL 用に構成された VLAN と一致している必要があります。
- ▶ SoL VLAN はブレード・サーバーに伝送する必要があります。
- ▶ ブレード・サーバーが単一の VLAN 上にある場合は、SoL が必要ならばポートをアクセ ス用に設定しないでください。
  - ポートはトランクに設定し、ネイティブ VLAN を目的のアクセス VLAN に設定します。
  - ブレード・サーバーへのトランク上で、許可される SoL VLAN を設定します。

#### 7.8.2 Serial over LAN の構成

ここでは、IGESM 上での SoL の構成例を示します。

#### Serial over LAN の構成の概要

IBM BladeCenter 内で Serial over LAN を正しく構成するには、いくつかの構成作業が必要で す。少なくとも、管理モジュールと IGESM の両方を構成する必要があります。すでに説明し たとおり、設置されているブレード・サーバーによっては、Serial over LAN のサポートを追 加するために、サーバー上で CMOS/BIOS 設定とオペレーティング・システムの両方をさら に構成する必要が生じることがあります。

ここでは、IGESM のみの構成について説明し、ブレード・サーバー自体や管理モジュールの構成については説明しません。

**重要**: ほとんどの場合、Serial over LAN はスイッチ・ベイ1 に取り付けられた IGESM 上 でのみサポートされます。ブレード・サーバーの少なくとも1 つのモデルには、Serial over LAN をベイ2のスイッチ経由で使用可能に設定するためのジャンパーが備わってい ます。詳しくは、Serial over LAN の構成ガイドを参照してください。

#### **IGESM**の構成

#### IGESM を SoL 用に構成するためのステップバイステップの手順

表 7-21 に、上部ベイの IGESM を構成するためのステップバイステップの手順を示します。

表 7-21 Serial over LAN 用の IGESM の構成

| 説明とコメント                                                                                                    | IGESM に対する IOS CLI からのアクション                                         |
|----------------------------------------------------------------------------------------------------|---------------------------------------------------------------------|
| ステップ1: SoL に使用する目的のVLAN を作成します。<br>(この例では、VLAN 4094 を使用します)<br>この特定の VLAN を使用するには、スイッチが VTP 透過モードに<br>なっている必要があります。<br>この表のコマンドは、IGESM への Telnet セッションから開始し、<br>IGESM を使用可能モードにして実行します。<br>SoL VLAN はこの IGESM のみに固有であり、ネットワーク内の他<br>のスイッチから使用できます。これは、このスイッチ上の SoL<br>VLAN が、ステップ2 のコマンドによって他のスイッチから分離さ<br>れるからです。<br>このステップで VLAN の命名はオプションで、単に将来スイッチ構<br>成を検討するユーザーの便宜のために付ける名前です。<br>ここでどの VLAN を SoL VLAN として定義する場合にも、管理モ<br>ジュール上で構成された SoL VLAN と一致している <i>必要がありま</i><br>す。 | config t<br>vlan 4094<br>name SoL                                   |
| <i>ステップ 2: 外部アップリンクから SoL VLAN を除去します。</i><br>これは、ステップ 1 で定義したものと同じ VLAN であることが必要<br>です。<br>これにより、この BladeCenter への SoL VLAN が分離されます。                                                                                                    | int range g0/17 -20<br>switchport trunk allowed vlan remove<br>4094 |
| ステップ3: IGESM から管理モジュールとブレード・サー<br>バーに接続するリンクに、SoL VLAN を追加します。<br>これは、ステップ1で定義したものと同じ VLAN であることが必要<br>です。<br>これにより、IGESM と管理モジュールの間のリンク、およびブ<br>レード・サーバーへのリンク上で、SoL トラフィックが使用可能に<br>なります。<br>ブレード・サーバーへのポートは、トランク・モード (アクセスで<br>なく) になっている必要があります。ポートをトランク・リンクに<br>して、ネイティブ VLAN を目的のアクセス VLAN に設定すること<br>により、アクセス・モードのブレード・サーバーをシミュレートで<br>きます。                                                                                                    | int range g0/1 -16<br>switchport trunk allowed vlan add<br>4094     |
| ステップ4: 構成モードを終了し、構成をNVRAM に保管しま<br>す。<br>end コマンドは、構成モードを終了します。<br>このステップを実行しなければ、BladeCenter の電源をオフにした<br>り、その他の方法で IGESM を再始動したりした場合に、IGESM に<br>対する変更がすべて失われます。                                                                                                    | end<br>write                                                        |

IGESM に対して SoL を構成した後、管理モジュールとブレード・サーバー(必要な場合) を構成する必要があります。SoL のすべてのエレメントを構成したら、SoL 接続を経由して ブレード・サーバーを接続できるようになります。(詳しくは、Serial over LAN の構成ガイ ドを参照してください)

**重要:**管理モジュール上で SoL VLAN を構成する際に、保管の後でリブートを要求される ことはありません。研究所でのテストの結果、管理モジュール上で SoL VLAN を変更し、 構成を保管した後に管理モジュールを再ロードしなければ、SoL VLAN は作動可能にな らない場合がありました。このため、IGESM 上で SoL VLAN として定義されている VLAN と一致するように SoL VLAN を正しく構成した(保管した)後、管理モジュール を必ず再ロードすることをお勧めします。

# 8

## Cisco Systems IGESM の トラブルシューティング

この章では、IGESMをサポートするために利用できるトラブルシューティング技法とコマンドについて説明します。

## 8.1 基本的な規則と固有の現象

トラブルシューティングの詳細に進む前に、まずこの環境での一般的な規則と現象について 説明しておくことが重要です。BladeCenter内のIGESMと管理モジュールの間で行われる対 話のために、特定の重要な規則を守る必要があります。これらの規則を守らなければ、 IGESMを含むBladeCenterを配置する際に予期しない結果が生じることがあります。ここで は、これらの規則のいくつかを要約して示し、規則を守らない場合の結果を説明します。ま た、生じる可能性があるいくつかの現象と、考えられる解決策についても説明します。

#### 8.1.1 基本的な規則

- 1. 接続の*両側*が構成されるまで、IGESM にケーブルを接続しないでください。
  - 現象:アップストリーム接続が行われない、スパンニング・ツリー・ループによる アップストリーム・ネットワーク障害。
  - 解決策:接続の両側が正しく構成されるまで、ケーブルは切り離したまま、ポート はシャットダウンしたままにします。このことは、IGESM とアップストリーム接続の 間に限らず、実動ネットワーク内のすべてのスイッチ間接続に当てはまる重要なベ スト・プラクティスです。
- 2. IGESM が管理 VLAN インターフェースのために使用する VLAN 上に、BladeServer を配置しないでください。
  - 現象: BladeServer 上で重複 IP アドレスが報告される、BladeServer への接続が不安定、 BladeServer が DHCP アドレスを取得できない、DHCP サーバーがすべての IP アドレ スを予期せず使い切る。さまざまな予期しない BladeServer への接続の問題。
  - 解決策:データ用と管理用に別個の VLAN を使用します。(詳しくは、56 ページの 5.3、『管理パスに関する詳細説明』を参照してください)
- 3. IGESM ファームウェア (IOS) コードがアップグレード済みであることを確認します。
  - 現象:あらゆる予期しない問題、または機能の欠落(トランク・フェイルオーバー、ジャンボ・フレーム、EtherChannel ロード・バランシング)。
  - 解決策:コードの最新バージョンについて、ファームウェアの readme ファイルを確認 します。IOS を最新リリースにアップグレードします。IGESM 用の最新コードを見つ けるには、次の URL にアクセスしてください。

http://www.ibm.com/support

「Support by product」の下にある「Personal computing」をクリックします。「Select a product」プルダウン・メニューの「Servers」を選択します。「Family」プルダウン・ メニューの「BladeCenter」を選択します。画面が最新表示されるまで待ち、 「Continue」をクリックし、スクロールして目的の IGESM コードを見つけます。

- 4. IGESM 管理パスを決定し(管理モジュール経由または IGESM アップリンク経由)、その 構成を行います。
  - 現象: IGESM IP アドレスへの接続が断続的、または行われない。
  - 解決策: 56 ページの 5.3、『管理パスに関する詳細説明』を参照してください。

#### 8.1.2 具体的な問題と解決策

215 ページの表 8-1 に、IGESM を含む BladeCenter を配置する際によく起こる現象と考えられる解決策の一覧を示します。

表8-1 具体的な問題と推奨事項

| BladeCenter 環境と<br>IGESM に固有の現象                                     | 考えられる原因/解決策                                                                                                    |
|---------------------------------------------------------------------|----------------------------------------------------------------------------------------------------|
| 重複 IP アドレスが IGESM<br>上で報告される                                        | <i>原因</i> :管理モジュール経由でなく IGESM 上で直接 IP アドレスが変更<br>されました。<br><i>解決策</i> :管理モジュール上で IP アドレスを IGESM に適した設定値に<br>変更し、「Save」をクリックします。この問題について詳しくは、239<br>ページの付録 A、『ヒント』を参照してください。                                                                                                    |
| 重複 IP アドレスが<br>BladeServer 上で報告され<br>る                              | <i>原因</i> : サーバーが IGESM 管理 VLAN と同じ VLAN を使用していて、<br>管理モジュールがその VLAN 上にあるすべてのアドレスのプロキ<br>シーとして動作し、サーバーを混乱させています。<br><i>解決策</i> : VLAN を分離し、サーバーに接続するデータ VLAN のどれ<br>とも異なる VLAN を IGESM に対して使用します。(56ページの 5.3、<br>『管理パスに関する詳細説明』を参照してください)                                                                                                    |
| ネイティブ VLAN のミス<br>マッチが IGESM 上で報告<br>される                            | <i>原因</i> :1) BladeCenter 内に複数の IGESM があり、IGESM の少なくと<br>も1つが、同じ BladeCenter 内で他の IGESM とは異なる管理 VLAN 上<br>にある。2) アップストリームがトランクに構成されており、アップ<br>ストリーム・スイッチが IGESM とは異なるネイティブ VLAN を使用<br>している。<br><i>解決策</i> :1) BladeCenter 内の IGESM をすべて同じ管理 VLAN に配置<br>するか、ポート g0/15 および g0/16 上で CDP をオフにします。<br>2) 外部接続の両側が、共通のネイティブ VLAN を一致して使用して<br>いることを確認します。(56 ページの 5.3、『管理パスに関する詳細説<br>明』を参照してください)                                                                                                    |
| BladeServer への接続の問題                                                 | <ul> <li>原因:1)サーバーから他のデバイスへのVLANの伝送が構成されていません。2)サーバーがIGESM管理VLANと同じVLANを使用していて、管理モジュールがそのVLAN上にあるすべてのアドレスのプロキシーとして動作し、サーバーを混乱させています。3)</li> <li>BladeServer上の一部のドライバー(たとえば、Linux tg3ドライバーの一部のバージョン)がIGESMに正しく接続できないときがあり、IGESM上でBladeServer方向のポートが接続されないままになります。</li> <li>解決策:1)ブレード・サーバーから宛先に正しいVLANが伝送されるようにします。2)VLANを分離し、サーバーに接続するデータVLANをIGESMVLANとして使用しないようにします。(56ページの5.3、『管理パスに関する詳細説明』を参照してください)3)異なる(作動する)バージョンのドライバーを使用するか、IGESMコードが12.1(22)AY1以上である場合はインターフェース・コマンドspeed nonegを使用します。</li> </ul> |
| DHCPサーバーがすべての<br>IP アドレスを使い切り、<br>それでも BladeServer がア<br>ドレスを取得できない | <i>原因</i> :サーバーが IGESM 管理 VLAN と同じ VLAN を使用していて、<br>管理モジュールがその VLAN 上にあるすべてのアドレスのプロキ<br>シーとして動作し、DHCP サーバーを混乱させています。<br><i>解決策</i> : VLAN を分離し、サーバーに接続するデータ VLAN を<br>IGESM VLAN として使用しないようにします。(56 ページの 5.3、<br>『管理パスに関する詳細説明』を参照してください)                                                                                                    |
| IGESM への接続が断続的、<br>または行われない                                         | <i>原因</i> :管理モジュールの設定により、すべてのポート、管理モ<br>ジュールからのアップリンク、および IGESM からのアップリンク上<br>で、IGESM が同じ VLAN を使用して管理を行うことが許可されてい<br>ます。<br><i>解決策</i> :すべてのポート上で管理を可能にする場合、管理モジュー<br>ルは IGESM アップリンク上で伝送されているもの以外の VLAN を使<br>用する必要があります。(56ページの 5.3、『管理パスに関する詳細説<br>明』を参照してください)                                                                                                    |

| BladeCenter 環境と<br>IGESM に固有の現象                                                                                               | 考えられる原因 / 解決策                                                                                                    |
|----------------------------------------------------------------------------------------------------|----------------------------------------------------------------------------------------------------|
| トランク・フェイルオー<br>バー機能を構成できない                                                                                                    | <i>原因</i> : ダウン・レベルの IOS を実行しています。<br><i>解決策</i> : 12.1(14)AY4 以上にアップグレードします。                                                                                                    |
| IGESM をアップストリー<br>ムに接続すると、アップ<br>ストリーム・ネットワー<br>クがダウン状態になる                                                                    | 原因:実動ネットワーク内で誤った構成またはデフォルト構成の2つのスイッチを接続しようとすると、ネットワークに問題が生じる可能性があります。これは、未構成のIGESMをアップストリーム・スイッチ上の未構成のポートに接続した場合にも当てはまります。<br>解決策:接続を行う前、または接続されたポートを使用可能に設定する前に、リンクの両側を必ず構成してください。このことは、IGESMとアップストリーム接続の間に限らず、実動ネットワーク内のすべてのスイッチ間接続に当てはまる重要なベスト・プラクティスです。                                                                                                    |
| Red Hat および tg3 ドライ<br>バーを実行するサーバー<br>がネットワークに接続し<br>ない、アップストリーム・<br>ポートをダウン状態にす<br>る、またはその両方                                 | <i>原因</i> :tg3 ドライバーの一部のバージョンが原因で、IGESM のポート<br>に問題が起きています。<br><i>解決策</i> :1) Broadcom ドライバーを使用します。2) 正しく機能する<br>バージョンの tg3 ドライバーを入手します。3) IGESM コードが<br>12.1(22)AY1 以上の場合は、speed noneg コマンドを使用します。3)<br>IGESM コードが 12.1(22)AY1 以上の場合は、インターフェース・コ<br>マンド speed noneg を使用します。                                                                                                    |
| IGESM から外部ポート<br>(g0/17 から 20)を使用可<br>能に設定できない。<br>「Shutdown not allowed on<br>this interface」と報告さ<br>れる。                     | <i>原因</i> :管理モジュールの拡張入出力モジュール設定の「External<br>ports」が「Disabled」(デフォルト)に設定されています。<br><i>解決策</i> :管理モジュールの「I/O Module tasks」の拡張設定で、<br>「External ports」を「Enabled」に設定し(すべての IGESM に対して)、<br>IGESM に進んで no shut を実行し、インターフェース 17 から 20 を<br>起動します。                                                                                                    |
| アウトバウンド<br>EtherChannel トラフィック<br>にロード・バランシング<br>が適用されず、ほとんど<br>のアウトバウンド・トラ<br>フィックが EtherChannel バ<br>ンドル内の単一ポートを<br>使用している。 | <i>原因</i> : デフォルトのアウトバウンド EtherChannel ロード・バランス<br>は、BladeCenter 環境では必ずしも有効になりません。<br><i>解決策</i> : 12.1(14)AY4 以降にアップグレードし、グローバル・ロー<br>ド・バランシングをデフォルトのソース MAC から、ソースと宛先の<br>IP または MAC の XOR に変更します。(たとえば、ソースと宛先の<br>MAC アドレスの XOR に基づいてロード・バランシングを行う場合<br>は、port-channel load-balance src-dst-mac)                                                                                                    |
| IGESM を取り付けたとき<br>に Serial over LAN (SoL)<br>が作動しない、または断<br>続的に作動する。                                                          | <ul> <li>原因:1)管理モジュール、IGESM、または BladeServer 上で SoL が 正しく構成されていない。2)管理モジュール、IGESM、または BladeServer 上でダウン・レベルのファームウェアが使用されている。</li> <li>3)BladeServer 上でダウン・レベルのドライバーが使用されている。</li> <li>4)SoL の構成後に管理モジュールを再始動していない。</li> <li>解決策:1)IBM SoL の構成ガイドを使用して、IGESM が存在すると きに SoL を正しく構成します。(209 ページの 7.8、『Serial over LAN 機能の説明および構成』を参照してください)</li> <li>2)すべてのファームウェアが最新レベルであることを確認します。</li> <li>3)BladeServer 上のドライバーが最新改訂であることを確認します。</li> <li>4)管理モジュールに SoL 構成を保管した後、指示が出されなくて も、SoL を作動可能にするために管理モジュールを再始動することを 強くお勧めします。(初回は作動可能になるまで 2、3 分かかる場合 があります)</li> </ul> |

## 8.2 IGESM のトラブルシューティングの概要

ここでは、一般的なトラブルシューティング手法を説明し、手順を始めるためのオプション を示します。

#### 8.2.1 トラブルシューティングに関する全般的な注意

IGESM は BladeCenter 内で高度に統合されているため、基本的なハードウェアのトラブル シューティングの範囲を超えることを行う場合は、複数のチームで連携して取り組む必要が 生じることがよくあります。管理グループ間で円滑なコミュニケーションが取れていれば、 問題が割合に早く解決する可能性が高いことが経験によって知られています。

それ以外の点では、IGESM のトラブルシューティングは他の製品と同様であり、発生する 障害には典型的な基本タイプがあります。タイプのいくつかは次のとおりです。

- ▶ IGESM のハードウェア障害
  - よく起こることはありません。
  - 解決策は、障害のある IGESM の RMA のみです。
- ▶ ソフトウェア障害(IGESM のバグ)
  - よく起こることはありませんが、他のすべての製品と同じく、ソフトウェア・バグは 存在します。
  - コードの各リリースで解決されたバグのリストについては、最新コードの readme ファイルを参照してください。
- ▶ IGESM、その他のコンポーネント、またはその両方の構成の誤り
  - これは最もよく起こる問題です。
  - 解決のためには、さまざまな管理グループ間で緊密に協力し合う必要が生じることが よくあります。

トラブルシューティングのときに、どこから始めるか判断するにはどうすればよいでしょう か。ハードウェアまたは構成の問題であって、ソフトウェアのバグではないと判断するには どうすればよいでしょうか。

真の答えは、経験のみです。

考えられるすべてのトラブルシューティング問題に対してステップバイステップの手順をリ ストする代わりに(数巻にわたって記述しても網羅しきれない可能性があります)、この章 では収集する情報と便利なコマンドに関する情報を示し、トラブルシューティングの担当者 がこうした問題について経験を積んでいることを前提とします。

**重要**:次に示すコマンドの多くは BladeCenter と接続ネットワークの動作に影響を及ぼす ので、これらのコマンドを実行した結果を理解しているユーザーのみが実行するように してください。可能なときには、操作にそのような影響を及ぼす可能性があるコマンドを 説明するときに警告を示しますが、最終的には結果を理解しているトラブルシューター の判断で使用してください。

本書ではこれ以降、さまざまな種類の問題のトラブルシューティングについて詳しく説明 し、便利なトラブルシューティング・コマンドのヒントを示します。

#### 8.2.2 テクニカル・サポートに役立つ情報

テクニカル・サポートを依頼する際には、迅速な解決のためにいくつかの情報が役立つこと があります。問題が可能なかぎり迅速に解決するように、問い合わせを開始するときには次 に示す情報を収集し、準備しておいてください。

- ▶ 起こっている問題の詳しい説明
- ▶ 使用しているポートと VLAN を示すネットワーク・ダイアグラム(管理モジュールに接続するアップストリーム・ポートに割り当てられた VLAN を含む)
- ▶ 影響を受けているブレード・サーバーのネットワーク構成
- ▶ アップストリーム・デバイスのネットワーク構成
- ▶ BladeCenter 内のそれぞれの IGESM ごとに、次の IGESM CLI コマンドからの出力
  - show tech-support
  - show int status
  - show platform summary
  - show span root

この情報を収集するには、通常はいくつかのテクニカル・サポート・チームの協力が必要で す。たとえば、ネットワーク・ダイアグラムは通常はネットワーク管理チームから入手し、 ブレード・サーバー構成は通常はシステム管理チームから入手します。

サポート担当者の立場からは、次のような質問に対する答えもこのプロセスの助けになりま す。基本的な例をいくつか示します。

- この問題が発生したのは初めてですか?初めてでない場合は、どれぐらいの頻度で問題が発生しますか?
- 問題は再現できますか、またはランダムに起こっているように見えますか?
- 過去には正しく機能していましたか?機能していた場合は、問題が生じているネット ワークまたはシステムに最近何か変更がありましたか?
- 何か修正処置を行いましたか?

これらの回答は、問題の迅速な切り分けに役立ちます。

ここから、さまざまな種類の問題のトラブルシューティングについて詳しい説明を始めま す。

## 8.3 ハードウェアの問題が考えられる場合のトラブルシューティン グ

障害のあるハードウェアのトラブルシューティングは、特に一貫して起こる障害の場合には 切り分けが容易なものです。IGESM の背面(コンソール・ポートの上)には障害 LED があ り、POST(パワーオン・セルフテスト)時に検出された障害を識別するために使用されま す。表 8-2 に、この LED や IGESM の背面にあるその他の LED に関する詳細を示します。

表 8-2 IGESM LED

| インディケーター名 | 色     | 説明                                              |
|-----------|-------|-------------------------------------------------|
| ОК        | 緑色    | スイッチ・モジュールの電源が入っていて、正常に動作して<br>いるときに点灯します。      |
| 障害        | オレンジ色 | 点灯は、このスイッチのどこかに障害が検出されたことを示<br>します。その他の場合はオフです。 |

| インディケーター名          | 色  | 説明                                                                                          |
|--------------------|----|---------------------------------------------------------------------------------------------|
| リンク OK             | 緑色 | リンク状況がアップのときは緑色に点灯し、リンク状況がダ<br>ウンのときはオフになります。それぞれの外部インター<br>フェースごとに、このタイプの LED が 1 つずつあります。 |
| Tx/Rx/<br>アクティビティー | 緑色 | インターフェース上のトラフィックに応じて緑色に点滅しま<br>す。それぞれの外部インターフェースごとに、このタイプの<br>LED が 1 つずつあります。              |

**注:** スイッチが POST を実行している間は、OK と障害の両方の LED が点灯します。 POST が正常に完了すると、障害 LED がオフになります。

管理モジュール・ブラウザーを使用して、「I/O Module tasks」の下にある「Power/Restart」 のコードを確認することもできます。220 ページの図 8-1 に、エラー・コードに関する情報 があります。ほとんどのクリティカル・エラーを解決するには、RMA が必要です。

これらのエラー・コードに関しては、次の規則があります。

- ▶ 最初のクリティカル・エラー・コードは、後続のエラーによって上書きされません。
- ▶ 非クリティカル・エラーは、後続のクリティカル・エラーによって上書きされます。
- ▶ POST がクリティカル・テストに失敗した場合、ブート・ローダーは IOS をロードしま せん。スイッチはブート・ローダー (ROMMON) モードのままになります。
  - IOS が破損または欠落している場合にも、ROMMON モードになります。
  - IOSの破損または欠落からリカバリーするための手順については、テクニカル・サポートにご連絡ください。
- ▶ POST 中にクリティカル条件が検出された場合は、IGESM の背面にある障害 LED が点灯 します。
- ▶ POST コード FF は、IGESM が正常にブートしたことを示しています。
- ► IGESM へのコンソール・ポート接続から、追加のメッセージが見つかる場合があります。

| Sub-Test Name     | Diagnostic                  | Failing            | Failure      |
|-------------------|-----------------------------|--------------------|--------------|
|                   | Indicator (in               | Functional Area    | Criticality  |
|                   | Hex)                        |                    |              |
| CPU Cache         | 0 x 0 1                     | Base Internal      | Critical     |
| memory            |                             | Functions          |              |
| Non-Cache         | 0 x 0 2                     | Base Internal      | Critical     |
| DRAM              |                             | Functions          |              |
| Internal ASIC     | 0x03-0x04                   | Base Internal      | Critical     |
| packet memory     |                             | Functions          |              |
| ASIC PCI          | 0x05-0x06                   | Base Internal      | Critical     |
| memory            |                             | Functions          |              |
| data path test:   | $0 \times 07 - 0 \times 08$ | Base Internal      | Critical     |
| mgmt ports        |                             | Functions          |              |
| VPD region read   | 0 x 0 9                     | Base Internal      | Critical     |
| test              |                             | Functions          |              |
| Flash Memory in   | 0 x 0 A                     | Base Internal      | Critical     |
| Extended Post     |                             | Functions          |              |
| Flash Memory in   | 0 x 0 B                     | Base Internal      | Critical     |
| regular POST      |                             | Functions          |              |
| Data path test:   | 0 x 8 1 - 0 x 8 E           | Internal Interface | Non-Critical |
| Internal GE ports |                             | Failure            |              |
| Data path test:   | 0xA1-0xA8                   | External Interface | Non-Critical |
| External ports    |                             | Failure            |              |

図8-1 IGESM のエラー・コード

図 8-2 に、入出力モジュールのエラー・コードを含む管理モジュール・ページの表示例を示 します。

| 1/0 | Modi | ules 🛛 | )           |                   |               |     |                                                   |
|-----|------|--------|-------------|-------------------|---------------|-----|---------------------------------------------------|
|     | Bay  | Status | Type*       | MAC Address       | IP Address    | Pwr | POST Status                                       |
|     | 1    |        | Ethernet SM | 00:05:5D:71:87:70 | 192.168.70.51 | On  | POST results available: FF: Module completed POST |
|     | 2    |        | Ethernet SM | 00:09:97:ED:03:00 | 192.168.70.52 | On  | POST results available: FF: Module completed POST |
|     | 3    | Â      | Ethernet SM | 00:0D:ED:46:B9:00 | 192.168.70.53 | On  | POST results not complete: 0B                     |
|     | 4    |        | Ethernet SM | 00:0C:F8:2A:05:00 | 192.168.70.54 | On  | POST results available: FF: Module completed POST |

図8-2 入出力モジュールのPOST 結果

通常のブート POST 以外に、IGESM は管理モジュール GUI から実行できるいくつかの診断 機能を備えています。

**重要:**これらの診断を実行するとスイッチのリブートが発生するので、診断は計画停止時 にのみ行う必要があります。

**お願い:**「I/O Module tasks」の拡張設定にある「Fast POST」の「Enabled/Disabled」の設定は、現時点では IGESM には影響を及ぼしません。

さまざまなレベルの診断を実行するには、MM GUI にログインし、「I/O Module tasks」に進みます。「Power/Restart」の下で、次のオプションのいずれかを選択します。

- 1. Run Standard Diagnostics
  - テストとブートの完了にかかる時間は、通常は2分未満です。次のテストを実行します。 - フラッシュ・メモリー・テスト
  - CPU キャッシュ・メモリー・テスト
  - DRAM テスト

- データ・パス・テスト
- ASIC テスト
- Run Extended Diagnostics
   所要時間は通常は5分未満で、通常のPOSTテストに加えて次のテストを実行します。
   拡張 DRAM テスト
- 3. Run Full Diagnostics 所要時間は通常は 12 分未満で、通常の POST と拡張 POST に加えて次のテストを実行し ます。
  - 拡張フラッシュ・テスト

## 8.4 ソフトウェアの問題が考えられる場合のトラブルシューティン グ

ソフトウェアの問題が考えられる場合の最良のトラブルシューティング方法は、最新の IGESM コードの readme ファイルを入手して、発生している問題が記載されているかどうか 調べることです。

文書化されたバグが見つかった場合は、新しいコードにアップグレードすれば問題は解決します。また、新しいコードにアップグレードすれば、アップグレードされたコードの新機能を利用することもできます。たとえば、バージョン 12.1(14)AY4 以降ではトランク・フェイルオーバーが実行でき、EtherChannel ロード・バランシングが改善されています。

新しい(文書化されていない)バグが発生したと考えられる場合は、テクニカル・サポート にお問い合わせいただき、必要なリソースを利用してこの問題の解決に当たってください。

## 8.5 構成の問題が考えられる場合のトラブルシューティング

構成の問題は最もよくあるトラブルシューティング事例で、通常は管理グループ間での緊密 な協力を必要とします。この種のトラブルシューティングに使用できる一般的なツールのい くつかは、次のとおりです。

▶ IOS コマンド行インターフェース

IGESM IOS CLI に習熟している必要があります。

- ▶ 管理モジュール GUI インターフェース 管理モジュール GUI の知識があると、トラブルシューティングに非常に役立ちます。
- ▶ OSベースのコマンド

ほとんどのオペレーティング・システムがネットワークのトラブルシューティング・コ マンドをサポートし、すべての主要オペレーティング・システムで何らかの形式の ping、 arp dump、および traceroute の各コマンドが使用可能です。

▶ 外部ネットワーク管理ソフトウェア

CiscoWorks、IBM Director などの管理プラットフォームを使用してデータを収集でき、問題の切り分けに役立ちます。

► その他のサード・パーティー・ツールには、ネットワーク・トラフィックを取り込んで 検査するためのネットワーク・スニファー・ツール、さまざまなレベルで接続を迅速に テストするための ping スイープ・ツールなどがあります。

次のグループの IOS CLI コマンドは、注記のない限りすべて使用可能モードで実行されま す。一部のコマンドは複数のグループに含まれることがあるので、この使用可能なコマンド の部分リストは単に一般的なグループ分けを示しています。これらのコマンドについては、 223 ページの 8.6、『便利な IOS CLI トラブルシューティング・コマンド』で詳しく説明します。

- ▶ データの収集
  - show running
  - show vlan
  - show version
  - show tech-support
  - show platform summary
  - show logging
- ▶ 管理
  - term mon
  - clear counters
  - clear log
  - clear arp
  - clear mac add
  - no logging console (構成モード)
- ▶ トラブルシューティング
  - ping
  - show cdp neighbor
  - show int status
  - show ip int brief
  - shut no shut (インターフェース構成モード)
  - show int g0/X
  - show int trunk
  - show etherchannel summary
  - show spanning-tree blockedports
  - show spanning-tree root
  - show link state group detail
  - show arp
  - SPAN および RSPAN
  - **debug** (注意して使用すること)

図 8-3 に、IOS CLI の操作モードの一部を示します。

| Mode                    | Functions                                                                   | Prompt               | How to get to                                                                                            |
|-------------------------|-----------------------------------------------------------------------------|----------------------|----------------------------------------------------------------------------------------------------|
| User                    | Limited privilege                                                           | Switch>              | Telnet or service port                                                                                   |
| Privilege (Enable)      | Super user power                                                            | Switch#              | Enter Enable from User mode                                                                              |
| Global configuration    | Make global changes or the<br>change has system-wide<br>impact              | Switch(config)#      | Enter <b>config terminal</b> from<br>privilege mode                                                      |
| Interface configuration | Set up interface specific<br>config                                         | Switch(config-if)#   | Enter <b>interface g0/Y</b> from global config mode (where <b>Y</b> is the port number to be configured) |
| VLAN configuration      | New way to configure VLAN<br>This is the recommended<br>way to create VLANs | Switch(config-vlan)# | Enter <b>vlan X</b> from global config<br>mode (where <b>X</b> = VLAN ID<br>number)                      |
| VLAN database           | Old way to configure VLAN<br>Recommended to use new<br>way to create VLANs  | Switch(vlan)#        | Enter <b>vlan database</b> from<br>privilege mode                                                        |
| Bootloader (ROMMON)     | Set boot environment                                                        | Switch:              | POST failure or corrupt IOS                                                                              |

図8-3 CLIの操作モードの部分的なリスト

次に、CLIの使用法に関するヒントの一覧を示します。

▶ 左 / 右矢印キー コマンド行で左または右に1文字移動する

| ► | 上 / 下矢印キー    | コマンド・ヒストリーをスクロールする |
|---|--------------|--------------------|
| ► | タブ・キー        | コマンドを補完する          |
| ► | Backspace キー | 直前の文字を削除する         |
| ► | スペース・バー      | 一度に1ページ分スクロールする    |
| ► | Enter キー     | 一度に1行分スクロールする      |
| ► | ?            | ヘルプ                |
| ► | Ctrl+B       | 1 文字前に戻る           |
| ► | Ctrl+F       | 1 文字先に進む           |
| ► | Ctrl+A       | 先頭に移動する            |
| ► | Ctrl+E       | 末尾に移動する            |
| ► | Esc+B        | 1 ワード前に戻る          |
| ► | Esc+F        | 1 ワード先に進む          |
| ► | Ctrl+P       | 直前の CLI の再呼び出し     |
| ► | Ctrl+N       | 次の CLI の再呼び出し      |
| ► | Ctrl+D       | 1 文字削除する           |
| ► | Ctrl+W       | 1ワード削除する           |
| ► | Ctrl+l       | CLIの再描画            |
| ► | Ctrl+R       | CLIの再描画            |

#### <show command> | [begin | include | exclude ] <REGEXP>

例: *monitor* というワードを含む行を表示する:**sh** run | inc monitor 例:構成の中でインターフェース g0/17 から

始まる行をすべて表示する:sh run | beg 0/17

more コマンド (ストリング検索とともに使用):more *filename* | [begin | include | exclude] *REGEXP* 

## 8.6 便利な IOS CLI トラブルシューティング・コマンド

ここでは、IGESMのトラブルシューティングに便利な IOS コマンドを中心に説明します。

#### 8.6.1 データの収集

#### show running

これは最も基本的ですが重要なコマンドの1つで、現在実行中の構成を表示します。このコ マンドは、構成が期待どおりであることを確認するために使用されます。

構成全体をスクロールするには、スペース・バーを使用します。

switch#sh run Building configuration...

```
Current configuration : 5907 bytes 

version 12.1

no service pad

service timestamps debug uptime

service timestamps log uptime

no service password-encryption

...
```

予期される構成を探してください。たとえば、リストを検討して、目的の VLAN が存在し (vtp 透過モードの場合)、正しいポート上で伝送されていることを確認します。また、予期 される EtherChannel、正しい IP アドレッシング、予期される管理 VLAN など、その他の重 要な情報についてもこのリストを検討してください。 このコマンドはメモリー内で実行中の構成を表示し、コマンド show startup は NVRAM に 格納されている構成を表示します。show running の情報を NVRAM 内の情報と同期させる (つまり、実行中の構成を NVRAM に保管する)には、write mem または copy running startup を使用します。

#### show vlan

目的の VLAN が存在するかどうか検査します。VLAN がここに存在しない場合は、ポートが その VLAN を使用するように構成されていても、スイッチはその VLAN のデータを伝送し ません。

| switch#sh vlan<br>VLAN Name | Status           | Ports                                                                                       |
|-----------------------------|------------------|---------------------------------------------------------------------------------------------|
| 1 default<br>2 operational  | active<br>active | Gi0/1, Gi0/2, Gi0/3, Gi0/6<br>Gi0/7, Gi0/8, Gi0/9, Gi0/10<br>Gi0/11, Gi0/12, Gi0/13, Gi0/14 |
| 30 VLANOO30<br>110 VLANO110 | active<br>active | Gi0/15                                                                                      |

•••

トランク用に構成され、接続されているポート (show int status) は、このリストに表示 されません。

#### show version

**sh version** は、次の情報を表示します。

- ▶ IGESM 上で実行されているコードのバージョン
- ▶ IGESM が稼働している時間の長さ(最後のブート時から)
- ▶ コードのバージョンと、フラッシュ上でコードがブートされた元の場所
- ▶ ベース(最初で最下位の) MAC アドレス(IGESM は複数の MAC を使用するため)
- ▶ 構成レジスター(通常、標準ブートの場合は 0xF)

```
switch#sh version
IOS (tm) CIGESM Software (CIGESM-I6Q4L2-M), Version 12.1(14)AY4, RELEASE SOFTWARE (fc1)
...
switch uptime is 6 days, 54 minutes
System image file is
"flash:/cigesm-i6q412-mz.121-14.AY4/cigesm-i6q412-mz.121-14.AY4.bin"
...
Base ethernet MAC Address: 00:0F:90:CD:6F:C0
...
Configuration register is 0xF
```

#### show tech-support

show tech-support は、サポート担当者に役立つ多量の情報をリストします(役に立たないものも含めて)。

show tech からの出力は非常に長いので、端末エミュレーターのスクロール・バッファーに 収まらないことがよくあります。スクロール・データの消失を防ぐには、コマンドを実行す る前にデータをファイルに取り込むようにエミュレーターを設定し、ログ・ファイルに取り 込んだデータを表示してください。

現在、show tech-support の出力に含まれる項目は次のとおりです。

- show version
- show running-config
- show stacks

- show interfaces
- show controllers
- show file systems
- show flash: all
- show process memory
- show process cpu
- ► show vlan
- show clock
- show etherchannel summary
- show int trunk
- show cdp neighbors
- show spanning-tree summary
- show mac-address-table count
- ► show log
- show region
- show buffers

show tech-support に 含まれない、有用な項目のいくつかを次に示します。

- show platform summary
- show int status
- show span blocked

#### show platform summary

show platform summary は、たとえば管理モジュール上で特定のオプションが構成されたことなど、他の IGESM コマンドが表示できないデータを表示するために重要です。

図 8-4 に、このコマンドの重要な属性のいくつかを示します。

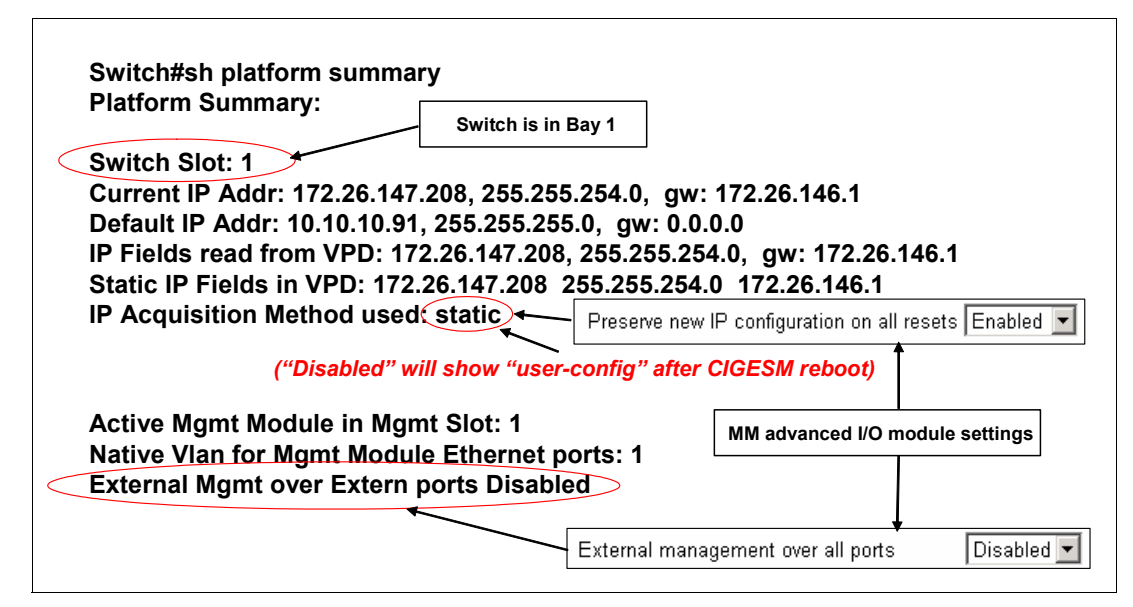

図 8-4 Show platform summary の属性

#### show logging

show logging は基本的に、スイッチ上で発生したイベントのローカル・リポジトリーで、 コンソール・メッセージなどのアクティビティーを追跡する FIFO バッファーです。この バッファーは、大きく構成することも小さく構成することもできます。 何らかの異常や予期しない現象(たとえば、不適切な時期にリンクがダウン状態になった、 リンク状態グループが変更された)が過去に発生していないかどうか、ここで確認できま す。

#### 8.6.2 管理

#### term monitor (term no monitor)

コンソール出力を現行端末エミュレーション・セッションにリダイレクトします。

Telnet でログインした場合は、このコマンドを最初に実行しない限り、重要なコンソール・ メッセージが表示されません (con メッセージを表示したい場合は、Telnet でログインする たびに実行する必要があります)。

#### clear counters

特定の時点からカウンターを容易にモニターできるように、インターフェース・カウンター をクリアします。

#### clear log

古いログ・メッセージを消去し、新しく開始できます。

#### clear arp

arp キャッシュを消去します。IGESM 管理 IP アドレスと外部デバイスへの接続のトラブル シューティング時に便利です。

#### clear mac add

MACアドレス・テーブルを消去し、必要なすべての MAC の再学習をスイッチに強制します。

#### no logging console (logging console) - conf t モードから

コンソール・ポートへの接続時に、メッセージが操作の妨げになっている(スクロールが速 すぎ、コマンドの入力の妨げになっている)ときに便利です。

通常の動作時にはコンソール・メッセージがよく必要になるので、完了したら必ず logging console に再設定してください。

### 8.6.3 トラブルシューティング

#### ping

基本的なネットワーク接続をテストするために使用します。次の2つのモードがあります。

▶ 単純(対話式でない): ping コマンドと、ping する IP アドレスを入力します。

Enter the ping command followed by an address and then the Enter key switch#Ping 172.26.146.1 Type escape sequence to abort. Sending 5, 100-byte ICMP Echos to 172.26.146.1, timeout is 2 seconds: !!!!! Success rate is 100 percent (5/5), round-trip min/avg/max = 1/5/12 ms ► 拡張(対話式):オプションを指定せずに ping コマンドを入力します。 ping の実行オプションを指定するためのプロンプトが出されます。この方法では、コマンドの特性を非常に柔軟に制御できます。

ping コマンドを入力した後、Enter キーを押して変数を入力します。

switch#ping
Protocol [ip]:
Target IP address: 172.26.146.1
Repeat count [5]: 10
Datagram size [100]: 1000
Timeout in seconds [2]: 1
Extended commands [n]:
Sweep range of sizes [n]:
Type escape sequence to abort.
Sending 10, 1000-byte ICMP Echos to 172.26.146.1, timeout is 1 seconds:
!!!!!!!!!
Success rate is 100 percent (10/10), round-trip min/avg/max = 4/4/4 ms

#### show cdp neighbor

show cdp neighbor は、強力なトラブルシューティング・コマンドです。このコマンドは最 小で、リンクの両側に接続されているポートを表示します。また、リンクの相手側にあるデ バイスのタイプ、リンクの相手側の IOS バージョン、およびリンクの相手側にあるデバイ スの IP アドレスも表示できます。(相手側の IOS と IP アドレスを表示するには、show cdp neighbor コマンドの末尾にキーワード detail を追加する必要があります)

リンクの両側が Cisco デバイスであることが必要です。(CDP は Cisco プロプラエタリー・ プロトコルです)

図 8-5 に、このコマンドの属性を示します。

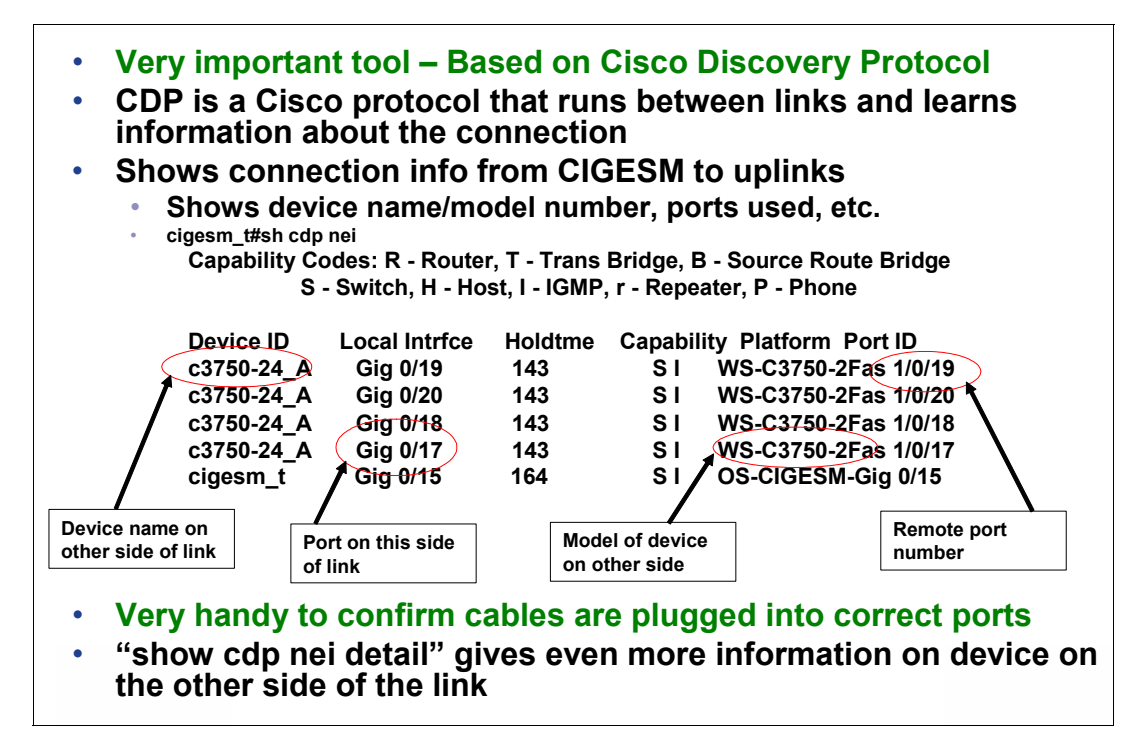

図 8-5 show cdp nei コマンドの出力

#### show int status

このコマンドは、IGESM の接続状況のスナップショットを提供します(228 ページの図 8-6)。

|   | cigesm | _t#sn int sta | atus      | 5          |       |        |                         |        |                               |
|---|--------|---------------|-----------|------------|-------|--------|-------------------------|--------|-------------------------------|
| _ | Port   | Name          |           | Status V   | an    | Duplex | Speed Type              |        | Status of nort                |
|   | Gi0/1  | blade1        |           | notconnect | 2     | full   | 1000 1000Mbps SERDES    |        | Status of port                |
|   | Gi0/2  | blade2        |           | notconnect | 2     | full   | 1000 1000Mbpe-SERDES    |        | connected = Link up           |
| ( | Gi0/3  | blade3        | _         | notconnect | 2     | fall   | 1000 1000Mbps SERDES    |        | ·                             |
| ( | Gi0/4  | blade4        | $\langle$ | connected  | trunk | full   | 1000 1000Mbps SERDES    |        | notconnect= Link down         |
| ( | Gi0/5  | blade5        |           | connected  | trunk | full   | 1000 1000Mbps SERDES    |        | Err-disable = Link down       |
| ( | Gi0/6  | blade6        |           | notconnect | 2     | full   | 1000 1000Mbps SERDES    |        |                               |
| ( | Gi0/7  | blade7        |           | notconnect | 2     | full   | 1000 1000Mbps SERDES    | 14     | f "connected"                 |
| ( | Gi0/8  | blade8        |           | notconnect | 2     | full   | 1000 1000Mbps SERDES    | /"     |                               |
| ( | Gi0/9  | blade9        |           | notconnect | 2     | full   | 1000 1000Mbps SERDES    | S      | Shows trunk if 802.1Q trunk   |
| ( | Gi0/10 | blade10       |           | notconnect | 2     | full   | 1000 1000Mbps SERDES    |        |                               |
| ( | Gi0/11 | blade11       |           | notconnect | 2     | full   | 1000 1000Mbps SERDES    | 13     | Shows VLAN # IT access mode   |
| ( | Gi0/12 | blade12       |           | notconnect | 2     | full   | 1000 1000 Mbps SERDES   | H      | f "notconnected"              |
| ( | Gi0/13 | blade13       |           | notconnect | 2     | full   | 1000 1000Mbps SERDES    |        |                               |
| ( | Gi0/14 | blade14       |           | notconnect | 2     | full   | 1000 1000Mbps SERDES    | 1      | Shows hative VLAN if trunk    |
| ( | Gi0/15 | mgmt1         |           | connected  | trunk | full   | 100 10/100/1000BaseTX   | S      | Shows VLAN # if access mode   |
| ( | Gi0/16 | mgmt2         |           | notconnect | 30    | full   | 100 10/100/1000BaseTX   |        |                               |
|   | Gi0/17 | extern1       |           | connected  | trunk | a-full | a-100 10/100/1000BaseT) | (      |                               |
| ( | Gi0/18 | extern2       |           | connected  | trunk | a-full | a-100 10/100/1000BaseT) | (      |                               |
|   | Gi0/19 | extern3       |           | connected  | trunk | a-full | a-100 10/100/1000BaseT) | < [    | Speed/duplex setting for port |
| ( | Gi0/20 | extern4       |           | connected  | trunk | a-full | a-100 10/100/1000BaseT  | $\sim$ | opecaraapies setting for port |
| I | Po1    |               |           | connected  | trunk | a-full | l a-100                 |        | Leading "a" = Auto-negotiated |
| 1 | Po2    |               |           | connected  | trunk | a-full | l a-100                 |        |                               |

図 8-6 show interface status コマンドの出力

#### show ip int brief

show ip int brief は show int status と類似していますが、別のフォーマットで管理 VLAN インターフェースを表示します。図 8-7 に、このコマンドの属性のいくつかを示しま す。

| Similar to sho          | w int status   | s but also       | shows    | s mgmt VLAN st     | atus               |
|-------------------------|----------------|------------------|----------|--------------------|--------------------|
|                         | Mgmt VLA       | N Mgmt           | VLAN IP  |                    |                    |
| cigesm_b#sh ip int b    | rief           |                  |          | ]                  |                    |
| Interface               | IP-Address     | OK? Method       | Status   | Protocol           | Mamt VLAN up       |
| Vian1                   | unassigned     | <b>MES NVRAM</b> | administ | ratively down down | For a link to be   |
| Vlan30                  | 172.26.147.209 | YES unset        | up       | up 🗡               | FOR a link to be   |
| GigabitEthernet0/1      | unassigned     | YES unset        | down     | down               | both Status and    |
| GigabitEthernet0/2      | unassigned     | YES unset        | down     | down               | Protocol as "up"   |
| GigabitEthernet0/3      | unassigned     | YES unset        | down     | down               |                    |
| GigabitEthernet0/4      | unassigned     | YES unset        | up       | up                 |                    |
| GigabitEthernet0/5      | unassigned     | YES unset        | up       | up                 |                    |
| GigabitEthernet0/6      | unassigned     | YES unset        | down     | down               |                    |
| <br>GigabitEthernet0/14 | unassigned     | YES unset        | down     | down               |                    |
| GigabitEthernet0/15     | unassigned     | YES unset        | up       | up Ports           | s administratively |
| GigabitEthernet0/16     | unassigned     | YES unset        | down     | down snut          | down with "Snut"   |
| GigabitEthernet0/17     | unassigned     | YES unset        | up       |                    | inana              |
| GigabitEthernet0/18     | unassigned     | YES unset        | up       | up                 |                    |
| GigabitEthernet0/19     | unassigned     | YES unset        | administ | ratively down down |                    |
| GigabitEthernet0/20     | unassigned     | YES unset        | administ | ratively down down |                    |
| Port-channel1           | unassigned     | YES unset        | up       | up                 |                    |
| Port-channel2           | unassigned     | YES unset        | down     | down               |                    |

図 8-7 show ip int brief の出力

#### shut - no shut(インターフェース構成モード)

インターフェースの管理シャットダウンまたは立ち上げを行うために使用します。インター フェース構成モードで実行します。

Telnet でログインした場合は、term mon を使用してポートのアップ/ダウンのメッセージを 確認します。ポートが管理シャットダウン中かどうか確認するには、show int status を使 用します。

shut - no shut は、err-disable 状態のポートをクリアするために非常に便利です。(例外:ト ランク・フェイルオーバー機能を使用している場合、shut - no shut は err-disabled をクリア するための手段には*なりません。*アップストリームに定義されたポートがすべてダウン状 態になった場合、トランク・フェイルオーバーに対して err-disable は異常ではなく、正常な 状態です。アップストリームを修正すれば err-disable は修正されます)

cigesm\_t#conf t Enter configuration commands, one per line. End with CNTL/Z. cigesm\_t(config)#int g0/5 cigesm\_t(config-if)#shut cigesm\_t(config-if)# 12:50:36: %LINK-5-CHANGED: Interface GigabitEthernet0/5, changed state to administratively down 12:50:37: %LINEPROTO-5-UPDOWN: Line protocol on Interface GigabitEthernet0/5, changed state to down cigesm\_t(config-if)#no shut cigesm\_t(config-if)# 12:50:46: %LINK-3-UPDOWN: Interface GigabitEthernet0/5, changed state to up 12:50:48: %LINEPROTO-5-UPDOWN: Line protocol on Interface GigabitEthernet0/5, changed state to up

**重要:shut**は、インターフェースを通過するすべてのトラフィックを効率的にブロック するために使用されます。これによりデータ・フローが中断するので、このコマンドを使 用した結果を理解しているユーザーのみが使用する必要があります。

#### show int g0/X

図 8-8 は、sh int g0/X (Xは1から 20 までの番号) コマンドからの出力を示しています。 これは、インターフェースのスループットとエラー条件をモニターするために非常に便利で す。新しくモニターを開始するためにインターフェースの数値をクリアするには、clear counters を使用します。

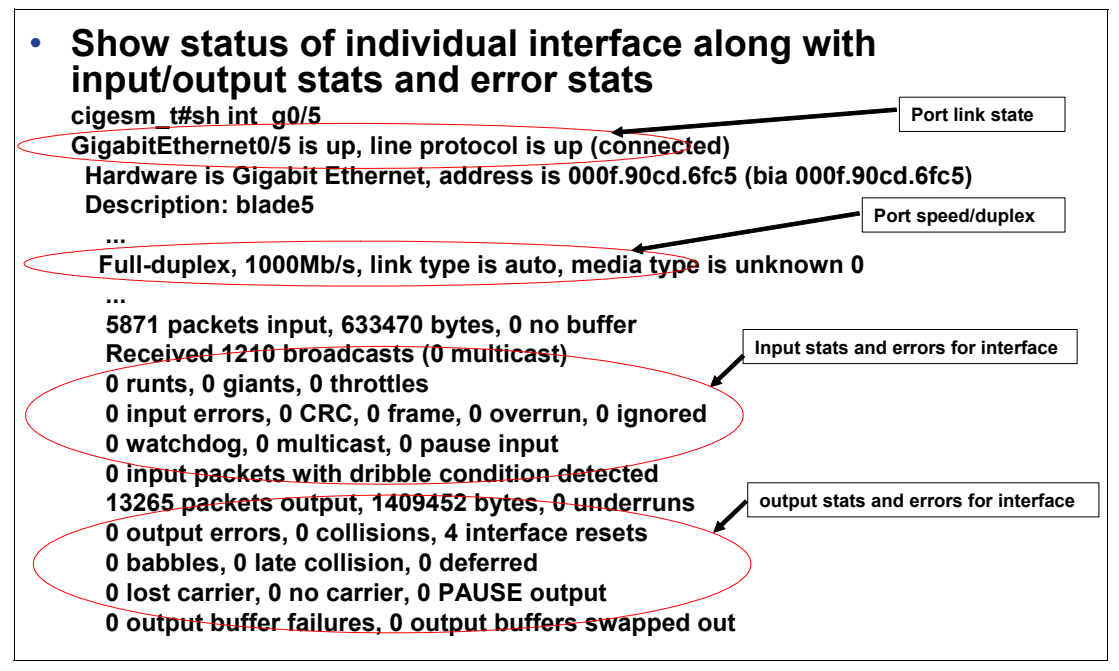

図 8-8 sh int g0/X コマンドの出力

#### show int trunk

図 8-9 に、show int trunk コマンドの属性のいくつかを示します。

| cigesm_t#sh int trunk                                                                                                    | Native VLAN in use on trunk link                                                                                                    |  |  |
|----------------------------------------------------------------------------------------------------|----------------------------------------------------------------------------------------------------|--|--|
| Port Mode Encapsulation Status Native vla<br>Gi0/15 on 802.1q trunking 30<br>Po1 on 802.1q trunking 1<br>Po2 on 802.1q trunking 1                                               | In                                                                                                    |  |  |
| Port Vlans allowed on trunk<br>Gi0/15 30,4094                                                                                                    | VLANs that CAN be carried on trunk                                                                                                    |  |  |
| Po1 1-29,31-4093<br>Po2 1-29.31-4093                                                                                                    | VLANs that ARE carried on trunk                                                                                                    |  |  |
| Port         Vlans allowed and active in managemen           Gi0/15         30,4094           Po1         1-2,110,333,444,777-779           Po2         1-2,110,333,444,777-779 | Make sure any VLANs you want<br>carried show up in this list on the<br>proper interfaces. If they do not,<br>make sure VLAN exists and that<br>it's assigned to be carried on the<br>desired interfaces |  |  |
| Port Vlans in spanning tree forwarding state<br>Gi0/15 30,4094<br>Po1 1-2,110,333,444,777-779                                                                                   | and not pruned<br>Ns on trunk not being blocked by spanning-tree                                                                                                    |  |  |

図 8-9 sh int trunk コマンドの出力

#### show etherchannel summary

図 8-10 に、show eth sum コマンドの出力を示します。このコマンドは、単純な ping テスト に合格できるかどうかの検査だけでなく、アグリゲーションの正常性を検査するために重要 です。

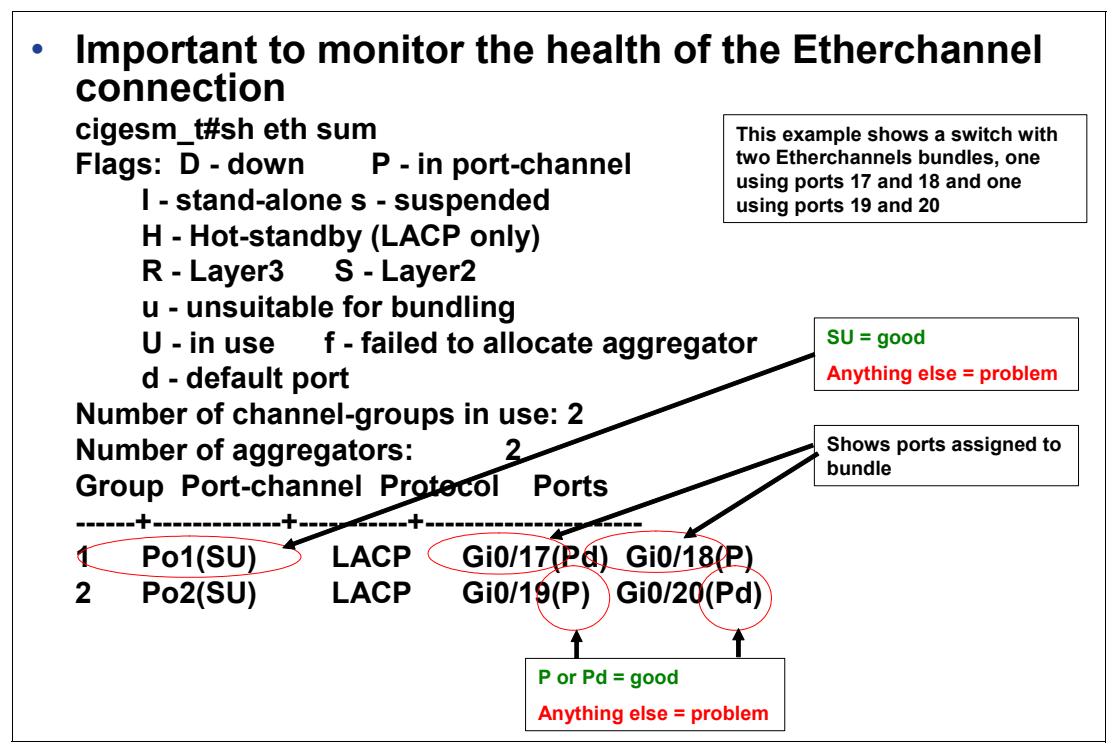

図 8-10 show eth sum コマンドの出力

#### show spanning-tree blockedports

このコマンドは、ブロックされているポート、および転送中のポートを、問題が始まる前 に確認するために重要です。あらゆるリンクアップ / ダウン条件下で問題が予測可能である ことが必要です。

スイッチが2つの EtherChannel ポート (Po1とPo2)を備えていて、ルート・スイッチが Po1 に接続されている場合の例を次に示します。

#### show spanning-tree root

図 8-11 に、show span root コマンドの属性のいくつかを示します。show span blocked コマ ンドと同様に、障害が起こった場合に転送やブロッキングが変化したことが分かるように、 正常動作時のスパンニング・ツリーを確認しておくことが重要です。

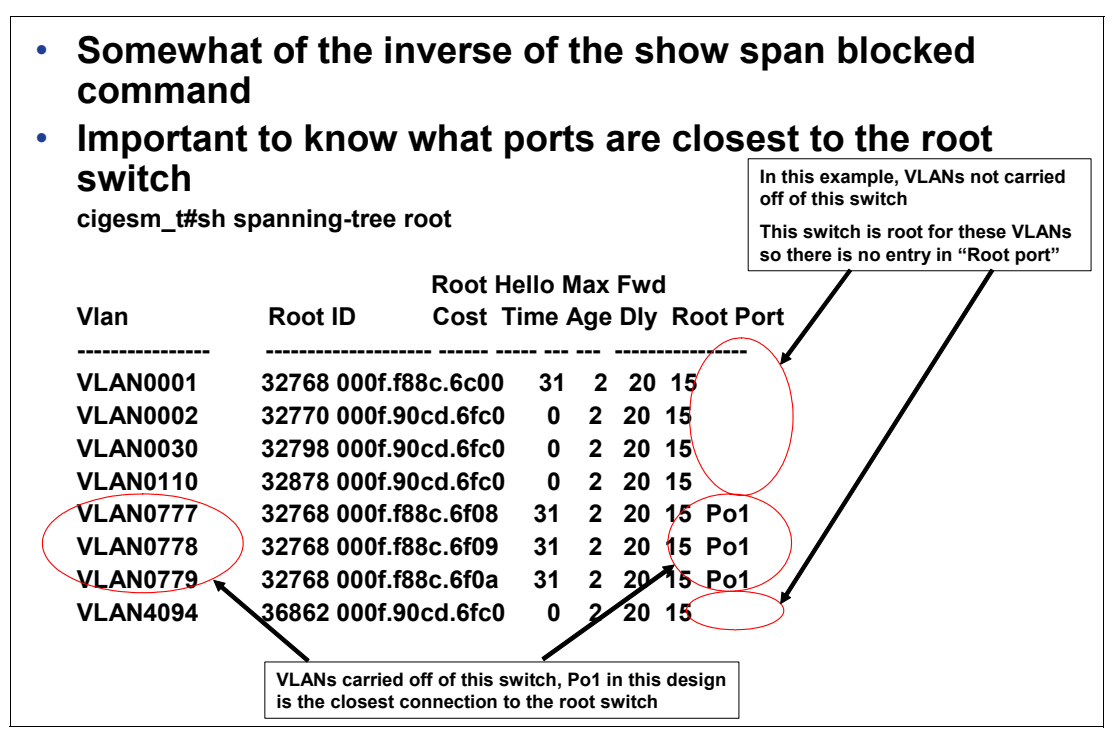

図8-11 show span root コマンドからの出力

#### show link state group detail

**show link state group** detail は、トランク・フェイルオーバー機能の構成と状況を報告します。

Switch#show link state group detail Link State Group: 1 Status: Enabled, Up Upstream Interfaces : Pol(Up) Po2(Up) Downstream Interfaces : Gi0/1(Up) Gi0/2(Up) Gi0/3(Up) Gi0/4(Up) Gi0/5(Up) Gi0/6(Up) Gi0/7(Up) Gi0/8(Up) Gi0/9(Up) Gi0/10(Up) Gi0/11(Up) Gi0/12(Up) Gi0/13(Up) Gi0/14(Up)

Link State Group: 2 Status: Disabled, Down Upstream Interfaces : Downstream Interfaces : (Up):Interface up (Dwn):Interface Down (Dis):Interface disabled

アップストリーム・インターフェースに、予期されるインターフェースが含まれていること を確認します。すべてが正しく機能していれば、アップストリーム・インターフェースがす べて「up」と表示されます。

ダウンストリーム・インターフェースに、予期されるインターフェースが含まれていること を確認します(目的の構成によっては、すべてのインターフェースが含まれる場合がありま す)。構成済みのダウンストリーム・インターフェースすべてが ÅuUpÅv と表示されている必 要があります。グループに対して構成されたアップストリーム・ポートすべてがダウン状態 になると、ダウンストリーム・ポートは ÅuDisÅv になります。

#### show arp

IGESM の管理インターフェースとアップストリーム接続との間、または管理モジュールとの間で生じる接続の問題のトラブルシューティングに役立つ show arp は、IGESM の管理 VLAN インターフェースに対する接続の問題のトラブルシューティングにも便利です。 ARP テーブルは、デバイス(この場合は IGESM)が特定の IP アドレスの MAC アドレスを 解決できることを示します。

ARP 解決は、デバイスが別の IP アドレスとの対話を試みるとき最初に行われる処理です。 (IP アドレスは認識していますが、指定パケットを送信するために MAC アドレスを確認す る必要があります)

| cigesm_t#sh arp |                |     |       |                |      |           |  |
|-----------------|----------------|-----|-------|----------------|------|-----------|--|
| Protocol        | Address        | Age | (min) | Hardware Addr  | Туре | Interface |  |
| Internet        | 172.26.146.1   |     | 105   | 0009.6bca.eba3 | ARPA | Vlan30    |  |
| Internet        | 172.26.147.208 |     | -     | 000f.90cd.6fc0 | ARPA | Vlan30    |  |

#### SPAN および RSPAN

SPAN および RSPAN は、デバイスとの間でやり取りされるパケットを取り込み、分析する ために、ネットワーク・スニファーと組み合わせて使用できるツールです。また、これらを 使用して、IDS(侵入検知システム)にデータを送信することもできます。

重要:リダイレクトされたトラフィックによってリンクのオーバー・サブスクリプション が生じ、その結果としてトラフィックがドロップされる可能性があるので、RSPAN は注 意して使用する必要があります。

SPAN は、この IGESM 上のいずれかのポートから特定の物理ポートに、モニター対象のパケットをこの IGESM 上で直接切り替えるために使用されます。

RSPAN は、モニター対象のパケットを特殊な VLAN に切り替え、このスイッチ上にないリ モート・ポートに伝送するために使用されます。

SPAN と RSPAN を両方使用して、SPAN/RSPAN の宛先であるポートにスニファーを接続します。

SPAN と RSPAN の使用法は、この配置方法について説明した Redpaper の第7章、170 ページの 7.5.3、『トポロジー 3a: デュアル Cisco Systems IGESM、RSPAN を使用した2ポート・ アグリゲーション』に記載されています。

#### debug

IGESM 内のさまざまなアクティビティーをモニターするために使用される、数多くの debug コマンドが IOS に備わっています。

**警告 : debug** コマンドを使用する際には、*最大限に* 注意してください。

debug は、経験を積んだ管理者のみが使用することをお勧めします。使用法を誤ると、 IGESM の望ましくない動作が予期せず発生し、スイッチへのトラフィックやスイッチを 通過するトラフィックのフローが中断されることがあるので、ネットワークがダウン状 態になる可能性があります。結果を理解していない限り、使用しないでください。

debug all は使用しないでください。

複数のデバッグを同時に実行することができますが、デバッグの数が多すぎるとスイッチの CPU に過大な負荷がかかる可能性があります。

現行デバッグを表示するには、show debug を使用します。

デバッグを停止するには、コマンドの no 形式を使用します。例: no debug arp

実行中の debug コマンドすべてを単一のコマンドによって停止するには、u all (undebug all の短縮形)を使用します。トラブルシューティングを完了したら、必ず u all を実行します。

Telnet でログインしている場合は、term monitor を実行するとメッセージが表示されます。

よく使用されるデバッグの例を次に示します。

► debug arp

IGESM の管理インターフェースとの間でやり取りされる ARP 要求をモニターします。

► debug ip packet

IGESM との間でやり取りされる(IGESM を通過 しない) IP トラフィックをモニターします。

debug cdp packets

IGESM と他のデバイスとの間の CDP パケットをモニターします。

► debug ip icmp

IGESM との間でやり取りされる(IGESM を通過しない) ping トラフィックをモニターします。

# 9

## サービスおよびサポート

Cisco Systems Intelligent Gigabit Ethernet Switch Module のサポートは、次に示す方法でお客様 に提供されています。

## 9.1 IBM に連絡する

U.S.、AP、CAN、および EMEA の場合: IBM に電話でテクニカル・サポートを依頼する場合は、次のいずれかの番号を使用してください。

- ▶ 米国内では、IBM サポートの電話番号は 1-800-IBM-SERV(426-7378)です。
- ▶ カナダの場合:
  - サポートについては、HelpPC (800-426-7378) にお電話ください。
  - 詳細または発注については、800-465-7999にお電話ください。
- ▶ 米国およびカナダ以外では、IBM HelpWare®の番号、ご購入先、またはお近くの IBM オ フィスにご連絡ください。

LA の場合: テクニカル・サポートについては、IBM HelpCenter® にお電話いただくか、IBM HelpWare の番号、ご購入先、またはお近くの IBM オフィスにご連絡ください。

## 9.2 オンライン・サービス

U.S.、AP、CAN、および EMEA でのオンライン・サービスについては、次の Web サイトを ご覧ください。

http://www.ibm.com/support/us/

LA でのオンライン・サービスについては、次の Web サイトをご覧ください。

http://www.ibm.com/pc/la

オンライン・ディレクトリー・サービスについては、次の Web サイトにある「Directory of World Wide Contacts」にアクセスし、国を選択してください。「*technical support」*の下で 該当する電話番号を探し、IBM に支援を依頼してください。

http://www.ibm.com/planetwide/

## 9.3 発注について

Cisco Systems Intelligent Gigabit Ethernet Switch Module の注文部品番号は 13N2281 です。

▶ U.S.の場合:

PartnerLink を通じたご注文については、800-426-7272、オプション8にお電話ください。 詳しくは、IBM Remarketer Fulfillment Center (800-426-9735)、またはマーケティング・サ ポート担当者にお問い合わせください。

▶ EMEA の場合:

配送システムにご注文を入力できるようになりました。ご注文は順次スケジュールに入 れられます。ご注文に複数の装置が含まれる場合は、配送スケジュールが延長されるこ とがあります。スケジュールが確定するまで、配送に関する確約は行われません。パーソ ナル・コンピューティング部門ビジネス・パートナーへの本製品の配送は、SAP/Direct Ship の受注システムおよびプロセスによって行われます。

▶ オンライン:

本製品は、オンラインの BladeCenter スイッチ・モジュール Web サイトから入手可能です。

http://www.ibm.com/servers/eserver/bladecenter/switch/more info.html

## 9.4 その他のサポート・サイト

次に、その他の有用な Web サイトのリストを示します (Cisco のユーザー名とパスワードが 必要になる場合があります)。

- ► TAC メイン・サポート・ページ http://www.cisco.com/en/US/partner/support/index.html
- ► TAC サービス要求ツール http://www.cisco.com/cgi-bin/front.x/case\_tools/caseOpen.pl
- ► SVO サブミット http://www.cisco.com/cgi-bin/front.x/agents/svo\_tools/SVOToolDispatcher
- ► Cisco CCO オンライン資料 http://www.cisco.com/univercd/home.htm
- ► Cisco TAC Catalyst スイッチのベスト・プラクティス http://www.cisco.com/warp/customer/473/103.html
# Α

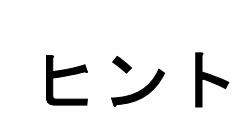

ここでは、Cisco Systems Intelligent Gigabit Ethernet Switch Module for the IBM @server BladeCenter のセットアップ、構成、および操作の際に役立つヒントを示します。

本書ですでに説明したとおり、本書の情報は IOS の 12.1(14) バージョンを実行する 4 ポート・カッパー・ベースの IGESM に適用されます。4 ポート SFP ベースの IGESM、または IGESM 12.1(22) 以上のコードを実行する 4 ポート・カッパー・ベースの IGESM を使用する 場合は、これらのソリューションに該当する資料を参照してください。

# ブレード・サーバーの NIC の番号付け

ブレード・サーバー上のどの接続が、BladeCenter 内のどの Cisco Systems IGESM と結合する かについては、多少の解説が必要です。

実際には、HS20/JS20 ブレード・サーバー上にある第1の物理 NIC は常にベイ1(上部ベイ)の IGESM に結合し、HS20/JS20 ブレード・サーバー上にある第2の物理 NIC は常にベイ2(下部ベイ)の IGESM に結合します。これは BladeCenter 内で配線されており、変更できません。

ところが、ブレード・サーバーを実行するオペレーティング・システムがこれらの物理 NIC に通常適用する論理名は、予期されるものとは逆になる場合があります。次に、このような ことが起こる理由と、どの論理接続がどの物理 NIC に結合しているか判別する方法を説明 します。

*ほとんどの場合*、Windows 2000 では、ローカル・エリア接続 という名前の接続がスイッ チ・ベイ 1 の Cisco Systems IGESM に結合し(103 ページの第 7 章、『Cisco Systems IGESM の構成およびネットワーク統合』では CIGESM1 と呼ばれています)、ローカル・エリア接 続 2 という名前の接続がスイッチ・ベイ 2 の Cisco Systems IGESM に結合します(第 7 章で は CIGESM2 と呼ばれています)。

*ほとんどの場合という表現を使ったのは、すでに説明したとおり、これが当てはまらない* ケースもあるからです。

Windows 2000 では、ローカル・エリア接続の論理名 が物理 NIC に割り当てられる順序は、 それぞれの NIC 用のドライバーがインストールされた*順序* によって決まります。ブレー ド・サーバー上の NIC のサポートに必要なドライバーは Windows 2000 の標準インストール には含まれておらず、必要なドライバーがロードされるまで、NIC は Windows 2000 デバイ ス・マネージャーに複数のイーサネット・コントローラーとして総称的にリストされま す(疑問符が隣に付いて)。これらの NIC をアクティブにするには、IBM 提供のサード・ パーティー・ドライバーをインストールする必要があります。ほとんどのユーザーが通常 行う手順では、ドライバーをまずリストの先頭にあるイーサネット・コントローラーにイン ストールし、その後リストの2番目にあるイーサネット・コントローラーにドライバーをイ ンストールします(以降も同様)。この最終的な結果が、前に説明した*ほとんどの場合*の シナリオであり、ローカル・エリア接続という名前の Windows 2000 接続は CIGESM1 に結 合し、ローカル・エリア接続 2 という名前の接続は CIGESM2 に結合します。

一方、リストの2番目にあるイーサネット・コントローラーにドライバーを最初にインス トールし、次にリストの先頭にあるイーサネット・コントローラーにインストールした場 合、接続名は逆になり、ローカル・エリア接続という名前の接続が CIGESM2 に結合し、 ローカル・エリア接続2という名前の接続が CIGESM1 に結合します。

**重要:**混乱を避けるために、リストの先頭にあるイーサネット・コントローラーからリストの末尾にあるイーサネット・コントローラーまで、ドライバーを常に順序どおりインストールしてください。

Windows Server 2003 の場合はネイティブ Broadcom ドライバーが存在し、これは論理的に分かりやすい順序でロードされる場合もされない場合もあります。ローカル・エリア接続は上部または下部のどちらの NIC とも結合する可能性があり、ローカル・エリア接続2は他方の物理 NIC と結合します。

Linux の場合、デフォルトの eth0 はスイッチ・ベイ2の Cisco Systems IGESM(第7章の例では CIGESM2) と結合し、eth1 はスイッチ・ベイ1の Cisco Systems IGESM(第7章の例では CIGESM1) と結合します。これは前述のとおり、*通常の*Windows 2000 インストールとは 逆であり、ドライバーのインストール順序による影響を受けることがあります。

**重要:**どの論理 NIC がどの物理 IGESM と結合しているか判別するための補助手段として、先頭の IGESM に Telnet でログインし、対象のブレード・サーバーと結合しているインターフェースを先頭の IGESM 上でシャットダウンできます。この IGESM 側でのシャットダウンにより、ブレード・サーバー側の接続のどちらかがダウン状態として報告されます。オペレーティング・システムが割り当てた論理名と関係なく、ダウン状態として報告されたどちらかが、先頭の IGESM に物理的に接続されているものです。

この手順を逆に使用する (OS から NIC のどちらかを使用不可に設定し、それぞれの IGESM にアクセスしてどちらのポートがダウン状態になったか調べる) ことも有効です が、ブレード・サーバー側でポートを使用不可に設定すると、ブレード・サーバーの物 理インターフェースの性質により、IGESM 側のポートはダウン状態になることもならな いこともあります。このため、論理リンクと物理リンクの接続性を判別するには最初の方 式をお勧めします。

# マルチホーム・サーバー上でのデフォルト・ゲートウェイの構成

BladeCenter 内のほとんどのブレード・サーバー (HS20/JS20) は、デフォルトでネットワークに対して2つの接続を使用し、通常はそれぞれ別個のIPサブネットに配置されます。 Broadcom チーミング・ソフトウェアを使用すれば、物理接続上で使用可能な数を超えるサブネットをブレード・サーバー上で構成できます。その結果、ブレード・サーバーに複数のIPサブネットが構成されることがよくあります。 よく尋ねられることに、ブレード・サーバーなどのマルチホーム・システム上で構成される それぞれの IP サブネットには、デフォルト・ゲートウェイを割り当てる必要があるのか、 という質問があります。答えは簡単ではありません。

この章に示す例ではすべて、ただ1つのインターフェースにデフォルト・ゲートウェイが指 定され、その他のインターフェースのデフォルト・ゲートウェイのフィールドはブランクの ままです。これは、この解決策がユーザーの環境に最適であるということを意味しているの ではなく、環境にはそれぞれ固有の要件があります。これらの例では、単純化のためにこの 設定を使用しているに過ぎません。

Microsoft は、マルチホーム・システム上でのデフォルト・ゲートウェイに対するさまざま なアプローチを説明するナレッジ・ベース記事 157025 を公開しました。この記事は、次の アドレスで入手できます。

http://support.microsoft.com/default.aspx?scid=kb;en-us;157025

ユーザー個々の環境でこの問題に対処するにはどの方法が最適なのか疑問がある場合、 BladeCenter システム管理者はこの資料を検討することをお勧めします。

# 重複 IP アドレス : その1

構成の選択によっては、既知の競合が存在しなくても、BladeCenter が重複 IP アドレスを報告する場合があります。

ブレード・サーバーが重複アドレスを報告する最も一般的な原因は、ブレード・サーバーの インターフェースの1つが、Cisco Systems IGESM の管理 VLAN (デフォルトは VLAN 1) と同じ VLAN に配置され、管理モジュール内部で Cisco Systems IGESM との通信に使用され ている管理アドレスと同じサブネット内の IP アドレスを使用していることです。

この場合、管理モジュールはこのサブネット上のすべてのアドレスに対してプロキシーとし て機能しようとし(外部インターフェース経由で Cisco Systems IGESM への外部アクセスを 可能にするために)、内部の管理サブネット全体にあるすべてのアドレスに対する照会に応 答します。この場合、ブレード・サーバーがネットワーク内で自身のアドレスが使用可能か どうか検査するときに(自身のアドレスに対する ARP 要求を送信する)、管理モジュールは このブレード・サーバー・アドレスに対する ARP 要求に応答し、ブレード・サーバーはそ のアドレスが使用中であると見なして、このことを Windows 2000 のポップアップ・メッ セージによって報告します。

最も簡単な解決策は、ブレード・サーバーを常に Cisco Systems IGESM の管理 VLAN から分離することです(Cisco Systems IGESM のデフォルト管理 VLAN は VLAN 1 です)。ブレード・サーバーがこの VLAN に配置される可能性を減らすために、Cisco Systems IGESM はブレード・サーバーに接続するすべてのポート(g0/1 から g0/14)のデフォルトを次のように設定します。

switchport access vlan 2 switchport trunk native vlan 2 switchport trunk allowed vlan 2-4094

ただしこの設定は、ブレード・サーバーに接続するポートにユーザーが VLAN 1(または管理 VLAN であるいずれかの VLAN)を追加して、ここに説明した結果を招くことを防止するものではありません。

この問題の原因についての詳しい説明は、76ページの 5.3.12、『シナリオ 6 (非推奨)』を参照してください。

**重要**: ブレード・サーバーと管理モジュールの間でこのような相互作用が起こる可能性が あるので、Cisco Systems IGESM 上で管理 VLAN として使用されているものと同じ VLAN に、ブレード・サーバーを配置しないことを強くお勧めします。

# 重複 IP アドレス : その 2

『重複 IP アドレス:その1』で説明したとおり、構成の選択によっては、既知の競合が存在 しなくても、BladeCenter が重複 IP アドレスを報告する場合があります。ここでは、Cisco Systems IGESM が重複 IP アドレスを報告することに伴う問題について説明します。

最もよくある原因は、Cisco Systems IGESM の管理 IP アドレスを Cisco Systems IGESM 上で 直接変更しようとしたことです(CLI または CMS のどちらかを使用して)。

管理モジュール Web インターフェース以外の手段を使用して、ユーザーが Cisco Systems IGESM 上の管理 VLAN IP アドレスを管理モジュールから受信したもの以外に変更すると、 管理モジュールを経由した Cisco Systems IGESM の管理 IP アドレスへの IP 通信はすべて失 敗し、Cisco Systems IGESM は重複 IP アドレスの報告を開始します。この重複 IP アドレスの メッセージは、IP アドレスを元の場所と同じサブネット内のアドレスに変更した場合に 限って発生することに注意してください。たとえば、192.168.70.127 から 192.168.70.150 に変 更した場合は重複 IP アドレスのメッセージが出されますが、192.168.70.127 から 10.35.15.1 に変更した場合は重複 IP アドレスのメッセージは出されません(ただし、管理モジュール を経由した IGESM への IP 通信は失われる可能性が高くなります)。

この問題の例として、次の一連のイベントを見てましょう。(これは実際にやった場合の説 明のみを目的としており、実動システム上では実行しないでください)

Cisco Systems IGESM の管理 VLAN の現行 IP アドレスを表示して、正しい構成を確認します (この例では、デフォルト IP アドレスを使用します)。

CIGESM1#sh run int vlan 1 INTERFACE Vlan1 ip address 192.168.70.127 255.255.255.0 no ip route-cache

Cisco Systems IGESM から管理モジュールの内部 IP アドレスへの ping をテストして、接続 が機能していることを確認します。

CIGESM1#ping 192.168.70.126 Type escape sequence to abort. Sending 5, 100-byte ICMP Echos to 192.168.70.126, timeout is 2 seconds: !!!!!

Success rate is 100 percent (5/5)

Cisco Systems IGESM の IP アドレスを別のアドレスに変更します。

CIGESM1#conf t Enter configuration commands, one per line. End with CNTL/Z. CIGESM1(config)#int vlan 1 CIGESM1(config-if)#ip add 192.168.70.150 255.255.255.0 CIGESM1(config-if)#

この変更を行ってから少し後に、Cisco Systems IGESM のコンソール上で重複アドレスの メッセージの受信が始まります。

1d19h: %IP-4-DUPADDR: Duplicate address 192.168.70.150 on Vlan1, sourced by 0009.6bca.7499

次に、元のアドレスに再び変更します。

CIGESM1(config-if)# CIGESM1(config-if)#ip add 192.168.70.127 255.255.255.0 CIGESM1(config-if)#

重複アドレスのメッセージの受信が続きます。

1d19h: %IP-4-DUPADDR: Duplicate address 192.168.70.127 on Vlan1, sourced by 0009.6bca.7499

Cisco Systems IGESM から管理モジュールの内部 IP アドレスへの ping をテストすると、失敗します。

CIGESM1#ping 192.168.70.126 Type escape sequence to abort. Sending 5, 100-byte ICMP Echos to 192.168.70.126, timeout is 2 seconds: ..... Success rate is 0 percent (0/5)

この問題の原因は、重複 IP アドレス:その1 で報告された重複 IP アドレスのメッセージに 関連しています(管理モジュールが自身の内部サブネット上のアドレスに対する ARP 要求 に応答する)。この状態が発生しないようにするには、管理 VLAN の IP アドレスの変更を必 ず管理モジュールの Web インターフェースから行うようにします。

この問題がすでに発生している場合の解決策は、次のとおりです。

▶ 解決策1

最も安全で推奨されるアプローチとしては、管理モジュールの Web インターフェースに 接続し、ウィンドウの左側にある「I/O Module tasks」の「Management」をクリックし、 問題が発生しているベイを選択して(この例ではベイ1)、ベイ1の Cisco Systems IGESM に対して表示されている IP アドレスが適切に設定されていることを確認し(そうでなけ れば、望ましいアドレスに変更します)、「Save」をクリックします。これにより、管理 モジュールと Cisco Systems IGESM の間で再び IP アドレスの同期が取られ、通信が復元 されます。(また、重複 IP アドレスのメッセージは停止します)

▶ 解決策 2

次の手順によって競合を解決することもできますが、Cisco Systems IGESM のリブート中 はトラフィックが中断されます。IGESM の IP アドレスを元の値に設定し、構成を保管し て、Cisco Systems IGESM を再ロードします。リブートしてオンラインに復帰すると、 Cisco Systems IGESM と管理モジュールが同期した状態に戻ります。

重要:この問題が発生する可能性を減らすために、Cisco Systems IGESM のアドレスの変 更は必ず管理モジュールの Web ベース・インターフェースから行い、IGESM 自身で直接 変更しないようにしてください。ただし、管理モジュールと IGESM の構成により、 IGESM が自身の IP アドレッシング情報を管理できるようにした場合は、この規則の例外 です。(詳しくは、『IGESM IP アドレス情報の制御』(250ページ)を参照してください)

# チーミングソフトウェアの選択項目がキャンセルできない

Broadcom Advance Control Suite (BACS) と呼ばれる Broadcom ソフトウェアが、ブレード・ サーバー上の NIC チーミングの制御に使用されます。このソフトウェアの選択項目の中に、 キャンセルなどの方法で選択を取り消すことができないものがいくつか存在し、実行したく ないアクションを強制されるように見えることが指摘されています。 このような選択の例を2つ示します。

- ► 「Team Configuration」ウィンドウの「Remove VLAN」をクリックする
- ▶ メニュー・バーの「Tools」→「Delete a team」を選択する

これらのケースでは、削除する VLAN またはチームを指定するために 244 ページの図 9-1 に 示すようなウィンドウが開きますが、操作を取り消すための明示的な手段は提供されませ ん。このような中止できないように見える手順を中止するには、キーボードの Esc キーを押 します。

削除する項目がリストに1つしか存在しない場合(たとえば、ただ1つの VLAN または1 つのチーム)、BACS ソフトウェアは単にその項目を削除し、元のウィンドウに戻ります。 この削除を行いたくない場合、解決策としては、BASC のメインウィンドウで「Cancel」を クリックし、変更を保管せずに BASC ソフトウェアを終了するほかにありません。もちろ ん、このようにすると、最後に「Apply」ボタンや「OK」ボタンをクリックしてからすでに 行っていた他の変更はすべて失われます。

| Select a VLAN |             |  |
|---------------|-------------|--|
|               | Vian Name   |  |
|               | VLAN15-USER |  |
|               | VLAN10-WEB  |  |
|               |             |  |
|               |             |  |
|               |             |  |
|               |             |  |
|               |             |  |
|               | ۲           |  |
|               | OK          |  |

図9-1 取り消すオプションのない BASC ウィンドウの例

# Cisco Systems IGESM が switch: プロンプトで停止する

Cisco Systems IGESM のブート処理中の初期段階に、シリアル・コンソール接続から受信したキー・ストロークがブレーク信号と解釈され、Cisco Systems IGESM が不完全なブート状態になる場合があり、これに伴って switch:のみのプロンプトが表示されます。

端末エミュレーター・セッションが開いた状態でコンソール・ポートに接続していて、ブート処理中に端末エミュレーター・セッションに文字が入力されると、次の例のように表示される場合があります。

```
The system has been interrupted prior to initializing the
flash filesystem. The following commands will initialize
the flash filesystem, and finish loading the operating
system software:
flash_init
load_helper
boot
switch:
```

このメッセージ全体が表示されなかったり、switch: プロンプトのみが表示されたりする場合もあります。どちらの場合も、スイッチはブート処理を完了しておらず、ブート処理が完了するまではトラフィックの交換などの機能を実行しません。

スイッチがこのプロンプトで停止した場合は、flash\_init と入力し、フラッシュが初期化 されて switch: プロンプトに戻るまで待ってから、boot と入力すればブート処理を完了で きます。.

スイッチはフラッシュ・イメージのロードを開始し、ブート・シーケンスを完了して、その すぐ後で完全に作動可能になります。

特定の POST 障害条件が発生した場合に、Cisco Systems IGESM がこのプロンプトで停止す ることがあります。このような状態では、この手順のとおり行うことによって問題が解決す ることも、解決しないこともあります。

# ブレード・サーバー間を切り替えるためのキー・シーケンス

BladeCenterの管理モジュールには KVM(キーボード/ビデオ/モニター)スイッチが組み 込まれており、取り付けられたブレード・サーバーに従来の方法でアクセスできます。ブ レード・サーバー間でキーボード、マウス、およびモニターを切り替えるには、アクティブ 管理モジュールに接続したキーボードから、次に示すキー・ストロークの組み合わせを使用 します。

NumLock NumLock < ブレード・サーバー番号> Enter

ここで、*<blade server number>* はブレード・サーバーが取り付けられているブレード・サーバー・ベイの番号です。たとえば、ベイ2のブレード・サーバーを選択するには、NumLock キーを2回押し、数字2のキーを押して、Enter キーを押します。

NumLock NumLock 2 Enter

このシーケンスを使用してブレード・サーバーを選択した後、表示がブランクになることが よくあるので注意してください。通常は、カーソルを動かすとウィンドウが起動します(ス クリーン・セーバー・モードから抜ける)。

# ネイティブ VLAN ミスマッチ・メッセージ

Cisco Systems IGESM 上の管理 VLAN を変更すると、Cisco Systems IGESM のコンソールに 「native VLAN mismatch」というメッセージが表示されることがあります。これは、Cisco Systems IGESM 上の管理 VLAN を変更すると、ポート g0/15 と g0/16 のネイティブ VLAN も 変更されるからです(これらのポートのデフォルト・ネイティブ VLAN は VLAN1)。ポート g0/15 と g0/16 は、管理モジュールを経由して BladeCenter 内にある他のすべての Cisco Systems IGESM に接続します。最初に Cisco Systems IGESM の 1 つに変更を加えた場合は、 BladeCenter 内にある他の Cisco Systems IGESM の管理 VLAN(ポート g0/15 と g0/16 上)も すべて変更するまでは、ネイティブ VLAN のミスマッチが残ります。

BladeCenter に存在する Cisco Systems IGESM がただ1つの場合は、管理 VLAN を変更したときにこのメッセージは出されません。

注: 正しい動作のためには、BladeCenter 内にあるすべての Cisco Systems IGESM 上で管理 VLAN が同じであることが必要です。「native VLAN mismatch」メッセージを解消するに は、特定の BladeCenter 内ですべての Cisco Systems IGESM の管理 VLAN を同じ VLAN に 変更します。単一の BladeCenter 内で IGESM の管理 VLAN が異なる場合の詳細と予備手 段については、64 ページの 5.3.6、『考慮事項:特定の BladeCenter 内に複数の IGESM があ る場合』を参照してください。

# Cisco Systems IGESM 上での RSPAN の使用

この Redpaper の制作時に行ったテストでは、IOS リリース 12.1(14)AY を使用する場合に、 Cisco Systems IGESM 上で RSPAN を構成する際に問題が生じました。環境によっては、アッ プストリーム・スイッチとモニター対象のポートへのリンクなど、いくつかのインター フェースがワイヤー速度でデータのストリーミングを開始することがあります。その結果、 少なくともモニター対象のポート上にあるデバイスへの通信が失われ、アップストリーム・ スイッチ上で問題が発生します。

この RSPAN の問題は、IOS のリリース 12.1(14)AY でバグとしてトレースされました。更新 バージョンである改訂 12.1(14)AY1 では、この問題は解決されています。この修正(その他 の修正も合わせて)を含む最新バージョンの IOS は、次のロケーションからダウンロード できます(将来は変更される場合があります)。

http://www.ibm.com/pc/support/site.wss/document.do?lndocid=MIGR-55479

すでに RSPAN が構成済みで、前述したストリーミング・データの問題が生じている場合 は、RSPAN に関連したモニター・セッションを削除すれば、この状態が解消します (config term モードで、コマンド no monitor session xxを実行。ただしxは、RSPAN 用 に構成されたモニター・セッション番号)。

**重要**: 12.1(14)AY1 以降の改訂のコードを使用していない場合に Cisco Systems IGESM 上 で RSPAN 機能を使用するときは、十分に注意することをお勧めします。

# IGESM からの管理モジュール設定値の検出

管理モジュールが IGESM に対してデフォルトで制御する IP アドレッシング情報のほかに、 管理モジュールが IGESM 設定値を直接制御する領域があります。ほとんどの場合は管理モ ジュールにログインしてこれらの設定値を確認できますが、環境によっては、IGESM の管 理者が管理モジュールにログインする許可を持っていないことがあります。

IGESM にログインしたユーザーが、IGESM から管理モジュールの設定値を表示する手段が あります。

各 IGESM の入出力モジュール構成の拡張セクションにある 4 つの設定値のうち、IGESM との間でやり取りされるデータの管理とフローに直接影響を及ぼすものは 3 つあります。これらは 247 ページの図 9-2 に示すもので、次のように定義されます。

- External ports
  - *Enabled*: ポート G0/17 から 20 は IGESM 上で制御できます。
  - Disabled (デフォルト):管理モジュール上でこの設定値を「Enable」に変更した後 に限って、IGESM 上でポート g0/17 から 20 をダウン状態にしたり起動したりするこ とができます。
- External management over all ports
  - Enabled: IGESM 管理パスは IGESM のアップリンクを経由します。
  - Disabled(デフォルト): IGESM 管理パスは管理モジュールのアップリンクを経由します。

**重要**:この値を「Enabled」または「Disabled」に設定する場合は、望ましい管理パスをサポートするために、他のいくつかの規則を守る必要が生じます。詳しくは、56ページの 5.3、『管理パスに関する詳細説明』を参照してください。

これらの規則を理解せずにこの値を変更すると、IGESM への管理接続が断続的になるか、接続が失われる可能性が高くなります。

- Preserve new IP address on all resets
  - Enabled (デフォルト): IP アドレス情報(IP アドレス、マスク、およびデフォルト・ゲートウェイ)は、管理モジュールの設定によって制御されます。IGESM または管理モジュールがリブートするたびに、IGESM は管理モジュールに格納されているIP 値を取得します(IGESM の NVRAM に格納されている値でなく)。
  - *Disabled*: IGESM は、IGESM のリブート時に IGESM の NVRAM に格納されている IP アドレスを取得します。

**重要**:この値を「Enabled」(デフォルト)から「Disabled」に変更すると、IGESM は自身の IP アドレッシング情報を完全に制御できなくなります。IGESM の再ロー ドが行われるとき(この設定値が「Disabled」の場合)、IGESM は IP アドレッシン グ情報を自身の NVRAM から取得します。一方、管理モジュールを再ロードする と、IGESM は管理モジュールの IGESM IP アドレッシング情報を使用して更新さ れます。このため、この値は「Enabled」に設定したままにすることをお勧めしま す。

管理モジュールの入出力モジュールに対する「Advanced Setup」の「*Fast POST」*オプションは、POST 中に行われる診断の詳細度のみに影響し、したがってスイッチのブート速度には影響を与えますが、IGESM 上の管理パスやデータ・パスに最終的な影響はありません。

| Advanced Setup 🥝                            |            |
|---------------------------------------------|------------|
| Fast POST                                   | Enabled 💌  |
| External ports                              | Enabled 💌  |
| External management over all ports          | Disabled 💌 |
| Preserve new IP configuration on all resets | Enabled 💌  |

図9-2 各IGESMの拡張設定(管理モジュール上の)

Cisco Systems IGESM 上で実行するコマンドとアクションによって管理モジュールの設定値 を検出する方法は、次のとおりです。

▶「External ports」の設定値が「Enabled」または「Disabled」のどちらに設定されているか 判別する方法

外部インターフェースの1つにアクセスし、IGESM上で no shut を実行した場合に、 「Shutdown is not allowed on this interface」というメッセージが戻されれば、管理 モジュール上での設定値は「Disabled」です(図 9-3)。ポート 17 から 20 に対して no shut を使用できるようにするには、管理モジュールにアクセスしてこの値を「Enabled」 に設定する必要があります。

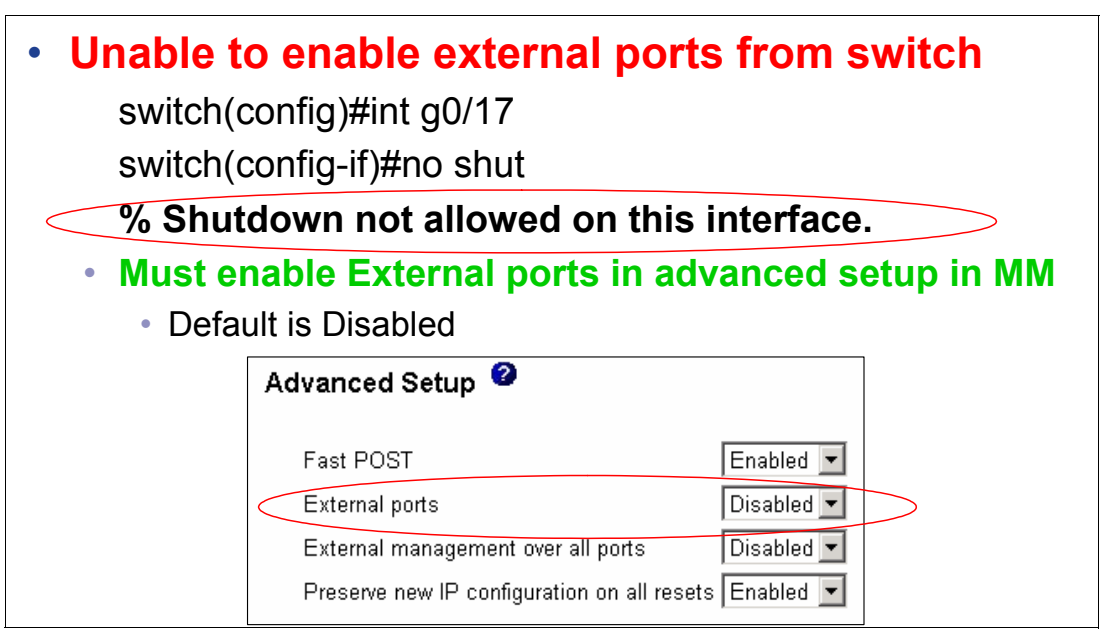

図9-3 管理モジュール上の外部ポートの設定値を検出する方法

▶ 「External management over all ports」と「Preserve new IP configuration on all resets」の設定 値を判別する方法

248 ページの図 9-4 を参照してください。sh platform summary コマンドを使用すればこ れらの値が表示されます。これらの値を変更するには、管理モジュールにログオンして そこで適切な変更を行う必要があります。

| Switch#sh platform summary                                               |                                                       |  |  |
|--------------------------------------------------------------------------|-------------------------------------------------------|--|--|
| Switch is in E                                                           | Bay 1                                                 |  |  |
| Switch Slot: 1                                                           |                                                       |  |  |
| Current IP Addr: 172.26.147.208, 255.255.254.0, gw: 172.26.146.1         |                                                       |  |  |
| Default IP Addr: 10.10.10.91, 255.255.255.0, gw: 0.0.0.0                 |                                                       |  |  |
| IP Fields read from VPD: 172.26.147.208, 255.255.254.0, gw: 172.26.146.1 |                                                       |  |  |
| Static IP Fields in VPD: 172.26.147.208 255.255.254.0 172.26.146.1       |                                                       |  |  |
| IP Acquisition Method used static                                        | Preserve new IP configuration on all resets Enabled 💌 |  |  |
| ("Disabled" will show "user-config" after IGESM reboot)                  |                                                       |  |  |
| Active Mgmt Module in Mgmt Slot: 1                                       | MM advanced I/O module settings                       |  |  |
| Native Vlan for Mgmt Module Ethernet po                                  | orts: 1                                               |  |  |
| External Mgmt over Extern ports Disabled                                 |                                                       |  |  |
|                                                                          | External management over all ports Disabled 💌         |  |  |

図9-4 show platform summary コマンドの出力

sh platform summary コマンドは、コマンドを実行している対象のスイッチが取り付けられているベイも表示します。これは、誤ったスイッチ名や IP アドレスが適用されている疑いがある場合や、自分がどのスイッチにログオンしているか分からない場合に便利です。

# Redhat tg3 ドライバーに関連して起こりうる問題

Redhat Linux とそのネイティブの tg3 ドライバーを使用する場合に、いくつかの問題が現場 で見つかっています (tg3 ドライバーは、HS20 上の Broadcom NIC 用の Redhat 版ドライバー です)。指摘されている問題には、IGESM の再ロード後にブレード・サーバーから IGESM へのリンクが復帰しない問題 (sh int status コマンドを使用すると ÅunotconnectedÅv と 表示される) や、リンク・フラップ・エラーによってブレード・サーバーに接続する IGESM 上のポートがシャットダウンされる問題などがあります。

- ▶ IGESM の再ロード後にポートが復帰しない問題が発生した場合、考えられる解決策 / 次 善策は次のとおりです。
  - 解決策 1: ibm.com から入手可能な Broadcom ドライバーを使用します。Broadcom から 実際に提供されているドライバーは、非常に信頼性が高いことが立証されています。
  - 解決策 2: この問題が発生しない tg3 ドライバーのバージョンを入手します。該当する ものは本書の執筆時点では入手できませんが、後日提供される可能性があります。
  - 次善策 1: ブレード・サーバーからポートをダウン状態にし、再起動して(この例では eth0) ポートを再び立ち上げます。

ifconfig eth0 down ifconfig eth0 up

- 次善策 2: この状態が発生しているブレード・サーバーを再ロードします。
- ▶ リンクのフラップによってポートがダウン状態になる問題が IGESM 上で発生している場合(ブレード・サーバーが IGESM へのリンクを立ち上げようとするとすぐに起こる)、 考えられる解決策と次善策は次のとおりです。
  - 解決策 1: ibm.com から入手可能な Broadcom ドライバーを使用します。

Broadcom から実際に提供されているドライバーは、非常に信頼性が高いことが立証 されています。

- 次善策 1: この問題が発生しない tg3 ドライバーのバージョンを入手します。
  - この問題があることが確認されているバージョン(Linux サーバー上でコマンド dmesg | grep tg3 を実行すると表示される)の1つは、tg3.c:v3.10RH (2004 年 11 月 14 日)です。
  - この問題が生じないことが確認されているバージョンの1つ(ただし、前述した ポートがダウン状態になる問題があります)は、tg3.c:v3.6RH(2004年6月12日) です。

機能する tg3 ドライバーをインストールした後、インターフェースを再び立ち上げるに は、障害のある tg3 ドライバーによって err-disable 状態になった IGESM 上のインター フェースに対して、さらに shut および no shut を実行する必要があるので注意してくだ さい。

# Hyperterm からのコンソールポートアクセスに関する問題

シリアル・ケーブルと IGESM のコンソール・ポートを使用して IGESM に接続する際に、 ポートから出力されるメッセージが表示されるものの、ユーザーが情報を入力できない場合 があります。(Enter キーを押しても、コマンドを入力するためのコマンド・プロンプトが 出されません。)この問題は、XP 環境で Hyperterm を使用する場合に最も頻繁に起こります が、Hyperterm と W2K の環境でも少なくとも1回確認されました。

この問題が発生した場合は、正しい動作を確実にするために次のようにすることをお勧めします。

▶ Hyperterm 内でフロー制御をなしに設定する(通常は正しく動作)。

- ▶ 無料の Hyperterm の完全バージョンにアップグレードする(常に正しく動作)。
- ▶ Hyperterm 以外の端末エミュレーターを使用する(常に正しく動作)。

# デフォルトの EtherChannel ロード・バランシングが最適でない場 合がある

デフォルトの EtherChannel ロード・バランス設定(ソース MAC アドレスに基づく)が原因 で、場合によってはアウトバウンド・トラフィックの伝送に主に単一のアップリンクしか使 用されないことが判明しています。EtherChannel バンドル内で複数のアウトバウンド・リン クが使用できる場合には、これは効率的とはいえません。12.1(14)AY4 以降では、 EtherChannel ロード・バランシング用の新しいオプションを使用して、次のいずれかに基づ くロード・バランスを設定できます。

- ▶ ソースまたは宛先の MAC
- ▶ ソースおよび宛先のMAC (XOR)
- ▶ ソースまたは宛先の IP (SIP/DIP とも呼ばれる)
- ▶ ソースおよび宛先の IP (XOR)

ソースと宛先の MAC アドレスの XOR に基づいて EtherChannel ロード・バランスを設定す る例は、次のとおりです(望ましいロード・バランシングが得られる可能性がデフォルトよ り高くなります)。

port-channel load-balance src-dst-mac

このグローバル・コマンドは、特定の IGESM 上ですべての EtherChannel に対してアウトバウンドのロード・バランシングを設定します。

# IGESM IP アドレス情報の制御

管理モジュールのデフォルト構成では、IGESMのIPアドレス、マスク、およびデフォルト・ゲートウェイは、管理モジュールによって制御されます。このため、この情報をIGESM上で直接変更した場合、情報は一時的にのみ変更され、IGESMの次回リブート時、管理モジュールの次回リブート時、またはいずれかのユーザーが管理モジュールにIGESMのIP情報を次回保管したときに、管理モジュールによって割り当てられたIP情報に戻ります。

IGESM 上でこの情報を少なくとも部分的に制御できるようにするには、次の手順で行います。

- 1. 管理モジュールの「Advanced settings」で、「**Preserve new IP configuration during all resets**」を「**Disabled**」に設定し、「**Save**」をクリックします。
- 2. IGESM にログオンし、IP 情報を目的の情報に変更します。
- 3. IGESM 構成を NVRAM に保管します (write mem)。
- 4. IGESM を再ロードします。

IGESM の再ロード後、IGESM は自身の IP 情報を IGESM の再ロード時に制御できるように なりますが、これは IGESM が再ロードされる場合に限ります。管理モジュールが再ロード された場合は、管理モジュールの IGESM IP アドレッシング情報が IGESM に再びプッシュ されます。 重要:IGESM が自身の IP アドレッシング情報を 100% 制御できるようにする方法はない ので、「Preserve new IP configuration during all resets」は「Enabled」のままにすることをお 勧めします。この値を「Disabled」に設定する場合は、IGESM または管理モジュールのど ちらが再ロードされた場合にも IGESM が同じ IP アドレッシング情報を入手できるよう に、IGESM の正しい IP アドレッシング情報を管理モジュールに常に保管しておくことを 強くお勧めします。

重要: IGESM が自身の IP アドレス情報を管理できるようにするには、インバンド管理の ために IGESM のアップリンクを使用することが前提となります。この変更の後、管理モ ジュールは IGESM のプロキシーとして正しく機能しなくなるので、管理モジュールの アップリンクを IGESM への管理パスとして使用できなくなります。63 ページの 5.3.5、 『考慮事項: IGESM アップリンクを使用した IGESM の管理』を参照してください。

# A.1 12.1(14) 以降のコードの使用

本書は、特に IOS の 12.1(14) バージョンを使用する IGESM を対象として執筆されました。 次期メジャー・リリース(12.1(22)) など、将来の IOS のバージョンには、12.1(14) バー ジョンとは異なる機能が備わっている場合があります。相違点のいくつかは次のとおりで す。

- ▶ CMS が CDM (Cisco Device Manager) に置き換えられました。
  - CMSは、IGESM内のほとんどのオプションを構成する機能を備えています。
  - CMS は Java を必要としますが、CDM は必要としません。
  - CDM は基本的に、限定された構成機能を備えたモニター・ツールです。GUI ベース で構成を行う場合は、CiscoWorks など他のツールを使用することをお勧めします。
- ▶ 12.1(22)は次の機能をサポートします。
  - 完全な 9216 バイトのジャンボ・フレーム
  - Smartport のサポート
  - 構成可能な Auto-MDIx のサポート
  - 12.1(22) 以降の暗号イメージでの SSH V2 のサポート
  - SFP ベースの IGESM のサポート (OS-CIGESM-18-SFP)
  - ポート G0/1 から 14 上でリンク速度 / 二重モードを 1000/ 全二重にハードコーディン グするためのサポート

# BladeCenter に関するその他のヒント

BladeCenter に関するその他のヒントについては、次の URL で入手できる「IBM BladeCenter (Type 8677) and IBM BladeCenter HS20 (Type 8678) Product FAQ Hints and Tips version 2.00」を参照してください。

http://www.ibm.com/pc/support/site.wss/document.do?lndocid=MIGR-45277

# 関連資料

ここに示す資料は、この redbook で説明しているトピックをより詳しく解説する資料として 特に適切と考えられるものです。

# **IBM Redbooks**

これらの資料のご注文については、『IBM Redbooks を入手する方法』(256ページ)を参照 してください。ここに示す資料のいくつかは、ソフトコピー形態でのみ入手可能です。

- ► Deploying Apache on IBM @server BladeCenter, REDP-3588
- ► Deploying Citrix MetaFrame on IBM @server BladeCenter, REDP-3583
- ► Deploying Lotus Domino on IBM @server BladeCenter, REDP-3584
- ► Deploying Samba on IBM @server BladeCenter, REDP-3595
- ► IBM @server BladeCenter Layer 2-7 Network Switching, REDP-3755
- ► IBM @server BladeCenter Networking Options, REDP-3660
- ► IBM @server BladeCenter Systems Management, REDP-3582
- ► IBM @server BladeCenter Systems Management with IBM Director V4.1 and Remote Deployment Manager V4.1, REDP-3776
- ► IBM Web Infrastructure Orchestration, SG24-7003
- ► The Cutting Edge: IBM @server BladeCenter, REDP-3581

# その他の資料

次の関連資料が Cisco Systems Intelligent Gigabit Ethernet Switch Module に付属しています。

- ► IBM @server BladeCenter Type 8677 Installation and User's Guide
- ► Safety Information
- ▶ ラック搭載手順
- Safety Information
- ► IBM @server BladeCenter Management Module User's Guide
- ► IBM @server BladeCenter Management Module Installation Guide
- ► IBM @server BladeCenter HS20 Installation and User's Guide
- ► Hardware Maintenance Manual and Troubleshooting Guides
- Cisco Systems Intelligent Gigabit Ethernet Switch Module for the IBM @server BladeCenter Installation Guide
- Cisco Systems Intelligent Gigabit Ethernet Switch Module for the IBM @server BladeCenter Software Configuration Guide
- ► Cisco Systems Intelligent Gigabit Ethernet Switch Module Message Guide
- ► Cisco Systems Intelligent Gigabit Ethernet Switch Module Command Reference Guide

# オンライン・リソース

次の Web サイトも、詳しい情報源として関係のあるものです。(一部の Cisco ページには、 ユーザー名とパスワードが必要です)

- ▶ Whatis.com(膨大な数の最新IT 関連用語の定義) http://whatis.techtarget.com/
- ► IBM @server BladeCenter

http://www.ibm.com/servers/eserver/bladecenter/index.html

- ► IBM @server BladeCenter サポート http://www.ibm.com/servers/eserver/support/bladecenter/index.html
- ► IBM @server ストレージ http://www.pc.ibm.com/us/eserver/xseries/storage.html
- ▶ IBM @server システム管理 http://www.ibm.com/servers/eserver/xseries/systems management/xseries sm.html
- ► IBM サポートおよびダウンロード http://www.ibm.com/support/us/
- ► Cisco スイッチ・クラスタリング・テクノロジー http://www.cisco.com/warp/public/cc/techno/media/lan/ether/sgth/
- ► Cisco スイッチ・クラスタリング・テクノロジー製品資料 http://www.cisco.com/warp/public/cc/techno/media/lan/ether/sgth/prodlit/index.s html
- ► Cisco Cluster Management Suite ソフトウェア http://www.cisco.com/en/US/products/hw/switches/ps628/products\_data\_sheet09186a 00800913ce.html
- CiscoWorks LAN Management Solution
   http://www.cisco.com/en/US/products/sw/cscowork/ps2425/index.html
- Cisco Systems Intelligent Gigabit Ethernet Switch Module 用 CiscoView デバイス・パッケージ http://www.cisco.com/cgi-bin/tablebuild.pl/cview50
- ▶ 管理モジュール・ファームウェア更新バージョン 1.10 IBM @server BladeCenter http://www.ibm.com/pc/support/site.wss/document.do?lndocid=MIGR-54939
- ► IBM @server xSeries サポート http://www.ibm.com/servers/eserver/support/xseries/index.html
- ► IBM パーソナル・コンピューティング・サポート http://www.ibm.com/pc/support/site.wss/
- ► SolarWinds ソフトウェア http://www.solarwinds.net/Tools/Free\_tools/TFTP\_Server/
- ► UpdateXpress CD バージョン 3.03 サーバー・ダウンロード http://www.ibm.com/pc/support/site.wss/document.do?Indocid=MIGR-53046
- ► Microsoft Windows 2000 Service Pack 3 ダウンロード http://www.microsoft.com/windows2000/downloads/servicepacks/sp3/sp3lang.asp

▶ BCM570x ベースのサーバーおよびアダプター用 Broadcom NetXtreme Gigabit Ethernet Software CD V7.0.5

http://www.ibm.com/pc/support/site.wss/document.do?lndocid=MIGR-43815

- Linux 用 Broadcom Advanced Server Program (BASP) ドライバー V6.2.1 http://www.ibm.com/pc/support/site.wss/document.do?Indocid=MIGR-54186
- ▶ 「Best Practices」資料に記載されているスイッチ管理インターフェースおよびネイティブ VLAN

http://www.cisco.com/en/US/partner/products/hw/switches/ps700/products\_white\_pa
per09186a00801b49a4.shtml

Cisco Business Ready Data Center

http://www.cisco.com/go/datacenter

▶ 「6500 IOS Best Practices」ガイド

http://www.cisco.com/en/US/partner/products/hw/switches/ps700/products\_white\_pa
per09186a00801b49a4.shtml

▶ スパンニング・ツリーのエレメント

http://www.cisco.com/en/US/customer/tech/tk389/tk621/tech\_tech\_notes\_list.html

► Cisco Connection Online への登録

http://tools.cisco.com/RPF/register/register.do

▶ SPAN および RSPAN の構成

http://www.cisco.com/en/US/products/hw/switches/ps628/products\_configuration\_gu ide\_chapter09186a00801a6ba9.html

http://www.cisco.com/en/US/products/hw/switches/ps708/products\_configuration\_gu ide chapter09186a008007f323.html

► TAC メイン・サポート・ページ

http://www.cisco.com/en/US/partner/support/index.html

▶ TAC サービス要求ツール

http://www.cisco.com/cgi-bin/front.x/case\_tools/caseOpen.pl

- ► SVO サブミット http://www.cisco.com/cgi-bin/front.x/agents/svo\_tools/SVOToolDispatcher
- ► Cisco CCO オンライン資料 http://www.cisco.com/univercd/home/home.htm
- ► Cisco TAC Catalyst スイッチのベスト・プラクティス

http://www.cisco.com/en/US/partner/products/hw/switches/ps700/products\_white\_pa
per09186a00801b49a4.shtml

- ► IBM @server BladeCenter スイッチ・モジュール http://www.ibm.com/servers/eserver/bladecenter/switch/more info.html
- Cisco Systems IGESM を対象とした IBM/Cisco Design Guide http://www.ibm.com/services/alliances/cisco/files/cisco-igesm-design-guide.pdf
- IBM Serial Over LAN Setup Guide http://www.ibm.com/support/docview.wss?uid=psg1MIGR-54666
- IBM/Cisco Systems IGESM Software Configuration Guide

http://www.ibm.com/pc/support/site.wss/document.do?Indocid=MIGR-55261

- IBM/Cisco Systems IGESM Command Reference http://www.ibm.com/pc/support/site.wss/document.do?lndocid=MIGR-55260
- ► IBM/Cisco Systems IGESM Message Guide (すべてのエラー・メッセージ) http://www.ibm.com/pc/support/site.wss/document.do?Indocid=MIGR-55259
- ► VLAN セキュリティーのベスト・プラクティス http://www.cisco.com/en/US/products/hw/switches/ps708/products\_white\_paper09186a008013159f.shtml
- ► IBM/Cisco Systems IGESM IOS コードのダウンロード http://www.ibm.com/pc/support/site.wss/document.do?Indocid=MIGR-58132
- ▶ Cisco Systems IGESM バージョン 10 以上をサポートする CiscoWorks IDU CiscoWorks をサポートする Cisco Systems IGESM の最低コードは 12.1(14)AY1 です。 http://www.cisco.com/kobayashi/sw-center/cw2000/lan-planner.shtml 各モジュールの「Application-Level Updates」の下にあります。
- ► Ethereal (オープン・ソースのネットワーク・スニッフィング・ツール) http://www.ethereal.com/

# IBM Redbooks を入手する方法(英語版のみ)

次の Web サイトでは、Redbook、Redpaper、ヒント、ドラフト資料、追加資料などを、検 索、表示、またはダウンロードできます。 ibm.com/redbooks

# IBM が提供するヘルプ

IBM サポートおよびダウンロード ibm.com/support

IBM グローバル・サービス **ibm.com**/services

# 省略語および頭字語

| 802.3                  | 10BASE-T イーサネット                                | IEEE         |
|------------------------|------------------------------------------------|--------------|
| 802.3ad                | リンク・アグリゲーション                                   |              |
| 802.1D                 | スパンニング・ツリー・プロトコル                               | IGESM        |
|                        | (Spanning Tree Protocol)                       | ICMD         |
| 802.1p                 | サービス・クラス (CoS)                                 | IGMF<br>IMD2 |
| 802.1Q                 | トランキング・プロトコル                                   |              |
| 802.1s                 | 多重スパンニング・ツリー・プロト<br>コル                         | IOS<br>IP    |
| 802.1w                 | 高速再構成スパンニング・ツリー                                |              |
| ARP                    | アドレス解決プロトコル(Address                            | IP DSCP      |
|                        | Resolution Protocol)                           | ISL          |
| BACS                   | Broadcom Advance Control Suite                 | ISO          |
| BASP                   | Broadcom Advanced Server Program               | ITSO         |
| BPDU                   | ブリッジ・プロトコル・データ・                                | 1150         |
| CDD                    | ユニット (Bridge Protocol Data Unit)               | LACP         |
| CDP                    |                                                | LPC          |
| Cisco Systems<br>IGESM | Ethernet Switch Module                         | MST          |
| CIOB-X2                | Champion I/O Bridge                            |              |
| CLI                    | コマンドラインインターフェイス                                | MVR          |
|                        | (Command-Line Interface)                       | NAS          |
| CMIC                   | Champion Memory and I/O Controller             | NIC          |
| CMS                    | Cluster Management Suite                       |              |
| CoS                    | クラス・オブ・サービス<br>(Class of Service)              |              |
| CSB5                   | Champion South Bridge                          | NTP          |
| CSM                    | Content Switching Module                       | PAgP         |
| DHCP                   | 動的ホスト構成プロトコル (Dynamic                          | POST         |
|                        | Host Configuration Protocol)                   | DVCT         |
| DOS                    | ディスク・オペレーティング・シス                               |              |
|                        | テム (Disk Operating System)                     | PAL          |
| DTP                    | Dynamic Trunking Protocol                      | Q05          |
| EI                     | Enhanced Image                                 | RDM          |
| ESM                    | Ethernet Switch Module                         | RMON         |
| ESS                    | Enterprise Storage Server                      | RPM          |
| GbE                    | ギガビット・イーサネット<br>(Circhidree Ethernet)          | RSPAN        |
| TI A                   |                                                | RSTP         |
| ПА                     | 尚可用性(High Availability)                        | SAN          |
| нэкр                   | Hot Standby Kouter Protocol                    | SIO          |
| FU<br>IDM              | Inter-IC: 双万回2 線シリアル・バス                        | SLP          |
| IBM                    | International Business Machines<br>Corporation | SMP          |
| IHS                    | IBM HTTP Server                                |              |

| I <sup>2</sup> C | Inter-IC: 双方向 2 線シリアル・バス<br>International Business Machines | SIO | SuperI/O                    |
|------------------|-------------------------------------------------------------|-----|-----------------------------|
| IBM              |                                                             | SLP | Service Location Protocol   |
|                  | Corporation                                                 | SMP | 対称型マルチプロセッシング               |
| IHS              | IBM HTTP Server                                             |     | (Symmetric Multiprocessing) |
| © Copyright IBM  | Corp. 2004, 2005. All rights reserved.                      |     |                             |

米国電気電子学会(Institute of Electrical and Electronics Engineers) Intelligent Gigabit Ethernet Switch

Internet Group Management Protocol

インターネット・プロトコル

国際標準化機構(International Organization of Standardization) International Technical Support

Link Aggregation Control Protocol

複数インスタンス STP (Multiple

イーサネット・ネットワーク・イン ターフェース・コントローラー (Ethernet Network Interfaces

Multicast VLAN registration Network Attached Storage

Cisco Internetworking Operating System

IP Differentiated Services Code Point

Module

Inter Module Buses

(Internet Protocol)

Organization

Low Pin Count

Instance STP)

Controllers)

Network Time Protocol Port Aggregation Protocol パワーオン・セルフテスト (Power-On Self-Test) Per-VLAN Spanning Tree Preboot Execution Environment クオリティ・オブ・サービス

(Quality of Service)

Remote Monitoring RPM Package Manager Remote Switch Port Analyzer 高速 STP (Rapid STP) Storage Area Networks

Remote Deployment Manager

Cisco Inter-Switch Link

| SNMP    | Simple Network Management Protocol                       |
|---------|----------------------------------------------------------|
| SPAN    | Switch Port Analyzer                                     |
| SSH     | セキュア・シェル(Secure Shell)                                   |
| STP     | スパンニング・ツリー・プロトコル<br>(Spanning Tree Protocol)             |
| TACACS+ | Terminal Access Controller Access<br>Control System Plus |
| TFTP    | Trivial File Transfer Protocol                           |
| UDLD    | UniDirectional Link Detection                            |
| URL     | Uniform Resource Locator                                 |
| USB     | ユニバーサル・シリアル・バス<br>(Universal Serial Bus)                 |
| UTP     | 対より線(シールドなし)<br>(Unshielded Twisted Pair)                |
| VLAN    | 仮想ローカル・エリア・ネットワー<br>ク(Virtual Local Area Network)        |
| VMPS    | VLAN Membership Policy Server                            |
| VTP     | VLAN Trunking Protocol                                   |

# 索引

#### 数字

100 オーム STP 17 1000BASE-T 14, 17 100BASE-TX 17 10BASE-T 17 1800 ワット・パワー・サプライ 111 64 ビット・コンピューティング4 6500 110, 111, 112, 113, 114, 132 6509 111 802.1D 1, 14 802.1Q 2, 15, 122, 151 802.1Q トランク 122, 129, 146 802.1s<sup>2</sup>, 15 802.1w 1, 15 802.1X 16 802.3x 14 8677 110 8832 90, 94, 97, 98, 102, 110

### A

ACL 32 「Administration」 メニュー 31 ANSI インターフェース 10 Application Workload Manager 5 ATI Rage XL ビデオ・コントローラー 9 Availability Manager 55 AVVID ウィザード 32

#### В

BackboneFast 1 BCM570x ベースのサーバー 97, 102 BladeCenter HS20 7, 8, 93 BladeCenter アライアンス・パートナー13 BladeCenter 管理モジュール 92 BladeCenter シャーシ 1, 4, 6, 12, 55, 110 BladeCenter 管理モジュール 111 **BMC 56** Broadcom Advance Control Suite (BACS) 243 Broadcom Advanced Server Program (BASP) 100, 102, 138, 142, 151, 159, 165 Broadcom Ethernet NIC 97 Broadcom NetXtreme Gigabit Ethernet 97, 98 Broadcom NetXtreme Gigabit Ethernet ソフトウェア CD 97 Broadcom チーミング 146 Broadcom チーミング・ソフトウェア 129

#### С

CA Unicenter 56 Campus Manager 55 CatOS 121 CCO 54 CEF720 111 CEF720 4 ポート 10 Gigabit Ethernet 111 Centralized Forwarding Card (CFC) 111 Champion I/O Bridge (CIOB-X2) 9 Champion Memory and I/O Controller (CMIC) 9 Champion South Bridge (CSB5) 9 Change Audit 54

Cisco Catalyst 6509 111 Cisco Connection Online (CCO) 54, 237 Cisco Discovery Protocol (CDP) 1, 13, 257 Cisco EtherChannel 1 Cisco Internetworking Operating System (IOS) 13, 257, 123 Cisco IP 電話 15 Cisco Management Connection 55 Cisco Systems IGESM 1, 19, 20, 21, 108, 111, 113, 126 Cisco Systems Intelligent Gigabit Ethernet Switch Module 1, 3, 12, 19, 83, 88, 103, 111 Cisco Systems Intelligent Gigabit Ethernet Switch Module ホーム 29 Cisco Systems Internet Operating System (IOS) 104 Cisco スイッチ・クラスタリング・テクノロジー 45 Cisco データ・センター・ネットワーク・アーキテクチャー2 Cisco ネットワーク 113 Cisco プロプラエタリー 1,16 CiscoView 54 CiscoWorks 1 CiscoWorks Campus Manager 54 CiscoWorks LAN Management Solution (LMS) 53, 54 **CiscoWorks Resource Manager Essentials 54** CLI 13, 15, 19, 24, 25, 27, 103, 111, 151 CLI コマンド 25,39 CLI コマンドのモード 26 CLI ベースのセッション 13 Cluster Management Suite CMS を参照 Cluster Management Suite GUI 24 「Cluster」 x = 2 - 32CMS 13, 15, 24, 29, 30, 45, 103, 151 CMS のフロント・パネル・ビュー 30,34 CMS メニュー 31

#### D

DDR-SDRAM メモリー・チャネル9 Device Configuration Manager 54 「Device」メニュー 32 DHCP 55 Director コンソール 55 Domino 4 DOS 始動可能(ブート可能)CD 93 Dynamic Trunking Protocol (DTP) 1, 15, 257

#### Е

EEPROM 9 ELA/TIA-568 17 ELA/TIA-568B 17 Electronic Service Agent 5 Enhanced Image (EI) 104 Enterprise Storage Server (ESS) 5 ERP 4 EtherChannel 32, 123, 146, 185 EtherChannel  $y \lor p$  12, 14 EtherLAN  $\checkmark \lor p - \neg x - \varkappa$  7 Ethernet Switch Module 10 EXEC  $\neg \neg \lor \vDash$  39

#### F

Fast EtherChannel 14 「Firmware VPD」 ウィンドウ 89

#### G

GbE インターフェース 12 Gigabit EtherChannel 14 Gigabit Ethernet 拡張カード 87 Gigabit Ethernet スイッチング 13 Gigabit Ethernet パス 7 GVRP 1

#### Н

H8S2148 IBM 統合システム管理プロセッサー9 Hot Standby Router Protocol (HSRP) 257, 113 HP OpenView 56 HS20 4, 87, 93, 94, 110 HS20 アーキテクチャー9 HS40 4 HTTP Web インターフェース 85 HTTP ポート 31

### I

I2C 10 I2C バス 9,40 IBM Director 5, 25, 55, 56, 85 IBM TotalStorage 5 IBM UpdateXpress 93 IBM オンデマンド稼働環境2 IBM 統合システム管理プロセッサー9 IDE チャネル9 IEEE 802.1d スパンニング・ツリー・プロトコル 17 IEEE 802.1D スパンニング・ツリー・プロトコル (STP) 14 IEEE 802.1p CoS スケジューリング 16 IEEE 802.1p サービス・クラス (CoS) 16 IEEE 802.1P タグ付きパケット 17 IEEE 802.1Q 12 IEEE 802.1Q タグ付き VLAN 17 IEEE 802.1Q トランキング・プロトコル 15 IEEE 802.1s 多重 STP (MSTP) 15 IEEE 802.1w 高速 STP (RSTP) 15, 257 IEEE 802.2 論理リンク制御 17 IEEE 802.3 10BASE-T イーサネット 17 IEEE 802.3u 100BASE-TX ファースト・イーサネット 17 IEEE 802.3x 全二重フロー制御 17 IGMP スヌープ 12, 32 IGMP フィルタリング 14 IntelliStation 5 Inter Module Buses (IMB2) 9 Internet Group Management Protocol (IGMP) 12, 14 Inventory Manager 54 IOS 13, 121, 123 IP Differentiated Services Code Point (IP DSCP) 16 ipconfig コマンド 143, 167 ISL 1

#### J

Java 1.4 プラグイン 30, 92 Java 2 V1.4 10 Java アプレット 10 JS20 4

#### L

L2 スイッチング 1 L3 インターフェース 113 LACP チャネル 123 Link Aggregation Control Protocol (LACP) 14, 123 Low Pin Count (LPC) 9

#### Μ

MAC アドレス 17 MAC ベースのポート・レベル・セキュリティー 16 Microsoft 56 Exchange 4 Internet Explorer 24 Windows 2000 97 MSFC3 ドーターボード 111 MSTP 15 Multicast VLAN registration (MVR) 14

#### Ν

NetIQ 56 Netscape Communicator 24 NetVista 5 Network Attached Storage (NAS) 5 Network Time Protocol (NTP) 13, 257 NIC 87 NIC  $\mathcal{F} - \mathcal{Z} \not\subset \mathcal{T}$  100, 243 NVRAM 126

#### Ρ

PCI // 3 9 Per-VLAN Spanning Tree (PVST) 1, 15 ping  $\Rightarrow \downarrow \mho \land \lor \lor \lor \lor \land 34$ policy Feature Card 3 111 Port Aggregation Protocol (PAgP) 1, 14, 257, 123 [Port] // = = - 32POST 88 POST/BIOS  $= - \lor 9$ Preboot Execution Environment (PXE) 55 PXE 55

#### Q

Quality of Service (QoS) 16, 32, 104

#### R

RADIUS 1 Rapid PVST+ 15 Rapid-PVST 124 RDM 55 Real-Time Diagnostics 5 Red Hat Linux AS 2.1 98 Redbooks Web サイト 256 Contact us xii Remote Deployment Manager (RDM) 5, 55 Remote Switch Port Analyzer (RSPAN) 17, 170, 172 「Reports」メニュー 33 Resource Manager Essentials 54 RSPAN 186 RSPAN リフレクター・ポート 171

# S

Scalable Systems Manager 5

SERDES G ビット・イーサネット・インターフェース8 SERDES ベースの Gb イーサネット・インターフェース7 Server Load Balancing (SLB) 146, 147, 159, 173 Server Plus Pack 5 ServerGuide 5 ServerWorks Grand Champion LE 9 Service Location Protocol (SLP) 55 show interfaces 39 Simple Network Management Protocol (SNMP) 14 SIO (SuperI/O) 9 SLB チーミング 112 SLP 55 SMP 4 SNMP 31 SNMP ベースの管理ツール1 Software Distribution Premium Edition 5 Software Image Manager 55 SolarWinds TFTP 90 SPAN 32, 186 SSH 25 Storage Area Network (SAN) 5 STP 32, 126 STP ループ 1 SuperI/O (SIO) 9 Supervisor Engine 720 111 Switch Port Analyzer (SPAN) 17 Switch Tasks 10 switchport 105 Syslog Analyzer 55 SYSLOG 機能 17

#### Т

TACACS+ 1 Tape Drive Management Assistant 5 Telnet 12, 13, 24, 25, 39, 90, 92 Telnet  $7 \neq 7 \neq 10$ Telnet  $2 \neq 2 \equiv 39$ , 92 Terminal Access Controller Access Control System Plus (TACACS+) 16 TFTP 90 TFTP  $\# - \sqrt{-90}$ thin IMB  $\sqrt{3}$  9 ThinkPad 5 Tivoli 2, 56 [Tools]  $\neq = a - 34$ traceroute 17 Trivial File Transfer Protocol (TFTP) 13

#### U

UniDirectional Link Detection (UDLD) 1, 14 UpdateXpress 94, 97 UpdateXpress CD 93 UplinkFast 1 USB  $\checkmark$  7 9 UTP 85 UTP  $\neg$   $\neg$   $\neg$  17 UTP  $\neg$   $\neg$   $\neg$   $\neg$  17 UTP  $\neg$   $\neg$   $\neg$   $\neg$  5 17 UTP  $\neg$   $\neg$   $\neg$   $\neg$   $\neg$  5 17 UTP  $\neg$   $\neg$   $\neg$   $\neg$   $\neg$   $\neg$  6 17

#### ۷

 $\lceil \text{View} 
floor \neq = = - 34$ VLAN 15, 106, 108, 112 VLAN Management Policy Server (VMPS) 1, 15 VLAN Trunking Protocol (VTP) 1, 15 VLAN インターフェース 106 VLAN タグ付け 100 VLAN トランキング 1, 122 VLAN 割り当て 16 「VLAN」メニュー 33 VMPS 33 VTP ドメイン・ネーム 115 VTP 诱渦モード 115

#### W

Web サーバー 4 Web ブラウザー 25 Windows NT 4.0 97 Windows Server 2000 97 Windows Server 2003 97 「Window」 メニュー 34

# X

XENPAK 111 Xeon 9 XpandonDemand 3 xSeries 5

#### あ

アウト・オブ・バンド管理 40,69,87 アクセス制御リスト (ACL) 16 アクティブ・アクティブ 147,173 アクティブ・パッシブ 147,173 アグリゲーション 122 アップストリーム・スイッチ 19 アップストリーム接続 129,172 アドレス解決プロトコル (ARP) 31,109 アプリケーション管理 41 アプリケーション・サーバー 4 アプリケーション・サービス提供 4 アラーム 17 暗号ソフトウェア・イメージ 13

#### い

イーサネット・インターフェース 6,7,40 イーサネット・スイッチング・テクノロジー 11 イーサネット・ネットワーク・インターフェース・コントロー ラー 87 イーサネット・ポート 85 イーサネット・モジュール 10 イベント 17 イベント通知 31 色分け 54 印刷 30 インターネットワーキング製品 54 インバンド管理 13,41,87 インベントリー 33

#### え

エキスパート 31 エンタープライズ・アプリケーション 4 エンド・ステーション 14

#### お

音声 VLAN 15, 16, 33 音声トラフィック 15

#### か

ガイド30 ガイド・モード24 外部インターフェース 85 外部スイッチ・ポート 92 外部銅線 GbE インターフェース 12 外部ネットワーク・インターフェース (eth0) 86,90 外部ポート 10, 22, 88, 89 拡張 ping 39 拡張暗号ソフトウェア・イメージ25 拡張スイッチ・モジュール8 加重ラウンドロビン (WRR) 16 仮想ローカル・エリア・ネットワーク VLAN を参照 カテゴリー3、4、5ケーブル接続85 管理 VLAN 33, 41, 87, 106, 108, 109, 144, 168 管理アプリケーション 54 管理サブネット84 管理モジュール 6, 12, 21, 22, 41, 84, 87, 89, 102, 106, 109 管理モジュール Web インターフェース 55,85,92,94 管理モジュール Web ブラウザー 25 管理モジュールのデフォルト86 管理モジュールのファームウェア84

#### き

- ギガビット / 秒イーサネット (GbE) 2 許可エラー 17

#### <

クラスター 31 クロスケーブル 85,121

#### け

ゲートウェイ 113 ゲートウェイ・アドレス 87 ゲスト VLAN 16

#### Ę

高可用性 110, 113, 123, 129, 146, 170 高速 POST 88 高速 STP (RSTP) 15, 257 高速再構成スパンニング・ツリー 1 コマンド 28 コマンド行インターフェース CLI を参照 コラボレーション 3 コンソール通信速度 31

#### さ

サーバー統合3 サービス・クラス (CoS)16 最適でないデータ・フロー112 サブネット87,90

#### し

システム再ロード 31 システム時刻 31 システム・メッセージ 33 実動ネットワーク 113 自動検知 14 自動ネゴシエーション 14,122 出荷時のデフォルト値 89 新規 IP 構成の保持 89 診断 12, 29 診断ログ 39

#### す

スイッチ ASIC 22 スイッチ状況16 スイッチの出荷時のデフォルト値89 スイッチのモニター39 スイッチ・ソフトウェア90 スイッチ・モジュール 6,12 スイッチ・モジュールのコンソール・ポート24 スイッチ・モジュールのファームウェア89 スケールアウト3 ストレージ4 ストレージ・ソリューション5 ストレート・ケーブル 121 スパンニング・ツリー 14, 15, 106, 108, 109, 112, 123, 126 スパンニング・ツリー・ストーム 15 スパンニング・ツリー・ブロック状態 129 スパンニング・ツリー・プロトコル (STP) 14 スパンニング・ツリー・ループ15 すべてのポート上での外部管理89

#### せ

セキュア・シェル (SSH) 13, 24 セキュリティー・ウィザード 32 専用 VLAN エッジ・ポート 14

#### そ

ソフトウェア管理ツール 55 ソフトウェア・アップグレード 31

#### た

帯域幅 12, 14 帯域幅グラフ 33, 35 タイムアウト・イベント 17 対より線(シールドなし)(UTP) 85 多重 STP(MSTP) 15 多重スパンニング・ツリー 2 単一モジュール 123 端末エミュレーション 24

#### ち

チップ・キャッシュ 22 重複 IP アドレス 241

**つ** ツールバー・ボタン 30

#### τ

データベース・アプリケーション4 データ・センター 103

#### **と** 統計 17

統計 17 動的 VLAN メンバーシップ 15 動的アドレス学習 14 動的ホスト構成プロトコル (DHCP) 55 ドーターカード 7, 8 トラフィック分析 17 トラブルシューティング 28 トランキング 122 トランク 106.122

#### な

内部ネットワーク・インターフェース 10,86

#### に

-入出力バス**9** 入出力モジュール 89

#### ね

ネイティブ VLAN 112, 122 ネットワーク管理 41 ネットワーク・インターフェース・カード (NIC) チーミング 100 ネットワーク・インターフェース・コントローラー (NIC) 87 ネットワーク・セキュリティー15 ネットワーク・モニター17

#### は

ハードウェア・アラート 55 ハードウェア・ヘルス 55 ハイブリッド・モード 121 バックボーン14 発信キュー16 発信ポリシングおよびスケジューリング 16 凡例 35

#### ひ

ヒストリー17

#### ふ

ファイバー・チャネル5.8 ファイバー・チャネル・ドーターカード8 ファイルおよび印刷3,4 フォールト・トレランス14 フラッシュ・メモリー 13 フラッディング制御32 ブリッジ・プロトコル・データ単位 (BPDU) 15 ブレード19 ブレードの挿入55 ブレード・サーバー 4, 6, 14, 19, 20, 22, 40, 55, 93, 102, 112 ポート 106 構成 103 フレーム・サイズ14 ブロードキャスト・ストーム 14 ブロードキャスト・トラフィック15 フロー・ベースのパケット分類16 フロント・パネル34

#### ~

ヘルプ コマンド27 メニュー35 リソース40 編集コマンド 27

#### ほ

ポート検索 32 ポート設定 32 ポート統計 33 ポートのポップアップ・メニュー30 ポート・スイッチ16 ポート・セキュリティー16,32 ポート・セキュリティー・エージング 15 ポート・セキュリティー・オプション 15 保護ポート 32 ホスト名 32.35 ホット・スタンバイ 147.173 ホット・プラグ可能モジュール 104

#### ま

マルチキャスト 33 マルチキャスト・トラフィック15 マルチホーム・サーバー 240 マルチレベル・セキュリティー15

み ミッドプレーン 6,7,12

#### め

メディア・アクセス制御 (MAC) 12 メニュー・バー30

#### ŧ

モジュラー設計3 モニター 54 モニター・ツール29

#### り

リソースの問題 17 リソース・モニター33 リモート・モニター (RMON) 17, 172 リンク・アグリゲーション 12, 122, 123 リンク・アグリゲーション・グループ 122 リンク・グラフ33 リンク・レポート33

# 6

ルート・ブリッジ112

#### れ

レイヤー21,12,13,19 レイヤー 2 traceroute 17 レイヤー2スイッチ104 レイヤー2ツール55 レイヤー2ネットワーク108,112,126,129

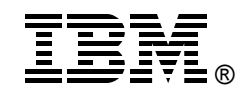

# Cisco Systems Intelligent Gigabit Ethernet Switch Module for IBM @server BladeCenter

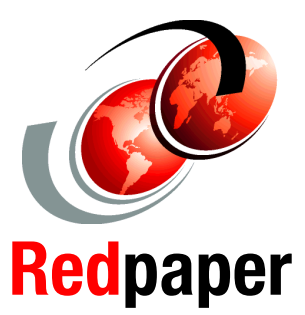

銅線イーサネット・ス イッチング・テクノロ ジーを BladeCenter シャーシに統合

役に立つ構成およびト ラブルシューティング の技法

CMS および CLI を使用 した構成例 この IBM Redpaper では、Cisco Systems Intelligent Gigabit Ethernet Switch Module for the IBM @server BladeCenter の 位置付けを示し、お客様の既存データ・ネットワークへの シームレスなインターフェースを提供するこの製品が、 BladeCenter の提案する価値をどのように高めるかについ て説明します。

本書では、数種類のネットワーク・トポロジーを対象に、 Cisco Systems Intelligent Gigabit Ethernet Switch Module の計 画、インストール、および構成に役立つ情報を示します。 トポロジーの例を示して、スイッチ・モジュールをさまざ まなネットワークに統合するための方法をいくつか解説し ています。

また、Cisco Systems Intelligent Gigabit Ethernet Switch Module および BladeCenter のアーキテクチャー、および既 存の Cisco データ・センターで完全な相互運用性を実現す るこれら両製品のテクノロジーの連携についても説明しま す。

本書の対象読者としては、既存のネットワークに Cisco Systems Intelligent Gigabit Ethernet Switch Module を正しく統 合するために本書を使用する、経験を積んだシステム管理 者とネットワーク管理者を想定しています。 INTERNATIONAL TECHNICAL SUPPORT ORGANIZATION

#### 実際の経験に基づく 技術情報の構築

IBM Redbook は IBM International Technical Support Organization (ITSO) によって作成され ます。世界中の IBM、お客 様およびパートナーの専門 家が、現実的なシナリオに なってタイムリーな技事 頃を作成します。推奨事 境に IT ソリューションを 効率よくインプリメントで <u>きるようにします。</u>

詳細は次のサイトを 参照してください。 **ibm.com**/redbooks

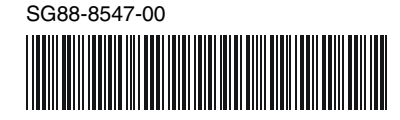